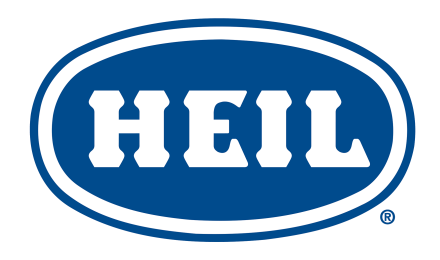

## HALF/PACK<sup>®</sup> (FEATURING ODYSSEY<sup>®</sup> CONTROLS) INCLUDING LOWRIDER<sup>™</sup>, FREEDOM AND SIERRA

SERVICE MANUAL

**ISSUED MARCH 2021** 

TP1HPO-SM-0321

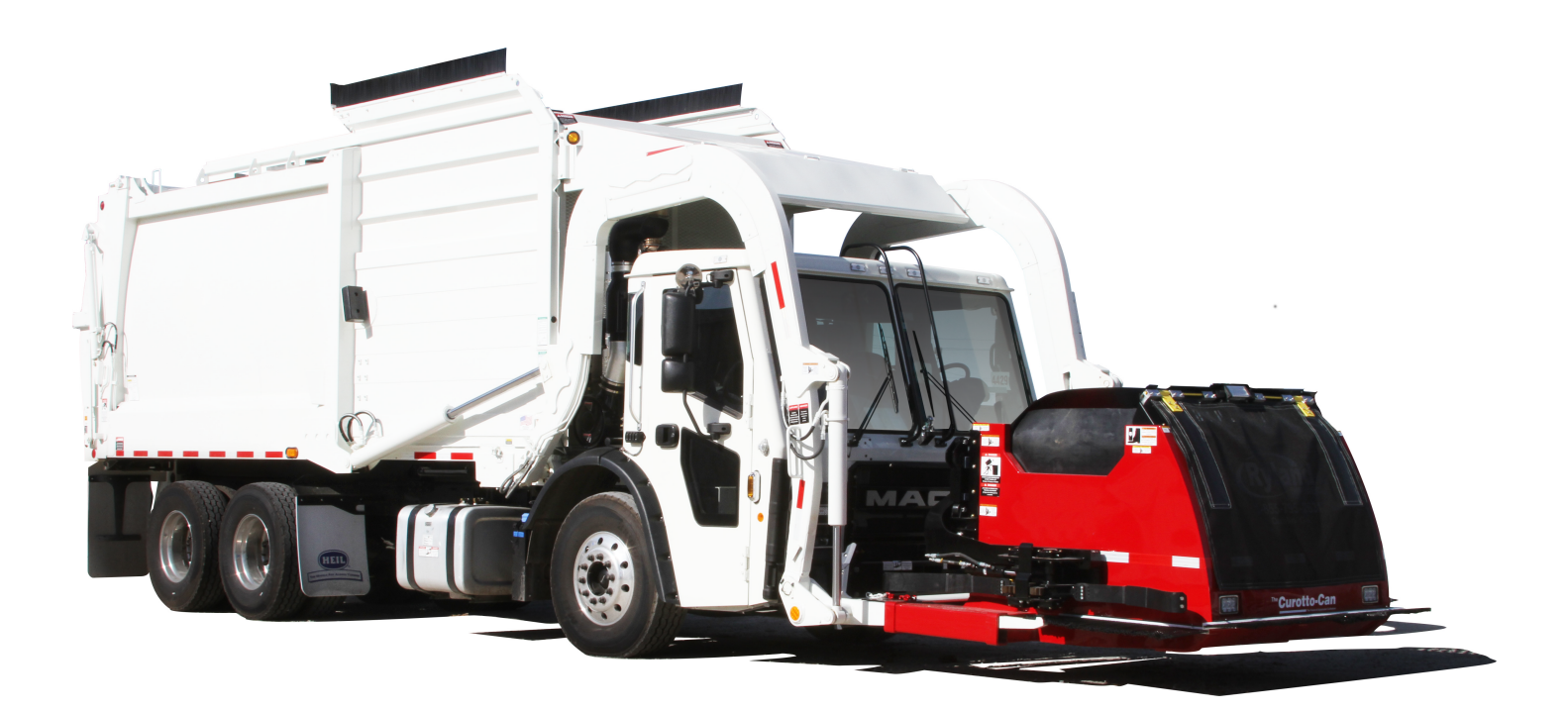

© 2021 Heil Environmental

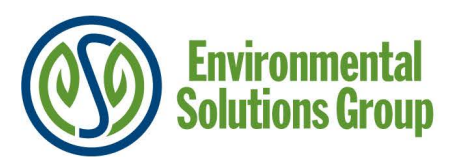

Environmental Solutions Group 201 W. Main Street, Ste 300 Chattanooga, TN 37408 Heil Customer Care: 866.275.4345

# 

IF INCORRECTLY USED, THIS EQUIPMENT CAN CAUSE SEVERE INJURY. THOSE WHO USE AND MAINTAIN THE EQUIPMENT SHOULD BE TRAINED IN ITS PROPER USE, WARNED OF ITS DANGERS, AND SHOULD READ AND FULLY UNDERSTAND THIS ENTIRE MANUAL BEFORE ATTEMPTING TO SET UP, OPERATE, ADJUST OR SERVICE THE EQUIPMENT. KEEP THIS MANUAL FOR FUTURE REFERENCE

#### **IMPORTANT SAFETY NOTICE**

Proper service and repair are important to the safe, reliable operation of Heil Co.'s products. Service procedures recommended by Heil are described in this service manual and are effective for performing service operations. Some of these service operations may require the use of tools or blocking devices specially designed for the purpose. Special tools should be used when and as recommended. It is important to note that some warnings against the use of specific methods that can damage the product or render it unsafe are stated in the service manual. It is also important to understand these warnings are not exhaustive. Heil could not possibly know, evaluate and advise the service trade of all conceivable ways in which service might be done or of the possible hazardous consequences of each method. Consequently, Heil has not undertaken any such broad evaluations. Accordingly, anyone who uses service procedures or tools which are not recommended by Heil must first satisfy himself thoroughly that neither his safety nor the product safety will be jeopardized by the method he selects.

"Heil Environmental, as manufacturer of the equipment that is covered by this manual, is providing a product to the user who has acknowledged to have superior knowledge of the conditions of the use to which the product will be put. Heil Environmental relies upon the user's superior knowledge in specifying any changes or modifications including, but not limited to, the inclusion or non inclusion of options that are required by the user and the Heil product, and for the particular application of the user relative to the Heil product."

#### **General Information**

| Introduction                                                 | 4  |
|--------------------------------------------------------------|----|
| Service/Parts Assistance                                     | 5  |
| Recommended Spare Parts                                      | 6  |
| Electronic Parts Catalog (EPC)                               | 8  |
| Precautionary Statements                                     | 11 |
| Lock-Out/Tag-Out Procedures                                  | 15 |
| Storing Refuse in Container                                  | 16 |
| Maintenance/Lubrication Information                          | 16 |
| Grease Lubrication Recommendation                            | 16 |
| Oil Lubricant Recommendation                                 | 16 |
| Hydraulic Oil Specifications                                 | 16 |
| Cold Weather Warmup Procedure                                | 17 |
| Battery Disconnect Switch                                    | 17 |
| Proximity Switch Troubleshooting                             | 18 |
| Decals on the Unit                                           |    |
| Decal Care                                                   |    |
| Hydraulic Symbols                                            | 24 |
| Electrical Symbols                                           |    |
| Pump                                                         |    |
| Pump Nomeclature                                             |    |
| Pump Compensator                                             |    |
| Hydraulic Stand-By Pressure                                  |    |
| Direction of Hydraulic Oil Flow                              |    |
| Pump Inspection                                              |    |
| Pump Maintenance                                             |    |
| Pump Repair                                                  |    |
| Pump Start-Up Procedure                                      |    |
| Troubleshooting Pump                                         |    |
| Troubleshooting Hotshift PTO                                 | 35 |
| Body and Tailgate                                            |    |
| Body Nomenclature                                            |    |
| Tailgate Nomenclature                                        |    |
| Propping the Body of a Service Hoist Unit                    | 40 |
| Propping the Body of a Service Lift (Serviceable Eject) Unit | 43 |
| Tailgate Support Props                                       | 47 |
| Side Access Door                                             | 48 |
| Side Access Door Proximity Switch                            |    |
| Main Underbody Valve                                         | 50 |
| Body Valve to Curotto and Tailgate Valves                    | 51 |
| Instructions of Inspection for Over-Packing                  | 52 |
| Welding and Electronic Devices / Electrical Lubricants       | 54 |
| Maintenance and Adjustment                                   |    |
| Body Daily Checklist                                         |    |
| Body Preventive Maintenance Chart                            | 57 |
|                                                              |    |

| Body Lubrication Guide                                                                      | 59  |
|---------------------------------------------------------------------------------------------|-----|
| Curotto-Can Lubrication Guide                                                               | 60  |
| Curotto-Can Optional Single Point Lubrication Guide                                         | 61  |
| Packer/Ejector Cylinders Maintenance                                                        | 62  |
| Packer/Ejector Panel Adjustment                                                             | 62  |
| Cylinder Sensors                                                                            | 63  |
| In-Cylinder Proximity Sensor Installation                                                   | 63  |
| In-Cylinder Proximity Sensor Troubleshooting                                                | 64  |
| Cold Weather Warm-Up Procedure                                                              | 65  |
| Preparing the Unit to Check the Oil Level                                                   | 66  |
| Check Oil Level                                                                             | 67  |
| When to Change Oil Filter Element                                                           | 67  |
| Change Hydraulic Oil Filter                                                                 | 67  |
| Drain and Clean the Hydraulic Oil Tank                                                      | 68  |
| Pressure Adjustment Procedures                                                              | 70  |
| Clamp-On Arm Bolts Maintenance                                                              | 75  |
| Cracked Weld Joints                                                                         | 76  |
| Inspect Proximity Switches                                                                  | 76  |
| Clean and Inspect the Tailgate Seal                                                         | 76  |
| Troubleshooting Main Control Valve                                                          | 77  |
| Troubleshooting Electrical                                                                  | 78  |
| Troubleshooting Display Network                                                             | 79  |
| Troubleshooting Heil Network J1939-1                                                        | 80  |
| Troubleshooting Heil Network J1939-2                                                        | 81  |
| Troubleshooting Chassis Network J1939-2                                                     | 82  |
| Body Controller Hardware                                                                    |     |
| Can Network                                                                                 | 84  |
| Cortex Controller <sup>™</sup> and Module (Node) Locations                                  | 84  |
| Residential Half/Pack (featuring Odyssey Controls) Cortex Controller™ and Module Components | 86  |
| Commercial Half/Pack (featuring Odyssey Controls) Cortex Controller™ and Module Components  | 88  |
| Cortex Controller™ and Module Functions                                                     | 90  |
| Cortex Controller™ Programming                                                              | 90  |
| InSight Diagnostic Display                                                                  | 91  |
| Home Screen                                                                                 |     |
| Camera Screen and System (if Equipped)                                                      | 93  |
| Counters Screen                                                                             | 96  |
| Service Mode                                                                                | 96  |
| Depressurizing Curotto-Can Hydraulics                                                       | 97  |
| Heil Autonomous Lift Option (H.A.L.O.) Controls Options                                     |     |
| Service Screens                                                                             | 100 |
| Calibration Screen                                                                          | 103 |
| Maintenance Screen                                                                          |     |
| Cortex Controller™ 80 I/O Assembly                                                          | 107 |
| Cortex Controller™ 80 I/O Illustrations                                                     | 108 |
| Pin Number Diagram                                                                          | 109 |
| Cortex Controller™ 80 I/O 55-Pole Cable Assembly                                            | 110 |

#### **Body Controller Software**

| Residential Half/Pack (featuring Odyssey Controls) Cortex Controller Program 109-0351 | 116 |
|---------------------------------------------------------------------------------------|-----|
| Commercial Half/Pack (featuring Odyssey Controls) Cortex Controller Program 109-0350  | 196 |
| Schematics                                                                            |     |
| Cab to Body Schematic Mack MRU Non RP170 - 701-9340-001                               |     |
| Cab to Body Schematic RP170 - 701-9340-002                                            |     |
| Cab to Body Peterbilt Schematic - 701-9340-003                                        |     |
| Cab to Body Econic Schematic - 701-9340-004                                           |     |
| P01 Cab Harness Autocar ACX (RP170) - 263-1907-100                                    |     |
| P01 Chassis Harness - 263-1907-101                                                    |     |
| Body Front Schematic - 701-9341-001                                                   | 270 |
| Body Front Schematic - 701-9341-021                                                   | 271 |
| Body Schematic - 701-9341-003                                                         | 272 |
| Arm Node Schematic - 701-9341-007                                                     | 273 |
| Pivot Arms Schematic - 701-9341-005                                                   | 274 |
| Tailgate Node/Valve Schematic - 701-9341-010                                          | 275 |
| Tailgate Schematic - 701-9214-004                                                     | 276 |
| Tailgate Upper Cluster Harness - 263-1890-003                                         | 277 |
| Tailgate Middle Cluster Harness - 263-1890-002                                        | 278 |
| Tailgate Lower Cluster Harness - 263-1890-001                                         | 279 |
| Oil Tank Schematic - 701-9341-011                                                     | 280 |
| Controller Schematic - 701-9341-002                                                   | 281 |
| Cab Control Panels Schematic - 701-9287-017                                           |     |
| CNrG Control System with Solenoid Valve Option Schematic - 701-9229-001               |     |
| Hydraulic Schematics                                                                  |     |
| Odyssey Hydraulic Schematic - 701-9149                                                | 286 |
| Odyssey Hydraulic Flow Chart - System at Idle - 701-9149-001                          |     |
| Odyssey Hydraulic Flow Chart - Curotto Slide Out - 701-9149-002                       |     |
| Odyssey Hydraulic Flow Chart - Curotto Gripper Close - 701-9149-003                   | 289 |
| Odyssey Hydraulic Flow Chart - Curotto Lift Raise - 701-9149-004                      | 290 |
| Odyssey Hydraulic Flow Chart - Curotto Lift Lower - 701-9149-005                      | 291 |
| Odyssey Hydraulic Flow Chart - Curotto Gripper Open - 701-9149-006                    | 292 |
| Odyssey Hydraulic Flow Chart - Curotto Slide In - 701-9149-007                        | 293 |
| Odyssey Hydraulic Flow Chart - Curotto Lift Raise and Slide In - 701-9149-008         | 294 |
| Odyssey Hydraulic Flow Chart - Curotto Lift Lower and Slide Out - 701-9149-009        | 295 |
| Odyssey Hydraulic Flow Chart - Half/Pack Arm Raise - 701-9149-010                     | 296 |
| Odyssey Hydraulic Flow Chart - Half/Pack Fork Raise - 701-9149-011                    | 297 |
| Odyssey Hydraulic Flow Chart - Half/Pack Arm Lower - 701-9149-012                     | 298 |
| Odyssey Hydraulic Flow Chart - Half/Pack Fork Lower - 701-9149-013                    | 299 |
| Odyssey Hydraulic Flow Chart - Half/Pack Arm and Fork Raise - 701-9149-014            |     |
| Odyssey Hydraulic Flow Chart - Half/Pack Arm and Fork Lower - 701-9149-015            | 301 |
| Odyssey Hydraulic Flow Chart - Half/Pack Packer Extend - 701-9149-016                 |     |
| Odyssey Hydraulic Flow Chart - Half/Pack Packer Retract - 701-9149-017                |     |
| Odyssey Hydraulic Flow Chart - Tailgate Unlock - 701-9149-018                         |     |
| Odyssey Hydraulic Flow Chart - Tailgate Raise - 701-9149-019                          |     |
| Odyssey Hydraulic Flow Chart - Tailgate Lower - 701-9149-020                          |     |

| Index                                                                    | 313 |
|--------------------------------------------------------------------------|-----|
| Odyssey Hydraulic Flow Chart - Slide Out and Pack Retract - 701-9149-025 |     |
| Odyssey Hydraulic Flow Chart - Slide Out and Pack Extend - 701-9149-024  |     |
| Odyssey Hydraulic Flow Chart - Top Door Open - 701-9149-023              |     |
| Odyssey Hydraulic Flow Chart - Top Door Close - 701-9149-022             |     |
| Odyssey Hydraulic Flow Chart - Tailgate Unlock - 701-9149-021            |     |
|                                                                          |     |

## HALF/PACK<sup>®</sup> (FEATURING ODYSSEY<sup>®</sup> CONTROLS) INCLUDING LOWRIDER<sup>™</sup>, FREEDOM AND SIERRA

SERVICE MANUAL ISSUED MARCH 2021 TP1HPO-SM-0321

## HALF/PACK® (FEATURING ODYSSEY® CONTROLS) NOTES

## SECTION 1 GENERAL INFORMATION

#### INTRODUCTION

The following sections are a guide for maintenance and service of the Heil unit. The sections cover preventive maintenance, adjustment, and troubleshooting hints. Before performing maintenance, check the work area carefully to find all the hazards present and make sure all necessary safeguards or safety devices are used to protect all persons and equipment involved. In order to diagnose a problem quickly and effectively, a service person must be thoroughly familiar with the machine.

This section explains the system and its major components. Diagrams and schematics of the electrical and hydraulic systems are in the Service Manual Schematics section.

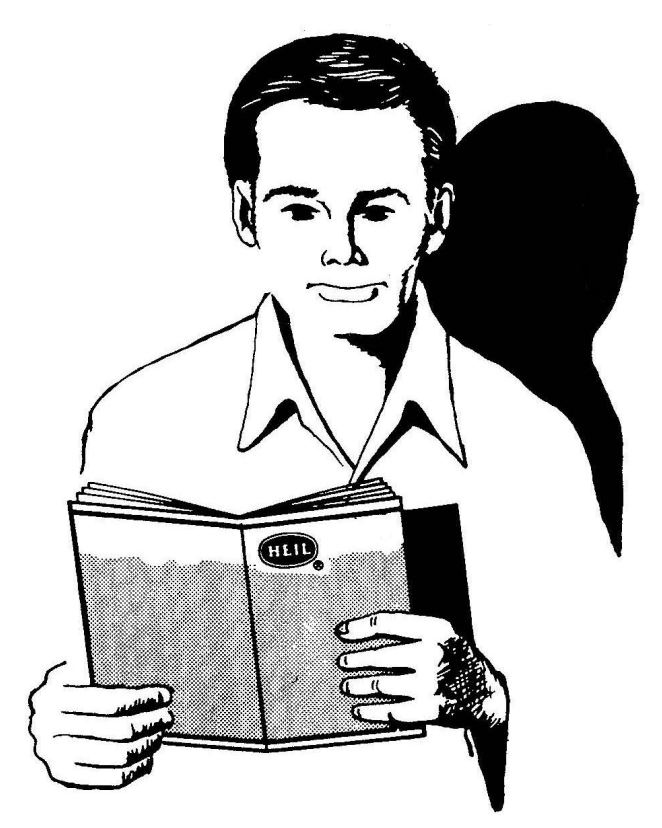

#### **IMPORTANT!**

- Before starting any maintenance, study this section of the manual.
- Read all hazard warnings and decals on the unit.
- Clear the area of other persons before performing any maintenance.
- Know and understand safe use of all controls.
- It is your responsibility to understand and follow manufacturer's instructions on equipment and care.

#### SERVICE/PARTS ASSISTANCE

Assistance in troubleshooting repair and service is available by contacting the authorized Heil Dealer in your area. Parts are available at your Heil Dealer or through Heil. Heil personnel are trained to give prompt, professional assistance.

ALWAYS give the unit serial number in all correspondence relating to the equipment.

See the back cover of this manual for Heil contact information.

| RECOMMENDED SPARE PARTS                                  |                                               |     |  |
|----------------------------------------------------------|-----------------------------------------------|-----|--|
| PART NO.                                                 | DESCRIPTION                                   | QTY |  |
| BODY AND TAILO                                           | ATE ASSEMBLIES                                |     |  |
| 022-3509                                                 | SEAL, TAILGATE                                | 1   |  |
| 022-3924-001                                             | SEAL, SUMP DOOR                               | 1   |  |
| 019-1242                                                 | SPRING, 1" OD X 6"                            | 4   |  |
| 014-2112                                                 | PAD, ARM STOP                                 | 2   |  |
| 003-4013                                                 | BEARING, ARM, SAE                             | 2   |  |
| 003-5142                                                 | TAILGATE LOCK BUSHING                         | 2   |  |
| HYDRAULICS                                               |                                               |     |  |
| 001-7138                                                 | CYLINDER W/SENSOR, CAN TILT, GEN 3            | 1   |  |
| 001-7139                                                 | CYLINDER WITHOUT SENSOR, CAN TILT, GEN 3      | 1   |  |
| 001-7141                                                 | CYLINDER WITHOUT SENSOR, CAN FORK, GEN 3      | 1   |  |
| 001-7142                                                 | CYLINDER W/SENSOR, CAN FORK, GEN 3            | 1   |  |
| 001-7145                                                 | CYLINDER, ARM, W/SENSOR                       | 1   |  |
| 001-7146                                                 | CYLINDER, ARM, W/O SENSOR                     | 1   |  |
| 001-6966                                                 | CYLINDER, FORK, FULL TUCK                     | 1   |  |
| 001-7057 CYLINDER, ARM, CUSHIONED, FEL 1                 |                                               |     |  |
| 001-7179 CYLINDER, TOP DOOR 1                            |                                               | 1   |  |
| 001-7149 CYLINDER, W/ IN CYLINDER PROX PORT, T/G RAISE 2 |                                               | 2   |  |
| 001-7148                                                 | CYLINDER, W/ IN CYLINDER PROX PORT, T/G LOCK  | 2   |  |
| 001-7158                                                 | CYLINDER, PACKER, DA TELESCOPIC, 28 YARD      | 2   |  |
| 001-7095                                                 | CYLINDER, PACKER, DA TELESCOPIC, 28 YARD      | 2   |  |
| 001-7189                                                 | CYLINDER, PACKER, DA TELESCOPIC, 32 YARD      | 2   |  |
| 001-6910                                                 | CYLINDER, PACKER, DA TELESCOPIC               | 2   |  |
| 001-7157                                                 | CYLINDER, PACKER, DA TELESCOPIC, 23 YARD      | 2   |  |
| 001-7096                                                 | CYLINDER, PACKER, DA TELESCOPIC, 23 YARD      | 2   |  |
| 001-6919                                                 | CYLINDER, PACKER, DA TELESCOPIC, 32 YARD      | 2   |  |
| 001-6920                                                 | CYLINDER, PACKER, DA TELESCOPIC, 28 YARD      | 2   |  |
| 001-7159                                                 | PACK/EJECT 189 STRK                           | 2   |  |
| 001-6921                                                 | CYLINDER, PACKER, DA TELESCOPIC, 23 YARD      | 2   |  |
| 031-6444                                                 | ASSEMBLY, VALVE                               | 1   |  |
| 031-6553 VALVE, TAILGATE 1                               |                                               | 1   |  |
| 063-0145                                                 | 063-0145 TRANSDUCER, 3000 PSI PRESSURE 1      |     |  |
| 063-0146 SENSOR, TEMP 1                                  |                                               |     |  |
| 063-0151                                                 | MAGNETIC SENSOR                               | 2   |  |
| 075-0896                                                 | STRAINER, SUCTION, 100 MESH                   | 1   |  |
| 075-0578                                                 | STRAINER, SUCTION                             | 1   |  |
| 075-0959-001                                             | STRAINER, SUCTION, 100 MESH, 3" (IF EQUIPPED) | 1   |  |
| 075-0953                                                 | FILTER, RETURN LINE                           | 1   |  |

| RECOMMENDED SPARE PARTS |                                       |     |
|-------------------------|---------------------------------------|-----|
| PART NO.                | DESCRIPTION                           | QTY |
| 075-0712                | FILTER, BREATHER                      | 1   |
| ELECTRICAL              |                                       |     |
| 063-0122                | SWITCH, PROXIMITY, 18 MM              | 1   |
| 063-0123                | SWITCH, PROXIMITY, 30 MM              | 1   |
| 063-0141                | SENSOR, CAN ARC                       | 1   |
| 063-0151                | SENSOR, MAGNETIC                      | 4   |
| 108-8458                | RELAY, POWER MODULE                   | 1   |
| 263-1816                | HARNESS, J1939 SENSOR PIGTAIL VARIOUS | 1   |
| CONTROLS                |                                       |     |
| 108-8631                | ELECTRIC JOYSTICK                     | 1   |
| 031-5724-012            | AIR SOLENOID VALVE, 3 WAY 12V         | 8   |
| 108-8630                | JOYSTICK, ELECTRIC, CS                | 1   |

#### **ELECTRONIC PARTS CATALOG (EPC)**

The Parts Central EPC includes electronic versions of the Heil Parts Manuals, specific to a Customer's truck configuration and options. After registering and logging in, the user can search by **Keyword(s) or Part Number** and/or **Heil Body Serial Number** to quickly identify a spare part or browse a custom parts catalog.

## <u>Note</u>: This tool is currently for reference use only and the cart functionality is disabled. Please contact your local Heil Dealer for parts quoting and ordering.

#### Registration and Login

Register online to gain access: https://epc.partscentral.com. Upon registration, you will receive an email notification confirming registration. Within 24 hours, your registration will be approved and you can log in using the login page.

|                                            | PARTS CENTRAL       | I |
|--------------------------------------------|---------------------|---|
|                                            |                     |   |
|                                            | 💄 User name / Email | _ |
|                                            | Password            |   |
|                                            | Remember me         |   |
| Are you a new user? Click here to register |                     |   |
| 2019 © interactive <b>SP</b> ares™         |                     |   |

| PARTSCENTRAL              |             |  |
|---------------------------|-------------|--|
|                           |             |  |
| A Name                    | A Last name |  |
| Password                  | Email       |  |
| Company                   | 📞 Phone     |  |
| Address                   |             |  |
| ≁ Town                    | ✓ Postcode  |  |
| Select a country          | ~           |  |
| Language                  |             |  |
| 🔎 Select a language       | ~           |  |
|                           | SAVE        |  |
| 2019 © interactiveSPares™ |             |  |

#### Search by Part Keyword(s) or Part Number in Body Serial Number

After login, you will land on the User Dashboard. At the top right of the Dashboard, there will be two search fields, as shown in the image below.

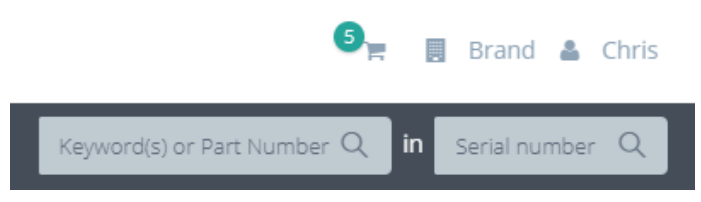

You can search by **Keyword(s) or Part Number** within a specific Heil Body **Serial Number**. For example, if you are looking for a **proximity switch** for Body Serial Number **HPS4959991**, you can enter this information into these two fields and the search results will include all parts within the **HPS4959991** body that contain the keywords **proximity** and **switch** within their part descriptions. See the image below.

From the search results list, you can select the right arrow icon to view the part within its associated assembly/kit, helping you identify the needed part. Alternatively, you can select the eye icon on the right to see part specifics (including any notes) and quickly add to cart (although this functionality is not yet turned on in the Parts Central EPC).

| PAR          | TSCENTRAL                                                   |                                                                                        |                            | 5 📻 🖪 Bi | rand å Chris |
|--------------|-------------------------------------------------------------|----------------------------------------------------------------------------------------|----------------------------|----------|--------------|
| 🏦 Da         | ashboard 🛛 🖻 Catalogues 🗸                                   |                                                                                        | proximity switch           | Q in HP  | 54959991 Q   |
| Searc        | ch : proximity switch in HPS49                              | 959991                                                                                 |                            |          |              |
| Code         | Description                                                 | Catalogue                                                                              |                            |          |              |
| 035-<br>3712 | GUARD, <b>switch</b> , <b>proximity</b> , TAILGATE LOCK     | Half/Pack, Odyssey and Factor AFL / ELECTRICAL / KIT, ELECTRIC, BC                     | DDY                        | <        | ۰ >          |
| 063-<br>0122 | switch, proximity, SOURCING, 18 MM                          | Half/Pack, Odyssey and Factor AFL / ELECTRICAL / KIT, ELECTRIC, BC                     | DDY                        | <        | •            |
| 063-<br>0123 | switch, proximity, 30 MM.                                   | Half/Pack, Odyssey and Factor AFL / ELECTRICAL / INSTALLATION, E                       | LECTRICAL, STEEL, TOP DOC  | DR (     | • +          |
| 063-<br>0123 | switch, proximity, 30 MM.                                   | Half/Pack, Odyssey and Factor AFL / ELECTRICAL / KIT, ELECTRIC, BC                     | DDY                        | <        | •            |
| 212-<br>2228 | DECAL, <b>proximity switch</b> , ADJUSTMENT                 | Half/Pack, Odyssey and Factor AFL / BODY AND TAILGATE / KIT, DEG<br>WITH CNRG TAILGATE | TAL & TRIM, STANDARD, 28 Y | YD.,     | ۰ >          |
| 234-<br>3317 | PLATE, STRIKER, <b>proximity switch</b> , TAILGATE LOCK, 1" | Half/Pack, Odyssey and Factor AFL / ELECTRICAL / KIT, ELECTRIC, BC                     | DDY                        | <        | •            |
| 311-<br>3954 | BRACKET, <b>proximity switch</b> , 30MM, LOADER             | Half/Pack, Odyssey and Factor AFL / ELECTRICAL / KIT, ELECTRIC, BC                     | DDY                        | <        | ۰ >          |
| 311-<br>6253 | BRACKET, 30 MM, <b>proximity switch</b> ,<br>TAILGATE LOCK  | Half/Pack, Odyssey and Factor AFL / ELECTRICAL / KIT, ELECTRIC, BC                     | DDY                        | <        | • •          |

#### Search by Body Serial Number

If you want to view an entire parts catalog for a particular Heil unit, you can search by only the Heil Body **Serial Number**, leaving the **Keyword(s)** / **Part Number** field blank. The search result will then be the Body Serial Number-specific parts catalog with familiar catalog sections that you can browse. You can navigate through the catalog using the section/topic menu in the left panel and then adjust an assembly/kit illustration size in the right panel with the mouse center scroll wheel. Additionally in the right panel, you can drag the image when holding down the left mouse button. See the image below.

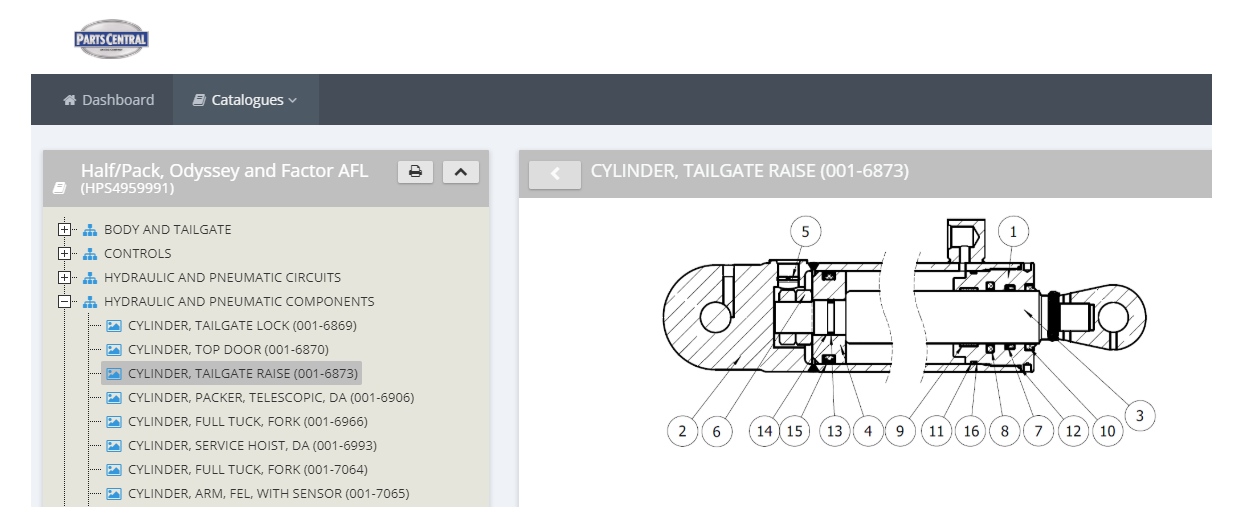

For each assembly/kit, you can click on the interactive part callout reference numbers to highlight the corresponding part in the parts list, or you can click on a parts list line item to highlight its position on the illustration. See the image below.

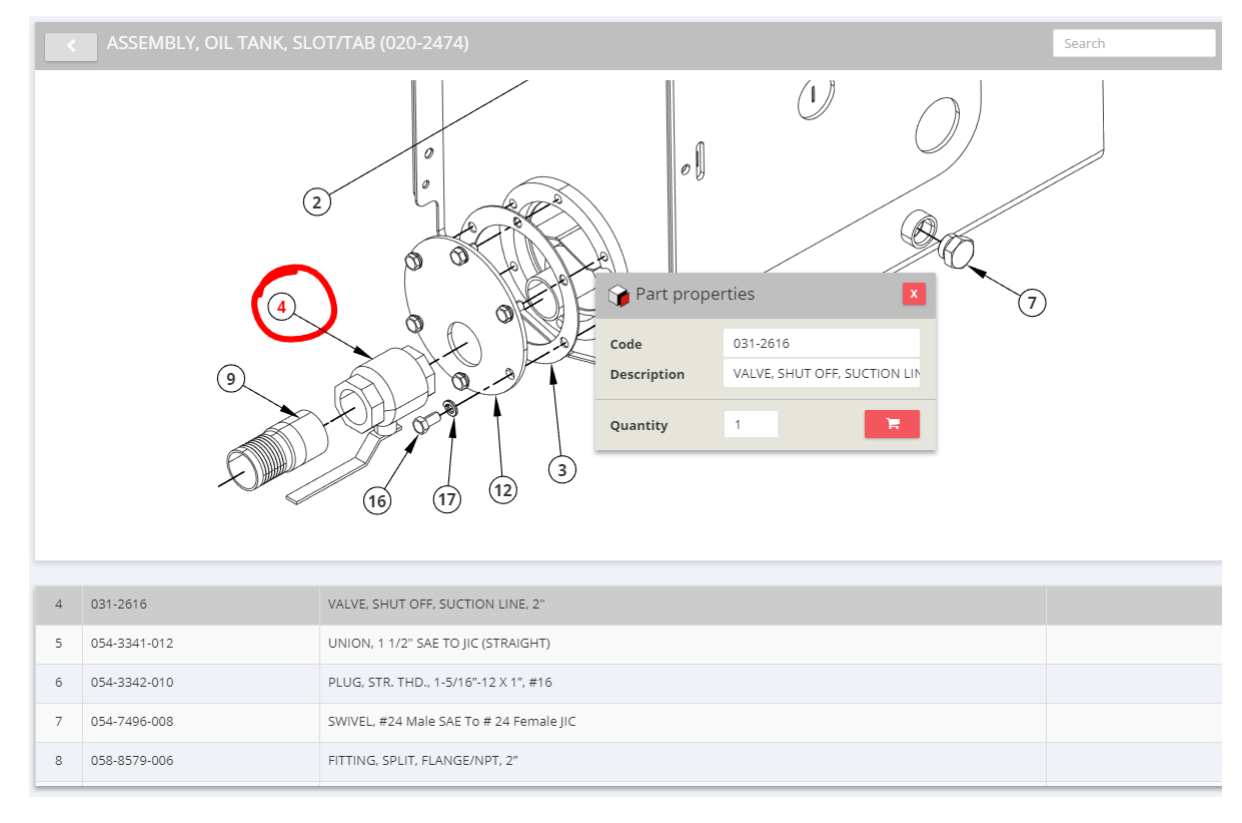

#### PRECAUTIONARY STATEMENTS

Listed below are the definitions for the various levels of hazards. It is important that the operators of this equipment and people who service units read and understand all warnings as they relate to this equipment operation.

- **DANGER** indicates a hazardous situation, which if not avoided WILL result in DEATH or SERIOUS INJURY if you do not follow proper instructions.
- WARNING indicates a hazardous situation, which if not avoided COULD result in DEATH OR SERIOUS INJURY if you do not follow proper instructions.
- **CAUTION** indicates a hazardous situation, which if not avoided COULD result in MINOR to MODERATE INJURY if you do not follow proper instructions.
- NOTICE addresses practices not related to personal injury, such as property damage or damage to the equipment.

The following warnings are generally in the Operator's Manual for each specific unit or are generic safety messages if an Operator's Manual does not have these safety messages. Other safety alert messages may be in other sections of the Parts and Service Manual or in an Operator's Manual. You must read and obey all safety alert messages in any manual produced by Heil to support your unit.

## 

Failure to follow all instructions and safety precautions in this manual, in the Service Manual, in other manufacturer's manuals and on the safety decals attached to the product could result in serious injury or death to operators or bystanders and/or damage to property. Do not operate this vehicle before you read and understand the Operation Manual, the Parts Service Manual for this unit, other applicable manufacturer's manuals and the safety decals on the product. Each operator of this unit must read and understand all directions in this manual before they first operate this vehicle. Keep this manual in the cab for new operators and to remind all operators about safe use.

## 

Never weld on a compressed natural gas vehicle unless the compressed natural gas fuel system has been purged with inert gas.

## A DANGER

Do not operate the unit or perform repair or maintenance procedures on the unit until you read and understand all of the instructions in this manual. Failure to do so can result in death or serious injury to operators or bystanders.

## 

Make sure the unit is on firm, stable ground before you raise the body and clear the area of all unnecessary people. Do not prop a body unless it is on firm, stable ground. A unit not on firm, stable ground can roll when raising or propping the body. This can cause death or serious injury to you or bystanders.

## A DANGER

Always prop the tailgate when you leave it raised for maintenance, service or cleaning procedures. Any part of your body between the unit's body and the tailgate while you prop the tailgate or when the tailgate is propped is dangerous. Death or serious injury can occur if any part of your body is between the tailgate and the body if the tailgate suddenly closes.

## 

A tailgate in motion is dangerous. Serious injury or death can occur if a person is struck by a moving tailgate or becomes trapped between the tailgate and the body. Clear the area near the tailgate of all unnecessary people before you lower the tailgate.

### A DANGER

The packer and crusher panels are dangerous. They can cause death or serious injury if a person is inside the hopper. Make sure no one is inside the hopper before you begin a packer or crusher function. Put the unit in the Lock-Out/Tag-Out mode if it is necessary to enter the hopper area.

## A DANGER

Keep all parts of your body out from underneath the unit's body and away from the cylinders when raising or lowering the body. Serious injury or death will occur if the unit's body suddenly lowers and traps a part of your body.

## 🚹 DANGER

Do not raise a body that has refuse while you do maintenance or service procedures. Refuse in the body can make the unit unstable. Always unload refuse from the body before you raise it for maintenance or service procedures. Always use the body props when you raise the body for maintenance or service procedures.

## A DANGER

A full or partially full load of refuse is dangerous while you lower the body with inoperative controls. Refuse in the body can make the unit unstable and cause it to overturn. Serious injury or death can occur if the unit overturns due to instability caused by the loaded refuse. REMOVE the refuse before you block the body.

## 🚹 DANGER

Lifting equipment that does not have sufficient lifting capability is dangerous. Equipment can fail and cause death or serious injury to the operator or bystanders. Make sure the lifting equipment has sufficient lifting capability and clear ALL persons not involved with the procedure away from the area.

## \Lambda DANGER

The lifting equipment can fail. Serious injury or death can occur if the lifting equipment breaks and the body falls or the unit rolls over. Do not place your body or limbs between the unit's body and chassis while you remove the body-supporting timbers. Be attentive and prepared to move quickly away from the unit in the event there is an equipment failure.

## A DANGER

Contact of the unit with overhead electric lines is dangerous. Death or serious injury can occur. Make sure there is adequate overhead clearance before you raise the container. If the unit does make contact with overhead electric lines do not touch any metal in the cab. Stay in the unit until help arrives..

## 

Make sure the unit is in the Lock-Out/Tag-Out mode when you do maintenance or service procedures, or when you go in the hopper, climb in or on the body or on equipment. Equipment can be operated when the unit is not in the Lock-Out/Tag-Out mode. When the unit is not in the Lock-Out/Tag-Out mode, equipment operated while you do maintenance or service procedures, go in the hopper or climb in or on the body or on equipment can cause death or serious injury.

## A WARNING

Moving equipment can be dangerous to bystanders. Death or serious injury can occur if a person is in the wrong area or is not attentive to the operations. Clear the area of all unnecessary people before you operate the controls.

## 

Raising the body with the tailgate closed can damage the underride bumper. The under ride bumper can hit the ground when the tailgate is not fully raised before you raise the body. Death or serious injury can occur and also cause damage to the unit.

## 

Clear all people of the area before you lift a refuse container. Make sure the refuse is secure in the refuse container before you lift the container. Loose refuse can fall and cause death or serious injury.

## 

The hydraulic fluid can be under pressure and can spray while you open the connection. Hydraulic fluid can cause damage to your eyes, hands or skin. Wear protective eye glasses, gloves and other clothing as necessary to protect you from the hydraulic fluid.

## A WARNING

A unit that needs service or repair can malfunction and create a dangerous condition. A part failure during operation can cause death or serious injury to a person or damage to the unit. Repair or replace any failed or defective part immediately

## 

Improper dumping of the refuse can cause the unit to tip or rollover. Death or serious injury can occur if the unit rolls or tips over. Empty as much refuse as you can with the packer panel before you raise the body.

## 

Do not move the unit forward or backwards excessively fast (lurch) to dump the refuse load. Excessively fast movements with the body raised can make the body unstable and tip or roll the unit over. This can result in death or serious injury to the operator and damage the unit. Use only sufficient movement to loosen the load so that it will leave the body.

## 

Isopropyl alcohol is flammable and is harmful to eyes and skin. Keep isopropyl alcohol away from heat or open sources of ignition. Flush eyes and skin with water for 15 minutes after contact. Seek immediate medical help.

## 

A container that is not locked to the container lift mechanism is dangerous. The container can fall off the container lift mechanism and cause death or serious injury. Make sure you engage and lock the container latch bars before you lift the container.

## 

Grabbing a refuse container with too much pressure can damage the container. Pieces of the container can "fly" off the container and cause moderate or minor injury to a bystander. Use enough pressure with the grabber to raise the container with the lift arm and not damage the container.

#### NOTICE

Do not move the unit forward or backwards excessively fast (lurch) to dump the refuse load. Excessively fast movements with the body raised puts a very high load on the body raise cylinders and could damage one or both cylinders and make the body unstable unable to lower. Inspect the cylinders after you dump each load and replace if necessary.

#### NOTICE

Do not operate the unit or perform repair or maintenance procedures on the unit until you read and understand the instructions in this manual. Failure to do so can result in damage to the unit or other property. If you do not understand a procedure or instruction, tell the owner or the designated person immediately. Do not operate the unit if you do not understand all procedures and instructions in this manual. The owner or designated person can contact your Heil dealer or Heil for additional help. See the Operator's Manual or Service Manual for contact information.

#### NOTICE

Grabbing a refuse container with too much pressure can damage the container. The container can become unusable. Use enough pressure with the grabber to raise the container with the lift arm and not damage the container.

#### NOTICE

Always use your employer's Lock-Out/Tag-Out procedures. If your employer does not have Lock-Out/Tag-Out procedures, use the procedures that follow. Contact your supervisor or ESG Technical Service if you have any questions about Lock-Out/Tag-Out procedures.

#### NOTICE

You can order Lock-Out/Tag-Out Tags through your Heil Dealer or through Heil.

#### LOCK-OUT/TAG-OUT PROCEDURES

#### NOTICE

Always use your employer's Lock-Out/Tag-Out procedures. If your employer does not have Lock-Out/Tag-Out procedures, use the procedures that follow. Contact your supervisor or Heil Technical Service if you have any questions about Lock-Out/Tag-Out procedures.

Watch the Service Shack Video online at www.Heil.com/Heil-Service-Shack by selecting Lock-Out/Tag-Out.

Put the unit in a Lock-Out/Tag-Out mode:

- BEFORE you enter the unit's body
- BEFORE you do maintenance, repair or cleaning procedures on the unit.

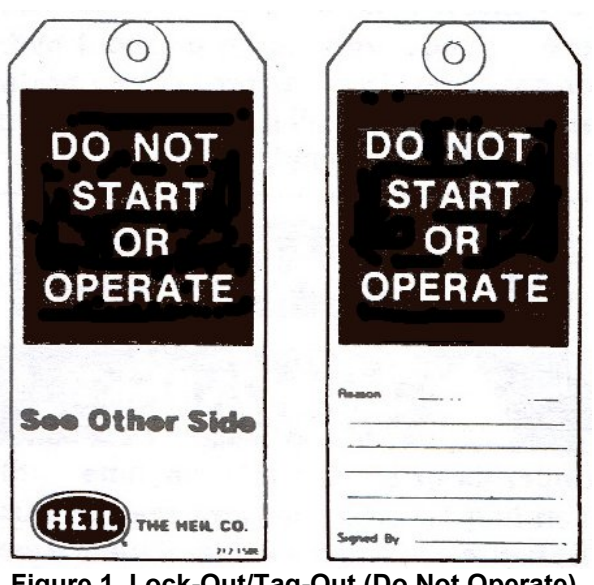

Figure 1. Lock-Out/Tag-Out (Do Not Operate) Tag

Follow These Steps:

- 1. APPLY the brakes. MAKE SURE the brakes do not let the unit move and they work properly.
- 2. Chock all wheels.
- 3. SET the tailgate props when you raise the tailgate for service, maintenance or cleaning.
- 4. SET the body props when you raise the body for service, maintenance or cleaning.
- 5. When there are in-cab controls, turn the ignition switch to ON then:
  - a. Move the switches of the hydraulic controls. This relieves the pressure in the cylinders.
  - b. Turn the ignition switch to OFF.
- 6. When there are no in-cab controls, move the outside control levers to relieve the pressure in the cylinders.
- 7. Put a LOCK-OUT/TAG-OUT Tag onto the steering wheel.
- 8. Remove the ignition key from the cab, lock the vehicle, and put the key in a secure location.
- 9. You can order Lock-Out/Tag-Out Tags (Part Number 212-1586) through your Heil Dealer or through Heil.

#### STORING REFUSE IN THE BODY

Heil does not recommend storing refuse in the body overnight. The different types of debris and corrosive elements usually collected can cause severe corrosion inside the body decreasing the life of your body. This corrosion can affect unloading and decrease the structural life of the body. In addition, storing refuse in the body overnight can increase the risk of fire.

#### MAINTENANCE/LUBRICATION INFORMATION

Before performing maintenance, check the work area carefully to find all the hazards present and make sure all safe guards or safety devices are in place to protect all persons and equipment involved.

#### **GREASE LUBRICANT RECOMMENDATION**

Use a grease gun. Before engaging grease gun, clean the fitting. Always pump enough grease to purge the joint of contaminated grease and wipe off the excess. Lubricate a unit as given on the lubrication decal on the unit and in the **Body Lubrication Guide** paragraph of this section.

Use grade NLG1000 grease or equivalent.

#### **OIL LUBRICANT RECOMMENDATION**

Use only non-detergent engine oil to lubricate all moveable mechanical parts not furnished with grease fittings. Apply sufficient oil to give good lubrication, but do not bathe parts in oil. Always wipe off excess oil.

#### HYDRAULIC OIL SPECIFICATIONS

Hydraulic fluid is one of the most important component in hydraulic system. It transmits power, provides lubrication and cooling function and has following features:

- High viscosity index
- Long service life
- Outstanding cold temperature flow properties
- Fast water separation
- Excellent anti-wear performance
- · Long term oxidation stability
- Superior rust and corrosion protection
- · Exceptional shear stability / filterability
- · Excellent thermal and hydrolytic stability
- Anti-foam characteristics
- High performance of air release characteristics

Current Heil standard hydraulic oil is Shell Tellus S2 VX 32. Please see product TDS and MSDS for more detail information about it. We strongly recommend to use it on Heil products to get best system performance and oil service life.

The following oils can be used on Heil products if Heil standard hydraulic oil (Shell Tellus S2 VX 32) is not available. But system performance and/or oil service life may be compromised.

- Castrol Dual Range HV 32
- Chevron Rando HDZ 32
- Mobil DTE 10 Excel 32

#### COLD WEATHER WARMUP PROCEDURE

When ambient air temperature is cold (below 0 degrees F), it is necessary to warm up the unit's hydraulic oil before you start your daily route operation, check the oil level, or adjust hydraulic pressure settings. The hydraulic oil is sufficiently warmed when the temperature is between 120° and 160°F.

## 

Moving parts on the unit are dangerous. Serious injury or death can occur if a person is struck by the equipment. Clear all people from the area before you operate the unit.

Follow the steps below to warm up the hydraulic oil.

- 1. START the TRUCK and let the engine idle.
- 2. APPLY the PARKING BRAKE and make sure it holds.
- 3. ENGAGE the HYDRAULIC PUMP for approximately five minutes.
- 4. MAKE SURE the AREA IS CLEAR of all unnecessary people BEFORE you operate the controls.
- 5. OPERATE the PACKER EXTEND and PACKER RETRACT functions through ten (10) cycles while the engine idles. See the Operator's Manual for operation instructions.
- 6. Make sure the oil temperature on the site gauge is between 120° and 160°F. If not, repeat step 5.
- 7. Check for fluid leaks. Repair if necessary.
- 8. The unit is now ready to go on route.

#### **BATTERY DISCONNECT SWITCH**

The battery box is typically located on the streetside of the chassis frame near the front of the body, however it can be mounted at a different location on different chassis. Become familiar with the location of the battery box and battery disconnect switch on your unit.

- 1. You must turn the battery disconnect switch to the OFF position whenever the unit is shut off for any length of time especially when the unit will be left unattended.
- 2. You must turn the battery disconnect switch to the ON position whenever you will use the unit.
- 3. You must check the position of the battery disconnect switch as part of the daily inspection.

#### NOTICE

Battery cables must be securely anchored and not rubbing other equipment. Cable insulation must be free of damage and abrasion. Inspect weekly.

#### NOTICE

Always disconnect the battery before welding on the chassis or body.

#### HALF/PACK® (FEATURING ODYSSEY® CONTROLS) General Information

#### PROXIMITY SWITCH TROUBLESHOOTING

When one or more of a unit's functions do not operate properly and there are proximity switches in the circuits of the unit for these functions, refer to the following table as a guide to find the problem(s).

#### NOTICE

Heil proximity switches have a Light Emitting Diode (LED) on the switch to indicate that the switch is sensing metal. The light changes color when the switch senses metal. Green indicates the switch is ON. Yellow indicates the switch senses metal. Some proximity switches only have the yellow light.

| Proximity Switch Troubleshooting Table                                                                                                    |                                                                                                    |  |
|----------------------------------------------------------------------------------------------------|----------------------------------------------------------------------------------------------------|--|
| Probable Cause                                                                                                    | Remedy                                                                                                    |  |
| Loose or corroded electrical connections.                                                                                                    | Replace the electrical connections.                                                                                                    |  |
| <ul> <li>Damaged Switch</li> <li>A. Cracked Ferrite core causing the fine internal wire to break.</li> <li>B. Cracked Ferrite core – but wire is not broken – the sensitivity of switch will increase which causes sensing distance to increase or switch work intermittently as the temperature changes.</li> </ul> | <ul> <li>DO NOT strike switch to make it work.</li> <li>DO NOT damage the switch when you adjust it.</li> <li>DO NOT adjust switch too close to the metal it is sensing.</li> </ul>                                                                                                    |  |
| Voltage spikes from truck chassis electrical system<br>will break down the internal electronics of the<br>proximity switch.                                                                                                    | <ol> <li>Make sure the power source from the chassis<br/>manufacturer is clean.</li> <li>The body electrical system is protected from voltage<br/>spikes.</li> </ol>                                                                                                    |  |
| Improper Sensing Range                                                                                                    | Adjust proximity switches to sense metal as follows:<br>PROX.<br>SWITCH METAL<br>18 MM — MAX. 3/16" SENSING DISTANCE<br>30 MM — MAX. 3/8" SENSING DISTANCE                                                                                                    |  |
| If the controller input light stays on when a switch is unplugged (the signal wire is carrying +12V DC)                                                                                                    | Check the proximity switch electrical circuits for the source of the problem.                                                                                                    |  |
| If proximity switch LED light is NOT ON.                                                                                                    | <ol> <li>Check the fuse relay block (Half/Packs with IFM controllers). The fuse/relay box is located in the cab. Or Check the in-line fuses (Side Loaders with IFM controllers). The in-line fuses are located in the cab.</li> <li>Unplug proximity switch.</li> <li>Check the power wire (terminal C) for +12 VDC with a multi-meter.</li> <li>Check ground signal with multi-meter for continuity to chassis ground.</li> <li>Check the signal wire for continuity to appropriate controller input terminal. See Service Manual.</li> <li>If all three (3) wires are good, replace the proximity switch.</li> </ol> |  |

#### **PROXIMITY SWITCH TROUBLESHOOTING (CONTINUED)**

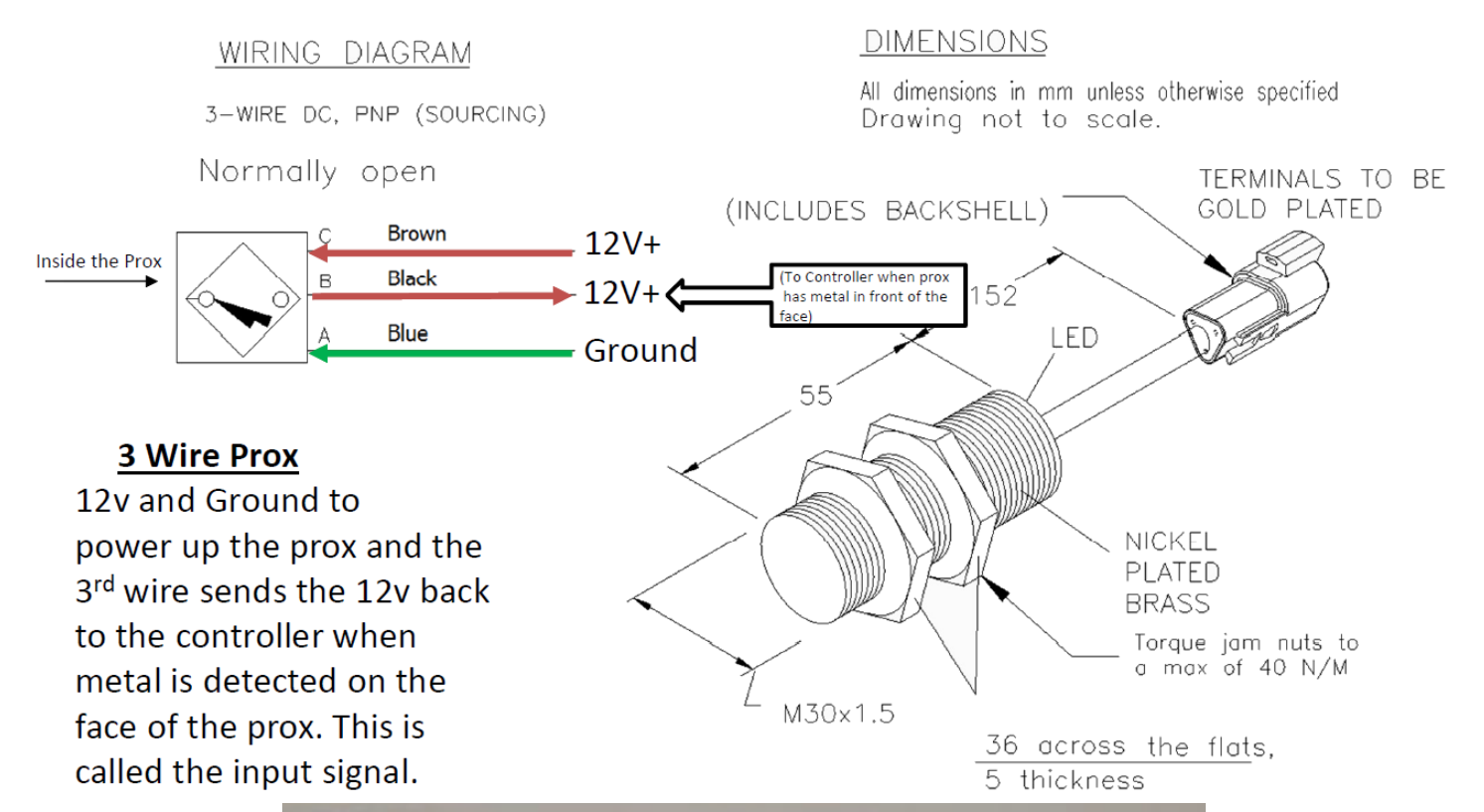

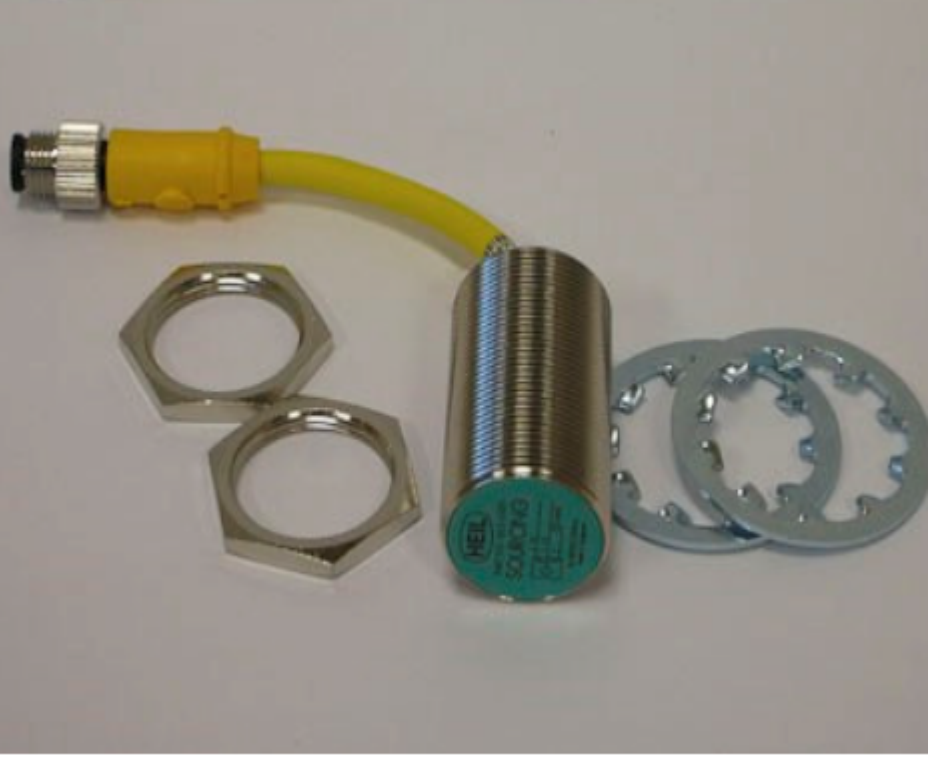

#### **PROXIMITY SWITCH TROUBLESHOOTING (CONTINUED)**

Testing Prox Switches Using Your Controller

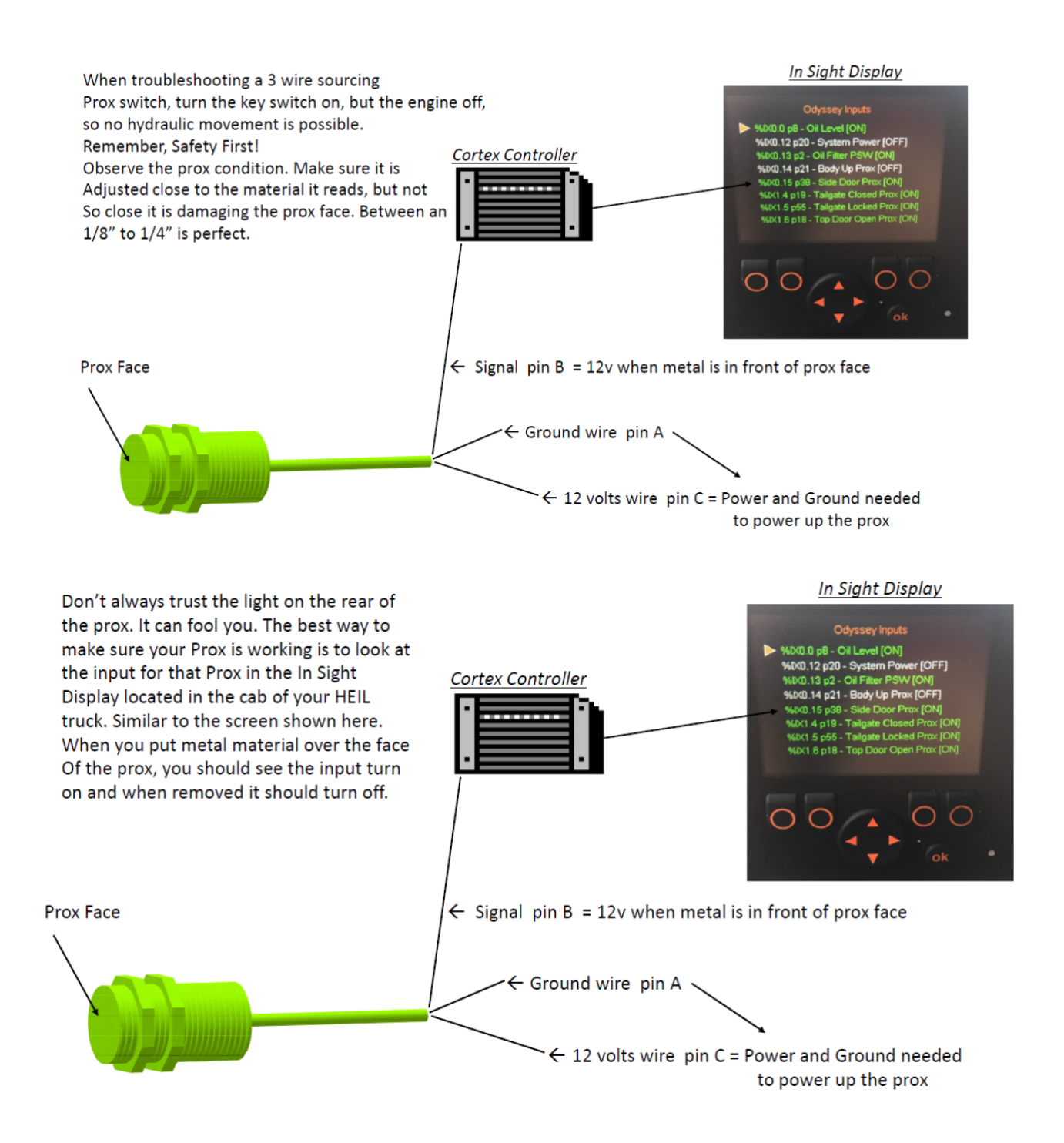

#### PROXIMITY SWITCH TROUBLESHOOTING (CONTINUED)

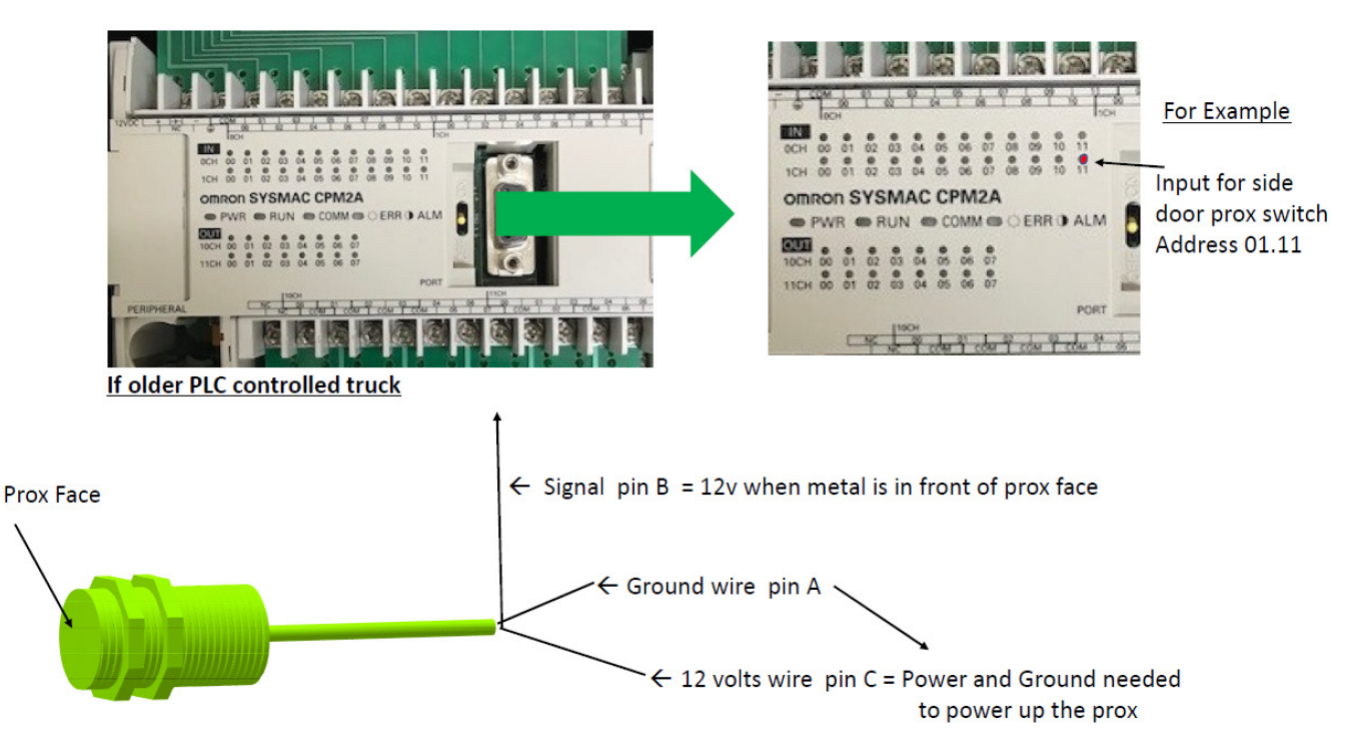

#### **DECALS ON THE UNIT**

Make sure you can read all hazard and instruction decals. Clean decals if you cannot read the words. See for directions on cleaning decals.

Replace any decal that is damaged, missing, or is not readable.

When you replace a part that has a decal, make sure a new decal is installed on the new part. See the Parts and Service manual for a complete decal kit and individual decals. Order the decal kit or individual decals from your Heil Dealer or from Heil.

#### DECAL CARE

It is important that the decals are properly cleaned to make sure that they are readable and do not come off the unit. Use the following steps to clean the decals.

#### A. General Instructions

Following these instructions helps the decals adhere longer.

- Wash the decals with a blend of mild car wash detergent and clean water
- Rinse with clean water
- · Let the vehicle air-dry or dry with a micro-fiber cloth
- Do not allow fuels to stay in contact with the decal for an extended period of time. Remove the fuel contamination as quickly as possible
- · Do not use carnauba-based wax over the decals
- Do not use a mechanical brush while washing the decals.
- **B. Pressure Washer Precautions**

Pressure washing can cause damage to decals. It can cause the edges of the decals to lift and peel the decal away from the unit. Over time, the decal can fade, crack or chip away.

Use pressure washing only when other cleaning methods are not effective. If you use a pressure washer, use the following precautions.

- Spray nozzle opening: 40° wide pattern
- Spray angle: 65° from vehicle's body (do not use sharp angles this can lift the decals from the unit)
- Distance of nozzle to decal: 38 cm minimum
- Water pressure: <= 5.5 MPa
- Length of time: not more than 30 sec.
- NEVER use a "turbo pressure nozzle".

#### C. Remove Difficult Debris

When normal cleaning procedures do not remove difficult debris from the decals, try the following:

- · Spot clean the decal with Isopropyl Alcohol and a micro-fiber cloth (rag)
- If these methods do not work on a problem area, call a Heil Dealer or Heil Customer Support.

General Information

22

#### **DECAL CARE (CONTINUED)**

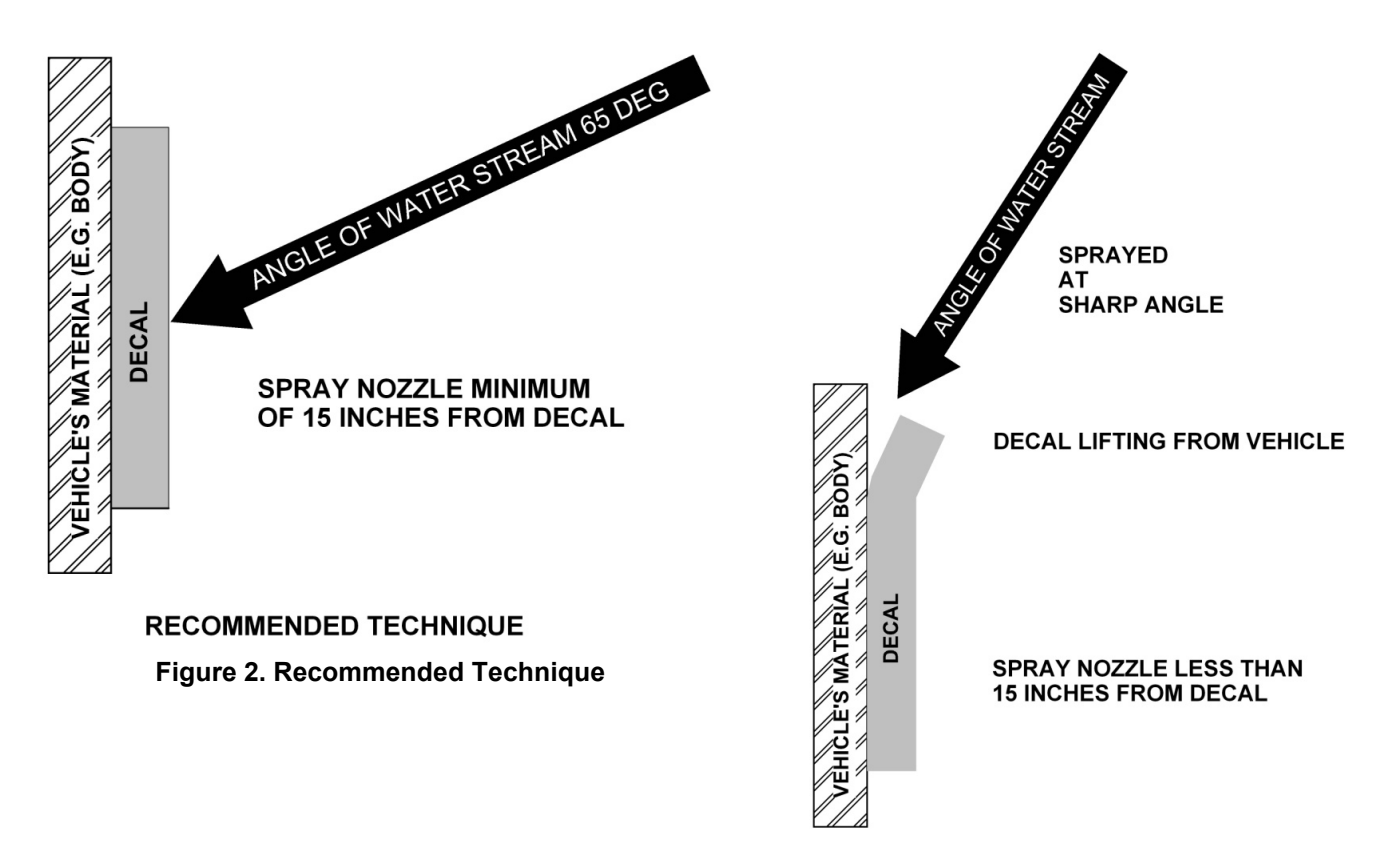

INCORRECT TECHNIQUE Figure 3. Incorrect Technique

#### HYDRAULIC SYMBOLS

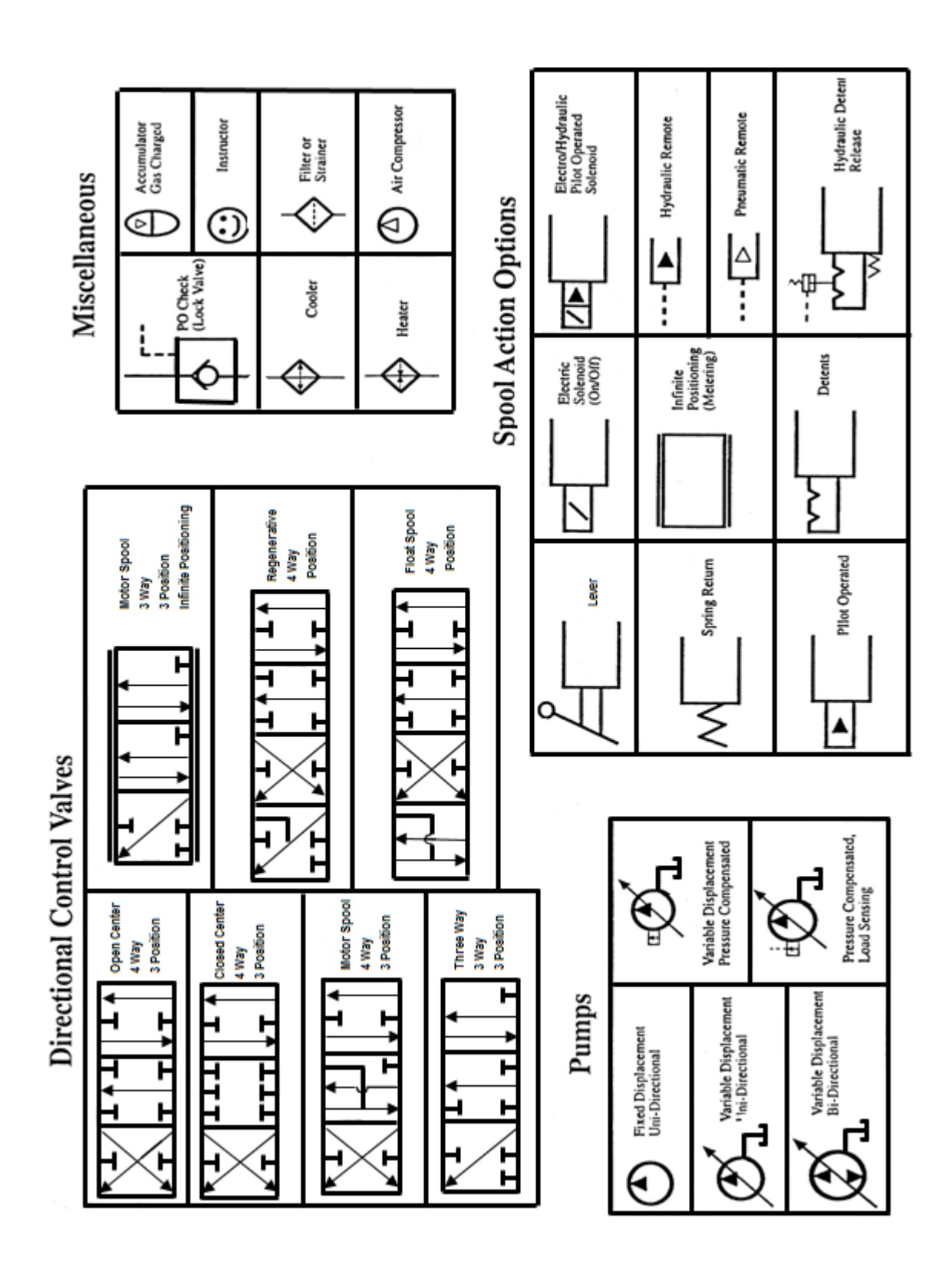

#### HYDRAULIC SYMBOLS (CONTINUED)

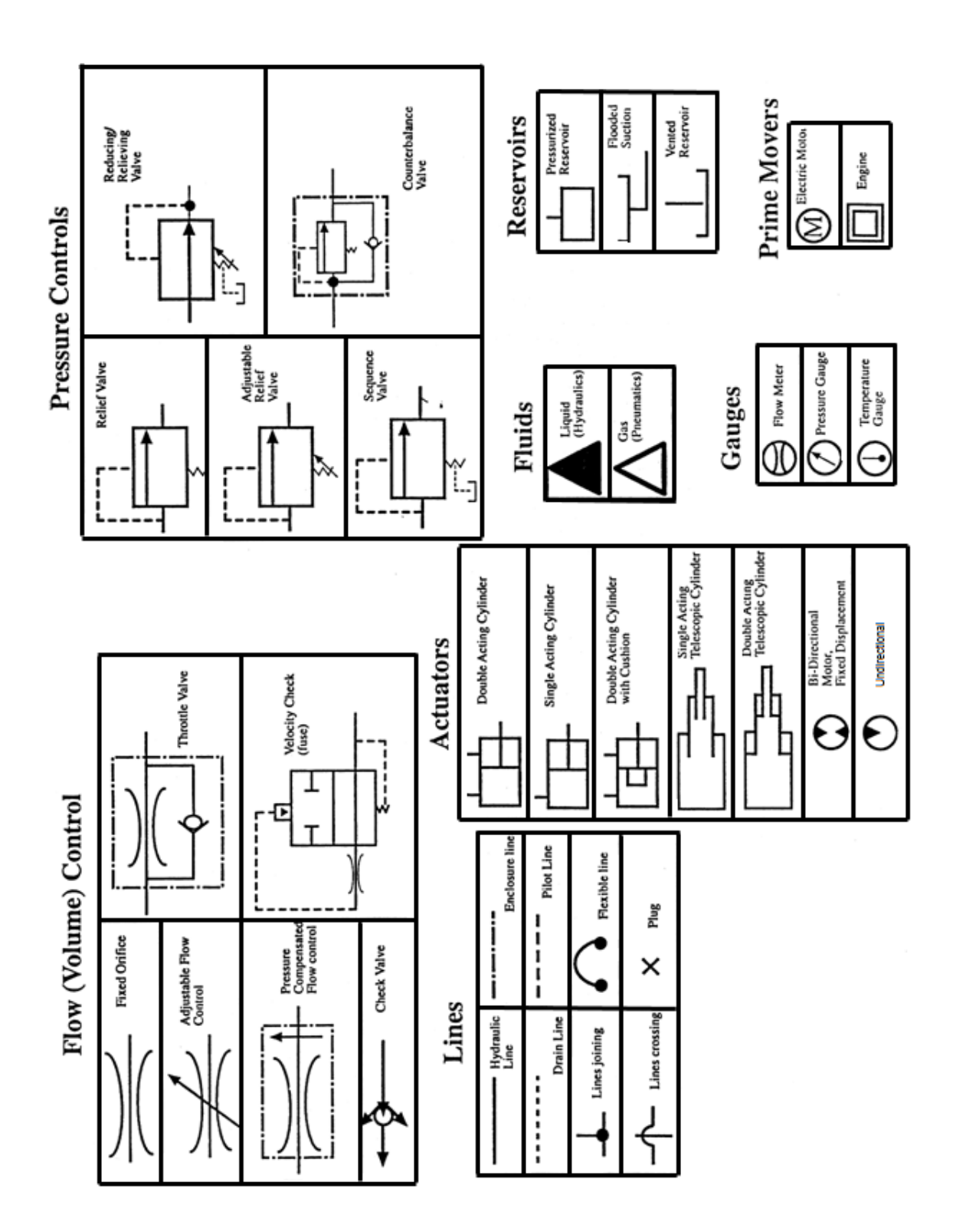

**ELECTRICAL SYMBOLS** 

## SYMBOL DEFINITIONS

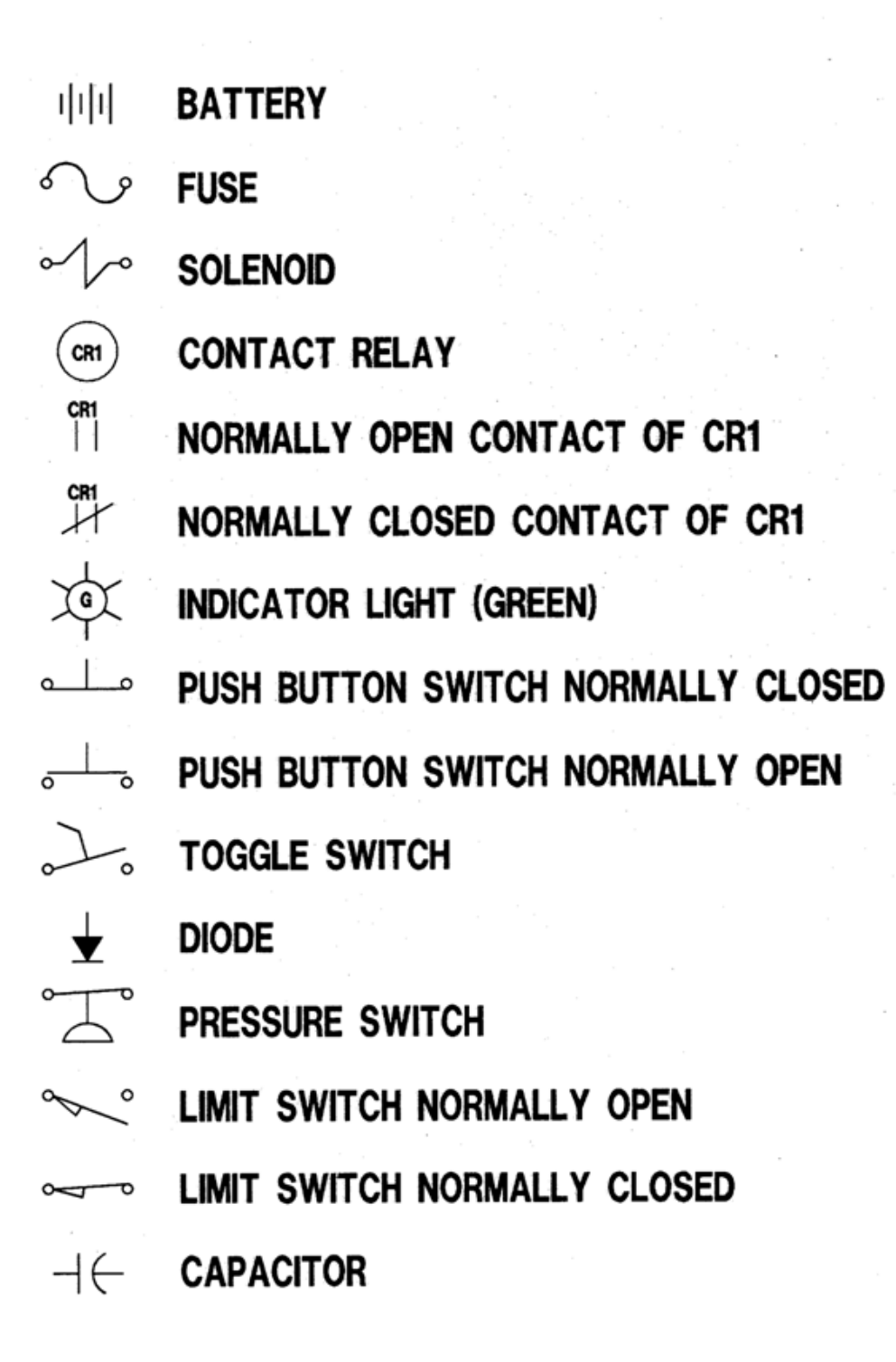

## SECTION 2 PUMP

#### HALF/PACK<sup>®</sup> (FEATURING ODYSSEY<sup>®</sup> CONTROLS) Pump

#### LOAD SENSE PISTON PUMP (219-2426) NOMENCLATURE

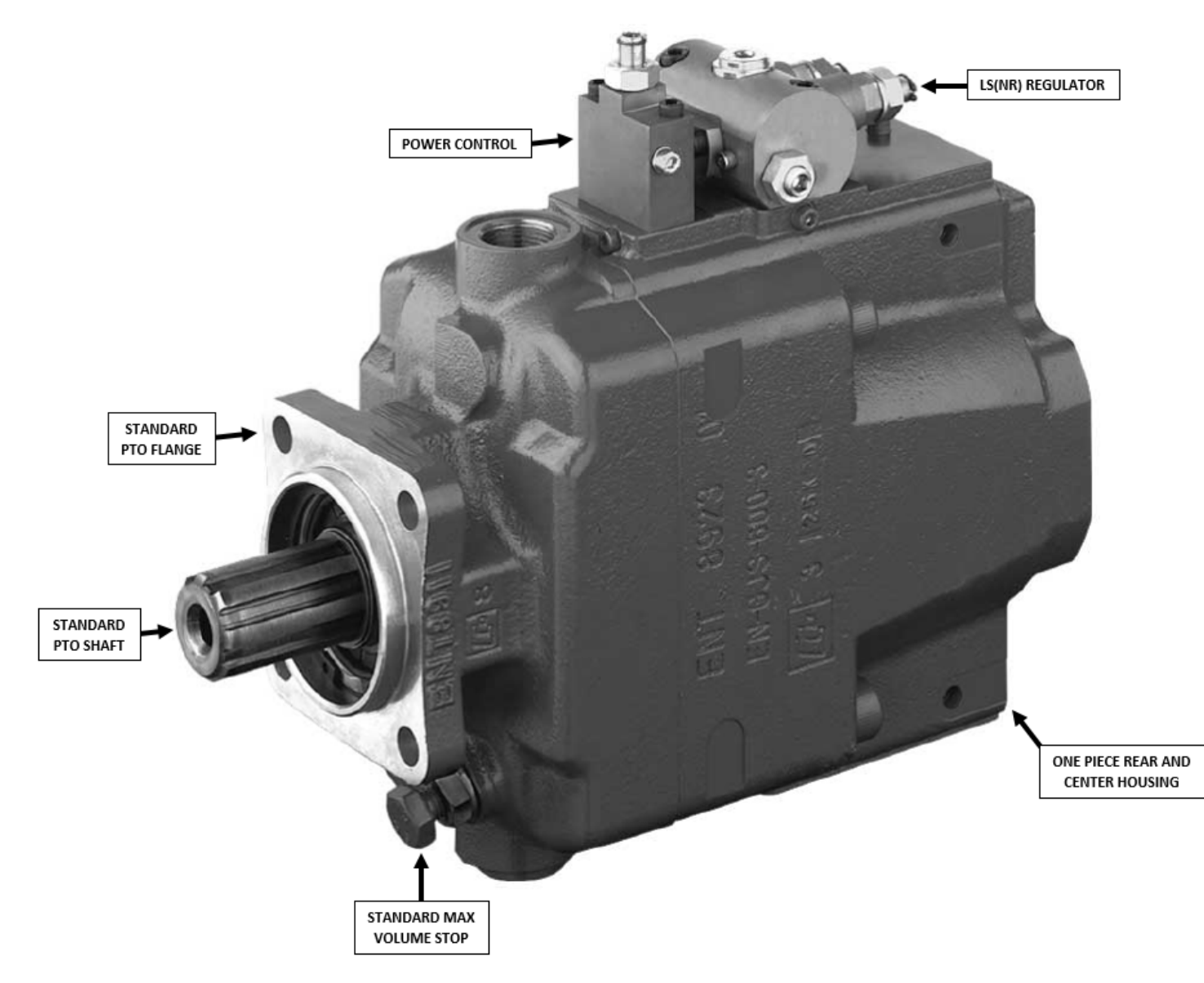

#### LOAD SENSE PISTON PUMP (219-2426) NOMENCLATURE (CONTINUED)

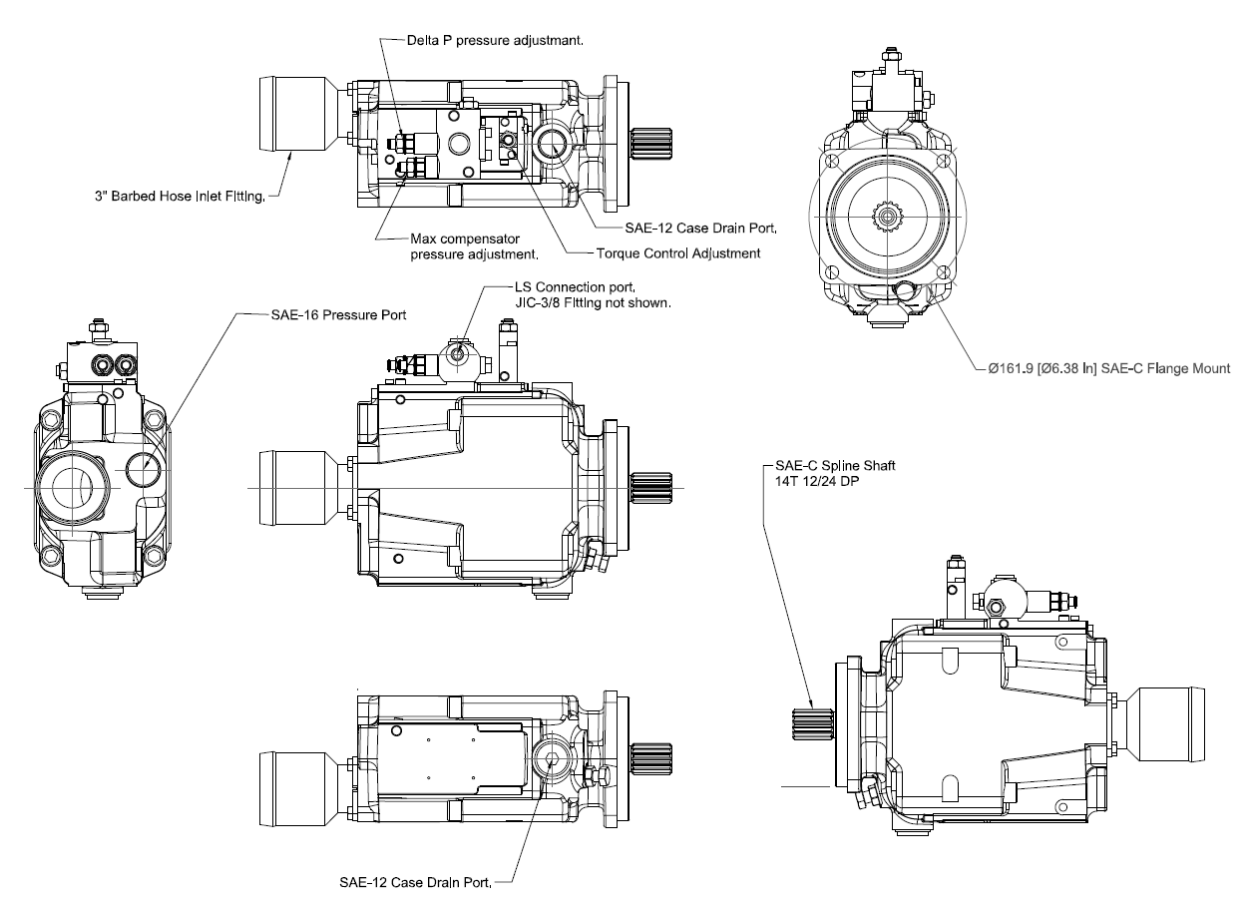

#### LOAD SENSE PISTON PUMP (219-2426) COMPENSATOR

The Compensator regulates the hydraulic pressure and is preset at the factory. It is set to signal the pump to provide and maintain Stand-By Pressure (500 psi). Also, it limits the working pressure to 2500 psi. It also acts as a variable flow switch for the pump. The more pressure we provide to the load sense line from the valve, the more flow the pump provides the valve and cylinders we are using.

Please call Heil Technical Services at 866-310-4345 BEFORE attempting any adjustments. It is rare for this to be out of adjustment.

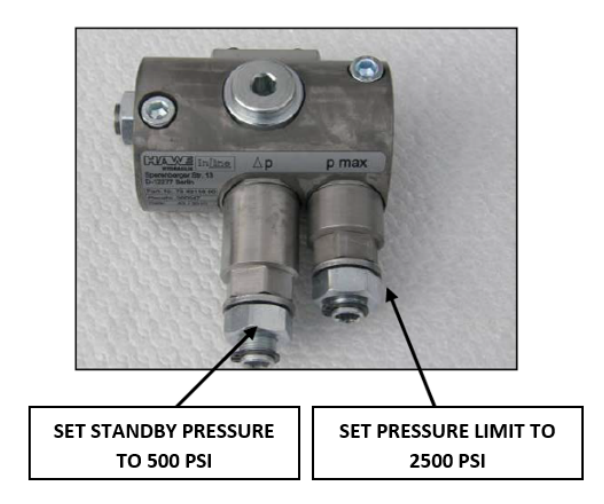

## HALF/PACK® (FEATURING ODYSSEY® CONTROLS)

Pump

#### HYDRAULIC STAND-BY PRESSURE

With the engine running, pump ON and NO function has been initiated, the pressure hose should have 500 psi. This can be checked with a gauge on the gauge port at the Body Valve. This is called The Stand-By Pressure.

If there is no pressure on the gauge with the engine running and pump on, there may be a problem with the compensator located on the pump.

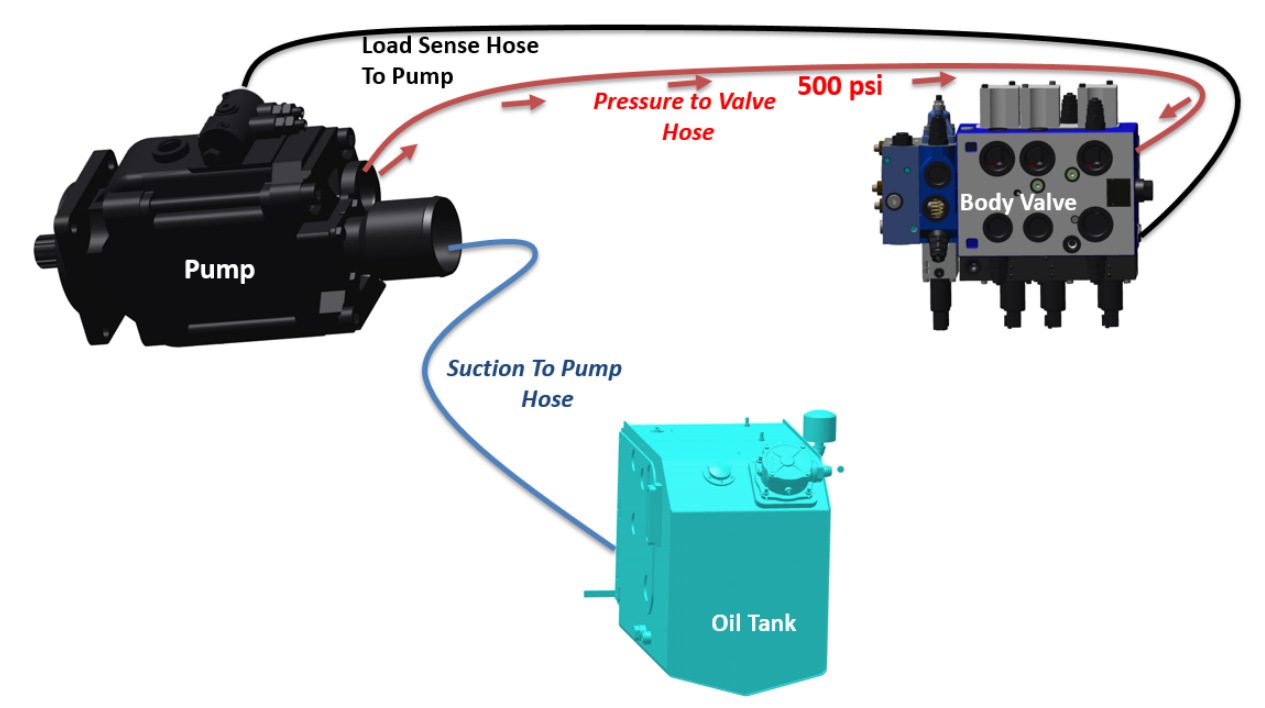

#### DIRECTION OF HYDRAULIC OIL FLOW

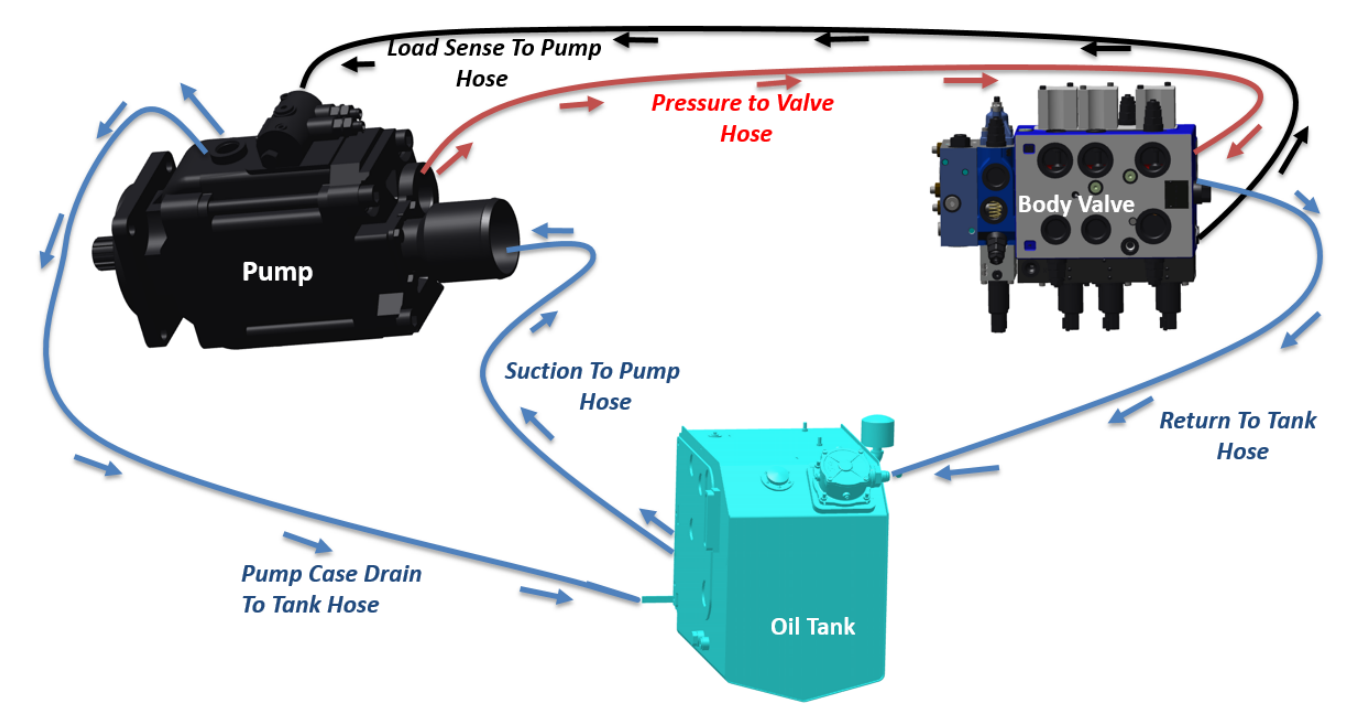
## HALF/PACK® (FEATURING ODYSSEY® CONTROLS) Pump

#### PUMP INSPECTION

Important Inspection Tasks

- Check pressure fluid level in tank.
- Check cleanliness/condition of the hydraulic fluid.

#### NOTICE

A check of the hydraulic fluid can be regarded only as a rough indicator for the fluid condition (milky/black appearance, gumming, sludge at the tank bottom, or smell of burnt oil).

- Check filter clogging indicators/difference pressure switches (when apparent) while system is in operation.
- Check persistent fluid temperature while system is in operation (usually <140 degrees F, maximum 176 degrees F).
- · Check operation pressure levels and operation speeds.
- Check for external leaks.
- · Check tubes and hoses for proper mounting and indications of rubbing.

#### NOTICE

Damaged tubes and hoses should be replaced immediately!

- Check visually the hydraulic accumulators.
- Check visually all electrical connections of motor, solenoids, sensors, and pressure switches.

#### PUMP MAINTENANCE

Important Inspection Tasks

Hydraulic Fluid

The service life of hydraulic fluids is highly dependent on the operation temperature and the conditions. The maximum operation temperature usually is 80°C, an increase of 10°C will reduce the service life by 50%.

#### NOTICE

Different kinds of pressure fluids should not be mixed as this might cause sludge or gumming. It is recommended to flush the system prior to any change of the fluid type and to contact the fluid manufacturer.

- The fluid should be drained while the system is warm. Used oil should be disposed professionally.
- Heavily aged or contaminated fluid can't be improved by simply adding fresh fluid.
- The hydraulic fluid has to be filled-in via the system filter or via a mobile filtration system. The absolute filter rating for this initial filtration must be at least as high as the rating of the system filter.
- Fluid samples have to taken and tested for contamination kind, size, and level with the results being documented.

#### PUMP MAINTENANCE (CONTINUED)

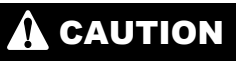

The complete hydraulic system has to be depressurized prior to any works at accumulators. No soldering, welding, or machining is allowed at hydraulic accumulators! Incompetent handling may cause severe accidents!

- Check the setting of system and control pressure.
- Any pressure re-adjustments should be documented, as this may be a sign of wear.
- When repeated readjustment of the pressure valve becomes necessary to achieve the specified setting, it indicates wear of the pressure valve.
- Check the tubes and hoses for external leaks.

#### NOTICE

It is most important that the system is completely depressurized prior to removal of fittings, hoses or other components. Leaks at joints sealed via soft-iron rings, O-rings or other contoured seals cannot be solved by simply re-tightening of the joint (observe the perm. torque) as the seal material has hardened or is otherwise damaged. Seals should always be replaced and not reused.

• Check the function of control and monitoring devices (pressure gauges and pressure switches).

#### PUMP REPAIR

Important Inspection Tasks

A. Troubleshooting

- A successful troubleshooting of hydraulic systems requires a detailed knowledge about the hydraulic system and understanding of the layout, operation, and ensemble acting of the individual components. All documentation required should be at hand. Understanding usually requires the ability to read hydraulic and electrical circuit plans.
- Suited test devices include a temperature gauge, pressure gauge, multimeter, stop watch, and rev. counter.

B. Repair

## NOTICE

Minor repairs should only be undertaken by qualified personnel. Major repairs and overhauls should only be undertaken by the manufacturer.

- Cleanliness is mandatory when working on hydraulic systems! This is especially true with systems with an Axial Pumps. All surfaces where joints are to be separated should be cleaned prior to disassembly. All ports should be plugged to prevent contaminants to enter an open system.
- Defective devices should not be repaired on site because the tools and cleanliness required for professional repairs is not present. It is better to replace only the complete unit or at least sub-assemblies, which can be tested individually, on site. This way standstill periods and fluid losses are minimized as well as repairs are made more easily.
- It is important to take into account whether the malfunction of the repaired component may have caused malfunction of other components, for example by migrating debris or even fragments within the hydraulic system.
- After repair of the component, one should look for and solve the basic cause for this malfunction, for example unsuitable filtration level, elapsed preventive service maintenance.

# HALF/PACK® (FEATURING ODYSSEY® CONTROLS)

#### PUMP START-UP PROCEDURE

#### NOTICE

When installing a new pump, you MUST prime (fill) the new pump with hydraulic fluid BEFORE operating, otherwise damage WILL occur.

When replacing or re-installing the hydraulic pump after repairs, the housing of the pump must be filled with hydraulic fluid through the case drain port, either before or after mounting the transmission.

- 1. Attach case drain hose between the pump connection and the reservoir.
- 2. Connect the inlet hose to the rear of the pump and reservoir. After filling reservoir, loosen top adapter screws on the inlet and rotate hose adapter down, cracking the top of the adapter away from the pump.
- 3. Open the tank shut-off valve to purge as much air as possible out of the hose, filling the inlet hose with oil.
- 4. Tighten the inlet retainer screws, top off fluid level of the reservoir if necessary.

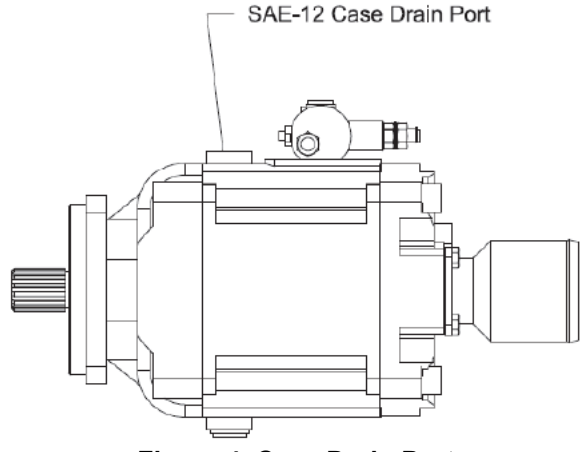

Figure 4. Case Drain Port

#### TROUBLESHOOTING PUMP

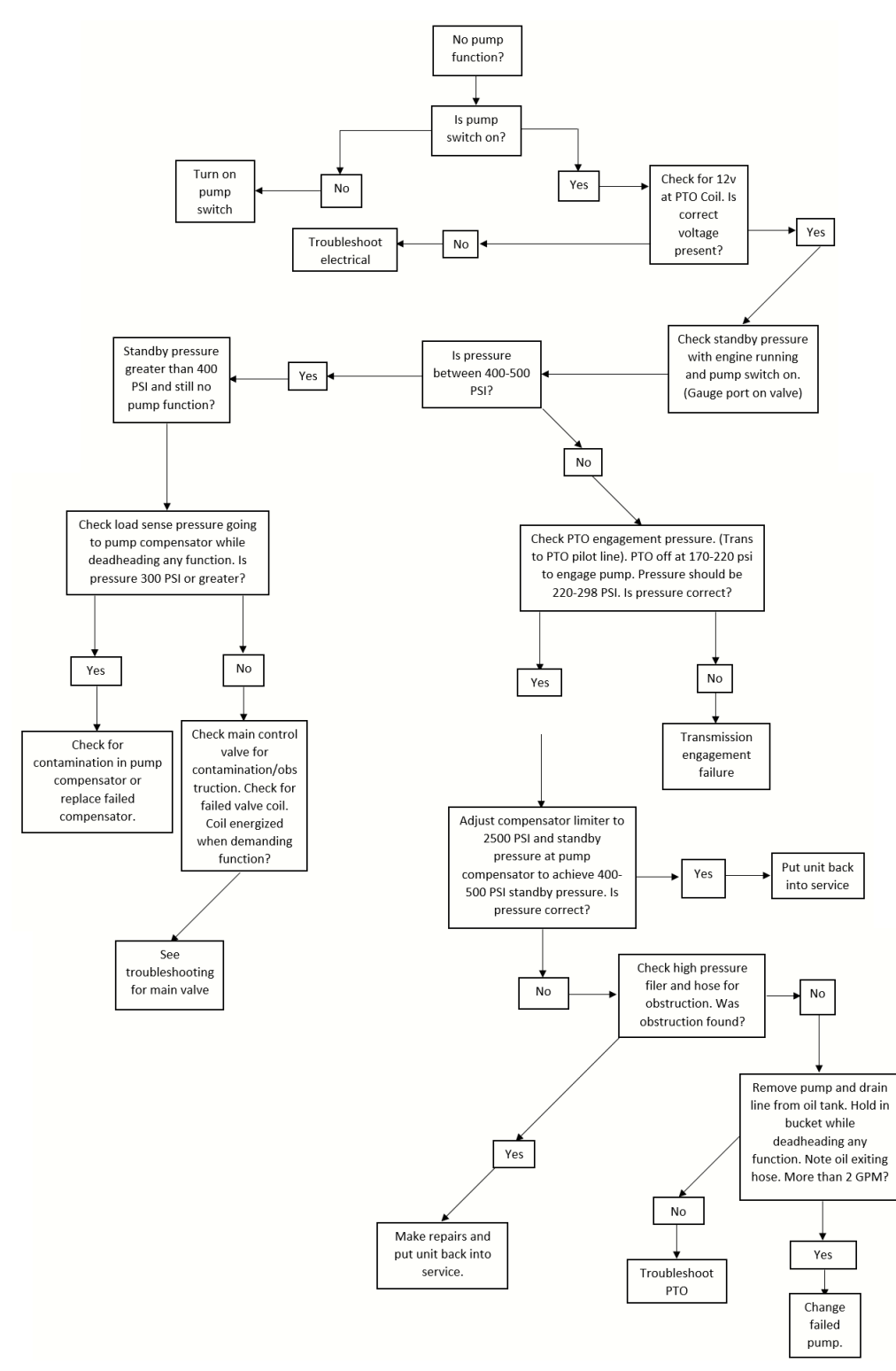

## HALF/PACK<sup>®</sup> (FEATURING ODYSSEY<sup>®</sup> CONTROLS) Pump

#### **TROUBLESHOOTING HOTSHIFT PTO**

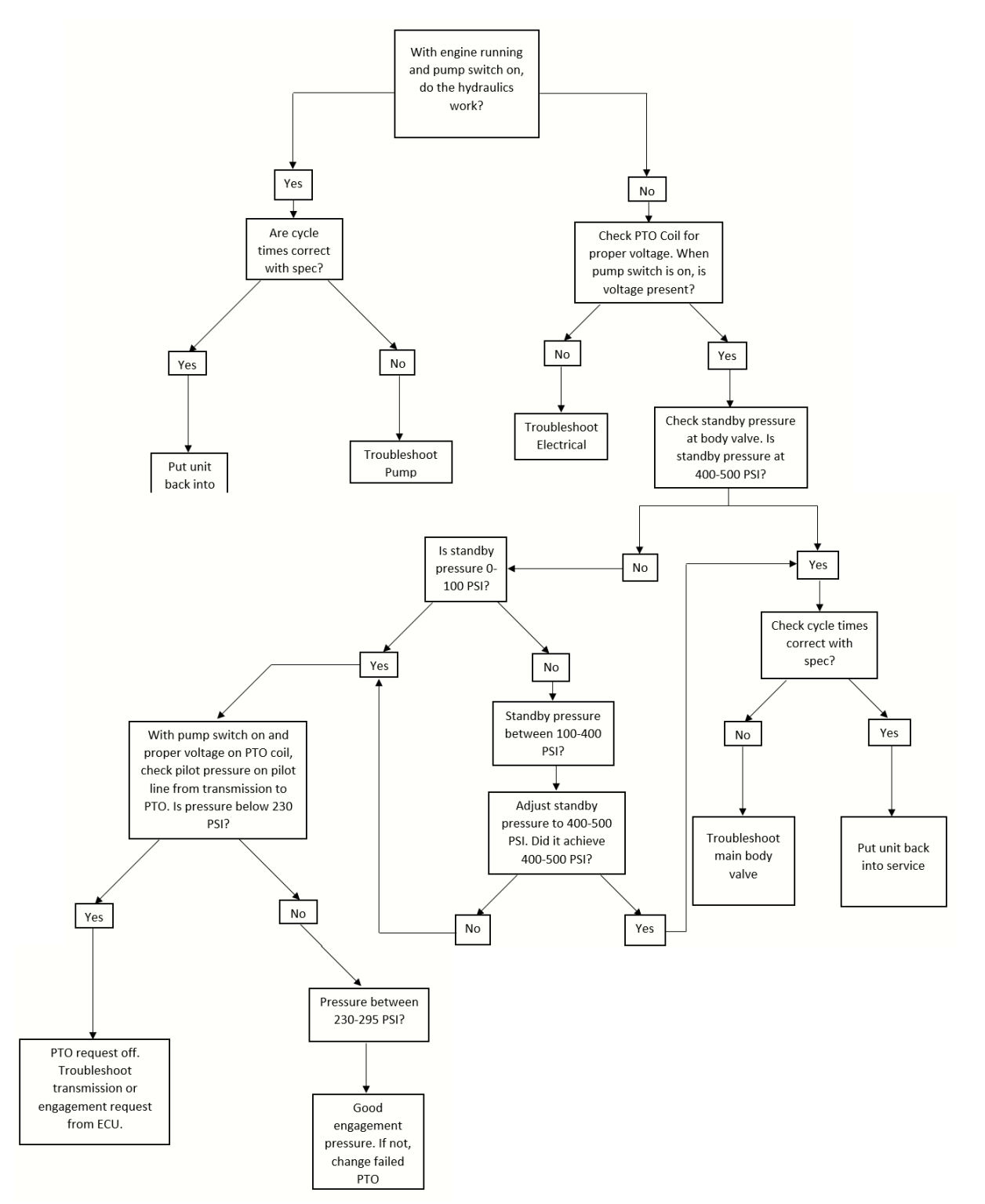

# HALF/PACK® (FEATURING ODYSSEY® CONTROLS) NOTES

# SECTION 3 BODY AND TAILGATE

#### **BODY NOMENCLATURE**

The figure below shows the major components and their typical locations on the unit.

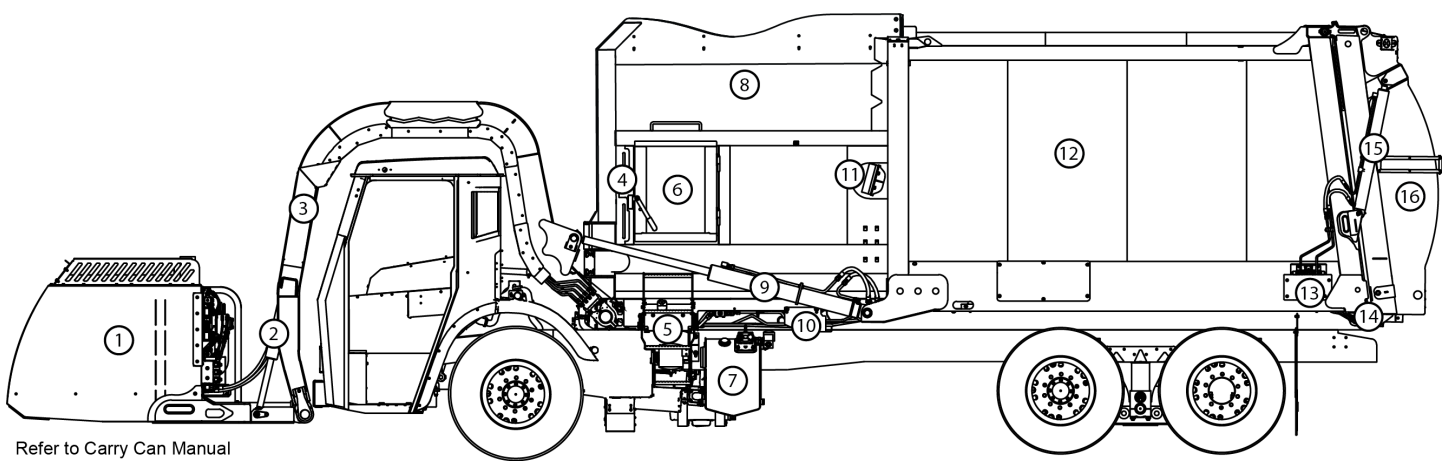

Figure 5. Body Nomenclature

| NO. | DESCRIPTION                         | NO. | DESCRIPTION                | NO. | DESCRIPTION        | NO. | DESCRIPTION               |
|-----|-------------------------------------|-----|----------------------------|-----|--------------------|-----|---------------------------|
| 1   | CARRY CAN                           | 5   | SIDE DOOR ACCESS<br>LADDER | 9   | LIFT ARM CYLINDERS | 13  | TAILGATE VALVE            |
| 2   | FORKS & FORK<br>CYLINDERS           | 6   | SIDE DOOR                  | 10  | BODY VALVE         | 14  | TAILGATE LOCK<br>CYLINDER |
| 3   | LIFT ARMS                           | 7   | HYDRAULIC OIL<br>TANK      | 11  | ARM STOP           | 15  | TAILGATE LIFT<br>CYLINDER |
| 4   | PACKER/EJECTOR<br>PANEL & CYLINDERS | 8   | HOPPER                     | 12  | BODY               | 16  | TAILGATE                  |

## HALF/PACK® (FEATURING ODYSSEY® CONTROLS) Body and Tailgate

#### TAILGATE NOMENCLATURE

The figure below shows the major tailgate components and their locations on the unit.

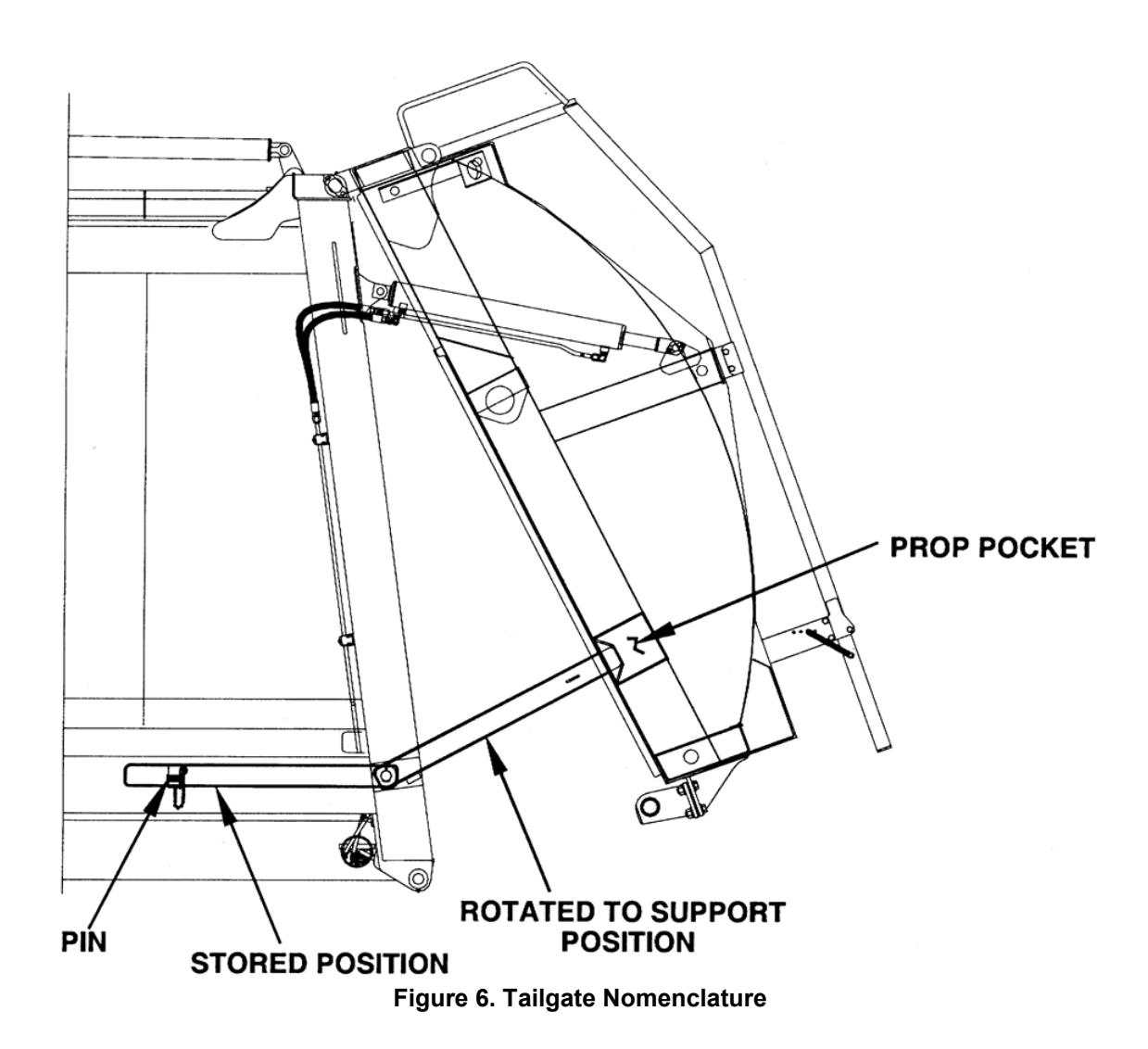

#### PROPPING THE BODY OF A SERVICE HOIST UNIT

Operators **MUST KNOW** how to **SAFELY** prop up the unit's body. You may need to prop the body up when you clean the inside of the body or for maintenance or repair procedures. Observe and obey the following DANGER and WARNING notices while you prop the body with the factory body props.

# A DANGER

Keep all parts of your body out from underneath the unit's body and away from the cylinders when raising or lowering the body. Serious injury or death will occur if the unit's body suddenly lowers and traps a part of your body.

# \Lambda DANGER

The unit may roll when you raise the body on unstable or uneven ground and cause serious injury or death to you or bystanders. Do not prop the body while the unit is on unstable or uneven ground. Clear the area of all people not necessary for this procedure and set the unit on stable and even ground before you start this procedure.

# 

Interconnected body props are installed on the unit. Both props MUST be used.

# 

Never drive the unit with the body propped.

## NOTICE

Empty body of all refuse before using body props.

#### NOTICE

Units manufactured after April 2009 have the manual override valve. If you have not experienced problems with the service hoist, you may not need the override valve. If you have experienced problems with the service hoist, contact your Heil dealer or Heil.

#### PROPPING THE BODY OF A SERVICE HOIST UNIT (CONTINUED)

The factory-supplied body props are located on both sides under the body and forward of the rear wheels. Refer to the figure to the right and carefully follow the body propping procedures below.

#### ☑ Follow These Steps to Raise the Body:

- 1. Empty body of all refuse.
- 2. Make sure that body is on firm, level ground with the Parking Brake engaged and holding and place chocks on the wheels.
- 3. CLOSE the manual override valve on the power unit PUSH the knob IN and turn it CLOCKWISE.
- 4. Lock-Out/Tag-Out the unit.
- 5. Remove the bolts and springs from the chassis mounting brackets.

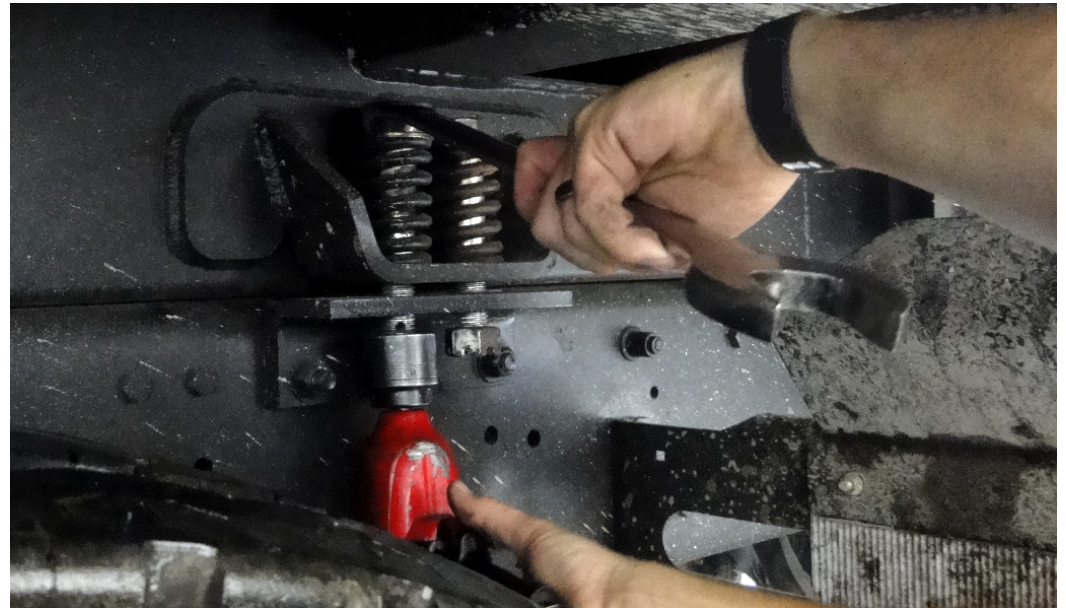

Figure 7. Removing Bolts and Springs from Chassis Mounting Brackets

- 6. If equipped with quick disconnects, uncouple prior to raising the body.
- 7. Make sure there is adequate slack in hoses that do not have disconnects. If there is not adequate slack in hoses that do not have disconnects, remove those hose clamps.
- 8. Observe and obey the DANGER labels for an elevated chassis.
- 9. PRESS and HOLD the UP button to RAISE the body.
- 10.RELEASE the UP button when the body is at the height you want.
- 11.Release the prop handles and LOWER the body props, then PRESS the DOWN button to lower the body onto the lugs.

## HALF/PACK® (FEATURING ODYSSEY® CONTROLS) Body and Tailgate

#### PROPPING THE BODY OF A SERVICE HOIST UNIT (CONTINUED)

- 12.NEVER open the override valve when the body is elevated.
- 13.Perform the maintenance or service procedures.

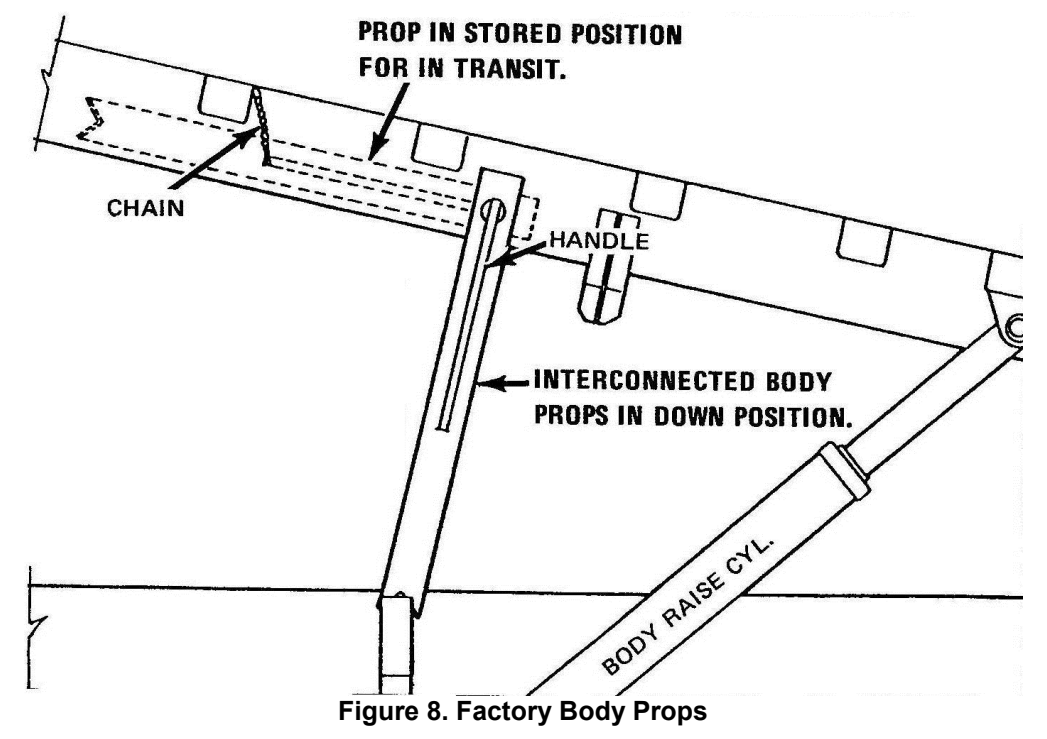

#### PROPPING THE BODY OF A SERVICE LIFT (SERVICEABLE EJECT) UNIT

Operators **MUST KNOW** how to **SAFELY** prop up the unit's body. You may need to prop the body up when you clean the inside of the body or for maintenance or repair procedures. Observe and obey the following DANGER and WARNING notices while you use a service lift to raise the body.

# A DANGER

Keep all parts of your body out from underneath the unit's body and away from the cylinders when raising or lowering the body. Serious injury or death will occur if the unit's body suddenly lowers and traps a part of your body.

# \Lambda DANGER

The unit may roll when you raise the body on unstable or uneven ground and cause serious injury or death to you or bystanders. Do not prop the body while the unit is on unstable or uneven ground. Clear the area of all people not necessary for this procedure and set the unit on stable and even ground before you start this procedure. Make sure all tire pressures are correct.

# A DANGER

All cranes, chains and cables used MUST be of adequate lift rating.

# A WARNING

Never drive the unit with the body propped.

## NOTICE

Empty body of all refuse before raising the body with a service lift.

#### PROPPING THE BODY OF A SERVICE LIFT (SERVICEABLE EJECT) UNIT (CONTINUED)

The factory-supplied body props are located on both sides under the body and forward of the rear wheels. Refer to the figure to the right and carefully follow the body propping procedures below.

#### ☑ Follow These Steps to Raise the Body:

- 1. Empty body of all refuse.
- 2. Make sure that body is on firm, level ground with the Parking Brake engaged and holding and place chocks on the wheels.
- 3. Lock-Out/Tag-Out 15 the unit.
- 4. Remove the bolts and springs from the chassis mounting brackets. See the figure below.

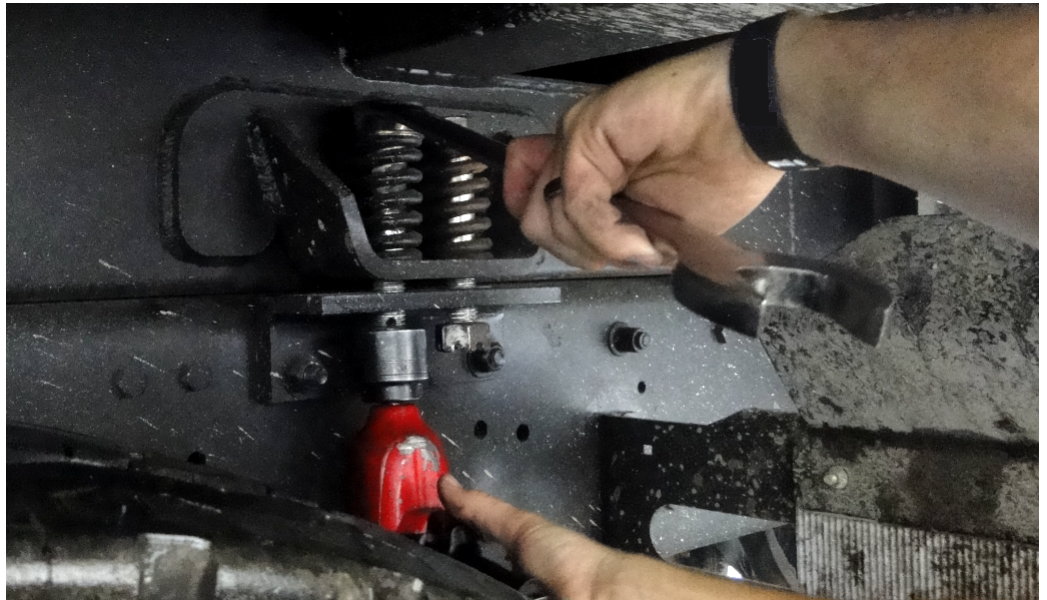

Figure 9. Removing Bolts and Springs from Chassis Mounting Brackets

- 5. Disconnect all wire harnesses, hydraulic hoses, and air lines that would prevent the body from raising or be damaged by the body raising.
- 6. Observe and obey the DANGER labels for an elevated chassis.
- 7. Connect a chain or cable sling with hooks from the front body chain hook lugs to an overhead crane, truck crane or other lifting device having adequate capacity to safely lift the body.

## HALF/PACK® (FEATURING ODYSSEY® CONTROLS) Body and Tailgate

#### PROPPING THE BODY OF A SERVICE LIFT (SERVICEABLE EJECT) UNIT (CONTINUED)

8. Using the lifting device, slowly lift the body in a controlled manner high enough to lower the factory body props. See the figure below.

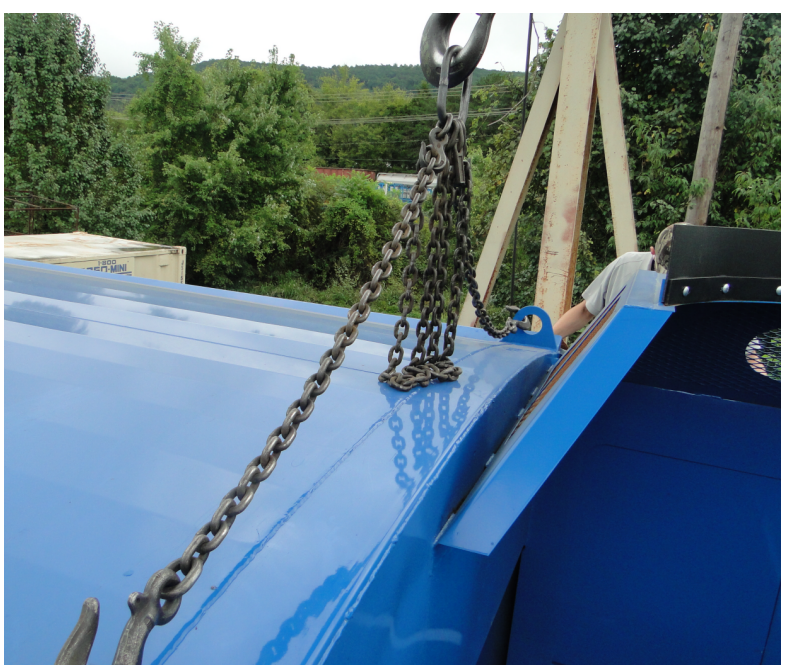

**10. Front Body Chain Hook Lugs** 

9. RELEASE the prop handles and LOWER the body props. See the figure below.

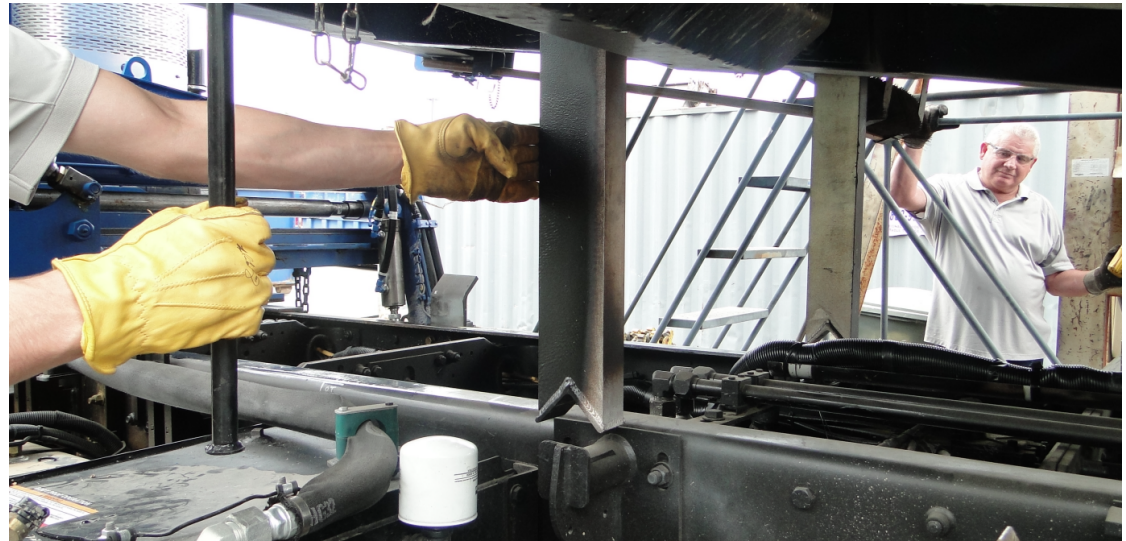

Figure 11. Release and Lower Factory Body Props

#### PROPPING THE BODY OF A SERVICE LIFT (SERVICEABLE EJECT) UNIT (CONTINUED)

10.Using the lifting device, slowly lower the body in a controlled manner until the body is resting on the prop stands. See the figure below.

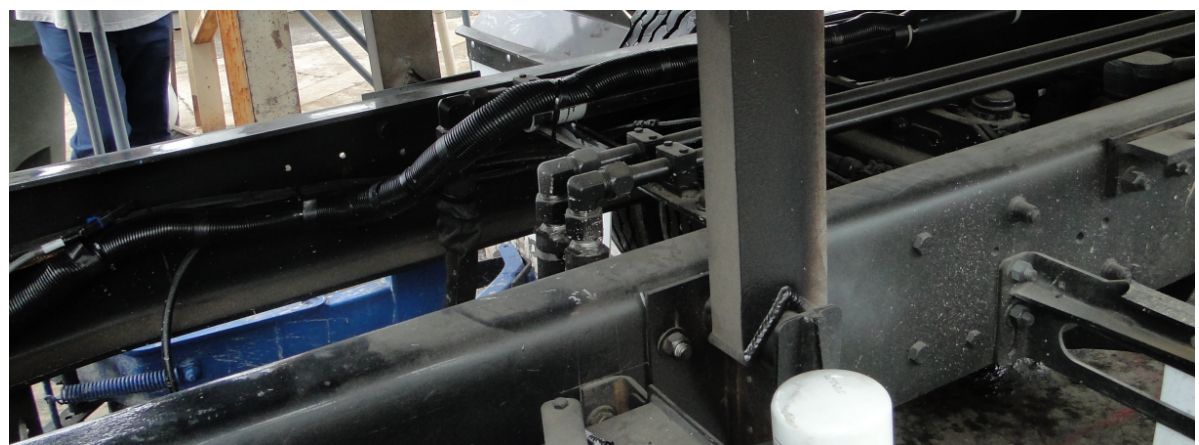

12. Release and Lower Factory Body Props

11.Perform the maintenance or service procedures.

#### ☑ Follow These Steps to Lower the Body:

- 1. Observe and obey the DANGER labels for an elevated chassis.
- 2. Connect a chain or cable sling with hooks from the front body chain hook lugs to an overhead crane, truck crane or other lifting device having adequate capacity to safely lift the body.
- 3. Using the lifting device, slowly lift the body in a controlled manner high enough to raise (store) the factory body props.
- 4. Using the lifting device, slowly lower the body in a controlled manner until it is resting on the chassis frame.
- 5. With the body completely down and resting on the chassis, remove the cable or chain.
- 6. Reconnect all wire harnesses, hydraulic hoses, and air lines that were disconnected.
- 7. Install the bolts and springs to the chassis mounting brackets.

#### **TAILGATE SUPPORT PROPS**

Two support props are on the unit and must be used whenever the tailgate is opened for service or maintenance. Both props must be used.

# A DANGER

A tailgate in motion is dangerous. Serious injury or death may occur if a person is struck by a moving tailgate or becomes trapped between the tailgate and the body. Clear the area near the tailgate of all unnecessary people before you lower the tailgate.

# **A** CAUTION

Two props are installed on the unit. Both props must be used!

A. How to Use the Tailgate Props

- 1. Set unit on flat, stable ground, apply the parking brake, and chock the wheels.
- 2. Make sure the area around the tailgate is clear of all people.
- 3. UNLOCK the tailgate. Make sure the tailgate unlock flags are down (if equipped).
- 4. Use the tailgate raise lever or rocker switch in the cab (if equipped) and **RAISE** the tailgate enough to **RELEASE** and **ROTATE** the props so that you can **SECURE** each prop on its prop pin on each side of the tailgate.
- 5. LOWER the tailgate until you can SECURE each prop on its pin.
- 6. Turn **OFF** the engine and **REMOVE** the ignition key.
- 7. Put the unit in the Lock-Out/Tag-Out 15 mode.

#### B. How to Store the Tailgate Props

- 1. When you finish using the props, take the unit out of the Lock-Out/Tag-Out mode, insert the ignition key and start the engine.
- 2. **RAISE** the tailgate enough so that you can **REMOVE** each prop bar from its pin, then **ROTATE** each prop so that you can **PUT** the props in the **STORED** position.
- 3. SECURE each prop with a pin.
- 4. LOWER the tailgate until it is completely CLOSED.
- 5. LOCK the tailgate.

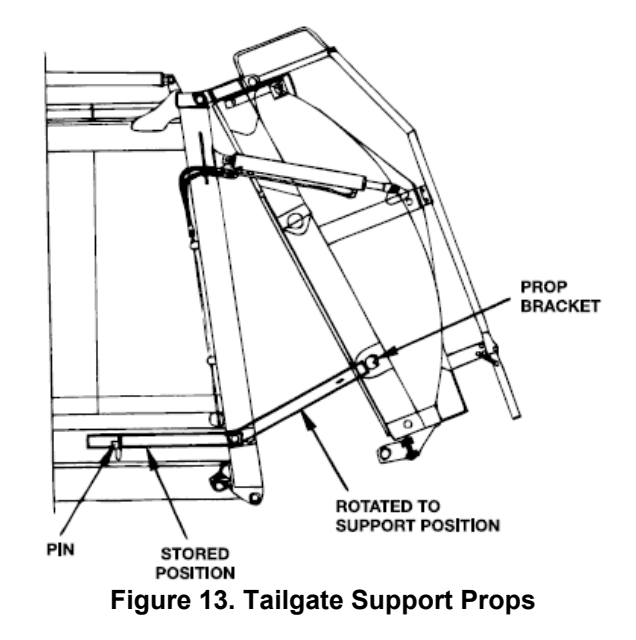

#### SIDE ACCESS DOOR

A hinged access door is located on the street side of the unit and provides access to the body area for cleanout purposes. Never enter the door unless the truck engine is stopped, the ignition key is removed, and the unit is in **Lock-Out/Tag-Out mode** 15. See the figure below.

# 

Make sure the unit is in the Lock-Out/Tag-Out mode when you do maintenance or service procedures, or when you go in the hopper, climb in or on the body or on equipment. Equipment can be operated when the unit is not in the Lock-Out/Tag-Out mode. When the unit is not in the Lock-Out/Tag-Out mode, equipment operated while you do maintenance or service procedures, go in the hopper or climb in or on the body or on equipment can cause serious injury or death.

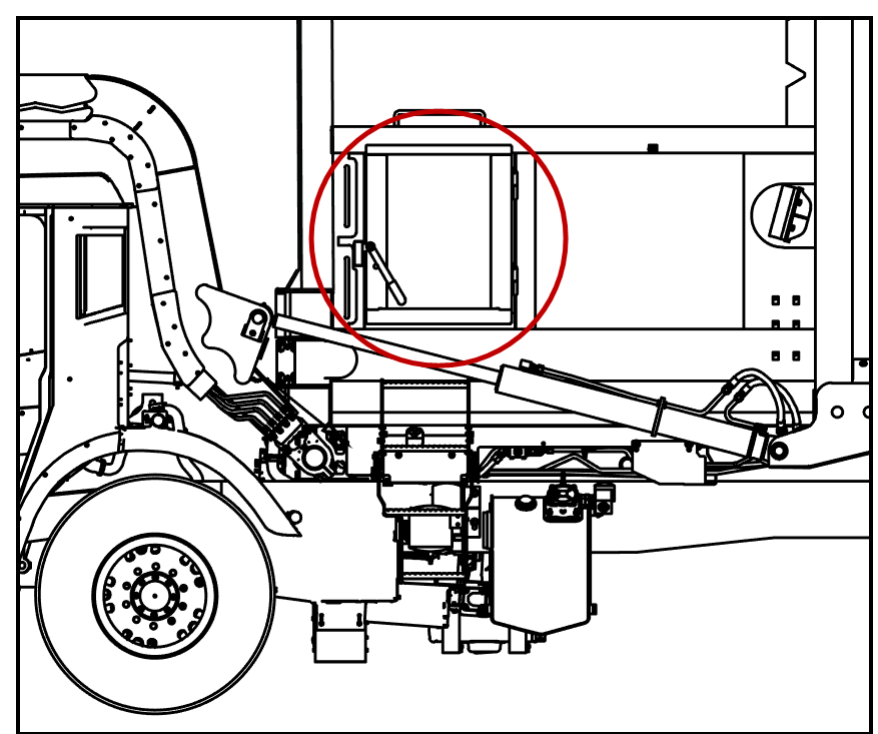

Figure 14. Side Access Door

## HALF/PACK® (FEATURING ODYSSEY® CONTROLS) Body and Tailgate

#### SIDE ACCESS DOOR PROXIMITY SWITCH

One 18mm sourcing or sinking proximity switch located by the side access door. This switch is adjusted properly when the sensing gap between switch and target is 1/8". See the figure below.

#### NOTICE

Side door must be closed and latched prior to adjustment of the side door proximity switch.

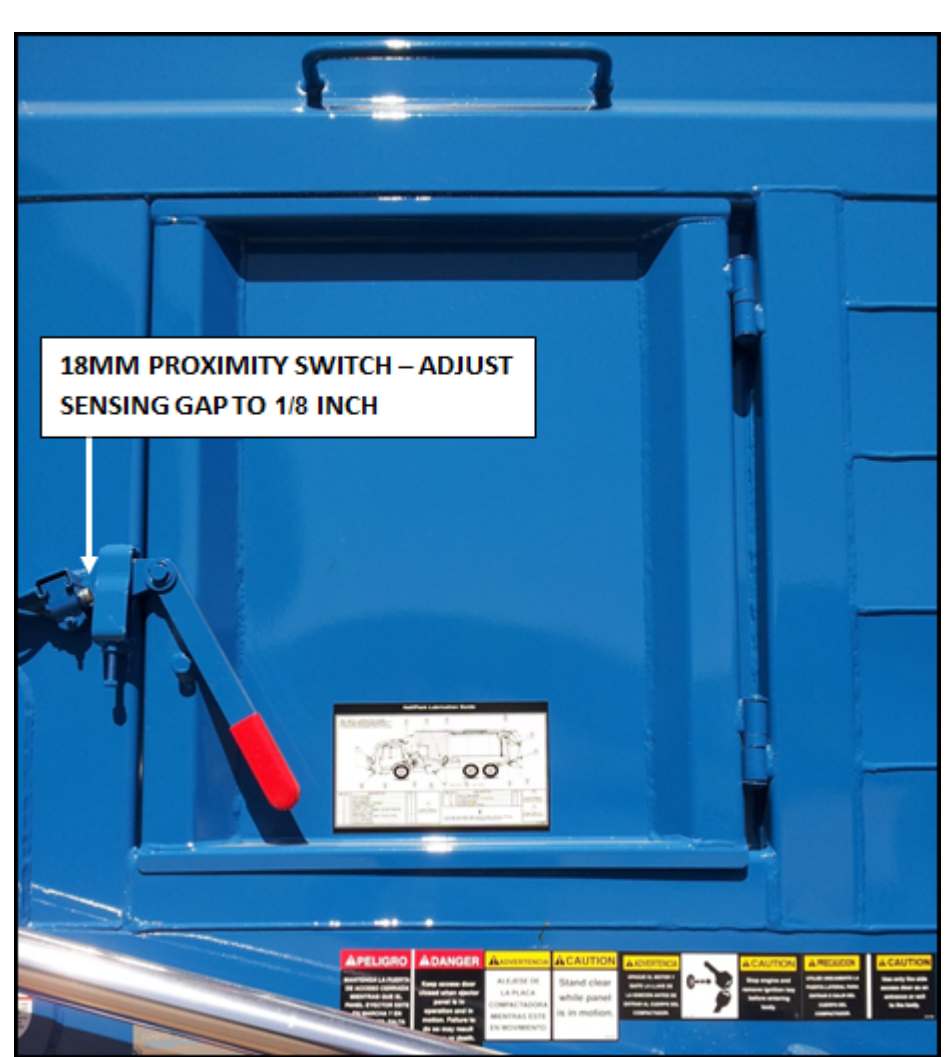

Figure 15. Side Door Proximity Switch

#### MAIN UNDERBODY VALVE

The Under Body Valve is a Proportional Control Valve. We can control how much hydraulic oil goes to these circuits by shifting the valve spools small or large amounts. This is done with Pulse Width Modulation (PWM). Instead of just 12v turning on and off a valve coil, with PWM we can control what the coil receives so we can adjust speeds and cushion the cylinders.

The 8 valve coils on the Main Under Body Valve are controlled by output signals from the Cortex Controller and can be viewed with the **In-Sight™ Diagnostic Display** in the cab.

On the Output section of this document we see outputs that showed PWM %. This is only used for signals going to the Under Body Valve for Pack Extend and Retract, Arms Up and Down, Forks Up and Down, and Carry Can/Tailgate sections.

A test light is the best tool to see If you are getting the signal to the valve.

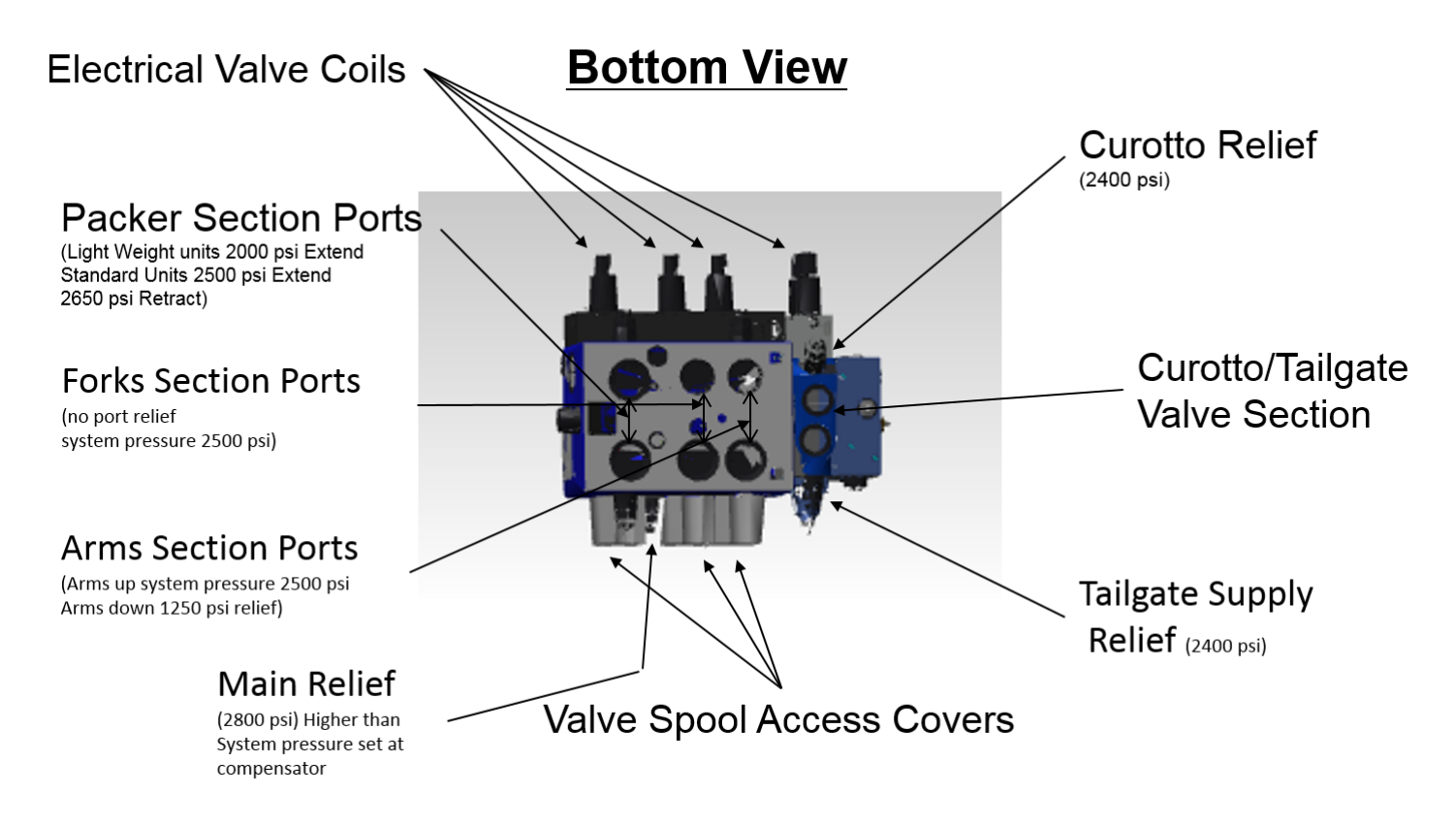

## BODY VALVE TO CUROTTO AND TAILGATE VALVES

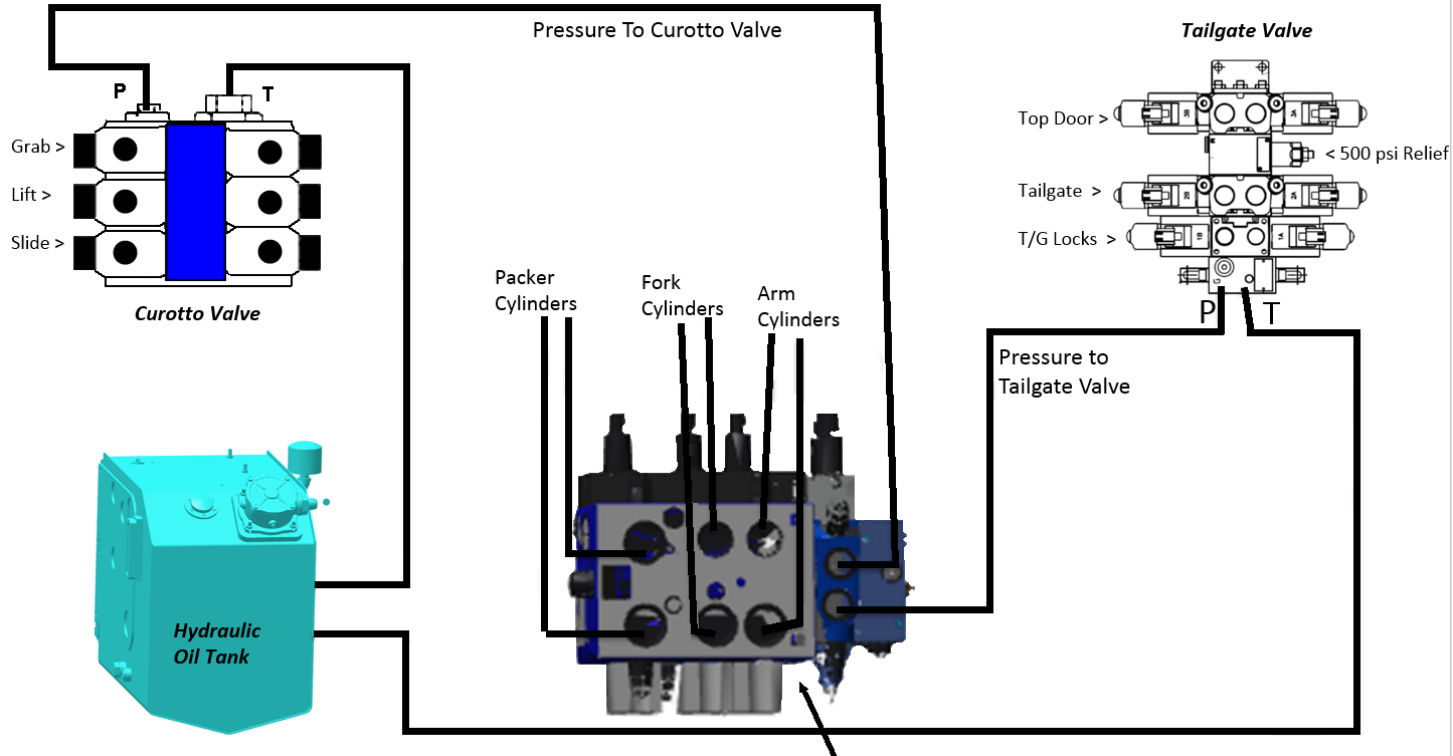

Main Body Valve 💻

#### INSTRUCTIONS OF INSPECTION FOR OVER-PACKING

Use the instructions that follow and perform the inspections necessary and any necessary actions due to damage to the unit from over-packing.

Note: These instructions are for the Freedom body only.

A. Prepare the Unit for Inspection of Cracks

- 1. Before performing the inspections, you must set up the unit.
- 2. Clear the area around the unit of all unnecessary people and equipment.
- 3. Start the engine and let the hydraulic oil warm up to at least 100° F. Monitor the temperature sight gauge for the temperature of the hydraulic oil. When the unit is in a cold-weather climate and the ambient air temperature is below 0° F, follow the procedures in the Operator's and Service for **Cold Weather Warm-Up Procedure**

# A DANGER

A tailgate in motion is dangerous. Serious injury or death can occur if a person is struck by a moving tailgate or becomes trapped between the tailgate and the body. Clear the area near the tailgate of all unnecessary people before you lower the tailgate.

# \Lambda DANGER

Always prop the tailgate when you must leave it raised for maintenance, service, or cleaning procedures. Placing any part of your body between the unit's body and the tailgate at any time, including while you prop the tailgate or when the tailgate is propped, is dangerous. Serious injury or death can occur if any part of your body is between the tailgate and the body if the tailgate suddenly closes.

- 4. After the hydraulic oil is warm, MOVE the TAILGATE LOCK/UNLOCK switch to the UNLOCK position.
- 5. MOVE the TAILGATE RAISE/LOWER switch to the RAISE position and RAISE the tailgate sufficiently to use the tailgate props.
- 6. SET the tailgate props.

# A DANGER

Make sure no one is in the hopper and body before you operate the packer. Serious injury or death can occur if a person is in the hopper or body while the packer moves. Make sure there is no equipment in the hopper and body. Equipment in the hopper or body can damage the unit when the packer moves.

- 7. Make sure the packer is in the fully RETRACTED position. If it is not, PRESS the PACKER RETRACT button and fully RETRACT the PACKER.
- 8. Turn the engine OFF.
- 9. After you set up the unit, you must put the unit in a Lock-Out/Tag-Out mode.

#### B. Lock-Out/Tag-Out

Put the unit in a Lock-Out/Tag-Out condition. See Service Manual Section 1 for Lock-Out/Tag-Out information.

# NOTICE

If your employer or company has Lock-Out/Tag-Out procedures that are different from the following procedures, use your employer's or company's procedures. If your employer or company does not have Lock-Out/Tag-Out procedures, use the procedures that follow. Contact your supervisor if you have any questions about Lock-Out/Tag-Out procedures. If your supervisor has any questions, that person can contact ESG Technical Service.

#### **INSTRUCTIONS OF INSPECTION FOR OVER-PACKING (CONTINUED)**

#### C. Over-Packing Inspections

- 1. Thoroughly clean the inside and outside of the body before you inspect the unit for cracks.
- 2. Inspect for cracks in the metal of the unit as shown in the following illustrations. (The red dots indicate the inspection points.) Check both sides of the body.
  - a. For Point 1, check inside of body where the Packer track meets front hopper head.
  - b. For Points 2 and 3, check underneath the body:
    - (1) For Point 2, check the top edge of cross shaft lug attachment to floor sheet
    - (2) For Point 3, check the longmember to front subframe crossmember corner.
  - c. For Points 4 and 5, check:
    - (1) For Point 4, check the lower joint at which the three bolsters shown meet
    - (2) For Point 5, check around the boss for the pin to attach the arm cylinder.
  - d. For Point 6, check the upper joint at which the three bolsters shown meet.
  - e. For Point 7, check the body side at the center of the body and the bend in the body side sheet.
  - f. For Point 8, check the end of the bolster on the body side.
  - g. For Point 9, with the tailgate open, check the back surface of the rear body bolster.
  - h. For Point 10, check the body roof sheet in the corner. See the figure on the next page.

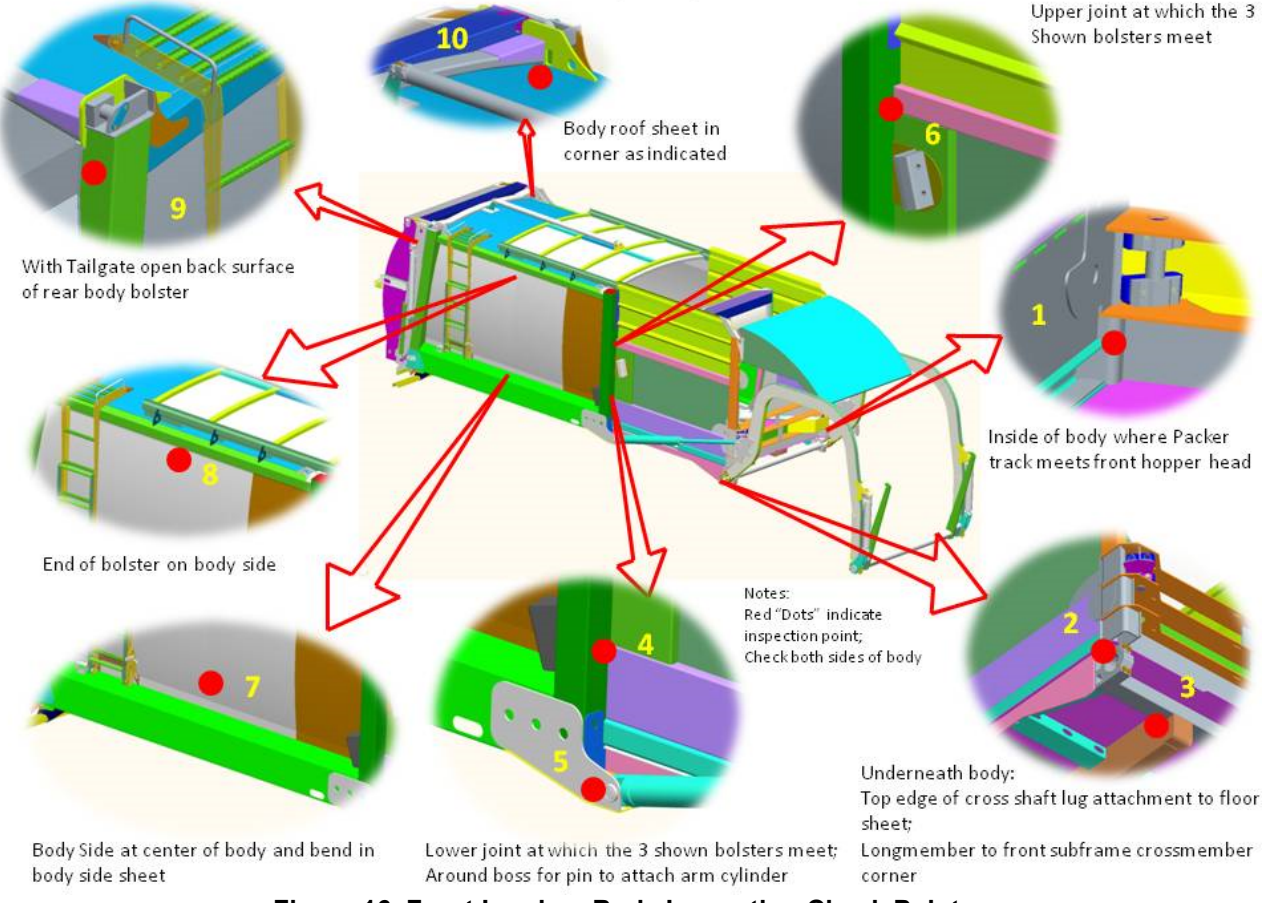

# Half Pack Freedom Body Inspection Check Points

Figure 16. Front Loaders Body Inspection Check Points

#### **INSTRUCTIONS OF INSPECTION FOR OVER-PACKING (CONTINUED)**

- C. Over-Packing Inspections (Continued)
  - 3. If cracks are visible, contact your Heil dealer or Heil for recommended countermeasures. Continued operation of a vehicle with cracks can lead to detrimental damage to the structure that may or may not be repairable.
  - 4. If consistent over-packing is suspected, do the following.
    - (a) Inspect for cracks in the metal of the body as given above on a monthly (200 hours) basis.
    - (b) Give additional operator training on proper allowable payloads.
    - (c) Recalibrate the HOPS.
    - (d) Confirm proper pressure settings in the body. Refer to Paragraph A.
  - 5. If no metals cracks are found, keep the unit in the Lock-Out/Tag-Out mode and go to Paragraph 4.

#### WELDING AND ELECTRONIC DEVICES / ELECTRICAL LUBRICANTS

Before welding on any unit with electronic devices like the Cortex Controller™ and proximity switches, complete the following procedures.

# 

Never weld on a compressed natural gas vehicle unless the compressed natural gas fuel system has been purged with inert gas. See Service Manual Section 1.

- Disconnect all battery connections.
- Place welding ground as close as possible to the area that is being repaired.
- Disconnect the Cortex Controller.
- If welding within 24 inches of a proximity switch, remove the switch from the unit.

#### NOTICE

Failure to follow these procedures may cause damage to the devices. The damage comes from the inability of the devices to withstand the amperage, open circuit voltage and magnetic flux a welder can produce.

#### **Electrical Anti-Corrosion Lubricant**

It is very important that all packard connectors are properly lubricated. The following compounds, by brand name or functional equivalents, are approved for use.

- Truck-Lite Corrosion Preventive Compound
- GB ox-gard, anti-oxidant compound
- Burndy Penetrox A electrical joint compound.

These lubricants may be obtained at an electrical supply store.

# SECTION 4 MAINTENANCE AND ADJUSTMENT

#### **BODY DAILY CHECKLIST**

Make sure you perform a daily check of the unit. Refer to the Operator's Manual for the Daily Checklist. Many checks in the Daily Checklist are maintenance related, such as checking tire pressures and hoses for wear and damage.

| DAILY CHECKLIST MAINTENANCE ITEMS                                             |                                                                                                |  |  |  |  |
|-------------------------------------------------------------------------------|------------------------------------------------------------------------------------------------|--|--|--|--|
| Item                                                                          | Required Action                                                                                |  |  |  |  |
| Low air pressure in tires                                                     | Inflate the tire to the correct air pressure given on the tire.                                |  |  |  |  |
| Worn tire                                                                     | Replace when the wear is greater than allowed by law or before the tread is no longer visible. |  |  |  |  |
| Damaged tire                                                                  | Replace immediately BEFORE going on route.                                                     |  |  |  |  |
| Hydraulic pump leaks                                                          | Determine the cause of the leak and repair immediately.                                        |  |  |  |  |
| Damaged hydraulic pump                                                        | Repair or replace IMMEDIATELY.                                                                 |  |  |  |  |
| Loose or missing hardware for the hydraulic pump                              | Tighten loose hardware.<br>Replace missing hardware immediately.                               |  |  |  |  |
| Damaged decal or decal not readable                                           | Replace decal immediately.                                                                     |  |  |  |  |
| Low level of hydraulic oil                                                    | Fill the hydraulic oil tank immediately.                                                       |  |  |  |  |
| Worn or damaged hoses                                                         | Replace immediately.                                                                           |  |  |  |  |
| Leaks at cylinders, hoses or fittings                                         | Tighten loose connection.                                                                      |  |  |  |  |
| Loose or missing hardware                                                     | Tighten loose connections.<br>Replace missing hardware.                                        |  |  |  |  |
| Worn fiber guards                                                             | Replace hoses/fittings as necessary.<br>Install new fiber guard on new hoses.                  |  |  |  |  |
| Worn or damaged tailgate lock components                                      | Replace worn or damaged components.                                                            |  |  |  |  |
| Loose or missing tailgate lock hardware                                       | Tighten loose hardware.<br>Replace missing hardware.                                           |  |  |  |  |
| Damaged tailgate seal                                                         | Replace seal.                                                                                  |  |  |  |  |
| Body structure has loose or missing hardware                                  | Tighten loose hardware.<br>Replace missing hardware.                                           |  |  |  |  |
| Body structure has cracked weld joints                                        | Repair immediately.                                                                            |  |  |  |  |
| Body mounting brackets have loose hardware, damaged hardware or cracked welds | Tighten loose hardware.<br>Replace missing hardware.<br>Repair cracked welds.                  |  |  |  |  |
| Air regulator                                                                 | 90 PSI, typically located at front of body.                                                    |  |  |  |  |
| Operation                                                                     | Operate All Functions to make sure all functions work correctly.                               |  |  |  |  |

## HALF/PACK® (FEATURING ODYSSEY® CONTROLS) Maintenance and Adjustment

#### **BODY PREVENTIVE MAINTENANCE CHART**

Preventive maintenance must be performed to ensure the safe and reliable operation of your unit. Use the chart below as a guideline for when essential items should checked and serviced. Severe use or adverse conditions may require more frequent maintenance.

| BODY PREVENTIVE MAINTENANCE CHART            |                                                           |    |     |                                                                       |      |                                                                                                    |  |
|----------------------------------------------|-----------------------------------------------------------|----|-----|-----------------------------------------------------------------------|------|----------------------------------------------------------------------------------------------------|--|
| *HOURS OF OPERATION                          |                                                           |    |     |                                                                       |      |                                                                                                    |  |
| COMPONENT/SYSTEM                             | 8                                                         | 40 | 200 | 1000                                                                  | 2000 | CHECK/SERVICE                                                                                                    |  |
| Hydraulic System                             |                                                           |    |     |                                                                       |      | Check oil level – add if necessary                                                                                                    |  |
|                                              |                                                           |    |     |                                                                       |      | Check cylinders, pump, hoses, tubes,<br>fittings, and adapters for leaks.<br>Check hoses for cracks, crushes, and<br>cover blisters. Repair or replace if<br>necessary with genuine Heil parts.<br>Any replacement hose should be the<br>same size and pressure rating as<br>listed on the original OEM hose. |  |
|                                              |                                                           |    |     |                                                                       |      | Check Control valve seals for leaks.<br>Repair or replace if necessary.                                                                                                    |  |
|                                              |                                                           |    |     |                                                                       |      | Replace filter(s) after first 30 days of<br>operation, then every 6 months or<br>1000 hours of operation OR when filter<br>bypass light is ON.                                                                                                    |  |
|                                              |                                                           |    |     |                                                                       |      | Replace tank breather filter every time you replace filter element.                                                                                                    |  |
|                                              |                                                           |    |     |                                                                       |      | Drain, flush, and refill.<br>Change filter element(s).<br>Change oil when oil sample shows to<br>change oil.                                                                                                    |  |
|                                              | When the hydraulic oil analysis shows the oil has expired |    |     | Drain, flush, and refill the hydraulic oil.<br>Change filter element. |      |                                                                                                    |  |
| Electrical, Battery Cables                   |                                                           |    |     |                                                                       |      | Check for proper operation.                                                                                                    |  |
|                                              |                                                           |    |     |                                                                       |      | Check battery cables from battery to<br>starter for loose cables, rubbing or<br>damage and abrasions to cables.<br>Replace if necessary.                                                                                                    |  |
| Operator Controls                            |                                                           |    |     |                                                                       |      |                                                                                                    |  |
| Front Mount Pump or Power Take-<br>Off (PTO) |                                                           |    |     |                                                                       |      | Check seals for leaks and operation.<br>Replace if necessary                                                                                                    |  |
|                                              |                                                           |    |     |                                                                       |      | Check drive line for smooth operation.<br>Replace as necessary.                                                                                                    |  |
|                                              |                                                           |    |     |                                                                       |      | Check set screws for tightness.<br>Tighten as necessary.                                                                                                    |  |
|                                              |                                                           |    |     |                                                                       |      | Make sure keys are in place.<br>Replace if necessary.                                                                                                    |  |
|                                              |                                                           |    |     |                                                                       |      | For greaseable PTOs (non-wet<br>spline), remove the pump's bolt flange<br>about 2 inches from the PTO and<br>apply grease to female pilot of PTO<br>pump flange. Failure to lubricate                                                                                                    |  |

| BODY PREVENTIVE MAINTENANCE CHART                                                            |   |    |     |      |      |                                                                                                    |
|----------------------------------------------------------------------------------------------|---|----|-----|------|------|----------------------------------------------------------------------------------------------------|
| *HOURS OF OPERATION                                                                          |   |    |     |      |      |                                                                                                    |
| COMPONENT/SYSTEM                                                                             | 8 | 40 | 200 | 1000 | 2000 | CHECK/SERVICE                                                                                                    |
|                                                                                              |   |    |     |      |      | female pilot of PTO as given may<br>cause damage to the pump shaft.<br>Greasing is NOT required on wet<br>spline PTOs such as the Chelsea<br>890/897 series. |
| Grease Fittings                                                                              |   |    |     |      |      | Lubricate as shown on <b>Body</b><br>Lubrication Guide 59.                                                                                                   |
| Body Undercoating                                                                            |   |    |     |      |      | Inspect body undercoating and repair as necessary.                                                                                                    |
| Fork Bearing Block Bolts                                                                     |   |    |     |      |      | Each of the four fork bearing block bolt torques should be 460 Ft-Lbs.                                                                                       |
| Calibrate Cylinder Sensors                                                                   |   |    |     |      |      | Calibrate cylinder sensors. See<br>Service Manual, <b>Cylinder Sensors</b><br><b>Calibration</b> 104.                                                        |
| Tailgate Seal Integrity                                                                      |   |    |     |      |      |                                                                                                    |
| Packer/Ejector Cylinder Preventive<br>Maintenance                                            |   |    |     |      |      | See Packer/Ejector Cylinder<br>Preventive Maintenance.                                                                                                    |
| Packer/Ejector Panel Bolt-in<br>Cylinder Mount Bolts                                         |   |    |     |      |      | Check for tightness. Bolt torques<br>should be 192 Ft-Lbs. (lubricated<br>threads)                                                                           |
| * Daily = 8 hrs. Weekly = 40 hrs. Monthly = 200 hrs. 6 Months = 1000 hrs. Yearly = 2000 hrs. |   |    |     |      |      |                                                                                                    |

#### **BODY LUBRICATION GUIDE**

Clean fittings before applying grease and always pump enough grease into joint to remove the old grease. Wipe off excess grease. Lubricate moveable mechanical parts without fittings every 60 days with non-detergent engine oil.

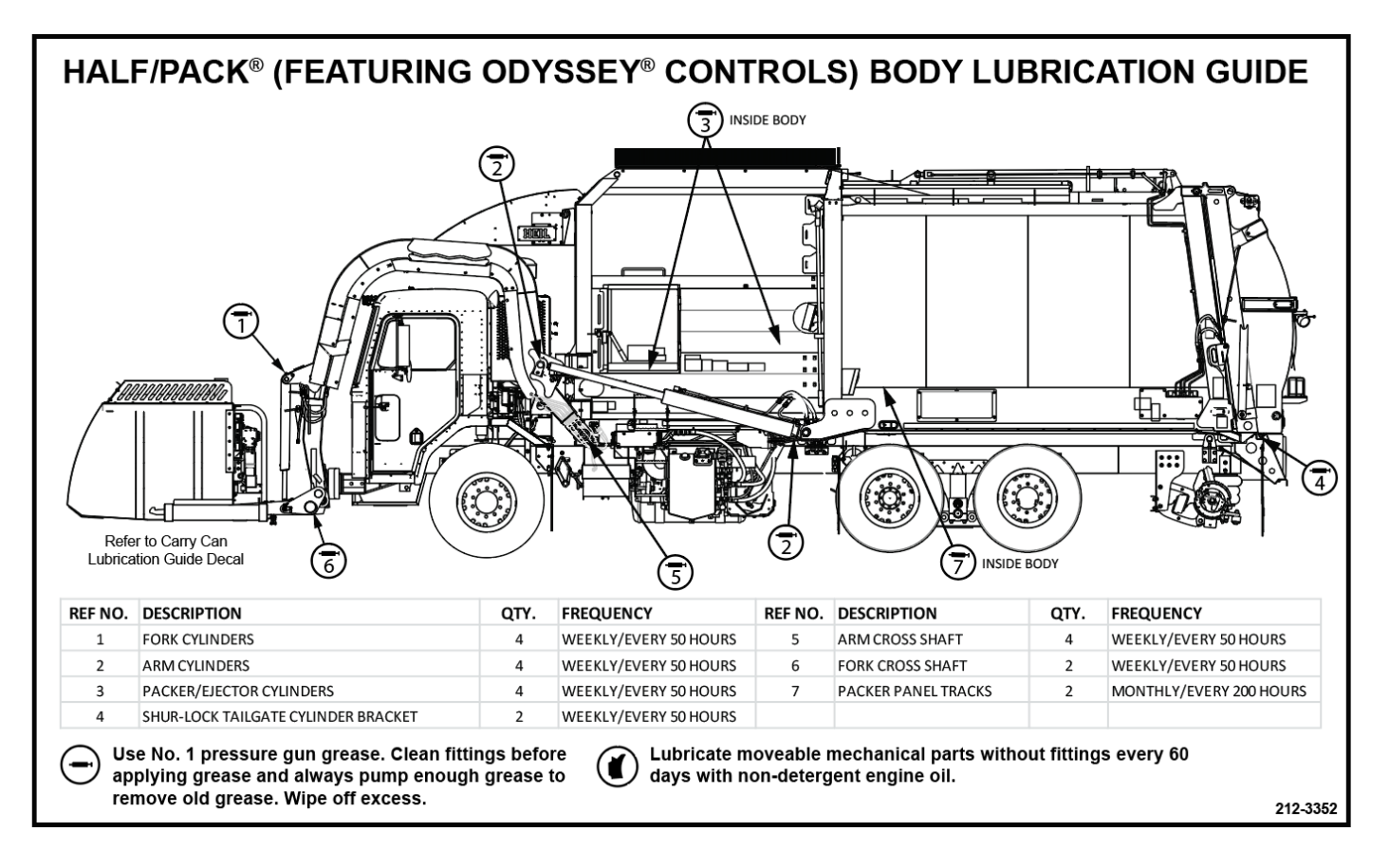

#### **CUROTTO-CAN® LUBRICATION GUIDE**

Clean fittings before applying grease and always pump enough grease into joint to remove the old grease. Wipe off excess grease. Lubricate moveable mechanical parts without fittings every 60 days with non-detergent engine oil.

The Curotto-Can<sup>®</sup> comes standard with a multiple point lubrication system or with an optional single point lubrication system.

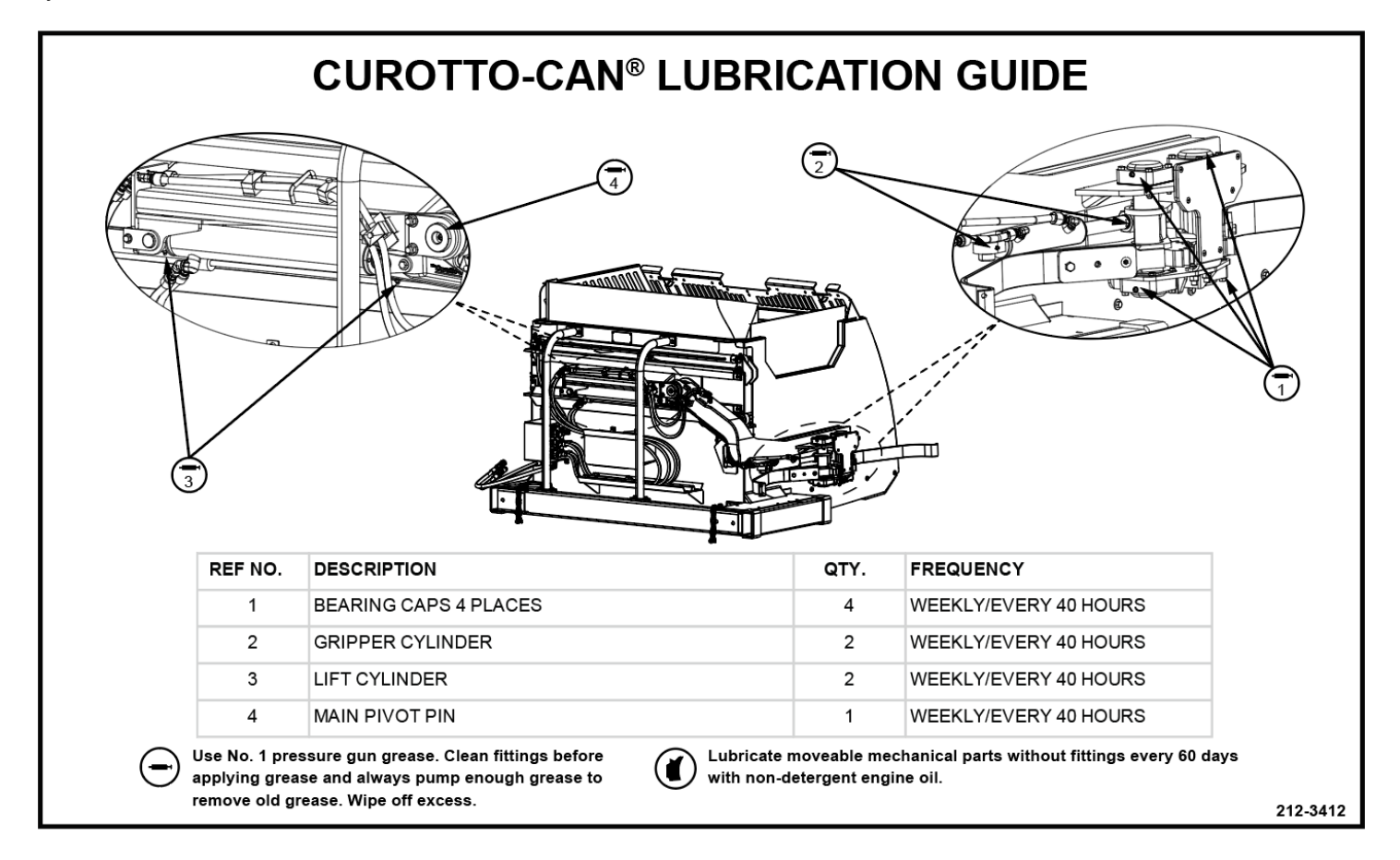

#### **CUROTTO-CAN® OPTIONAL SINGLE POINT LUBRICATION GUIDE**

Clean fittings before applying grease and always pump enough grease into joint to remove the old grease. Wipe off excess grease. Lubricate moveable mechanical parts without fittings every 60 days with non-detergent engine oil.

The Curotto-Can<sup>®</sup> comes standard with a multiple point lubrication system or with an optional single point lubrication system.

For the Single Point Lubrication System:

- Both the grease and the fittings MUST be clean
- There MUST not be any blocked lines or ports due to its series operation. Never cap or block any of the lubrication lines as this will the block flow of grease to the entire system. Repair any damaged lines or system components immediately.

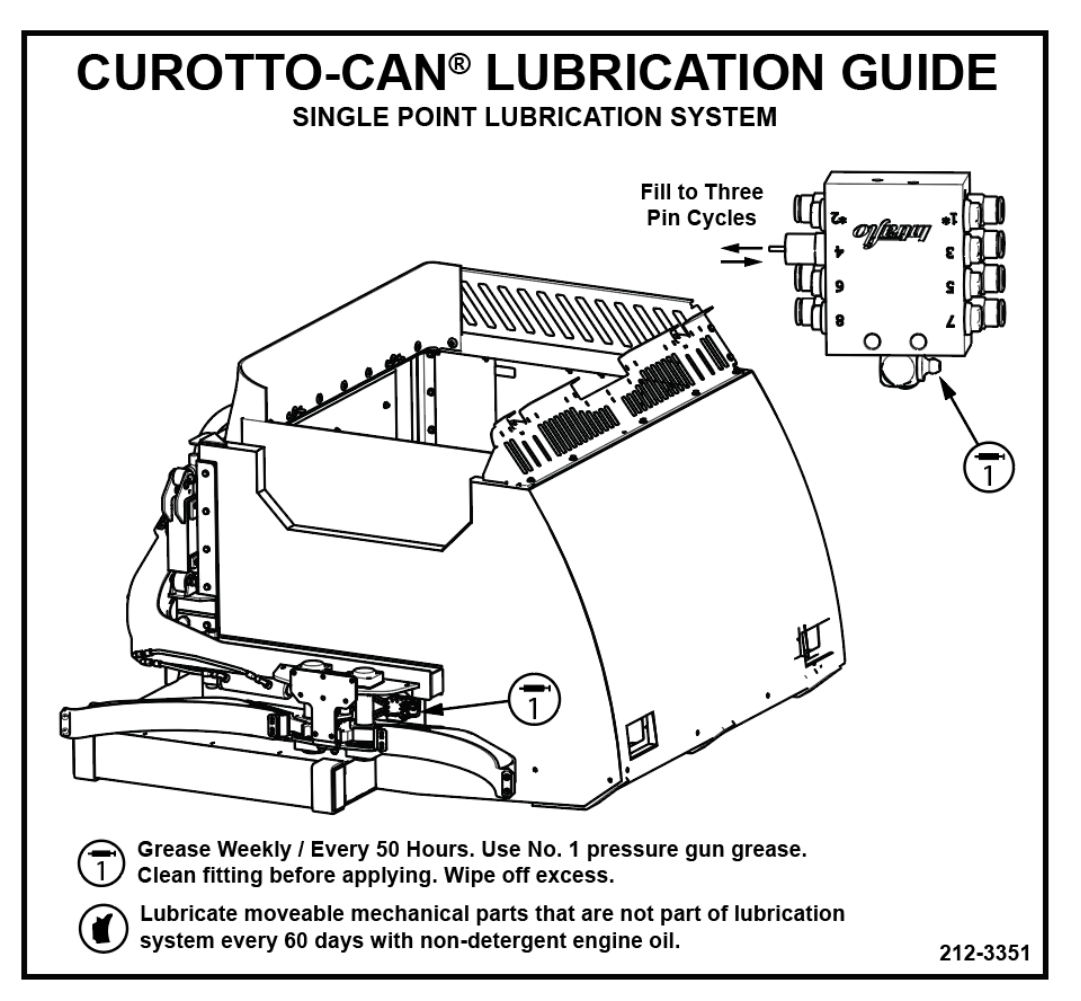

#### PACKER/EJECTOR CYLINDERS PREVENTIVE MAINTENANCE

It is critical to follow the guidelines of the **Body Preventive Maintenance Chart** and **Body Lubrication Guide** found in this section of this Service Manual and the Body Lubrication Guide decal on the unit. Failure to follow stated routine preventive maintenance can lead to premature cylinder failure that is not covered by your warranty.

# 

Make sure that the unit is in Lock-Out/Tag-Out mode before you perform maintenance/service procedures, or when you enter or climb on the hopper/body/related assemblies. Equipment is operational when the unit is not in Lock-Out/Tag-Out mode. Equipment operated while you do maintenance or service procedures can cause serious injury or death so also make sure to clear the area around the unit of all bystanders.

# 

Failure to follow these instructions can result in damage to the Heil body, truck chassis or can cause personal injury!

| HEIL PACKER/EJECTOR CYLINDERS PREVENTIVE MAINTENANCE CHART                                                                                                    |                                                                                                    |                                                                                                    |  |  |  |  |  |  |
|----------------------------------------------------------------------------------------------------|----------------------------------------------------------------------------------------------------|----------------------------------------------------------------------------------------------------|--|--|--|--|--|--|
| DAILY                                                                                                    | WEEKLY                                                                                                    | MONTHLY                                                                                                    |  |  |  |  |  |  |
| <ul> <li>Using a plastic bladed shovel, clean behind the packer panel and pockets around sphericals. DO NOT damage cylinder rods by striking with any metal object.</li> <li>Visually inspect that lube lines (if equipped) are connected and not damaged or leaking.</li> <li>Visually inspect packer tracks and hopper floor for excessive wear or damage. Repair or replace if</li> </ul> | <ul> <li>Grease Packer/Ejector<br/>cylinder spherical<br/>bearings/pins</li> <li>Inspect packer/ejector<br/>cylinder bearings/pins<br/>(both ends) for wear, rust<br/>or damage and replace if<br/>necessary.</li> </ul> | Perform the operational "Checks and<br>Inspections" found in the Operation<br>Manual. If unit recalibration is required,<br>refer to <b>Cylinder Sensors / Arc Sensor</b><br><b>Calibration</b> 104 in Service Manual. |  |  |  |  |  |  |

Side Loading and Premature Cylinder Failure can be caused by:

- Inadequate greasing intervals
  - o causing increased friction at spherical bearings
  - o potentially resulting in seizing of spherical bearings
- Packing into the second stage of a multistage cylinder
- Binding of components caused by debris (see figure to right)

#### PACKER/EJECTOR PANEL ADJUSTMENT

Follow this procedure and refer to the figure below to adjust the Packer/Ejector for Autopack units.

#### NOTICE

Failure to maintain proper adjustment may affect payloads and/or cause structural damage to the unit.

Packer/Ejector Panel adjustment may be needed when the arc sensor for the packer is changed or is needed to be recalibrated. Calibration should be performed ONLY by authorized service personnel. See **Cylinder Sensors / Arc Sensor Calibration** 104 for more information.

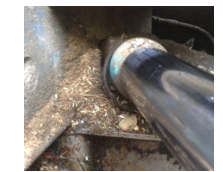

#### **CYLINDER SENSORS**

Half/Pack (featuring Odyssey Controls) uses linear position sensors inside the street side arm and fork cylinders to transmit arm/fork positional data to the Cortex Controller<sup>™</sup>. These cylinder sensors cannot be replaced in the field. It is recommended to calibrate these sensors annually to compensate for mechanical drifting of components. See **Unit Calibration** 104.

Additionally, the unit uses high pressure proximity sensors (Part Number 063-0151) inside the tailgate lock cylinders (QTY 2), tailgate raise cylinder (QTY 1), and top door cylinder (QTY 1). See **In-Cylinder Proximity Sensors Replacement** 63.

#### IN-CYLINDER PROXIMITY SENSOR REPLACEMENT

Heil Half/Pack units use high-pressure In-Cylinder Proximity Sensors (Part Number 063-0151) to communicate piston positioning of the tailgate lock cylinders (QTY 2), tailgate raise cylinder (QTY 1), and top door cylinder (QTY 1) to the Cortex Controller<sup>™</sup>. Only properly trained and authorized service personnel should attempt any type of hydraulic system work.

# 

DO NOT operate cylinder with proximity sensor removed. The sensor port is wet port (hydraulic pressurized port). The unit must be in Lock-Out/Tag-Out Mode BEFORE you remove the proximity sensor.

- 1. Position the cylinder so that the cylinder piston is aligned with the sensor port. This position is fully collapsed on Tailgate Raise and Top Door cylinders and fully extended on Tailgate Lock cylinders. See the figures below.
- 2. Place the unit in Lock-Out/Tag-Out Mode 15.
- 3. Remove faulty sensor. Replace with new sensor (Part Number 063-0151) by gently turning the new sensor into the port clockwise until it makes contact with the cylinder piston, then turn counterclockwise 1/2 turn and tighten the jam nut to lock the sensor in place. For confirmation of a successful installation, make sure at least two threads of the sensor are protruding out of the lock nut.
- 4. Take the unit out of Lock-Out/Tag-Out Mode 15.

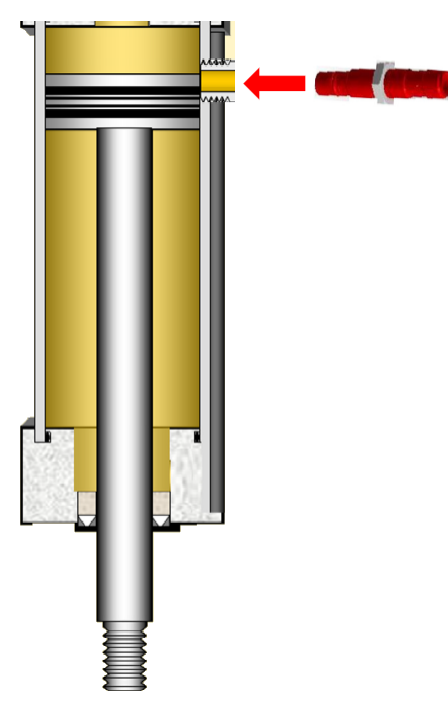

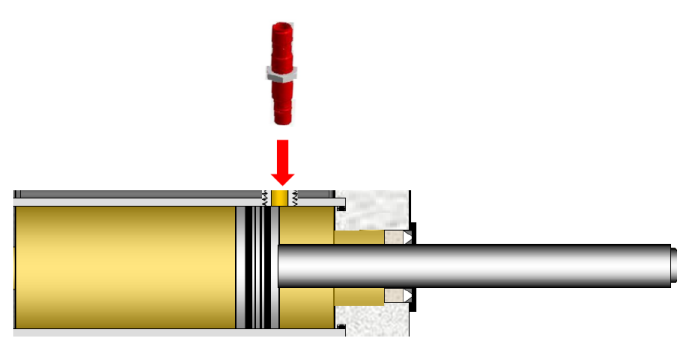

Figure 18. Tailgate Lock Cylinder Fully Extended

Figure 17. Tailgate Raise or Top Door Cylinder Fully Collapsed

#### IN-CYLINDER PROXIMITY SENSOR TROUBLESHOOTING

Wire colors in the figure below represent the Heil harness side of connections.

- 1. Make sure the 12 V supply is good at Pin-C.
- 2. Make sure the ground is good at Pin-A.
- 3. When the cylinder piston is in front of the proximity sensor, you should see 12 V at Pin-B. When the piston is not in front of the proximity sensor, there should be 0v on Pin-B.

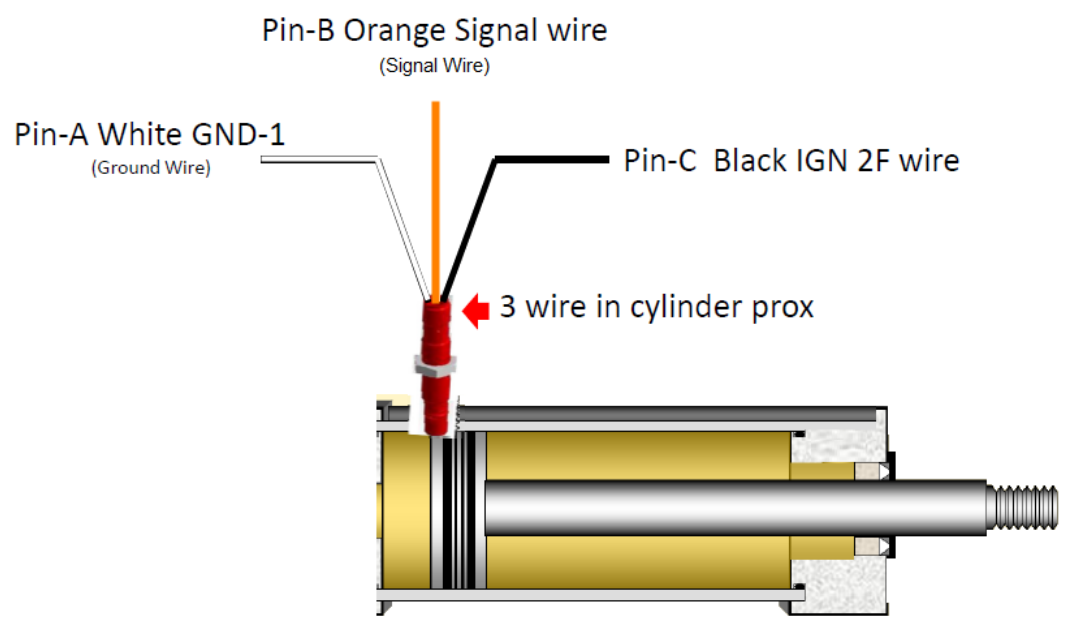

Figure 19. Wire Colors Above Represent Heil Harness Side of Connections

#### COLD WEATHER WARM-UP PROCEDURE

Good performance of the electro-proportional and load sensing system on your Half/Pack (featuring Odyssey Controls) unit is highly dependent on the hydraulic fluid condition. Oil viscosity plays an important role.

Oil viscosity will vary greatly with temperature. The colder it gets, the higher the viscosity is (thicker the oil).

When ambient air temperature is cold (below 32° F), it is necessary to warm up the unit's hydraulic oil before you start your daily route operation or to check the oil level.

Please be aware that reduced performance is to be expected with the oil temperature between 50°F to 90°F. Avoid running the engine at higher RPM, when possible, if the oil is below 50°F. Functions may run slower and respond differently. Using Heil ISO 32 oil is a must.

We recommend no pump operation with the hydraulic fluid below -35°F and no start below -40°F.

# 

Moving parts on the unit are dangerous. Serious injury or death can occur if a person is struck by the equipment. Clear all people from the area before you operate the unit.

Follow the steps below to warm up the hydraulic oil.

- 1. START the TRUCK and let the engine idle.
- 2. APPLY the PARKING BRAKE and make sure it holds.
- 3. ENGAGE the HYDRAULIC PUMP for approximately five minutes.
- 4. MAKE SURE the AREA IS CLEAR of all unnecessary people BEFORE you operate the controls.
- 5. OPERATE the PACKER EXTEND and PACKER RETRACT functions through twenty (20) cycles while the engine idles. See the Operator's Manual for operation instructions.
- 6. Make sure the oil temperature on the in-cab display (or sight gauge) is above 50°F. If not, repeat step 5.
- 7. Operate all functions 5 times and verify functions work properly. Monitor the oil temperature again. If temperature has cooled down below 50°F repeat step 5.
- 8. Check for fluid leaks. Repair if necessary.

## HALF/PACK® (FEATURING ODYSSEY® CONTROLS) Maintenance and Adjustment

#### PREPARING THE UNIT TO CHECK THE OIL LEVEL

Before checking the oil level or adding oil, make sure the unit is in the following position with all cylinders collapsed:

- Truck on level ground
- Tailgate and Body fully down and locked
- Packer Panel at the front of the body
- Forks fully tucked
- Lift Arms fully raised

The oil tank is mounted behind the chassis cab. The oil level in the standard tank must be kept between the low and full marks as indicated on the sight gauge. See the figure below.

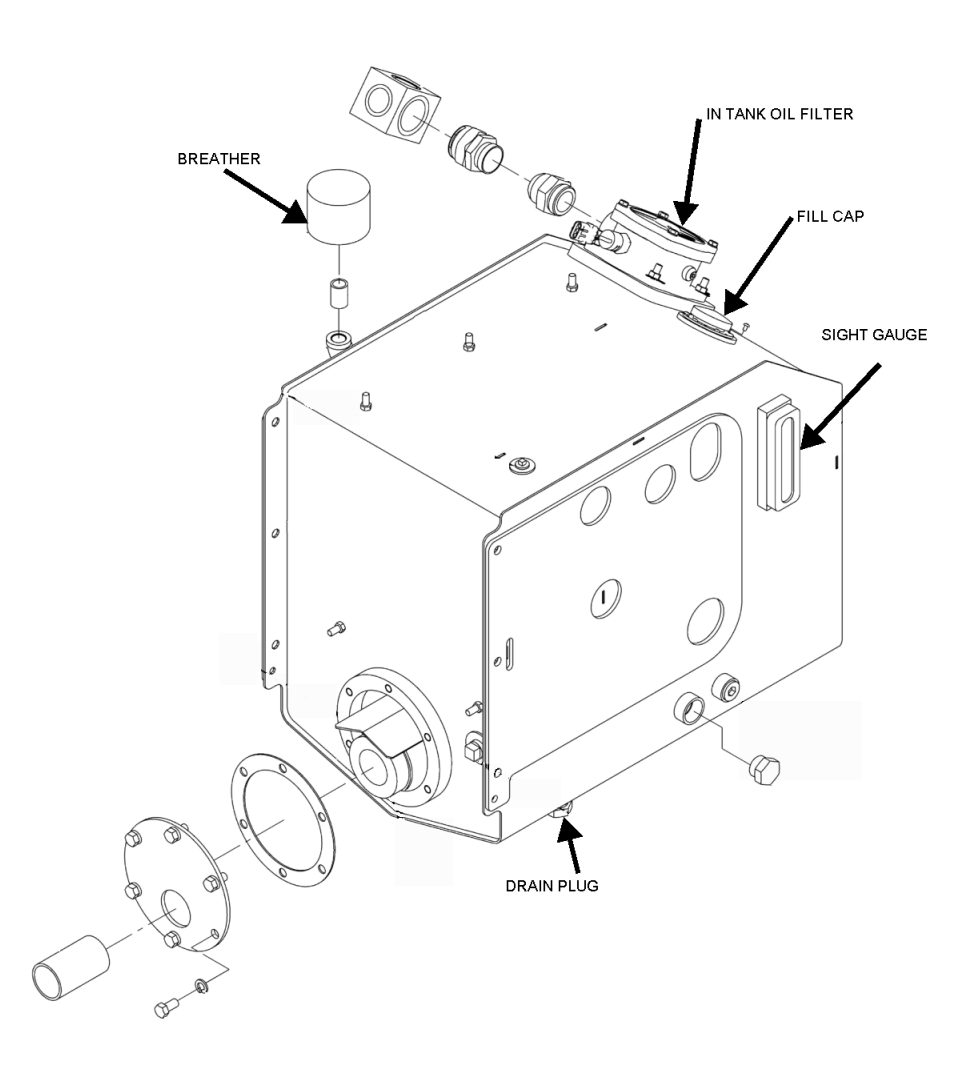

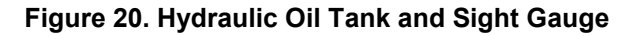
#### CHECK OIL LEVEL

Check the hydraulic oil level (after warning up the oil) daily or every eight (8) hours, whichever comes first. Fill as necessary.

<u>Important</u>: Contamination is a hydraulic system's worst enemy. Do not let dirt enter the system. Use a clean rag and remove dirt or other contamination around any system component before you disconnect or remove it. While you fill the reservoir, filter the oil through a 200 mesh (or finer) screen. Never use a cloth to filter the oil.

#### WHEN TO CHANGE OIL FILTER ELEMENT

Change the filter more often under certain conditions such as an extremely dusty atmosphere or area. Use only Heil replacement filters. Purchase the filter element from your local Heil distributor.

Change the filter element when oil analysis shows the oil has expired.

#### CHANGE HYDRAULIC OIL FILTER ELEMENT

Watch the Service Shack Video online at www.Heil.com/Heil-Service-Shack and selecting Changing Filters.

Replace the hydraulic filter element after first 30 days of operation, then every 6 months or 1000 hours of operation OR when filter bypass light is ON. To change the hydraulic oil filter, refer to the figure below and follow these steps:

- 1. Using a 1/2" wrench, remove the four (4) nuts from the filter cover located on the hydraulic oil tank.
- 2. Set the nuts aside for reuse and then remove the filter cover.
- 3. Remove the filter element with the by-pass assembly and responsibly discard as required.
- 4. Clean the housing with a clean, lint-free cloth.
- 5. Check the o-ring and gasket. Replace them if necessary.
- 6. Lubricate all o-rings and gaskets.
- 7. Install new element.
- 8. Reinstall cover with nuts. Torque nuts to 13 ft-lbs.

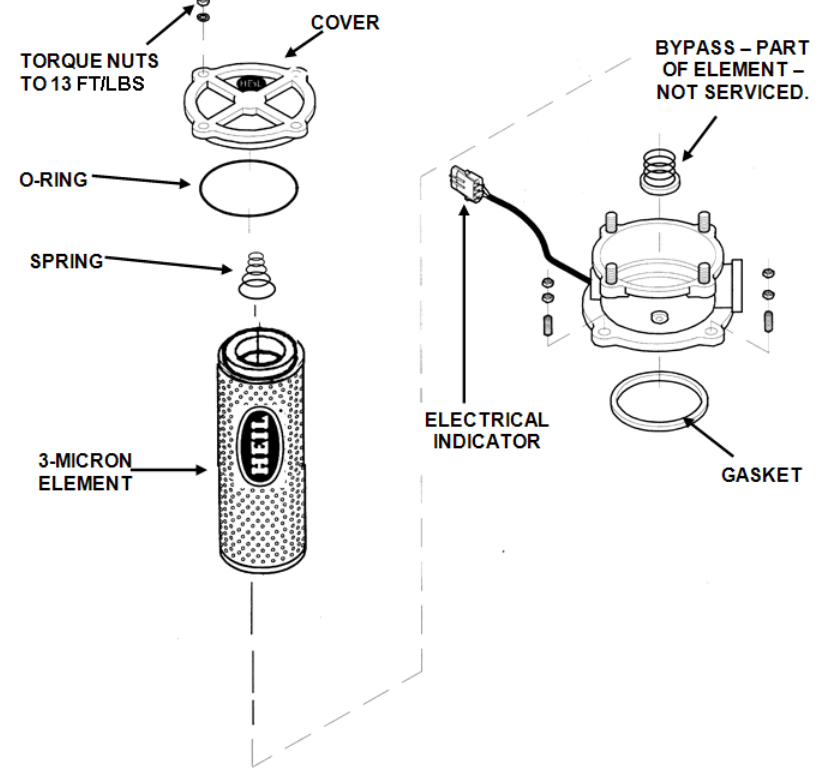

Figure 21. Hydraulic Oil Filter

#### DRAIN AND CLEAN THE HYDRAULIC OIL TANK

Change the hydraulic oil when the oil sample shows to change it.

Remember that almost all hydraulic system malfunctions can be traced to dirt in the fluid. When working with the hydraulic system, the hands, tools, working area and parts must be as clean as possible.

# 

Wear proper eye protection when you are working on or around hydraulic lines or components. Wear proper eye protection and avoid contact with hydraulic oil if possible. Never check for oil leaks with your hands.

To drain and clean the hydraulic oil tank, follow these steps:

1. Disengage the pump, shut off the engine and remove the ignition key.

# 

Make sure the unit is in the Lock-Out/Tag-Out mode when you do maintenance or service procedures, or when you go in the hopper, climb in or on the body or on equipment. Equipment can be operated when the unit is not in the Lock-Out/Tag-Out mode. When the unit is not in the Lock-Out/Tag-Out mode, equipment operated while you do maintenance or service procedures, go in the hopper or climb in or on the body or on equipment can cause serious injury or death.

# NOTICE

If your employer or company has Lock-Out/Tag-Out procedures that are different from the following procedures, use your employer's or company's procedures. If your employer or company does not have Lock-Out/Tag-Out procedures, use the procedures that follow.

- 2. Contact your supervisor if you have any questions about Lock-Out/Tag-Out procedures. If your supervisor has any questions, that person can contact ESG Technical Service. Perform the Lock Out/Tag Out procedures 15.
- 3. Remove the fill cap from the top of the tank.
- 4. Remove the drain plug from the bottom of the tank so that the oil drains into a container.
- 5. While fluid is draining from the tank, remove and replace the filter/breather assembly. Change the assembly every time the in-tank filter is replaced.
- 6. To drain the entire hydraulic system, disconnect all hoses at the adapter and drain the hoses into a container.
- 7. Remove and replace the in-tank filter as described in Change the Hydraulic Oil Filter.
- 8. Remove the outlet flange and 100 mesh suction strainer to gain access to the tank inside.
- 9. Remove sediment from the tank bottom.
- 10. Install the outlet flange with a new gasket and the 100 mesh suction strainer into the tank.
- 11.Install the drain plug in the tank bottom.
- 12. Reconnect and tighten all hose connections that were disconnected.

# DRAIN AND CLEAN THE HYDRAULIC OIL TANK (CONTINUED)

#### NOTICE

Before filling the tank be sure the funnel is clean and 200 mesh (or finer) screen is used to strain the hydraulic oil.

- 13. Fill tank with recommended oil, checking the sight gauge as you fill. Refer to Hydraulic Oil Specifications 16.
- 14. Check the entire system to make sure all connections are tight and no leaks are found.
- 15. Start the truck's engine and engage the pump.

# 

Moving equipment can be dangerous to bystanders. Serious injury or death can occur if a person is in the wrong area or is not attentive to the operations. Clear the area of all unnecessary people before you operate the controls.

- 16. Operate the packing panel through 10 cycles to be sure all air is out of the circuits.
- 17. Operate the automated container lift mechanism.
- 18.Operate tailgate full up and full down.
- 19. Operate body raise (dump units) full up and full down.
- 20.With the packing panel in the retracted position and lift in the in-transit position, check tank oil level. If necessary, add recommended as described under Check Oil Level 67.

#### PRESSURE ADJUSTMENT PROCEDURES

#### A. Unit Preparation

Follow these unit preparation steps prior to making any pressure adjustments listed in this section. Reliefs must be set at idle.

- 1. Make sure area around unit is clear to enable arm and fork operation
- 2. Place wheel chocks on both sides of driver side rear wheel
- 3. Make sure parking brake is set
- 4. Notify anyone in area that the arms and forks will be operated during this procedure
- 5. Make sure unit is full of hydraulic oil
- 6. Make sure hydraulic oil is at least 100 degrees F before beginning any pressure checks or adjustments.
  - a. If unit oil is not at desired temperature, engage the hydraulic pump.
  - b. Activate and hold the tailgate lock function for two minutes.
  - c. After two minutes release tailgate lock function and cycle the packer/ejector circuit to mix the hot oil.
  - d. Repeat steps (b) and (c) until oil is at desired temperature.

#### NOTICE

The unit must remain in neutral during all pressure setting procedures. Make sure that the work area is clear of uninvolved people and that the parking brake is fully applied and wheels fully chocked.

#### **B. Required Tools**

These are the tools required to make pressure adjustments.

| Quantity | ТооІ                                |
|----------|-------------------------------------|
| 1        | 1/8" open end wrench                |
| 1        | Ratchet with screwdriver attachment |
| 1        | 0-5000 PSI hydraulic pressure gauge |

#### C. Valve Locations

The hydraulic control valves are located on the street side of the body. The main body valve that controls the packer, arms, forks, and auxiliary (Curotto-Can<sup>®</sup> valve and tailgate valve flow diverter) hydraulic circuits is located beneath the body and behind a steel cover as seen in the left figure below, at the arrow location. The tailgate valve that controls the tailgate lock/unlock, tailgate open/close, and top door open/close hydraulic circuits is located behind a steel cover as seen in the right figure below.

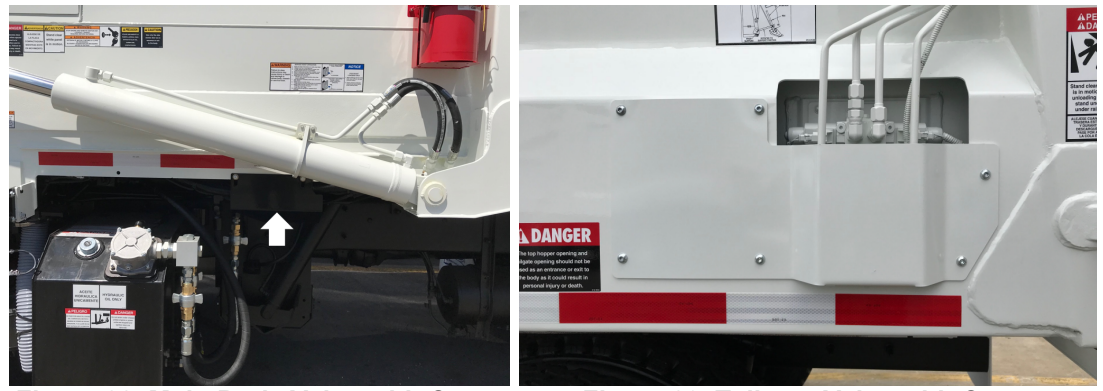

Figure 22. Main Body Valve with Cover

Figure 23. Tailgate Valve with Cover

# HALF/PACK® (FEATURING ODYSSEY® CONTROLS) Maintenance and Adjustment

# PRESSURE ADJUSTMENT PROCEDURES (CONTINUED)

D. Pressures and Cycle Times

|                       |                                 |                                                           | Commercial Half/Pack <sup>®</sup> (fe<br>(Standard 4) | aturing Odyssey <sup>®</sup> Controls)<br>.5" Cylinders) |
|-----------------------|---------------------------------|-----------------------------------------------------------|-------------------------------------------------------|----------------------------------------------------------|
|                       |                                 |                                                           | Diesel                                                | CNG                                                      |
|                       | MAIN RELIEF @1200<br>ENGINE RPM | 2800 PSI                                                  | 2800 PSI                                              |                                                          |
|                       |                                 | PACKER EXTEND                                             | STANDARD: 2650 PSI<br>SIERRA/FREEDOM: 2000 PSI        | STANDARD: 2650 PSI<br>SIERRA/FREEDOM: 2000 PSI           |
|                       |                                 | PACKER RETRACT                                            | 2650 PSI                                              | 2650 PSI                                                 |
|                       |                                 | ARMS UP                                                   | NO CIRCUIT RELIEF                                     | NO CIRCUIT RELIEF                                        |
|                       | VALVE                           | ARMS DOWN 8000#<br>ARMS                                   | 1250 PSI                                              | 1250 PSI                                                 |
|                       |                                 | FORKS UP                                                  | NO CIRCUIT RELIEF                                     | NO CIRCUIT RELIEF                                        |
|                       |                                 | FORKS DOWN                                                | NO CIRCUIT RELIEF                                     | NO CIRCUIT RELIEF                                        |
| HYDRAULIC<br>PRESSURE |                                 | AUXILIARY SECTION-<br>TAILGATE VALVE<br>SUPPLY            | PORT RELIEF - 2400 PSI<br>LOAD SENSE RELIEF - 2000    | PORT RELIEF - 2400 PSI<br>LOAD SENSE RELIEF - 2000       |
|                       |                                 | AUXILIARY SECTION-<br>OPTION VALVE<br>SUPPLY - SEE NOTE 3 | PORT RELIEF - 2400 PSI<br>LOAD SENSE RELIEF - 2000    | PORT RELIEF - 2400 PSI<br>LOAD SENSE RELIEF - 2000       |
|                       |                                 | PRESSURE REDUCING<br>SECTION                              | 500 PSI                                               | 500 PSI                                                  |
|                       |                                 | TOP DOOR CLOSE                                            | 750 PSI                                               | 750 PSI                                                  |
|                       |                                 | TOP DOOR OPEN                                             | 500 PSI                                               | 500 PSI                                                  |
|                       | TAILGATE<br>VALVE               | TAILGATE OPEN                                             | 1300 PSI                                              | 1300 PSI                                                 |
|                       |                                 | TAILGATE CLOSE                                            | 1300 PSI                                              | 1300 PSI                                                 |
|                       |                                 | TAILGATE UNLOCK                                           | 2000 PSI                                              | 2000 PSI                                                 |
|                       |                                 | TAILGATE LOCK                                             | 2000 PSI                                              | 2000 PSI                                                 |
|                       |                                 | AUTOPACK CYCLE<br>TIME @ 45 GPM                           | 18-22 sec                                             | 18-22 sec                                                |
| FUNCTION              | CYCLE TIMES                     | ARM ONLY CYCLE<br>TIME - 8000# ARMS @<br>ENGINE IDLE      | RAISE 10-13 SEC<br>LOWER 16-19 SEC                    | RAISE 10-13 SEC<br>LOWER 16-19 SEC                       |
|                       |                                 | TAILGATE                                                  | RAISE 16-20 SEC<br>LOWER 14-18 SEC                    | RAISE 16-20 SEC<br>LOWER 14-18 SEC                       |
|                       |                                 | TOP DOOR CYCLE<br>TIME                                    | OPEN 26-30 SEC<br>CLOSE 15-19 SEC                     | OPEN 26-30 SEC<br>CLOSE 15-19 SEC                        |

# PRESSURE ADJUSTMENT PROCEDURES (CONTINUED)

|                       |                   |                                                           | Residential Half/Pack <sup>®</sup> (fea<br>(Standard 4) | aturing Odyssey <sup>®</sup> Controls)<br>5" Cylinders) |
|-----------------------|-------------------|-----------------------------------------------------------|---------------------------------------------------------|---------------------------------------------------------|
|                       |                   |                                                           | Diesel                                                  | CNG                                                     |
|                       |                   | MAIN RELIEF @1200<br>ENGINE RPM                           | 2800 PSI                                                | 2800 PSI                                                |
|                       |                   | PACKER EXTEND                                             | STANDARD: 2650 PSI<br>SIERRA/FREEDOM: 2000 PSI          | STANDARD: 2650 PSI<br>SIERRA/FREEDOM: 2000 PSI          |
|                       |                   | PACKER RETRACT                                            | 2650 PSI                                                | 2650 PSI                                                |
|                       |                   | ARMS UP                                                   | NO CIRCUIT RELIEF                                       | NO CIRCUIT RELIEF                                       |
|                       | VALVE             | ARMS DOWN 8000#<br>ARMS                                   | 1250 PSI                                                | 1250 PSI                                                |
|                       |                   | FORKS UP                                                  | NO CIRCUIT RELIEF                                       | NO CIRCUIT RELIEF                                       |
|                       |                   | FORKS DOWN                                                | NO CIRCUIT RELIEF                                       | NO CIRCUIT RELIEF                                       |
| HYDRAULIC<br>PRESSURE |                   | AUXILIARY SECTION-<br>TAILGATE VALVE<br>SUPPLY            | PORT RELIEF - 2400 PSI<br>LOAD SENSE RELIEF - 2000      | PORT RELIEF - 2400 PSI<br>LOAD SENSE RELIEF - 2000      |
|                       |                   | AUXILIARY SECTION-<br>OPTION VALVE<br>SUPPLY - SEE NOTE 3 | PORT RELIEF - 2400 PSI<br>LOAD SENSE RELIEF - 2000      | PORT RELIEF - 2400 PSI<br>LOAD SENSE RELIEF - 2000      |
|                       |                   | PRESSURE REDUCING<br>SECTION                              | 500 PSI                                                 | 500 PSI                                                 |
|                       |                   | TOP DOOR CLOSE                                            | 750 PSI                                                 | 750 PSI                                                 |
|                       |                   | TOP DOOR OPEN                                             | 500 PSI                                                 | 500 PSI                                                 |
|                       | TAILGATE<br>VALVE | TAILGATE OPEN                                             | 1300 PSI                                                | 1300 PSI                                                |
|                       |                   | TAILGATE CLOSE                                            | 1300 PSI                                                | 1300 PSI                                                |
|                       |                   | TAILGATE UNLOCK                                           | 2000 PSI                                                | 2000 PSI                                                |
|                       |                   | TAILGATE LOCK                                             | 2000 PSI                                                | 2000 PSI                                                |
|                       |                   | AUTOPACK CYCLE<br>TIME @ 45 GPM                           | 18-22 sec                                               | 18-22 sec                                               |
|                       |                   | ARM ONLY CYCLE<br>TIME - 8000# ARMS @<br>ENGINE IDLE      | RAISE 10-13 SEC<br>LOWER 16-19 SEC                      | RAISE 10-13 SEC<br>LOWER 16-19 SEC                      |
| FUNCTION              | CYCLE TIMES       | ARM AUTOLIFT CYCLE<br>TIME - 8000# ARMS @<br>45 GPM       | RAISE 6-10 SEC<br>LOWER 10-14 SEC                       | RAISE 6-10 SEC<br>LOWER 10-14 SEC                       |
|                       |                   | TAILGATE                                                  | RAISE 16-20 SEC<br>LOWER 14-18 SEC                      | RAISE 16-20 SEC<br>LOWER 14-18 SEC                      |
|                       |                   | TOP DOOR CYCLE<br>TIME                                    | OPEN 26-30 SEC<br>CLOSE 15-19 SEC                       | OPEN 26-30 SEC<br>CLOSE 15-19 SEC                       |

# PRESSURE ADJUSTMENT PROCEDURES (CONTINUED)

|                       |                   |                                                           | Residential Half/Pack <sup>®</sup> (fea<br>(Lightning) | aturing Odyssey <sup>®</sup> Controls)<br>4" Cylinders) |
|-----------------------|-------------------|-----------------------------------------------------------|--------------------------------------------------------|---------------------------------------------------------|
|                       |                   |                                                           | Diesel                                                 | CNG                                                     |
|                       |                   | MAIN RELIEF @1200<br>ENGINE RPM                           | 2800 PSI                                               | 2800 PSI                                                |
|                       |                   | PACKER EXTEND                                             | STANDARD: 2650 PSI<br>SIERRA/FREEDOM: 2000 PSI         | STANDARD: 2650 PSI<br>SIERRA/FREEDOM: 2000 PSI          |
|                       |                   | PACKER RETRACT                                            | 2650 PSI                                               | 2650 PSI                                                |
|                       |                   | ARMS UP                                                   | NO CIRCUIT RELIEF                                      | NO CIRCUIT RELIEF                                       |
|                       | VALVE             | ARMS DOWN                                                 | 1250 PSI                                               | 1250 PSI                                                |
|                       |                   | FORKS UP                                                  | NO CIRCUIT RELIEF                                      | NO CIRCUIT RELIEF                                       |
|                       |                   | FORKS DOWN                                                | NO CIRCUIT RELIEF                                      | NO CIRCUIT RELIEF                                       |
| HYDRAULIC<br>PRESSURE |                   | AUXILIARY SECTION-<br>TAILGATE VALVE<br>SUPPLY            | PORT RELIEF - 2400 PSI<br>LOAD SENSE RELIEF - 2000     | PORT RELIEF - 2400 PSI<br>LOAD SENSE RELIEF - 2000      |
|                       |                   | AUXILIARY SECTION-<br>OPTION VALVE<br>SUPPLY - SEE NOTE 3 | PORT RELIEF - 2400 PSI<br>LOAD SENSE RELIEF - 2000     | PORT RELIEF - 2400 PSI<br>LOAD SENSE RELIEF - 2000      |
|                       |                   | PRESSURE REDUCING<br>SECTION                              | 500 PSI                                                | 500 PSI                                                 |
|                       |                   | TOP DOOR CLOSE                                            | 750 PSI                                                | 750 PSI                                                 |
|                       | TAILGATE          | TOP DOOR OPEN                                             | 500 PSI                                                | 500 PSI                                                 |
|                       | VALVE<br>(PARKER) | TAILGATE OPEN                                             | 1300 PSI                                               | 1300 PSI                                                |
|                       |                   | TAILGATE CLOSE                                            | 1300 PSI                                               | 1300 PSI                                                |
|                       |                   | TAILGATE UNLOCK                                           | 2000 PSI                                               | 2000 PSI                                                |
|                       |                   | TAILGATE LOCK                                             | 2000 PSI                                               | 2000 PSI                                                |
|                       |                   | AUTOPACK CYCLE<br>TIME @ 45 GPM                           | 18-22 sec                                              | 18-22 sec                                               |
|                       |                   | ARM ONLY CYCLE<br>TIME - 5500# ARMS @<br>ENGINE IDLE      | RAISE 10-13 SEC<br>LOWER 16-19 SEC                     | RAISE 10-13 SEC<br>LOWER 16-19 SEC                      |
| FUNCTION              | CYCLE TIMES       | ARM AUTOLIFT CYCLE<br>TIME - 5500# ARMS @<br>45 GPM       | RAISE 5-9 SEC<br>LOWER 9-13 SEC                        | RAISE 5-9 SEC<br>LOWER 9-13 SEC                         |
|                       |                   | TAILGATE                                                  | RAISE 16-20 SEC<br>LOWER 14-18 SEC                     | RAISE 16-20 SEC<br>LOWER 14-18 SEC                      |
|                       |                   | TOP DOOR CYCLE<br>TIME                                    | OPEN 26-30 SEC<br>CLOSE 15-19 SEC                      | OPEN 26-30 SEC<br>CLOSE 15-19 SEC                       |

# HALF/PACK® (FEATURING ODYSSEY® CONTROLS) Maintenance and Adjustment

#### PRESSURE ADJUSTMENT PROCEDURES (CONTINUED)

|        | 1: Main Pressure settings have a tolerance range of +/- 50 p.s.i. and are to be set at operating speed.                              |
|--------|----------------------------------------------------------------------------------------------------|
|        | <ol> <li>Port Relief Pressure settings have a tolerance range of +/- 100 p.s.i. and are to be set at operating<br/>speed.</li> </ol> |
| NOTES: | 3: Options include: Carry Can Hydraulic Supply, Commercial Gripper, Adjustable Forks, Hydraulic Cab Shield                           |
|        | 4: Throttle Advance set to 1250 rpm                                                                                                  |
|        | 5: Unless noted, all pressures are good for Standard, Sierra, and Freedom units.                                                     |
|        | 6: Cycle Times based on 700 RPM at idle.                                                                                             |

E. Contact Heil Technical Services at 866-310-4345 for help with pressure adjustments.

#### **CLAMP-ON ARM BOLTS MAINTENANCE**

Check clamp-on arm bolts for tightness monthly. See the figure below.

# NOTICE

Do not use an impact wrench as thread damage might occur.

#### NOTICE

If bolts are removed, the bolts MUST be replaced. Contact your local Heil Dealer or Parts Central for parts.

Torque as follows:

- 1. Lubricate threads with anti-seize compound.
- 2. Torque the lock nut to 600 ft. lbs. using a torque wrench.

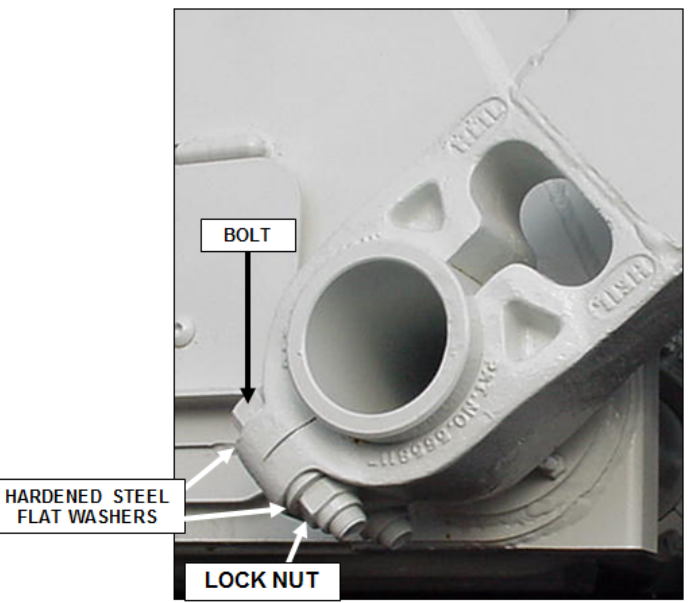

Figure 24. Clamp-on Arm Bolts Maintenance

# HALF/PACK® (FEATURING ODYSSEY® CONTROLS) Maintenance and Adjustment

#### **REPAIRING CRACKED WELD JOINTS**

Repair all cracked weld joints immediately after finding cracked weld joints. If you are unsure of the proper repair procedure, call Heil Technical Services at 866-310-4345.

#### **INSPECT PROXIMITY SWITCHES**

See **Proximity Switch Troubleshooting** 18 for recommended procedures for inspecting proximity switches.

#### CLEAN AND INSPECT THE TAILGATE SEAL

Periodically check the tailgate seal to make sure it mates properly with the body and inspect for possible wear, damage or leaking. Replace the seal as necessary. See the figure below.

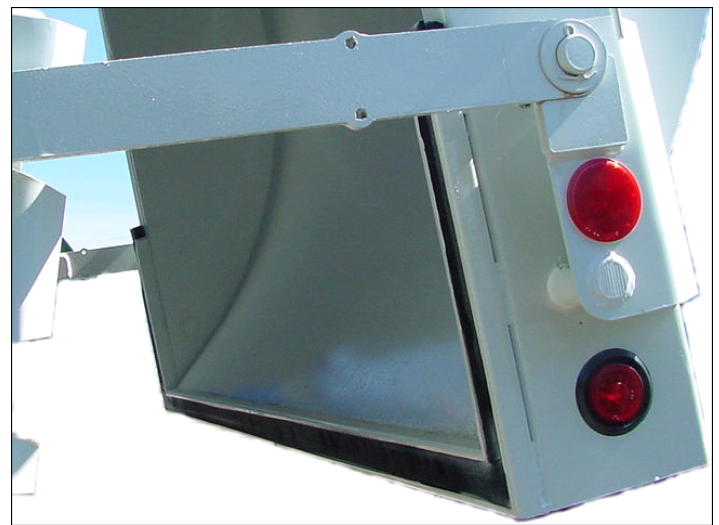

Figure 25. Tailgate Seal

#### TROUBLESHOOTING MAIN CONTROL VALVE

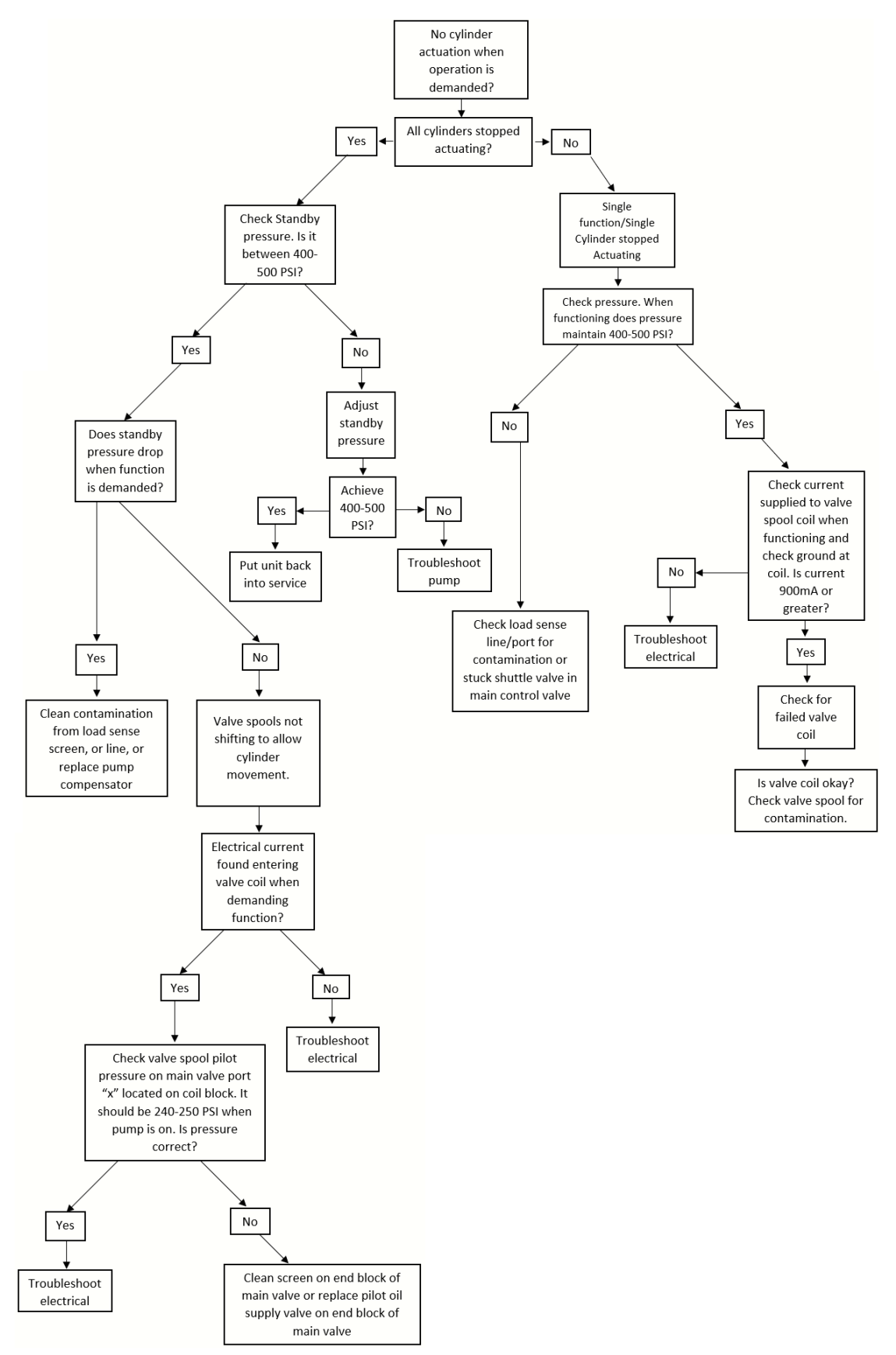

#### TROUBLESHOOTING ELECTRICAL

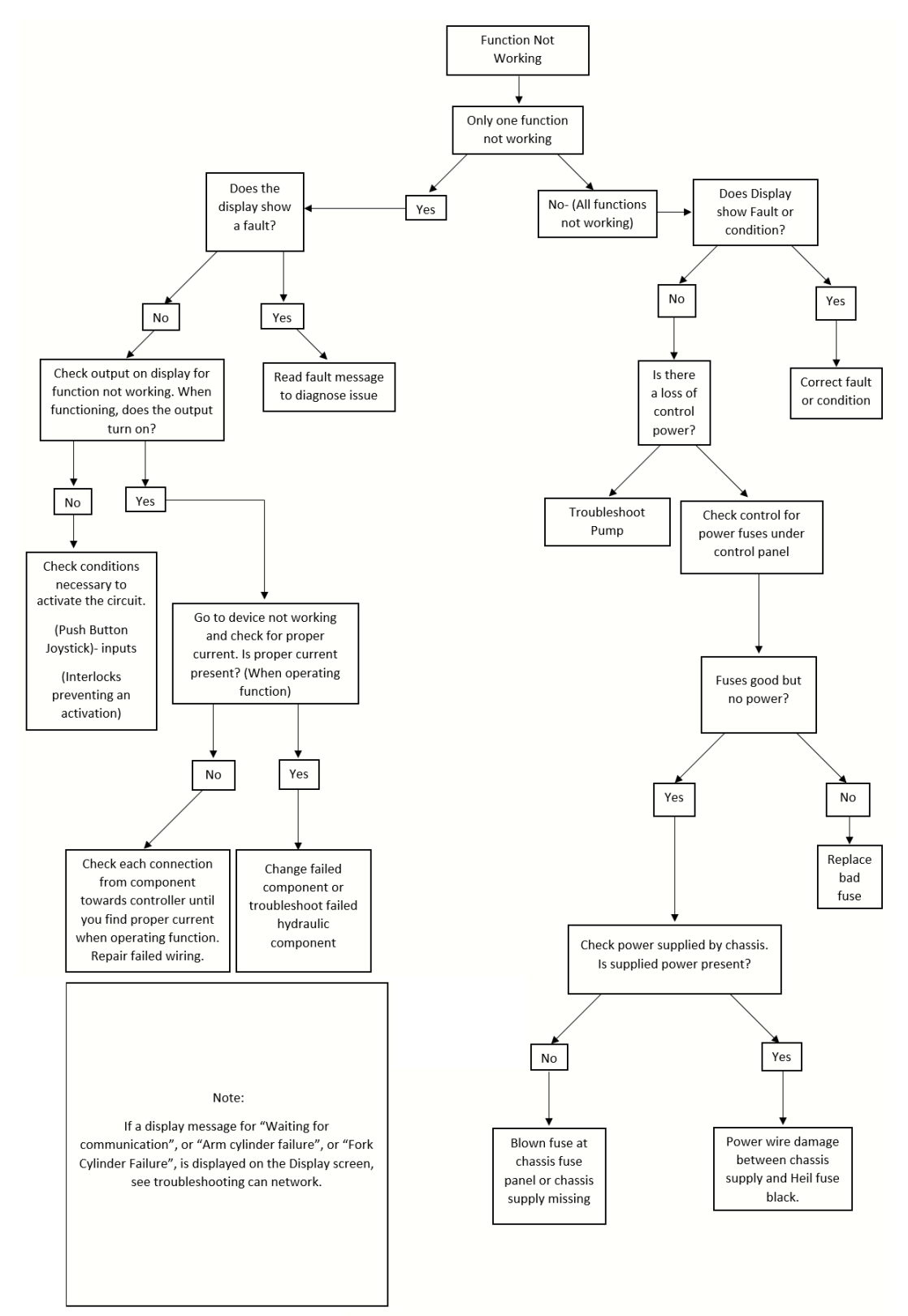

#### TROUBLESHOOTING DISPLAY NETWORK

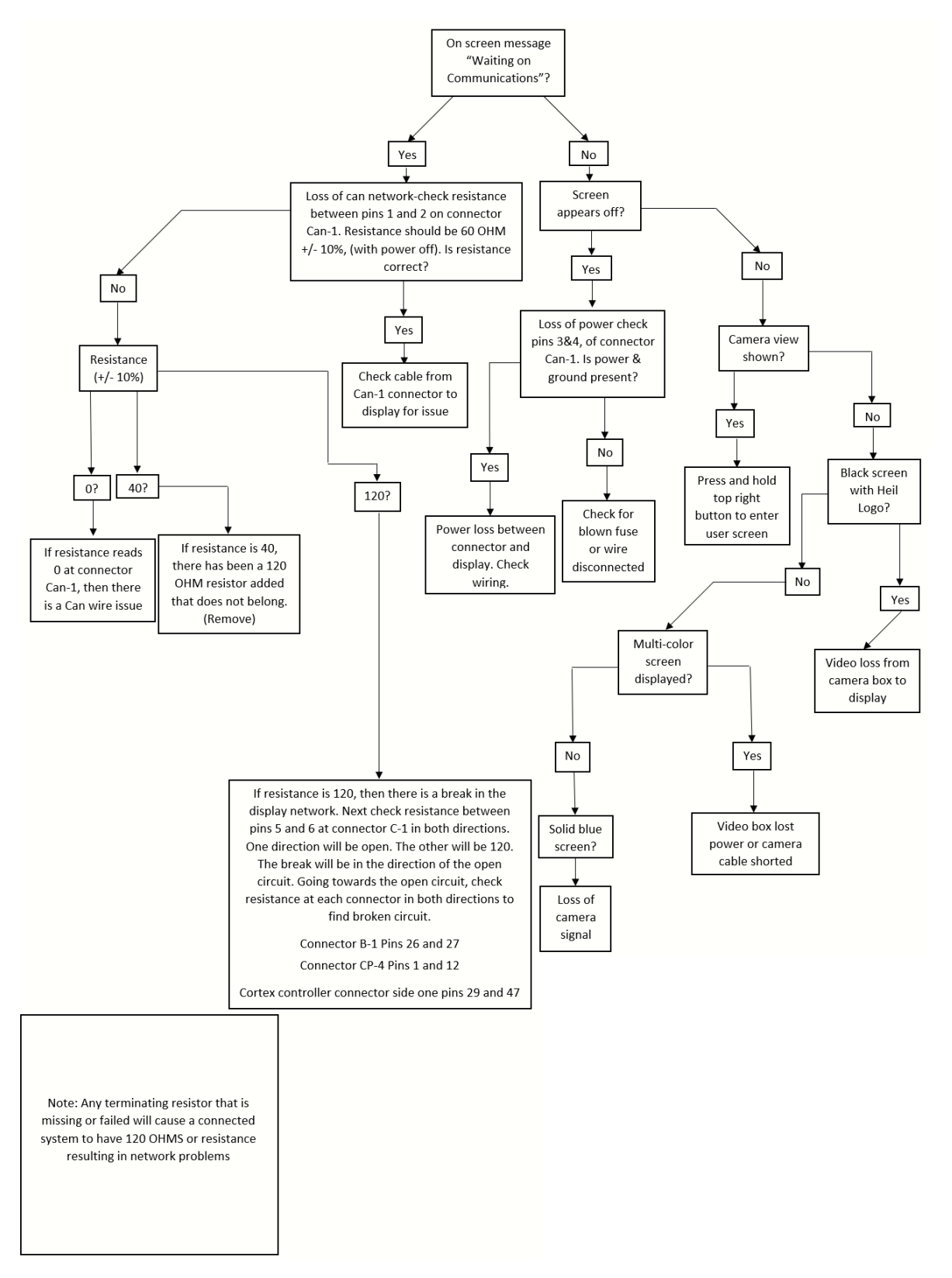

Copyright 2021, Heil Environmental Printed in the U.S.A.

#### **TROUBLESHOOTING HEIL NETWORK J1939-1**

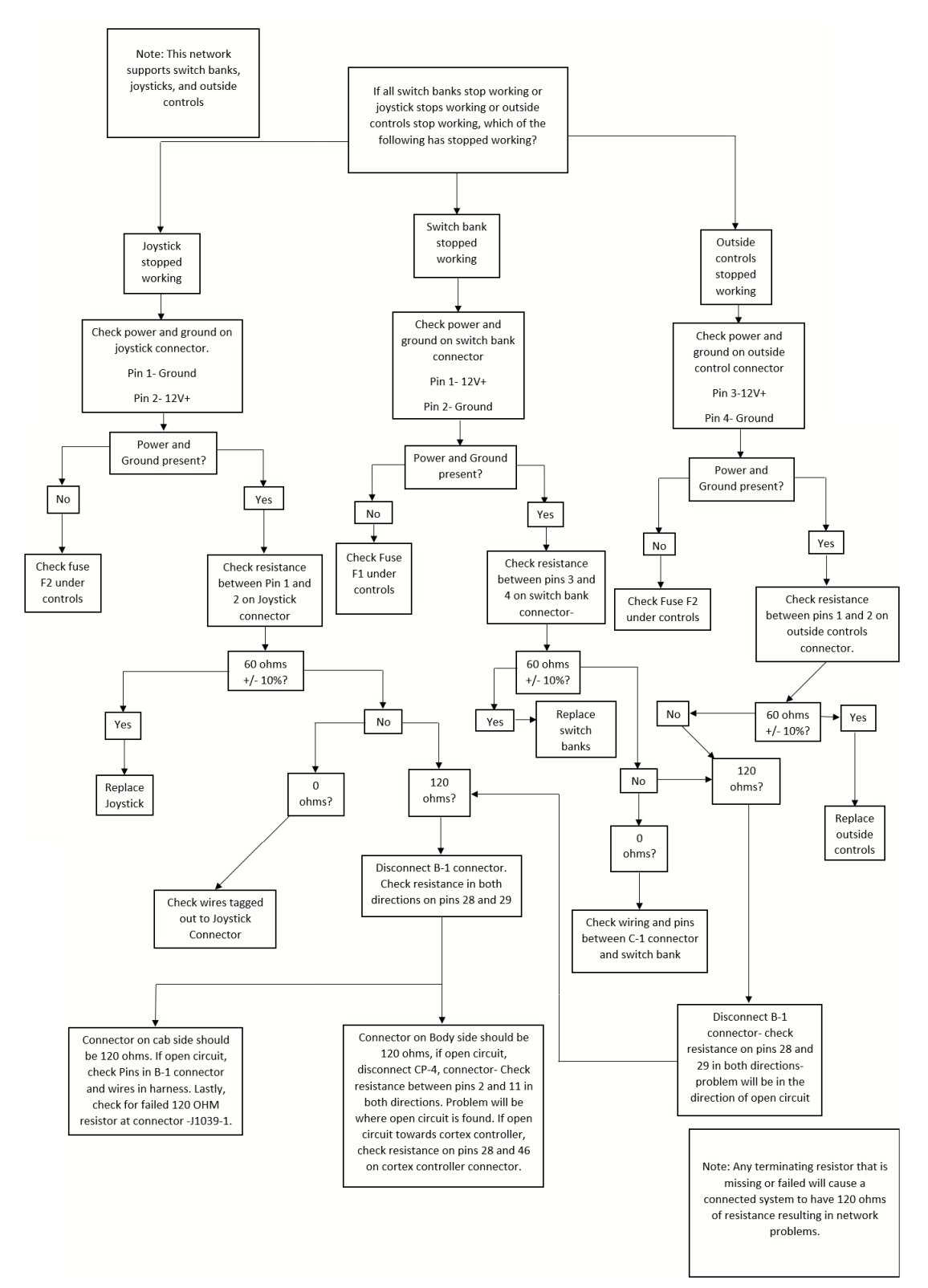

# HALF/PACK® (FEATURING ODYSSEY® CONTROLS) Maintenance and Adjustment

#### **TROUBLESHOOTING HEIL NETWORK J1939-2**

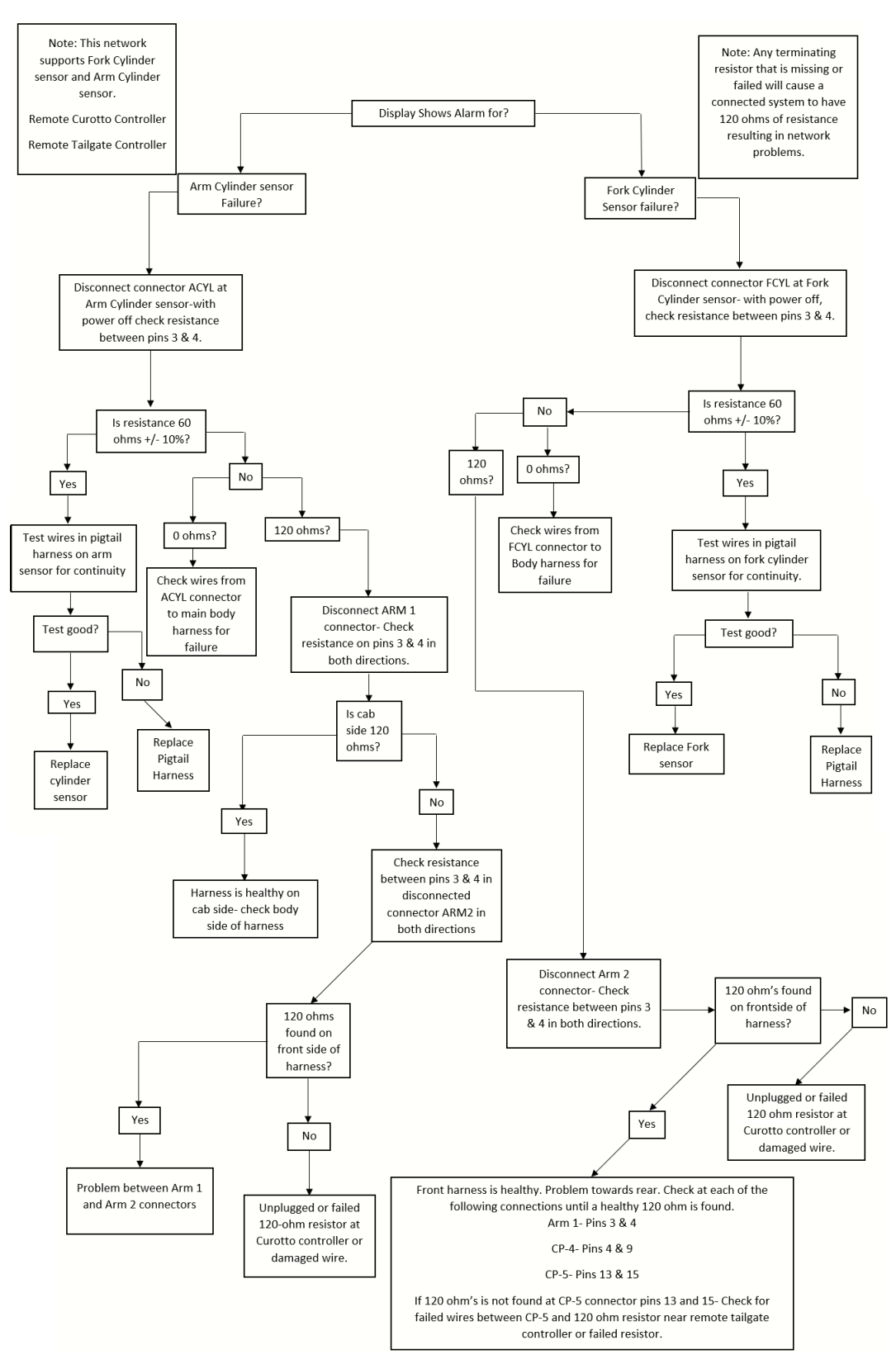

Copyright 2021, Heil Environmental

Printed in the U.S.A.

# HALF/PACK® (FEATURING ODYSSEY® CONTROLS) Maintenance and Adjustment

#### **TROUBLESHOOTING CHASSIS NETWORK-J1939-2**

Corrupt or missing Chassis data on display (RPM-Road Speed-ETC..)

Disconnect D-1 connector or if equipped- RP170 to chassis connector- chassis network wires labeled J1939-2H and J1939-2L Check resistance in both directions on pins 21 and 22 when disconnected with power off there should be 120 ohms +/- 10% in both directions. Network issue will be in the direction of open or corrupt resistance.

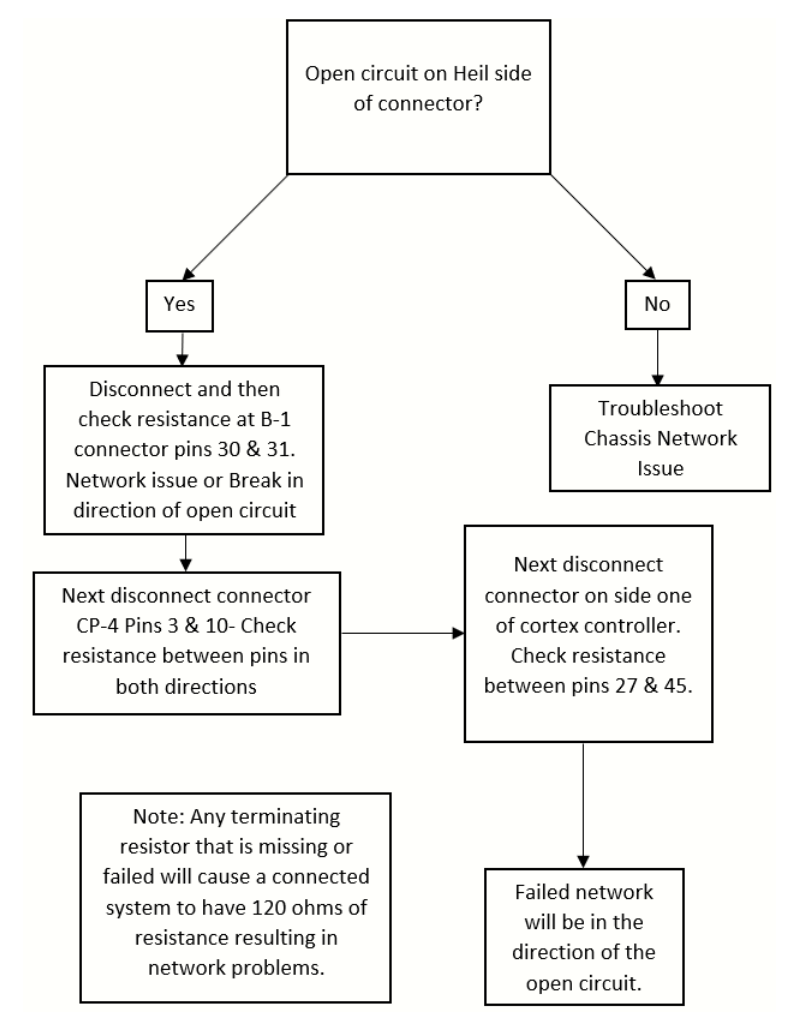

# SECTION 5 BODY CONTROLLER HARDWARE

**CAN NETWORK** 

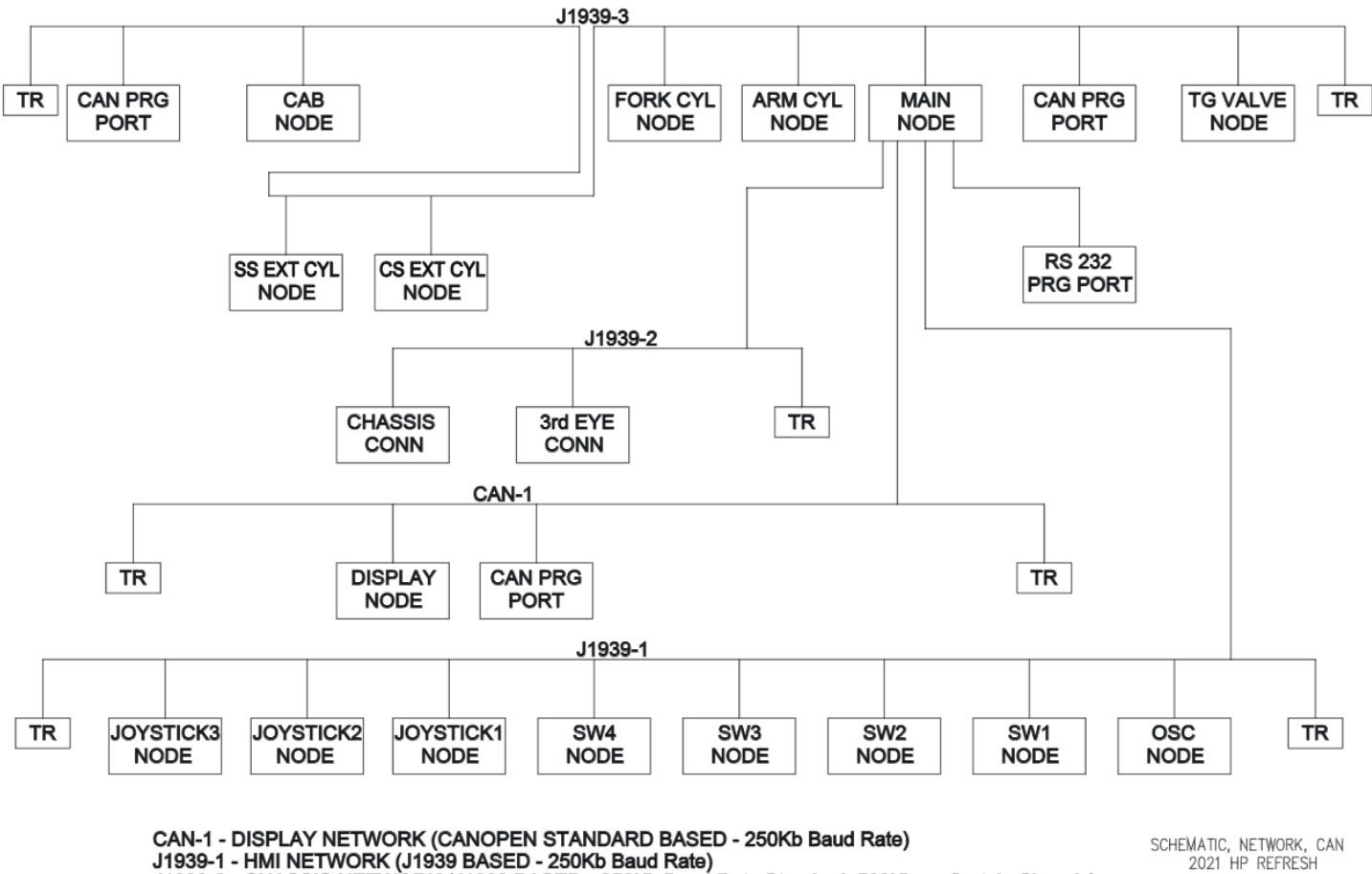

J1939-1 - HMI NETWORK (J1939 BASED - 250Kb Baud Rate) J1939-2 - CHASSIS NETWORK (J1939 BASED - 250Kb Baud Rate) J1939-3 - CONTROLLER INTERFACE NETWORK (J1939 BASED - 250Kb Baud Rate)

# CORTEX CONTROLLER™ AND MODULE (NODE) LOCATIONS

Residential units: Main Controller, Tailgate Node, Arm Node, and Cab Node

Commercial units: Main Controller, Tailgate Node, and Cab Node

The 80 I/O Cortex Controller is located midway within the street side of the body behind a steel cover. See the image below and on the next page.

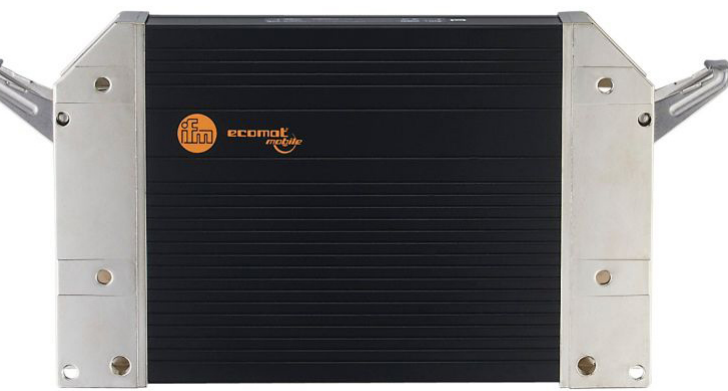

Figure 26. 80 I/O Cortex Controller

701-9341-016

# CORTEX CONTROLLER™ AND MODULE (NODE) LOCATIONS (CONTINUED)

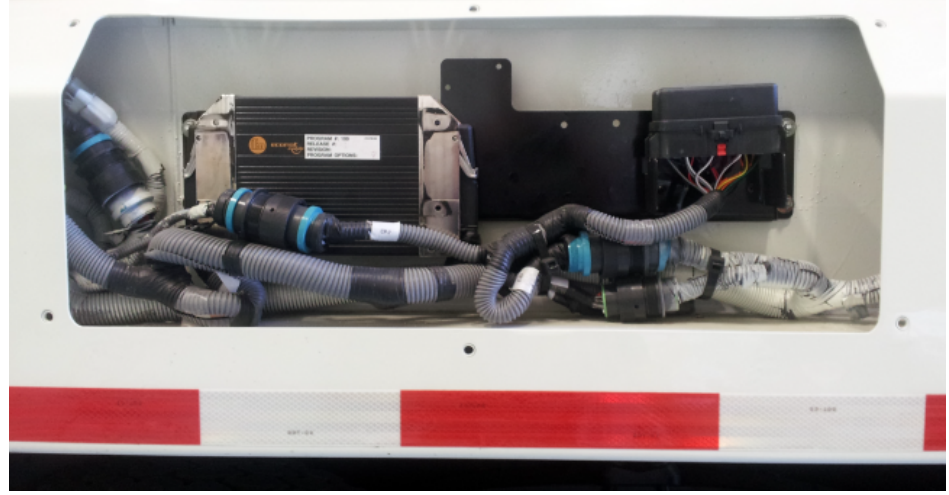

Figure 27. Cortex Controller Location

A 32 I/O Cortex Controller Module (Node) is located on the street side of the body behind a steel cover, left of the tailgate valve. See the images below.

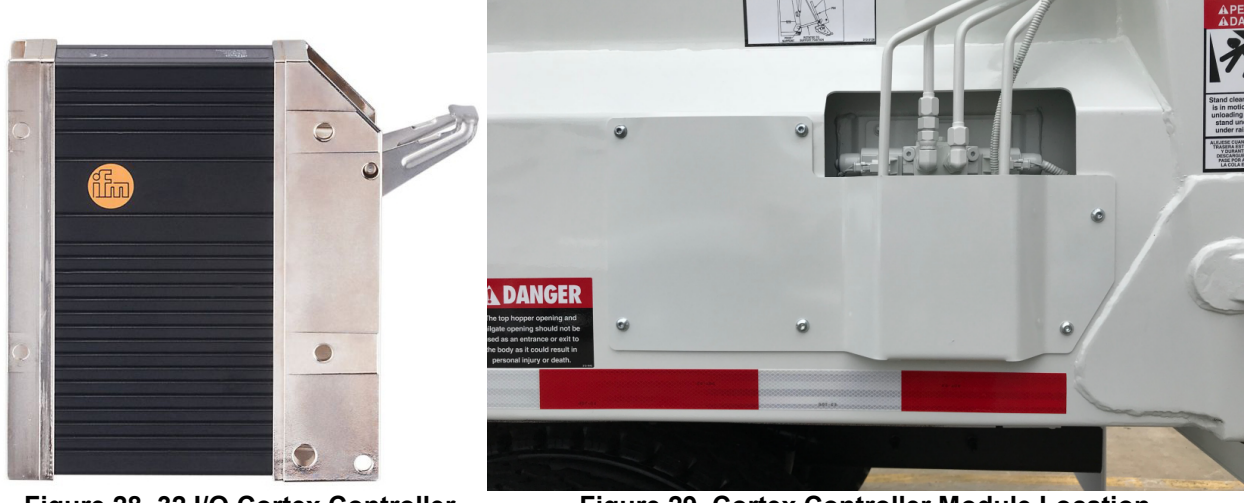

Figure 28. 32 I/O Cortex Controller

Figure 29. Cortex Controller Module Location

A second 32 I/O Cortex Controller Module (Node) is located in the cab, typically behind the street side seat.

# RESIDENTIAL HALF/PACK<sup>®</sup> (FEATURING ODYSSEY<sup>®</sup> CONTROLS) CORTEX CONTROLLER™ AND MODULE COMPONENTS

For residential, detachable Curotto-Can<sup>®</sup> units, refer to the image below and component descriptions on the next page.

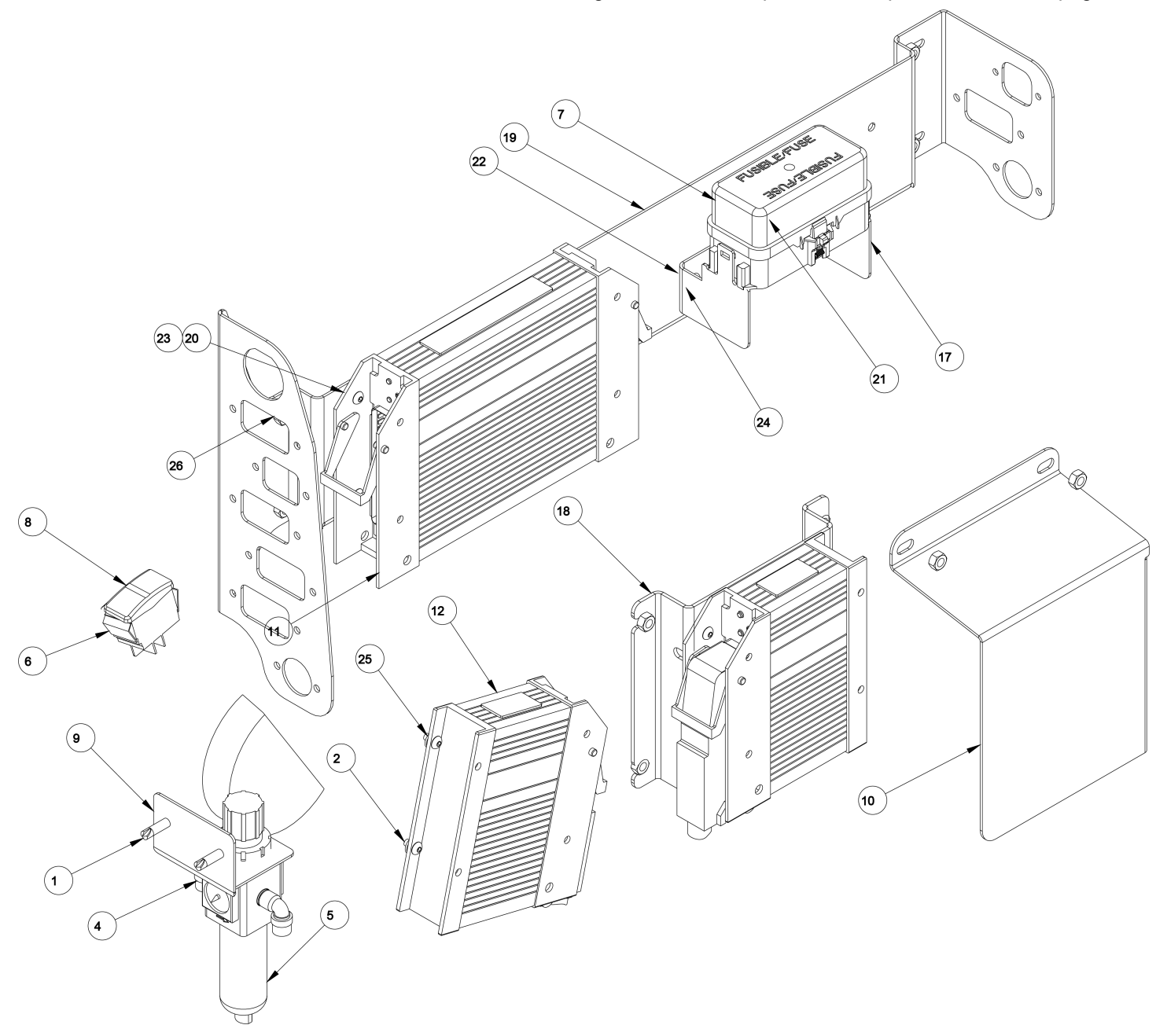

# RESIDENTIAL HALF/PACK<sup>®</sup> (FEATURING ODYSSEY<sup>®</sup> CONTROLS) CORTEX CONTROLLER™ AND MODULE COMPONENTS (CONTINUED)

Refer to image on previous page.

| REF | PART NUMBER  | DESCRIPTION                         | QTY |
|-----|--------------|-------------------------------------|-----|
| 1   | 047-2151-011 | 4IN-14X1IN LG TEK SCREW #3          | 2   |
| 2   | 047-2621-375 | SCREW, BUTTON HEAD CAP              | 12  |
| 3   | 054-5449_A   | O.D. BLACK AIR LINE                 | 1   |
| 4   | 054-8470-004 | LINE CONNECTOR ELBOW                | 2   |
| 5   | 075-0721     | FILTER/REGULATOR W/GAUGE            | 1   |
| 6   | 108-7691     | ROCKER SW, MAINTAINED, DPST         | 1   |
| 7   | 108-8502     | BLOCK, FUSE AND RELAY, 60 WAY       | 1   |
| 8   | 108-8626-241 | SWITCH ACTUATOR, DUAL CONTROLS      | 1   |
| 9   | 211-9967     | FILTER/REGULATOR BRK'T              | 1   |
| 10  | 234-3374-001 | PLATE, RAIN SHIELD T/G CONTROLLER   | 1   |
| 11  | 254-4897     | CONTROLLER, IFM, 80 IO, 32 BIT      | 1   |
| 12  | 254-4912     | CONTROLLER, CORTEX REMOTE MODULE    | 2   |
| 13  | 263-1908-002 | HARNESS, CONROLLER                  | 1   |
| 14  | 263-1908-005 | HARNESS, ARM MAIN                   | 1   |
| 15  | 263-1908-007 | HARNESS, ARM NODE                   | 1   |
| 16  | 263-1908-012 | HARNESS, ODYSSEY BODY VALVE         | 1   |
| 17  | 311-5666     | BRACKET, MOUNTING, FUSE BLOCK       | 1   |
| 18  | 311-6304     | BRACKET, CONTROLLER BODY SIDE       | 1   |
| 19  | 311-6852     | PANEL, CONTROLLER MOUNT             | 1   |
| 20  | FSP230400    | LOCKNUT, #10 UNC GR5, PLATED        | 8   |
| 21  | FSP320700    | NUT, 1/4" UNC GR8, PLATED           | 2   |
| 22  | FSP420711    | MACH. SCREW 1/4-20 NC X 1/2, PLATED | 2   |
| 23  | FSP510400    | WASHER, FLAT, #10 STD , PLATED      | 8   |
| 24  | FSP510700    | WASHER, FLAT, 1/4" STD , PLATED     | 2   |
| 25  | FSP550700    | LOCK WASHER, PLT                    | 4   |
| 26  | FSS230700    | LOCKNUT, 1/4" UNC STAINLESS STEEL   | 10  |

#### COMMERCIAL HALF/PACK<sup>®</sup> (FEATURING ODYSSEY<sup>®</sup> CONTROLS) CORTEX CONTROLLER™ AND MODULE COMPONENTS

For commercial Half/Pack<sup>®</sup> (featuring Odyssey<sup>®</sup> Controls) units, refer to the image below and component descriptions on the next page.

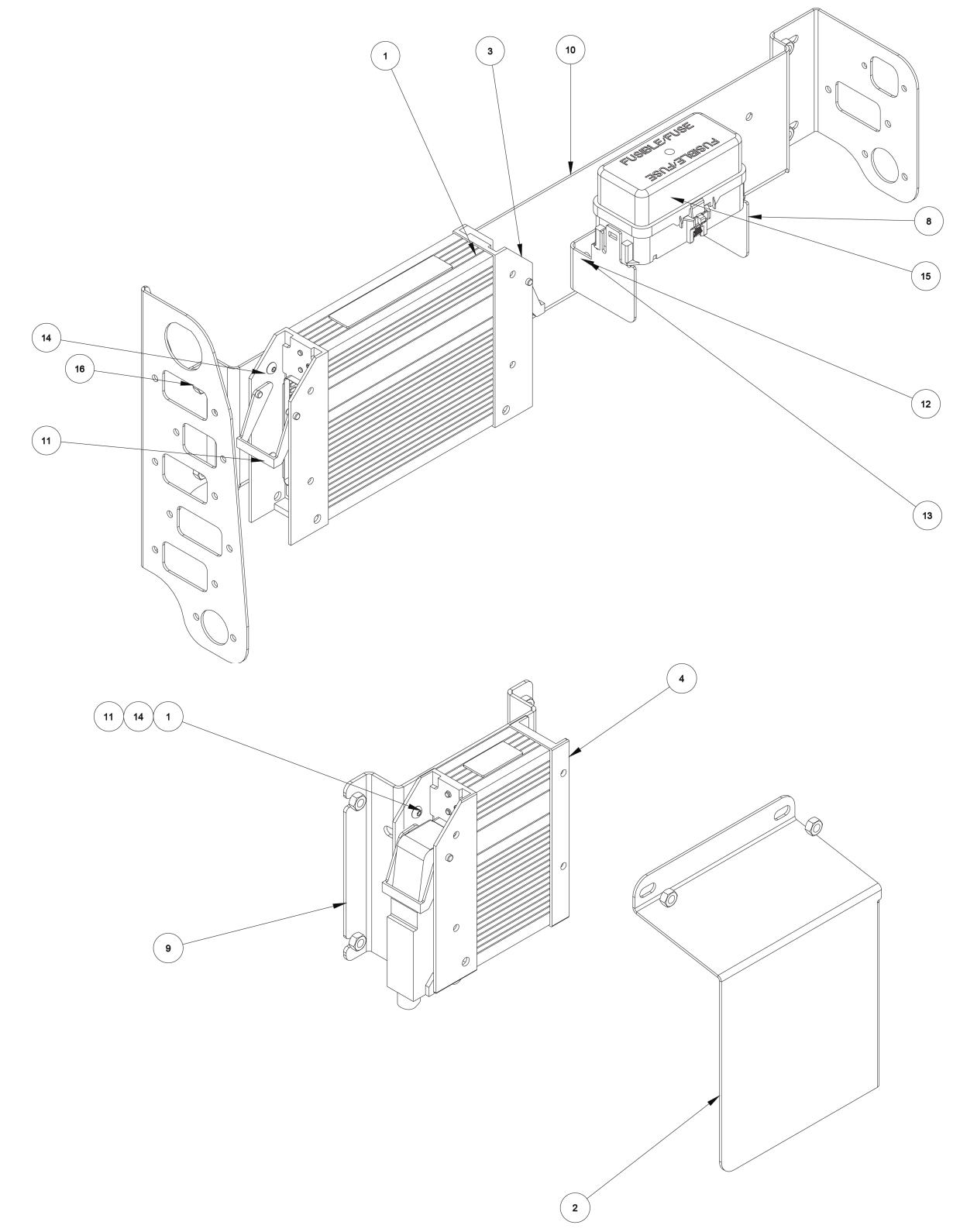

#### COMMERCIAL HALF/PACK<sup>®</sup> (FEATURING ODYSSEY<sup>®</sup> CONTROLS) CORTEX CONTROLLER™ AND MODULE COMPONENTS (CONTINUED)

Refer to image on previous page.

| REF | PART NUMBER  | DESCRIPTION                             | QTY |
|-----|--------------|-----------------------------------------|-----|
| 1   | 047-2621-375 | SCREW, BUTTON HEAD CAP                  | 8   |
| 2   | 234-3374-001 | PLATE, RAIN SHIELD, TAILGATE CONTROLLER | 1   |
| 3   | 254-4897     | CONTROLLER, IFM 80 I/O, 32 BIT          | 1   |
| 4   | 254-4912     | CONTROLLER, CORTEX REMOTE MODULE        | 1   |
| 5   | 263-1908-002 | HARNESS, CONTROLLER                     | 1   |
| 6   | 263-1908-004 | HARNESS, ARM                            | 1   |
| 7   | 263-1908-012 | HARNESS, ODYSSEY BODY VALVE             | 1   |
| 8   | 311-5666     | BRACKET, MOUNTING FUSE BLOCK            | 1   |
| 9   | 311-6304     | BRACKET, CONTROLLER BODY SIDE           | 1   |
| 10  | 311-6852     | PANEL, CONTROLLER MOUNT                 | 1   |
| 11  | FSP230400    | LOCKNUT, #10 UNC GRADE 5, PLATED        | 8   |
| 12  | FSP320700    | NUT, 1/4" UNC GRADE 8, PLATED           | 2   |
| 13  | FSP420711    | MACH. SCREW, 1/4/2020, NC X             | 2   |
| 14  | FSP510400    | WASHER, FLAT #10 STD PLATED             | 8   |
| 15  | FSP510700    | WASHER, FLAT 1/4" STD PLATED            | 2   |
| 16  | FSS230700    | LOCKNUT, 1/4" UNC STAINLESS STEEL       | 10  |

#### CORTEX CONTROLLER™ AND MODULE FUNCTIONS

For residential units, remote controller nodes reduce wiring in the body harness and decrease troubleshooting time, i.e. if power ground and signal are going to node, then the Service Technician knows the issue is between node and valve.

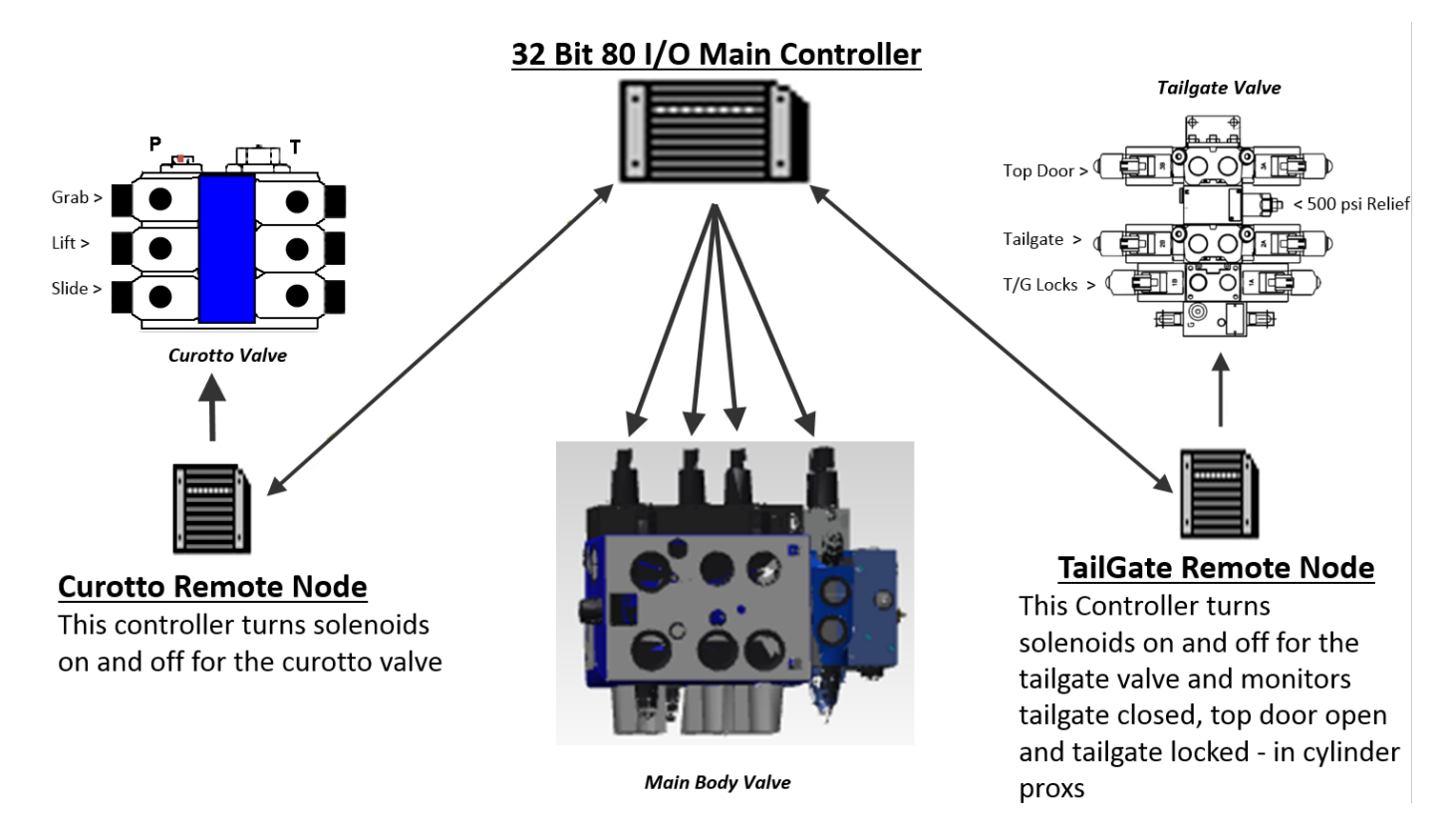

# CORTEX CONTROLLER™ PROGRAMMING

Contact Heil Environmental for re-programming of the Cortex Controller.

#### INSIGHT™ DIAGNOSTIC DISPLAY

The Heil InSight Diagnostic Display is the information center for the operator and troubleshooting tool for the service mechanic. The next few pages cover basic functionality. For additional information, see Half/Pack (featuring Odyssey Controls) Commercial Cortex Controller<sup>™</sup> Program 109-0307 or Half/Pack (featuring Odyssey Controls) Detachable Can Cortex Controller<sup>™</sup> Program 109-0306 in the Body Controller Software Institute Body Controller Software section of this manual.

For the operator, it shows operation warnings and explains why the system may prevent a function so the operator can correct and operate in a safe and productive manner. For the service technician, it displays information regarding sensor failures, and with proper training, can be used to test sensors and other inputs and output functions.

<u>Note</u>: To toggle from Camera Mode to Home Screen: Hold right top button for 5 seconds. To toggle from Home Screen to Camera Mode: Hold left top button for 5 seconds (or power cycle truck ignition). While in Camera Mode, you can temporarily view any message on the display by holding down the right arrow on the display. See **Camera System** 93.

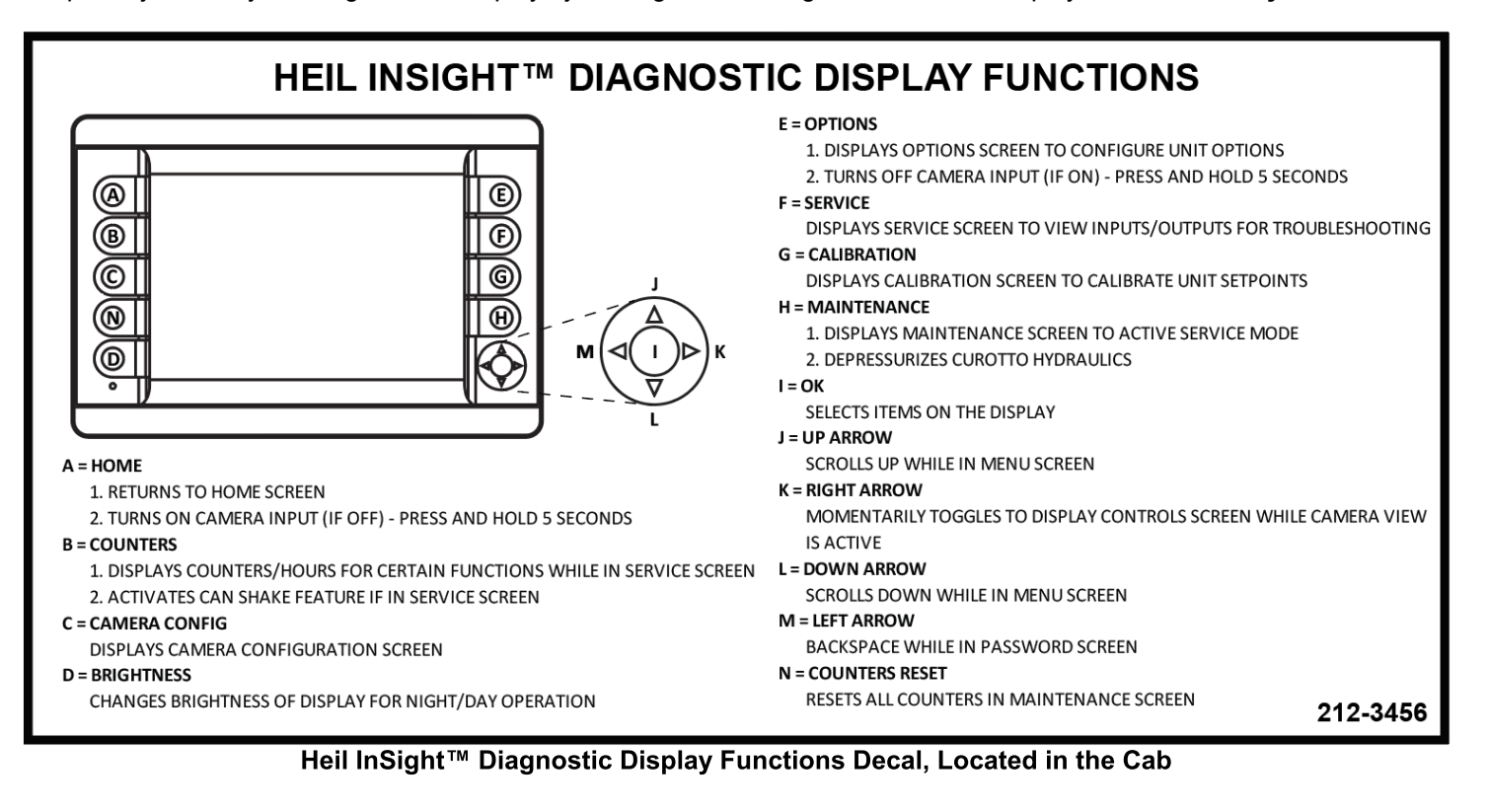

#### **INSIGHT™ DIAGNOSTIC DISPLAY**

The Half/Pack (featuring Odyssey Controls) comes standard with a 7" InSight Diagnostic Display or optionally with a 12" InSight Diagnostic Display. Contact Heil for re-programming of the display.

#### HOME SCREEN

The Half/Pack (featuring Odyssey Controls) comes standard with a 7" InSight Diagnostic Display or optionally with a 12" InSight Diagnostic Display. Contact Heil for re-programming of the display.

When the truck key switch is on (for trucks without an integrated camera system) or after you toggle from Camera Mode to Home Screen (for trucks with an integrated camera system), the home screen will be displayed. This screen will show the operator button menu icons, diagnostic display messages and various cab control conditions, including if:

- Pump is on/off,
- Side Door is closed,
- Tailgate is closed,
- Tailgate is locked,
- Select O Pack on/off
- Forks Tucked
- Hydraulic Oil Low/OK,
- Filter Pressure OK.

When a fault occurs, the In-Cab Alarm will sound and a diagnostic message will be displayed with the status of respective Input / Output in the Insight display unit. See the figure below.

See **Body Controller Software Section** Its for display screen shots of potential diagnostic messages, listed disabled functions and instructions for fault reset.

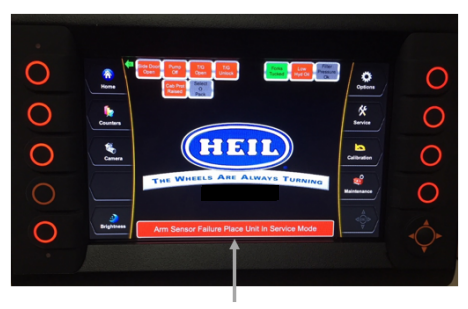

DIAGNOSTIC DISPLAY MESSAGES When a fault occurs, the In-Cab Alarm will sound and a Diagnostic Message will be displayed.

# CAMERA SCREEN AND SYSTEM (IF EQUIPPED)

Depending on unit option configuration, your unit can be equipped with multiple cameras that are viewable on the InSight™ Diagnostic Display.

#### **Toggle Camera / Home Screen Modes**

For trucks equipped with a camera system, when the truck key switch is first tuned ON, the camera views will be shown on the display. You can temporarily view any message on the display by holding down the right arrow on the display. Release the right arrow to return to the camera view. You can also toggle from Camera Mode to the Heil Home Screen by following the instructions below.

- 1. 2018 models with 109-0309-20180509 revision of display code or later:
  - a. Toggle from Camera Mode to Home Screen: Hold right top button for 5 seconds.
  - b. Toggle from Home Screen to Camera Mode: Hold left top button for 5 seconds (or power cycle truck ignition).
- 2. 2018 models with 109-0309-20180416 revision of display code:
  - a. Toggle from Camera Mode to Home Screen: Hold OK button + right top button for 5 seconds.
  - b. Toggle from Home Screen to Camera Mode: Hold OK button + left top button for 5 seconds (or power cycle truck ignition).

#### **3rd Eye Remote**

- 1. Red Power Button: turns power on/off to the video box.
- 2. The "JUMP" Button: cycles through the different input configurations for the camera view, i.e. you can select whether you want to see 1,2,3 or 4 different cameras at one time.
- 3. The "SOURCE" Button: cycles through the different camera views, i.e. once you have the input configuration selected using the "JUMP" button, the "SOURCE" button determines what camera view you see.
- 4. The "MIRROR" Button: changes the camera view to a mirrored image of the previous view.

#### **Camera Boot Up Process**

If the video box gets turned off, the following steps need to be performed:

- 1. Make sure the key switch is ON for the unit.
- 2. On the 3rd Eye Remote, press the red power button on the top right.
- 3. Turn the key switch OFF and then turn the key switch back ON (i.e. power cycle truck ignition).

You should now have the camera box turned on and the camera views (if configured) will be visible on the display.

#### CAMERA SCREEN AND SYSTEM (IF EQUIPPED)

#### **Camera System Configuration**

The camera system will be configured in the InSight<sup>™</sup> Diagnostic Display when you receive the Heil unit. However, if you install or uninstall cameras or install a new display on the unit, follow these steps to turn the cameras installed on your unit ON or OFF.

1. Select the Camera Config button (3rd button from the top on the left of the display). See the image below.

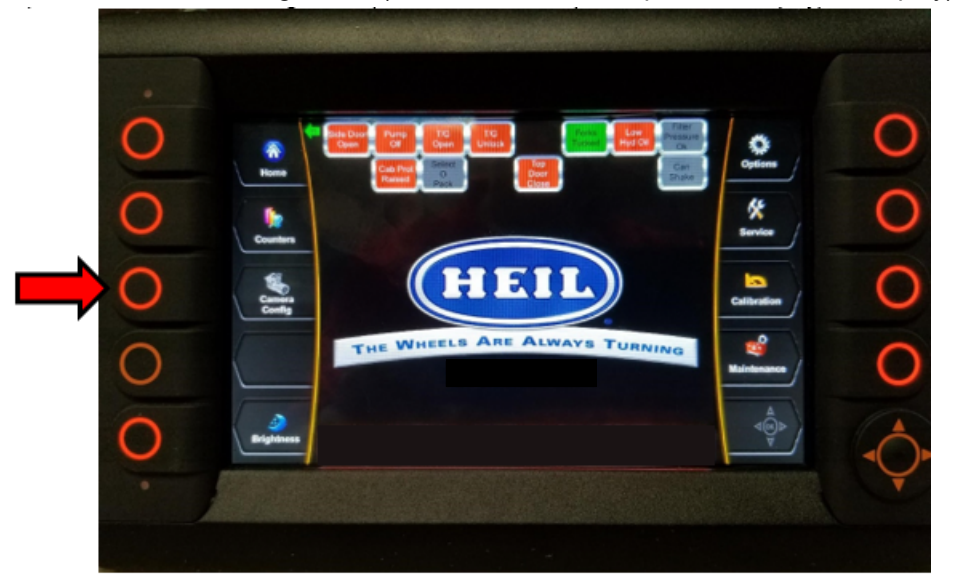

- 2. Type in the Camera Configuration password. Contact Heil Technical Service at 866-310-4345 to get the password.
- 3. Check the unit sales order to find what cameras are to be installed on the unit. On the camera configuration screen, scroll and select using the "OK" button the corresponding cameras per the sales order. ONLY CONFIGURE THE CAMERAS LISTED ON THE SALES ORDER. See the image below.

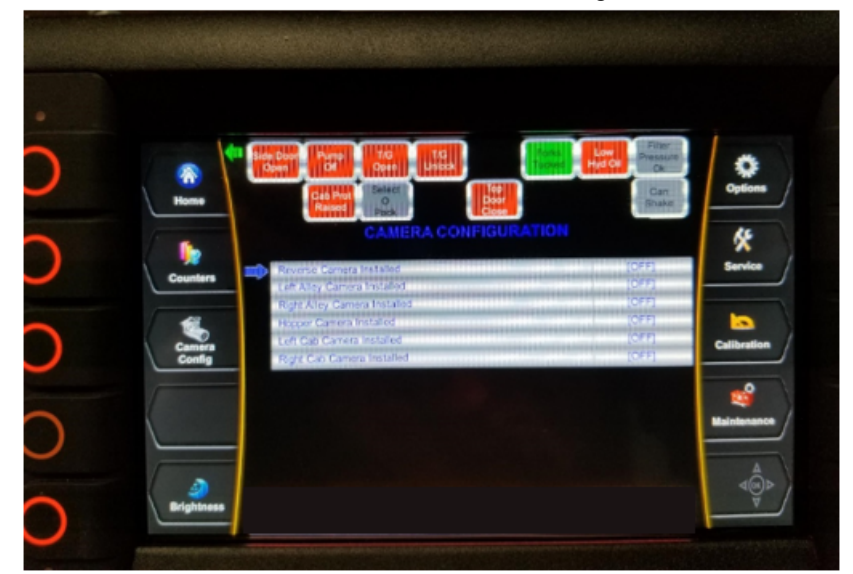

4. Cycle the power to the display and the cameras will be correctly configured.

#### CAMERA SCREEN AND SYSTEM (IF EQUIPPED)

#### **Camera System Configuration (Continued)**

5. In the event that you need to turn off the camera view and go back to the control screen, press and hold the top right button on the display for 5 seconds. If a trigger is active (Reverse, L Turn, or R Turn), you will not be able to turn off the camera view. See the image below.

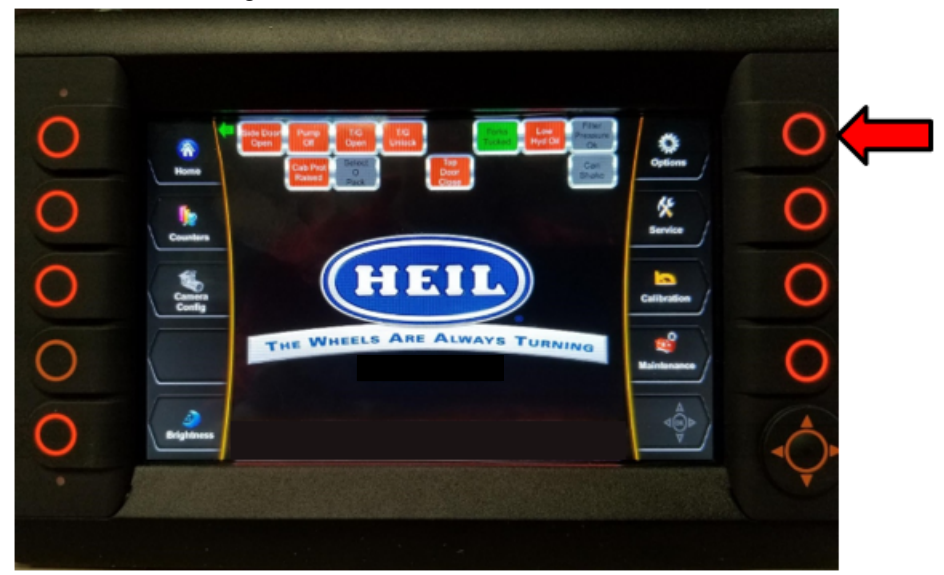

6. To turn the cameras back on, press and hold the top left button on the display for 5 seconds OR cycle the power to the display. See the image below.

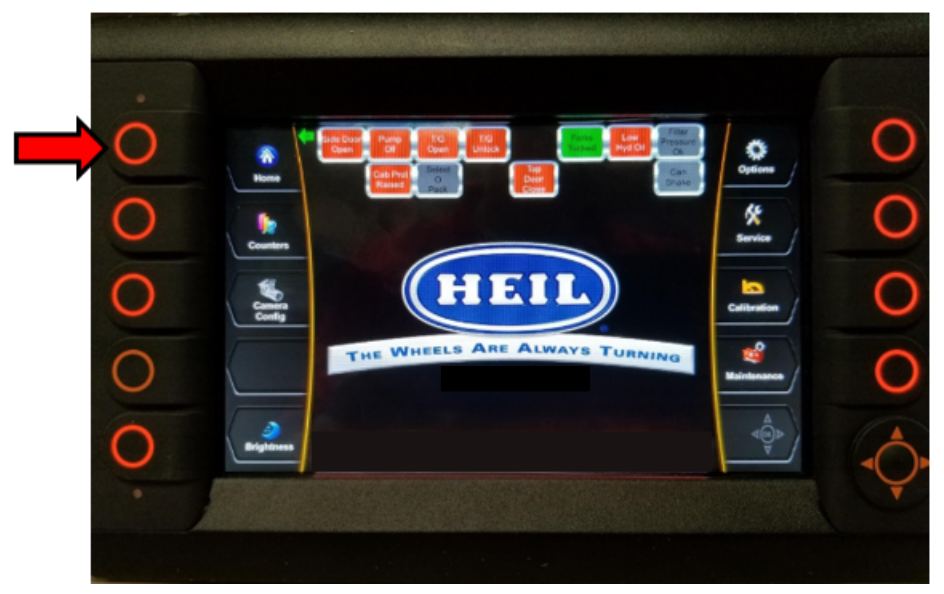

#### **COUNTERS SCREEN**

The Counters Screen allows you to monitor daily and total arm cycles, daily and total pack cycles, maintenance hours, pump hours and filter bypass hours.

#### SERVICE MODE

The Half/Pack (featuring Odyssey Controls) units have a Service Mode within their Cortex Controller programming initiated on the Insight Diagnostic Display. Service Mode is to be used ONLY by authorized service personnel in the event of a Cylinder on Half/Pack with Odyssey controls and Packer Sensor on all other Half/Packs, failure on route to recover to a safe arms and forks position. Service Mode can also be used to move the functions while servicing a failed Cylinder Sensor.

Watch the Service Shack Video online at www.Heil.com/Heil-Service-Shack by selecting Entering Service Mode.

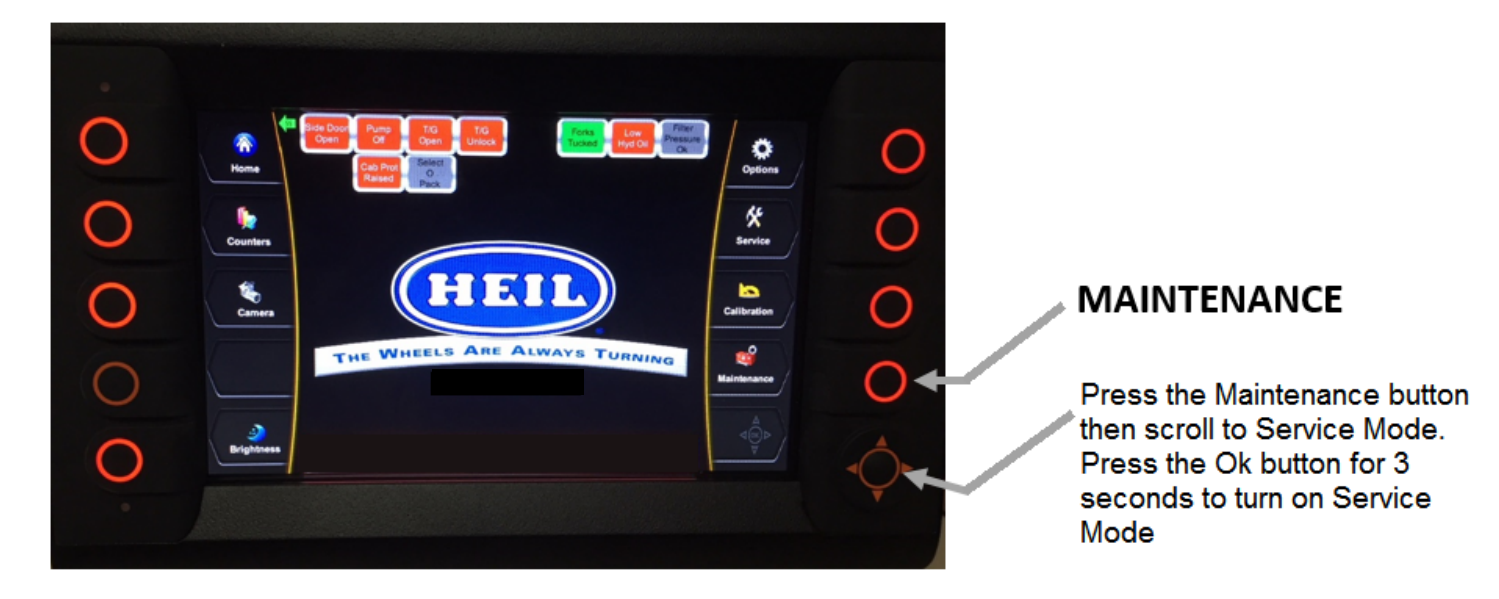

# NOTICE

Service Mode is to be used ONLY by authorized service personnel. Unauthorized use of Service Mode can result in extensive damage to the unit.

# NOTICE

The arms, forks and packer will move very, very slowly due to the unit being in Service Mode.

- 1. Place the unit in Service Mode.
  - a. On the Insight Diagnostic display, enter Maintenance Mode and scroll to Service Mode press the OK button for 3 seconds to turn on Service Mode.
  - b. The password screen will appear on the display.
  - c. Enter the service password 4 3 2 1 and press OK.
  - d. Select Service Mode with the arrows, then press OK button down for 3 seconds to enter service mode.
  - e. Press ESC to exit.
- 2. When service is complete, go back to the maintenance screen and turn off Service Mode. See Step 1 above. Service Mode also resets if power to the unit is cycled.

#### **DEPRESSURIZING CUROTTO-CAN® HYDRAULICS**

When removing a Curotto-Can<sup>®</sup> from a Residential Half/Pack<sup>®</sup> (featuring Odyssey<sup>®</sup> Controls) unit, you must depressurize the Curotto-Can<sup>®</sup> hydraulics. For instructions on how to remove the Curotto-Can<sup>®</sup>, refer to the Curotto-Can<sup>®</sup> Operation and Service Manual.

- For post-2018 Heil Half/Pack<sup>®</sup> (featuring Odyssey<sup>®</sup> Controls) units, Turn ON the Depressurize Curotto Hydraulics function on the in-cab display.
- For pre-2018 Heil Half/Pack<sup>®</sup> (featuring Odyssey<sup>®</sup> Controls) units and non-Heil units, turn OFF the truck engine and reset the key to IGNITION only. Make sure the Pump Switch is ON. TOGGLE the Curotto-Can<sup>®</sup> joystick back and forth through each of the Curotto-Can<sup>®</sup> functions (this will relieve any hydraulic pressure in the lines).

| Rome (          |                                 |       | Öptions                                 |
|-----------------|---------------------------------|-------|-----------------------------------------|
| <b>1</b>        |                                 |       | *                                       |
| Counters        | Curotto Count                   | 0     | Service                                 |
|                 | Arm Count                       | 0     |                                         |
| ~               | Packer Count                    | 0     |                                         |
| <b>1</b>        | Maintenance Hours               | 0.0   | 1 I I I I I I I I I I I I I I I I I I I |
| Camera          | Service Mode                    | [OFF] | Calibration                             |
| Config          | Depressurize Curotto Hydraulics | [OFF] |                                         |
| Reset ALL       |                                 |       | Maintenance                             |
| ی<br>Brightness |                                 |       |                                         |

#### HEIL® AUTONOMOUS LIFT OPTION (H.A.L.O.) CONTROLS OPTIONS

#### A. Set the H.A.L.O. Controls Options

There are various options that can be set on the InSight<sup>™</sup> Diagnostic Display for the H.A.L.O. Controls. See Figure below and carefully follow the instructions below . These instructions should be used in conjunction with the H.A.L.O. Semi-Autonomous Controls video on the Heil Service Shack.

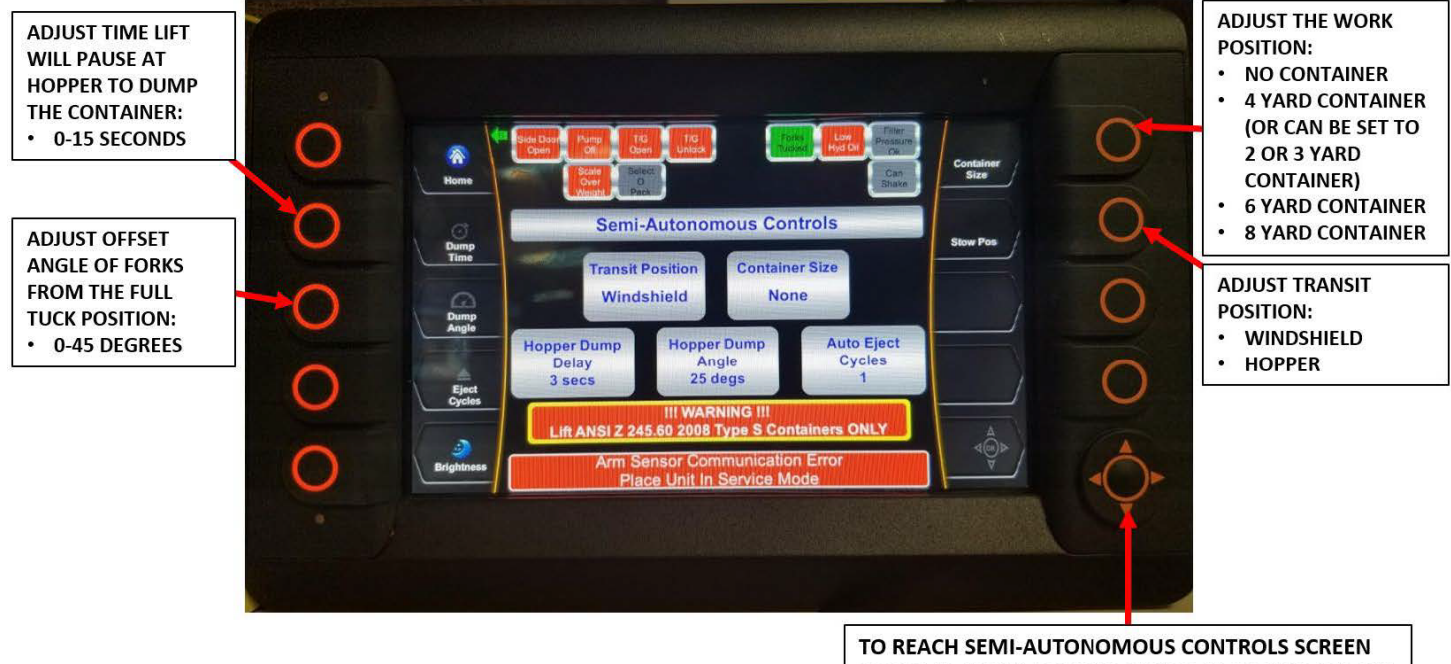

FROM THE HOME SCREEN, PRESS THE DOWN ARROW

#### Figure 30. InSight™ Diagnostic Display: Semi-Autonomous Controls Screen

- 1. First, press and hold the top right button on the display to exit the camera monitor mode and return to the Heil Home screen. Then press the down arrow to access the Semi-Autonomous Controls screen.
- The second from the top button on the left will adjust the amount of time the Semi-Autonomous Lift will pause at the hopper to dump the container from 0 seconds to 15 seconds. One press of the button will add a second to the pause time.
- 3. The middle button on the left will adjust the offset angle from the full tuck position for the forks from 0 degrees to 45 degrees. Each press of the button will increase the angle by 5 degrees.
- 4. The second from the top button on the right will adjust the arms Transit Position between the over-height position or to the Full Up position against the arm pads.
- 5. The button on the top right will adjust the Work Position between the following settings: No container, 4-yard container, 6-yard container, or 8-yard container.

NOTE: Your containers may not line up with our factory set calibration. If needed, recalibrate your Semi-Autonomous Controls to your specific route requirements. You can recalibrate the controls for ANSI compliant 2 and 3-yard containers.

#### B. Calibrate the H.A.L.O. Controls Options

Carefully follow the instructions below to calibrate the Semi-Autonomous Controls settings. These instructions should be used in conjunction with the H.A.L.O. Semi-Autonomous Controls video on the Heil Service Shack.

1. First, press the calibration button on the monitor, enter the password, and press the OK button. After entering the password, you will enter Calibration Mode and can begin the calibration process.

NOTE: If you need the password, please contact Heil Technical Service.

- 2. To begin, move the arms to the Full Down position, the forks to the Full Up position, and then fully retract the packer. When these are in the correct position, press the OK button. Then press OK again to zero the Arm/Packer positions.
- 3. Next, move the forks to the Full Down position. To achieve this, you will have to raise your arms slightly so that the forks can be fully extended down without contacting the ground. The minimum recommended setting is 100°. When the forks are in the correct position, press the OK button.
- 4. Move the arms to your route's 4-yard container height and forks level position and press the OK button.

NOTE: Alternatively, this setting can be set to your route's 2-yard or 3-yard container height and forks level position.

- 5. Move the arms to your route's 6-yard container height and forks level position and press the OK button.
- 6. Move the arms to your route's 8-yard container height and forks level position and press the OK button.
- 7. Move the arms to the over-height position and level the forks. This position is when the fork tube is just at the top of the windshield or just above the driver's line of vision.

IMPORTANT NOTE: Setting the forks to a level position is critical. If you go below level, a container could slide off the forks. If you go too far above level, spillage may occur. The maximum over-height setting is 55°, and the Forks Level position must be between 100° and 120°. When you are in the correct position, press the OK button.

- Now you will need to move the arms to the Forks Roll Position. This position is where the forks start rolling into the hopper at the last few inches of the arm up travel. The minimum setting is 75°. When in the correct position, press the OK button.
- 9. Then move the arms to the Full Up position. This position is when the arms are fully resting against the arm pads. When you have done this, press the OK button.
- 10.Next, move the packer to the Full Pack position. This is the end of the first stage of the telescopic packer cylinders, or 81" of packer travel. If the second stage is showing, retract until the second stage is collapsed. When the packer is in this position, press the OK button.

#### NOTICE

Cylinder damage will occur if set incorrectly.

- 11. Finally, move the packer to the Transit position. This moves the packer a little further than the Full Pack Position and will close off the body area. Once the packer is in this position, press the OK button.
- 12. The next screen you see will be the HOME screen. This means that you have completed the calibration.
- 13.Test all functions and cameras.

#### SERVICE SCREENS

By pressing the service button you can toggle through several different screens in the display. These screens can be viewed anytime the key switch is on or the truck is running. Nothing on these screens can be adjusted and are view only. Input and Output Screens have several components. To see them all, you may need to press the down directional button to scroll down the list.

- Inputs
- Inputs Ext
- Multiplex
   Inputs
- Remote Inputs
- Setpoints
- Outputs
- Outputs Ext
- Remote
   Outputs
- Control Power

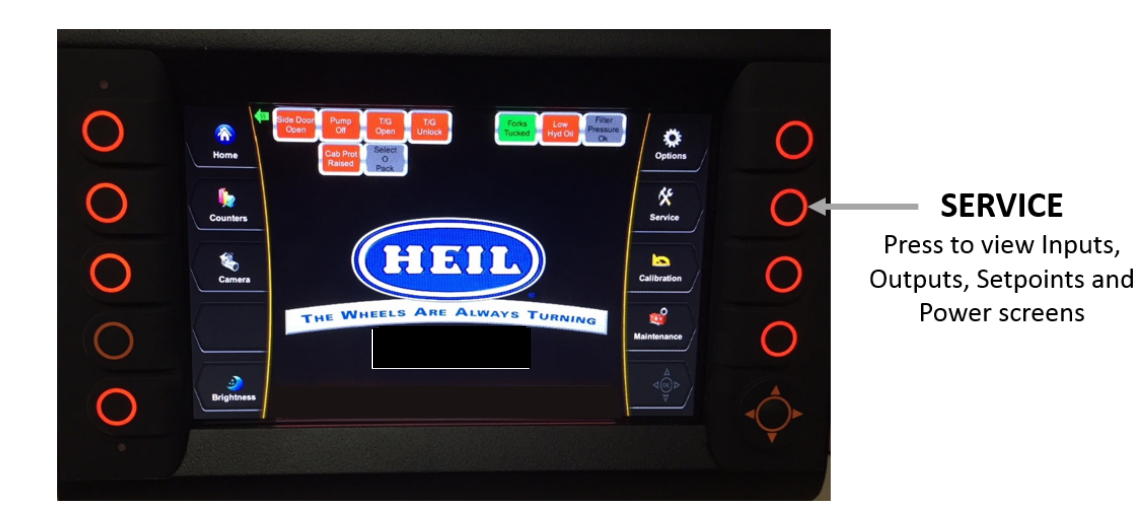

# **INPUTS / OUTPUTS**

#### A. Inputs

Inputs are signals the controller receives from sensors or switches. Examples being: Prox switch signals, fork cylinder sensors, arm cylinder sensors, packer position sensor, pump on/off push button, system power button, packer extend or retract push buttons and so on. Any switch or sensor that sends signals to the controller are called INPUTS. All inputs can be viewed on the Cortex Controller InSight Diagnostic Display. These screens will show the state of all inputs. Once you are on an input screen, you may need to scroll down to see all inputs on that screen.

#### Example Input:

Side Door Proximity Switch is CLOSED: the signal from the Side Door Proximity Switch will travel to the Cortex Controller. When this happens, the InSight Diagnostic Display will show the Input to be ON. See the figure below.

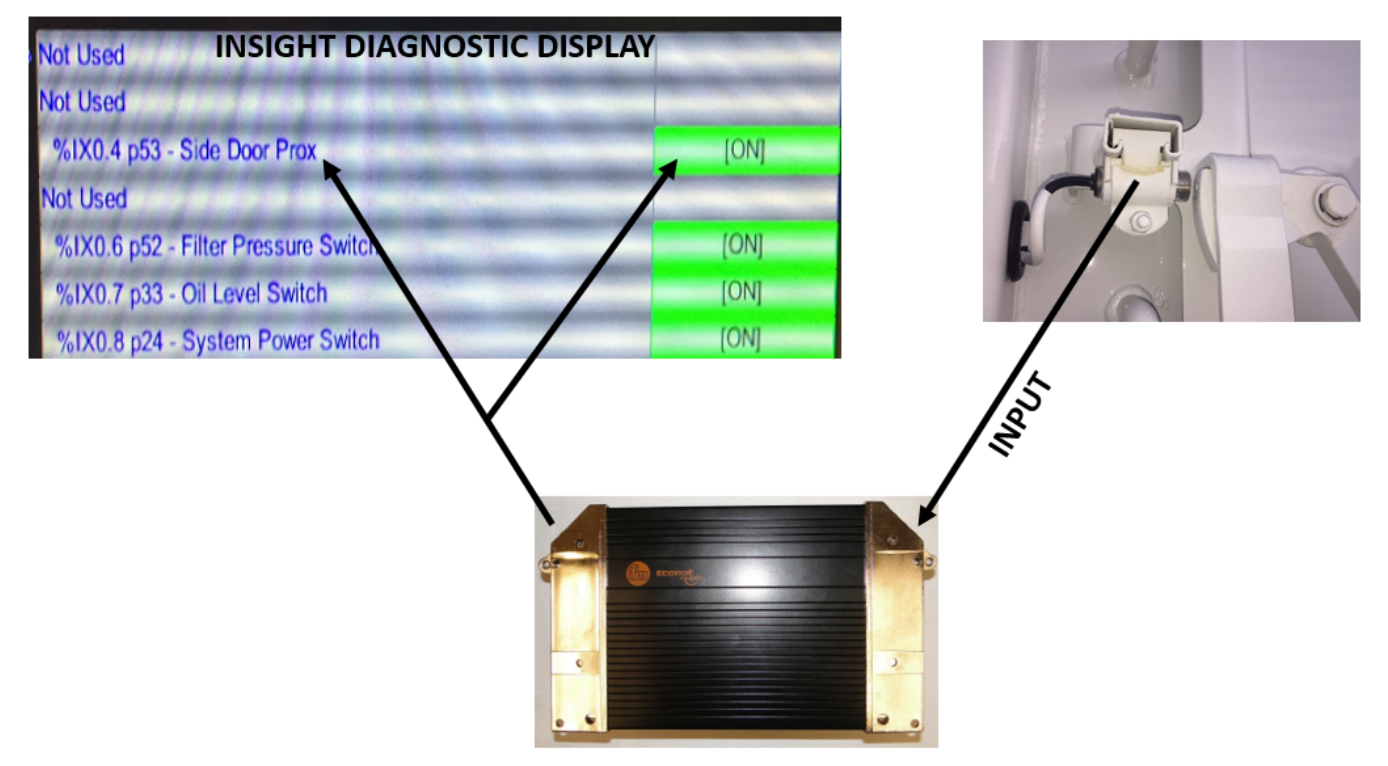

# **INPUTS / OUTPUTS (CONTINUED)**

#### **B**. Outputs

Outputs are signals sent out of the Cortex Controller to turn something ON or to make something happen. Any signal that is sent out of the controller is an output. Output examples are: Signals sent to valve coils that move a valve spool or to turn on a light. See the figure below.

#### Example Output:

Hopper Lights are ON: Turning the HOPPER LIGHT switch ON sends an Input signal from the switch to the controller and the controller sends an Output signal to the light to turn the light ON.

Output signals send power to:

- Coils/Solenoids
- Lights
- Body Valve Coils/Pulse Width Modulation (PWM)
  - Packer Extend PWM
  - Packer Retract PWM
  - Forks Up PWM
  - o Forks Down PWM
  - o Arms Up PWM
  - o Arms Down PWM
  - o Tailgate Flow PWM
  - Curotto-Can Flow PWM
- Curotto-Can Valve Coils/SOL
- Tailgate Valve Coils/SOL
- Screen readouts

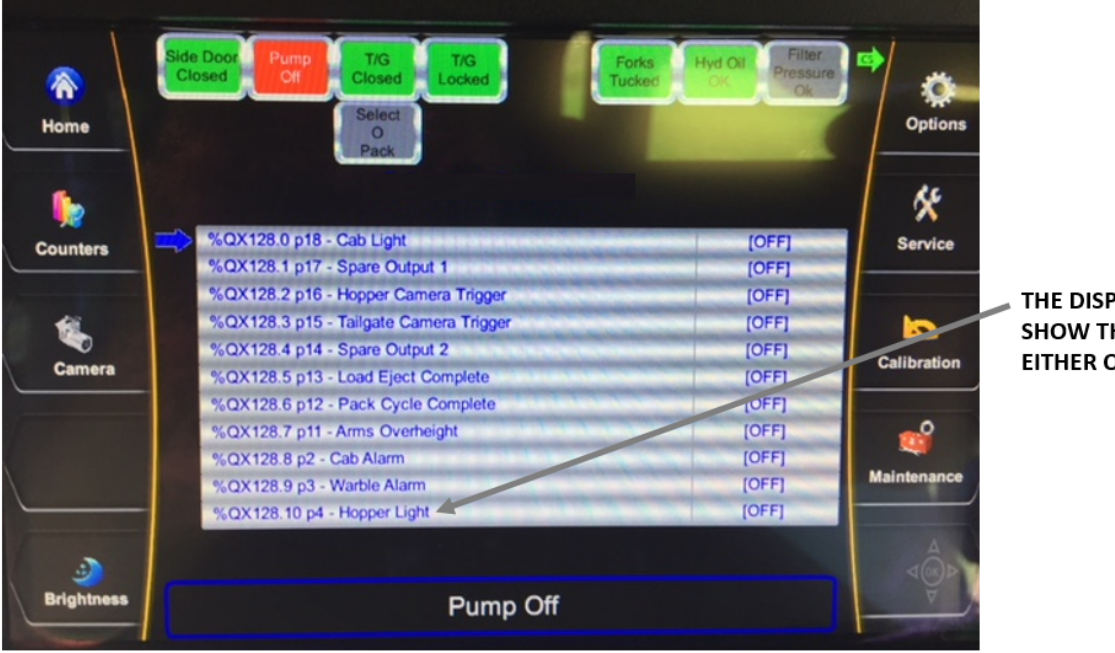

THE DISPLAY WILL SHOW THE OUTPUT EITHER ON OR OFF
## **CALIBRATION SCREEN**

The Calibration Screen allows you to calibrate various sensors dependent on how the unit is configured.

## UNIT CALIBRATION

Calibration may be needed when the arm or fork cylinders are replaced, the linear position sensors inside the street side arm and fork cylinders are replaced or the arc sensor for the packer is changed and needs to be re-calibrated. Calibration should also be performed on an annual basis, and ONLY by properly trained and authorized service personnel. This procedure requires a password to place the unit in Calibration Mode. This password can be provided to authorized service personnel by contacting Heil Technical Services at 866-310-4345.

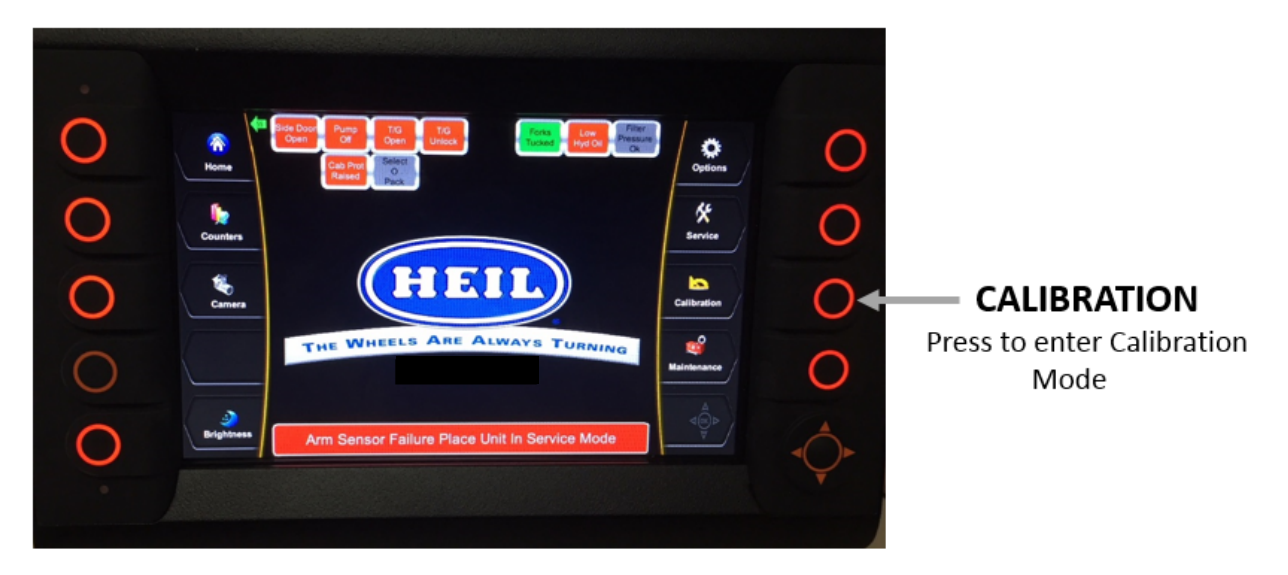

## NOTICE

The unit does NOT have to be placed in Service Mode prior to being placed in Calibration Mode.

- 1. Remove any carry cans (Curotto or Bayne or any other can) from the forks. The forks have to be empty when doing the calibration. Refer to the Carry Can Manufacturer Operation and Service Manual.
- 2. Place the unit in Calibration Mode
  - a. On the InSight™ Diagnostic Display, press and release the Calibration button. See image above.
  - b. The password screen will appear on the display.
  - c. Enter the Calibration Password provided by Heil Technical Services and press OK. Contact Heil Technical Services for the Calibration Password.
  - d. The display will now walk the Authorized Service Person through the calibration routine with prompts on the display.
  - e. The Authorized Service Person can cancel the calibration routine at any point or skip a section by selection ESC or SKIP from the menu.

## **UNIT CALIBRATION (CONTINUED)**

## NOTICE

The arms, forks and packer will move very, very slow due to the unit being in Calibration Mode.

- 3. Perform the calibration steps below.
  - a. Place Arms all the way DOWN, Forks Fully Tucked (UP), and fully retract the Packer Blade press OK (the display will move to the next screen)
  - b. Press OK to Zero Arm/Pack Positions.
  - c. Move Forks to Clear Position: forks fully down and parallel to the ground (load position, 82°) press OK
  - d. Move Arms to Over Height Position: fork tube just below the top of the windshield press OK (this is the arms interlock position, 47°)
  - e. Move Arms to Forks Roll Position (as shown on the display,  $74^\circ$ ) press OK
  - f. Move Arms to Full Up Position press OK (this is the arms fully raised position with arms against arm pads) press OK
  - g. Fully lower the Arms.
  - h. Move Packer to Full Pack Position: extend the packer manually to the end of the first stage of the cylinder Press OK (this is the packer fully extended position)
  - i. Move Packer to Travel Position: extend the packer to just inside the body press OK
  - j. At this point the truck is calibrated and pressing OK finishes the sequence.

## MAINTENANCE SCREEN

The Half/Pack (featuring Odyssey Controls) unit has a Maintenance Mode within its Cortex Controller<sup>™</sup> programming initiated on the InSight<sup>™</sup> Diagnostic Display. Maintenance Mode is to be used ONLY by authorized service personnel in the event of a Cylinder or Packer Sensor failure on route to recover to a safe arms and forks position. Maintenance Mode can also be used to move the functions while servicing a failed Cylinder Sensor.

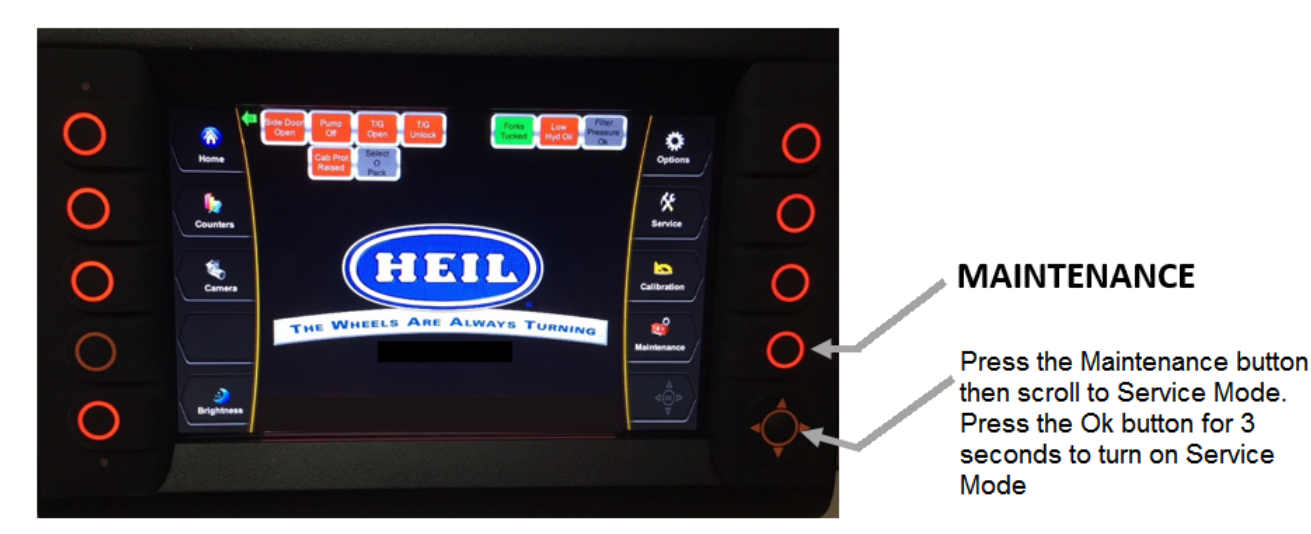

## NOTICE

Maintenance Mode is to be used ONLY by authorized service personnel. Unauthorized use of Maintenance Mode can result in extensive damage to the unit.

## NOTICE

The arms, forks and packer will move very, very slowly due to the unit being in Service Mode.

- 1. Place the unit in Maintenance Mode.
  - a. On the InSight™ Diagnostic Display, enter Maintenance Mode and then hold the OK button down for 5 seconds and release.
  - b. The password screen will appear on the display.
  - c. Enter the service password 4 3 2 1 and press OK.
  - d. The bottom option should be Service Mode. Select it with the arrows and then press OK making sure that option changes from OFF to ON.
  - e. Press ESC to exit.
- 2. When service is complete, go back to the maintenance screen and turn off Service Mode. See Step 1 above. Service Mode also resets if power to the unit is cycled.

# CORTEX CONTROLLER™ 80 I/O ASSEMBLY

## CORTEX CONTROLLER™ 80 I/O ASSEMBLY

There are no serviceable parts within the Cortex Controller<sup>™</sup> housing. Refer to the figure below. Do not open the Cortex Controller<sup>™</sup> housing. Send the Cortex Controller<sup>™</sup> to Heil Environmental for repair or programming.

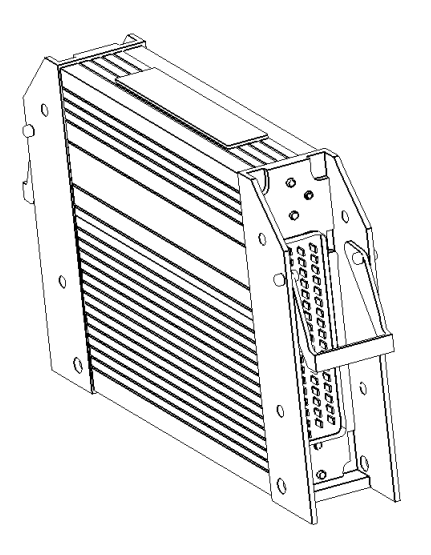

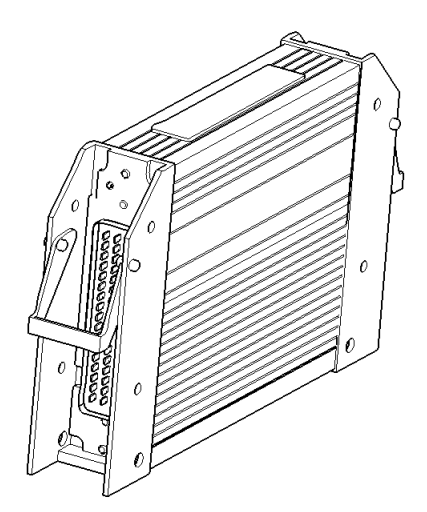

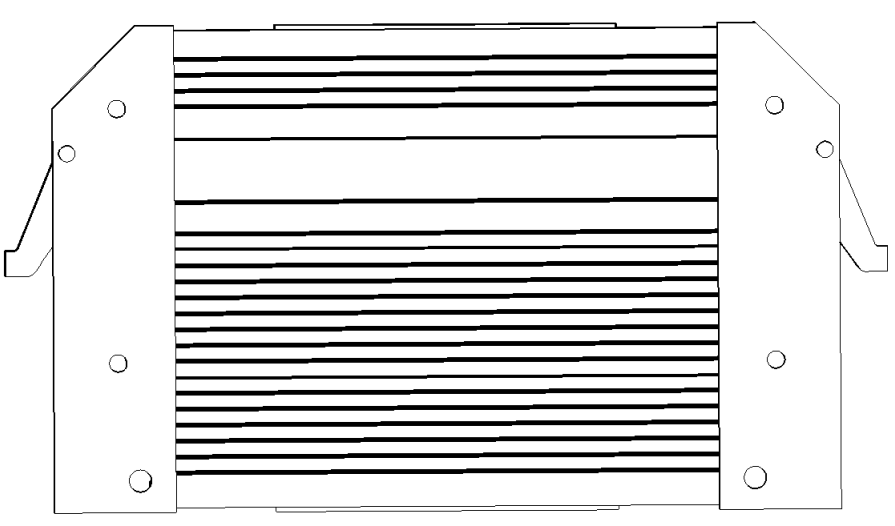

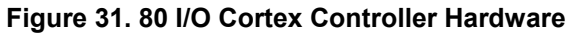

## CORTEX CONTROLLER™ PIN NUMBER DIAGRAM

Refer to the figure below for the Cortex Controller<sup>™</sup> male pin locations. Controller pin numbers are located on the black plastic for pin numbers 1 and 19 (top row left to top row right), 20 and 37 (middle row left to middle row right), and 38 and 55 (bottom row left and bottom row right).

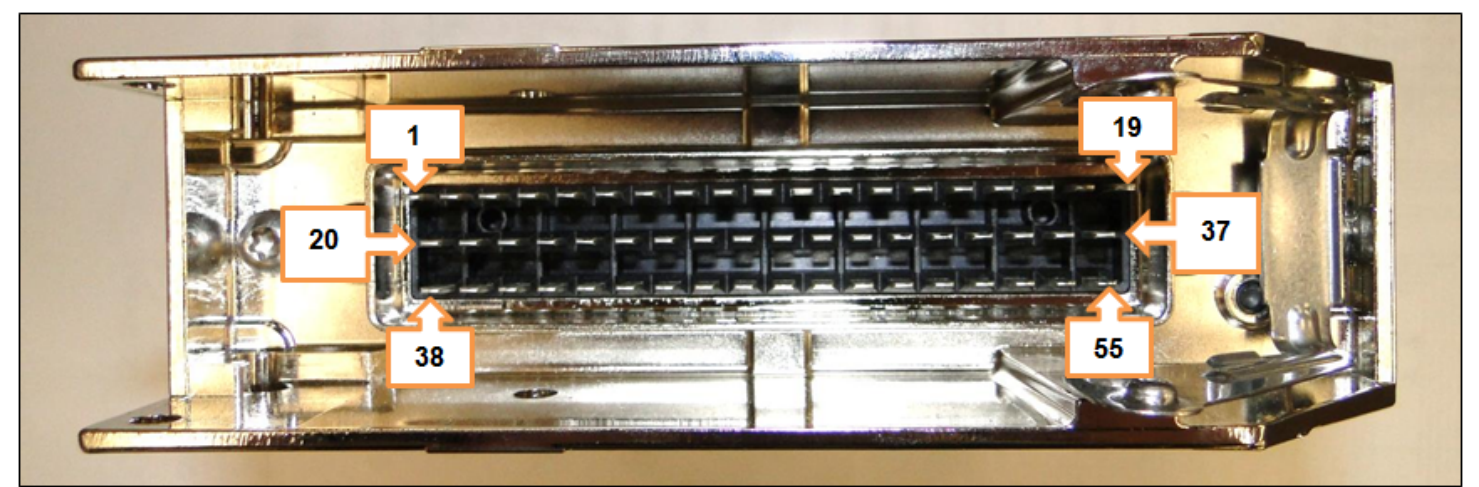

Figure 32. Controller Pin Number Locations (For 80 I/O, Same for Both Controller Sides)

## CORTEX CONTROLLER™ 55-POLE CABLE ASSEMBLY

Follow these steps to assemble the Cortex Controller Cable.

A. Cable and Controller Parts Identification

See the figure below to identify the 55-Pole Cable Connector parts.

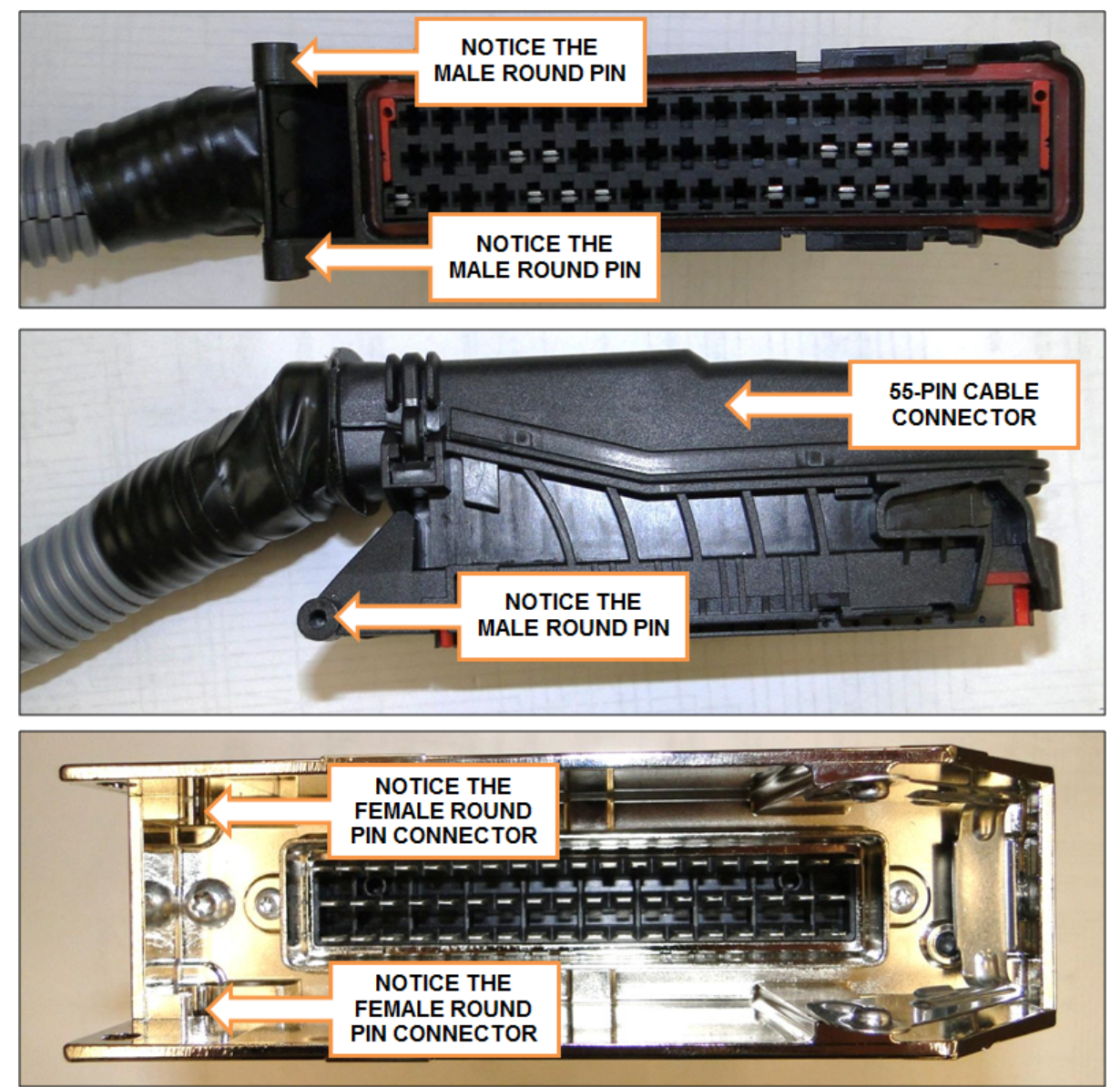

Figure 33. Cable Controller Plastic Male Hinge Pins and Controller Female Slot Connectors

## CORTEX CONTROLLER™ 55-POLE CABLE ASSEMBLY (CONTINUED)

B. Female Controller Connector Close-Up View

See the figure below to identify the controller female connector.

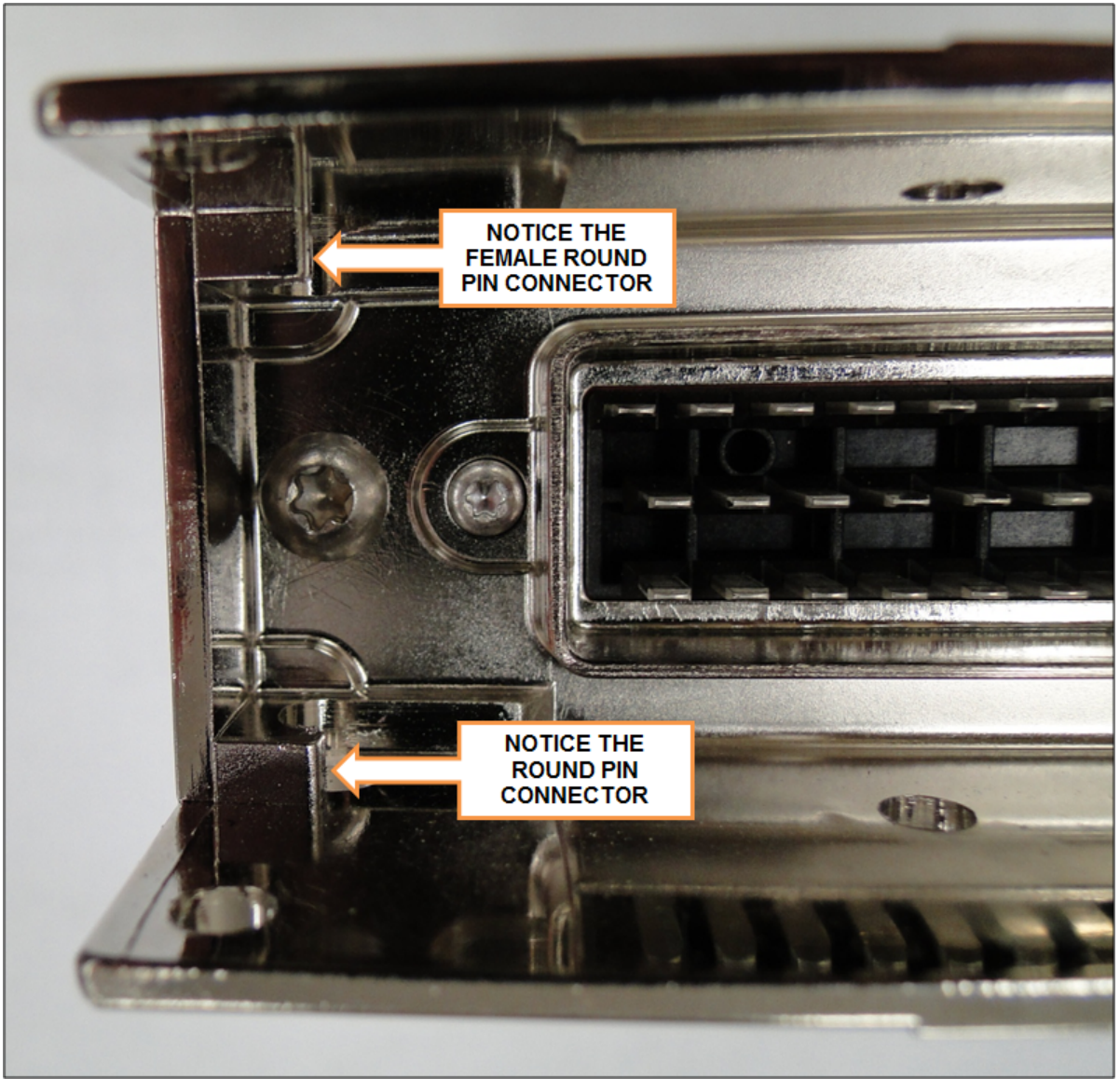

Figure 34. Female Controller Connector Slots

## CORTEX CONTROLLER™ 55-POLE CABLE ASSEMBLY (CONTINUED)

C. Connecting the 55-Pole Cable Connector

Refer to the figure below and then slide cable male connectors into controller female connectors.

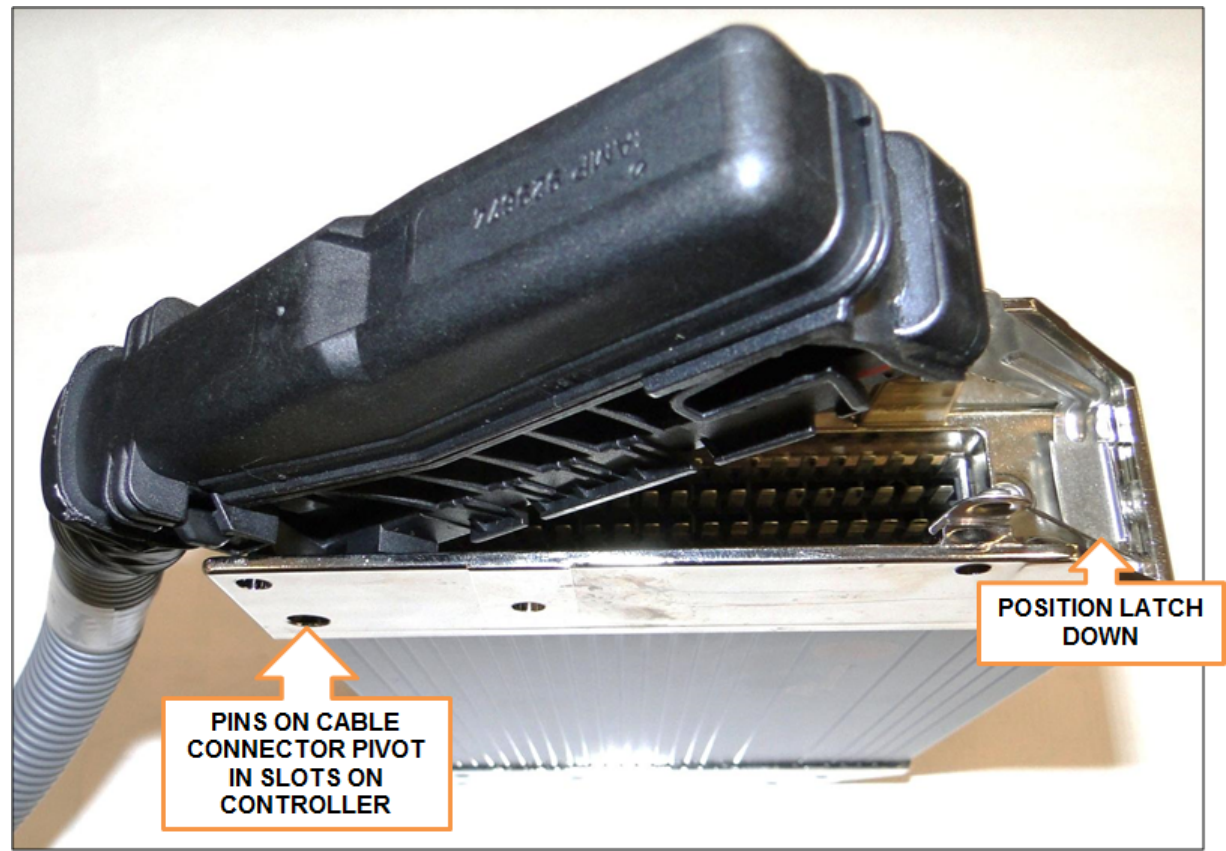

Figure 35. Cable Connector Pivoting on Controller

## CORTEX CONTROLLER™ 55-POLE CABLE ASSEMBLY (CONTINUED)

#### D. Pivot Cable Connector and Latch

1. While keeping left side of cable connector seated, carefully pivot cable connector until flush with controller. See the figure below.

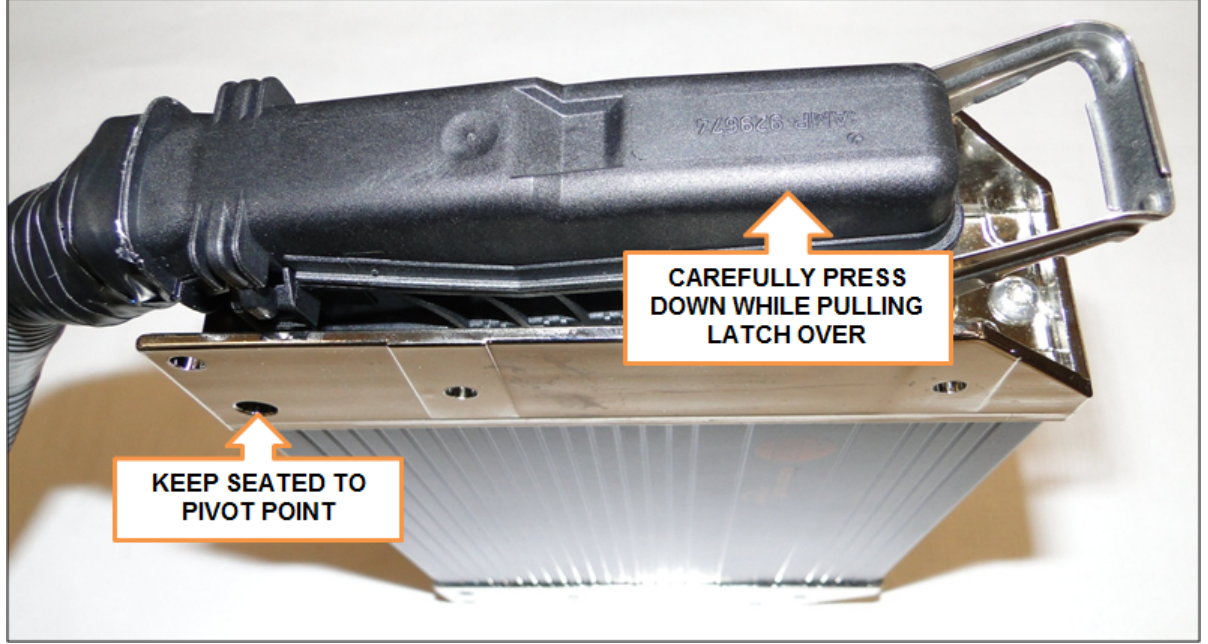

Figure 36. Slowly Press Down While Keeping Left Cable Connector Pivot Point in Place

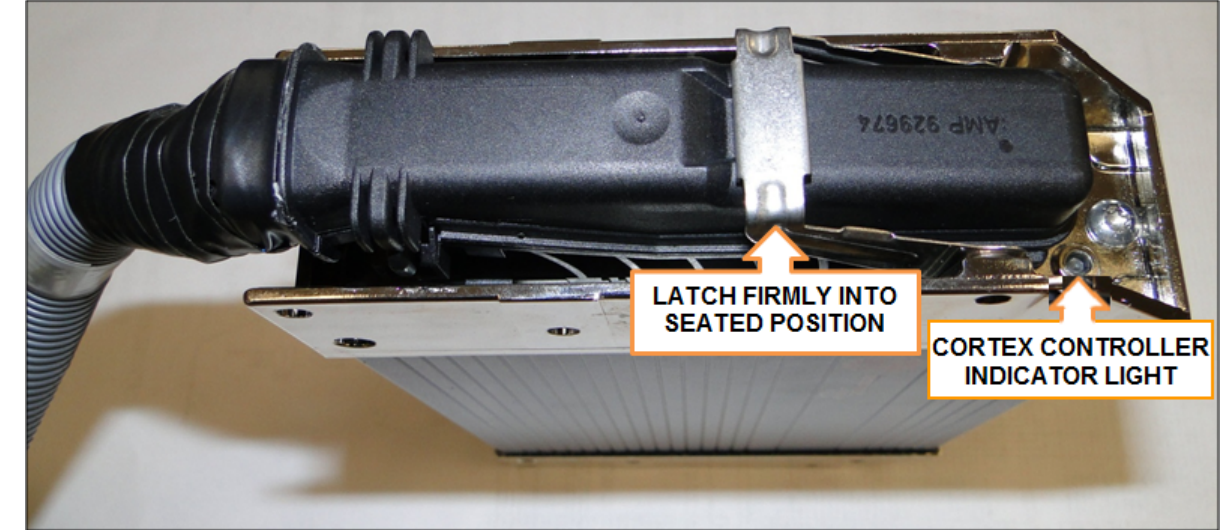

2. Latch cable to controller until latch is secure and flush with rear of cable connector. See the figure below.

Figure 37. Latch Controller to Cable Connector

- 3. Repeat steps 1 through 5 to attach the second cable connector to the reverse side of the controller.
- 4. To remove cable from controller, reverse above process.

# SECTION BODY CONTROLLER SOFTWARE

## RESIDENTIAL HALF/PACK<sup>®</sup> (FEATURING ODYSSEY<sup>®</sup> CONTROLS) CORTEX CONTROLLER™ PROGRAM 109-0351

## Odyssey<sup>™</sup> Cortex32 Controller<sup>™</sup> Program 109-0351 (Rev.

## Section 1: CORTEX32 Controller Hardware

## 1.01: CORTEX32 Controller Indicator Lights

The 2018 Odyssey Removable Can vehicle control system consists of 3 CORTEX32 Controllers. The "MAIN" CORTEX32 Controller is an Extended Controller consisting of 80 Inputs / Outputs, the Remote Tailgate CORTEX32 Controller ("RTG") and the Remote Can CORTEX32 Controller ("RCN")\* is a Standard Controller consisting of 32 Inputs / Outputs. The CORTEX32 controllers operates with a voltage ranging from (8 to 32) Volt DC. Each CORTEX32 Controller has a three-color LED (Red / Green / Blue) which indicates the current status of the Controller. The LED operating status identifications are detailed in the table below.

**Note\*:** The Remote Can CORTEX32 Controller ("RCN") is a Standard Controller consisting of 32 Inputs / Outputs which is used as a DEDICATED remote Can controller on Residential units.

## **CORTEX32 CONTROLLER DETAILS**

| Controller No. | Controller Type | Controller Location                 | Controller Name                  |
|----------------|-----------------|-------------------------------------|----------------------------------|
| 1.             | CORTEX32 CR0233 | StreetSide Body Side Skirt (Middle) | (Main) Main Controller           |
| 2.             | CORTEX32 CR2530 | StreetSide Body Side Skirt (Rear)   | (RTG) Remote Tailgate Controller |
| 3.             | CORTEX32 CR2530 | Arm Street Side (Pass Through)      | (RCN) Remote Can Controller      |
| 4.             | CORTEX32 CR2530 | Cab (Behind Driver Seat)            | (CAB) Cab Controller             |

| LED Color           | Status       | Description                                                                                                    |
|---------------------|--------------|----------------------------------------------------------------------------------------------------|
| OFF                 | OFF          | No Operating Voltage                                                                                                    |
| Yellow              | 1 x ON       | Initialization or Reset Checks                                                                                                    |
| Orange              | ON           | Error in start-up phase                                                                                                    |
| Green               | 5.0 Hz       | No Operating System Loaded                                                                                                    |
| Green               | 2.0 Hz<br>ON | Run<br>Stop                                                                                                    |
| Red                 | 2.0 Hz<br>ON | Run with Error<br>Fatal Error or Stop with Error                                                                                                    |
| Red <sup>3</sup>    | 5.0 Hz<br>ON | Application Stopped due to under Voltage.<br>Fatal Error System fault                                                                                                    |
| Blue <sup>1,2</sup> | 2.0 Hz*      | Communication OK between 2 Controllers (for 80 I/O CORTEX32<br>Controller) <sup>1</sup> .<br>Communication OK between Main, RCN and RTG Controllers (for 32 I/O<br>CORTEX32 Controller Only) <sup>2</sup> |

**Note<sup>1</sup>:** LED will flash Blue when there is a good communication between the 2 halves of the Controller. This condition is applicable only for 80 I/O CORTEX32 Controllers.

**Note<sup>2</sup>:** LED will flash Blue when there is a good communication between the MAIN, RTG and RCN Controllers. This condition is applicable only for 32 I/O CORTEX32 Controllers.

Note<sup>3</sup>: Applicable only for Remote Tailgate CORTEX32 Controller ("RTG") and the Remote Can CORTEX32 Controller ("RCN").

## 1.02: Inputs

The CORTEX32 Controller Inputs are activated by positive +12 volt signals and some Ground signals (some chassis signals). All Switches, Proximity, Pressure, Toggle, Push buttons, etc., used as input devices to the Controller, supply a +12 volt signal to a CORTEX32 Extended Controller input to turn the Input ON unless otherwise specified. With an Input ON, the corresponding Input field (with Description and Address) shown on the INSIGHT display will also be ON.

Refer section 5.04 for more details about Diagnostic display options and INSIGHT display tool.

## 1.03: Outputs

During each cycle the CPU will analyze the status of the inputs, and based upon the logic of the programming, will produce the appropriate +12 volt DC outputs.

#### Pulse Width Modulation (P.W.M):

- a. The primary use of a PWM signal is to allow the control of the power, supplied to electrical devices.
- b. The Average value of Voltage (and Current) fed to the load is controlled by turning the switch between supply and load ON and OFF at a fast pace. The longer the switch is ON compared to the OFF periods, the higher the power supplied to the load is.
- c. The main advantage of PWM is that power loss in the switching devices is very low. When a switch is OFF there is practically no current, and when switch is ON, there is almost no voltage drop across the switch. Refer figure below for PWM output signals and Waveforms.
- d. To test a PWM output use an Incandescent test light and the brightness will vary with the Voltage level.

Refer section 5.04 for more details about Diagnostic display options and INSIGHT display tool.

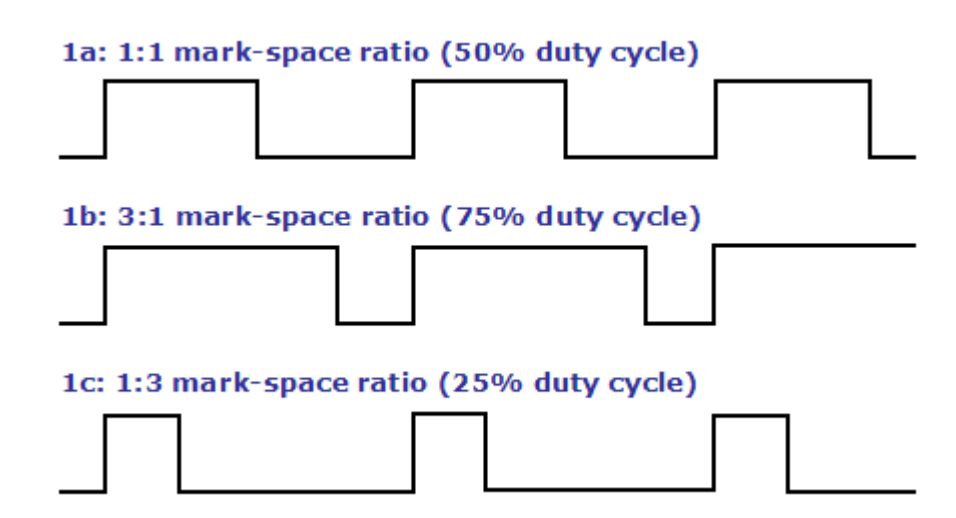

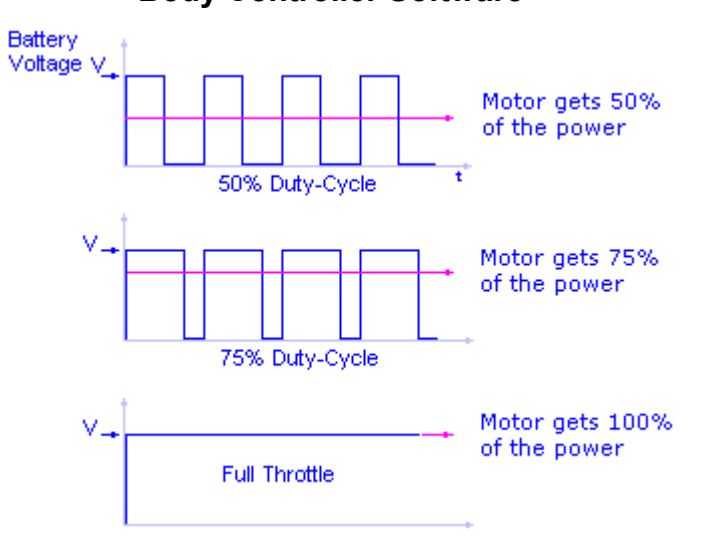

#### Figure: Pulse Width Modulation (PWM) Output Waveforms

## 1.04: Communication Ports

There are 4-CAN and 1-RS-232 communication port in the 80 I/O CORTEX32 Controller which will be utilized for the programming and communication purposes. The Serial port (RS-232) in the ST side will be utilized to download user programs via CORTEX Download tool (Downloader 32) and CAN ports in the ST side for communication between Controller and field devices. See Note below.

The Remote Tailgate (RTG) and Remote Can (RCN) 32 I/O CORTEX32 controllers consists of 2-CAN communication ports each. One of these ports will be used for communicating with the "MAIN" controller. The second CAN port in both Remote Tailgate "RTG" and the Remote Can ("RCN") controller will not be used.

**Note:** Communication ports from both Controllers should not be used for downloading or uploading programs in parallel as it may lead to malfunctioning or shutdown of the system. Only the communication ports assigned to the Master control unit needs to be used for Programming and communication purpose.

#### 1.05: Diagnostic Display

Refer section 5.04 for more details about Diagnostic display options and INSIGHT display tool.

## 1.06: CORTEX32 - Connector Pin Details

The table below gives connection details between CORTEX32 Controller Input/output and Connector Pins.

| MAIN CONTROLLER                  |              |             |                  |  |
|----------------------------------|--------------|-------------|------------------|--|
| 109-0350, 109-0351, and 109-0352 |              |             |                  |  |
|                                  |              |             |                  |  |
| Program Number:                  | 109-<br>035X |             |                  |  |
| Revision Number:                 | 2020xxx<br>x | I/O ADDRESS | CONNECTOR PINOUT |  |
| ODYSSEY 80 I/O COMMERCIAL        |              |             |                  |  |
|                                  |              |             |                  |  |
| IGNITION 2F                      |              | -           | E2 PIN 1         |  |
| PLUGGED                          |              | %QX128.8    | E2 PIN 2         |  |

| MAIN CONTROLLER     |           |           |  |
|---------------------|-----------|-----------|--|
| PLUGGED             | %QX128.9  | E2 PIN 3  |  |
| HOPPER FLOOD LIGHTS | %QX128.10 | E2 PIN 4  |  |
| CONTAINER LIGHT     | %QX128.11 | E2 PIN 5  |  |
| BACKUP ALARM        | %QX128.12 | E2 PIN 6  |  |
| AUX LIGHT           | %QX128.13 | E2 PIN 7  |  |
| STROBE LIGHT 1      | %QX128.14 | E2 PIN 8  |  |
| STROBE LIGHT 2      | %QX128.15 | E2 PIN 9  |  |
| PLUGGED             | -         | E2 PIN 10 |  |
| PLUGGED             | %QX128.7  | E2 PIN 11 |  |
| PLUGGED             | %QX128.6  | E2 PIN 12 |  |
| PLUGGED             | %QX128.5  | E2 PIN 13 |  |
| PLUGGED             | %QX128.4  | E2 PIN 14 |  |
| PLUGGED             | %QX128.3  | E2 PIN 15 |  |
| PLUGGED             | %QX128.2  | E2 PIN 16 |  |
| PLUGGED             | %QX128.1  | E2 PIN 17 |  |
| CAB FLOOD LIGHTS    | %QX128.0  | E2 PIN 18 |  |
| IGNITION 2F         | -         | E2 PIN 19 |  |
| GROUND 2            | -         | E2 PIN 20 |  |
| PLUGGED             | %IX128.14 | E2 PIN 21 |  |
| PLUGGED             | %IX128.12 | E2 PIN 22 |  |
| PLUGGED             | %IX128.10 | E2 PIN 23 |  |
| PLUGGED             | %IX128.8  | E2 PIN 24 |  |
| PLUGGED             | -         | E2 PIN 25 |  |
| PLUGGED             | -         | E2 PIN 26 |  |
| PLUGGED             | -         | E2 PIN 27 |  |
| PLUGGED             | -         | E2 PIN 28 |  |
| GRAB/FORKS IN       | %QX128.20 | E2 PIN 29 |  |
| RELEASE/FORKS OUT   | %QX128.21 | E2 PIN 30 |  |
| PLUGGED             | %QX128.22 | E2 PIN 31 |  |
| OUTPUT POWER 2      | -         | E2 PIN 32 |  |

| MAIN CO                      | NTROLLER |             |                  |
|------------------------------|----------|-------------|------------------|
| PLUGGED                      |          | %IX128.7    | E2 PIN 33        |
| PLUGGED                      |          |             | E2 PIN 34        |
| PLUGGED                      |          | %IX128.3    | E2 PIN 35        |
| PLUGGED                      |          | %IX128.1    | E2 PIN 36        |
| GROUND 2                     |          | -           | E2 PIN 37        |
| PLUGGED                      |          | %IX128.15   | E2 PIN 38        |
| PLUGGED                      |          | %IX128.13   | E2 PIN 39        |
| PLUGGED                      |          | %IX128.11   | E2 PIN 40        |
| PLUGGED                      |          | %IX128.9    | E2 PIN 41        |
| PLUGGED                      |          | %IX128.16   | E2 PIN 42        |
| PLUGGED                      |          | %IX128.17   | E2 PIN 43        |
| PLUGGED                      |          | %IX128.18   | E2 PIN 44        |
| PLUGGED                      |          | %IX128.19   | E2 PIN 45        |
| PLUGGED                      |          | %IX128.20   | E2 PIN 46        |
| PLUGGED                      |          | %IX128.21   | E2 PIN 47        |
| PLUGGED                      |          | %IX128.22   | E2 PIN 48        |
| PLUGGED                      |          | %IX128.23   | E2 PIN 49        |
| PLUGGED                      |          | %QX128.23   | E2 PIN 50        |
| IGNITION 2F                  |          | -           | E2 PIN 51        |
| PLUGGED                      |          | %IX128.6    | E2 PIN 52        |
| HIGH PRESSURE FILTER         |          | %IX128.4    | E2 PIN 53        |
| PLUGGED                      |          | %IX128.2    | E2 PIN 54        |
| PLUGGED                      |          | %IX128.0    | E2 PIN 55        |
| Program Number: 109-<br>035X |          |             |                  |
| Revision Number: x           |          | I/O ADDRESS | CONNECTOR PINOUT |
| ODYSSEY 80 I/O COMMERCIAL    | -        |             |                  |
| OUTPUT POWER 1               |          | -           | E1 PIN 1         |
| PTO 1 SOLENOID               |          | %QX0.8      | E1 PIN 2         |

| MAIN CONTROLLER     |         |           |  |
|---------------------|---------|-----------|--|
| PTO 2 SOLENOID      | %QX0.9  | E1 PIN 3  |  |
| PLUGGED             | %QX0.10 | E1 PIN 4  |  |
| PLUGGED             | %QX0.11 | E1 PIN 5  |  |
| PACKER EXTEND       | %QX0.12 | E1 PIN 6  |  |
| PACKER RETRACT      | %QX0.13 | E1 PIN 7  |  |
| TAILGATE FLOW       | %QX0.14 | E1 PIN 8  |  |
| CARRY CAN FLOW      | %QX0.15 | E1 PIN 9  |  |
| IGNITION 1F         | -       | E1 PIN 10 |  |
| FORKS DOWN          | %QX0.7  | E1 PIN 11 |  |
| FORKS RAISE         | %QX0.6  | E1 PIN 12 |  |
| ARMS RAISE          | %QX0.5  | E1 PIN 13 |  |
| ARMS DOWN           | %QX0.4  | E1 PIN 14 |  |
| CAB PROTECTOR RAISE | %QX0.3  | E1 PIN 15 |  |
| CAB PROTECTOR LOWER | %QX0.2  | E1 PIN 16 |  |
| PLUGGED             | %QX0.1  | E1 PIN 17 |  |
| PTO ENABLE          | %QX0.0  | E1 PIN 18 |  |
| OUTPUT POWER 1      | -       | E1 PIN 19 |  |
| GROUND 1            | -       | E1 PIN 20 |  |
| CAB PROTECTOR PROX  | %IX0.14 | E1 PIN 21 |  |
| OIL TEMPERATURE     | %IX0.12 | E1 PIN 22 |  |
| PLUGGED             | %IX0.10 | E1 PIN 23 |  |
| SYSTEM POWER SWITCH | %IX0.8  | E1 PIN 24 |  |
| RS232 RECEIVE       | -       | E1 PIN 25 |  |
| J1939 3 L           | -       | E1 PIN 26 |  |
| J1939 2 L           | -       | E1 PIN 27 |  |
| J1939 1 L           | -       | E1 PIN 28 |  |
| CAN 1 L             | -       | E1 PIN 29 |  |
| PLUGGED             | -       | E1 PIN 30 |  |
| PLUGGED             | -       | E1 PIN 31 |  |
| IGNITION 1F         | -       | E1 PIN 32 |  |

| MAIN CONTROLLER     |         |           |  |
|---------------------|---------|-----------|--|
| LOW OIL SWITCH      | %IX0.7  | E1 PIN 33 |  |
| ARMS UP PROX        | %IX0.5  | E1 PIN 34 |  |
| FORKS TUCKED PROX   | %IX0.3  | E1 PIN 35 |  |
| OVERHEIGHT PROX     | %IX0.1  | E1 PIN 36 |  |
| GROUND 1            | -       | E1 PIN 37 |  |
| PLUGGED             | %IX0.15 | E1 PIN 38 |  |
| LEFT TURN SIGNAL    | %IX0.13 | E1 PIN 39 |  |
| RIGHT TURN SIGNAL   | %IX0.11 | E1 PIN 40 |  |
| PTO PRESSURE SWITCH | %IX0.9  | E1 PIN 41 |  |
| GROUND 1            | -       | E1 PIN 42 |  |
| RS232 TRANSMIT      | -       | E1 PIN 43 |  |
| J1939 3 H           | -       | E1 PIN 44 |  |
| J1939 2 H           | -       | E1 PIN 45 |  |
| J1939 1 H           | -       | E1 PIN 46 |  |
| CAN 1 H             | -       | E1 PIN 47 |  |
| PLUGGED             | -       | E1 PIN 48 |  |
| PLUGGED             | -       | E1 PIN 49 |  |
| IGNITION 1F         | -       | E1 PIN 50 |  |
| PLUGGED             | -       | E1 PIN 51 |  |

| CAB CONTROLLER                   |          |             |                  |  |
|----------------------------------|----------|-------------|------------------|--|
| 109-0350, 109-0351, and 109-0352 |          |             |                  |  |
| Program Number:                  | 109-0353 |             |                  |  |
| Revision Number:                 | 2020xxxx |             |                  |  |
| ODYSSEY 80 I/O COMMERCIAL        |          | I/U ADDRESS | CONNECTOR PINOUT |  |
|                                  |          |             |                  |  |
| OUTPUT POWER 1                   | -        | E1 PIN 1    |                  |  |
| CARRY CAN COVER UP               |          | %QX0.8      | E1 PIN 2         |  |
| CARRY CAN COVER DOWN             |          | %QX0.9      | E1 PIN 3         |  |

| CAB CONTROLLER             |         |           |  |
|----------------------------|---------|-----------|--|
| SPARE OUTPUT               | %QX0.10 | E1 PIN 4  |  |
| AUX AIR SUPPLY             | %QX0.11 | E1 PIN 5  |  |
| WARBLE ALARM               | %QX0.12 | E1 PIN 6  |  |
| CAB ALARM                  | %QX0.13 | E1 PIN 7  |  |
| AIR SUPPLY                 | %QX0.14 | E1 PIN 8  |  |
| FUSED IGNITION 2F          | %QX0.15 | E1 PIN 9  |  |
| RIGHT TURN CAMERA TRIGGER  | -       | E1 PIN 10 |  |
| LEFT TURN CAMERA TRIGGER   | %QX0.7  | E1 PIN 11 |  |
| FREIGHTLINER BRAKE LOCKOUT | %QX0.6  | E1 PIN 12 |  |
| HOPPER CAMERA TRIGGER      | %QX0.5  | E1 PIN 13 |  |
| REVERSE CAMERA TRIGGER     | %QX0.4  | E1 PIN 14 |  |
| OUT OF DIMENSION           | %QX0.3  | E1 PIN 15 |  |
| THROTTLE LIMIT             | %QX0.2  | E1 PIN 16 |  |
| THROTTLE ADVANCE           | %QX0.1  | E1 PIN 17 |  |
| PLUGGED                    | %QX0.0  | E1 PIN 18 |  |
| IGNITION 2F                | -       | E1 PIN 19 |  |
| SPARE INPUT                | -       | E1 PIN 20 |  |
| SPARE INPUT                | %IX0.14 | E1 PIN 21 |  |
| SPARE INPUT                | %IX0.12 | E1 PIN 22 |  |
| PLUGGED                    | %IX0.10 | E1 PIN 23 |  |
| PLUGGED                    | %IX0.8  | E1 PIN 24 |  |
| PLUGGED                    | -       | E1 PIN 25 |  |
| PLUGGED                    | -       | E1 PIN 26 |  |
| PLUGGED                    | -       | E1 PIN 27 |  |
| PLUGGED                    | -       | E1 PIN 28 |  |
| J1939 3 L                  | -       | E1 PIN 29 |  |
| PLUGGED                    | -       | E1 PIN 30 |  |
| PLUGGED                    | -       | E1 PIN 31 |  |
| PANEL SELECT               | -       | E1 PIN 32 |  |
| PLUGGED                    | %IX0.7  | E1 PIN 33 |  |

| CAB CONTROLLER            |         |           |  |  |
|---------------------------|---------|-----------|--|--|
| CHASSIS NEUTRAL           | %IX0.5  | E1 PIN 34 |  |  |
| TRANSMISSION SUMP TEMP    | %IX0.3  | E1 PIN 35 |  |  |
| GROUND 1                  | %IX0.1  | E1 PIN 36 |  |  |
| SPARE INPUT               | -       | E1 PIN 37 |  |  |
| EXTERNAL THROTTLE ADVANCE | %IX0.15 | E1 PIN 38 |  |  |
| PLUGGED                   | %IX0.13 | E1 PIN 39 |  |  |
| PLUGGED                   | %IX0.11 | E1 PIN 40 |  |  |
| PLUGGED                   | %IX0.9  | E1 PIN 41 |  |  |
| GROUND 1                  | -       | E1 PIN 42 |  |  |
| PLUGGED                   | -       | E1 PIN 43 |  |  |
| PLUGGED                   | -       | E1 PIN 44 |  |  |
| PLUGGED                   | -       | E1 PIN 45 |  |  |
| PLUGGED                   | -       | E1 PIN 46 |  |  |
| J1939 3 H                 | -       | E1 PIN 47 |  |  |
| PLUGGED                   | -       | E1 PIN 48 |  |  |
| PLUGGED                   | -       | E1 PIN 49 |  |  |
| PLUGGED                   | -       | E1 PIN 50 |  |  |
| PLUGGED                   | -       | E1 PIN 51 |  |  |
| PLUGGED                   | %IX0.6  | E1 PIN 52 |  |  |
| PLUGGED                   | %IX0.4  | E1 PIN 53 |  |  |
| SCALE ALARM 2             | %IX0.2  | E1 PIN 54 |  |  |
| SCALE ALARM 1             | %IX0.0  | E1 PIN 55 |  |  |

| TAILGATE CONTROLLER              |          |             |          |  |
|----------------------------------|----------|-------------|----------|--|
| 109-0350, 109-0351, and 109-0352 |          |             |          |  |
| Program Number:                  | 109-0317 |             |          |  |
| Revision Number: 2020xxxx        |          |             |          |  |
| ODYSSEY 80 I/O COMMERCIAL        |          | I/O ADDRESS |          |  |
|                                  |          |             |          |  |
| IGNITION 2F                      |          | -           | E1 PIN 1 |  |

| TAILGATE CONTROLLER |         |           |  |  |
|---------------------|---------|-----------|--|--|
| PLUGGED             | %QX0.8  | E1 PIN 2  |  |  |
| PLUGGED             | %QX0.9  | E1 PIN 3  |  |  |
| PLUGGED             | %QX0.10 | E1 PIN 4  |  |  |
| PLUGGED             | %QX0.11 | E1 PIN 5  |  |  |
| PLUGGED             | %QX0.12 | E1 PIN 6  |  |  |
| PLUGGED             | %QX0.13 | E1 PIN 7  |  |  |
| PLUGGED             | %QX0.14 | E1 PIN 8  |  |  |
| PLUGGED             | %QX0.15 | E1 PIN 9  |  |  |
| IGNITION 2F         | -       | E1 PIN 10 |  |  |
| TAILGATE UNLOCK     | %QX0.7  | E1 PIN 11 |  |  |
| TOP DOOR CLOSE      | %QX0.6  | E1 PIN 12 |  |  |
| TOP DOOR OPEN       | %QX0.5  | E1 PIN 13 |  |  |
| TAILGATE LOCK       | %QX0.4  | E1 PIN 14 |  |  |
| TAILGATE DOWN       | %QX0.3  | E1 PIN 15 |  |  |
| TAILGATE RAISE      | %QX0.2  | E1 PIN 16 |  |  |
| PLUGGED             | %QX0.1  | E1 PIN 17 |  |  |
| PLUGGED             | %QX0.0  | E1 PIN 18 |  |  |
| IGNITION 2F         | -       | E1 PIN 19 |  |  |
| GROUND 1            | -       | E1 PIN 20 |  |  |
| NODE ID             | %IX0.14 | E1 PIN 21 |  |  |
| PLUGGED             | %IX0.12 | E1 PIN 22 |  |  |
| PLUGGED             | %IX0.10 | E1 PIN 23 |  |  |
| PLUGGED             | %IX0.8  | E1 PIN 24 |  |  |
| PLUGGED             | -       | E1 PIN 25 |  |  |
| PLUGGED             | -       | E1 PIN 26 |  |  |
| PLUGGED             | -       | E1 PIN 27 |  |  |
| PLUGGED             | -       | E1 PIN 28 |  |  |
| J1939 3 L           | -       | E1 PIN 29 |  |  |
| PLUGGED             | -       | E1 PIN 30 |  |  |
| PLUGGED             | -       | E1 PIN 31 |  |  |

| TAILGATE CONTROLLER   |         |           |  |
|-----------------------|---------|-----------|--|
| PLUGGED               | -       | E1 PIN 32 |  |
| PLUGGED               | %IX0.7  | E1 PIN 33 |  |
| PLUGGED               | %IX0.5  | E1 PIN 34 |  |
| TAILGATE LOCK PROX SS | %IX0.3  | E1 PIN 35 |  |
| TOP DOOR OPEN PROX    | %IX0.1  | E1 PIN 36 |  |
| GROUND 1              | -       | E1 PIN 37 |  |
| PLUGGED               | %IX0.15 | E1 PIN 38 |  |
| PLUGGED               | %IX0.13 | E1 PIN 39 |  |
| PLUGGED               | %IX0.11 | E1 PIN 40 |  |
| PLUGGED               | %IX0.9  | E1 PIN 41 |  |
| GROUND 1              | -       | E1 PIN 42 |  |
| PLUGGED               | -       | E1 PIN 43 |  |
| PLUGGED               | -       | E1 PIN 44 |  |
| PLUGGED               | -       | E1 PIN 45 |  |
| PLUGGED               | -       | E1 PIN 46 |  |
| J1939 3 H             | -       | E1 PIN 47 |  |
| PLUGGED               | -       | E1 PIN 48 |  |
| PLUGGED               | -       | E1 PIN 49 |  |
| PLUGGED               | -       | E1 PIN 50 |  |
| PLUGGED               | -       | E1 PIN 51 |  |
| PLUGGED               | %IX0.6  | E1 PIN 52 |  |
| PLUGGED               | %IX0.4  | E1 PIN 53 |  |
| TAILGATE LOCK PROX CS | %IX0.2  | E1 PIN 54 |  |
| TAILGATE CLOSED PROX  | %IX0.0  | E1 PIN 55 |  |

| ARM CONTROLLER            |          |             |                  |
|---------------------------|----------|-------------|------------------|
| 109-0351                  |          |             |                  |
| Program Number:           | 109-0317 |             |                  |
| Revision Number:          | 2020xxxx | I/O ADDRESS | CONNECTOR PINOUT |
| ODYSSEY 80 I/O COMMERCIAL |          |             |                  |

|                   | 7       | 54 D.N. 4 |
|-------------------|---------|-----------|
| IGNITION 2F       | -       | E1 PIN 1  |
| PLUGGED           | %QX0.8  | E1 PIN 2  |
| PLUGGED           | %QX0.9  | E1 PIN 3  |
| CARRY CAN LIGHTS  | %QX0.10 | E1 PIN 4  |
| PLUGGED           | %QX0.11 | E1 PIN 5  |
| PLUGGED           | %QX0.12 | E1 PIN 6  |
| PLUGGED           | %QX0.13 | E1 PIN 7  |
| PLUGGED           | %QX0.14 | E1 PIN 8  |
| PLUGGED           | %QX0.15 | E1 PIN 9  |
| IGNITION 2F       | -       | E1 PIN 10 |
| CARRY CAN RELEASE | %QX0.7  | E1 PIN 11 |
| CARRY CAN RAISE   | %QX0.6  | E1 PIN 12 |
| CARRY CAN DOWN    | %QX0.5  | E1 PIN 13 |
| CARRY CAN IN      | %QX0.4  | E1 PIN 14 |
| CARRY CAN OUT     | %QX0.3  | E1 PIN 15 |
| CARRY CAN GRAB    | %QX0.2  | E1 PIN 16 |
| PLUGGED           | %QX0.1  | E1 PIN 17 |
| PLUGGED           | %QX0.0  | E1 PIN 18 |
| IGNITION 2F       | -       | E1 PIN 19 |
| GROUND 1          | -       | E1 PIN 20 |
| PLUGGED           | %IX0.14 | E1 PIN 21 |
| PLUGGED           | %IX0.12 | E1 PIN 22 |
| PLUGGED           | %IX0.10 | E1 PIN 23 |
| PLUGGED           | %IX0.8  | E1 PIN 24 |
| PLUGGED           | -       | E1 PIN 25 |
| PLUGGED           | -       | E1 PIN 26 |
| PLUGGED           | -       | E1 PIN 27 |
| PLUGGED           | -       | E1 PIN 28 |
| J1939 3 L         | -       | E1 PIN 29 |
| PLUGGED           | -       | E1 PIN 30 |
| PLUGGED           | -       | E1 PIN 31 |

| PLUGGED        | -       | E1 PIN 32 |
|----------------|---------|-----------|
| BAYNE CAN UP   | %IX0.7  | E1 PIN 33 |
| PLUGGED        | %IX0.5  | E1 PIN 34 |
| PLUGGED        | %IX0.3  | E1 PIN 35 |
| PLUGGED        | %IX0.1  | E1 PIN 36 |
| GROUND 1       | -       | E1 PIN 37 |
| NODE ID        | %IX0.15 | E1 PIN 38 |
| PLUGGED        | %IX0.13 | E1 PIN 39 |
| PLUGGED        | %IX0.11 | E1 PIN 40 |
| PLUGGED        | %IX0.9  | E1 PIN 41 |
| GROUND 1       | -       | E1 PIN 42 |
| PLUGGED        | -       | E1 PIN 43 |
| PLUGGED        | -       | E1 PIN 44 |
| PLUGGED        | -       | E1 PIN 45 |
| PLUGGED        | -       | E1 PIN 46 |
| J1939 3 H      | -       | E1 PIN 47 |
| PLUGGED        | -       | E1 PIN 48 |
| PLUGGED        | -       | E1 PIN 49 |
| PLUGGED        | -       | E1 PIN 50 |
| PLUGGED        | -       | E1 PIN 51 |
| BAYNE CAN DOWN | %IX0.6  | E1 PIN 52 |
| PLUGGED        | %IX0.4  | E1 PIN 53 |
| PLUGGED        | %IX0.2  | E1 PIN 54 |
| PLUGGED        | %IX0.0  | E1 PIN 55 |

## Section 2: J1939 Details

The Engine information is directly read through the SAE J1939 standard. SAE J1939 is the vehicle bus standard used for communication and diagnostics among vehicle components, like heavy duty truck industry. J1939 is used in heavy vehicles for on-street and off-road operations and works on the physical layer with CAN-high speed according to ISO11898. J1939 is a multi-master system with decentralized network management without channel-based communication.

J1939 can provide information's like Engine RPM, Transmission Gear info, Parking Brake Info, and Road Speed.

## **Section 3: Default Parameters**

## 3.01 Program 109-0351 Parameter Defaults

| SI. No. | Parameter                        | Default Setting        |
|---------|----------------------------------|------------------------|
| А       | Start Filter Warning             | 5 Hours                |
| В       | Start Filter Shutdown            | 6 Hours                |
| С       | Packer Extend Auto Pack Time Out | 35 Seconds             |
| D       | Packer Auto Retract Time Out     | 35 Seconds             |
| E       | Engine Over speed                | 1800 RPM               |
| F       | Engine ON                        | Engine Speed > 400 RPM |
| G       | Bypass Time Reset                | 15 minutes             |
| Н       | Pump Bypass Run Time             | 180 Seconds            |
| 1       | Bypass Beep Time                 | 60 Seconds             |
| J       | Road Speed Ok                    | < 5mph                 |
| к       | Curotto Can Demo Time            | 3 Seconds              |
| L       | Carry Can Stow Time              | 2 Seconds              |
| М       | Throttle Advance                 | 1350 RPM               |
| N       | Throttle Limit                   | 1500 RPM               |
| 0       | Hydraulic Oil Operating Temp     | 70°F - 190°F           |

## Section 4: I/O Functions

The following sheets detail the functionality of the Input and Output functions provided through the CORTEX32 Controller.

**Note:** Status of all the Inputs / Outputs can be monitored using the Insight In-Cab display. Refer section 5.04 for more details about Diagnostic display options and INSIGHT display.

## 4.01: Standard In-Cab Input Functions

### A01 Input Function -- System Power Switch (In Cab Input %IX0.08)

This circuit monitors the ON/OFF status of the system power switch ("mushroom button").

| Condition | Modifiable Parameters | Default Setting |
|-----------|-----------------------|-----------------|
| А         | None                  | N/A             |

#### Function Logic:

| Input Device        | Status    | I/O Address | Status |
|---------------------|-----------|-------------|--------|
| System Power Switch | Activated | %IX0.08     | ON     |

### A02 Input Function – Chassis Neutral Signal (In Cab Input %IX0.10)

This circuit monitors the transmission Neutral circuit.

| Condition | Modifiable Parameters | Default Setting |
|-----------|-----------------------|-----------------|
| А         | None                  | N/A             |

#### **Function Logic:**

| Input Device         | Status     | I/O Address | Status |
|----------------------|------------|-------------|--------|
| Chassis Transmission | In Neutral | %IX0.10     | ON     |

#### A03 Input Function – Panel Selector Switch Enable (In Cab Input %IX0.09)

This signal is used for switching between Street Side and Curb Side Joysticks and panels.

| Condition | Modifiable Parameters | Default Setting |
|-----------|-----------------------|-----------------|
| А         | None                  | N/A             |

#### Function Logic:

| Input Device                         | Status    | I/O Address | Status |
|--------------------------------------|-----------|-------------|--------|
| Panel Selector Switch Enable Circuit | Activated | %IX0.09     | ON     |

## A04 Input Function – Left Turn Signal Enabled (In Cab Input %IX0.13)

This circuit monitors the status of the Left Turn Signal circuit. This circuit is used for enabling and disabling Front / Rear strobe circuits.

| Condition | Modifiable Parameters | Default Setting |
|-----------|-----------------------|-----------------|
| А         | None                  | N/A             |

#### **Function Logic:**

| Input Device               | Status    | I/O Address | Status |
|----------------------------|-----------|-------------|--------|
| Turn Signal Enable Circuit | Activated | %IX0.13     | ON     |

## A05 Input Function – Right Turn Signal Enabled (In Cab Input %IX0.11)

This circuit monitors the status of the Right Turn Signal circuit. This circuit is used for enabling and disabling Front / Rear strobe circuits.

| Condition | Modifiable Parameters | Default Setting |
|-----------|-----------------------|-----------------|
| А         | None                  | N/A             |

#### **Function Logic:**

| Input Device               | Status    | I/O Address | Status |
|----------------------------|-----------|-------------|--------|
| Turn Signal Enable Circuit | Activated | %IX0.11     | ON     |

## A06 Input Function – Transmission Temperature Signal Switch (In Cab Input %IX0.15)

This circuit monitors the status of the Transmission Oil Temperature. The input is ON when the Temperature of the Transmission Oil is OK.

| Condition | Modifiable Parameters | Default Setting |
|-----------|-----------------------|-----------------|
| А         | None                  | N/A             |

#### Function Logic:

| Input Device                            | Status    | I/O Address | Status |
|-----------------------------------------|-----------|-------------|--------|
| Transmission Temperature Switch Circuit | Activated | %IX0.15     | ON     |

#### A07 Input Function Scale Alarm-1 (In Cab Input %IX128.00)

This circuit monitors the ON/OFF status of the Scale Alarm-1 condition. This Scale Input goes High (ON) when approaching maximum weight on the scale system.

| Condition | Modifiable Parameters | Default Setting |
|-----------|-----------------------|-----------------|
| А         | None                  | N/A             |

#### Function Logic:

| Input Device  | Status    | I/O Address | Status |
|---------------|-----------|-------------|--------|
| Scale Alarm-1 | Activated | %IX128.00   | ON     |

#### A08 Input Function Scale Alarm-2 (In Cab Input %IX128.02)

This circuit monitors the ON/OFF status of the Scale Alarm-2 condition. This Scale Input goes Low (OFF) during overweight condition.

| Condition | Modifiable Parameters | Default Setting |
|-----------|-----------------------|-----------------|
| А         | None                  | N/A             |

#### Function Logic:

| Input Device  | Status    | I/O Address | Status |
|---------------|-----------|-------------|--------|
| Scale Alarm-2 | Activated | %IX128.02   | OFF    |

## 4.02: Standard In-Cab Output Functions

### B01 Output Function – In-Cab Alarm (In Cab Output %QX128.08)

This output function controls the In-Cab Alarm. See Section 6.04 for a complete explanation of the Diagnostic Messages associated with this unit.

| Condition | Modifiable Parameters | Default Setting |
|-----------|-----------------------|-----------------|
| А         | None                  | N/A             |

#### Conditions Necessary to activate the circuit:

| Condition | Function or Component         | Status      | I/O Address | Status                  |
|-----------|-------------------------------|-------------|-------------|-------------------------|
| Δ         | Arms Full Up Position         | Deactivated | N/A         | OFF                     |
| ~         | or Forks Full Tucked Position | Deactivated | N/A         | OFF                     |
| В         | Lift below Transit Position   | Deactivated | N/A         | OFF                     |
| С         | Chassis Neutral               | Deactivated | %IX0.10     | OFF                     |
| D         | Tailgate Closed Prox. Switch  | Deactivated | %IX0.00     | OFF                     |
| E         | Active Diagnostic message     | Activated   | N/A         | ON (Refer Section 6.04) |

Note: With (A AND B AND C) OR condition (D OR E) true will activate the In-Cab Alarm output.

### B02 Output Function – Throttle Advance Signal (In Cab Output %QX0.10)

This output function controls the Throttle Advance signal transmitted to the vehicles Engine.

| Condition | Modifiable Parameters | Default Setting |
|-----------|-----------------------|-----------------|
| А         | None                  | N/A             |

#### Conditions Necessary to activate the circuit:

| Condition | Function or<br>Component | Status    | I/O Address | Status |
|-----------|--------------------------|-----------|-------------|--------|
|           | Packer Extend PWM        | Activated | %QX0.12     | ON     |
| A         | or Packer Retract PWM    | Activated | %QX0.13     | ON     |
| В         | Auto Lift Enable Switch  | Activated | CAN         | ON     |
|           | Auto Lift Down cycle     | Activated | N/A         | ON     |
| C         | or Auto Lift Up cycle    | Activated | N/A         | ON     |
| D         | Neutral Signal           | Activated | %IX0.10     | ON     |

**Note**: With condition 'D' true, condition (A OR (B AND C)) will activate the Throttle Advance output. Throttle advance output is disabled in Service mode or Calibration mode.

#### B03 Output Function – Throttle Limit (In Cab Output %QX0.11)

This output function controls the Throttle Limit command sent to the Engine.

| Condition | Modifiable Parameters | Default Setting |
|-----------|-----------------------|-----------------|
| А         | None                  | N/A             |

#### Conditions Necessary to activate the circuit:

| Condition | Function or Component   | Status      | I/O Address | Status              |
|-----------|-------------------------|-------------|-------------|---------------------|
| А         | Pump On                 | Activated   | N/A         | ON                  |
| В         | Neutral Signal          | Activated   | %IX0.10     | ON (See Note Below) |
| С         | Throttle Advance Output | Deactivated | %QX0.10     | OFF                 |

Note: With condition 'A' true, Condition (B AND C) will activate the Throttle Limit output.

## B04 Output Function – WARBLE Alarm (In Cab Output %QX128.09)

This output function controls the Warble Alarm.

| Condition | Modifiable Parameters | Default Setting |
|-----------|-----------------------|-----------------|
| А         | None                  | N/A             |

#### Conditions Necessary to activate the circuit:

| Condition | Function or Component        | Status      | I/O Address | Status |
|-----------|------------------------------|-------------|-------------|--------|
| A         | Tailgate Closed Prox. Switch | Deactivated | %IX0.00     | OFF    |

Note: Condition 'A' true will activate the Warble Alarm output.

#### B05 Output Function – Hopper Flood Light (In Cab Output %QX128.10)

This output function controls the Hopper Flood Light. Here CAN control is used to turn ON/OFF the Hopper Light Circuit, either from Street side or from the Curb side of a dual control panel unit.

| Condition | Modifiable Parameters | Default Setting |
|-----------|-----------------------|-----------------|
| А         | None                  | N/A             |

#### Conditions Necessary to activate the circuit:

| Condition | Function or<br>Component | Status    | I/O Address | Status |
|-----------|--------------------------|-----------|-------------|--------|
| А         | Hopper Light Switch      | Activated | CAN         | ON     |

Note: With condition (A) true the Hopper Flood Light output will activate.

## 4.03: Standard Body Input Functions

#### C01 Input Function – Oil Filter Pressure Switch (Body Input %IX0.06)

This circuit monitors the ON/OFF status of the Oil Filter Pressure Switch. The input is OFF when the filter is in bypass. The input is ON when the filter is in normal operation i.e. not in bypass.

| Condition | Modifiable Parameters | Default Setting |
|-----------|-----------------------|-----------------|
| А         | None                  | N/A             |

#### Function Logic:

| Input Device           | Status    | I/O Address | Status |
|------------------------|-----------|-------------|--------|
| Filter Pressure Switch | Activated | %IX0.06     | ON     |

### C02 Input Function -- Side Door Closed Proximity Switch (Body Input %IX0.04)

This circuit monitors the ON/OFF status of the Side Door Closed Proximity Switch. The input is ON when the side door is closed.

| Condition | Modifiable Parameters | Default Setting |
|-----------|-----------------------|-----------------|
| А         | None                  | N/A             |

#### **Function Logic:**

| Input Device               | Status    | I/O Address | Status |
|----------------------------|-----------|-------------|--------|
| Side Door Proximity Switch | Activated | %IX0.04     | ON     |

## C03 Input Function -- Tailgate Closed Proximity Switch (Body Input %IX0.00)

This circuit monitors the ON/OFF status of the Tailgate Closed Proximity Switch. The input is ON when the Tailgate is closed.

| Condition | Modifiable Parameters | Default Setting |
|-----------|-----------------------|-----------------|
| А         | None                  | N/A             |

#### Function Logic:

| Input Device                     | Status    | I/O Address | Status |
|----------------------------------|-----------|-------------|--------|
| Tailgate Closed Proximity Switch | Activated | %IX0.00     | ON     |

#### C04 Input Function – Lift Below Transit Proximity Switch (Body Input %IX0.01)

This circuit monitors the ON/OFF status of the Lift Below Transit Proximity Switch. The input is ON when the arm is in the Lowered position. NOT USED.

| Condition | Modifiable Parameters | Default Setting |
|-----------|-----------------------|-----------------|
| А         | None                  | N/A             |

#### Function Logic:

| Input Device               | Status | I/O Address | Status |
|----------------------------|--------|-------------|--------|
| NOT USED. FUTURE EXPANSION | ١      |             |        |

#### C05 Input Function – Forks Tucked Proximity Switch (Body Input %IX0.03)

This circuit monitors the ON/OFF status of the Forks Tucked Proximity Switch. The input is ON when the Forks are fully tucked position. NOT USED.

| Condition | Modifiable Parameters | Default Setting |
|-----------|-----------------------|-----------------|
| А         | None                  | N/A             |

#### Function Logic:

| Input Device               | Status | I/O Address | Status |
|----------------------------|--------|-------------|--------|
| NOT USED. FUTURE EXPANSION | ١      |             |        |

#### C06 Input Function – Arms Up Proximity Switch (Body Input %IX0.03)

This circuit monitors the ON/OFF status of the Arms Up Proximity Switch. The input is ON when the Arms are in raised position. NOT USED.

| Condition | Modifiable Parameters | Default Setting |
|-----------|-----------------------|-----------------|
| А         | None                  | N/A             |

#### Function Logic:

| Input Device               | Status | I/O Address | Status |
|----------------------------|--------|-------------|--------|
| NOT USED. FUTURE EXPANSION |        |             |        |

## 4.04: Standard Body Output Functions

## D01 Output Function – Tailgate Up Solenoid (Body Output %QX0.02)

This output function controls the Tailgate Up output circuit.

| Condition | Modifiable Parameters | Default Setting |
|-----------|-----------------------|-----------------|
| А         | None                  | N/A             |

#### Conditions Necessary to activate the circuit:

| Condition | Function or Component      | Status      | I/O Address | Status              |
|-----------|----------------------------|-------------|-------------|---------------------|
| А         | Tailgate Raise Push Button | Activated   | CAN         | ON                  |
| В         | Panel Selector Switch      | Activated   | %IX0.09     | ON                  |
| С         | Road Speed OK              | Activated   | N/A         | ON (see Note below) |
| D         | and Pump On                | Activated   | N/A         | ON                  |
| E         | Tailgate Locked Prox.      | Deactivated | %IX0.02     | OFF                 |

**Note**: This signal is energized using a CAN based control by energizing the Tailgate Raise switch either from Street side or from Curb side panel. With Conditions (A AND B AND C AND D) true, function 'E' will activate the Tailgate Up Solenoid output.

For condition 'C' to be true, Road Speed value should be less than '5' mph.

### D02 Output Function – Tailgate Down Solenoid (Body Output %QX0.03)

This output function controls the Tailgate Down output circuit.

| Condition | Modifiable Parameters | Default Setting |
|-----------|-----------------------|-----------------|
| А         | None                  | N/A             |

#### Conditions Necessary to activate the circuit:

| Condition | Function or Component      | Status    | I/O Address | Status              |
|-----------|----------------------------|-----------|-------------|---------------------|
| А         | Tailgate Lower Push Button | Activated | CAN         | ON                  |
| В         | Panel Selector Switch      | Activated | %IX0.09     | ON                  |
| С         | Road Speed OK              | Activated | N/A         | ON (see Note below) |
| D         | and Pump On                | Activated | N/A         | ON                  |

**Note**: This signal is energized using a CAN based control by energizing the Tailgate Lower switch either from Street side or from Curb side panel.

If Conditions (A AND B AND C AND D) are true, will activate the Tailgate Down Solenoid output. For condition 'C' to be true, Road Speed value should be less than '5' mph.

## D03 Output Function – Tailgate Lock Solenoid (Body Output %QX0.04)

This output function controls the Tailgate Lock output circuit.

| Condition | Modifiable Parameters | Default Setting |
|-----------|-----------------------|-----------------|
| А         | None                  | N/A             |

#### Conditions Necessary to activate the circuit:

| Condition | Function or Component     | Status      | I/O Address | Status              |
|-----------|---------------------------|-------------|-------------|---------------------|
| А         | Tailgate Lock Push Button | Activated   | CAN         | ON                  |
| В         | Panel Selector Switch     | Activated   | %IX0.09     | ON                  |
| С         | Road Speed OK             | Activated   | N/A         | ON (see Note below) |
| D         | Tailgate Locked Prox.     | Deactivated | %IX0.02     | OFF                 |
| E         | and Pump On               | Activated   | N/A         | ON                  |

**Note**: This signal is energized using a CAN based control by energizing the Tailgate Lock switch either from Street side or from Curb side panel. With ((A AND B AND C AND D)) true, Condition 'E' will activate the Tailgate Lock output. For condition 'C' to be true, Road Speed value should be less than '5' mph.

#### D04 Output Function – Tailgate Unlock Solenoid (Body Output %QX0.07)

This output function controls the Tailgate Unlock output circuit.

| Condition | Modifiable Parameters | Default Setting |
|-----------|-----------------------|-----------------|
| А         | None                  | N/A             |

#### Conditions Necessary to activate the circuit:

| Condition | Function or Component        | Status      | I/O Address | Status              |
|-----------|------------------------------|-------------|-------------|---------------------|
| А         | Tailgate Un Lock Push Button | Activated   | CAN         | ON                  |
| В         | Panel Selector Switch        | Activated   | %IX0.09     | ON                  |
|           | or Tailgate Down             | Activated   | %QX0.03     | ON (see Note below) |
| C         | and Tailgate Closed Prox.    | Deactivated | %IX0.00     | OFF                 |
| D         | Tailgate Locked Prox.        | Activated   | N/A         | ON (see Note below) |
| E         | and Pump On                  | Activated   | N/A         | ON                  |

**Note**: This signal is energized using a CAN based control by energizing the Tailgate Unlock switch either from Street side or from Curb side panel. With conditions ((A AND B) OR C) true, function (D AND E) will activate the Tailgate Unlock output. For condition 'D' to be true, Road Speed value should be less than '5' mph.

### D05 Output Function – Back Up Alarm (Body Output %QX128.12)

This output function controls the Back Up Alarm output.

| Condition | Modifiable Parameters | Default Setting |
|-----------|-----------------------|-----------------|
|           |                       |                 |

#### Conditions Necessary to activate the circuit:

| Condition | Function or Component | Status      | I/O Address | Status |
|-----------|-----------------------|-------------|-------------|--------|
| А         | Tailgate Closed Prox. | Deactivated | %IX0.00     | ON     |

**Note**: If Tailgate is not closed, then Back Up Alarm is activated.

#### D06 Output Function – Arms Up PWM control (Body Output %QX0.05)

This output function controls the Arms up PWM Control output circuit. The Arms up PWM control circuit either with the Auto Lift signal (fixed speed) or with the Manual lift signal (variable speed) will control the speed of Arm Up movement when operated.

| Condition | Modifiable Parameters | Default Setting |
|-----------|-----------------------|-----------------|
| А         | None                  | N/A             |

#### Conditions Necessary to activate the circuit:

| Condition | Function or Component   | Status      | I/O Address | Status                           |
|-----------|-------------------------|-------------|-------------|----------------------------------|
| А         | Auto Lift Enable Switch | Activated   | N/A         | ON                               |
| В         | Pump On                 | Activated   | N/A         | ON                               |
| С         | Arms up Interlock       | Deactivated | N/A         | OFF                              |
| D         | Aux Controls Enable     | Activated   | N/A         | ON (Manual Control – Var. speed) |
| E         | Aux Arms Raise          | Activated   | N/A         | ON (Manual Control – Var. speed) |
| F         | Sensor Failure          | Deactivated | N/A         | OFF                              |
| G         | Raise Arms              | Activated   | N/A         | ON                               |

**Note**: The Arms Valve PWM output provides flow to the hydraulic hoses on the arms cylinder. This flow, when combined with the activation of Arms up function, will move the Arms up (with fixed or variable speed). The flow setting of this valve is adjustable using the Insight diagnostic display.

#### D07 Output Function – Arms Down PWM control (Body Output %QX0.04)

This output function controls the Arms down PWM Control output circuit. The Arms down PWM control circuit either with the Auto Lift signal (fixed speed) or with the Manual lift signal (variable speed) will control the speed of Arm down movement when operated.

| Condition | Modifiable Parameters | Default Setting |
|-----------|-----------------------|-----------------|
| А         | None                  | N/A             |

#### Conditions Necessary to activate the circuit:

| Condition | Function or Component   | Status      | I/O Address | Status |
|-----------|-------------------------|-------------|-------------|--------|
| А         | Auto Lift Enable Switch | Activated   | N/A         | ON     |
| В         | Pump On                 | Activated   | N/A         | ON     |
| С         | Arms Down Interlock     | Deactivated | N/A         | OFF    |

| Condition | Function or Component | Status      | I/O Address | Status                           |
|-----------|-----------------------|-------------|-------------|----------------------------------|
| D         | Aux Controls Enable   | Activated   | N/A         | ON (Manual Control – Var. speed) |
| E         | Aux Arms Lower        | Activated   | N/A         | ON (Manual Control – Var. speed) |
| F         | Sensor Failure        | Deactivated | N/A         | OFF                              |
| G         | Lower Arms            | Activated   | N/A         | ON                               |

**Note**: The Arms Valve PWM output provides flow to the hydraulic hoses on the arms cylinder. This flow, when combined with the activation of arms down function, will move the Arms down (with fixed or variable speed). The flow setting of this valve is adjustable using the Insight diagnostic display.

#### D08 Output Function – Cab Protector Up Control (Body Output %QX0.03)

This function controls the Cab Protector up output. Not used.

| Condition | Modifiable Parameters | Default Setting |
|-----------|-----------------------|-----------------|
| А         | None                  | N/A             |

#### Conditions Necessary to activate the circuit:

| Condition | Function or Component | Status | I/O Address | Status |
|-----------|-----------------------|--------|-------------|--------|
| NOT USED  |                       |        |             |        |

#### D09 Output Function – Cab Protector Down Control (Body Output %QX0.02)

This function controls the Cab Protector Down output. Not used.

| Condition | Modifiable Parameters | Default Setting |
|-----------|-----------------------|-----------------|
| А         | None                  | N/A             |

#### Conditions Necessary to activate the circuit:

| Condition | Function or Component | Status | I/O Address | Status |
|-----------|-----------------------|--------|-------------|--------|
| NOT USED  |                       |        |             |        |

### D10 Output Function – Allison PTO Enabled (Body Output %QX0.00)

This output function controls the Allison Power Take Off (PTO).

| Condition | Modifiable Parameters | Default Setting |
|-----------|-----------------------|-----------------|
| А         | None                  | N/A             |

#### Conditions Necessary to activate the circuit:

| Condition | Function or Component   | Status    | I/O Address | Status              |
|-----------|-------------------------|-----------|-------------|---------------------|
| A         | Pump Enable Push Button | Activated | CAN         | ON                  |
|           | System Power Switch     | Activated | %IX0.8      | ON                  |
|           | Side Door Prox. Switch  | Activated | %IX0.4      | ON                  |
| В         | Road Speed              | Activated | N/A         | ON (see Note below) |
| Condition | Function or Component  | Status      | I/O Address | Status              |
|-----------|------------------------|-------------|-------------|---------------------|
| С         | Engine Speed           | Activated   | N/A         | ON (see Note below) |
| D         | Filter Bypass          | Deactivated | N/A         | OFF                 |
| E         | Filter Pressure Switch | Activated   | %IX0.6      | ON                  |
| F         | Low Oil Level Switch   | Activated   | %IX0.7      | ON (see Note Below) |

**Note**: With condition (A AND B AND C AND F) true, Condition (D OR E) will activate the Allison PTO pump. For condition 'B' to be true, Road Speed value should be less than '15' mph. For condition 'C' to be true, Engine Speed value should be less than '900' RPM. Condition 'F' Low Oil Switch will be considered only during Calibration mode.

## D11 Output Function – PTO-2 Pump (Body Output %QX0.09)

This output function controls the Power Take Off (PTO) Pump-2 output.

| Condition | Modifiable Parameters | Default Setting |
|-----------|-----------------------|-----------------|
| А         | None                  | N/A             |

#### Conditions Necessary to activate the circuit:

| Condition | Function or Component   | Status      | I/O Address | Status              |
|-----------|-------------------------|-------------|-------------|---------------------|
|           | Pump Enable Push Button | Activated   | CAN         | ON                  |
| А         | System Power Switch     | Activated   | %IX0.8      | ON                  |
|           | Side Door Prox. Switch  | Activated   | %IX0.4      | ON                  |
| В         | Road Speed              | Activated   | N/A         | ON (see Note below) |
| С         | Engine Speed            | Activated   | N/A         | ON (see Note below) |
| D         | Filter Bypass           | Deactivated | N/A         | OFF                 |
| E         | Filter Pressure Switch  | Activated   | %IX0.6      | ON                  |
| F         | Low Oil Level Switch    | Activated   | %IX0.7      | ON (see Note Below) |

**Note**: With condition (A AND B AND C AND F) true, Condition (D OR E) will activate the PTO-2 pump. For condition 'B' to be true, Road Speed value should be less than '15' mph. For condition 'C' to be true, Engine Speed value should be less than '900' RPM. Condition 'F' Low Oil Switch will be considered only during Calibration mode.

## D12 Output Function – PTO-1 Pump (Body Output %QX0.08)

This output function controls the Power Take Off (PTO) Pump-1 output.

| Condition | Modifiable Parameters | Default Setting |
|-----------|-----------------------|-----------------|
| А         | None                  | N/A             |

#### Conditions Necessary to activate the circuit:

| Condition | Function or Component   | Status    | I/O Address | Status |
|-----------|-------------------------|-----------|-------------|--------|
|           | Pump Enable Push Button | Activated | CAN         | ON     |
|           | System Power Switch     | Activated | %IX0.8      | ON     |

| Condition | Function or Component  | Status      | I/O Address | Status              |
|-----------|------------------------|-------------|-------------|---------------------|
|           | Side Door Prox. Switch | Activated   | %IX0.4      | ON                  |
| В         | Road Speed             | Activated   | N/A         | ON (see Note below) |
| С         | Engine Speed           | Activated   | N/A         | ON (see Note below) |
| D         | Filter Bypass          | Deactivated | N/A         | OFF                 |
| E         | Filter Pressure Switch | Activated   | %IX0.6      | ON                  |
| F         | Low Oil Level Switch   | Activated   | %IX0.7      | ON (see Note Below) |

Note: With condition (A AND B AND C AND F) true, Condition (D OR E) will activate the PTO-1 pump. For condition 'B' to be true, Road Speed value should be less than '15' mph. For condition 'C' to be true, Engine Speed value should be less than '900' RPM.

Condition 'F' Low Oil Switch will be considered only during Calibration mode.

### D13 Output Function – Carry Can Cover Close (Body Output %QX128.20)

| Condition | Modifiable Parameters | Default Setting |
|-----------|-----------------------|-----------------|
| А         | None                  | N/A             |

#### Conditions Necessary to activate the circuit:

| Condition | Function or Component | Status  | I/O Address | Status |
|-----------|-----------------------|---------|-------------|--------|
|           | NC                    | DT USED |             |        |

#### Conditions Necessary to activate the circuit:

| Condition | Function or Component | Status | I/O Address | Status |
|-----------|-----------------------|--------|-------------|--------|
| NOT USED  |                       |        |             |        |

## D14 Output Function – Carry Can Cover Open (Body Output %QX128.21)

| Condition | Modifiable Parameters | Default Setting |
|-----------|-----------------------|-----------------|
| A         | None                  | N/A             |

#### Conditions Necessary to activate the circuit:

| Condition | Function or Component | Status | I/O Address | Status |
|-----------|-----------------------|--------|-------------|--------|
| NOT USED  |                       |        |             |        |

#### Conditions Necessary to activate the circuit:

| Condition | Function or Component | Status  | I/O Address | Status |
|-----------|-----------------------|---------|-------------|--------|
|           | NC                    | DT USED |             |        |

### D15 Output Function – Curotto - Carry Can Up (Body Output %QX0.06)

This function controls the Curotto - Carry Can Up signal.

| Condition | Modifiable Parameters | Default Setting |
|-----------|-----------------------|-----------------|
| А         | None                  | N/A             |

#### Conditions Necessary to activate the circuit:

| Condition | Function or Component                 | Status      | I/O Address | Status                |
|-----------|---------------------------------------|-------------|-------------|-----------------------|
|           | Panel Selector Switch                 | Activated   | %IX0.09     | ON                    |
| A         | and Carry Can Auxiliary Enable Switch | Deactivated | CAN         | OFF                   |
| D         | Carry Can Up                          | Activated   | CAN         | ON (Refer Sec. I26)   |
| В         | and Carry Can Auxiliary Enable Switch | Activated   | CAN         | ON                    |
|           | and Autolift Enable Switch            | Activated   | CAN         | ON                    |
|           | Commercial Grab Enable Switch         | Deactivated | CAN         | OFF                   |
| D         | Bayne Up                              | Activated   | N/A         | ON                    |
| E         | and Scale Alarm 2                     | Deactivated | %IX128.2    | OFF (See Section A04) |
| F         | Pump On                               | Activated   | N/A         | ON                    |

**Note:** This signal is energized using a CAN based control by energizing the Carry Can Up switch either from Street side or from Curb side panel.

The Curotto system is operated in Carry Can mode with Arm below 25 Deg. and Scale Alarm 2 is deactivated i.e. Over Weight condition is not present or if Bayne Up control is enabled.

With Conditions ((A OR B) AND 'C') true OR 'D' true, condition (E AND F) will activate the Carry Can Up Output signal either from Auxiliary control mode or from Non-Auxiliary control mode.

### D16 Output Function – Curotto - Carry Can Down (Body Output %QX0.05)

This function controls the Curotto - Carry Can Down signal.

| Condition | Modifiable Parameters | Default Setting |
|-----------|-----------------------|-----------------|
| А         | None                  | N/A             |

#### Conditions Necessary to activate the circuit:

| Condition | Function or Component                 | Status      | I/O Address | Status                |
|-----------|---------------------------------------|-------------|-------------|-----------------------|
|           | Panel Selector Switch                 | Activated   | %IX0.09     | ON                    |
| A         | and Carry Can Auxiliary Enable Switch | Deactivated | CAN         | OFF                   |
| D         | Carry Can Down                        | Activated   | CAN         | ON (Refer Sec. I27)   |
| В         | and Carry Can Auxiliary Enable Switch | Activated   | CAN         | ON                    |
|           | Autolift Enable Switch                | Activated   | CAN         | ON                    |
|           | and Scale Alarm 2                     | Deactivated | %IX128.2    | OFF (See Section A04) |
|           | and Pump On                           | Activated   | N/A         | ON                    |
|           | Commercial Grab Enable Switch         | Deactivated | CAN         | OFF                   |
| D         | Bayne Down                            | Activated   | N/A         | ON                    |
|           | Pump On                               | Activated   | N/A         | ON                    |

| E Stow Can | Activated | N/A | ON |
|------------|-----------|-----|----|
|------------|-----------|-----|----|

**Note:** This signal is energized using a CAN based control by energizing the Carry Can Down switch either from Street side or from Curb side panel.

The Curotto system is operated in Carry Can mode with Arm below 25 Deg. and Scale Alarm 2 is deactivated i.e. Over Weight condition is not present or if Bayne Down control is enabled.

With Conditions (A OR B) true, Condition (C OR D OR E) true will activate the Carry Can Down Output either from Auxiliary control mode or from Non-Auxiliary control mode.

### D17 Output Function – Curotto - Carry Can In (Body Output %QX0.04)

This function controls the Curotto - Carry Can In signal.

| Condition | Modifiable Parameters | Default Setting |
|-----------|-----------------------|-----------------|
| А         | None                  | N/A             |

#### Conditions Necessary to activate the circuit:

| Condition | Function or Component                 | Status      | I/O Address | Status                |
|-----------|---------------------------------------|-------------|-------------|-----------------------|
|           | Panel Selector Switch                 | Activated   | %IX0.09     | ON                    |
| A         | and Carry Can Auxiliary Enable Switch | Deactivated | CAN         | OFF                   |
| D         | Carry Can In                          | Activated   | CAN         | ON                    |
| D         | and Carry Can Auxiliary Enable Switch | Activated   | CAN         | ON                    |
| С         | and Autolift Enable Switch            | Activated   | CAN         | ON                    |
| D         | and Scale Alarm 2                     | Deactivated | %IX128.2    | OFF (See Section A04) |
| E         | and Pump On                           | Activated   | N/A         | ON                    |
| F         | and Commercial Grab Enable Switch     | Deactivated | CAN         | OFF                   |
|           | Pump On                               | Activated   | N/A         | ON                    |
| 6         | and Stow Can                          | Activated   | N/A         | ON                    |

**Note:** This signal is energized using a CAN based control by energizing the Carry Can In switch either from Street side or from Curb side panel.

The Curotto system is operated in Carry Can mode with Arm below 25 Deg. and Scale Alarm 2 is deactivated i.e. Over Weight condition is not present.

With Conditions (A OR B) true, Condition (C AND D AND E AND F) true will activate the Curotto Carry Can In signal either from Auxiliary control mode or from Non-Auxiliary control mode.

The Carry Can In signal is also activated with Condition 'G' true, which is a Stow Can signal.

## D18 Output Function – Curotto - Carry Can Out (Body Output %QX0.03)

This function controls the Curotto - Carry Can out signal.

| Condition | Modifiable Parameters | Default Setting |
|-----------|-----------------------|-----------------|
| А         | None                  | N/A             |

#### Conditions Necessary to activate the circuit:

| Condition | Function or Component | Status    | I/O Address | Status |
|-----------|-----------------------|-----------|-------------|--------|
| А         | Panel Selector Switch | Activated | %IX0.09     | ON     |

|   | and Carry Can Auxiliary Enable Switch | Deactivated | CAN      | OFF                   |
|---|---------------------------------------|-------------|----------|-----------------------|
| D | Carry Can Out                         | Activated   | CAN      | ON                    |
| В | and Carry Can Auxiliary Enable Switch | Activated   | CAN      | ON                    |
| С | and Autolift Enable Switch            | Activated   | CAN      | ON                    |
| D | and Pump On                           | Activated   | N/A      | ON                    |
| E | and Scale Alarm 2                     | Deactivated | %IX128.2 | OFF (See Section A04) |
| F | and Commercial Grab Enable Switch     | Deactivated | CAN      | OFF                   |

**Note**: This signal is energized using a CAN based control by energizing the Carry Can Out switch either from Street side or from Curb side panel.

The Curotto system is operated in Carry Can mode with Arm below 25 Deg. and Scale Alarm 2 is deactivated i.e. Over Weight condition is not present.

With Condition (A OR B) true, Condition (C AND D AND E AND F) true will activate the Curotto Carry Can Out signal in either Auxiliary control mode or Non-Auxiliary control mode.

### D19 Output Function – Curotto - Carry Can Grab (Body Output %QX0.02)

This function controls the Curotto - Carry Can Grabber signal.

| Condition | Modifiable Parameters | Default Setting |
|-----------|-----------------------|-----------------|
| А         | None                  | N/A             |

#### Conditions Necessary to activate the circuit:

| Condition | Function or Component             | Status      | I/O Address | Status                   |
|-----------|-----------------------------------|-------------|-------------|--------------------------|
|           | and Pump On                       | Activated   | N/A         | ON                       |
| A         | and Scale Alarm 2                 | Deactivated | %IX128.4    | OFF (See Section<br>A04) |
|           | Carry Can Auxiliary Enable Switch | Deactivated | CAN         | ON                       |
|           | and Joystick Right Button         | Activated   | JOYSTICK    | ON                       |
|           | Carry Can Auxiliary Enable Switch | Activated   | CAN         | ON                       |
|           | and Carry Can Grab                | Activated   | CAN         | ON (Refer Sec. I24)      |
|           | Autolift Enable Switch            | Activated   | CAN         | ON                       |
|           | and Commercial Grab Enable Switch | Deactivated | CAN         | OFF                      |
|           | Autolift Enable Switch            | Deactivated | CAN         | ON                       |
| E         | and Commercial Grab Enable Switch | Activated   | CAN         | ON                       |
|           | Panel Selector Switch             | Deactivated | %IX0.09     | OFF                      |

Note: This signal is energized using a CAN based control by energizing the Carry Can Grab switch.

The Curotto system is operated in Carry Can mode with Arm below 25 Deg. and Scale Alarm 2 is deactivated i.e. Over Weight condition is not present.

With Condition 'A' true, condition ((B OR C) AND D) true OR condition (B AND E) true, will activate the Carry Can Grabber output either from Auxiliary control mode or from Non-Auxiliary control mode.

## D20 Output Function – Curotto - Carry Can Release (Body Output %QX0.01)

This function controls the Curotto - Carry Can Release signal.

| Condition | Modifiable Parameters | Default Setting |
|-----------|-----------------------|-----------------|
| А         | None                  | N/A             |

#### Conditions Necessary to activate the circuit:

| Condition | Function or Component             | Status      | I/O Address | Status                   |
|-----------|-----------------------------------|-------------|-------------|--------------------------|
|           | and Pump On                       | Activated   | N/A         | ON                       |
| A         | and Scale Alarm 2                 | Deactivated | %IX128.4    | OFF (See Section<br>A04) |
| D         | Carry Can Auxiliary Enable Switch | Deactivated | CAN         | ON                       |
| D         | and Joystick Left Button          | Activated   | JOYSTICK    | ON                       |
|           | Carry Can Auxiliary Enable Switch | Activated   | CAN         | ON                       |
|           | and Carry Can Release             | Activated   | CAN         | ON (Refer Sec. I25)      |
|           | Autolift Enable Switch            | Activated   | CAN         | ON                       |
|           | and Commercial Grab Enable Switch | Deactivated | CAN         | OFF                      |
|           | Autolift Enable Switch            | Deactivated | CAN         | ON                       |
| E         | and Commercial Grab Enable Switch | Activated   | CAN         | ON                       |
|           | Panel Selector Switch             | Deactivated | %IX0.09     | OFF                      |
|           | Pump On                           | Activated   | N/A         | ON                       |
|           | Stow Can                          | Activated   | N/A         | ON                       |

**Note:** This signal is energized using a CAN based control by energizing the Carry Can Release switch either from Street side or from Curb side panel.

The Curotto system is operated in Carry Can mode with Arm below 25 Deg. and Scale Alarm 2 is deactivated i.e. Over Weight condition is not present.

With Condition 'A' true, condition ((B OR C) AND D) true OR condition (B AND E) true, will activate the Carry Can Release output either from Auxiliary control mode or from Non-Auxiliary control mode.

The Carry Can Release signal is also activated with Condition 'F' true, which is a Stow Can signal.

### D21 Output Function – Tailgate Enable PWM control (Body Output %QX0.14)

This output function controls the Tailgate PWM control output circuit.

| Condition | Modifiable Parameters | Default Setting |
|-----------|-----------------------|-----------------|
| А         | None                  | N/A             |

#### Conditions Necessary to activate the circuit:

| Condition | Function or<br>Component | Status    | I/O Address | Status |
|-----------|--------------------------|-----------|-------------|--------|
| A         | Tailgate Down            | Activated | %QX0.03     | ON     |
|           | or Tailgate Up           | Activated | %QX0.02     | ON     |

| Condition | Function or<br>Component | Status    | I/O Address | Status |
|-----------|--------------------------|-----------|-------------|--------|
|           | or Tailgate Lock         | Activated | %QX0.04     | ON     |
|           | or Tailgate Unlock       | Activated | %QX0.07     | ON     |
|           | or Top Door Open         | Activated | %QX0.05     | ON     |
|           | or Top Door Close        | Activated | %QX0.06     | ON     |
| В         | and Pump On              | Activated | N/A         | ON     |

**Note**: The Tailgate PWM output provides flow to the Tailgate hydraulic valve assembly. This flow, when combined with activation of a Tailgate function, will move the Tailgate Up, Down, Lock, Unlock, Top Door Open or Top Door Close. With condition 'B' true, Tailgate Valve PWM output will activate any of the output in condition 'A'.

## 4.05: Optional In-Cab Input Functions

## FUTURE EXPANSION

## 4.06: Optional In-Cab Output Functions

## E01 Output Function (Option) – CAB Flood light control (In Cab Output %QX128.00)

This output function controls the Cab Flood Light output. Here CAN control is used to turn ON/OFF the In-Cabinet Light Circuit, either from Street side or from the Curb side of a dual control panel unit.

| Condition | Modifiable Parameters | Default Setting |
|-----------|-----------------------|-----------------|
| А         | None                  | N/A             |

### Conditions Necessary to activate the circuit:

| Condition | Function or<br>Component | Status    | I/O Address | Status |
|-----------|--------------------------|-----------|-------------|--------|
| А         | Cab Flood Switch         | Activated | CAN         | ON     |

## 4.07: Optional Body Input Functions

## F01 Input Function – High Pressure Filter Switch (Body Input %IX128.4)

This circuit monitors the ON/OFF status of the High Pressure Filter Switch.

| Condition | Modifiable Parameters | Default Setting |
|-----------|-----------------------|-----------------|
| A         | None                  | N/A             |

#### Function Logic:

| Input Device                | Status    | I/O Address | Status |
|-----------------------------|-----------|-------------|--------|
| High Pressure Filter Switch | Activated | %IX128.4    | ON     |

## F02 Input Function – Bayne Can Down Switch (Body Input %IX0.06)

This input circuit monitors the status of a Bayne Carry can down button (if installed). The input is ON when the Down button is pressed. This circuit is used for controlling the Bayne Carry Can tipper.

| Condition | Modifiable Parameters | Default Setting |
|-----------|-----------------------|-----------------|
| А         | None                  | N/A             |

#### **Function Logic:**

| Input Device          | Status    | I/O Address | Status |
|-----------------------|-----------|-------------|--------|
| Bayne Can Down Switch | Activated | %IX0.07     | ON     |

## F03 Input Function – Bayne Can Up Switch (Body Input %IX0.07)

This input circuit monitors the status of a Bayne Carry can up button (if installed). The input is ON when the Up button is pressed. This circuit is used for controlling the Bayne Can tipper.

| Condition | Modifiable Parameters | Default Setting |
|-----------|-----------------------|-----------------|
| А         | None                  | N/A             |

#### Function Logic:

| Input Device        | Status    | I/O Address | Status |
|---------------------|-----------|-------------|--------|
| Bayne Can Up Switch | Activated | %IX0.06     | ON     |

## F04 Input Function – Cab Protector Down Proximity Switch (Body Input %IX0.14)

This circuit monitors the ON/OFF status of the Cab Protector Down Proximity Switch. The input is ON when the Cab Protector is down. This circuit is used to interlock the arms when the aluminum cab protector is raised.

| Condition | Modifiable Parameters | Default Setting |
|-----------|-----------------------|-----------------|
| А         | None                  | N/A             |

#### Function Logic:

| Input Device                    | Status    | I/O Address | Status |
|---------------------------------|-----------|-------------|--------|
| Cab Protector Down Prox. Switch | Activated | %IX0.14     | ON     |

### F05 Input Function -- Tailgate Locked Proximity Switch (Body Input %IX0.02)

This circuit monitors the ON/OFF status of the Tailgate Locked Proximity Switch i.e. it indicates the position of the Tailgate lock cylinders. The input is ON when the Tailgate cylinder is locked.

| Condition | Modifiable Parameters | Default Setting |
|-----------|-----------------------|-----------------|
| А         | None                  | N/A             |

#### Function Logic:

| Input Device                     | Status    | I/O Address | Status |
|----------------------------------|-----------|-------------|--------|
| Tailgate Locked Proximity Switch | Activated | %IX0.02     | ON     |

### F06 Input Function – Top Door Fully Open Proximity Switch (Body Input %IX0.01)

This circuit monitors the ON/OFF status of the Top Door Open Proximity Switch. The input is ON when the top door is fully open.

146

| Condition | Modifiable Parameters | Default Setting |
|-----------|-----------------------|-----------------|
| А         | None                  | N/A             |

#### **Function Logic:**

| Input Device              | Status    | I/O Address | Status |
|---------------------------|-----------|-------------|--------|
| Top Door Proximity Switch | Activated | %IX0.01     | ON     |

<u>F07 Input Function – Oil Level Switch (Body Input %IX0.07)</u> This circuit monitors the status of the Hydraulic Oil Level. The input is ON when the Hydraulic Oil Level in the tank is sufficient. This function is used for activating the Pump.

| Condition | Modifiable Parameters | Default Setting |
|-----------|-----------------------|-----------------|
| A         | None                  | N/A             |

#### **Function Logic:**

| Input Device     | Status    | I/O Address | Status |
|------------------|-----------|-------------|--------|
| Oil Level Switch | Activated | %IX0.07     | ON     |

### F08 Input Function – External Throttle Advance Switch (Body Input %IX128.06)

This circuit monitors the status of the External Throttle advance switch. This input is USED FOR FUTURE EXPANSION

| Condition | Modifiable Parameters     | Default Setting |
|-----------|---------------------------|-----------------|
| ι         | USED FOR FUTURE EXPANSION |                 |

#### **Function Logic:**

| Input Device                     | Status    | I/O Address | Status |
|----------------------------------|-----------|-------------|--------|
| External Throttle Advance Switch | Activated | %IX128.06   | ON     |

## 4.08: Optional Body Output Functions

## G01 Output Function - Curotto - Carry Can Cover Up (Body Output %QX0.10)

This function controls the Curotto - Carry Can Cover Up signal.

| Condition | Modifiable Parameters | Default Setting |
|-----------|-----------------------|-----------------|
| А         | None                  | N/A             |

#### Conditions Necessary to activate the circuit:

| Condition | Function or Component     | Status    | I/O Address | Status             |
|-----------|---------------------------|-----------|-------------|--------------------|
| А         | Cover Open function       | Activated | N/A         | ON(See Note below) |
| В         | or Cover Open Push Button | Activated | CAN         | ON                 |
| С         | and Pump On               | Activated | N/A         | ON                 |

**Note**: With Condition 'C' true, Condition (A OR B) will activate the Carry Can Cover Up output. Cover Open function will activate automatically for 2 seconds when arms travel below 15 degrees.

### G02 Output Function – Curotto - Carry Can Cover Down (Body Output %QX0.11)

This function controls the Curotto - Carry Can Cover Down signal.

| Condition | Modifiable Parameters | Default Setting |
|-----------|-----------------------|-----------------|
| А         | None                  | N/A             |

#### Conditions Necessary to activate the circuit:

| Condition | Function or Component      | Status    | I/O Address | Status             |
|-----------|----------------------------|-----------|-------------|--------------------|
| А         | Cover Close function       | Activated | N/A         | ON(See Note below) |
| В         | or Cover Close Push Button | Activated | CAN         | ON                 |
| С         | and Pump On                | Activated | N/A         | ON                 |

**Note**: If Condition (A OR B) is true, will activate the Carry Can Cover Down output. Cover Open function will activate automatically for 2 seconds when arms travel above 15 degrees.

## G03 Output Function – Tailgate Camera Output (Body Output %QX128.03)

| Condition | Modifiable Parameters | Default Setting |
|-----------|-----------------------|-----------------|
| А         | None                  | N/A             |

#### Conditions Necessary to activate the circuit:

| Condition | Function or Component | Status | I/O Address | Status |
|-----------|-----------------------|--------|-------------|--------|
|           |                       |        |             |        |

## G04 Output Function – Hopper Camera Output (Body Output %QX128.02)

| Condition | Modifiable Parameters | Default Setting |
|-----------|-----------------------|-----------------|
| А         | None                  | N/A             |

#### Conditions Necessary to activate the circuit:

| Condition | Function or Component | Status | I/O Address | Status |
|-----------|-----------------------|--------|-------------|--------|
|           |                       |        |             |        |

## G05 Output Function – Strobe Light 1 Circuit (In Cab Output %QX128.14)

This circuit operates the Strobe light circuit.

| Condition | Modifiable Parameters | Default Setting |
|-----------|-----------------------|-----------------|
| А         | None                  | N/A             |

#### Conditions Necessary to activate the circuit:

| Condition | Function or Component | Status      | I/O Address | Status |
|-----------|-----------------------|-------------|-------------|--------|
| A         | Strobe Switch Enabled | Activated   | CAN         | ON     |
| В         | Pump On               | Activated   | N/A         | ON     |
| С         | Reverse               | Activated   | N/A         | ON     |
| D         | Turn Signal           | Deactivated | N/A         | OFF    |

Note: The Strobe light circuit-1 can be turned ON in following conditions:

With Pump ON or Reverse signal activated or Strobe switch ON

If the unit is configured with Whelen strobes, the strobes are ON in the above conditions with Turn signal being deactivated.

## G06 Output Function – Strobe Light 2 Circuit (In Cab Output %QX128.15)

This circuit operates the Strobe light circuit -2.

| Condition | Modifiable Parameters | Default Setting |
|-----------|-----------------------|-----------------|
| А         | None                  | N/A             |

#### Conditions Necessary to activate the circuit:

| Condition | Function or Component | Status      | I/O Address | Status |
|-----------|-----------------------|-------------|-------------|--------|
| А         | Strobe Switch Enabled | Activated   | CAN         | ON     |
| В         | Pump On               | Activated   | N/A         | ON     |
| С         | Reverse               | Activated   | N/A         | ON     |
| D         | Turn Signal           | Deactivated | N/A         | OFF    |

**Note**: The Strobe light circuit-2 can be turned ON in following conditions: With Pump ON or Reverse signal activated or Strobe switch ON If the unit is configured with Whelen strobes, the strobes are ON in the above conditions

with Turn signal being deactivated.

## G07 Output Function -- Top Door Close (Body Output %QX0.06)

This output function controls the Top Door Close output.

| Condition | Modifiable Parameters | Default Setting |
|-----------|-----------------------|-----------------|
| A         | None                  | N/A             |

#### Conditions Necessary to activate the circuit:

| Condition | Function or Component         | Status    | I/O Address | Status |
|-----------|-------------------------------|-----------|-------------|--------|
| A         | Top Door Close Push<br>Button | Activated | CAN         | ON     |
| В         | and Pump On                   | Activated | N/A         | ON     |

**Note**: This signal is energized using a CAN based control by energizing the Top Door Open switch either from Street side or from Curb side panel. With Conditions (A AND B) true, will activate the Top Door Close output.

## G08 Output Function -- Top Door Open (Body Output %QX0.05)

This output function controls the Top Door Open output.

| Condition | Modifiable Parameters | Default Setting |
|-----------|-----------------------|-----------------|
| А         | None                  | N/A             |

#### Conditions Necessary to activate the circuit:

| Condition | Function or Component        | Status    | I/O Address | Status |
|-----------|------------------------------|-----------|-------------|--------|
| A         | Top Door Open Push<br>Button | Activated | CAN         | ON     |
| В         | and Pump On                  | Activated | N/A         | ON     |

**Note**: This signal is energized using a CAN based control by energizing the Top Door Open switch either from Street side or from Curb side panel. With condition (A AND B) true, will activate the Top Door Open output signal.

### G09 Output Function – Container Light Circuit (In Cab Output %QX128.11)

This circuit operates the Container light circuit. Here CAN control is used to turn ON/OFF the Container Light Circuit either from Street side or from the Curb side of a dual control panel unit.

| Condition | Modifiable Parameters | Default Setting |
|-----------|-----------------------|-----------------|
| А         | None                  | N/A             |

#### Conditions Necessary to activate the circuit:

| Condition | Function or<br>Component | Status    | I/O Address | Status |
|-----------|--------------------------|-----------|-------------|--------|
| A         | Container Light Switch   | Activated | CAN         | ON     |

**Note**: With condition 'A' true, will activate the Container Light Output signal either from Street side or from Curb Side of the dual control panel unit.

#### <u>G10 Output Function (Option) – Curotto - Carry Can Light (In Cab Output %QX0.07)</u> This output function controls the Curotto - Carry Can Light output. Here CAN control is used to turn

This output function controls the Curotto - Carry Can Light output. Here CAN control is used to turn ON/OFF the Curotto Can – Light, either from Street side or from the Curb side of a dual control panel unit.

| Condition | Modifiable Parameters | Default Setting |
|-----------|-----------------------|-----------------|
| А         | None                  | N/A             |

#### Conditions Necessary to activate the circuit:

| Condition | Function or Component | Status    | I/O Address | Status |
|-----------|-----------------------|-----------|-------------|--------|
| А         | Can Light Switch      | Activated | CAN         | ON     |

Note: With condition 'A' true, the Curotto Can Lights will activate.

## G11 Output Function – Auxiliary Backup Light Circuit (In Cab Output %QX128.13)

This circuit operates the Auxiliary Backup light circuit. Here Reverse and Switch control is used to turn ON/OFF the Auxiliary Backup Light Circuit, either from Street side or from the Curb side of a dual control panel unit.

| Condition | Modifiable Parameters | Default Setting |
|-----------|-----------------------|-----------------|
| А         | None                  | N/A             |

#### Conditions Necessary to activate the circuit:

| Condition | Function or<br>Component | Status    | I/O Address | Status |
|-----------|--------------------------|-----------|-------------|--------|
| А         | Reverse                  | Activated | CAN         | ON     |
| В         | Auxiliary Light Switch   | Activated | CAN         | ON     |

Note: With condition 'A' or 'B' true, the Auxiliary Backup Light Output will activate.

## 4.09: Analog Input Functions

### H01 Input Function – Packer Position (Analog Input %IW02)

This circuit measures the value of Packer Position.

| Condition | Modifiable Parameters | Default Setting |
|-----------|-----------------------|-----------------|
| А         | None                  | N/A             |

#### Function Logic:

| Input Device    | Status    | I/O Address | Status  |
|-----------------|-----------|-------------|---------|
| Packer Position | Activated | %IW02       | VOLTAGE |

### H02 Input Function – Oil Tank Temperature (Analog Input %IW14)

This circuit measures the Hydraulic Oil Temperature.

| Condition | Modifiable Parameters | Default Setting |
|-----------|-----------------------|-----------------|
| А         | None                  | N/A             |

#### Function Logic:

| Input Device    | Status    | I/O Address | Status  |
|-----------------|-----------|-------------|---------|
| Oil Temperature | Activated | %IW14       | VOLTAGE |

### H03 Input Function – Body Valve Pressure (Analog Input %IW0)

This circuit is used to measure the Body Valve pressure.

| Condition | Modifiable Parameters | Default Setting |
|-----------|-----------------------|-----------------|
| А         | None                  | N/A             |

| Input Device        | Status    | I/O Address | Status  |
|---------------------|-----------|-------------|---------|
| Body Valve pressure | Activated | %IW0        | VOLTAGE |

## 4.10: CAN In-Cab Input Functions

## **101 Input Function -- Hydraulic Pump Enable Push Button (CAN - In Cab Input)**

This CAN control button is used to turn ON the Hydraulic Pump, either from Street side or from the Curb side of dual control panel unit.

| Condition | Modifiable Parameters | Default Setting |
|-----------|-----------------------|-----------------|
| A         | None                  | N/A             |

#### **Function Logic:**

| Input Device                | Status    | I/O Address | Status           |
|-----------------------------|-----------|-------------|------------------|
| Hydraulic Pump Enable Input | Activated | CAN         | ON (CAN Control) |

### **102 Input Function -- Packer Extend Input (CAN - In Cab Input)**

This CAN control is used to turn ON/OFF the Packer Extend control either from Street side or from the Curb side of a dual control panel unit.

| Condition | Modifiable Parameters | Default Setting |
|-----------|-----------------------|-----------------|
| А         | None                  | N/A             |

#### **Function Logic:**

| Input Device        | Status    | I/O Address | Status           |
|---------------------|-----------|-------------|------------------|
| Packer Extend Input | Activated | CAN         | ON (CAN Control) |

## 103 Input Function -- Packer Retract Input (CAN - In Cab Input)

This CAN control is used to turn ON/OFF the Packer Retract control either from Street side or from the Curb side of a dual control panel unit.

| Condition | Modifiable Parameters | Default Setting |
|-----------|-----------------------|-----------------|
| А         | None                  | N/A             |

#### Function Logic:

| Input Device         | Status    | I/O Address | Status           |
|----------------------|-----------|-------------|------------------|
| Packer Retract Input | Activated | CAN         | ON (CAN Control) |

### 104 Input Function -- Packer Over-height Override Switch Circuit (CAN - In Cab Input)

This CAN control is used to turn ON/OFF the Packer Over-height Override control either from Street side or from the Curb side of a dual control panel unit. This switch is for future expansion if needed, and currently interrupts a pack cycle in progress.

| Condition | Modifiable Parameters | Default Setting |
|-----------|-----------------------|-----------------|
| А         | None                  | N/A             |

#### Function Logic:

| Input Device                      | Status    | I/O Address | Status           |
|-----------------------------------|-----------|-------------|------------------|
| Packer Over-height Override Input | Activated | CAN         | ON (CAN Control) |

### 105 Input Function – Select-O-Pack Switch Circuit (CAN - In Cab Input)

This CAN control is used to turn ON/OFF the Select-O-Pack control either from Street side or from the Curb side of a dual control panel unit. This circuit monitors the ON/OFF status of the Select-O-Pack Switch. This circuit enables Auto Pack and Auto Retract action.

| Condition | Modifiable Parameters | Default Setting |
|-----------|-----------------------|-----------------|
| А         | None                  | N/A             |

#### Function Logic:

| Input Device        | Status    | I/O Address | Status           |
|---------------------|-----------|-------------|------------------|
| Select-O-Pack Input | Activated | CAN         | ON (CAN Control) |

### 106 Input Function – CAB Cover Raise Switch Circuit (CAN - In Cab Input)

This CAN control is used to raise the Cab protector shield, either from Street side or from the Curb side of a dual control panel unit. Future Expansion.

| Condition | Modifiable Parameters | Default Setting |
|-----------|-----------------------|-----------------|
| А         | None                  | N/A             |

#### Function Logic:

| Input Device          | Status    | I/O Address | Status           |
|-----------------------|-----------|-------------|------------------|
| Cab Cover Raise Input | Activated | CAN         | ON (CAN Control) |

## 107 Input Function – CAB Cover Lower Switch Circuit (CAN - In Cab Input)

This CAN control is used to lower the Cab protector shield, either from Street side or from the Curb side of a dual control panel unit. Future Expansion.

| Condition | Modifiable Parameters | Default Setting |
|-----------|-----------------------|-----------------|
| А         | None                  | N/A             |

#### Function Logic:

| Input Device          | Status    | I/O Address | Status           |
|-----------------------|-----------|-------------|------------------|
| Cab Cover Lower Input | Activated | CAN         | ON (CAN Control) |

## 108 Input Function - Tailgate Raise Switch (CAN - In Cab Input)

This CAN control is used to raise the Tailgate, either from Street side or from the Curb side of a dual control panel unit.

| Condition | Modifiable Parameters | Default Setting |
|-----------|-----------------------|-----------------|
| А         | None                  | N/A             |

#### **Function Logic:**

| Input Device         | Status    | I/O Address | Status           |
|----------------------|-----------|-------------|------------------|
| Tailgate Raise Input | Activated | CAN         | ON (CAN Control) |

### 109 Input Function – Tailgate Lower Switch (CAN - In Cab Input)

This CAN control is used to lower the Tailgate, either from Street side or from the Curb side of a dual control panel unit.

| Condition | Modifiable Parameters | Default Setting |
|-----------|-----------------------|-----------------|
| А         | None                  | N/A             |

#### Function Logic:

| Input Device         | Status    | I/O Address | Status           |
|----------------------|-----------|-------------|------------------|
| Tailgate Lower Input | Activated | CAN         | ON (CAN Control) |

### **I10 Input Function – Tailgate Lock Switch (CAN - In Cab Input)**

This CAN control is used to lock the Tailgate, either from Street side or from the Curb side of a dual control panel unit.

| Condition | Modifiable Parameters | Default Setting |
|-----------|-----------------------|-----------------|
| А         | None                  | N/A             |

#### Function Logic:

| Input Device        | Status    | I/O Address | Status           |
|---------------------|-----------|-------------|------------------|
| Tailgate Lock Input | Activated | CAN         | ON (CAN Control) |

## **I11 Input Function – Tailgate Unlock Switch (CAN - In Cab Input)**

This CAN control is used to unlock the Tailgate, either from Street side or from the Curb side of a dual control panel unit.

| Condition | Modifiable Parameters | Default Setting |
|-----------|-----------------------|-----------------|
| А         | None                  | N/A             |

#### Function Logic:

| Input Device          | Status    | I/O Address | Status           |
|-----------------------|-----------|-------------|------------------|
| Tailgate Unlock Input | Activated | CAN         | ON (CAN Control) |

### **I12 Input Function – Commercial Grabber Enable Switch (CAN - In Cab Input)**

This CAN control is used to enable the Grabber control in commercial mode.

Condition Modifiable Parameters Default Setting

| A None | N/A |
|--------|-----|
|--------|-----|

#### **Function Logic:**

| Input Device                        | Status    | I/O Address | Status           |
|-------------------------------------|-----------|-------------|------------------|
| Commercial Grabber<br>Enable Switch | Activated | CAN         | ON (CAN Control) |

### 113 Input Function – Auto Lift Enable Switch (CAN - In Cab Input)

This CAN control is used to turn ON/OFF the Auto Lift Enable Circuit, either from Street side or from the Curb side of a dual control panel unit.

| Condition | Modifiable Parameters | Default Setting |
|-----------|-----------------------|-----------------|
| А         | None                  | N/A             |

#### Function Logic:

| Input Device                | Status    | I/O Address | Status           |
|-----------------------------|-----------|-------------|------------------|
| Auto Lift Up Enable Circuit | Activated | CAN         | ON (CAN Control) |

## 4.11: MULTI FUNCTION JOYSTICK CONTROL INPUT FUNCTIONS

The Multifunction Joystick control can operate in 2 modes:

- 1. Carry Can mode: If the Autolift switch is enabled (turned ON), then the Joystick is used for controlling the carry can operations. If the Mode button is pressed, the joystick controls the Arms / Forks in Auto lift mode.
- 2. Manual mode: If the Autolift switch is disabled (turned OFF), then Joystick controls only the Arms/Forks.

### J01 Input Function – Joystick – Rocker (GRAB) Switch (CAN – Cab Input)

Here the Rocker switch GRAB position is used to Grab / Hold the Can.

| Condition | Modifiable Parameters | Default Setting |
|-----------|-----------------------|-----------------|
| А         | None                  | N/A             |

#### **Function Logic:**

| Input Device                   | Status    | I/O Address | Status           |
|--------------------------------|-----------|-------------|------------------|
| . Curotto Can – Grabber Enable | Activated | CAN         | ON (CAN Control) |

#### J02 Input Function – Joystick – Rocker (RELEASE) Switch (CAN – Cab Input)

Here the Rocker switch RELEASE position is used to release the Can from Gripper.

| Condition | Modifiable Parameters | Default Setting |
|-----------|-----------------------|-----------------|
| A         | None                  | N/A             |

| Input Device                 | Status    | I/O Address | Status           |
|------------------------------|-----------|-------------|------------------|
| Curotto Can – Release Enable | Activated | CAN         | ON (CAN Control) |

## J03 Input Function – Joystick – Y-AXIS (Negative Direction) (CAN – Cab Input)

- 1. Carry Can mode: Pulling back the Joystick (Y-axis in Negative direction) performs the Curotto can Dump operation.
- 2. Manual mode: Pulling back the Joystick (Y-axis in Negative direction) performs the Arms up operation.

| Condition | Modifiable Parameters | Default Setting |
|-----------|-----------------------|-----------------|
| А         | None                  | N/A             |

#### Function Logic:

| Input Device              | Status    | I/O Address | Status           |
|---------------------------|-----------|-------------|------------------|
| Y-Axis Negative direction | Activated | CAN         | ON (CAN Control) |

### J04 Input Function – Joystick – Y-POS. (Positive Direction) (CAN – Cab Input)

- 1. Carry Can mode: Pushing the Joystick forward (Y-axis in Positive Direction) performs the Curotto can Un-dump operation.
- 2. Manual mode: Pushing the Joystick forward (Y-axis in Positive Direction) performs the Arms Down operation.

| Condition | Modifiable Parameters | Default Setting |
|-----------|-----------------------|-----------------|
| А         | None                  | N/A             |

#### **Function Logic:**

| Input Device              | Status    | I/O Address | Status           |
|---------------------------|-----------|-------------|------------------|
| Y-Axis Positive direction | Activated | CAN         | ON (CAN Control) |

### J05 Input Function – Joystick – X-AXIS (Negative Direction) (CAN – Cab Input)

- 1. Carry Can mode: Moving the Joystick Left (X-axis in Negative direction) makes the Curotto can Arm retract.
- 2. Manual mode: Moving the Joystick Left (X-axis in Negative direction) performs the Forks up operation.

| Condition | Modifiable Parameters | Default Setting |
|-----------|-----------------------|-----------------|
| А         | None                  | N/A             |

#### **Function Logic:**

| Input Device              | Status    | I/O Address | Status           |
|---------------------------|-----------|-------------|------------------|
| X-Axis Negative direction | Activated | CAN         | ON (CAN Control) |

### <u>J06 Input Function – Joystick – X-AXIS (Positive Direction) (CAN – Cab Input)</u>

- 1. Carry Can mode: Moving the Joystick Right (X-axis in Positive direction) makes the Curotto can Arm extend.
- 2. Manual mode: Moving the Joystick Right (X-axis in Positive direction) performs the Forks down operation

| Condition | Modifiable Parameters | Default Setting |
|-----------|-----------------------|-----------------|
| А         | None                  | N/A             |

#### **Function Logic:**

| Input Device              | Status    | I/O Address | Status           |
|---------------------------|-----------|-------------|------------------|
| X-Axis Positive direction | Activated | CAN         | ON (CAN Control) |

## J07 Input Function – Joystick –Autolift Mode Button (CAN – Cab Input)

When the Auto Lift switch is ON and the Auto lift mode button (Red) is pressed it activates the Auto lift option i.e. press and hold the Auto lift mode button (Red) and pull back the Joystick (Y- axis Negative direction), this lifts the Curotto can and completes the Auto dump cycle.

Press and hold the Auto lift mode button (Red) and push the Joystick forward (Y- axis Positive direction), this makes the Curotto can roll out of the Hopper and brings the Arms to down position.

| Condition | Modifiable Parameters | Default Setting |
|-----------|-----------------------|-----------------|
| А         | None                  | N/A             |

#### Function Logic:

| Input Device          | Status    | I/O Address | Status           |
|-----------------------|-----------|-------------|------------------|
| Auto lift Mode Button | Activated | CAN         | ON (CAN Control) |

#### J08 Input Function – Joystick – Operator presence (CAN – Cab Input)

Joystick operator presence input is a capacitive sensor embedded in the Multi-function joysticks that is activated when the operators hand is placed around the joystick handle.

| Condition | Modifiable Parameters | Default Setting |
|-----------|-----------------------|-----------------|
| А         | None                  | N/A             |

#### **Function Logic:**

| Input Device               | Status    | I/O Address | Status           |
|----------------------------|-----------|-------------|------------------|
| Joystick Operator Presence | Activated | CAN         | ON (CAN Control) |

## 4.12: OPTION CAN Auxiliary-Cab Input Functions

### K01 Input Function – Auxiliary Arms/Forks Control Enable Switch (CAN - In Cab Input)

This is used to turn ON the - Auxiliary Arms/Forks control Enable switch that Enables or Disables the control for operating the Auxiliary Arms/Forks control.

| Condition | Modifiable Parameters | Default Setting |
|-----------|-----------------------|-----------------|
| А         | None                  | N/A             |

#### **Function Logic:**

| Input Device                        | Status    | I/O Address | Status           |
|-------------------------------------|-----------|-------------|------------------|
| Auxiliary Arms/Forks Control Enable | Activated | CAN         | ON (CAN Control) |

## K02 Input Function – Auxiliary Arms Raise Switch (CAN - In Cab Input)

This Auxiliary CAN control is used to turn ON the - Arms Raise switch using Auxiliary control. This input is operative only if

Auxiliary Controls Enable Switch is ON (Refer K01).

| Condition | Modifiable Parameters | Default Setting |
|-----------|-----------------------|-----------------|
| A         | None                  | N/A             |

#### Function Logic:

| Input Device         | Status    | I/O Address | Status           |
|----------------------|-----------|-------------|------------------|
| Auxiliary Arms Raise | Activated | CAN         | ON (CAN Control) |

## K03 Input Function – Auxiliary Arms Lower Switch (CAN - In Cab Input)

This Auxiliary CAN control is used to turn ON the - Arms Lower switch using Auxiliary control. This input is operative only if Auxiliary Controls Enable Switch is ON (Refer K01).

| Condition | Modifiable Parameters | Default Setting |
|-----------|-----------------------|-----------------|
| А         | None                  | N/A             |

#### Function Logic:

| Input Device         | Status    | I/O Address | Status           |
|----------------------|-----------|-------------|------------------|
| Auxiliary Arms Lower | Activated | CAN         | ON (CAN Control) |

### K04 Input Function – Auxiliary Forks Raise Switch (CAN - In Cab Input)

This Auxiliary CAN control is used to turn ON the - Forks Raise switch using Auxiliary control. This input is operative only if Auxiliary Controls Enable Switch is ON (Refer K01).

| Condition | Modifiable Parameters | Default Setting |
|-----------|-----------------------|-----------------|
| А         | None                  | N/A             |

#### **Function Logic:**

| Input Device          | Status    | I/O Address | Status           |
|-----------------------|-----------|-------------|------------------|
| Auxiliary Forks Raise | Activated | CAN         | ON (CAN Control) |

## K05 Input Function – Auxiliary Forks Lower Switch (CAN - In Cab Input)

This Auxiliary CAN control is used to turn ON the - Forks Lower switch using Auxiliary control. This input is operative only if Auxiliary Controls Enable Switch is ON (Refer K01).

| Condition | Modifiable Parameters | Default Setting |
|-----------|-----------------------|-----------------|
| А         | None                  | N/A             |

#### **Function Logic:**

| Input Device          | Status    | I/O Address | Status           |
|-----------------------|-----------|-------------|------------------|
| Auxiliary Forks Lower | Activated | CAN         | ON (CAN Control) |

## K06 Input Function – Auxiliary Packer Extend (CAN - In Cab Input)

This Auxiliary CAN control is used to turn ON the - Packer Extend switch using Auxiliary control. This input is operative only

if Auxiliary Controls Enable Switch is ON (Refer K01).

| Condition | Modifiable Parameters | Default Setting |
|-----------|-----------------------|-----------------|
| А         | None                  | N/A             |

#### Function Logic:

| Input Device            | Status    | I/O Address | Status           |
|-------------------------|-----------|-------------|------------------|
| Auxiliary Packer Extend | Activated | CAN         | ON (CAN Control) |

## K07 Input Function – Auxiliary Packer Retract (CAN - In Cab Input)

This Auxiliary CAN control is used to turn ON the - Packer Retract switch using Auxiliary control. This input is operative only if Auxiliary Controls Enable Switch is ON (Refer K01).

| Condition | Modifiable Parameters | Default Setting |
|-----------|-----------------------|-----------------|
| А         | None                  | N/A             |

#### Function Logic:

| Input Device             | Status    | I/O Address | Status           |
|--------------------------|-----------|-------------|------------------|
| Auxiliary Packer Retract | Activated | CAN         | ON (CAN Control) |

### K08 Input Function – Auxiliary Curotto Control Enable Switch (CAN - In Cab Input)

This is used to turn ON the Auxiliary Curotto Control Enable switch that Enables or Disables the control for operating the Auxiliary Curotto control.

| Condition | Modifiable Parameters | Default Setting |
|-----------|-----------------------|-----------------|
| А         | None                  | N/A             |

#### **Function Logic:**

| Input Device                     | Status    | I/O Address | Status           |
|----------------------------------|-----------|-------------|------------------|
| Auxiliary Controls Enable Switch | Activated | CAN         | ON (CAN Control) |

### K09 Input Function – Auxiliary Curotto (GRAB) Switch (CAN - In Cab Input)

Here the Auxiliary Curotto control (GRAB) switch is used to Grab / Hold the Can. This input will be active only if Auxiliary Curotto Control Enable Switch is ON (Refer K08).

| Condition | Modifiable Parameters | Default Setting |
|-----------|-----------------------|-----------------|
| А         | None                  | N/A             |

#### **Function Logic:**

| Input Device                    | Status    | I/O Address | Status           |
|---------------------------------|-----------|-------------|------------------|
| Auxiliary Curotto (Grab) Switch | Activated | CAN         | ON (CAN Control) |

### K10 Input Function – Auxiliary Curotto (RELEASE) Switch (CAN - In Cab Input)

Here the Auxiliary Curotto control (RELEASE) is used to release the Can from Gripper. This input will be

active only if Auxiliary Curotto Control Enable Switch is ON (Refer K08).

| Condition | Modifiable Parameters | Default Setting |
|-----------|-----------------------|-----------------|
| А         | None                  | N/A             |

#### Function Logic:

| Input Device                       | Status    | I/O Address | Status           |
|------------------------------------|-----------|-------------|------------------|
| Auxiliary Curotto (Release) Switch | Activated | CAN         | ON (CAN Control) |

## K11 Input Function – Auxiliary Curotto (DUMP) Switch (CAN - In Cab Input)

Here the Auxiliary Curotto control (DUMP) switch performs the Curotto Can Dump. This input will be active only if Auxiliary Curotto Control Enable Switch is ON (Refer K08).

| Condition | Modifiable Parameters | Default Setting |
|-----------|-----------------------|-----------------|
| А         | None                  | N/A             |

#### Function Logic:

| Input Device                    | Status    | I/O Address | Status           |
|---------------------------------|-----------|-------------|------------------|
| Auxiliary Curotto (Dump) Switch | Activated | CAN         | ON (CAN Control) |

### K12 Input Function – Auxiliary Curotto (UNDUMP) Switch (CAN - In Cab Input)

Here the Auxiliary Curotto control (UNDUMP) switch performs the Curotto Can Undump. This input will be active only if Auxiliary Curotto Control Enable Switch is ON (Refer K08).

| Condition | Modifiable Parameters | Default Setting |
|-----------|-----------------------|-----------------|
| А         | None                  | N/A             |

#### **Function Logic:**

| Input Device                      | Status    | I/O Address | Status           |
|-----------------------------------|-----------|-------------|------------------|
| Auxiliary Curotto (Undump) Switch | Activated | CAN         | ON (CAN Control) |

### K13 Input Function – Auxiliary Curotto (IN) Switch (CAN - In Cab Input)

Here the Auxiliary Curotto control (IN) switch makes the Curotto Can Arm retract. This input will be active only if Auxiliary Curotto Control Enable Switch is ON (Refer K08).

| Condition | Modifiable Parameters | Default Setting |
|-----------|-----------------------|-----------------|
| А         | None                  | N/A             |

#### **Function Logic:**

| Input Device                  | Status    | I/O Address | Status           |
|-------------------------------|-----------|-------------|------------------|
| Auxiliary Curotto (IN) Switch | Activated | CAN         | ON (CAN Control) |

## K14 Input Function – Auxiliary Curotto (OUT) Switch (CAN - In Cab Input)

Here the Auxiliary Curotto control (OUT) switch makes the Curotto Can Arm extend. This input will

be active only if Auxiliary Curotto Control Enable Switch is ON (Refer K08).

| Condition | Modifiable Parameters | Default Setting |
|-----------|-----------------------|-----------------|
| А         | None                  | N/A             |

#### Function Logic:

| Input Device                   | Status    | I/O Address | Status           |
|--------------------------------|-----------|-------------|------------------|
| Auxiliary Curotto (OUT) Switch | Activated | CAN         | ON (CAN Control) |

## 4.13: OPTION CAN In-Cab Input Functions

## L01 Input Function – Travel Position Switch (CAN - In Cab Input)

This CAN control is used to turn ON/OFF the Travel position Signal of the Packer, either from Street side or from the Curb side of a dual control panel unit. This switch is used to move the Packer to the travel position when there is no top door.

| Condition | Modifiable Parameters | Default Setting |
|-----------|-----------------------|-----------------|
| А         | None                  | N/A             |

#### **Function Logic:**

| Input Device           | Status    | I/O Address | Status           |
|------------------------|-----------|-------------|------------------|
| Travel Position Switch | Activated | CAN         | ON (CAN Control) |

## L02 Input Function – Top Door Open Switch (CAN - In Cab Input)

This CAN control is used to open the Top Door, either from Street side or from the Curb side of a dual control panel unit.

| Condition | Modifiable Parameters | Default Setting |
|-----------|-----------------------|-----------------|
| А         | None                  | N/A             |

#### **Function Logic:**

| Input Device         | Status    | I/O Address | Status           |
|----------------------|-----------|-------------|------------------|
| Top Door Open Switch | Activated | CAN         | ON (CAN Control) |

## L03 Input Function – Top Door Close Switch (CAN - In Cab Input)

This CAN control is used to close the Top Door during the Travel position Signal of the Packer, either from Street side or from the Curb side of a dual control panel unit.

| Condition | Modifiable Parameters | Default Setting |
|-----------|-----------------------|-----------------|
| А         | None                  | N/A             |

| Input Device          | Status    | I/O Address | Status           |
|-----------------------|-----------|-------------|------------------|
| Top Door Close Switch | Activated | CAN         | ON (CAN Control) |

## L04 Input Function – Strobe Light Switch (CAN - In Cab Input)

This CAN control is used to turn ON/OFF the Strobe Light Circuit, either from Street side or from the Curb side of a dual control panel unit.

| Condition | Modifiable Parameters | Default Setting |
|-----------|-----------------------|-----------------|
| А         | None                  | N/A             |

#### Function Logic:

| Input Device                | Status    | I/O Address | Status           |
|-----------------------------|-----------|-------------|------------------|
| Strobe Light Circuit Switch | Activated | CAN         | ON (CAN Control) |

## L05 Input Function – Hopper Light Switch (CAN - In Cab Input)

This CAN control is used to turn ON/OFF the Hopper Light Circuit, either from Street side or from the Curb side of a dual control panel unit.

| Condition | Modifiable Parameters | Default Setting |
|-----------|-----------------------|-----------------|
| А         | None                  | N/A             |

#### **Function Logic:**

| Input Device                | Status    | I/O Address | Status           |
|-----------------------------|-----------|-------------|------------------|
| Hopper Light Circuit Switch | Activated | CAN         | ON (CAN Control) |

## L06 Input Function – Auxiliary Light Switch Circuit (CAN - In Cab Input)

This CAN control is used to turn ON/OFF the Auxiliary Backup Light Circuit, either from Street side or from the Curb side of a dual control panel unit.

| Condition | Modifiable Parameters | Default Setting |
|-----------|-----------------------|-----------------|
| А         | None                  | N/A             |

#### Function Logic:

| Input Device                          | Status    | I/O Address | Status           |
|---------------------------------------|-----------|-------------|------------------|
| Auxiliary Backup Light Circuit Switch | Activated | CAN         | ON (CAN Control) |

## L07 Input Function – Container Light Switch Circuit (CAN - In Cab Input)

This CAN control is used to turn ON/OFF the Container Light Circuit, either from Street side or from the Curb side of a dual control panel unit.

| Condition | Modifiable Parameters | Default Setting |
|-----------|-----------------------|-----------------|
| А         | None                  | N/A             |

| Input Device                   | Status    | I/O Address | Status           |
|--------------------------------|-----------|-------------|------------------|
| Container Light Circuit Switch | Activated | CAN         | ON (CAN Control) |

## L08 Input Function – CAB Light Switch (CAN - In Cab Input)

This CAN control is used to turn ON/OFF the forward facing Cab Light Circuit, either from Street side or from the Curb side of a dual control panel unit.

| Condition | Modifiable Parameters | Default Setting |
|-----------|-----------------------|-----------------|
| А         | None                  | N/A             |

#### Function Logic:

| Input Device             | Status    | I/O Address | Status           |
|--------------------------|-----------|-------------|------------------|
| Cab Light Circuit Switch | Activated | CAN         | ON (CAN Control) |

## L09 Input Function – Curotto Can – Cover Open Switch (CAN - In Cab Input)

This CAN control is used to open the Curotto Can – Auto Cover, either from Street side or from the Curb side of a dual control panel unit.

| Condition | Modifiable Parameters | Default Setting |
|-----------|-----------------------|-----------------|
| А         | None                  | N/A             |

#### **Function Logic:**

| Input Device             | Status    | I/O Address | Status           |
|--------------------------|-----------|-------------|------------------|
| Curotto Can – Cover Open | Activated | CAN         | ON (CAN Control) |

## L10 Input Function – Curotto Can – Cover Close Switch (CAN - In Cab Input)

This CAN control is used to close the Curotto Can – Auto Cover, either from Street side or from the Curb side of a dual control panel unit.

| Condition | Modifiable Parameters | Default Setting |
|-----------|-----------------------|-----------------|
| А         | None                  | N/A             |

#### **Function Logic:**

| Input Device              | Status    | I/O Address | Status           |
|---------------------------|-----------|-------------|------------------|
| Curotto Can – Cover Close | Activated | CAN         | ON (CAN Control) |

### L11 Input Function – Curotto Can – Light Enable Switch (CAN - In Cab Input)

This CAN control is used to turn ON/OFF the Curotto Can – Light, either from Street side or from the Curb side of a dual control panel unit.

| Condition | Modifiable Parameters | Default Setting |
|-----------|-----------------------|-----------------|
| А         | None                  | N/A             |

| Input Device        | Status    | I/O Address | Status           |
|---------------------|-----------|-------------|------------------|
| Curotto Can – Light | Activated | CAN         | ON (CAN Control) |

## Section 5: Special Features

## 5.01: Auto Pack Mode

Auto Pack is a standard feature on all CORTEX controlled FEL (Front End Loader) products. While in Auto Pack the Packer will complete its cycle automatically with a momentary activation of the Packer Extend push button.

## 5.02: Select-O-Pack

Select-O-Pack is an option for Commercial FEL products and is standard on Residential FEL products.

If the Select-O-Pack switch is enabled, then an Auto pack cycle will begin when the Arms reach a pre-defined position during a lower action.

For Commercial or Non-Curotto Can units that predefined location is when the Arms above Height proximity switch activates during a down motion, while on Curotto Can units it activates when the Arms read the bottom of the cycle.

## 5.03: Travel Position

When the Travel position switch is enabled pressing Packer Extend will Extend Packer to Travel position and stop. The indication will flash while moving and turn solid when at the Travel position. To return to the home turn OFF Travel position switch and hold retract. Travel position functionality is available only in manual mode

## 5.04: INSIGHT Display Functionality

CORTEX32 Controller uses a hand held device (INSIGHT) for displaying the current status of Input / Output, Engine speed, Temperatures etc., and can be used to SET / RESET any particular Input / Output bit. This can also be used for configuring or selecting different options in CORTEX32 controller.

This display has provision of connecting 1-Input (Digital or Analog), 1-Ouput terminal to it. Also, a Analog video input which supports PAL/NTSC standard can also be connected to it.

Other features of this display are, it has an Integrated Buzzer and 2 sensors which can be used to monitor the Temperature inside the housing.

There are 2 types of INSIGHT display devices used here for performing various operations as mentioned below:

- A. INSIGHT Display (7")
- B. INSIGHT Display (12")

## 5.04.01A: INSIGHT Display (7") Operating Elements

**INSIGHT Display (7") :-** Consists of 9 backlit function keys, Analogue video input, and a INSIGHT (Graphic) display terminal as shown below:

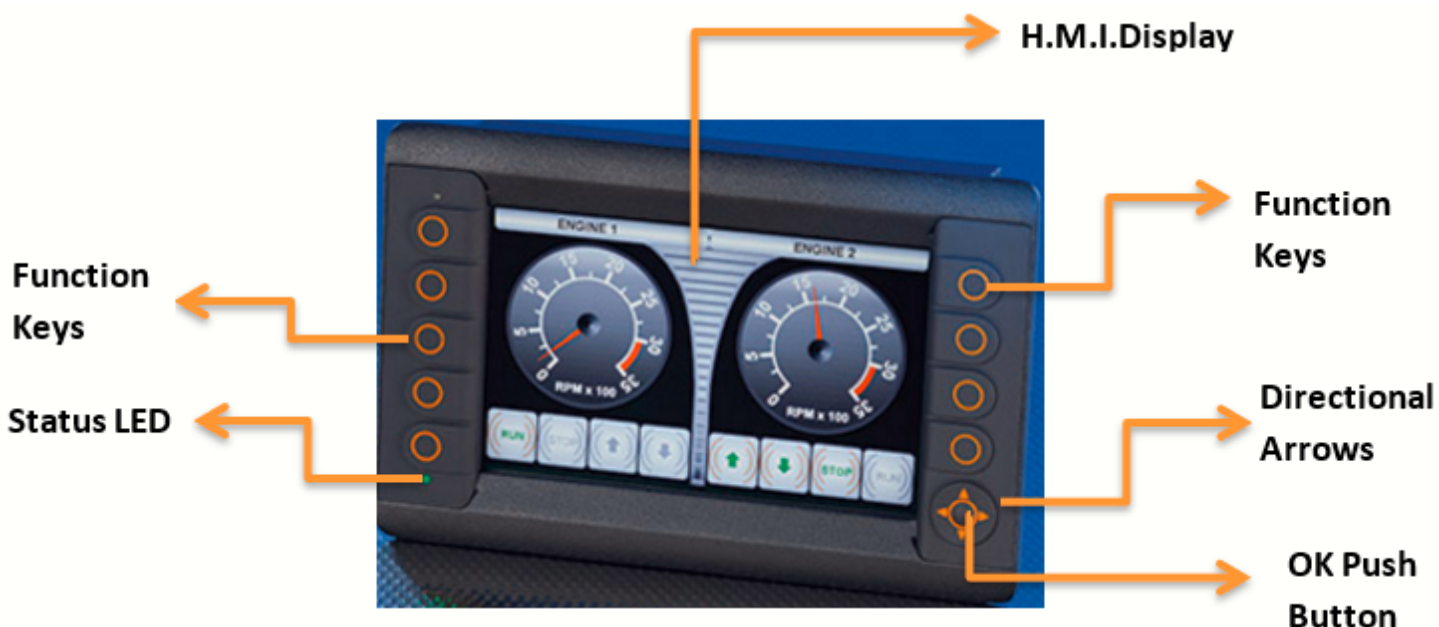

Fig.: 7" INSIGHT Display Unit

The display is fitted with the following operating elements:

- 1.9 Function Keys
- 2. 4 Directional Arrows (Up / Down / Right / Left)
- 3. OK Push Button
- 4. INSIGHT Display.

**<u>1. Function Keys</u>**: There will be 9 backlit freely programmable function keys available in INSIGHT. The Function Keys primary use is to allow transition between operations screens. They also change to password protection keys if a password protected screen is activated (for Ex: Left side keys Top to Bottom "1 - 2 - 3 - 4" and Right side keys Top to Bottom "5 - 6 - 7 - 8").

<u>2. Directional Arrows:</u> The Directional Arrows may be used for cursor movement function (Up / Down / Right / Left). This can be used for cursor location purposes from within Input, Output, Maintenance or Options Screens.

#### 3. OK Push Button:

**Note:** For example: When a particular Input / Output bit is selected using Direction Arrows, the OK Push Button can be used to turn ON / OFF that particular bit. Once a particular bit is turned ON / OFF, the respective bit color will be changed from Gray to Green or vice versa, which will be displayed on the INSIGHT terminal.

**<u>4. INSIGHT Display:</u>** This is used for displaying the current status of the Input / Output, Engine Run Speed, Temperature, Auto/Manual mode etc. This can be programmed for graphically representing a process. This can also be used for changing the set points for Analog values.

## 5.04.01B: INSIGHT Display (12") Operating Elements

**INSIGHT Display (12"):-** Consists of 13 backlit function keys, Analogue video input, and a INSIGHT (Graphic) display terminal as shown below:

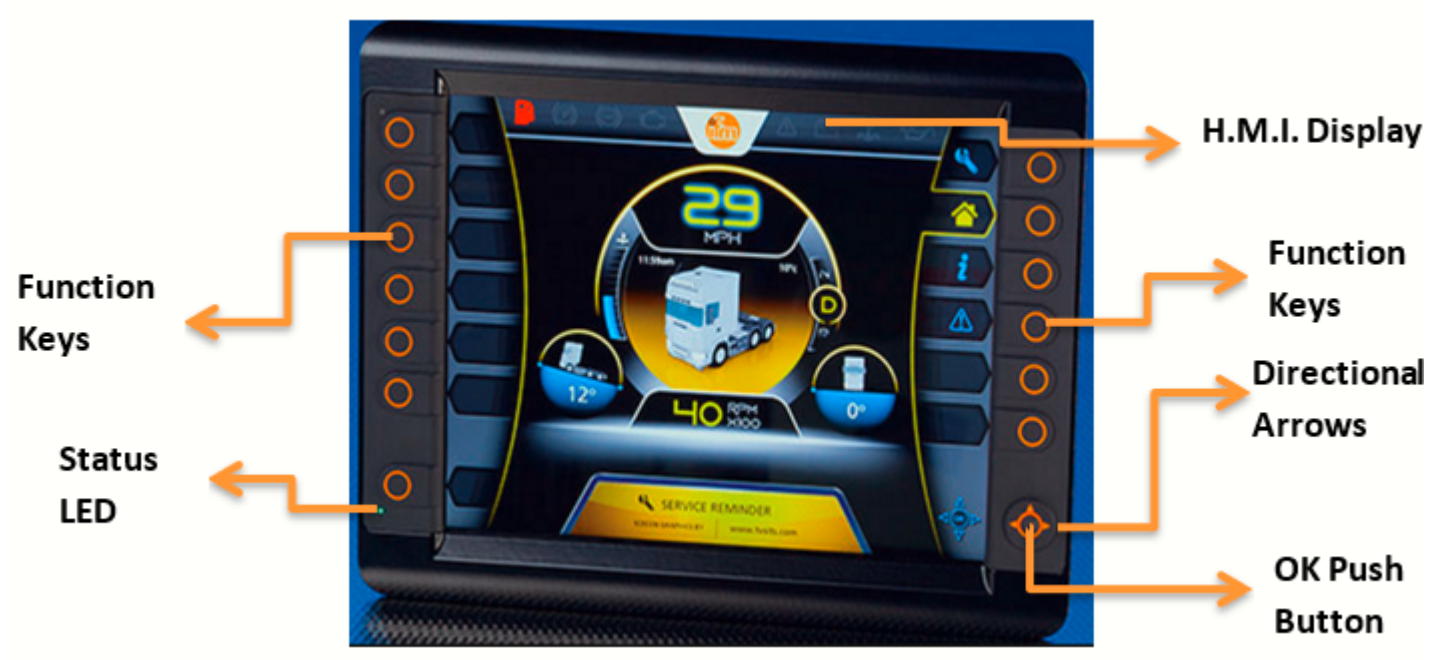

Fig.: 12" INSIGHT Display Unit

The display is fitted with the following operating elements:

- 1. 13 Function Keys
- 2. 4 Directional Arrows (Up / Down / Right / Left)
- 3. OK Push Button 4. INSIGHT Display.

**<u>1. Function Keys</u>**: There will be 13 backlit freely programmable function keys available in INSIGHT. The Function Keys primary use is to allow transition between operations screens. They also change to password protection keys if a password protected screen is activated (for Ex: Left side keys Top to Bottom "1 - 2 - 3 - 4" and Right side keys Top to Bottom "5 - 6 - 7 - 8").

**<u>2. Directional Arrows</u>**: The Directional Arrows may be used for cursor movement function (Up / Down / Right / Left). This can be used for cursor location purposes from within Input, Output, Maintenance or Options Screens.

#### 3. OK Push Button:

**Note:** For example: When a particular Input / Output bit is selected using Direction Arrows, the OK Push Button can be used to turn ON / OFF that particular bit. Once a particular bit is turned ON / OFF, the respective bit color will be changed from Gray to Green or vice versa, which will be displayed on the INSIGHT terminal.

**<u>4. INSIGHT Display:</u>** This is used for displaying the current status of the Input / Output, Engine Run Speed, Temperature, Auto/Manual mode etc. This can be programmed for graphically representing a process. This can also be used for changing the set points for Analog values.

## 5.04.02: Display Operating States:

| Colour     | Status                | Description                                                                               |
|------------|-----------------------|-------------------------------------------------------------------------------------------|
| -          | permanently off       | no operating voltage                                                                      |
| green      | 5 Hz                  | boot process application                                                                  |
|            | 2 Hz                  | application running (RUN) or set-up running                                               |
|            | permanently on        | application has stopped (STOP) or no project available                                    |
| red        | 2 Hz                  | application is running with an error (RUN with error)                                     |
|            | permanently on        | system error (fatal error), device is in reset<br>(e.g. internal voltage error)           |
| red/orange | 2 Hz colour<br>change | overtemperature/undertemperature, device is<br>in reset until temperature in normal range |
| orange     | 5 Hz                  | boot process system recovery/update                                                       |
|            | 2 Hz                  | system recovery/update running                                                            |
|            | briefly on            | System reset                                                                              |

### 5.04.03:Rear Panel Housing connection:

Table below provides Wiring details for the Interface cable of INSIGHT (7" and 12") display units:-

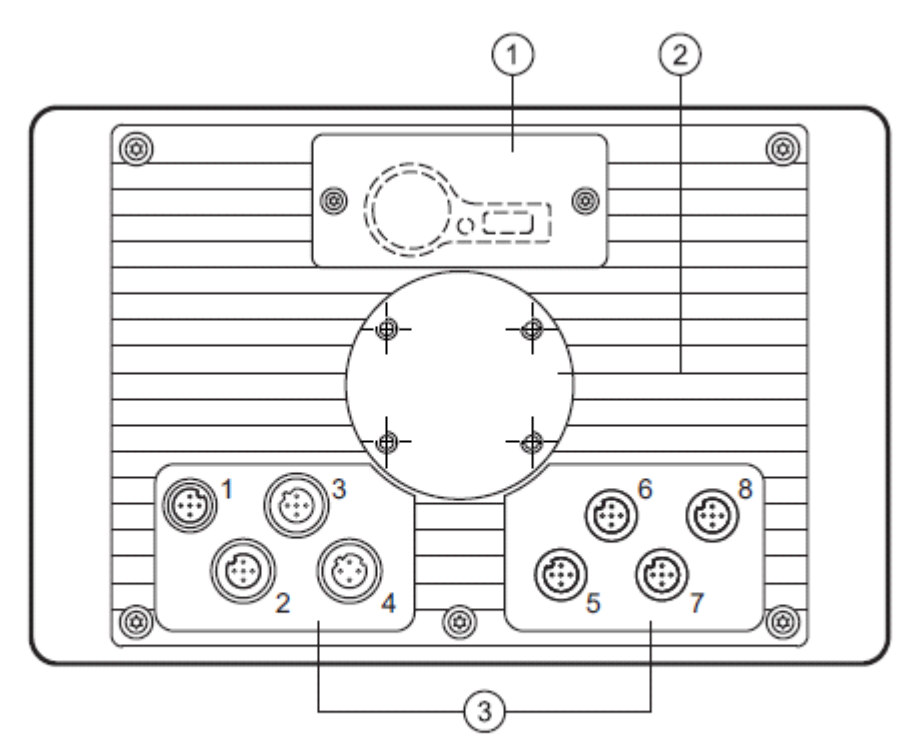

- 1: Service cover for USB connection, battery and watchdog reset
- 2: Locator for RAM® mount system and mounting frame
- 3: M12 connector (fig. shows max. number of connectors)

| 1                             | 2, 5, 6, 7, 8              | 3                           | 4                          |
|-------------------------------|----------------------------|-----------------------------|----------------------------|
| Connector<br>A-coded, 5 poles | Socket<br>A-coded, 5 poles | Socket<br>B-coded, 5 poles  | Socket<br>D-coded, 4 poles |
| 5<br>3<br>4                   | 5-0°°°<br>4 3              | $5 \frac{1}{4} \frac{2}{3}$ |                            |

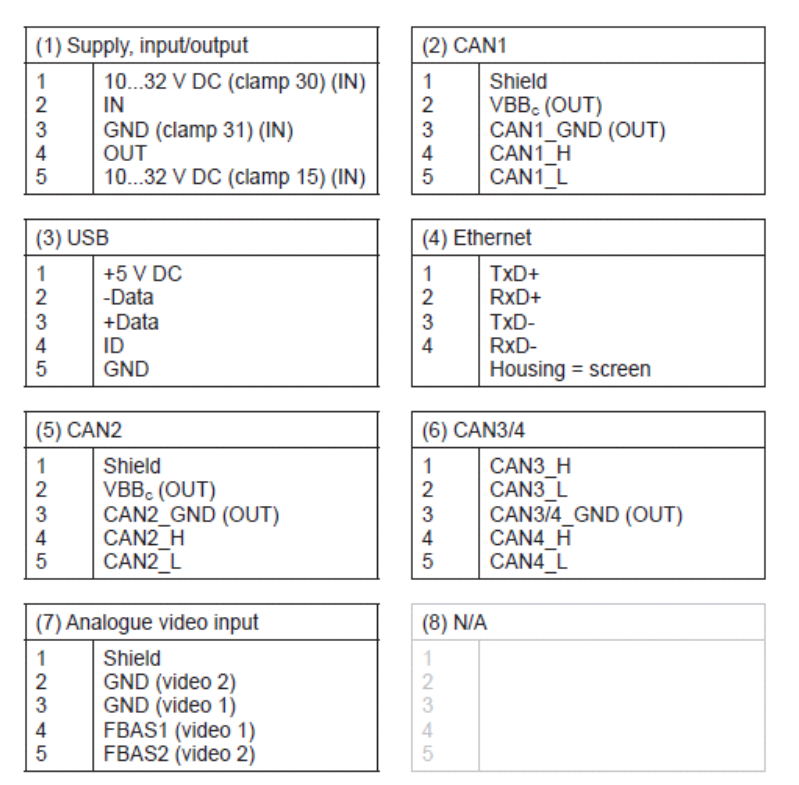

## 5.04.04:Interface details:

<u>1. Ethernet Interface:</u> Use a Shielded CAT5 cable (Shielded Twisted Pair - STP) for connection with maximum lebgth of 25 mts.

2. Ethernet Camera: The device supports Ethernet cameras.

<u>3. USB Interface:</u> The USB interfaces are used for temporary connection of an external keyboard, mouse or a USB memory stick during servicing or maintenance. The USB device is connected to the display unit using a M12 connector. **NOTE:** They are not intended for actual operation (Remove the USB device after their use).

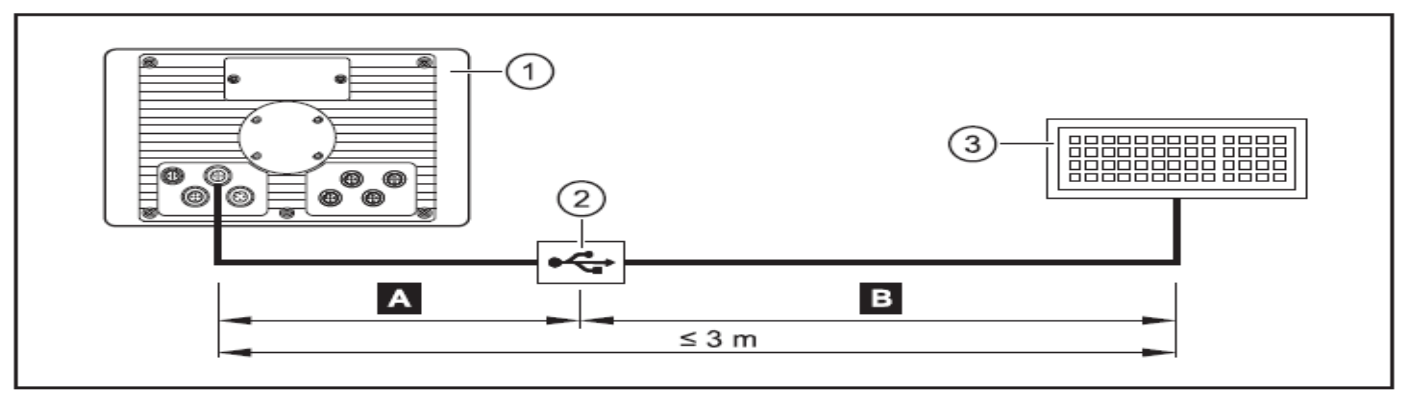

USB connection via M12 connector

- 1: Dialogue module
- 2: USB connector, for example in the control panel or in the dashboard
- 3: USB keyboard, mouse or memory stick

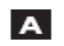

- Permanent connection: Dialogue module USB connector
- Use prewired cable.
  - (e.g. art. no. EC2099, M12 connector, B-coded on USB socket, type A, watertight, cable length 1.5 m, wires twisted and screened)
- Use only cables with twisted and screened wires for individual wiring. Keep length "A" as short as possible and position the USB connector in immediate vicinity to the dialogue module. The length "A" considerably influences the quality of the USB data transmission.
- B Temporary connection: USB connector USB device
  - Use a connection cable with the designation "Full Speed/High Speed" (= USB connection cable with twisted and screened cores).
  - Do not make a connection using several USB connection cables.
  - Remove connection cable after the programming or service works.

## 5.05: Odyssey Interlock Functionality

## 5.05.01: Residential Mode

### A. Curb Side Control

- 1. Manual mode:
  - The angle of the Forks are limited and the location in the arm arc where the Forks can be adjusted is limited to below the Overheight position.
  - This Fork angle adjustment range will be 10 degrees up and down from the level position.
- 2. Carry Can mode: The unit is limited to Residential Can functions at all time.
- 3. AutoLift mode: In this mode full range of interlocks such as:
  - Cab/Fork interlocks below the windshield where the forks cannot be feathered into the cab.
  - Forks cannot be feathered above the windshield at all. The only way to rolls the forks is via the prescribed roll-in position during AutoLift and even then only when the Engine speed is > 1000 RPM and the AutoLift is started below the windshield height.
  - Arms cannot be lowered unless the forks clear position (can is fully outside of the hopper) has been reached.

- The AutoLift cycle can be stopped or started from any position. If the cycle is started above the windshield then regardless of the state of the Engine speed the forks will not roll until the arms are fully raised.
- If the packer is away from home the arms will interlock at the top of the windshield (or at the more accurately labeled "interlock position" since this position is adjustable.) Also the packer will not be able to move if the arms are above the interlock position.
  - If the top door, if any, is not fully open the arms will interlock at the interlock position.
  - If the top door is not fully open the arms and forks will not be allowed to move above Overheight position.

#### B. Street Side Control

- 1. Manual mode:
  - The angle of the Forks are limited and the location in the arm arc where the Forks can be adjusted is limited to below the Overheight position.
  - This Fork angle adjustment range will be 10 degrees up and down from the level position.
- 2. Carry Can mode: The unit is limited to Residential Can functions at all time.
- 3. AutoLift mode: In this mode full range of interlocks such as:
  - Cab/Fork interlocks below the windshield where the forks cannot be feathered into the cab.
  - Forks cannot be feathered above the windshield at all. The only way to rolls the forks is via the prescribed roll-in position during AutoLift and even then only when the Engine speed is > 1000 RPM and the AutoLift is started below the windshield height.
  - Arms cannot be lowered unless the forks clear position (can is fully outside of the hopper) has been reached.
  - The AutoLift cycle can be stopped or started from any position. If the cycle is started above the windshield then regardless of the state of the Engine speed the forks will not roll until the arms are fully raised.
  - If the packer is away from home the arms will interlock at the top of the windshield (or at the more accurately labeled "interlock position" since this position is adjustable.) Also the packer will not be able to move if the arms are above the interlock position.
    - If the top door, if any, is not fully open the arms will interlock at the interlock position.
    - If the top door is not fully open the arms and forks will not be allowed to move above Overheight position.

**Note:** In Carry Can mode, all interlocks are active on the street side even with knob or 2-lever joysticks installed. Autolift function is not available with knob or 2-lever joystick. 5.05.02: Commercial Mode

### A. Curb Side Control

- 1. Manual mode:
  - The angle of the Forks are limited and the location in the arm arc where the Forks can be adjusted is limited to below the Overheight position.
  - This Fork angle adjustment range will be 10 degrees up and down from the level position.
- 2. Carry Can mode: The unit is limited to Residential Can functions at all time.
- 3. AutoLift mode: In this mode full range of interlocks such as:
  - Cab/Fork interlocks below the windshield where the forks cannot be feathered into the cab.
  - Forks cannot be feathered above the windshield at all. The only way to rolls the forks is via the prescribed roll-in position during AutoLift and even then only when the Engine speed is > 1000 RPM and the AutoLift is started below the windshield height.
  - Arms cannot be lowered unless the forks clear position (can is fully outside of the hopper) has been reached.
  - The AutoLift cycle can be stopped or started from any position. If the cycle is started above the windshield then regardless of the state of the Engine speed the forks will not roll until the arms are fully raised.
  - If the packer is away from home the arms will interlock at the top of the windshield (or at the more accurately

labeled "interlock position" since this position is adjustable.) Also the packer will not be able to move if the arms are above the interlock position.

- If the top door, if any, is not fully open the arms will interlock at the interlock position.
- If the top door is not fully open the arms and forks will not be allowed to move above Overheight position.
- C. Street Side Control:

**WARNING:** Operator can roll the forks to Full Tuck with or without a can present. If a can is present and the operator rolls the forks to far, damage to the cab, cab protector, can and operator may occur.

- No Curotto controls available
- All standard commercial control interlocks.
- No fork interlock
- No Autolift available

## Section 6: Diagnostic Messages and Alarms

### 6.01: Testing I/O Voltage

To test the voltage at an input or output terminal a Digital Multi Meter is always the best tool. Incandescent test lights cannot be used to test inputs from certain electronic input devices, the amperage required to light an incandescent tester may exceed the maximum output of the device. If using a test light it must be an LED type tester.

**PWM Signal:** PWM Controls amount of power, supplied to electrical devices. Main advantage of PWM is that power loss in the switching devices is very low.

The Average value of Voltage (and Current) fed to the load is controlled by turning the switch between supply and load ON and OFF at a fast pace. The longer the switch is ON compared to the OFF periods, the higher the power supplied to the load is. Refer figure below for PWM waveforms:

Voltage can be measured for a PWM signal by using the following equation: Voltage\_Multimeter = (12V \* T\_High + 0V \* T\_Low) / PWM\_Period Where PWM\_Period = T\_High + T\_Low (Seconds)

For Ex: T\_Low = Test Bulb OFF Time. T\_High = Test Bulb ON Time

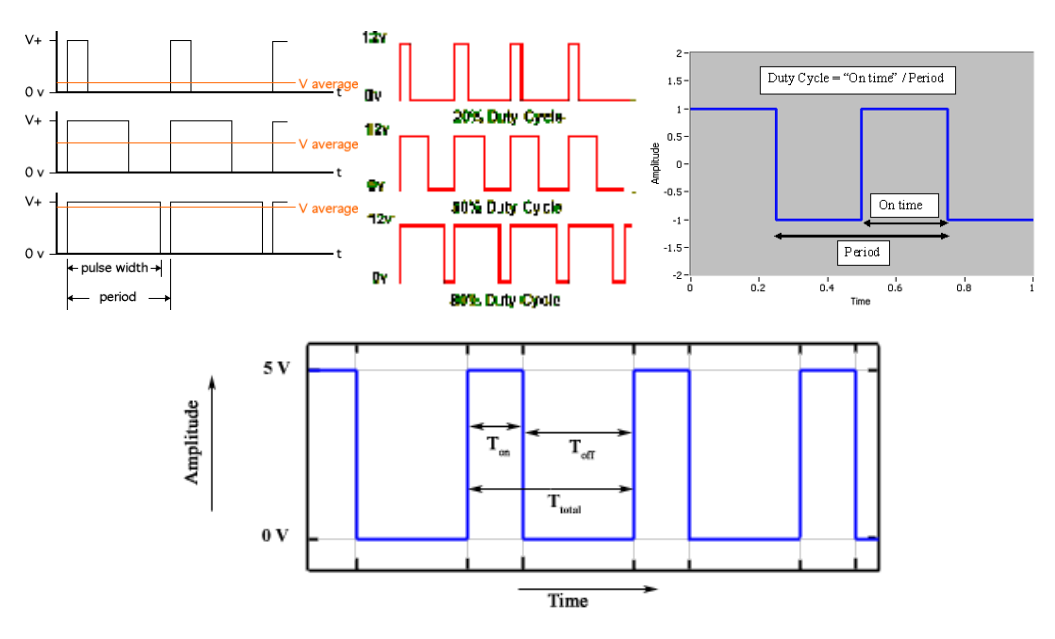

172

## HALF/PACK<sup>®</sup> (FEATURING ODYSSEY<sup>®</sup> CONTROLS) Body Controller Software

$$\begin{split} D &= \frac{T_{on}}{\left(T_{on} + T_{off}\right)} = \frac{T_{on}}{T_{total}} \\ & \text{Where;} \\ D &= \text{Duty Cycle.} \\ Ton &= T_High; Toff = T_Low; \\ Thotal (PWM_Period) &= T_High + T_Low; \end{split}$$

#### Figures: PWM Output signal Waveforms

### 6.02: Monitoring Input Status

With an Input ON, the corresponding Input field (with Description and Address) located in INSIGHT display will also be ON.

Refer section 5.04 for more details about Diagnostic display options and INSIGHT display tool.

#### 6.03: Monitoring Output Status

With an Output ON, the corresponding Output field (with Description and Address) located in INSIGHT display will also be ON.

Refer section 5.04 for more details about Diagnostic display options and INSIGHT display tool.

### 6.04: Diagnostic Display Messages

When a fault has been set the IN-Cab Alarm will sound and a Diagnostic message will be displayed with the status of respective Input / Output in the Insight display unit.

#### Top Door Open and Auto Pack Interlock (standard equipment)

If Top door is not fully open with Top door configuration bit is ON and Residential Curotto Configuration bit ON and Select-O-Pack option enabled and Travel position switch enabled or Packer Extend Push Button pressed, Top Door Open diagnostic message will be displayed in the Insight display.

#### Insight Display Illustration:

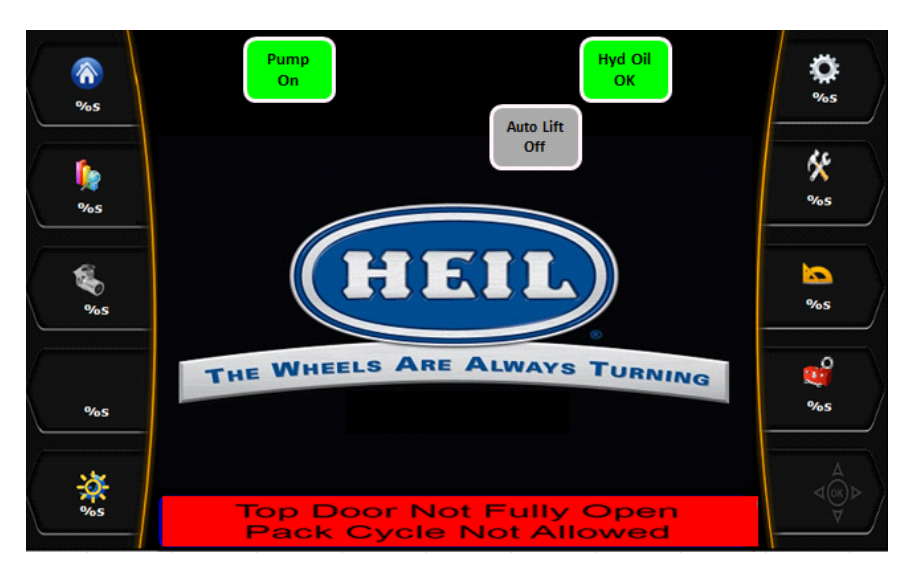

Indication: A. Top Door Open light ON.

- B. Residential Curotto Configuration bit is ON..
- C. Top Door Configuration bit is ON.
- D. Select-O-Pack bit is ON
- E. Packer Extend Push Button pressed.
- F. Travel Position Switch ON.

Disabled Functions: Packer.

Fault Reset: Open the top door fully. Check top door, Packer Extend prox. Select-O-Pack switch for proper operation

### <u>Auto Lift Enabled and Overweight Alarm Active (standard equipment)</u>

If Auto lift enable switch is turned ON from either street side or from the curb side of the dual control panel for Bank-2 Switch-6 and Bank-4 Switch-6 and Scale Alarm-2 is enabled due to Overweight / PTO-1 or PTO-2 pump is ON, the diagnostic message will be displayed in the Insight display.

#### Insight Display Illustration:

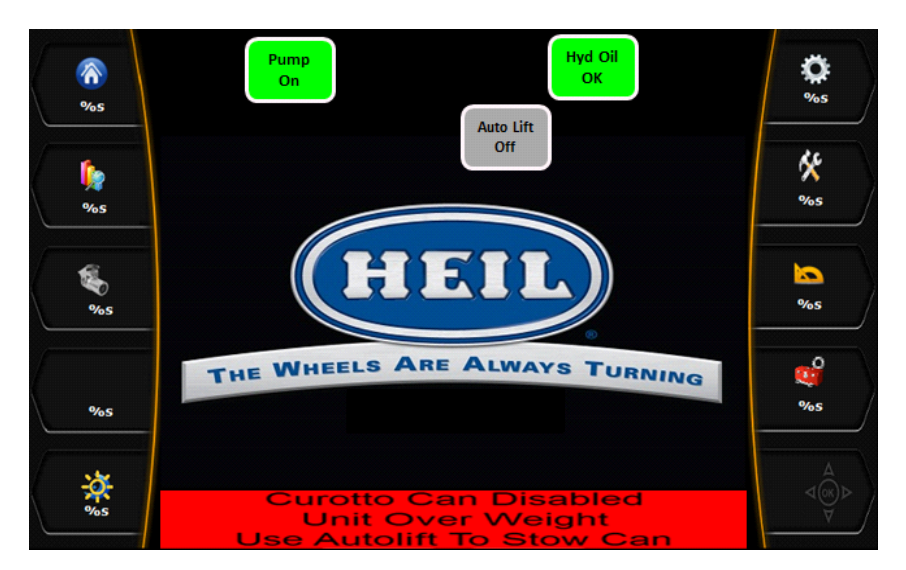

Indication: A. Scale Alarm-2 ON due to Overweight. B. PTO-1 and PTO-2 pump Active signal ON.

Disabled Functions: Arms Up interlock and Forks raise Interlock

Fault Reset: Check Auto Lift Enable switch and check for Overweight condition for proper operation.

### • <u>Cab Protector Down with Arms Lowered Interlock and Arms Active and Arms up Interlock</u> (standard equipment)

The arms have been lowered when the top door is not fully open or the Arm position angle is greater than the Fork roll position value (765) and Arms Up position in less than (910) and the Packer/ Cab protector switch has not been enabled and the Fork position is greater than Feather Up range (710) and Arms up PWM Value less than (800) and Cab Protector Down configuration bit is ON and Top door configuration bit is ON and Residential configuration bit is ON, the diagnostic message will be displayed in the Insight display.

Insight Display Illustration:

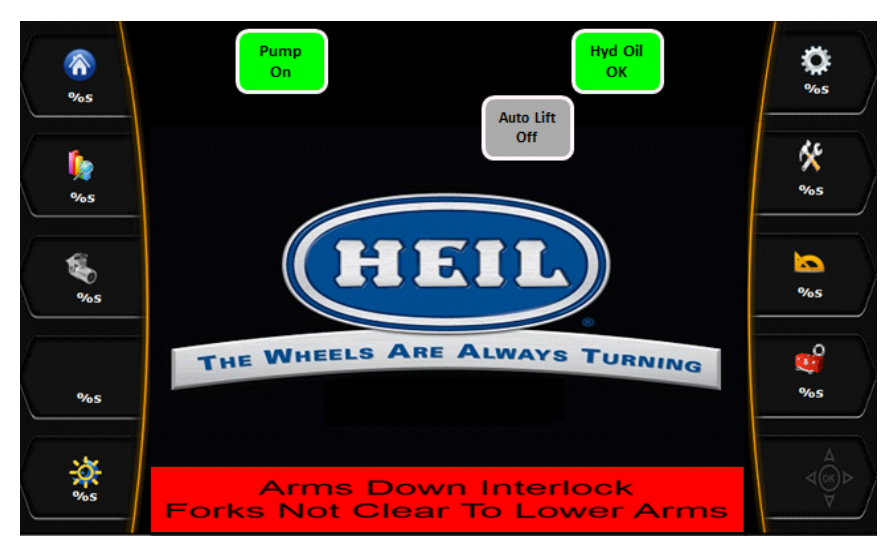

- Indication: A. Top Door Open light ON.
  - B. Residential Configuration bit is ON.
  - C. Top Door Configuration bit is ON.
  - D. Cab Protector Down Configuration bit is ON.

Disabled Functions: Forks will not Lowered.

<u>Fault Reset</u>: Open the top door fully. Check top door, Cab protector down prox., Lift below Transit prox., Forks position and Arms position for proper operation.

# <u>Cab Protector Down with Forks Untuck and Arms Lowered Docked Interlock (standard equipment)</u>

The arms have been lowered when the top door is not fully open and Forks Untuck position is '113' and Arm Angle position is lesser than '110', the diagnostic message will be displayed in the Insight display.

Insight Display Illustration: BEEP CODE 19-2
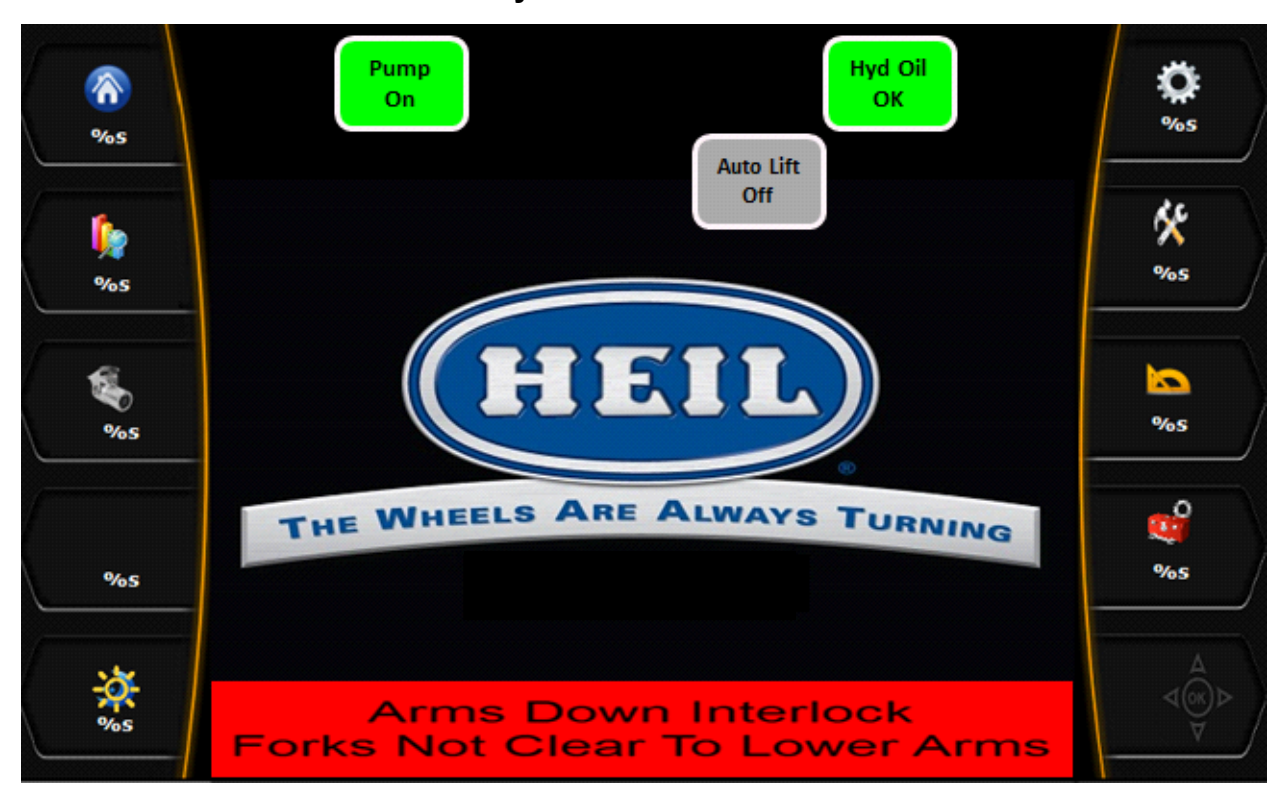

Indication: A. Top Door Open light ON.

- B. Residential Configuration bit is ON.
- C. Top Door Configuration bit is ON.
- D. Cab Protector Down Configuration bit is ON.

Disabled Functions: Forks will not be Lowered.

<u>Fault Reset</u>: Open the top door fully. Check top door, Cab protector down prox., Lift below Transit prox., Forks position and Arms position for proper operation.

### • Top Door Open and Arms Lowered Interlock (standard equipment)

If arms have been lowered when the top door is not fully or the Arm position angle is greater than the Fork roll position value (765) and the Fork position is greater than Feather Up range (710) and the Top door configuration bit is ON and Residential configuration bit is ON, the diagnostic message will be displayed in the Insight display.

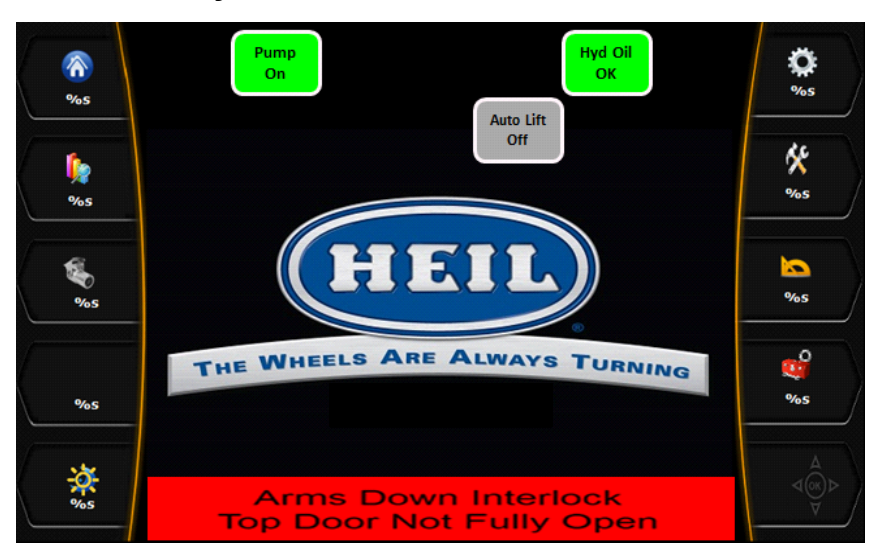

Indication: A. Top Door Open light ON.

B. Residential Configuration bit is ON. C. Top Door Configuration bit is ON.

Disabled Functions: Forks will not lowered.

Fault Reset: Open the top door fully. Check top door, Lift below Transit prox., Forks position and Arms position for proper operation.

### Cab Protector Raised and Arms Lowered Interlock (standard equipment)

The arms have been lowered when the Arm position angle is greater than the Fork roll position value (765) and the Packer/ Cab protector switch has been enabled and the Fork position is greater than Feather Up range (710) and Cab Protector Down configuration bit is ON and Residential configuration bit is ON, then the diagnostic message will be displayed in the Insight display.

Insight Display Illustration:

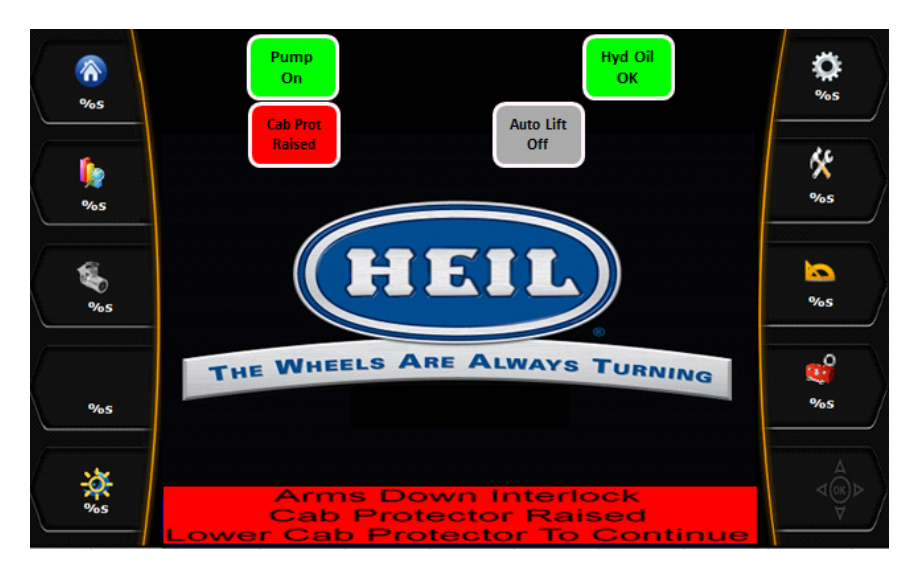

Indication: A. Top Door Open light ON. B. Residential Configuration bit is ON. C. Cab Protector Up Configuration bit is ON.

Disabled Functions: Forks will not Lowered.

<u>Fault Reset</u>: Open the top door fully. Check Cab protector down prox., Lift below Transit prox., Forks position and Arms position for proper operation.

### Travel Position Not Allowed Interlock Active (standard equipment)

If Auto lift enable switch is turned ON from either street side or from the curb side of the dual control panel and Travel position switch is activated while the Packer Extend/Retract push button has been pressed or Packer extend/retract Auxiliary controls are activated, then the diagnostic message will be displayed in the Insight display.

#### Insight Display Illustration:

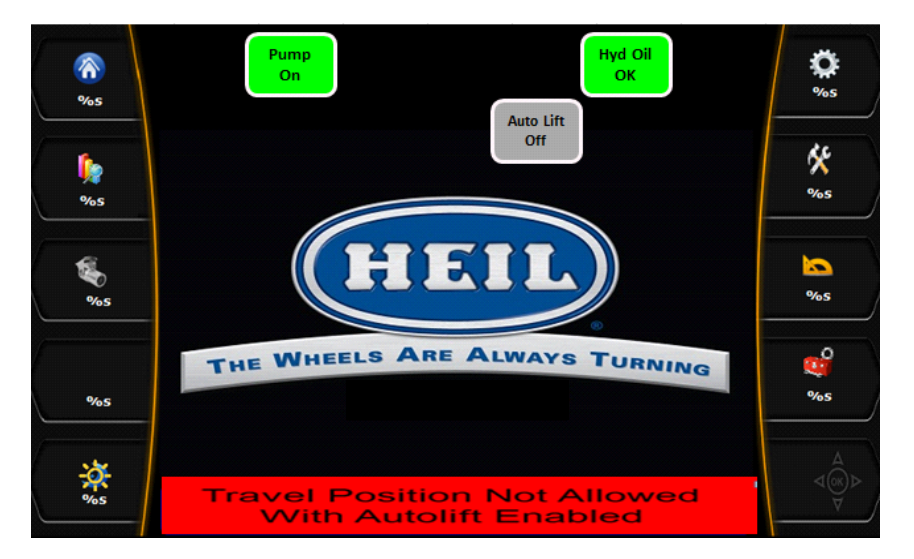

#### Indication: A. Packer Retract push button pressed.

- B. Packer Extend push button pressed.
- C. Travel Position switch ON
- D. Auto Lift Enable Switch ON

Disabled Functions: NONE.

<u>Fault Reset</u>: Turn OFF Auto Lift Enable Switch and Travel Position switch. Turn OFF the Packer extend/ retract Auxiliary controls to manually move the packer.

<u>Tailgate Closed While Ejecting (standard equipment)</u>

If Packer has reached the fully extended proximity switch while the tailgate is closed for at least 2 Seconds, then the diagnostic message will be displayed in the Insight display.

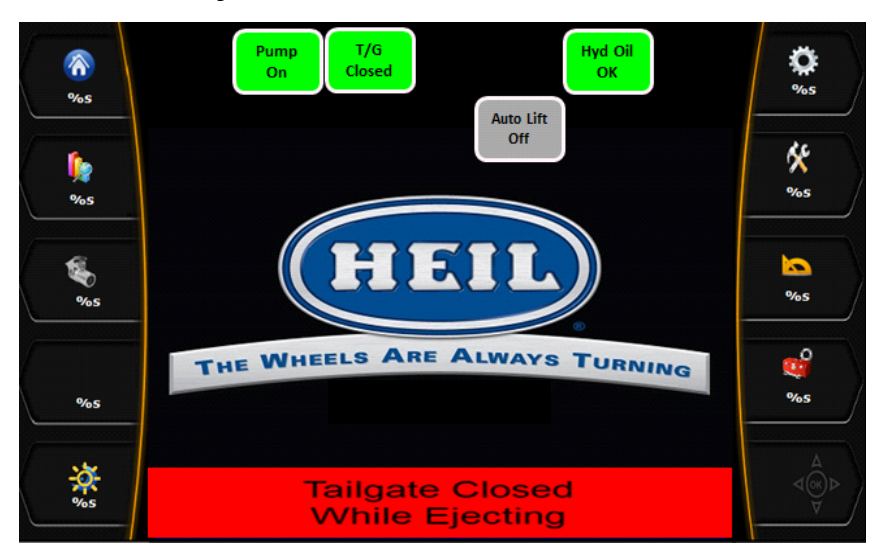

Indications: Packer Fully Extended and Tailgate Closed inputs are lit.

Disabled Functions: None.

Fault Reset: Manually retract the packer or open the tailgate.

### • Packer Retract Pressed While Retracted (standard equipment)

If the packer is fully retracted but the packer return push button is still pressed or the Packer retract Auxiliary controls were activated, then the diagnostic message will be displayed in the Insight display.

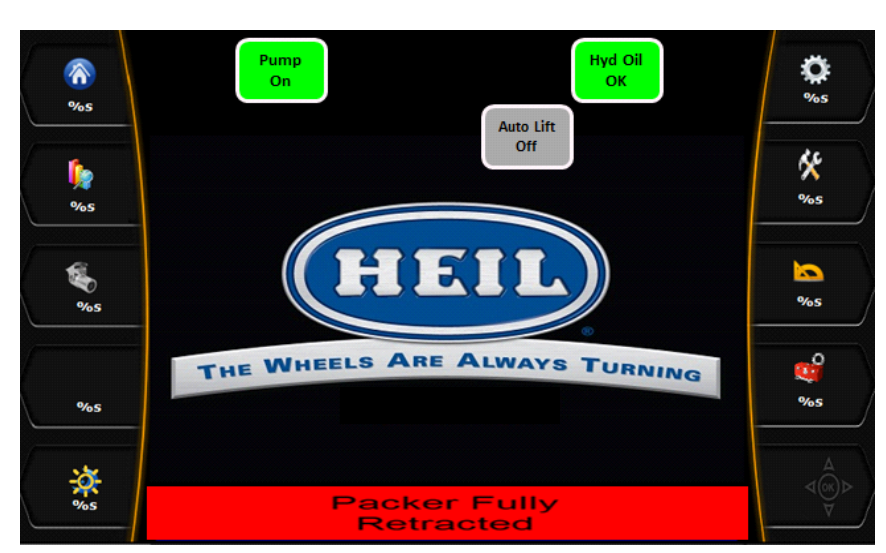

Insight Display Illustration:

Indications: The packer was manually returned and the retract button was not released.

Disabled Functions: None.

<u>Fault Reset</u>: Release the packer retract button and Packer retract Auxiliary controls or check that the packer return proximity switch is properly placed.

### <u>Auto-Pack Has Timed-Out (standard equipment)</u>

The CORTEX Controller has a timer to monitor packer extend and packer retract operations. If the packer extend time exceeds 35 seconds before the extend prox. switch is activated, this beep code will activate. In Auto Pack, the packer will automatically retract. Packer extend may time out when the body is full or when operated at Engine idle (low hydraulic pump flow.)

#### Insight Display Illustration:

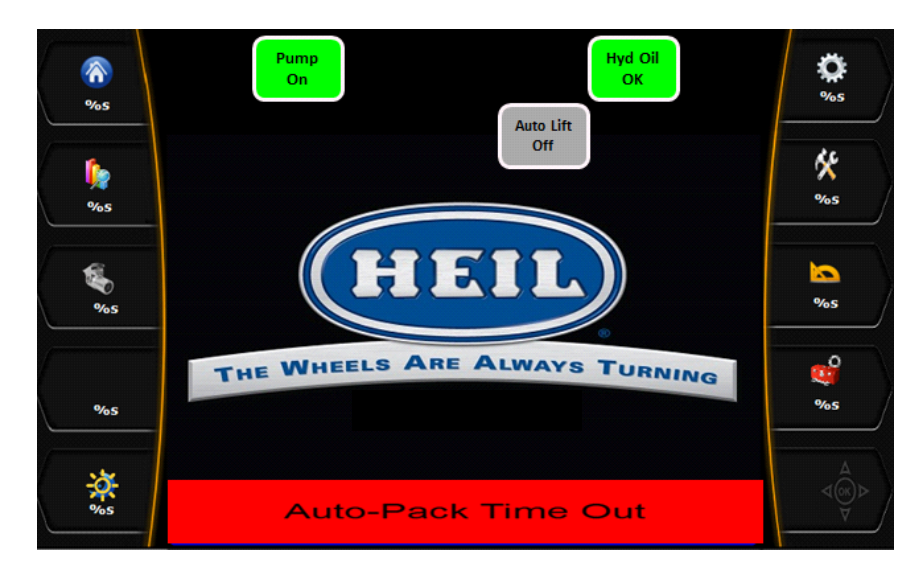

<u>Indications</u>: Diagnostic message will be displayed in the Insight display. Packer extend prox. is not activated 35 seconds after start of extend cycle.

#### Disabled Functions: Packer Extend

Fault Reset: Check packer extend prox. switch for proper operation and adjustment. Operate packer above Engine idle.

### Arms Raised Interlock Active (standard equipment)

If the arms have been raised when the top door is not fully open or the packer is not fully retracted and the Packer/ Cab protector switch has not been enabled / Scale Alarm-2 is enabled due to Overweight / PTO-1 or PTO-2 pump is ON, the diagnostic message will be displayed in the Insight display.

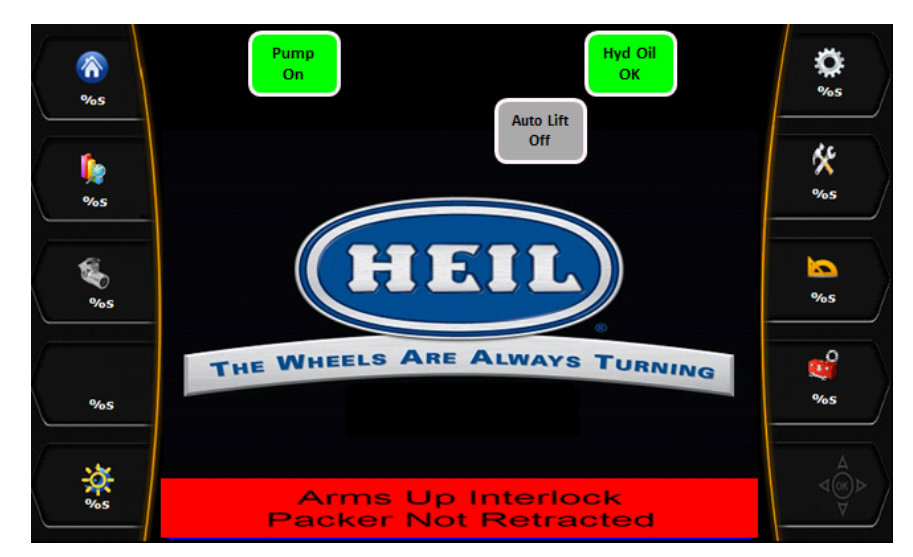

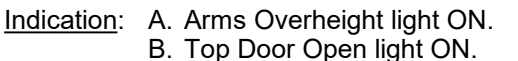

- C. Scale Alarm-2 ON due to Overweight.
- D. PTO-1 and PTO-2 pump Active signal ON.

Disabled Functions: Forks will not raise above windshield.

<u>Fault Reset</u>: Open the top door fully. Restart packer panel. Check top door and Packer retract prox. switches for proper operation.

### Packer Extend Interlock Active (standard equipment)

If the Packer extend push button was pressed or the Packer extend Auxiliary controls were activated while the Arms were raised and the Packer/Overheight Over-ride switch was not enabled, then the diagnostic message will be displayed in the Insight display.

Hvd Oil Pump Ø %5 On OK %5 Auto Lift Off \* 6 %5 9/06 E 3 %5 THE WHEELS ARE ALWAYS TURNING %5 Packer Extend Interlock

Insight Display Illustration:

#### Indication: A. Arms are raised

- B. Packer Extend push button pressed.
- C. Packer Override switch OFF.

Disabled Functions: Packer will not extend.

<u>Fault Reset</u>: Lower the arms until the Arms Raised light goes out. Turn OFF the Packer extend Auxiliary controls. Turn the Packer/Overheight Over-ride switch ON to manually move the packer.

### Packer Extend PB with System Power OFF (standard equipment)

If the Packer extend push button pressed or the Packer extend Auxiliary controls were enabled with the system power turned OFF, the diagnostic message will be displayed in the Insight display.

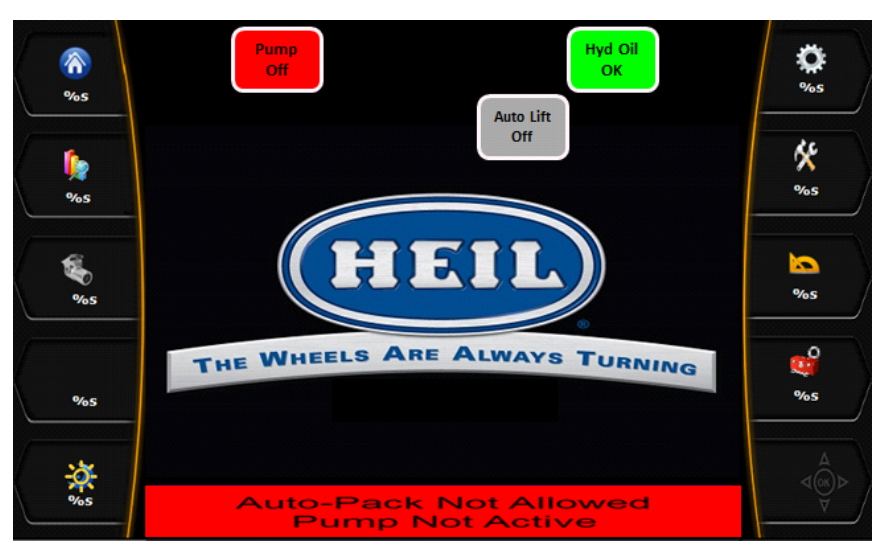

Indication: A. System Power input is not lit. B. Packer does not move.

Disabled Functions: PTO-1 pump and PTO-2 pump

Fault Reset: Turn the system power ON before utilizing Packer push buttons.

### • Side Door Open (standard equipment)

If the side door was opened during a packing operation or the pump enable switch was turned ON or the Auxiliary control for Packer Extend / Retract was enabled while the side door was open, the diagnostic message will be displayed in the Insight display.

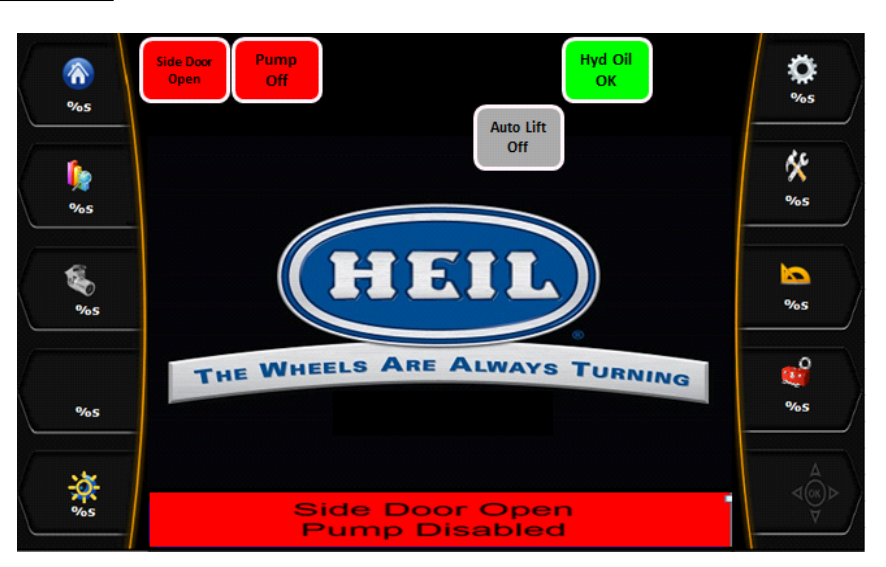

Insight Display Illustration:

Indication: A. Pump turns OFF unexpectedly.

- B. Packer does not pack.
- C. Pump will not turn ON.

Disabled Functions: Pump and all packer functions.

Fault Reset: Close the side door or repair faulty side door proximity switch.

### • Packer Extend PB held when fully extended (standard equipment)

If the Packer extend pushbutton was pressed (or was being pressed) or the Packer Auxiliary controls were activated after the packer extended proximity switch is turned ON.

Insight Display Illustration:

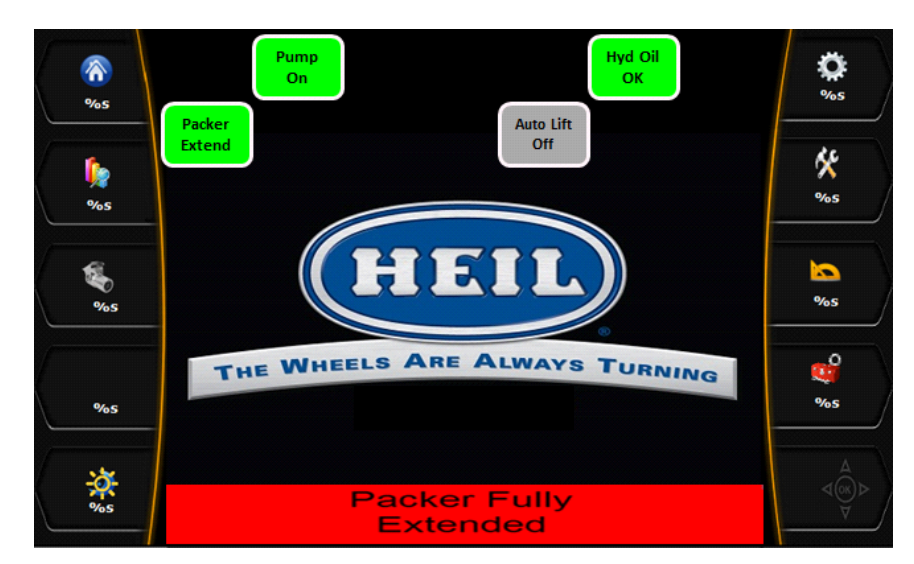

Indication: The diagnostic message will be displayed in the Insight display.

Disabled Functions: None

Fault Reset: Release the Packer extend push button or Turn OFF the Auxiliary Controls.

### Packer Retract Has Timed Out (standard equipment)

The CORTEX Controller has a timer to monitor packer extend and packer retract operations. If the packer extend time exceeds 35 seconds before the extend prox. switch is activated, this beep code will activate. Packer retract may time out when the packer cannot fully retract due to the accumulation of material behind the packer panel.

Insight Display Illustration:

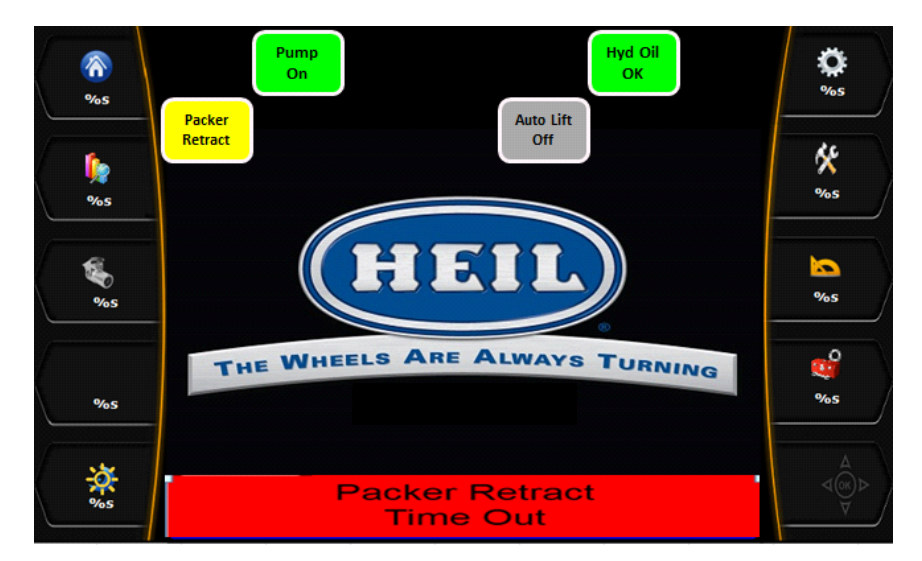

<u>Indication</u>: The diagnostic message will be displayed in the Insight display. Packer retract prox switch is not activated 35 seconds after the start of the retract cycle.

Disabled Functions: Packer retract.

<u>Fault Reset</u>: Check packer retract prox switch for proper operation and adjustment. Remove accumulated material from behind packer panel.

### Packer Retract And Extend At Same Time (standard equipment)

If the Packer retract and extend push buttons have been pressed at the same time, then the diagnostic message will be displayed in the Insight display.

Insight Display Illustration:

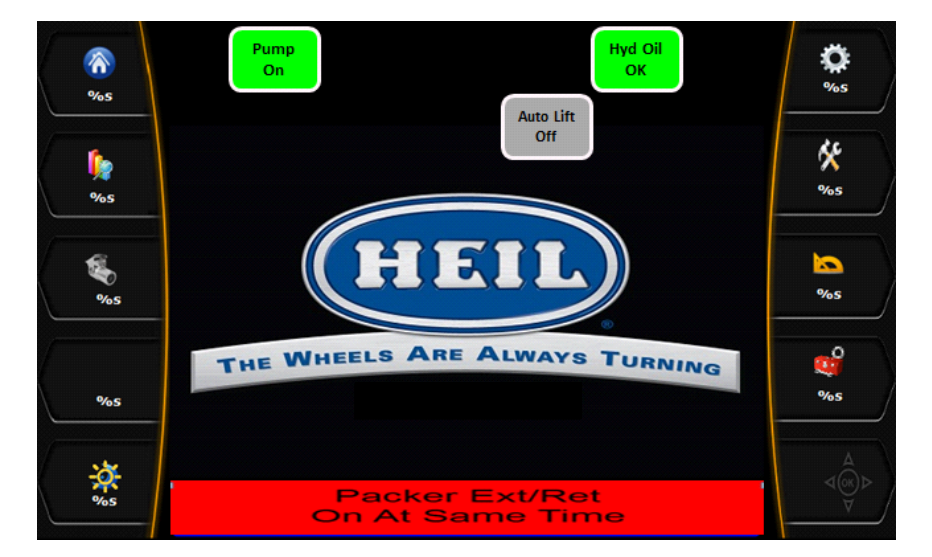

Indication: The packer does not move.

Disabled Functions: Packer will not move.

Fault Reset: Determine why pack extend and retract buttons are active at the same time.

### Packer Extend w/o Pump ON (standard equipment)

If the packer extend push button was pressed without the pump being ON, the diagnostic message will be displayed in the Insight display.

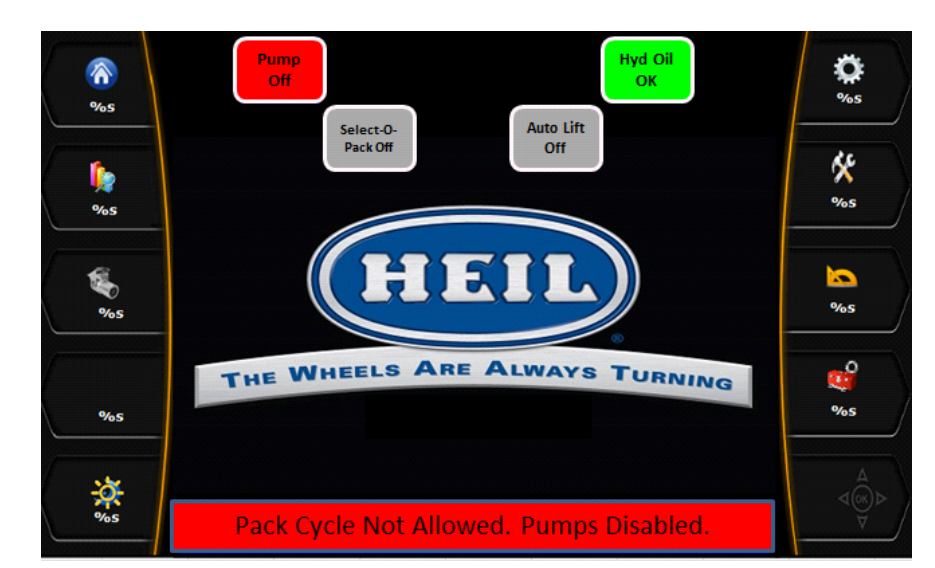

Indication: The packer does not move.

Disabled Functions: Packer extend.

Fault Reset: Turn ON the pump.

### Hydraulic Filter Is In Bypass (standard equipment)

If the hydraulic filter has been in bypass for more than 11 hours, then the diagnostic message will be displayed in the Insight display.

Insight Display Illustration:

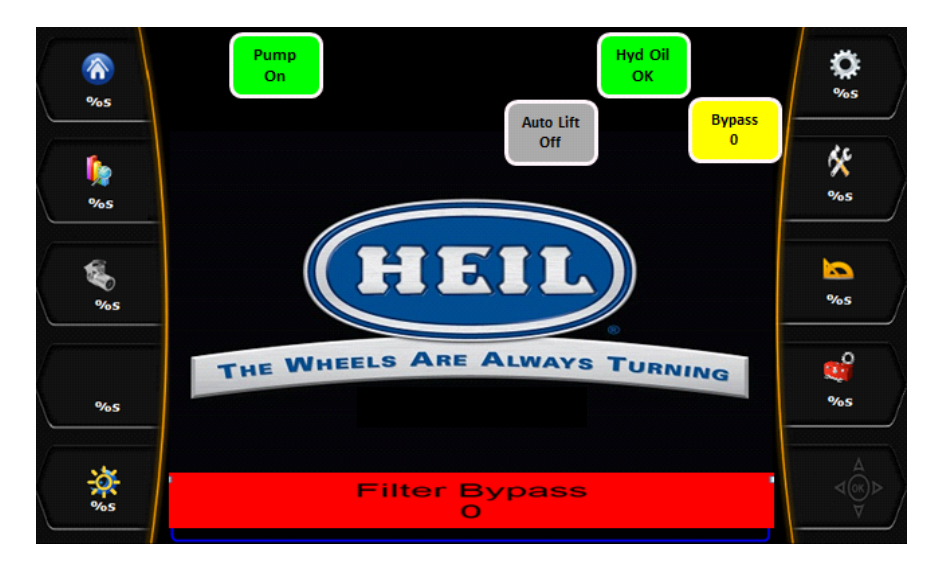

Indication: The Pump will only work for 3 minutes.

Disabled Functions: Pump

Fault Reset: Replace hydraulic oil filter.

Arms Raised Interlock and Overweight Alarm Active (standard equipment)

If the arms have been raised when the top door is not fully open or the packer is not fully retracted and the Packer/ Cab protector switch has not been enabled / Scale Alarm-2 is enabled due to Overweight / PTO-1 or PTO-2 pump is ON, then the diagnostic message will be displayed in the Insight display.

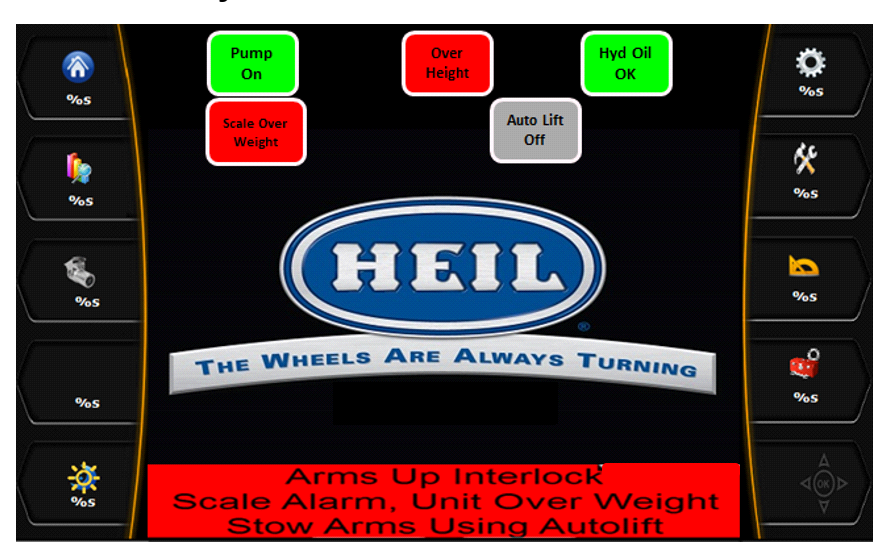

Indication: A. Arms Overheight light ON.

- B. Top Door Open light ON.
- C. Scale Alarm-2 ON due to Overweight.
- D. PTO-1 and PTO-2 pump Active signal ON.

Disabled Functions: Forks will not raise above windshield.

<u>Fault Reset</u>: Open the top door fully. Restart packer panel. Check top door and packer retract prox. switches and Auto Lift Enable switch for proper operation. Check for Overweight condition for proper operation.

### • Top Door Open and Arms Raised Interlock (standard equipment)

If the arms have been raised when the top door is not fully open or the packer is not fully retracted and the Packer/ Cab protector switch has not been enabled / Scale Alarm-2 is enabled due to Overweight and Auto Lift Switch is Disabled / PTO-1 or PTO-2 pump is ON and Top Door Open Configuration bit is ON then the diagnostic message will be displayed in the Insight display.

Over Pumn Hvd Oil o  $\hat{\mathbf{n}}$ On OK %5 Auto Lift Off × ļ, %5 %5 %5 %5 THE WHEELS ARE ALWAYS TURNING °-2 %5 %5 Arms Up Interlock Top Door Not Fully Open

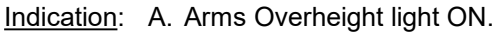

- B. Top Door Open light ON.
- C. Scale Alarm-2 ON due to Overweight.

- D. PTO-1 and PTO-2 pump Active signal ON.
- E. Top Door Open Configuration bit is ON.

Disabled Functions: Forks will not raise above windshield.

<u>Fault Reset</u>: Open the top door fully. Restart packer panel. Check top door and packer retract prox. switches and Auto Lift Enable switch for proper operation.

### <u>Cab Protector Raised and Arms Raised Interlock (standard equipment)</u>

If the arms have been raised when the packer is not fully retracted and the Packer/Cab protector switch has been enabled / Scale Alarm-2 is enabled due to Overweight and Auto Lift Switch is Disabled / Packer Extend or Packer Retract bit is ON/ PTO-1 or PTO-2 pump is ON, then the diagnostic message will be displayed in the Insight display.

Insight Display Illustration:

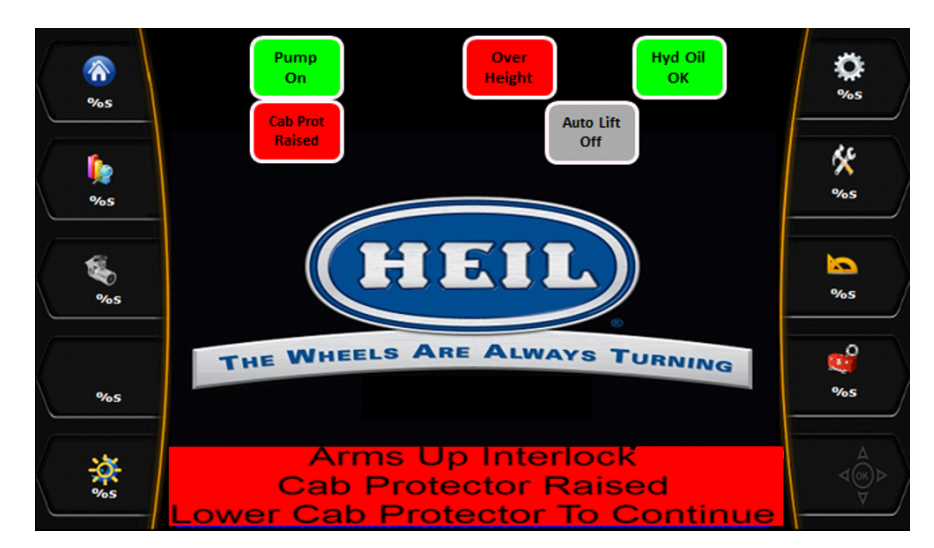

Indication: A. Top Door Open light ON.

- B. Arms Overheight light ON.
- C. Scale Alarm-2 ON due to Overweight.
- D. PTO-1 and PTO-2 pump Active signal ON.
- E. Cab Protector Up Configuration bit is ON.

Disabled Functions: Forks will not raise above windshield.

<u>Fault Reset</u>: Open the top door fully. Restart packer panel. Check Packer Retract prox. Switches, Cab protector down prox. Switches and Auto Lift Enable switch for proper operation.

### Packer Sensor Fault (standard equipment)

The Packer position value is less than 100 during the Packing operation the diagnostic message will be displayed in the Insight display. (Refer section 4.09 – H04 – Packer Position for details).

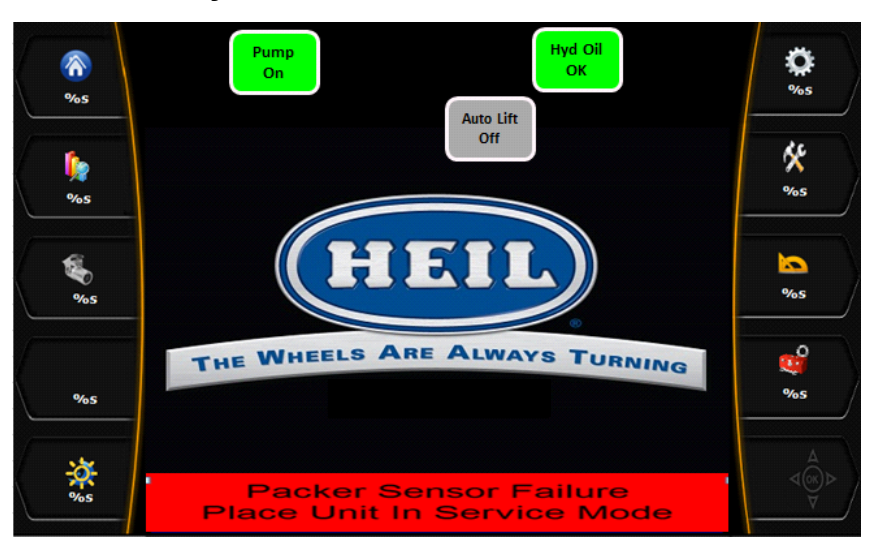

Indication: A. Packer Sensor faulty B. Sensor failure ON

Disabled Functions: Packer functions and Fork function.

<u>Fault Reset</u>: Check for the Faulty sensor or Sensor mounting position or calibrate the faulty sensor and also check Packer Cylinder for proper operation.

### • Fork Sensor Fault (standard equipment)

The Fork position value is less than '-100' during the operation then the diagnostic message will be displayed in the Insight display. Also the value is not within the High or Low limit (Refer section 4.09 – H03 – Fork Position for details).

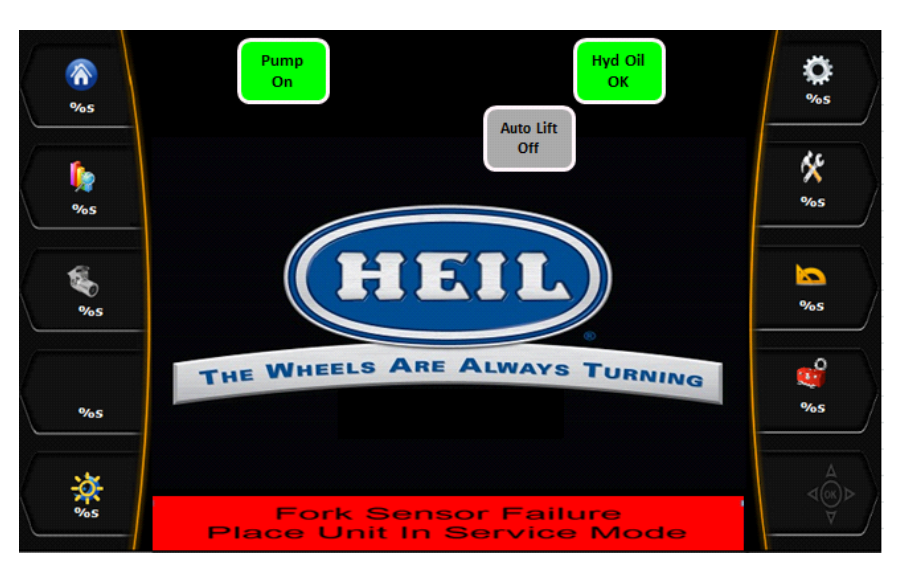

Insight Display Illustration:

Indication: A. Fork Sensor faulty B. Sensor failure ON

Disabled Functions: Forks will not raise above windshield.

<u>Fault Reset</u>: Check for the Faulty sensor or Sensor mounting position or calibrate the faulty sensor and check Cab protector prox. switches for proper operation.

### <u>Arm Sensor Fault (standard equipment)</u>

The Arm position value is greater than '1100' during the operation then the diagnostic message will be displayed in the Insight display. Also the value is not within the High or Low limit (Refer section 4.09 – H02 – Arm Position for details).

Insight Display Illustration:

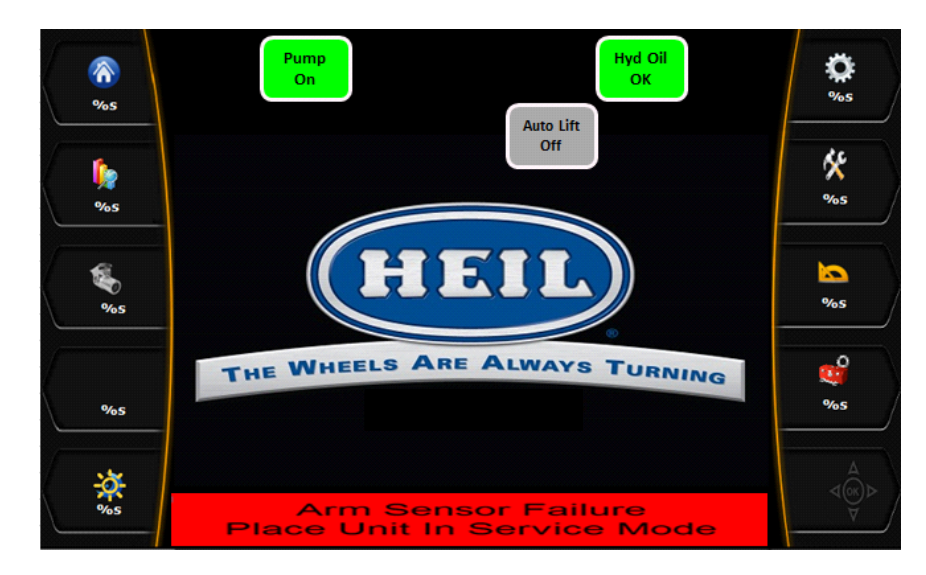

Indication: A. Arm Sensor faulty B. Sensor failure ON

Disabled Functions: Forks will not raise above windshield.

<u>Fault Reset</u>: Check for the Faulty sensor or Sensor mounting position or calibrate the faulty sensor for proper operation.

# <u>Arms Raised Interlock with Forks Untuck and Arms Raised Docked Interlock (standard equipment)</u>

If the arms have been raised when the top door is not fully open or the packer is not fully retracted and the Forks Untuck position is '113' and Arm Angle position is greater than '450', the diagnostic message will be displayed in the Insight display.

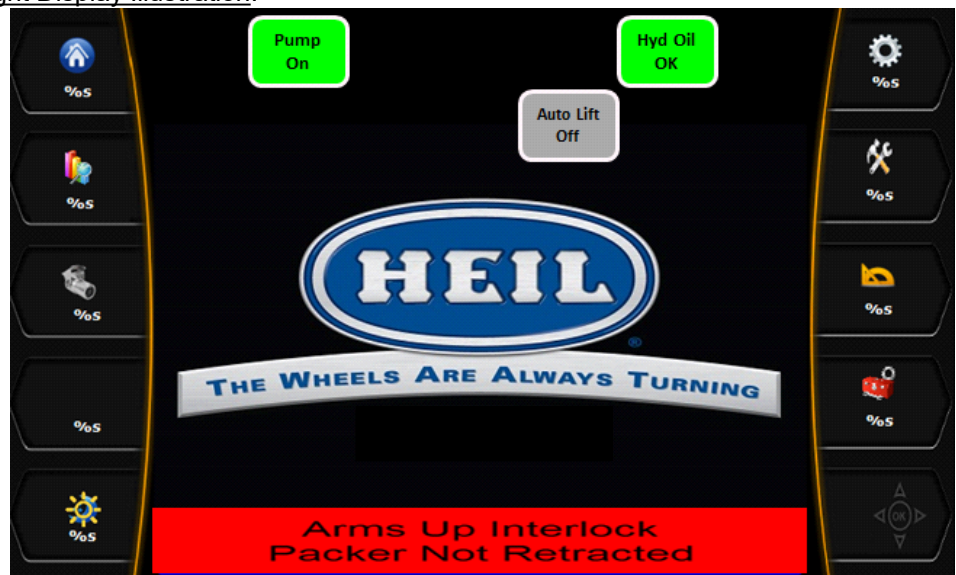

Indication: A. Top Door Open light ON.

B. Top Door Open light ON.

C. PTO-1 and PTO-2 pump Active signal ON.

Disabled Functions: Forks will not raise above windshield.

<u>Fault Reset</u>: Open the top door fully. Restart packer panel. Check top door and Packer retract prox. switches for proper operation.

### Side Door Interlock Fault (standard equipment)

If the Side door is opened with either pump enabled, the diagnostic message will be displayed on the Insight display.

Insight Display Illustration:

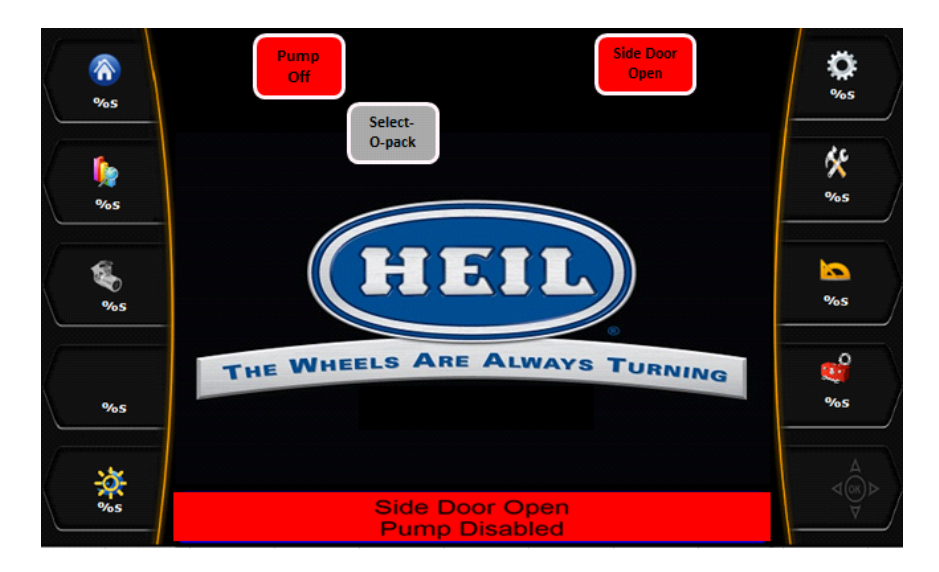

Indication: A. Pump turns OFF unexpectedly.

- B. Packer does not pack.
- C. Pump will not turn ON.

Disabled Functions: Pumps.

Fault Reset: Close the Side door or repair faulty Side door proximity switch.

### Low Oil Level Fault (standard equipment)

The hydraulic oil level has dropped below a safe operating level during operation then the diagnostic message will be displayed in the Insight display.

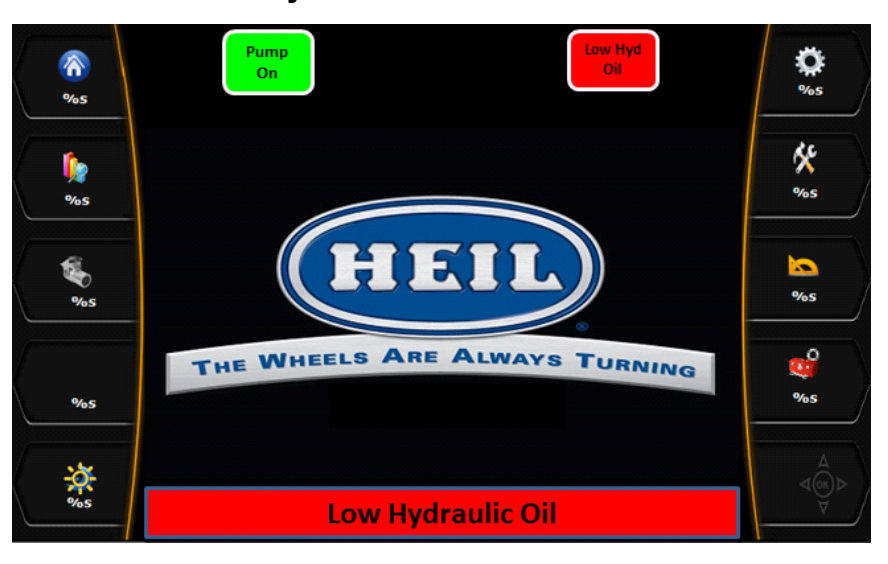

Indication: Low Hydraulic Oil Level

A. <u>Disabled Functions</u>: Hydraulic Pump

Fault Reset: Refill hydraulic oil tank.

### • Oil Over Temperature Shutdown Fault (standard equipment)

If the Hydraulic Oil temperature is greater than 190° F, then the diagnostic message will be displayed in the Insight display. This is recognized as a fault because the Oil temperature should always be within the specified limit (Less than 190 ° F) for the system to function properly.

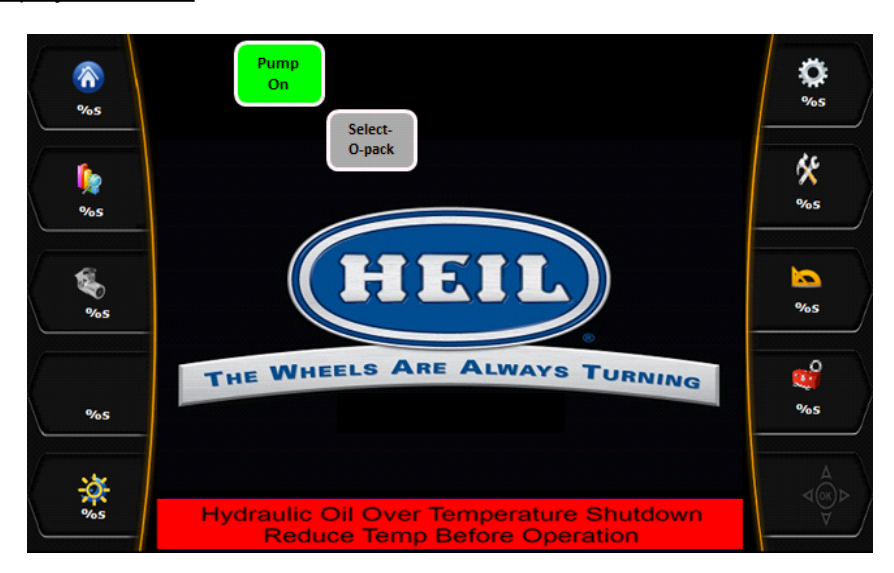

Insight Display Illustration:

Indication: A. Hydraulic Oil over temperature shutdown.

Disabled Functions: Hydraulic Pump

Fault Reset: Reduce temperature before operation.

### • High Temperature Fault (standard equipment)

If the Hydraulic Oil temperature is greater than 180° F, then the diagnostic message will be displayed on the Insight

Insight Display Illustration:

display.

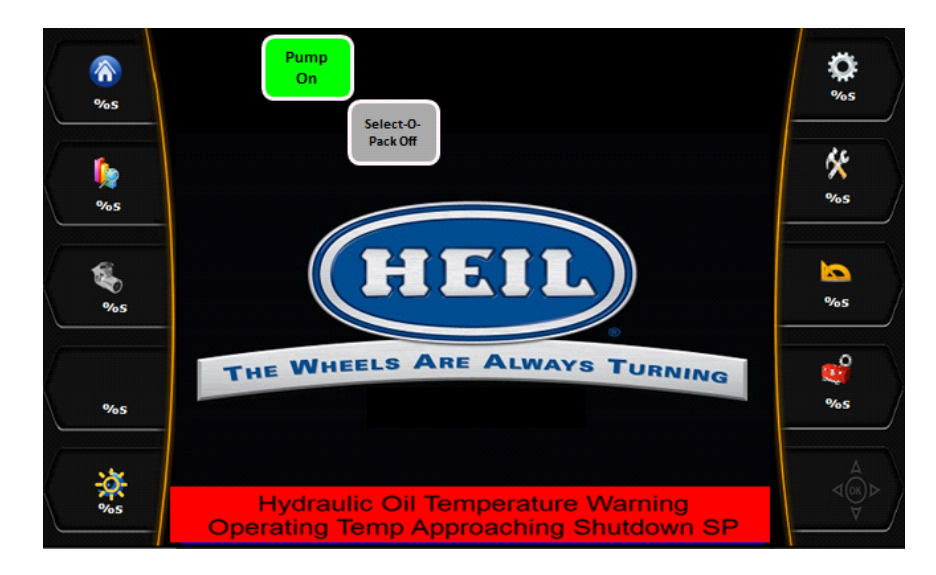

<u>Indication:</u> A. Hydraulic Oil over temperature warning B. Operating Temperature Approaching Shutdown set point (180 Deg. F) <u>Disabled Functions:</u> None

Fault Reset: Reduce temperature before operation.

### • Pump Enable PB with System Power disabled Interlock (standard equipment)

With System Power turned OFF and if the Pump Enable push button presses either from street side or from the curb side of the dual control panel for Bank-1 Switch-1 and Bank-3 Switch-1, the diagnostic message will be displayed in the Insight display.

Insight Display Illustration:

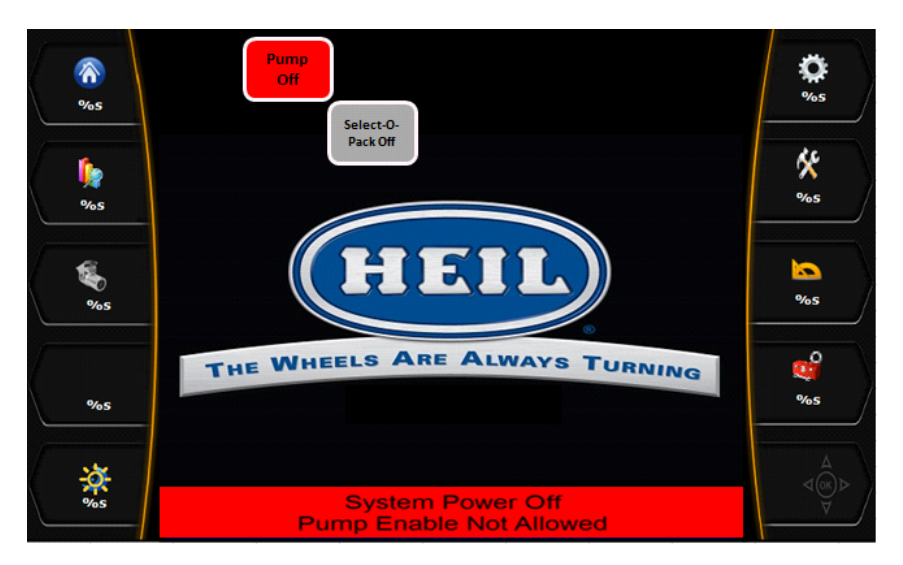

Indication: A. System Power input is not lit.

B. Pump does not turn ON

Disabled Functions: Body pump and Lift pump

Fault Reset: Turn the system power ON before utilizing Pump push button.

### Tailgate Open Indicator and Road Speed limit fault (standard equipment)

If the Tailgate is open when the Road speed is greater than 10mph i.e. if the Tailgate is open when the unit is in motion, the diagnostic message will be displayed on the Insight display.

NOTE: Tailgate operation can be performed only when the Road speed is less than 5mph.

Insight Display Illustration:

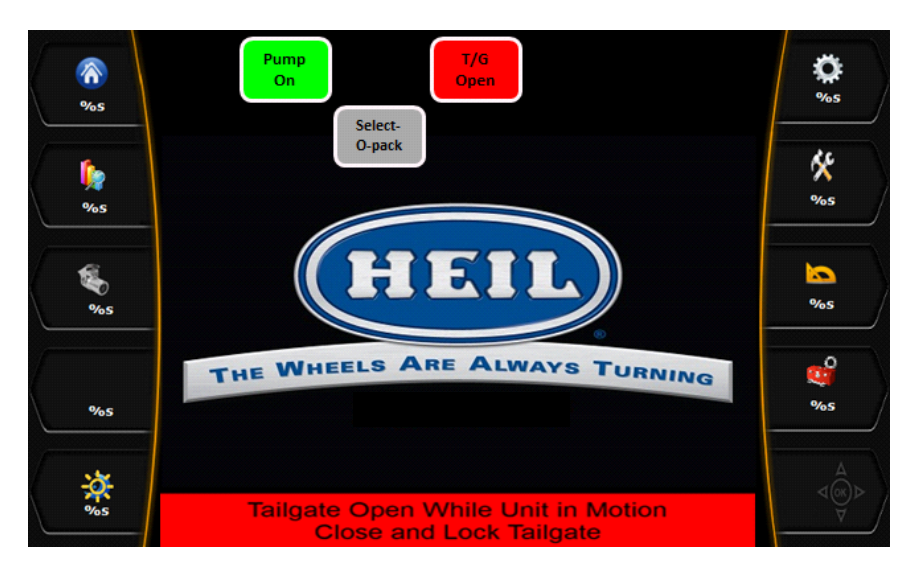

Indication: Tailgate open.

Disabled Functions: None

<u>Fault Reset:</u> Close and Lock the Tailgate or repair the faulty Tailgate open proximity switch to proceed further.

### Tailgate Unlocked and Road Speed High Interlock (standard equipment)

If the Tailgate is unlocked when the Road speed is greater than 10mph i.e. if the Tailgate is unlocked when the unit is in motion, the diagnostic message will be displayed on the Insight display.

NOTE: Tailgate operation can be performed only when the Road speed is less than 5mph.

Insight Display Illustration:

192

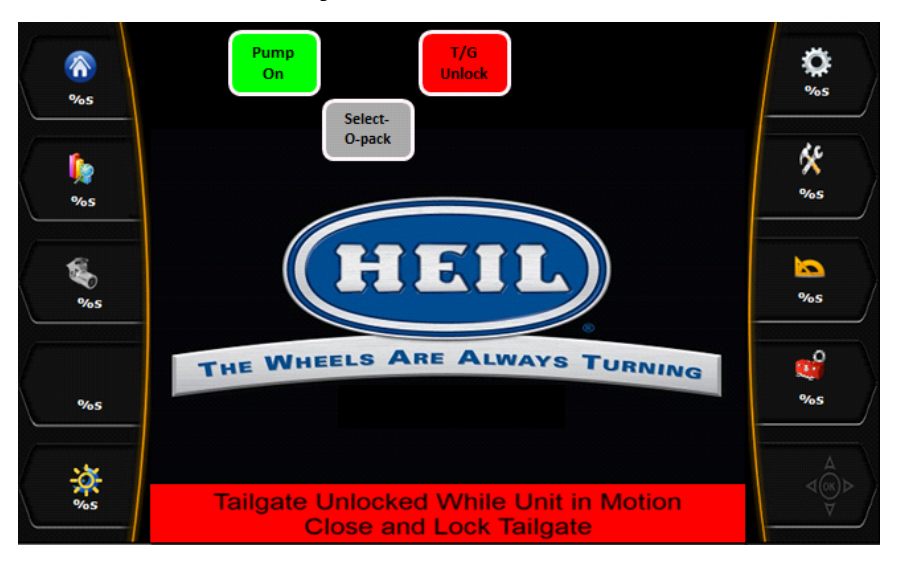

Indication: A. Tailgate Unlocked.

Disabled Functions: None.

Fault Reset: Close and Lock the Tailgate or repair the faulty Tailgate Locked proximity switch to proceed

further.

### Filter Bypass Switch Fault (standard equipment)

If the CORTEX Controller has lost the signal from the filter pressure switch while neither hydraulic pump was in operation the diagnostic message will be displayed in the Insight display. This is recognized as a fault because there should be no hydraulic pressure to bypass the filter under this condition.

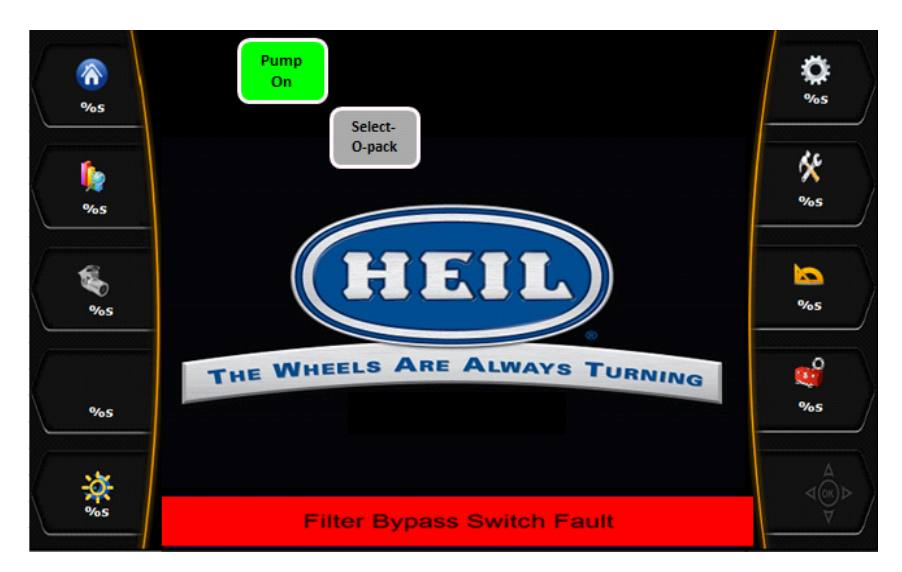

Insight Display Illustration:

Indication: A. The filter bypass pressure switch has been disconnected.

- B. An open has occurred in the filter bypass input circuit.
- C. The filter pressure switch has failed to open.

Disabled Functions: None.

Fault Reset: Cycle System Power Switch or Restore filter pressure switch input to CORTEX Controller.

Note: This fault is applicable on dry valve pump units only.

### <u>Temperature Sensor Fault (standard equipment)</u>

The CORTEX32 Controller has received a signal from the Temperature sensor switch indicating that the Hydraulic Oil temperature is out of specified limit i.e. Oil temperature value is less than '-100' or exceeds '4000'. This is recognized as a fault because Hydraulic Oil temperature should be within specified limit for proper operation of the system.

### Insight Display Illustration:

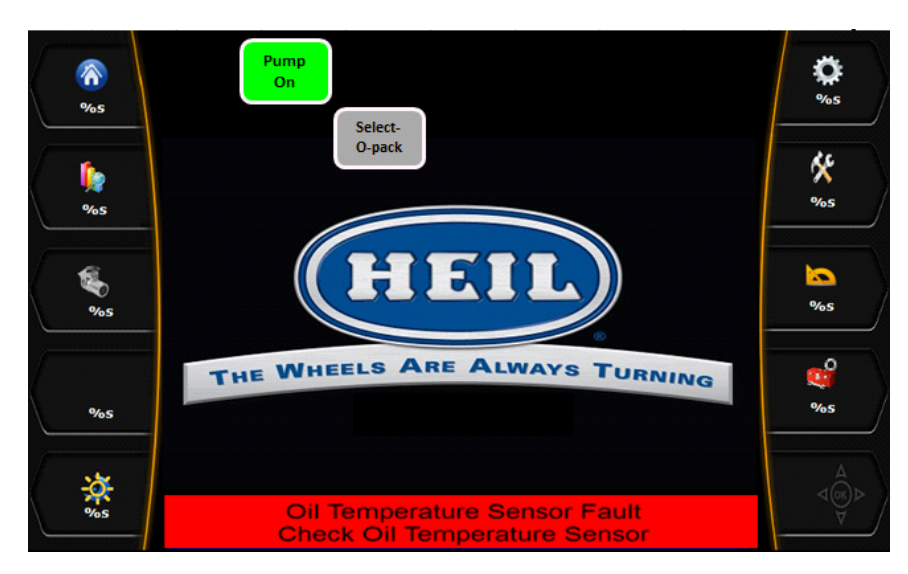

Indication: Oil temperature Sensor fault

Disabled Functions: None

<u>Fault Reset:</u> When the Temperature returns to defined limit (i.e. within -100 to 4000), the switch will reset. If the switch does not reset, there is a possible problem with the Temperature switch or the harnessing.

### No Voltage on Extended Controller side Fault (Standard equipment)

If the Voltage measured across VBB1\_E, VBB2\_E, VBB3\_E, and VBB\_RELAYIS\_VOLTAGE terminal (i.e. Connector-2 Pin-19, Pin-1, Pin-32, and Pin-51) is less than 8 Volts, then this is recognized as a fault.

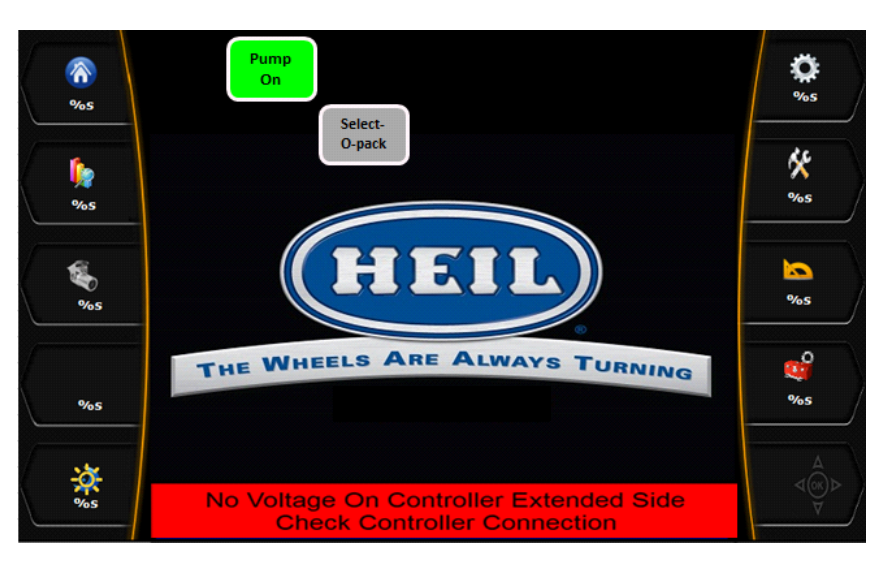

Indication: A. No Voltage on Extended side controller.

Disabled Functions: CORTEX32 Extended Controller.

<u>Fault Reset:</u> When the Voltage (greater than 8 VDC) is available at these VBB terminals (VBB1\_E and VBB2\_E and VBB3\_E and VBB\_RELAYIS\_VOLTAGE), CORTEX32 extended controller will turn ON and start functioning normally. If the extended controller doesn't start, there is a possible problem with the CORTEX32 Extended controller or 55-Pin connector connection or the harnessing.

### • No Ignition Voltage on Extended Controller side Fault (Standard equipment)

If the Voltage measured across VBB2\_E and VBB\_RELAYIS\_VOLTAGE terminal (i.e. Connector-2 Pin-19 and Pin-51) is less than 8 Volts, then this is recognized as a fault.

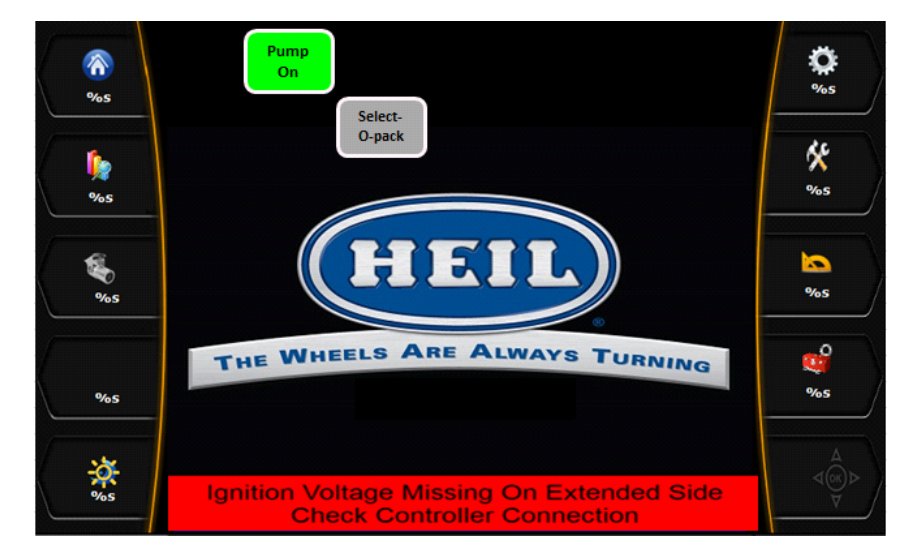

Insight Display Illustration:

Indication: A. No Ignition Voltage on Extended side controller.

Disabled Functions: CORTEX32 Extended Controller.

<u>Fault Reset:</u> When the Voltage (greater than 8 VDC) is available at these VBB terminals (VBB2\_E and VBB\_RELAYIS\_VOLTAGE), CORTEX32 extended controller will turn ON and start functioning normally. If the extended controller doesn't start, there is a possible problem with the CORTEX32 Extended controller or 55-Pin connector connection or the harnessing.

### Under OperatingTemperature Warning (Optional equipment)

If the Hydraulic Oil temperature is less than 70° F, then the diagnostic message will be displayed in the Insight display.

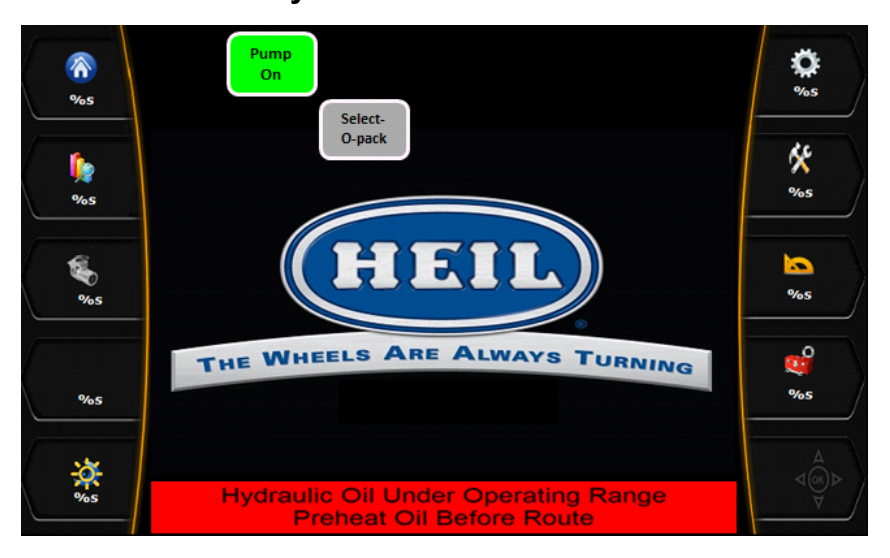

Indication: Hydraulic Oil temperature under Operating range

Disabled Functions: None

Fault Reset: Preheat Oil before route.

# COMMERCIAL HALF/PACK<sup>®</sup> (FEATURING ODYSSEY<sup>®</sup> CONTROLS) CORTEX CONTROLLER™ PROGRAM 109-0350

# Odyssey<sup>™</sup> Cortex32 Controller<sup>™</sup> Program 109-0350 (Rev.)

# Section 1: CORTEX32 Controller Hardware

### 1.01: CORTEX32 Controller Indicator Lights

The 2018 Commercial Odyssey vehicle control system consists of 2 CORTEX32 Controllers. The "MAIN" CORTEX32 Controller is an Extended Controller consisting of 80 Inputs / Outputs and the Remote Tailgate CORTEX32 Controller ("RTG") is a Standard Controller consisting of 32 Inputs / Outputs. The CORTEX32 controllers operates with a voltage ranging from (8 to 32) Volt DC. Each CORTEX32 Controller has a three-color LED (Red / Green / Blue) which indicates the current status of the Controller. The LED operating status identifications are detailed in the table below.

| CORTEX32 CONTROLLER DETAILS |                 |                                     |                                  |  |  |
|-----------------------------|-----------------|-------------------------------------|----------------------------------|--|--|
| Controller No.              | Controller Type | Controller Location                 | Controller Name                  |  |  |
| 1.                          | CORTEX32 CR0233 | StreetSide Body Side Skirt (Middle) | (Main) Main Controller           |  |  |
| 2.                          | CORTEX32 CR2530 | StreetSide Body Side Skirt (Rear)   | (RTG) Remote Tailgate Controller |  |  |
| 3.                          | CORTEX32 CR2530 | Cab (Behind Driver Seat)            | (CAB) Cab Controller             |  |  |

| LED Color | Status | Description                    |
|-----------|--------|--------------------------------|
| OFF       | OFF    | No Operating Voltage           |
| Yellow    | 1 x ON | Initialization or Reset Checks |
| Orange    | ON     | Error in start-up phase        |
| Green     | 5.0 Hz | No Operating System Loaded     |

| Green               | 2.0 Hz<br>ON | Run<br>Stop                                                                                                    |
|---------------------|--------------|----------------------------------------------------------------------------------------------------|
| Red                 | 2.0 Hz<br>ON | Run with Error<br>Fatal Error or Stop with Error                                                                                                    |
| Red <sup>3</sup>    | 5.0 Hz<br>ON | Application Stopped due to under Voltage.<br>Fatal Error System fault                                                                                                    |
| Blue <sup>1,2</sup> | 2.0 Hz*      | Communication OK between 2 Controllers (for 80 I/O CORTEX32<br>Controller) <sup>1</sup> .<br>Communication OK between Main and RTG Controller (for 32 I/O<br>CORTEX32 Controller Only) <sup>2</sup> |

**Note<sup>1</sup>:** LED will flash Blue when there is a good communication between the 2 halves of the Controller. This condition is applicable only for 80 I/O CORTEX32 Controllers.

**Note<sup>2</sup>:** LED will flash Blue when there is a good communication between the MAIN, RTG and RCN Controllers. This condition is applicable only for 32 I/O CORTEX32 Controllers.

**Note<sup>3:</sup>** Applicable only for Remote Tailgate CORTEX32 Controller ("RTG").

## 1.02: Inputs

The CORTEX32 Controller Inputs are activated by positive +12 volt signals and some Ground signals (some chassis signals). All Switches, Proximity, Pressure, Toggle, Push buttons, etc., used as input devices to the Controller, supply a +12 volt signal to a CORTEX32 Extended Controller input to turn the Input ON unless otherwise specified.

With an Input ON, the corresponding Input field (with Description and Address) shown on the INSIGHT display will also be ON.

Refer section 5.04 for more details about Diagnostic display options and INSIGHT display tool.

### 1.03: Outputs

During each cycle, the CPU will analyze the status of the inputs, and based upon the logic of the programming, will produce the appropriate +12 volt DC outputs.

### Pulse Width Modulation (P.W.M):

- a. The primary use of a PWM signal is to allow the control of the power, supplied to electrical devices.
- b. The Average value of Voltage (and Current) fed to the load is controlled by turning the switch between supply and load ON and OFF at a fast pace. The longer the switch is ON compared to the OFF periods, the higher the power supplied to the load is.
- c. The main advantage of PWM is that power loss in the switching devices is very low. When a switch is OFF there is practically no current, and when switch is ON, there is almost no voltage drop across the switch. Refer figure below for PWM output signals and Waveforms.
- d. To test a PWM output use an Incandescent test light and the brightness will vary with the Voltage level.

Refer section 5.04 for more details about Diagnostic display options and INSIGHT display tool.

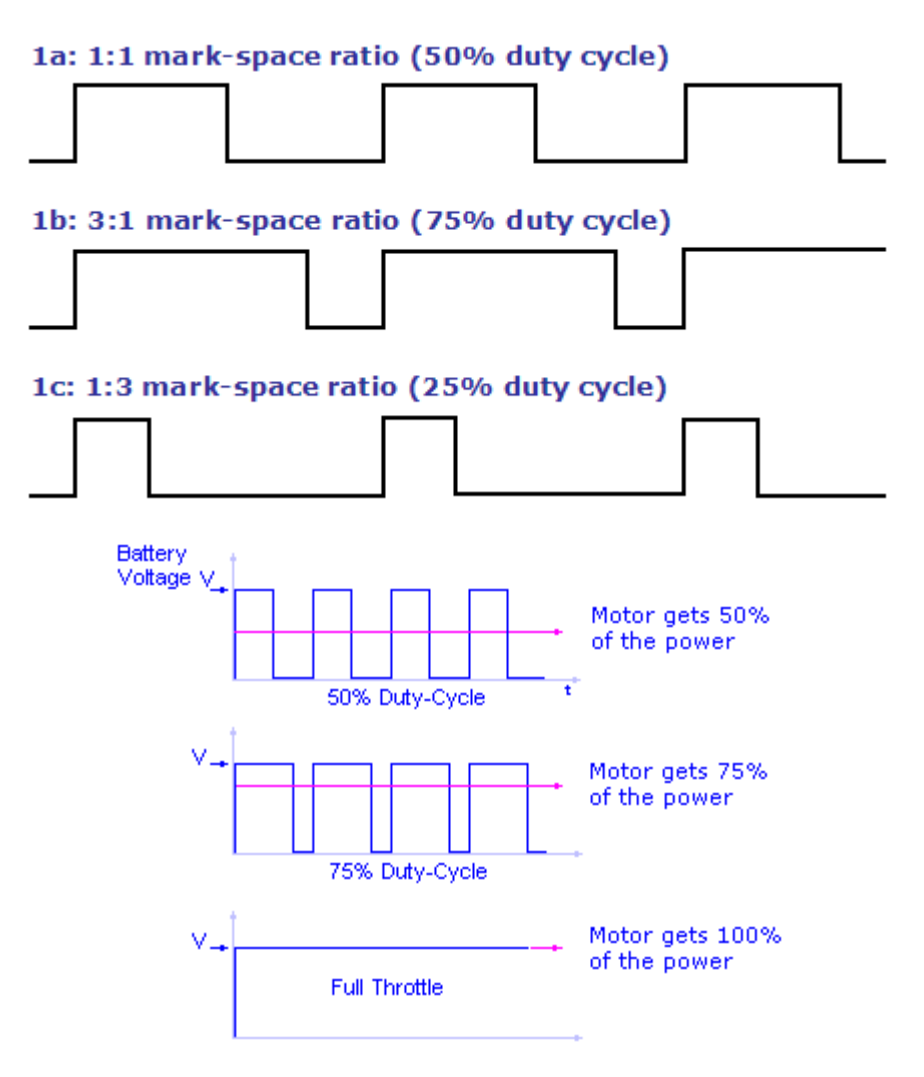

### Figure: Pulse Width Modulation (PWM) Output Waveforms

### <u>1.04: Communication Ports</u>

There are 4-CAN and 1-RS-232 communication port in the 80 I/O CORTEX32 Controller which will be utilized for the programming and communication purposes. The Serial port (RS-232) in the ST side will be utilized to download user programs via CORTEX Download tool (Downloader 32) and CAN ports in the ST side for communication between Controller and field devices. See Note below.

The Remote Tailgate "RTG" 32 I/O CORTEX32 controller consist of 2-CAN communication ports. One of these ports will be used for communications between the "MAIN" and "RTG" controllers. The second CAN port will not be used.

**Note:** Communication ports from both Controllers should not be used for downloading or uploading programs in parallel as it may lead to malfunctioning or shutdown of the system. Only the communication ports assigned to the Master control unit needs to be used for Programming and communication purpose.

### 1.05: Diagnostic Display

Refer section 5.04 for more details about Diagnostic display options and INSIGHT display tool.

# 1.06: CORTEX32 - Connector Pin Details

The table below gives connection details between CORTEX32 Controller Input/output and Connector Pins.

| MAIN CONTROLLER                  |              |             |                  |
|----------------------------------|--------------|-------------|------------------|
| 109-0350, 109-0351, and 109-0352 |              |             |                  |
|                                  |              |             |                  |
| Program Number:                  | 109-<br>035X |             |                  |
| Revision Number:                 | 2020xxx<br>x | I/O ADDRESS | CONNECTOR PINOUT |
| ODYSSEY 80 I/O COMMERCIAL        |              |             |                  |
|                                  |              |             |                  |
| IGNITION 2F                      |              | -           | E2 PIN 1         |
| PLUGGED                          |              | %QX128.8    | E2 PIN 2         |
| PLUGGED                          |              | %QX128.9    | E2 PIN 3         |
| HOPPER FLOOD LIGHTS              |              | %QX128.10   | E2 PIN 4         |
| CONTAINER LIGHT                  |              | %QX128.11   | E2 PIN 5         |
| BACKUP ALARM                     |              | %QX128.12   | E2 PIN 6         |
| AUX LIGHT                        |              | %QX128.13   | E2 PIN 7         |
| STROBE LIGHT 1                   |              | %QX128.14   | E2 PIN 8         |
| STROBE LIGHT 2                   |              | %QX128.15   | E2 PIN 9         |
| PLUGGED                          |              | -           | E2 PIN 10        |
| PLUGGED                          |              | %QX128.7    | E2 PIN 11        |
| PLUGGED                          |              | %QX128.6    | E2 PIN 12        |
| PLUGGED                          |              | %QX128.5    | E2 PIN 13        |
| PLUGGED                          |              | %QX128.4    | E2 PIN 14        |
| PLUGGED                          |              | %QX128.3    | E2 PIN 15        |
| PLUGGED                          |              | %QX128.2    | E2 PIN 16        |
| PLUGGED                          |              | %QX128.1    | E2 PIN 17        |
| CAB FLOOD LIGHTS                 |              | %QX128.0    | E2 PIN 18        |
| IGNITION 2F                      |              | -           | E2 PIN 19        |
| GROUND 2                         |              | -           | E2 PIN 20        |
| PLUGGED                          |              | %IX128.14   | E2 PIN 21        |
| PLUGGED                          |              | %IX128.12   | E2 PIN 22        |
| PLUGGED                          |              | %IX128.10   | E2 PIN 23        |

| MAIN CONTROLLER      |           |           |  |
|----------------------|-----------|-----------|--|
| PLUGGED              | %IX128.8  | E2 PIN 24 |  |
| PLUGGED              | -         | E2 PIN 25 |  |
| PLUGGED              | -         | E2 PIN 26 |  |
| PLUGGED              | -         | E2 PIN 27 |  |
| PLUGGED              | -         | E2 PIN 28 |  |
| GRAB/FORKS IN        | %QX128.20 | E2 PIN 29 |  |
| RELEASE/FORKS OUT    | %QX128.21 | E2 PIN 30 |  |
| PLUGGED              | %QX128.22 | E2 PIN 31 |  |
| OUTPUT POWER 2       | -         | E2 PIN 32 |  |
| PLUGGED              | %IX128.7  | E2 PIN 33 |  |
| PLUGGED              | %IX128.5  | E2 PIN 34 |  |
| PLUGGED              | %IX128.3  | E2 PIN 35 |  |
| PLUGGED              | %IX128.1  | E2 PIN 36 |  |
| GROUND 2             | -         | E2 PIN 37 |  |
| PLUGGED              | %IX128.15 | E2 PIN 38 |  |
| PLUGGED              | %IX128.13 | E2 PIN 39 |  |
| PLUGGED              | %IX128.11 | E2 PIN 40 |  |
| PLUGGED              | %IX128.9  | E2 PIN 41 |  |
| PLUGGED              | %IX128.16 | E2 PIN 42 |  |
| PLUGGED              | %IX128.17 | E2 PIN 43 |  |
| PLUGGED              | %IX128.18 | E2 PIN 44 |  |
| PLUGGED              | %IX128.19 | E2 PIN 45 |  |
| PLUGGED              | %IX128.20 | E2 PIN 46 |  |
| PLUGGED              | %IX128.21 | E2 PIN 47 |  |
| PLUGGED              | %IX128.22 | E2 PIN 48 |  |
| PLUGGED              | %IX128.23 | E2 PIN 49 |  |
| PLUGGED              | %QX128.23 | E2 PIN 50 |  |
| IGNITION 2F          | -         | E2 PIN 51 |  |
| PLUGGED              | %IX128.6  | E2 PIN 52 |  |
| HIGH PRESSURE FILTER | %IX128.4  | E2 PIN 53 |  |

| MAIN CONTROLLER           |                            |          |                  |  |
|---------------------------|----------------------------|----------|------------------|--|
| PLUGGED                   |                            | %IX128.2 | E2 PIN 54        |  |
| PLUGGED                   |                            | %IX128.0 | E2 PIN 55        |  |
| Program Number:           | 109-<br>035X               |          |                  |  |
| Revision Number:          | Revision Number: 2020xxx x |          | CONNECTOR PINOUT |  |
| ODYSSEY 80 I/O COMMERCIAL |                            |          |                  |  |
| OUTPUT POWER 1            |                            | -        | E1 PIN 1         |  |
| PTO 1 SOLENOID            |                            | %QX0.8   | E1 PIN 2         |  |
| PTO 2 SOLENOID            |                            | %QX0.9   | E1 PIN 3         |  |
| PLUGGED                   |                            | %QX0.10  | E1 PIN 4         |  |
| PLUGGED                   |                            | %QX0.11  | E1 PIN 5         |  |
| PACKER EXTEND             |                            | %QX0.12  | E1 PIN 6         |  |
| PACKER RETRACT            |                            | %QX0.13  | E1 PIN 7         |  |
| TAILGATE FLOW             |                            | %QX0.14  | E1 PIN 8         |  |
| CARRY CAN FLOW            |                            | %QX0.15  | E1 PIN 9         |  |
| IGNITION 1F               |                            | -        | E1 PIN 10        |  |
| FORKS DOWN                |                            | %QX0.7   | E1 PIN 11        |  |
| FORKS RAISE               |                            | %QX0.6   | E1 PIN 12        |  |
| ARMS RAISE                |                            | %QX0.5   | E1 PIN 13        |  |
| ARMS DOWN                 |                            | %QX0.4   | E1 PIN 14        |  |
| CAB PROTECTOR RAISE       |                            | %QX0.3   | E1 PIN 15        |  |
| CAB PROTECTOR LOWER       |                            | %QX0.2   | E1 PIN 16        |  |
| PLUGGED                   |                            | %QX0.1   | E1 PIN 17        |  |
| PTO ENABLE                |                            | %QX0.0   | E1 PIN 18        |  |
| OUTPUT POWER 1            |                            | -        | E1 PIN 19        |  |
| GROUND 1                  |                            | -        | E1 PIN 20        |  |
| CAB PROTECTOR PROX        |                            | %IX0.14  | E1 PIN 21        |  |
| OIL TEMPERATURE           |                            | %IX0.12  | E1 PIN 22        |  |
| PLUGGED                   |                            | %IX0.10  | E1 PIN 23        |  |

| MAIN CONTROLLER     |         |           |  |  |
|---------------------|---------|-----------|--|--|
| SYSTEM POWER SWITCH | %IX0.8  | E1 PIN 24 |  |  |
| RS232 RECEIVE       | -       | E1 PIN 25 |  |  |
| J1939 3 L           | -       | E1 PIN 26 |  |  |
| J1939 2 L           | -       | E1 PIN 27 |  |  |
| J1939 1 L           | -       | E1 PIN 28 |  |  |
| CAN 1 L             | -       | E1 PIN 29 |  |  |
| PLUGGED             | -       | E1 PIN 30 |  |  |
| PLUGGED             | -       | E1 PIN 31 |  |  |
| IGNITION 1F         | -       | E1 PIN 32 |  |  |
| LOW OIL SWITCH      | %IX0.7  | E1 PIN 33 |  |  |
| ARMS UP PROX        | %IX0.5  | E1 PIN 34 |  |  |
| FORKS TUCKED PROX   | %IX0.3  | E1 PIN 35 |  |  |
| OVERHEIGHT PROX     | %IX0.1  | E1 PIN 36 |  |  |
| GROUND 1            | -       | E1 PIN 37 |  |  |
| PLUGGED             | %IX0.15 | E1 PIN 38 |  |  |
| LEFT TURN SIGNAL    | %IX0.13 | E1 PIN 39 |  |  |
| RIGHT TURN SIGNAL   | %IX0.11 | E1 PIN 40 |  |  |
| PTO PRESSURE SWITCH | %IX0.9  | E1 PIN 41 |  |  |
| GROUND 1            | -       | E1 PIN 42 |  |  |
| RS232 TRANSMIT      | -       | E1 PIN 43 |  |  |
| J1939 3 H           | -       | E1 PIN 44 |  |  |
| J1939 2 H           | -       | E1 PIN 45 |  |  |
| J1939 1 H           | -       | E1 PIN 46 |  |  |
| CAN 1 H             | -       | E1 PIN 47 |  |  |
| PLUGGED             | -       | E1 PIN 48 |  |  |
| PLUGGED             | -       | E1 PIN 49 |  |  |
| IGNITION 1F         | -       | E1 PIN 50 |  |  |
| PLUGGED             | -       | E1 PIN 51 |  |  |

| CAB CONTROLLER             |                   |                 |                  |  |
|----------------------------|-------------------|-----------------|------------------|--|
|                            | 109-0350, 109-035 | 1, and 109-0352 |                  |  |
| Program Number:            | 109-0353          |                 |                  |  |
| Revision Number:           | 2020xxxx          |                 |                  |  |
| ODYSSEY 80 I/O COMMERCIAL  |                   | I/O ADDRESS     | CONNECTOR PINOUT |  |
|                            |                   | ]               |                  |  |
| OUTPUT POWER 1             |                   | -               | E1 PIN 1         |  |
| CARRY CAN COVER UP         |                   | %QX0.8          | E1 PIN 2         |  |
| CARRY CAN COVER DOWN       |                   | %QX0.9          | E1 PIN 3         |  |
| SPARE OUTPUT               |                   | %QX0.10         | E1 PIN 4         |  |
| AUX AIR SUPPLY             |                   | %QX0.11         | E1 PIN 5         |  |
| WARBLE ALARM               |                   | %QX0.12         | E1 PIN 6         |  |
| CAB ALARM                  |                   | %QX0.13         | E1 PIN 7         |  |
| AIR SUPPLY                 |                   | %QX0.14         | E1 PIN 8         |  |
| FUSED IGNITION 2F          |                   | %QX0.15         | E1 PIN 9         |  |
| RIGHT TURN CAMERA TRIGGER  |                   | -               | E1 PIN 10        |  |
| LEFT TURN CAMERA TRIGGER   |                   | %QX0.7          | E1 PIN 11        |  |
| FREIGHTLINER BRAKE LOCKOUT |                   | %QX0.6          | E1 PIN 12        |  |
| HOPPER CAMERA TRIGGER      |                   | %QX0.5          | E1 PIN 13        |  |
| REVERSE CAMERA TRIGGER     |                   | %QX0.4          | E1 PIN 14        |  |
| OUT OF DIMENSION           |                   | %QX0.3          | E1 PIN 15        |  |
| THROTTLE LIMIT             |                   | %QX0.2          | E1 PIN 16        |  |
| THROTTLE ADVANCE           |                   | %QX0.1          | E1 PIN 17        |  |
| PLUGGED                    |                   | %QX0.0          | E1 PIN 18        |  |
| IGNITION 2F                |                   | -               | E1 PIN 19        |  |
| SPARE INPUT                |                   | -               | E1 PIN 20        |  |
| SPARE INPUT                |                   | %IX0.14         | E1 PIN 21        |  |
| SPARE INPUT                |                   | %IX0.12         | E1 PIN 22        |  |
| PLUGGED                    |                   | %IX0.10         | E1 PIN 23        |  |
| PLUGGED                    |                   | %IX0.8          | E1 PIN 24        |  |
| PLUGGED                    |                   | -               | E1 PIN 25        |  |

Copyright 2021, Heil Environmental Printed in the U.S.A.

| CAB CONTROLLER            |         |           |  |
|---------------------------|---------|-----------|--|
| PLUGGED                   | -       | E1 PIN 26 |  |
| PLUGGED                   | -       | E1 PIN 27 |  |
| PLUGGED                   | -       | E1 PIN 28 |  |
| J1939 3 L                 | -       | E1 PIN 29 |  |
| PLUGGED                   | -       | E1 PIN 30 |  |
| PLUGGED                   | -       | E1 PIN 31 |  |
| PANEL SELECT              | -       | E1 PIN 32 |  |
| PLUGGED                   | %IX0.7  | E1 PIN 33 |  |
| CHASSIS NEUTRAL           | %IX0.5  | E1 PIN 34 |  |
| TRANSMISSION SUMP TEMP    | %IX0.3  | E1 PIN 35 |  |
| GROUND 1                  | %IX0.1  | E1 PIN 36 |  |
| SPARE INPUT               | -       | E1 PIN 37 |  |
| EXTERNAL THROTTLE ADVANCE | %IX0.15 | E1 PIN 38 |  |
| PLUGGED                   | %IX0.13 | E1 PIN 39 |  |
| PLUGGED                   | %IX0.11 | E1 PIN 40 |  |
| PLUGGED                   | %IX0.9  | E1 PIN 41 |  |
| GROUND 1                  | -       | E1 PIN 42 |  |
| PLUGGED                   | -       | E1 PIN 43 |  |
| PLUGGED                   | -       | E1 PIN 44 |  |
| PLUGGED                   | -       | E1 PIN 45 |  |
| PLUGGED                   | -       | E1 PIN 46 |  |
| J1939 3 H                 | -       | E1 PIN 47 |  |
| PLUGGED                   | -       | E1 PIN 48 |  |
| PLUGGED                   | -       | E1 PIN 49 |  |
| PLUGGED                   | -       | E1 PIN 50 |  |
| PLUGGED                   | -       | E1 PIN 51 |  |
| PLUGGED                   | %IX0.6  | E1 PIN 52 |  |
| PLUGGED                   | %IX0.4  | E1 PIN 53 |  |
| SCALE ALARM 2             | %IX0.2  | E1 PIN 54 |  |
| SCALE ALARM 1             | %IX0.0  | E1 PIN 55 |  |

| TAILGATE CONTROLLER       |                 |                 |                  |
|---------------------------|-----------------|-----------------|------------------|
| 109-                      | -0350, 109-0351 | l, and 109-0352 |                  |
| Program Number:           | 109-0317        |                 |                  |
| Revision Number:          | 2020xxxx        |                 |                  |
| ODYSSEY 80 I/O COMMERCIAL |                 | I/O ADDRESS     | CONNECTOR PINOUT |
|                           |                 |                 |                  |
| IGNITION 2F               |                 | -               | E1 PIN 1         |
| PLUGGED                   |                 | %QX0.8          | E1 PIN 2         |
| PLUGGED                   |                 | %QX0.9          | E1 PIN 3         |
| PLUGGED                   |                 | %QX0.10         | E1 PIN 4         |
| PLUGGED                   |                 | %QX0.11         | E1 PIN 5         |
| PLUGGED                   |                 | %QX0.12         | E1 PIN 6         |
| PLUGGED                   |                 | %QX0.13         | E1 PIN 7         |
| PLUGGED                   |                 | %QX0.14         | E1 PIN 8         |
| PLUGGED                   |                 | %QX0.15         | E1 PIN 9         |
| IGNITION 2F               |                 | -               | E1 PIN 10        |
| TAILGATE UNLOCK           |                 | %QX0.7          | E1 PIN 11        |
| TOP DOOR CLOSE            |                 | %QX0.6          | E1 PIN 12        |
| TOP DOOR OPEN             |                 | %QX0.5          | E1 PIN 13        |
| TAILGATE LOCK             |                 | %QX0.4          | E1 PIN 14        |
| TAILGATE DOWN             |                 | %QX0.3          | E1 PIN 15        |
| TAILGATE RAISE            |                 | %QX0.2          | E1 PIN 16        |
| PLUGGED                   |                 | %QX0.1          | E1 PIN 17        |
| PLUGGED                   |                 | %QX0.0          | E1 PIN 18        |
| IGNITION 2F               |                 | -               | E1 PIN 19        |
| GROUND 1                  |                 | -               | E1 PIN 20        |
| NODE ID                   |                 | %IX0.14         | E1 PIN 21        |
| PLUGGED                   |                 | %IX0.12         | E1 PIN 22        |
| PLUGGED                   |                 | %IX0.10         | E1 PIN 23        |
| PLUGGED                   |                 | %IX0.8          | E1 PIN 24        |

| TAILGATE CONTROLLER   |         |           |  |
|-----------------------|---------|-----------|--|
| PLUGGED               | -       | E1 PIN 25 |  |
| PLUGGED               | -       | E1 PIN 26 |  |
| PLUGGED               | -       | E1 PIN 27 |  |
| PLUGGED               | -       | E1 PIN 28 |  |
| J1939 3 L             | -       | E1 PIN 29 |  |
| PLUGGED               | -       | E1 PIN 30 |  |
| PLUGGED               | -       | E1 PIN 31 |  |
| PLUGGED               | -       | E1 PIN 32 |  |
| PLUGGED               | %IX0.7  | E1 PIN 33 |  |
| PLUGGED               | %IX0.5  | E1 PIN 34 |  |
| TAILGATE LOCK PROX SS | %IX0.3  | E1 PIN 35 |  |
| TOP DOOR OPEN PROX    | %IX0.1  | E1 PIN 36 |  |
| GROUND 1              | -       | E1 PIN 37 |  |
| PLUGGED               | %IX0.15 | E1 PIN 38 |  |
| PLUGGED               | %IX0.13 | E1 PIN 39 |  |
| PLUGGED               | %IX0.11 | E1 PIN 40 |  |
| PLUGGED               | %IX0.9  | E1 PIN 41 |  |
| GROUND 1              | -       | E1 PIN 42 |  |
| PLUGGED               | -       | E1 PIN 43 |  |
| PLUGGED               | -       | E1 PIN 44 |  |
| PLUGGED               | -       | E1 PIN 45 |  |
| PLUGGED               | -       | E1 PIN 46 |  |
| J1939 3 H             | -       | E1 PIN 47 |  |
| PLUGGED               | -       | E1 PIN 48 |  |
| PLUGGED               | -       | E1 PIN 49 |  |
| PLUGGED               | -       | E1 PIN 50 |  |
| PLUGGED               | -       | E1 PIN 51 |  |
| PLUGGED               | %IX0.6  | E1 PIN 52 |  |
| PLUGGED               | %IX0.4  | E1 PIN 53 |  |
| TAILGATE LOCK PROX CS | %IX0.2  | E1 PIN 54 |  |

 TAILGATE CONTROLLER

 TAILGATE CLOSED PROX
 %IX0.0
 E1 PIN 55

# Section 2: J1939 Details

The Engine information is directly read through the SAE J1939 standard. SAE J1939 is the vehicle bus standard used for communication and diagnostics among vehicle components, like heavy duty truck industry. J1939 is used in heavy vehicles for on-street and off-road operations and works on the physical layer with CAN-high speed according to ISO11898. J1939 is a multi-master system with decentralized network management without channel-based communication.

J1939 can provide information's like Engine RPM, Transmission Gear info, Parking Brake Info, and Road Speed.

# **Section 3: Default Parameters**

# 3.01 Program 109-0350 Parameter Defaults

| SI. No. | Parameter                        | Default Setting        |
|---------|----------------------------------|------------------------|
| А       | Start Filter Warning             | 5 Hours                |
| В       | Start Filter Shutdown            | 6 Hours                |
| С       | Packer Extend Auto Pack Time Out | 35 Seconds             |
| D       | Packer Auto Retract Time Out     | 35 Seconds             |
| E       | Engine Over speed                | 1800 RPM               |
| F       | Engine ON                        | Engine Speed > 400 RPM |
| G       | Bypass Time Reset                | 15 minutes             |
| н       | Pump Bypass Run Time             | 180 Seconds            |
| I       | Bypass Beep Time                 | 60 Seconds             |
| J       | Road Speed Ok                    | < 5mph                 |
| М       | Throttle Advance                 | 1350 RPM               |
| N       | Throttle Limit                   | 1500 RPM               |
| 0       | Hydraulic Oil Operating Temp     | 70°F - 190°F           |

# Section 4: I/O Functions

The following sheets detail the functionality of the Input and Output functions provided through the CORTEX32 Controller.

**Note:** Status of all the Inputs / Outputs can be monitored using the Insight In-Cab display. Refer section 5.04 for more details about Diagnostic display options and INSIGHT display.

# 4.01: Standard In-Cab Input Functions

### A01 Input Function -- System Power Switch (In Cab Input %IX0.08)

This circuit monitors the ON/OFF status of the system power switch ("mushroom button").

| Condition | Modifiable Parameters | Default Setting |
|-----------|-----------------------|-----------------|
| А         | None                  | N/A             |

### **Function Logic:**

| Input Device        | Status    | I/O Address | Status |
|---------------------|-----------|-------------|--------|
| System Power Switch | Activated | %IX0.08     | ON     |

# A02 Input Function – Chassis Neutral Signal (In Cab Input %IX0.10) This circuit monitors the transmission Neutral circuit.

| Condition | Modifiable Parameters | Default Setting |
|-----------|-----------------------|-----------------|
| А         | None                  | N/A             |

### **Function Logic:**

| Input Device         | Status     | I/O Address | Status |
|----------------------|------------|-------------|--------|
| Chassis Transmission | In Neutral | %IX0.10     | ON     |

### A03 Input Function – Panel Selector Switch Enable (In Cab Input %IX0.09)

This signal is used for switching between Street Side and Curb Side Joysticks and panels.

| Condition | Modifiable Parameters | Default Setting |
|-----------|-----------------------|-----------------|
| А         | None                  | N/A             |

### **Function Logic:**

| Input Device                         | Status    | I/O Address | Status |
|--------------------------------------|-----------|-------------|--------|
| Panel Selector Switch Enable Circuit | Activated | %IX0.09     | ON     |

### A04 Input Function – Left Turn Signal Enabled (In Cab Input %IX0.13)

This circuit monitors the status of the Left Turn Signal circuit. This circuit is used for enabling and disabling Front / Rear strobe circuits.

| Condition | Modifiable Parameters | Default Setting |
|-----------|-----------------------|-----------------|
| A         | None                  | N/A             |

### **Function Logic:**

| Input Device               | Status    | I/O Address | Status |
|----------------------------|-----------|-------------|--------|
| Turn Signal Enable Circuit | Activated | %IX0.13     | ON     |

### A05 Input Function – Right Turn Signal Enabled (In Cab Input %IX0.11)

This circuit monitors the status of the Right Turn Signal circuit. This circuit is used for enabling and disabling Front / Rear strobe circuits.

| Condition | Modifiable Parameters | Default Setting |
|-----------|-----------------------|-----------------|
| А         | None                  | N/A             |

### **Function Logic:**

| Input Device               | Status    | I/O Address | Status |
|----------------------------|-----------|-------------|--------|
| Turn Signal Enable Circuit | Activated | %IX0.11     | ON     |

### A06 Input Function – Transmission Temperature Signal Switch (In Cab Input %IX0.15)

This circuit monitors the status of the Transmission Oil Temperature. The input is ON when the Temperature of the Transmission Oil is OK.

| Condition | Modifiable Parameters | Default Setting |
|-----------|-----------------------|-----------------|
| А         | None                  | N/A             |

### **Function Logic:**

| Input Device                            | Status    | I/O Address | Status |
|-----------------------------------------|-----------|-------------|--------|
| Transmission Temperature Switch Circuit | Activated | %IX0.15     | ON     |

### A07 Input Function Scale Alarm-1 (In Cab Input %IX128.00)

This circuit monitors the ON/OFF status of the Scale Alarm-1 condition. This Scale Input goes High (ON) when approaching maximum weight on the scale system.

| Condition | Modifiable Parameters | Default Setting |
|-----------|-----------------------|-----------------|
| А         | None                  | N/A             |

### **Function Logic:**

| Input Device  | Status    | I/O Address | Status |
|---------------|-----------|-------------|--------|
| Scale Alarm-1 | Activated | %IX128.00   | ON     |

### A08 Input Function Scale Alarm-2 (In Cab Input %IX128.02)

This circuit monitors the ON/OFF status of the Scale Alarm-2 condition. This Scale Input goes Low (OFF) during overweight condition.

| Condition | Modifiable Parameters | Default Setting |  |
|-----------|-----------------------|-----------------|--|
| А         | None                  | N/A             |  |

#### **Function Logic:**

| Input Device  | Status    | I/O Address | Status |
|---------------|-----------|-------------|--------|
| Scale Alarm-2 | Activated | %IX128.02   | OFF    |

# 4.02: Standard In-Cab Output Functions

### B01 Output Function – In-Cab Alarm (In Cab Output %QX128.08)

This output function controls the In-Cab Alarm. See Section 6.04 for a complete explanation of the Diagnostic Messages associated with this unit.

| Condition | Modifiable Parameters | Default Setting |  |
|-----------|-----------------------|-----------------|--|
| А         | None                  | N/A             |  |

### Conditions Necessary to activate the circuit:

| Condition | Function or Component         | Status      | I/O Address | Status                  |
|-----------|-------------------------------|-------------|-------------|-------------------------|
|           | Arms Full Up Position         | Deactivated | N/A         | OFF                     |
|           | or Forks Full Tucked Position | Deactivated | N/A         | OFF                     |
| В         | Lift below Transit Position   | Deactivated | N/A         | OFF                     |
| С         | Chassis Neutral               | Deactivated | %IX0.10     | OFF                     |
| D         | Tailgate Closed Prox. Switch  | Deactivated | %IX0.00     | OFF                     |
| E         | Active Diagnostic message     | Activated   | N/A         | ON (Refer Section 6.04) |

Note: With (A AND B AND C) OR condition (D OR E) true will activate the In-Cab Alarm output.

### B02 Output Function – Throttle Advance Signal (In Cab Output %QX0.10)

This output function controls the Throttle Advance signal transmitted to the vehicles Engine.

| Condition | Modifiable Parameters | Default Setting |  |
|-----------|-----------------------|-----------------|--|
| А         | None                  | N/A             |  |

#### Conditions Necessary to activate the circuit:

| Condition | Function or<br>Component | Status    | I/O Address | Status |
|-----------|--------------------------|-----------|-------------|--------|
| А         | Packer Extend PWM        | Activated | %QX0.12     | ON     |
| В         | or Packer Retract PWM    | Activated | %QX0.13     | ON     |
| С         | Neutral Signal           | Activated | %IX0.10     | ON     |

**Note**: With condition 'C' true, condition (A OR B) will activate the Throttle Advance output. Throttle advance output is disabled in Service mode or Calibration mode.

### B03 Output Function – Throttle Limit (In Cab Output %QX0.11)

This output function controls the Throttle Limit command sent to the Engine.

| Condition | Modifiable Parameters | Default Setting |  |
|-----------|-----------------------|-----------------|--|
| А         | None                  | N/A             |  |

### Conditions Necessary to activate the circuit:

| Condition | Function or Component   | Status      | I/O Address | Status              |
|-----------|-------------------------|-------------|-------------|---------------------|
| А         | Pump On                 | Activated   | N/A         | ON                  |
| В         | Neutral Signal          | Activated   | %IX0.10     | ON (See Note Below) |
| С         | Throttle Advance Output | Deactivated | %QX0.10     | OFF                 |
Note: With condition 'A' true, Condition (B AND C) will activate the Throttle Limit output.

# B04 Output Function – WARBLE Alarm (In Cab Output %QX128.09)

This output function controls the Warble Alarm.

| Condition | Modifiable Parameters | Default Setting |
|-----------|-----------------------|-----------------|
| А         | None                  | N/A             |

#### Conditions Necessary to activate the circuit::

| Condition | Function or Component        | Status      | I/O Address | Status |
|-----------|------------------------------|-------------|-------------|--------|
| А         | Tailgate Closed Prox. Switch | Deactivated | %IX0.00     | OFF    |

Note: Condition 'A' true will activate the Warble Alarm output.

#### B05 Output Function – Hopper Flood Light (In Cab Output %QX128.10)

This output function controls the Hopper Flood Light. Here CAN control is used to turn ON/OFF the Hopper Light Circuit, either from Street side or from the Curb side of a dual control panel unit.

| Condition | Modifiable Parameters | Default Setting |
|-----------|-----------------------|-----------------|
| А         | None                  | N/A             |

#### Conditions Necessary to activate the circuit:

| Condition | Function or<br>Component | Status    | I/O Address | Status |
|-----------|--------------------------|-----------|-------------|--------|
| А         | Hopper Light Switch      | Activated | CAN         | ON     |

**Note**: With condition (A) true the Hopper Flood Light output will activate.

# 4.03: Standard Body Input Functions

## C01 Input Function – Oil Filter Pressure Switch (Body Input %IX0.06)

This circuit monitors the ON/OFF status of the Oil Filter Pressure Switch. The input is OFF when the filter is in bypass. The input is ON when the filter is in normal operation i.e. not in bypass.

| Condition | Modifiable Parameters | Default Setting |
|-----------|-----------------------|-----------------|
| А         | None                  | N/A             |

| Input Device           | Status    | I/O Address | Status |
|------------------------|-----------|-------------|--------|
| Filter Pressure Switch | Activated | %IX0.06     | ON     |

# C02 Input Function -- Side Door Closed Proximity Switch (Body Input %IX0.04)

This circuit monitors the ON/OFF status of the Side Door Closed Proximity Switch. The input is ON when the side door is closed.

| Condition | Modifiable Parameters | Default Setting |
|-----------|-----------------------|-----------------|
| А         | None                  | N/A             |

#### Function Logic:

| Input Device               | Status    | I/O Address | Status |
|----------------------------|-----------|-------------|--------|
| Side Door Proximity Switch | Activated | %IX0.04     | ON     |

# C03 Input Function -- Tailgate Closed Proximity Switch (Body Input %IX0.00)

This circuit monitors the ON/OFF status of the Tailgate Closed Proximity Switch. The input is ON when the Tailgate is closed.

| Condition | Modifiable Parameters | Default Setting |
|-----------|-----------------------|-----------------|
| А         | None                  | N/A             |

#### **Function Logic:**

| Input Device                     | Status    | I/O Address | Status |
|----------------------------------|-----------|-------------|--------|
| Tailgate Closed Proximity Switch | Activated | %IX0.00     | ON     |

#### C04 Input Function – Arms Up Proximity Switch (Body Input %IX0.05)

This circuit monitors the ON/OFF status of the Arms Up Proximity Switch. The input is ON when the arms are up.

| Condition | Modifiable Parameters | Default Setting |
|-----------|-----------------------|-----------------|
| А         | None                  | N/A             |

#### Function Logic:

| Input Device             | Status    | I/O Address | Status |
|--------------------------|-----------|-------------|--------|
| Arms Up Proximity Switch | Activated | %IX0.05     | ON     |

# C05 Input Function – Forks Tucked Proximity Switch (Body Input %IX0.03)

This circuit monitors the ON/OFF status of the Forks Tucked Proximity Switch. The input is ON when the forks are tucked.

| Condition | Modifiable Parameters | Default Setting |  |
|-----------|-----------------------|-----------------|--|
| А         | None                  | N/A             |  |

# HALF/PACK® (FEATURING ODYSSEY® CONTROLS)

**Body Controller Software** 

| Forks Tucked Proximity Switch Active | ated %IX0.03 C | NC |
|--------------------------------------|----------------|----|
|--------------------------------------|----------------|----|

# C06 Input Function – Lift Below Transit Proximity Switch (Body Input %IX0.01)

This circuit monitors the ON/OFF status of the Lift Below Transit Proximity Switch. The input is ON when the lift is below transit.

| Condition | Modifiable Parameters | Default Setting |
|-----------|-----------------------|-----------------|
| А         | None                  | N/A             |

#### **Function Logic:**

| Input Device                        | Status    | I/O Address | Status |
|-------------------------------------|-----------|-------------|--------|
| Lift Below Transit Proximity Switch | Activated | %IX0.01     | ON     |

# 4.04: Standard Body Output Functions

## D01 Output Function – Tailgate Up Solenoid (Body Output %QX0.02)

This output function controls the Tailgate Up output circuit.

| Condition | Modifiable Parameters | Default Setting |
|-----------|-----------------------|-----------------|
| А         | None                  | N/A             |

#### Conditions Necessary to activate the circuit:

| Condition | Function or Component             | Status      | I/O Address | Status                 |
|-----------|-----------------------------------|-------------|-------------|------------------------|
| А         | Tailgate Raise Push Button        | Activated   | CAN         | ON                     |
| В         | Panel Selector Switch             | Activated   | %IX0.09     | ON                     |
| с         | Road Speed OK                     | Activated   | N/A         | ON (see Note<br>below) |
| D         | and Pump On                       | Activated   | N/A         | ON                     |
| E         | Tailgate Locked Prox. Curb Side   | Deactivated | %IX0.02     | OFF                    |
| F         | Tailgate Locked Prox. Street Side | Deactivated | %IX0.03     | OFF                    |

**Note**: This signal is energized using a CAN based control by energizing the Tailgate Raise switch either from Street side or from Curb side panel. With Conditions (A AND B AND C AND D) true, function (E AND F) will activate the Tailgate Up Solenoid output.

For condition 'C' to be true, Road Speed value should be less than '5' mph.

#### D02 Output Function – Tailgate Down Solenoid (Body Output %QX0.03)

This output function controls the Tailgate Down output circuit.

| Condition | Modifiable Parameters | Default Setting |
|-----------|-----------------------|-----------------|
| А         | None                  | N/A             |

| Condition | Function or Component      | Status    | I/O Address | Status              |
|-----------|----------------------------|-----------|-------------|---------------------|
| А         | Tailgate Lower Push Button | Activated | CAN         | ON                  |
| В         | Panel Selector Switch      | Activated | %IX0.09     | ON                  |
| С         | Road Speed OK              | Activated | N/A         | ON (see Note below) |
| D         | and Pump On                | Activated | N/A         | ON                  |

**Note**: This signal is energized using a CAN based control by energizing the Tailgate Lower switch either from Street side or from Curb side panel.

If Conditions (A AND B AND C AND D) are true, will activate the Tailgate Down Solenoid output. For condition 'C' to be true, Road Speed value should be less than '5' mph.

# D03 Output Function – Tailgate Lock Solenoid (Body Output %QX0.04)

This output function controls the Tailgate Lock output circuit.

| Condition | Modifiable Parameters | Default Setting |  |
|-----------|-----------------------|-----------------|--|
| A         | None                  | N/A             |  |

#### Conditions Necessary to activate the circuit:

| Condition | Function or Component     | Status      | I/O Address | Status              |
|-----------|---------------------------|-------------|-------------|---------------------|
| А         | Tailgate Lock Push Button | Activated   | CAN         | ON                  |
| В         | Panel Selector Switch     | Activated   | %IX0.09     | ON                  |
| С         | Road Speed OK             | Activated   | N/A         | ON (see Note below) |
| D         | Tailgate Locked Prox.     | Deactivated | %IX0.02     | OFF                 |
| E         | and Pump On               | Activated   | N/A         | ON                  |

**Note**: This signal is energized using a CAN based control by energizing the Tailgate Lock switch either from Street side or from Curb side panel. With ((A AND B AND C AND D)) true, Condition 'E' will activate the Tailgate Lock output. For condition 'C' to be true, Road Speed value should be less than '5' mph.

#### D04 Output Function – Tailgate Unlock Solenoid (Body Output %QX0.07)

This output function controls the Tailgate Unlock output circuit.

| Condition | Modifiable Parameters | Default Setting |
|-----------|-----------------------|-----------------|
| А         | None                  | N/A             |

| Condition | Function or Component        | Status      | I/O Address | Status              |
|-----------|------------------------------|-------------|-------------|---------------------|
| А         | Tailgate Un Lock Push Button | Activated   | CAN         | ON                  |
| В         | Panel Selector Switch        | Activated   | %IX0.09     | ON                  |
| с         | or Tailgate Down             | Activated   | %QX0.03     | ON (see Note below) |
|           | and Tailgate Closed Prox.    | Deactivated | %IX0.00     | OFF                 |
| D         | Tailgate Locked Prox.        | Activated   | N/A         | ON (see Note below) |
| E         | and Pump On                  | Activated   | N/A         | ON                  |

**Note**: This signal is energized using a CAN based control by energizing the Tailgate Unlock switch either from Street side or from Curb side panel. With conditions ((A AND B) OR C) true, function (D AND E) will activate the Tailgate Unlock output. For condition 'D' to be true, Road Speed value should be less than '5' mph.

## D05 Output Function – Back Up Alarm (Body Output %QX128.12)

This output function controls the Back Up Alarm output.

| Condition | Modifiable Parameters | Default Setting |
|-----------|-----------------------|-----------------|
| А         | None                  | N/A             |

#### Conditions Necessary to activate the circuit:

| Condition | Function or Component | Status      | I/O Address | Status |
|-----------|-----------------------|-------------|-------------|--------|
| A         | Tailgate Closed Prox. | Deactivated | %IX0.00     | ON     |

Note: If Tailgate is not closed, then Back Up Alarm is activated.

## D06 Output Function – Packer Extend PWM control (Body Output %QX0.12)

This output function controls the Packer Extend PWM control output circuit.

| Condition | Modifiable Parameters | Default Setting |
|-----------|-----------------------|-----------------|
| А         | None                  | N/A             |

#### Conditions Necessary to activate the circuit:

| Condition | Function or Component      | Status    | I/O Address | Status |
|-----------|----------------------------|-----------|-------------|--------|
| А         | Packer Extend Push Button  | Activated | CAN         | ON     |
| В         | Pump On                    | Activated | N/A         | ON     |
| С         | Side Door Proximity Switch | Activated | %IX0.04     | ON     |
| D         | Arms Below Over Height     | Activated | N/A         | ON     |
| E         | Top Door Proximity Switch  | Activated | %IX0.01     | ON     |
| F         | System Power Switch        | Activated | %IX0.08     | ON     |

# D07 Output Function – Packer Retract PWM control (Body Output %QX0.13)

This output function controls the Packer Retract PWM control output circuit.

| Condition | Modifiable Parameters | Default Setting |
|-----------|-----------------------|-----------------|
| А         | None                  | N/A             |

| Condition | Function or Component      | Status    | I/O Address | Status |
|-----------|----------------------------|-----------|-------------|--------|
| А         | Packer Retract             | Activated | N/A         | ON     |
| В         | Pump On                    | Activated | N/A         | ON     |
| С         | Side Door Proximity Switch | Activated | %IX0.04     | ON     |

| Condition | Function or Component  | Status    | I/O Address | Status |
|-----------|------------------------|-----------|-------------|--------|
| D         | Arms Below Over Height | Activated | N/A         | ON     |
| E         | System Power Switch    | Activated | %IX0.08     | ON     |

## D09 Output Function – Arms Up PWM control (Body Output %QX0.04)

This output function controls the Arms up PWM Control output circuit. The Arms up PWM control circuit either with the Auto Lift signal (fixed speed) or with the Manual lift signal (variable speed) will control the speed of Arm Up movement when operated.

| Condition | Modifiable Parameters | Default Setting |
|-----------|-----------------------|-----------------|
| А         | None                  | N/A             |

#### Conditions Necessary to activate the circuit:

| Condition | Function or Component   | Status      | I/O Address | Status                           |
|-----------|-------------------------|-------------|-------------|----------------------------------|
| А         | Auto Lift Enable Switch | Activated   | N/A         | ON                               |
| В         | Pump On                 | Activated   | N/A         | ON                               |
| С         | Arms up Interlock       | Deactivated | N/A         | OFF                              |
| D         | Aux Controls Enable     | Activated   | N/A         | ON (Manual Control – Var. speed) |
| E         | Aux Arms Raise          | Activated   | N/A         | ON (Manual Control – Var. speed) |
| F         | Sensor Failure          | Deactivated | N/A         | OFF                              |

**Note**: The Arms Valve PWM output provides flow to the hydraulic hoses on the arms cylinder. This flow, when combined with the activation of Arms up function, will move the Arms up (with fixed or variable speed). The flow setting of this valve is adjustable using the Insight diagnostic display.

#### D10 Output Function – Arms Down PWM control (Body Output %QX0.05)

This output function controls the Arms down PWM Control output circuit. The Arms down PWM control circuit either with the Auto Lift signal (fixed speed) or with the Manual lift signal (variable speed) will control the speed of Arm down movement when operated.

| Condition | Modifiable Parameters | Default Setting |
|-----------|-----------------------|-----------------|
| А         | None                  | N/A             |

| Condition | Function or Component   | Status      | I/O Address | Status                           |
|-----------|-------------------------|-------------|-------------|----------------------------------|
| А         | Auto Lift Enable Switch | Activated   | N/A         | ON                               |
| В         | Pump On                 | Activated   | N/A         | ON                               |
| С         | Arms Down Interlock     | Deactivated | N/A         | OFF                              |
| D         | Aux Controls Enable     | Activated   | N/A         | ON (Manual Control – Var. speed) |
| E         | Aux Arms Lower          | Activated   | N/A         | ON (Manual Control – Var. speed) |
| F         | Sensor Failure          | Deactivated | N/A         | OFF                              |
| G         | Lower Arms              | Activated   | N/A         | ON                               |

**Note**: The Arms Valve PWM output provides flow to the hydraulic hoses on the arms cylinder. This flow, when combined with the activation of arms down function, will move the Arms down (with fixed or variable speed). The flow setting of this valve is adjustable using the Insight diagnostic display.

# D11 Output Function – Cab Protector Up Control (Body Output %QX0.03)

This function controls the Cab Protector up output. Not used.

| Condition | Modifiable Parameters | Default Setting |
|-----------|-----------------------|-----------------|
| А         | None                  | N/A             |

#### Conditions Necessary to activate the circuit:

| Condition | Function or Component           | Status    | I/O Address | Status |
|-----------|---------------------------------|-----------|-------------|--------|
| А         | Cab Cover Raise Push Button     | Activated | CAN         | ON     |
| В         | Pump On                         | Activated | N/A         | ON     |
| С         | Lift Below Transit Prox. Switch | Activated | N/A         | ON     |

**Note**: With Condition (A AND B) true, function 'C' will activate the Cab Protector Up control. For condition 'C' to be true, the Arms angle should be less than a value 550. Refer section D09 & D10 for details about Arm cylinder flow control.

# D12 Output Function – Cab Protector Down Control (Body Output %QX0.02)

This function controls the Cab Protector down output. Not used.

| Condition | Modifiable Parameters | Default Setting |
|-----------|-----------------------|-----------------|
| А         | None                  | N/A             |

#### Conditions Necessary to activate the circuit:

| Condition | Function or Component           | Status    | I/O Address | Status |
|-----------|---------------------------------|-----------|-------------|--------|
| А         | Cab Cover Lower Push Button     | Activated | CAN         | ON     |
| В         | Pump On                         | Activated | N/A         | ON     |
| С         | Lift Below Transit Prox. Switch | Activated | N/A         | ON     |

**Note**: With Condition (A AND B) true, function 'C' will activate the Cab Protector Down control. For condition 'C' to be true, the Arms angle should be less than a value 550. Refer section D09 & D10 for details about Arm cylinder flow control.

# D13 Output Function – Allison PTO Enabled (Body Output %QX0.00)

This output function controls the Allison Power Take Off (PTO).

| Condition | Modifiable Parameters | Default Setting |
|-----------|-----------------------|-----------------|
| A         | None                  | N/A             |

| Condition | Function or Component   | Status    | I/O Address | Status |
|-----------|-------------------------|-----------|-------------|--------|
|           | Pump Enable Push Button | Activated | CAN         | ON     |
| А         | System Power Switch     | Activated | %IX0.8      | ON     |
|           | Side Door Prox. Switch  | Activated | %IX0.4      | ON     |

| Condition | Function or Component  | Status      | I/O Address | Status              |
|-----------|------------------------|-------------|-------------|---------------------|
| В         | Road Speed             | Activated   | N/A         | ON (see Note below) |
| С         | Engine Speed           | Activated   | N/A         | ON (see Note below) |
| D         | Filter Bypass          | Deactivated | N/A         | OFF                 |
| E         | Filter Pressure Switch | Activated   | %IX0.6      | ON                  |
| F         | Low Oil Level Switch   | Activated   | %IX0.7      | ON (see Note Below) |

Note: With condition (A AND B AND C AND F) true, Condition (D OR E) will activate the Allison PTO pump. For condition 'B' to be true, Road Speed value should be less than '15' mph. For condition 'C' to be true, Engine Speed value should be less than '900' RPM.

Condition 'F' Low Oil Switch will be considered only during Calibration mode.

# D14 Output Function – PTO-2 Pump (Body Output %QX0.09)

This output function controls the Power Take Off (PTO) Pump-2 output.

| Condition | Modifiable Parameters | Default Setting |
|-----------|-----------------------|-----------------|
| А         | None                  | N/A             |

#### Conditions Necessary to activate the circuit:

| Condition | Function or Component   | Status      | I/O Address | Status              |
|-----------|-------------------------|-------------|-------------|---------------------|
|           | Pump Enable Push Button | Activated   | CAN         | ON                  |
| А         | System Power Switch     | Activated   | %IX0.8      | ON                  |
|           | Side Door Prox. Switch  | Activated   | %IX0.4      | ON                  |
| В         | Road Speed              | Activated   | N/A         | ON (see Note below) |
| С         | Engine Speed            | Activated   | N/A         | ON (see Note below) |
| D         | Filter Bypass           | Deactivated | N/A         | OFF                 |
| E         | Filter Pressure Switch  | Activated   | %IX0.6      | ON                  |
| F         | Low Oil Level Switch    | Activated   | %IX0.7      | ON (see Note Below) |

Note: With condition (A AND B AND C AND F) true, Condition (D OR E) will activate the PTO-2 pump. For condition 'B' to be true, Road Speed value should be less than '15' mph. For condition 'C' to be true, Engine Speed value should be less than '900' RPM. Condition 'F' Low Oil Switch will be considered only during Calibration mode.

#### D15 Output Function – PTO-1 Pump (Body Output %QX0.08)

This output function controls the Power Take Off (PTO) Pump-1 output.

| Condition | Modifiable Parameters | Default Setting |
|-----------|-----------------------|-----------------|
| А         | None                  | N/A             |

| Condition | Function or Component   | Status    | I/O Address | Status |
|-----------|-------------------------|-----------|-------------|--------|
| A         | Pump Enable Push Button | Activated | CAN         | ON     |

| Condition | Function or Component  | Status      | I/O Address | Status              |
|-----------|------------------------|-------------|-------------|---------------------|
|           | System Power Switch    | Activated   | %IX0.8      | ON                  |
|           | Side Door Prox. Switch | Activated   | %IX0.4      | ON                  |
| В         | Road Speed             | Activated   | N/A         | ON (see Note below) |
| С         | Engine Speed           | Activated   | N/A         | ON (see Note below) |
| D         | Filter Bypass          | Deactivated | N/A         | OFF                 |
| E         | Filter Pressure Switch | Activated   | %IX0.6      | ON                  |
| F         | Low Oil Level Switch   | Activated   | %IX0.7      | ON (see Note Below) |

Note: With condition (A AND B AND C AND F) true, Condition (D OR E) will activate the PTO-1 pump.

For condition 'B' to be true, Road Speed value should be less than '15' mph.

For condition 'C' to be true, Engine Speed value should be less than '900' RPM.

Condition 'F' Low Oil Switch will be considered only during Calibration mode.

Condition 'G' –When vehicle is in Neutral condition and Engine speed condition 'C' is less than 1700 RPM, along with other interlocks the PTO-1 pump will be activated.

# D18 Output Function – Tailgate Enable PWM control (Body Output %QX0.14)

This output function controls the Tailgate PWM control output circuit.

| Condition | Modifiable Parameters | Default Setting |
|-----------|-----------------------|-----------------|
| А         | None                  | N/A             |

#### Conditions Necessary to activate the circuit:

| Condition | Function or<br>Component | Status    | I/O Address | Status |
|-----------|--------------------------|-----------|-------------|--------|
|           | Tailgate Down            | Activated | %QX0.03     | ON     |
|           | or Tailgate Up           | Activated | %QX0.02     | ON     |
| A         | or Tailgate Lock         | Activated | %QX0.04     | ON     |
|           | or Tailgate Unlock       | Activated | %QX0.07     | ON     |
|           | or Top Door Open         | Activated | %QX0.05     | ON     |
|           | or Top Door Close        | Activated | %QX0.06     | ON     |
| В         | and Pump On              | Activated | N/A         | ON     |

**Note**: The Tailgate PWM output provides flow to the Tailgate hydraulic valve assembly. This flow, when combined with activation of a Tailgate function, will move the Tailgate Up, Down, Lock, Unlock, Top Door Open or Top Door Close. With condition 'B' true, Tailgate Valve PWM output will activate any of the output in condition 'A'.

# 4.05: Optional In-Cab Input Functions

FUTURE EXPANSION

# 4.06: Optional In-Cab Output Functions

# E01 Output Function (Option) – CAB Flood light control (In Cab Output %QX128.00)

This output function controls the Cab Flood Light output. Here CAN control is used to turn ON/OFF the

In-Cabinet Light Circuit, either from Street side or from the Curb side of a dual control panel unit.

| Condition | Modifiable Parameters | Default Setting |
|-----------|-----------------------|-----------------|
| А         | None                  | N/A             |

#### Conditions Necessary to activate the circuit:

| Condition | Function or<br>Component | Status    | I/O Address | Status |
|-----------|--------------------------|-----------|-------------|--------|
| A         | Cab Flood Switch         | Activated | CAN         | ON     |

# 4.07: Optional Body Input Functions

#### F01 Input Function – High Pressure Filter Switch (Body Input %IX128.4)

This circuit monitors the ON/OFF status of the High Pressure Filter Switch.

| Condition | Modifiable Parameters | Default Setting |
|-----------|-----------------------|-----------------|
| А         | None                  | N/A             |

#### **Function Logic:**

| Input Device                | Status    | I/O Address | Status |
|-----------------------------|-----------|-------------|--------|
| High Pressure Filter Switch | Activated | %IX128.4    | ON     |

# F02 Input Function – Cab Protector Down Proximity Switch (Body Input %IX0.14)

This circuit monitors the ON/OFF status of the Cab Protector Down Proximity Switch. The input is ON when the Cab Protector is down. This circuit is used to interlock the arms when the aluminum cab protector is raised.

| Condition | Modifiable Parameters | Default Setting |
|-----------|-----------------------|-----------------|
| А         | None                  | N/A             |

#### **Function Logic:**

| Input Device                    | Status    | I/O Address | Status |
|---------------------------------|-----------|-------------|--------|
| Cab Protector Down Prox. Switch | Activated | %IX0.14     | ON     |

#### F03 Input Function -- Tailgate Locked Proximity Switch Curb Side (Body Input %IX0.02)

This circuit monitors the ON/OFF status of the Curb side Tailgate Locked Proximity Switch i.e. it indicates the position of the Tailgate lock cylinders on the Curb side. The input is ON when the Curb Side Tailgate cylinder is locked.

| Condition | Modifiable Parameters | Default Setting |
|-----------|-----------------------|-----------------|
| А         | None                  | N/A             |

| Input Device                               | Status    | I/O Address | Status |
|--------------------------------------------|-----------|-------------|--------|
| Tailgate Locked Proximity Switch Curb Side | Activated | %IX0.02     | ON     |

## F04 Input Function -- Tailgate Locked Proximity Switch Street Side (Body Input %IX0.03)

This circuit monitors the ON/OFF status of the Street side Tailgate Locked Proximity Switch i.e. it indicates the position of the Tailgate lock cylinders on the Street side. The input is ON when the Street Side Tailgate cylinder is locked.

| Condition | Modifiable Parameters | Default Setting |
|-----------|-----------------------|-----------------|
| А         | None                  | N/A             |

#### Function Logic:

| Input Device                                 | Status    | I/O Address | Status |
|----------------------------------------------|-----------|-------------|--------|
| Tailgate Locked Proximity Switch Street Side | Activated | %IX0.03     | ON     |

## F05 Input Function – Top Door Fully Open Proximity Switch (Body Input %IX0.01)

This circuit monitors the ON/OFF status of the Top Door Open Proximity Switch. The input is ON when the top door is fully open.

| Condition | Modifiable Parameters | Default Setting |
|-----------|-----------------------|-----------------|
| А         | None                  | N/A             |

#### **Function Logic:**

| Input Device              | Status    | I/O Address | Status |
|---------------------------|-----------|-------------|--------|
| Top Door Proximity Switch | Activated | %IX0.01     | ON     |

# F06 Input Function – Oil Level Switch (Body Input %IX0.07)

This circuit monitors the status of the Hydraulic Oil Level. The input is ON when the Hydraulic Oil Level in the tank is sufficient. This function is used for activating the Pump.

| Condition | Modifiable Parameters | Default Setting |
|-----------|-----------------------|-----------------|
| А         | None                  | N/A             |

#### **Function Logic:**

| Input Device     | Status    | I/O Address | Status |
|------------------|-----------|-------------|--------|
| Oil Level Switch | Activated | %IX0.07     | ON     |

#### F07 Input Function – External Throttle Advance Switch (Body Input %IX128.06)

This circuit monitors the status of the External Throttle advance switch. This input is USED FOR FUTURE EXPANSION

| Condition                 | Modifiable Parameters | Default Setting |
|---------------------------|-----------------------|-----------------|
| USED FOR FUTURE EXPANSION |                       |                 |

| Input Device                     | Status    | I/O Address | Status |
|----------------------------------|-----------|-------------|--------|
| External Throttle Advance Switch | Activated | %IX128.06   | ON     |

# 4.08: Optional Body Output Functions

# G01 Output Function – Tailgate Camera Output (Body Output %QX128.03)

| Condition | Modifiable Parameters | Default Setting |
|-----------|-----------------------|-----------------|
| А         | None                  | N/A             |

#### Conditions Necessary to activate the circuit:

| Condition                  | Function or Component | Status | I/O Address | Status |
|----------------------------|-----------------------|--------|-------------|--------|
| NOT USED. FUTURE EXPANSION |                       |        |             |        |

# G02 Output Function – Hopper Camera Output (Body Output %QX128.02)

| Condition | Modifiable Parameters | Default Setting |
|-----------|-----------------------|-----------------|
| А         | None                  | N/A             |

#### Conditions Necessary to activate the circuit:

| Condition | Function or Component | Status      | I/O Address | Status               |
|-----------|-----------------------|-------------|-------------|----------------------|
| А         | Forks Tucked          | Deactivated | N/A         | OFF (See Note below) |

When the Fork is not in Tucked position and Arm Angle is more than 10 Deg., Hopper camera output is turned ON.

# G03 Output Function – Strobe Light 1 Circuit (In Cab Output %QX128.14)

This circuit operates the Strobe light circuit.

| Condition | Modifiable Parameters | Default Setting |
|-----------|-----------------------|-----------------|
| А         | None                  | N/A             |

#### Conditions Necessary to activate the circuit:

| Condition | Function or<br>Component | Status      | I/O Address | Status |
|-----------|--------------------------|-------------|-------------|--------|
| А         | Strobe Switch Enabled    | Activated   | CAN         | ON     |
| В         | Pump On                  | Activated   | N/A         | ON     |
| С         | Reverse                  | Activated   | N/A         | ON     |
| D         | Turn Signal              | Deactivated | N/A         | OFF    |

**Note**: The Strobe light circuit-1 can be turned ON in following conditions:

With Pump ON or Reverse signal activated or Strobe switch ON

If the unit is configured with Whelen strobes, the strobes are ON in the above conditions with Turn signal being deactivated.

#### G04 Output Function – Strobe Light 2 Circuit (In Cab Output %QX128.15)

This circuit operates the Strobe light circuit -2.

222

| Condition | Modifiable Parameters | Default Setting |
|-----------|-----------------------|-----------------|
| А         | None                  | N/A             |

#### Conditions Necessary to activate the circuit:

| Condition | Function or<br>Component | Status      | I/O Address | Status |
|-----------|--------------------------|-------------|-------------|--------|
| А         | Strobe Switch Enabled    | Activated   | CAN         | ON     |
| В         | Pump On                  | Activated   | N/A         | ON     |
| С         | Reverse                  | Activated   | N/A         | ON     |
| D         | Turn Signal              | Deactivated | N/A         | OFF    |

Note: The Strobe light circuit21 can be turned ON in following conditions:

With Pump ON or Reverse signal activated or Strobe switch ON

If the unit is configured with Whelen strobes, the strobes are ON in the above conditions with Turn signal being deactivated.

#### G05 Output Function -- Top Door Close (Body Output %QX0.06)

This output function controls the Top Door Close output.

| Condition | Modifiable Parameters | Default Setting |
|-----------|-----------------------|-----------------|
| А         | None                  | N/A             |

#### Conditions Necessary to activate the circuit:

| Condition | Function or Component         | Status    | I/O Address | Status |
|-----------|-------------------------------|-----------|-------------|--------|
| A         | Top Door Close Push<br>Button | Activated | CAN         | ON     |
| В         | and Pump On                   | Activated | N/A         | ON     |

**Note**: This signal is energized using a CAN based control by energizing the Top Door Open switch either from Street side or from Curb side panel. With Conditions (A AND B) true, will activate the Top Door Close output.

# G06 Output Function -- Top Door Open (Body Output %QX0.05)

This output function controls the Top Door Open output.

| Condition | Modifiable Parameters | Default Setting |
|-----------|-----------------------|-----------------|
| А         | None                  | N/A             |

#### Conditions Necessary to activate the circuit:

| Condition | Function or Component        | Status    | I/O Address | Status |
|-----------|------------------------------|-----------|-------------|--------|
| A         | Top Door Open Push<br>Button | Activated | CAN         | ON     |
| В         | and Pump On                  | Activated | N/A         | ON     |

**Note**: This signal is energized using a CAN based control by energizing the Top Door Open switch either from Street side or from Curb side panel. With condition (A AND B) true, will activate the Top Door Open output signal.

# G07 Output Function – Container Light Circuit (In Cab Output %QX128.11)

This circuit operates the Container light circuit. Here CAN control is used to turn ON/OFF the Container Light Circuit either from Street side or from the Curb side of a dual control panel unit.

| Condition | Modifiable Parameters | Default Setting |
|-----------|-----------------------|-----------------|
| А         | None                  | N/A             |

#### Conditions Necessary to activate the circuit:

| Condition | Function or<br>Component | Status    | I/O Address | Status |
|-----------|--------------------------|-----------|-------------|--------|
| A         | Container Light Switch   | Activated | CAN         | ON     |

**Note**: With condition 'A' true, will activate the Container Light Output signal either from Street side or from Curb Side of the dual control panel unit.

#### G08 Output Function – Auxiliary Backup Light Circuit (In Cab Output %QX128.13)

This circuit operates the Auxiliary Backup light circuit. Here Reverse and Switch control is used to turn ON/OFF the Auxiliary Backup Light Circuit, either from Street side or from the Curb side of a dual control panel unit.

| Condition | Modifiable Parameters | Default Setting |
|-----------|-----------------------|-----------------|
| А         | None                  | N/A             |

#### Conditions Necessary to activate the circuit:

| Condition | Function or<br>Component | Status    | I/O Address | Status |
|-----------|--------------------------|-----------|-------------|--------|
| А         | Reverse                  | Activated | CAN         | ON     |
| В         | Auxiliary Light Switch   | Activated | CAN         | ON     |

Note: With condition 'A' or 'B' true, the Auxiliary Backup Light Output will activate.

# 4.09: Analog Input Functions

### H01 Input Function – Packer Position (Analog Input %IW02)

This circuit measures the value of Packer Position.

| Condition | Modifiable Parameters | Default Setting |
|-----------|-----------------------|-----------------|
| А         | None                  | N/A             |

#### Function Logic:

| Input Device    | Status    | I/O Address | Status  |
|-----------------|-----------|-------------|---------|
| Packer Position | Activated | %IW02       | VOLTAGE |

# H02 Input Function – Oil Temperature (Analog Input %IW14)

| Condition | Modifiable Parameters | Default Setting |
|-----------|-----------------------|-----------------|
| А         | None                  | N/A             |

#### Function Logic:

| Input Device            | Status    | I/O<br>Address | Status  |
|-------------------------|-----------|----------------|---------|
| Oil Temperature measure | Activated | %IW14          | VOLTAGE |

# H03 Input Function – Body Valve Pressure (Analog Input %IW0)

| Condition | Modifiable Parameters | Default Setting |
|-----------|-----------------------|-----------------|
| А         | None                  | N/A             |

#### Function Logic:

| Input Device        | Status    | I/O Address | Status  |
|---------------------|-----------|-------------|---------|
| Body Valve pressure | Activated | %IW0        | VOLTAGE |

# 4.10: CAN In-Cab Input Functions

# 101 Input Function -- Hydraulic Pump Enable Push Button (CAN - In Cab Input)

This CAN control button is used to turn ON the Hydraulic Pump, either from Street side or from the Curb side of dual control panel unit.

| Condition | Modifiable Parameters | Default Setting |
|-----------|-----------------------|-----------------|
| А         | None                  | N/A             |

#### **Function Logic:**

| Input Device                | Status    | I/O Address | Status           |
|-----------------------------|-----------|-------------|------------------|
| Hydraulic Pump Enable Input | Activated | CAN         | ON (CAN Control) |

#### **102 Input Function -- Packer Extend Input (CAN - In Cab Input)**

This CAN control is used to turn ON/OFF the Packer Extend control either from Street side or from the Curb side of a dual control panel unit.

| Condition | Modifiable Parameters | Default Setting |
|-----------|-----------------------|-----------------|
| А         | None                  | N/A             |

#### Function Logic:

| Input Device        | Status    | I/O Address | Status           |
|---------------------|-----------|-------------|------------------|
| Packer Extend Input | Activated | CAN         | ON (CAN Control) |

## **103 Input Function -- Packer Retract Input (CAN - In Cab Input)**

This CAN control is used to turn ON/OFF the Packer Retract control either from Street side or from the Curb side of a dual control panel unit.

| Condition | Modifiable Parameters | Default Setting |
|-----------|-----------------------|-----------------|
| А         | None                  | N/A             |

#### Function Logic:

| Input Device         | Status    | I/O Address | Status           |
|----------------------|-----------|-------------|------------------|
| Packer Retract Input | Activated | CAN         | ON (CAN Control) |

## 104 Input Function -- Packer Over-height Override Switch Circuit (CAN - In Cab Input)

This CAN control is used to turn ON/OFF the Packer Over-height Override control either from Street side or from the Curb side of a dual control panel unit. This switch is for future expansion if needed, and currently interrupts a pack cycle in progress.

| Condition | Modifiable Parameters | Default Setting |
|-----------|-----------------------|-----------------|
| А         | None                  | N/A             |

#### Function Logic:

| Input Device                      | Status    | I/O Address | Status           |
|-----------------------------------|-----------|-------------|------------------|
| Packer Over-height Override Input | Activated | CAN         | ON (CAN Control) |

#### 105 Input Function - Select-O-Pack Switch Circuit (CAN - In Cab Input)

This CAN control is used to turn ON/OFF the Select-O-Pack control either from Street side or from the Curb side of a dual control panel unit. This circuit monitors the ON/OFF status of the Select-O-Pack Switch. This circuit enables Auto Pack and Auto Retract action.

| Condition | Modifiable Parameters | Default Setting |
|-----------|-----------------------|-----------------|
| А         | None                  | N/A             |

#### **Function Logic:**

| Input Device        | Status    | I/O Address | Status           |
|---------------------|-----------|-------------|------------------|
| Select-O-Pack Input | Activated | CAN         | ON (CAN Control) |

#### 106 Input Function – Commercial Grabber Enable Switch (CAN - In Cab Input)

This CAN control is used to turn ON/OFF the commercial Grabber control, either from Street side or from the Curb side of a dual control panel unit.

| Condition | Modifiable Parameters | Default Setting |
|-----------|-----------------------|-----------------|
| А         | None                  | N/A             |

| Input Device | Status | I/O Address | Status |
|--------------|--------|-------------|--------|
|              |        |             |        |

## 107 Input Function – CAB Cover Raise Switch Circuit (CAN - In Cab Input)

This CAN control is used to raise the Cab protector shield, either from Street side or from the Curb side of a dual control panel unit. Future Expansion.

| Condition | Modifiable Parameters | Default Setting |
|-----------|-----------------------|-----------------|
| А         | None                  | N/A             |

#### Function Logic:

| Input Device          | Status    | I/O Address | Status           |
|-----------------------|-----------|-------------|------------------|
| Cab Cover Raise Input | Activated | CAN         | ON (CAN Control) |

# 108 Input Function – CAB Cover Lower Switch Circuit (CAN - In Cab Input)

This CAN control is used to lower the Cab protector shield, either from Street side or from the Curb side of a dual control panel unit. Future Expansion.

| Condition | Modifiable Parameters | Default Setting |
|-----------|-----------------------|-----------------|
| А         | None                  | N/A             |

#### **Function Logic:**

| Input Device          | Status    | I/O Address | Status           |
|-----------------------|-----------|-------------|------------------|
| Cab Cover Lower Input | Activated | CAN         | ON (CAN Control) |

# 109 Input Function - Tailgate Raise Switch (CAN - In Cab Input)

This CAN control is used to raise the Tailgate, either from Street side or from the Curb side of a dual control panel unit.

| Condition | Modifiable Parameters | Default Setting |
|-----------|-----------------------|-----------------|
| А         | None                  | N/A             |

#### Function Logic:

| Input Device         | Status    | I/O Address | Status           |
|----------------------|-----------|-------------|------------------|
| Tailgate Raise Input | Activated | CAN         | ON (CAN Control) |

#### **I10 Input Function – Tailgate Lower Switch (CAN - In Cab Input)**

This CAN control is used to lower the Tailgate, either from Street side or from the Curb side of a dual control panel unit.

| Condition | Modifiable Parameters | Default Setting |
|-----------|-----------------------|-----------------|
| А         | None                  | N/A             |

#### Function Logic:

| Input Device         | Status    | I/O Address | Status           |
|----------------------|-----------|-------------|------------------|
| Tailgate Lower Input | Activated | CAN         | ON (CAN Control) |

# **I11 Input Function – Tailgate Lock Switch (CAN - In Cab Input)**

This CAN control is used to lock the Tailgate, either from Street side or from the Curb side of a dual control panel unit.

| Condition | Modifiable Parameters | Default Setting |
|-----------|-----------------------|-----------------|
| А         | None                  | N/A             |

#### **Function Logic:**

| Input Device        | Status    | I/O Address | Status              |
|---------------------|-----------|-------------|---------------------|
| Tailgate Lock Input | Activated | CAN         | ON (CAN<br>Control) |

## **I12 Input Function – Tailgate Unlock Switch (CAN - In Cab Input)**

This CAN control is used to unlock the Tailgate, either from Street side or from the Curb side of a dual control panel unit.

| Condition | Modifiable Parameters | Default Setting |
|-----------|-----------------------|-----------------|
| А         | None                  | N/A             |

#### Function Logic:

| Input Device          | Status    | I/O Address | Status           |
|-----------------------|-----------|-------------|------------------|
| Tailgate Unlock Input | Activated | CAN         | ON (CAN Control) |

# 4.11: 2-Axis JOYSTICK CONTROL INPUT FUNCTIONS

The joystick controls only the Arms/Forks.

#### J03 Input Function – Joystick – Y-AXIS (Negative Direction) (CAN – Cab Input)

Pulling back the Joystick (Y-axis in Negative direction) performs the Arms up operation.

| Condition | Modifiable Parameters | Default Setting |
|-----------|-----------------------|-----------------|
| А         | None                  | N/A             |

#### **Function Logic:**

| Input Device              | Status    | I/O Address | Status           |
|---------------------------|-----------|-------------|------------------|
| Y-Axis Negative direction | Activated | CAN         | ON (CAN Control) |

#### J04 Input Function – Joystick – Y-POS. (Positive Direction) (CAN – Cab Input)

Pushing the Joystick forward (Y-axis in Positive Direction) performs the Arms Down operation.

| Condition | Modifiable Parameters | Default Setting |
|-----------|-----------------------|-----------------|
| А         | None                  | N/A             |

| Input Device              | Status    | I/O Address | Status              |
|---------------------------|-----------|-------------|---------------------|
| Y-Axis Positive direction | Activated | CAN         | ON (CAN<br>Control) |

# J05 Input Function – Joystick – X-AXIS (Negative Direction) (CAN – Cab Input)

Moving the Joystick Left (X-axis in Negative direction) performs the Forks up operation.

| Condition | Modifiable Parameters | Default Setting |
|-----------|-----------------------|-----------------|
| А         | None                  | N/A             |

#### **Function Logic:**

| Input Device              | Status    | I/O Address | Status           |
|---------------------------|-----------|-------------|------------------|
| X-Axis Negative direction | Activated | CAN         | ON (CAN Control) |

# J06 Input Function – Joystick – X-AXIS (Positive Direction) (CAN – Cab Input)

Moving the Joystick Right (X-axis in Positive direction) performs the Forks down operation

| Condition | Modifiable Parameters | Default Setting |
|-----------|-----------------------|-----------------|
| A         | None                  | N/A             |

#### **Function Logic:**

| Input Device              | Status    | I/O Address | Status           |
|---------------------------|-----------|-------------|------------------|
| X-Axis Positive direction | Activated | CAN         | ON (CAN Control) |

# 4.12: OPTION CAN Auxiliary-Cab Input Functions

#### K01 Input Function – Auxiliary Arms/Forks Control Enable Switch (CAN - In Cab Input)

This is used to turn ON the - Auxiliary Arms/Forks control Enable switch that Enables or Disables the control for operating the Auxiliary Arms/Forks control.

| Condition | Modifiable Parameters | Default Setting |
|-----------|-----------------------|-----------------|
| А         | None                  | N/A             |

#### Function Logic:

| Input Device                        | Status    | I/O Address | Status           |
|-------------------------------------|-----------|-------------|------------------|
| Auxiliary Arms/Forks Control Enable | Activated | CAN         | ON (CAN Control) |

#### K02 Input Function – Auxiliary Arms Raise Switch (CAN - In Cab Input)

This Auxiliary CAN control is used to turn ON the - Arms Raise switch using Auxiliary control. This input is operative only if Auxiliary Controls Enable Switch is ON (Refer K01).

| Condition | Modifiable Parameters | Default Setting |
|-----------|-----------------------|-----------------|
| А         | None                  | N/A             |

| Input Device | Status | I/O Address | Status |
|--------------|--------|-------------|--------|
|--------------|--------|-------------|--------|

# HALF/PACK<sup>®</sup> (FEATURING ODYSSEY<sup>®</sup> CONTROLS)

**Body Controller Software** 

| Auxiliary Arms Raise A | Activated | CAN | ON (CAN Control) |
|------------------------|-----------|-----|------------------|
|------------------------|-----------|-----|------------------|

## K03 Input Function – Auxiliary Arms Lower Switch (CAN - In Cab Input)

This Auxiliary CAN control is used to turn ON the - Arms Lower switch using Auxiliary control. This input is operative only if Auxiliary Controls Enable Switch is ON (Refer K01).

| Condition | Modifiable Parameters | Default Setting |
|-----------|-----------------------|-----------------|
| А         | None                  | N/A             |

#### Function Logic:

| Input Device         | Status    | I/O Address | Status           |
|----------------------|-----------|-------------|------------------|
| Auxiliary Arms Lower | Activated | CAN         | ON (CAN Control) |

#### K04 Input Function – Auxiliary Forks Raise Switch (CAN - In Cab Input)

This Auxiliary CAN control is used to turn ON the - Forks Raise switch using Auxiliary control. This input is operative only if Auxiliary Controls Enable Switch is ON (Refer K01).

| Condition | Modifiable Parameters | Default Setting |
|-----------|-----------------------|-----------------|
| А         | None                  | N/A             |

#### **Function Logic:**

| Input Device          | Status    | I/O Address | Status           |
|-----------------------|-----------|-------------|------------------|
| Auxiliary Forks Raise | Activated | CAN         | ON (CAN Control) |

#### K05 Input Function – Auxiliary Forks Lower Switch (CAN - In Cab Input)

This Auxiliary CAN control is used to turn ON the - Forks Lower switch using Auxiliary control. This input is operative only if Auxiliary Controls Enable Switch is ON (Refer K01).

| Condition | Modifiable Parameters | Default Setting |
|-----------|-----------------------|-----------------|
| A         | None                  | N/A             |

#### **Function Logic:**

| Input Device          | Status    | I/O Address | Status           |
|-----------------------|-----------|-------------|------------------|
| Auxiliary Forks Lower | Activated | CAN         | ON (CAN Control) |

#### K06 Input Function – Auxiliary Packer Extend (CAN - In Cab Input)

This Auxiliary CAN control is used to turn ON the - Packer Extend switch using Auxiliary control. This input is operative only if Auxiliary Controls Enable Switch is ON (Refer K01).

| Condition | Modifiable Parameters | Default Setting |
|-----------|-----------------------|-----------------|
| А         | None                  | N/A             |

| Input Device | Status | I/O Address | Status |
|--------------|--------|-------------|--------|
|--------------|--------|-------------|--------|

# HALF/PACK<sup>®</sup> (FEATURING ODYSSEY<sup>®</sup> CONTROLS)

**Body Controller Software** 

| Auxiliary Packer Extend | Activated | CAN | ON (CAN Control) |
|-------------------------|-----------|-----|------------------|
|-------------------------|-----------|-----|------------------|

# K07 Input Function – Auxiliary Packer Retract (CAN - In Cab Input)

This Auxiliary CAN control is used to turn ON the - Packer Retract switch using Auxiliary control. This input is operative only if Auxiliary Controls Enable Switch is ON (Refer K01).

| Condition | Modifiable Parameters | Default Setting |
|-----------|-----------------------|-----------------|
| А         | None                  | N/A             |

#### **Function Logic:**

| Input Device             | Status    | I/O Address | Status           |
|--------------------------|-----------|-------------|------------------|
| Auxiliary Packer Retract | Activated | CAN         | ON (CAN Control) |

# 4.13: OPTION CAN In-Cab Input Functions

## L01 Input Function – Travel Position Switch (CAN - In Cab Input)

This CAN control is used to turn ON/OFF the Travel position Signal of the Packer, either from Street side or from the Curb side of a dual control panel unit. This switch is used to move the Packer to the travel position when there is no top door.

| Condition | Modifiable Parameters | Default Setting |
|-----------|-----------------------|-----------------|
| А         | None                  | N/A             |

#### Function Logic:

| Input Device           | Status    | I/O Address | Status           |
|------------------------|-----------|-------------|------------------|
| Travel Position Switch | Activated | CAN         | ON (CAN Control) |

# L02 Input Function – Strobe Light Switch (CAN - In Cab Input)

This CAN control is used to turn ON/OFF the Strobe Light Circuit, either from Street side or from the Curb side of a dual control panel unit.

| Condition | Modifiable Parameters | Default Setting |
|-----------|-----------------------|-----------------|
| А         | None                  | N/A             |

#### Function Logic:

| Input Device                | Status    | I/O Address | Status           |
|-----------------------------|-----------|-------------|------------------|
| Strobe Light Circuit Switch | Activated | CAN         | ON (CAN Control) |

# L03 Input Function – Top Door Open Switch (CAN - In Cab Input)

This CAN control is used to open the Top Door, either from Street side or from the Curb side of a dual control panel unit.

| Condition | Modifiable Parameters | Default Setting |
|-----------|-----------------------|-----------------|
| A         | None                  | N/A             |

#### **Function Logic:**

| Input Device         | Status    | I/O Address | Status           |
|----------------------|-----------|-------------|------------------|
| Top Door Open Switch | Activated | CAN         | ON (CAN Control) |

## L04 Input Function – Top Door Close Switch (CAN - In Cab Input)

This CAN control is used to close the Top Door during the Travel position Signal of the Packer, either from Street side or from the Curb side of a dual control panel unit.

| Condition | Modifiable Parameters | Default Setting |
|-----------|-----------------------|-----------------|
| А         | None                  | N/A             |

#### **Function Logic:**

| Input Device             | Status    | I/O Address | Status           |
|--------------------------|-----------|-------------|------------------|
| Top Door Close<br>Switch | Activated | CAN         | ON (CAN Control) |

#### L05 Input Function – Hopper Light Switch (CAN - In Cab Input)

This CAN control is used to turn ON/OFF the Hopper Light Circuit, either from Street side or from the Curb side of a dual control panel unit.

| Condition | Modifiable Parameters | Default Setting |
|-----------|-----------------------|-----------------|
| А         | None                  | N/A             |

#### Function Logic:

| Input Device                | Status    | I/O Address | Status           |
|-----------------------------|-----------|-------------|------------------|
| Hopper Light Circuit Switch | Activated | CAN         | ON (CAN Control) |

#### L06 Input Function – Auxiliary Light Switch Circuit (CAN - In Cab Input)

This CAN control is used to turn ON/OFF the Auxiliary Backup Light Circuit, either from Street side or from the Curb side of a dual control panel unit.

| Condition | Modifiable Parameters | Default Setting |
|-----------|-----------------------|-----------------|
| A         | None                  | N/A             |

#### Function Logic:

| Input Device                          | Status    | I/O Address | Status           |
|---------------------------------------|-----------|-------------|------------------|
| Auxiliary Backup Light Circuit Switch | Activated | CAN         | ON (CAN Control) |

#### L07 Input Function – Container Light Switch Circuit (CAN - In Cab Input)

This CAN control is used to turn ON/OFF the Container Light Circuit, either from Street side or from the Curb side of a dual control panel unit.

| Condition | Modifiable Parameters | Default Setting |
|-----------|-----------------------|-----------------|
| A         | None                  | N/A             |

#### Function Logic:

| Input Device                   | Status    | I/O Address | Status           |
|--------------------------------|-----------|-------------|------------------|
| Container Light Circuit Switch | Activated | CAN         | ON (CAN Control) |

# L08 Input Function – CAB Light Switch (CAN - In Cab Input)

This CAN control is used to turn ON/OFF the forward facing Cab Light Circuit, either from Street side or from the Curb side of a dual control panel unit.

| Condition | Modifiable Parameters | Default Setting |
|-----------|-----------------------|-----------------|
| А         | None                  | N/A             |

#### **Function Logic:**

| Input Device             | Status    | I/O Address | Status              |
|--------------------------|-----------|-------------|---------------------|
| Cab Light Circuit Switch | Activated | CAN         | ON (CAN<br>Control) |

## L12 Input Function – Forks In Switch (CAN - In Cab Input)

This CAN control is used to Raise / Retract the Forks, either from Street side or from the Curb side of a dual control panel unit.

This control is used only in Commercial units.

| Condition | Modifiable Parameters | Default Setting |
|-----------|-----------------------|-----------------|
| А         | None                  | N/A             |

#### Function Logic:

| Input Device    | Status    | I/O Address | Status           |
|-----------------|-----------|-------------|------------------|
| Forks In switch | Activated | CAN         | ON (CAN Control) |

#### L13 Input Function – Forks Out Switch (CAN - In Cab Input)

This CAN control is used to Lower / Extend the Forks, either from Street side or from the Curb side of a dual control panel unit.

This control is used only in Commercial units.

| Condition | Modifiable Parameters | Default Setting |
|-----------|-----------------------|-----------------|
| А         | None                  | N/A             |

#### Function Logic:

| Input Device Status |           | I/O Address | Status           |  |
|---------------------|-----------|-------------|------------------|--|
| Forks Out switch    | Activated | CAN         | ON (CAN Control) |  |

# L14 Input Function – Commercial Grabber Close Switch (CAN - In Cab Input)

This CAN control is used to Close the Grabber, either from Street side or from the Curb side of a dual control panel unit. This control is used only in Commercial units.

| Condition | Modifiable Parameters | Default Setting |  |
|-----------|-----------------------|-----------------|--|
| А         | None                  | N/A             |  |

#### Function Logic:

| Input Device                    | Status    | I/O Address | Status           |
|---------------------------------|-----------|-------------|------------------|
| Commercial Grabber Close Switch | Activated | CAN         | ON (CAN Control) |

## L15 Input Function – Commercial Grabber Open Switch (CAN - In Cab Input)

This CAN control is used to Open the grabber, either from Street side or from the Curb side of a dual control panel unit. This control is used only in Commercial units.

| Condition | Modifiable Parameters | Default Setting |
|-----------|-----------------------|-----------------|
| А         | None                  | N/A             |

#### Function Logic:

| Input Device                   | Status    | I/O Address | Status           |
|--------------------------------|-----------|-------------|------------------|
| Commercial Grabber Open Switch | Activated | CAN         | ON (CAN Control) |

# Section 5: Special Features

# 5.01: Auto Pack Mode

Auto Pack is a standard feature on all CORTEX controlled FEL (Front End Loader) products. While in Auto Pack the Packer will complete its cycle automatically with a momentary activation of the Packer Extend push button.

# 5.02: Select-O-Pack

Select-O-Pack is an option for Commercial FEL products.

If the Select-O-Pack switch is enabled, then an Auto pack cycle will begin when the Arms reach a pre-defined position during a lower action.

That predefined location is when the Arms above Height proximity switch activates during a down motion.

# 5.03: Travel Position

When the Travel position switch is enabled pressing Packer Extend will Extend Packer to Travel position and stop. The indication will flash while moving and turn solid when at the Travel position. To return to the home turn OFF Travel position switch and hold retract. Travel position functionality is available only in manual mode

# 5.04: INSIGHT Display Functionality

There are 2 types of INSIGHT display devices used here for performing various operations as mentioned below:-

A. INSIGHT Display (7")

B. INSIGHT Display (12")

# 5.04.01: Operating Elements

# 5.04.01A: INSIGHT Display (7") Operating Elements

**INSIGHT Display (7"):** - Consists of 9 backlit function keys, Analogue video input, and a INSIGHT (Graphic) display terminal as shown below:

234

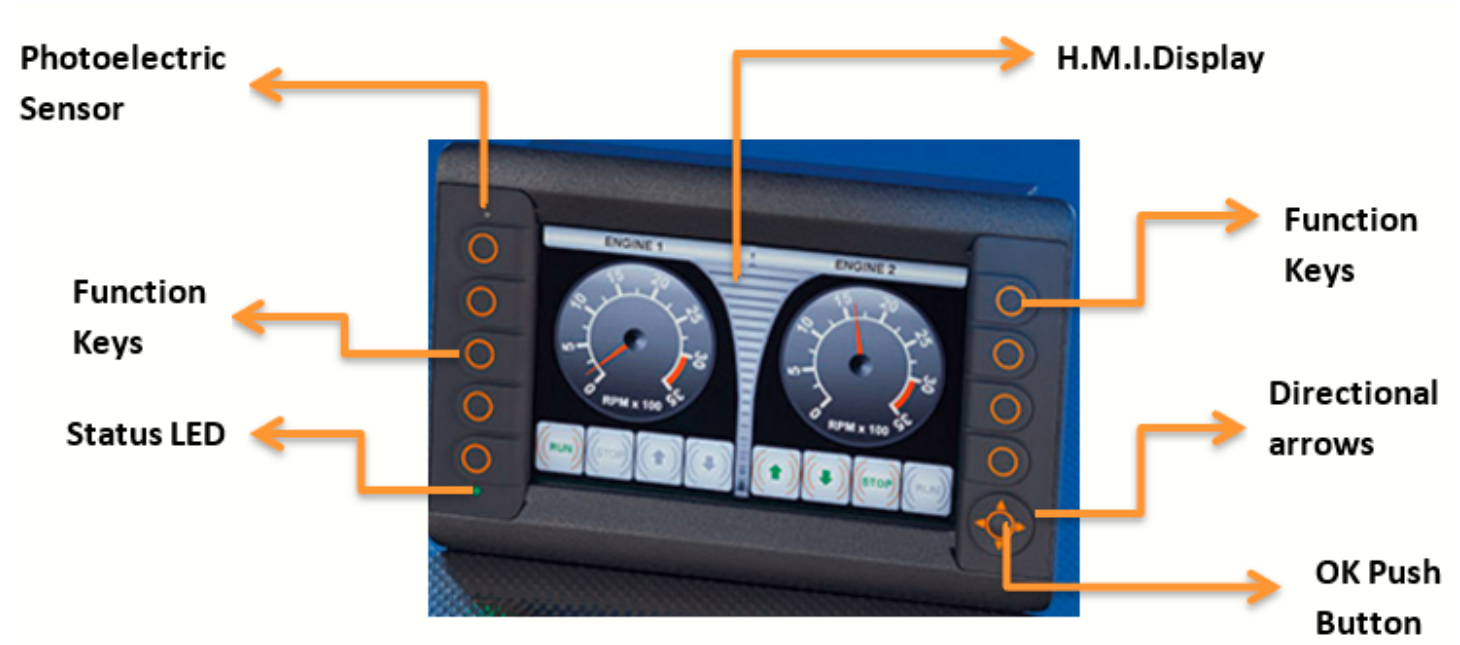

Fig.: 7" INSIGHT Display Unit

The display is fitted with the following operating elements:

- 1. 9 Function Keys
- 2. 4 Directional Arrows (Up / Down / Right / Left)
- 3. OK Push Button
- 4. INSIGHT Display.

<u>1. Function Keys</u>: There will be 9 backlit function keys available in INSIGHT. These can be used as password protection keys (for Ex: key on left side can be considered as "1 - 2 - 3 - 4 - 5 or A - B - C - D - E" and key on right side can be considered as "6 - 7 - 8 - 9 or F - G - H - I") or these function keys can be assigned specific function / Operation.

**<u>2. Directional Arrows</u>**: The Directional Arrows may be used for cursor movement function (Up / Down / Right / Left). This can be used for cursor location purposes from within Input, Output, Maintenance or Options Screens.

#### 3. OK Push Button:

**Note:** For example: When a particular Input / Output bit is selected using Direction Arrows, the OK Push Button can be used to turn ON / OFF that particular bit. Once a particular bit is turned ON / OFF, the respective bit color will be changed from Gray to Green or vice versa, which will be displayed on the INSIGHT terminal.

**<u>4. INSIGHT Display:</u>** This is used for displaying the current status of the Input / Output, Engine Run Speed, Temperature, Auto/Manual mode etc. This can be programmed for graphically representing a process. This can also be used for changing the set points for Analog values.

**<u>6. Photoelectric Sensor</u>**: The device is equipped with a Light sensor. It is used for automatic brightness adaptation of the display and the operating elements to the ambient brightness. **NOTE:** Do not cover up the light sensor.

# 5.04.01B: INSIGHT Display (12") Operating Elements

**INSIGHT Display (12"):-** Consists of 13 backlit function keys, Analogue video input, and a H.M.I (Graphic) display terminal as shown below:

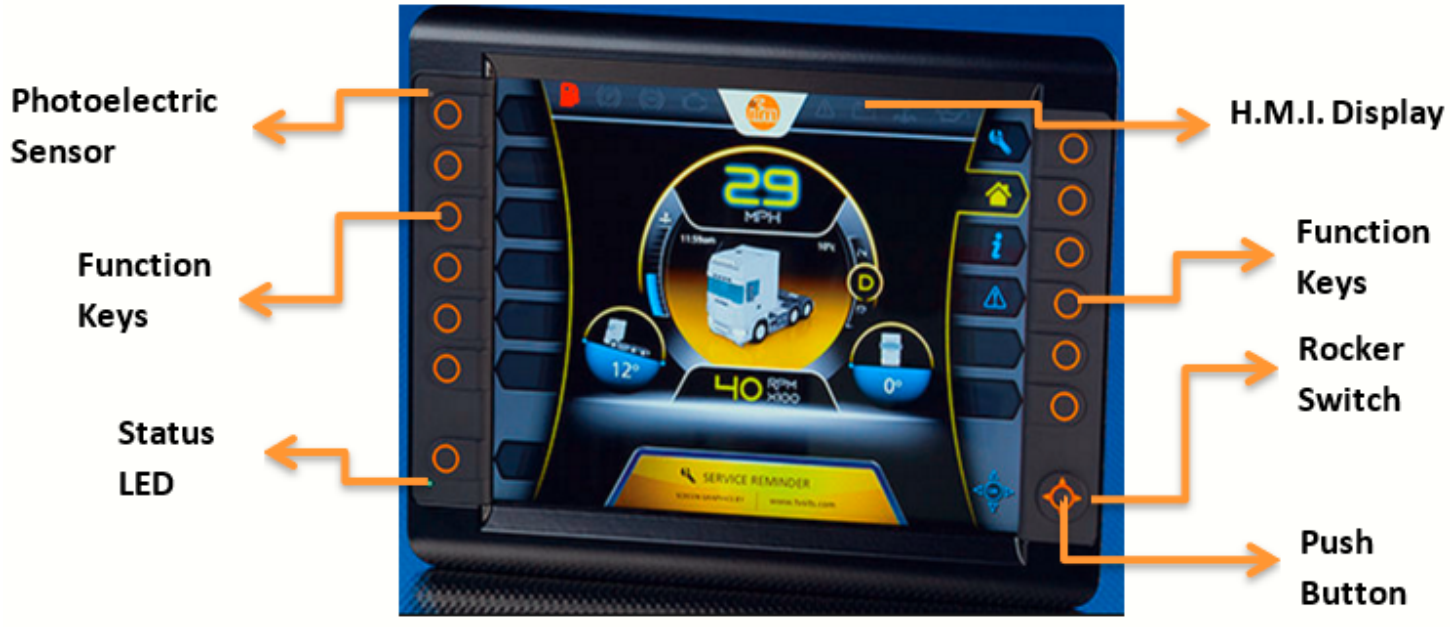

Fig.: 12" INSIGHT Display Unit

The display is fitted with the following operating elements:

- 1. 13 Function Keys
- 2. 4 Directional Arrows (Up / Down / Right / Left)
- 3. OK Push Button
- 4. INSIGHT Display.

**<u>1. Function Keys</u>**: There will be 13 backlit freely programmable function keys available in INSIGHT. The Function Keys primary use is to allow transition between operations screens. They also change to password protection keys if a password protected screen is activated (for Ex: Left side keys Top to Bottom "1 - 2 - 3 - 4" and Right side keys Top to Bottom "5 - 6 - 7 - 8").

<u>2. Directional Arrows:</u> The Directional Arrows may be used for cursor movement function (Up / Down / Right / Left). This can be used for cursor location purposes from within Input, Output, Maintenance or Options Screens.

#### 3. OK Push Button:

**Note:** For example: When a particular Input / Output bit is selected using Direction Arrows, the OK Push Button can be used to turn ON / OFF that particular bit. Once a particular bit is turned ON / OFF, the respective bit color will be changed from Gray to Green or vice versa, which will be displayed on the INSIGHT terminal.

**<u>4. INSIGHT Display:</u>** This is used for displaying the current status of the Input / Output, Engine Run Speed, Temperature, Auto/Manual mode etc. This can be programmed for graphically representing a process. This can also be used for changing the set points for Analog values.

# 5.04.02: Display Operating States:

| Colour     | Status                | Description                                                                               |  |  |
|------------|-----------------------|-------------------------------------------------------------------------------------------|--|--|
| -          | permanently off       | no operating voltage                                                                      |  |  |
| green      | 5 Hz                  | boot process application                                                                  |  |  |
|            | 2 Hz                  | application running (RUN) or set-up running                                               |  |  |
|            | permanently on        | application has stopped (STOP) or no project available                                    |  |  |
| red        | 2 Hz                  | application is running with an error (RUN with error)                                     |  |  |
|            | permanently on        | system error (fatal error), device is in reset<br>(e.g. internal voltage error)           |  |  |
| red/orange | 2 Hz colour<br>change | overtemperature/undertemperature, device is<br>in reset until temperature in normal range |  |  |
| orange     | 5 Hz                  | boot process system recovery/update                                                       |  |  |
|            | 2 Hz                  | system recovery/update running                                                            |  |  |
|            | briefly on            | System reset                                                                              |  |  |

# 5.04.03:Rear Panel Housing connection:

Table below provides Wiring details for the Interface cable of INSIGHT (7" and 12") display units:-

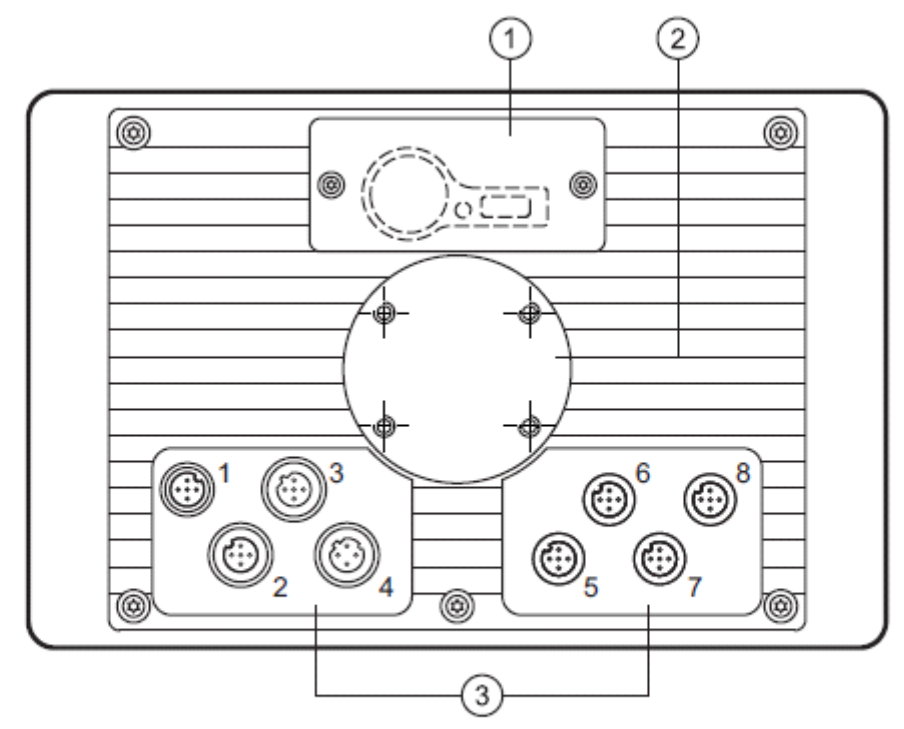

- 1: Service cover for USB connection, battery and watchdog reset
- 2: Locator for RAM® mount system and mounting frame
- 3: M12 connector (fig. shows max. number of connectors)

| 1                                                           | 2, 5, 6, 7, 8                                                                          | 3                                                                                         |                                                               | 4                          |
|-------------------------------------------------------------|----------------------------------------------------------------------------------------|-------------------------------------------------------------------------------------------|---------------------------------------------------------------|----------------------------|
| Connector<br>A-coded, 5 poles                               | Socket<br>A-coded, 5 poles                                                             | Socket<br>B-coded, 5 poles                                                                |                                                               | Socket<br>D-coded, 4 poles |
| 5 <u>3</u> 4                                                | 1<br>5<br>6<br>0<br>0<br>3                                                             |                                                                                           |                                                               |                            |
| (1) Supply,<br>1 10<br>2 IN<br>3 GNU<br>4 OUT<br>5 10       | nput/output<br>32 V DC (clamp 30) (IN)<br>0 (clamp 31) (IN)<br>32 V DC (clamp 15) (IN) | (2) CAN1<br>1 Shield<br>2 VBB <sub>c</sub> (OUT)<br>3 CAN1_GND (O<br>4 CAN1_H<br>5 CAN1_L |                                                               | UT)                        |
| (3) USB<br>1 +5 V DC<br>2 -Data<br>3 +Data<br>4 ID<br>5 GND |                                                                                        | (4) Ethernet   1 TxD+   2 RxD+   3 TxD-   4 RxD-   Housing = screen                       |                                                               | en                         |
| (5) CAN2<br>1 Shie<br>2 VBE<br>3 CAN<br>4 CAN<br>5 CAN      | Id<br>₀ (OUT)<br>I2_GND (OUT)<br>I2_H<br>I2_L                                          | (6) CA<br>1<br>2<br>3<br>4<br>5                                                           | AN3/4<br>CAN3_H<br>CAN3_L<br>CAN3/4_GND (<br>CAN4_H<br>CAN4_L | OUT)                       |
| (7) Analogu<br>1 Shie<br>2 GNU<br>3 GNU<br>4 FBA<br>5 FBA   | e video input<br>Id<br>) (video 2)<br>) (video 1)<br>S1 (video 1)<br>S2 (video 2)      | (8) N/<br>1<br>2<br>3<br>4<br>5                                                           | A                                                             |                            |

# 5.04.04:Interface details:

**<u>1. Ethernet Interface</u>**: Use a Shielded CAT5 cable (Shielded Twisted Pair - STP) for connection with maximum length of 25 meters.

2. Ethernet Camera: The device supports Ethernet cameras.

<u>3. USB Interface:</u> The USB interfaces are used for temporary connection of an external keyboard, mouse or a USB memory stick during servicing or maintenance. The USB device is connected to the display unit using a M12 connector. **NOTE:** They are not intended for actual operation (Remove the USB device after their use).

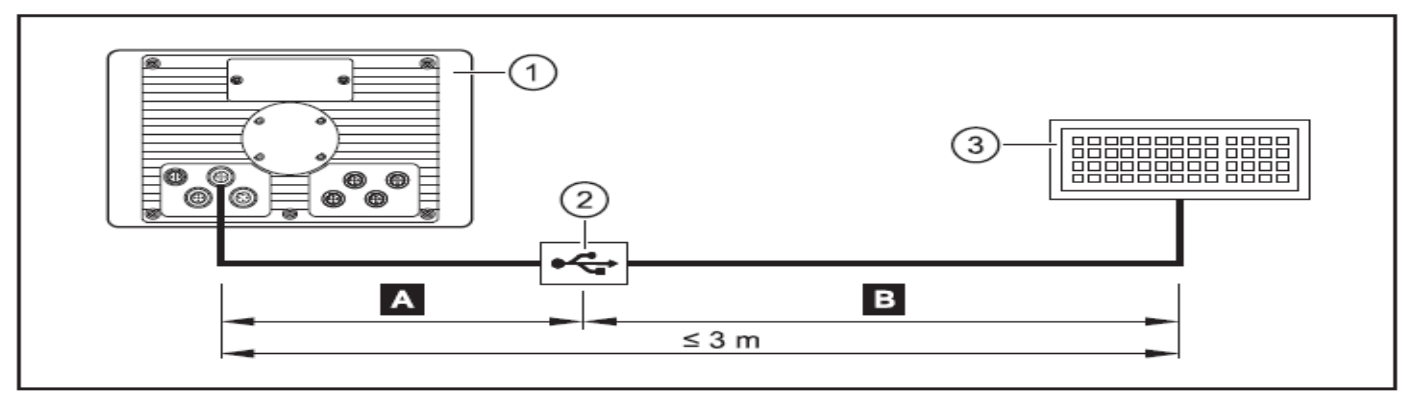

USB connection via M12 connector

- 1: Dialogue module
- 2: USB connector, for example in the control panel or in the dashboard
- 3: USB keyboard, mouse or memory stick

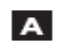

- Permanent connection: Dialogue module USB connector
- Use prewired cable.
  - (e.g. art. no. EC2099, M12 connector, B-coded on USB socket, type A, watertight, cable length 1.5 m, wires twisted and screened)
- Use only cables with twisted and screened wires for individual wiring. Keep length "A" as short as possible and position the USB connector in immediate vicinity to the dialogue module. The length "A" considerably influences the quality of the USB data transmission.
- B Temporary connection: USB connector USB device
  - Use a connection cable with the designation "Full Speed/High Speed" (= USB connection cable with twisted and screened cores).
  - Do not make a connection using several USB connection cables.
  - Remove connection cable after the programming or service works.

# 5.05: Odyssey Interlock Functionality

# 5.05.02: Commercial Mode

A. Curb Side Control:

- All standard commercial control interlocks.
- No fork interlock
- No Autolift available

#### B. Street Side Control:

- All standard commercial control interlocks.
- No fork interlock
- No Autolift available

# Section 6: Diagnostic Messages and Alarms

# 6.01: Testing I/O Voltage

To test the voltage at an input or output terminal a Digital Multi Meter is always the best tool. Incandescent test lights cannot be used to test inputs from certain electronic input devices, the amperage required to light an incandescent tester may exceed the maximum output of the device. If using a test light, it must be an LED type tester.

**PWM Signal:** PWM Controls amount of power, supplied to electrical devices. Main advantage of PWM is that power loss in the switching devices is very low.

The Average value of Voltage (and Current) fed to the load is controlled by turning the switch between supply and load ON and OFF at a fast pace. The longer the switch is ON compared to the OFF periods, the higher the power supplied to the load is. Refer figure below for PWM waveforms:

Voltage can be measured for a PWM signal by using the following equation: Voltage\_Multimeter = (12V \* T\_High + 0V \* T\_Low) / PWM\_Period Where PWM\_Period = T\_High + T\_Low (Seconds)

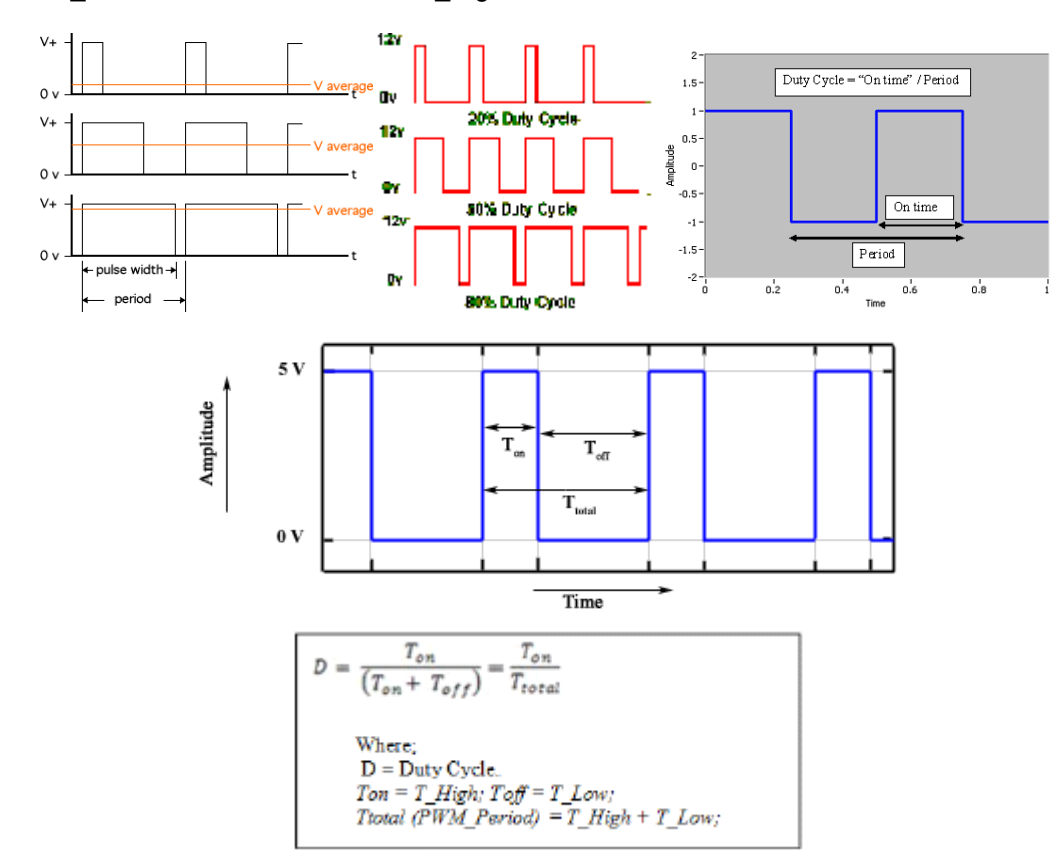

For Ex: T Low = Test Bulb OFF Time. T High = Test Bulb ON Time

Figures: PWM Output signal Waveforms

#### 6.02: Monitoring Input Status

With an Input ON, the corresponding Input field (with Description and Address) located in INSIGHT display will also be ON.

Refer section 5.04 for more details about Diagnostic display options and INSIGHT display tool.

#### 6.03: Monitoring Output Status

With an Output ON, the corresponding Output field (with Description and Address) located in INSIGHT display will also be ON.

Refer section 5.04 for more details about Diagnostic display options and INSIGHT display tool.

# 6.04: Diagnostic Display Messages

When a fault has been set the IN-Cab Alarm will sound and a Diagnostic message will be displayed with the status of respective Input / Output in the Insight display unit.

### • Top Door Open and Auto Pack Interlock (standard equipment)

If Top door is not fully open with Top door configuration bit is ON and Select-O-Pack option enabled and Travel position switch enabled or Packer Extend Push Button pressed, Top Door Open diagnostic message will be displayed in the Insight display.

#### Insight Display Illustration:

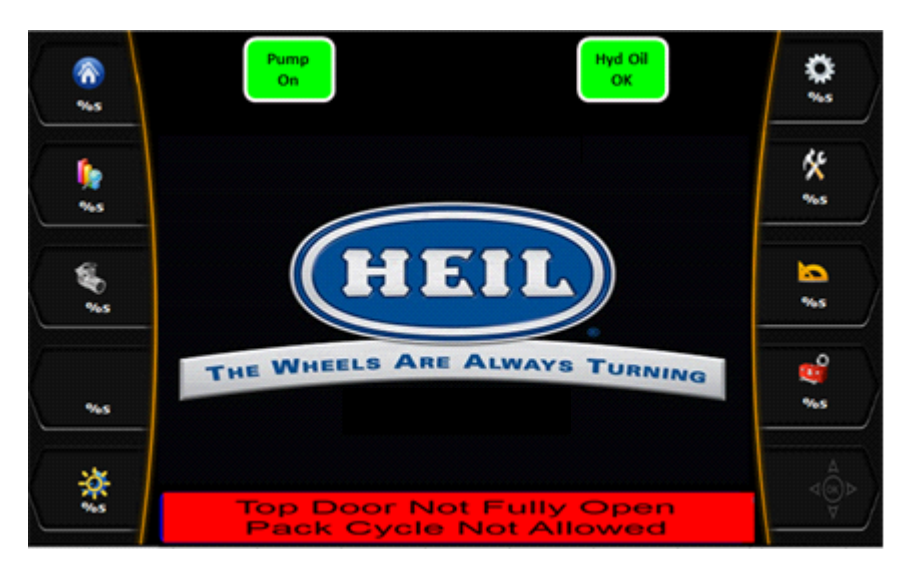

Indication: A. Top Door Open light ON.

- B. Top Door Configuration bit is ON.
- C. Select-O-Pack bit is ON
- D. Packer Extend Push Button pressed.
- E. Travel Position Switch ON.

Disabled Functions: Packer.

Fault Reset: Open the top door fully. Check top door, Packer Extend prox. Select-O-Pack switch for proper operation

# <u>Cab Protector Down with Arms Lowered Interlock and Arms Active and Arms up Interlock</u> (standard equipment)

The arms have been lowered when the top door is not fully open or the Arm position angle is greater than the Fork roll position value (700) and Arms Up position is less than (1000) and the Packer/ Cab protector switch has not been enabled and the Fork position is greater than Feather Up range (610) and Arms up PWM Value less than (800) and Cab Protector Down configuration bit is ON and Top door configuration bit is ON, then the diagnostic message will be displayed in the Insight display.

#### Insight Display Illustration:

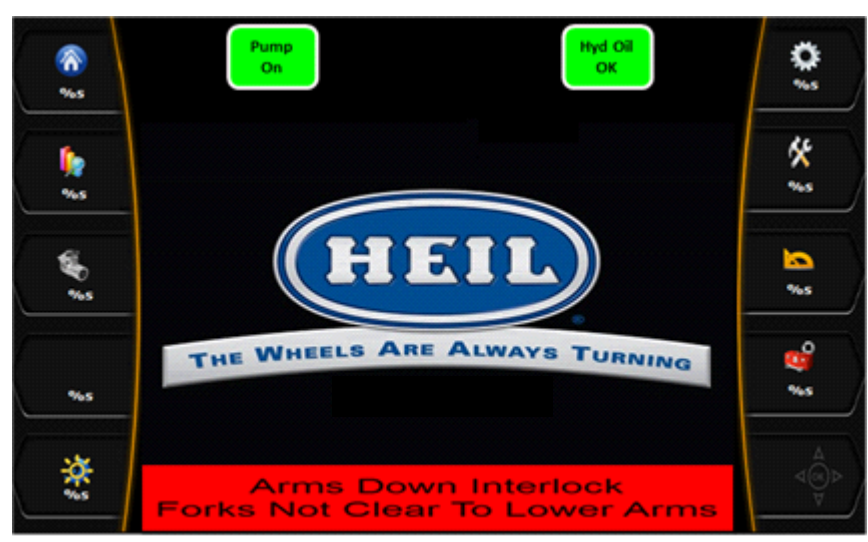

Indication: A. Top Door Open light ON.

- B. Top Door Configuration bit is ON.
- C. Cab Protector Down Configuration bit is ON.

Disabled Functions: Forks will not be Lowered.

<u>Fault Reset</u>: Open the top door fully. Check top door, Cab protector down prox., Lift below Transit prox., Forks position and Arms position for proper operation.

# <u>Cab Protector Down with Forks Untuck and Arms Lowered Docked Interlock (standard equipment)</u>

The arms have been lowered when the top door is not fully open and Forks Untuck position is '113' and Arm Angle position is lesser than '110', the diagnostic message will be displayed in the Insight display.

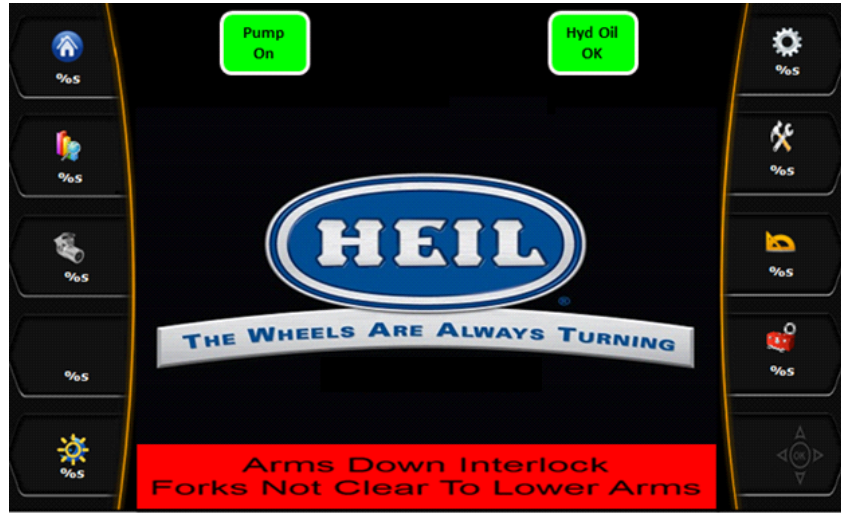

Insight Display Illustration: BEEP CODE 19-2

Indication: A. Top Door Open light ON.

- B. Top Door Configuration bit is ON.
- C. Cab Protector Down Configuration bit is ON.

Disabled Functions: Forks will not be Lowered.

<u>Fault Reset</u>: Open the top door fully. Check top door, Cab protector down prox., Lift below Transit prox., Forks position and Arms position for proper operation.

# • Top Door Open and Arms Lowered Interlock (standard equipment)

If arms have been lowered when the top door is not fully open or the Arm position angle is greater than the Fork roll position value (700) and the Fork position is greater than Feather Up range (610) and the Top door configuration bit is ON, then the diagnostic message will be displayed in the Insight display.

Insight Display Illustration:

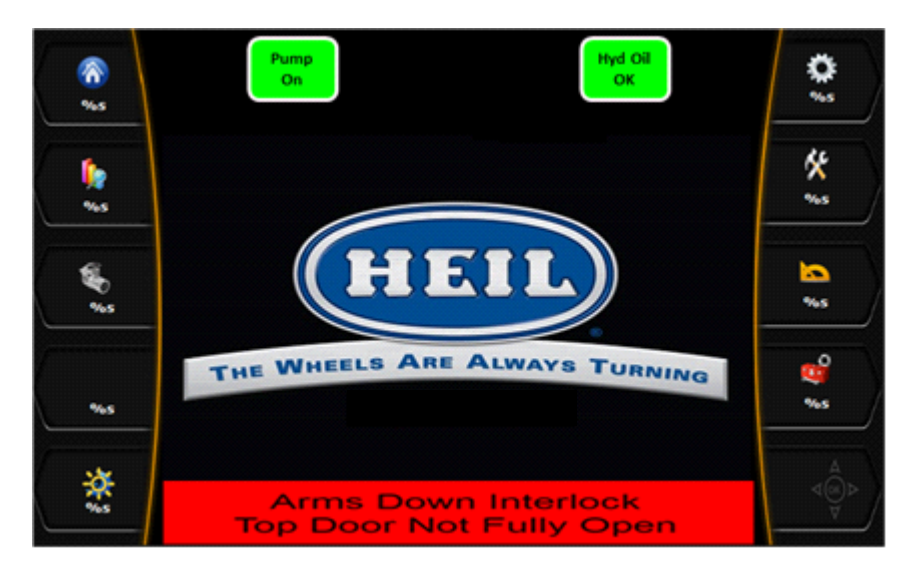

Indication: A. Top Door Open light ON. B. Top Door Configuration bit is ON.

Disabled Functions: Forks will not lower.

<u>Fault Reset</u>: Open the top door fully. Check top door, Lift below Transit prox., Forks position and Arms position for proper operation.

# • Cab Protector Raised and Arms Lowered Interlock (standard equipment)

The arms have been lowered when the Arm position angle is greater than the Fork roll position value (700) and the Packer/ Cab protector switch has been enabled and the Fork position is greater than Feather Up range (610) and Cab Protector Down configuration bit is ON, then the diagnostic message will be displayed in the Insight display.

Insight Display Illustration:

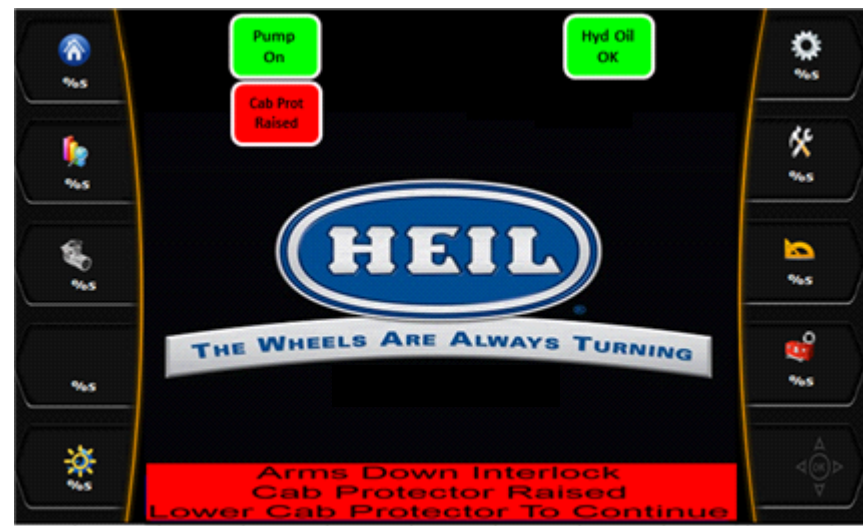

Indication: A. Top Door Open light ON. B. Cab Protector Up Configuration bit is ON.

Disabled Functions: Forks will not Lower.

<u>Fault Reset</u>: Open the top door fully. Check Cab protector down prox., Lift below Transit prox., Forks position and Arms position for proper operation.

# • Tailgate Closed While Ejecting (standard equipment)

If Packer has reached the fully extended proximity switch while the tailgate is closed for at least 2 Seconds, then the diagnostic message will be displayed in the Insight display.

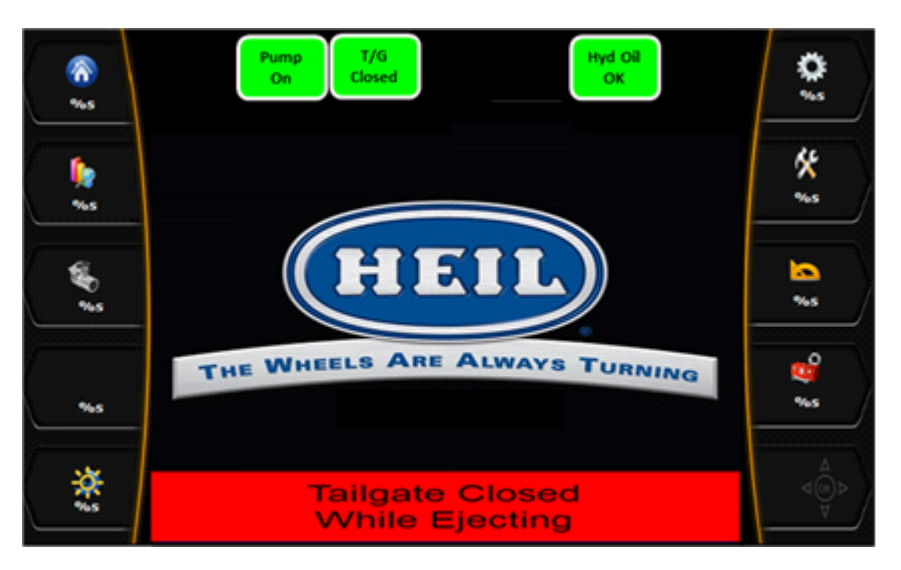

Insight Display Illustration:

.

Indications: Packer Fully Extended and Tailgate Closed inputs are lit.

Disabled Functions: None.

Fault Reset: Manually retract the packer or open the tailgate.

# • Packer Retract Pressed While Retracted (standard equipment)

If the packer is fully retracted but the packer return push button is still pressed or the Packer retract Auxiliary controls were activated, then the diagnostic message will be displayed in the Insight display.

Hyd Oil o \* -965 \* Ç, 1646 4 16.0 THE WHEELS ARE ALWAYS TURNING 0 965 Packer Fully Retracted

Insight Display Illustration:

Indications: The packer was manually returned and the retract button was not released.

Disabled Functions: None.

<u>Fault Reset</u>: Release the packer retract button and Packer retract Auxiliary controls or check that the packer return proximity switch is properly placed.

# Auto-Pack Has Timed-Out (standard equipment)

The CORTEX Controller has a timer to monitor packer extend and packer retract operations. If the packer extend time exceeds 35 seconds before the extend prox. switch is activated, this beep code will activate. In Auto Pack, the packer will automatically retract. Packer extend may time out when the body is full or when operated at Engine idle (low hydraulic pump flow.)

Insight Display Illustration:

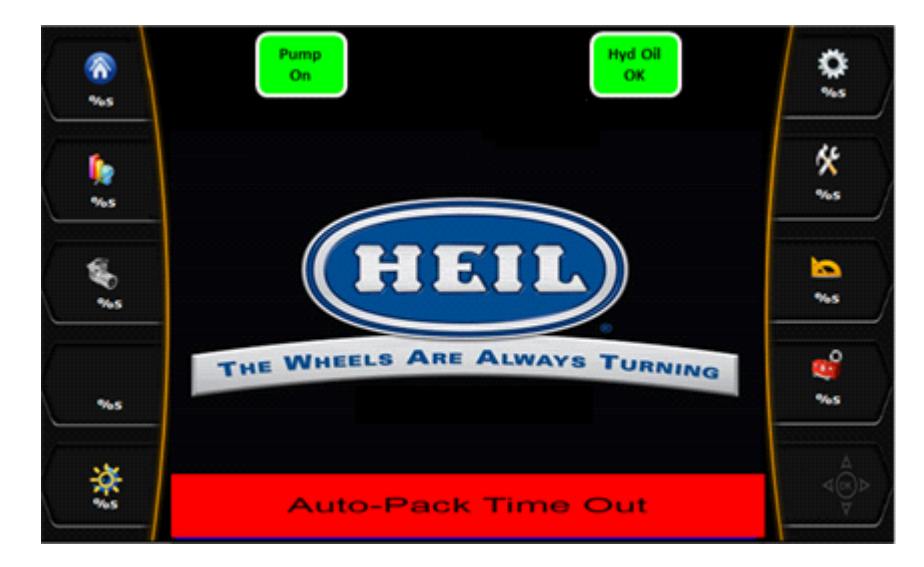

Indications: Diagnostic message will be displayed in the Insight display. Packer extend prox. is not

Copyright 2021, Heil Environmental Printed in the U.S.A.

activated 35 seconds after start of extend cycle.

Disabled Functions: Packer Extend

Fault Reset: Check packer extend prox. switch for proper operation and adjustment. Operate packer above Engine idle.

#### <u>Arms Raised Interlock Active (standard equipment)</u>

If the arms have been raised when the top door is not fully open or the packer is not fully retracted and the Packer/ Cab protector switch has not been enabled / Scale Alarm-2 is enabled due to Overweight / PTO-1 or PTO-2 pump is ON, the diagnostic message will be displayed in the Insight display.

Insight Display Illustration:

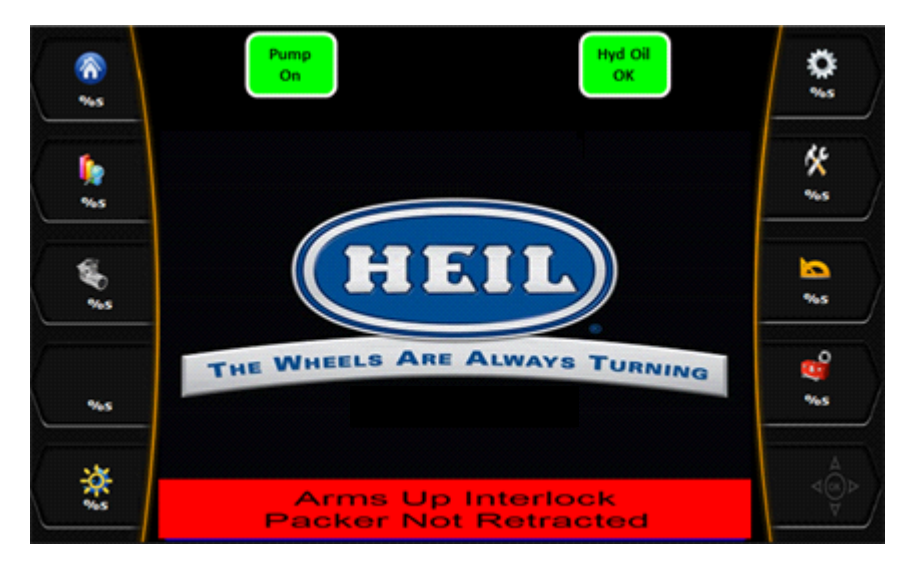

Indication: A. Arms Overheight light ON.

- B. Top Door Open light ON.
- C. Scale Alarm-2 ON due to Overweight.
- D. PTO-1 and PTO-2 pump Active signal ON.

Disabled Functions: Forks will not raise above windshield.

<u>Fault Reset</u>: Open the top door fully. Restart packer panel. Check top door and Packer retract prox. switches for proper operation.

#### Packer Extend Interlock Active (standard equipment)

If the Packer extend push button was pressed or the Packer extend Auxiliary controls were activated while the Arms were raised and the Packer/Overheight Over-ride switch was not enabled, then the diagnostic message will be displayed in the Insight display.

Insight Display Illustration:
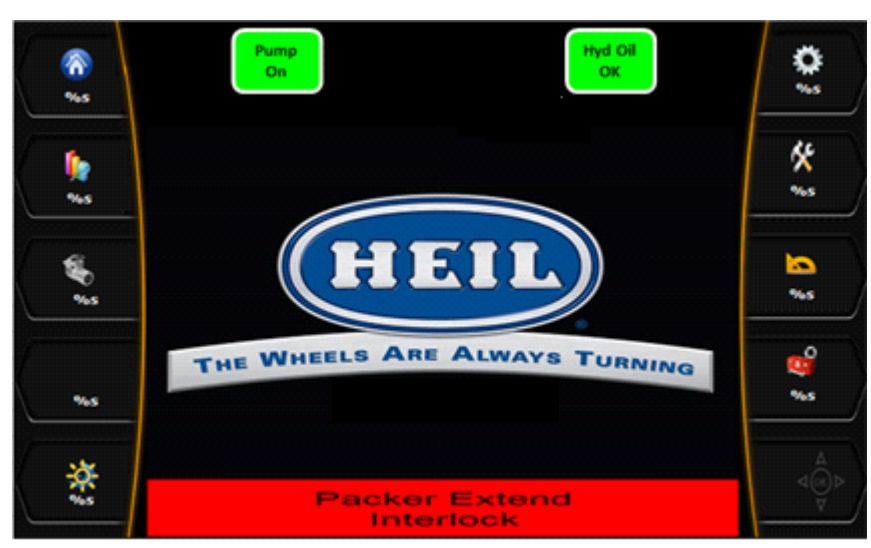

#### Indication: A. Arms are raised

- B. Packer Extend push button pressed.
  - C. Packer Override switch OFF.

Disabled Functions: Packer will not extend.

<u>Fault Reset</u>: Lower the arms until the Arms Raised light goes out. Turn OFF the Packer extend Auxiliary controls. Turn the Packer/Overheight Over-ride switch ON to manually move the packer.

#### Packer Extend PB with System Power OFF (standard equipment)

If the Packer extend push button pressed or the Packer extend Auxiliary controls were enabled with the system power turned OFF, the diagnostic message will be displayed in the Insight display.

#### Insight Display Illustration:

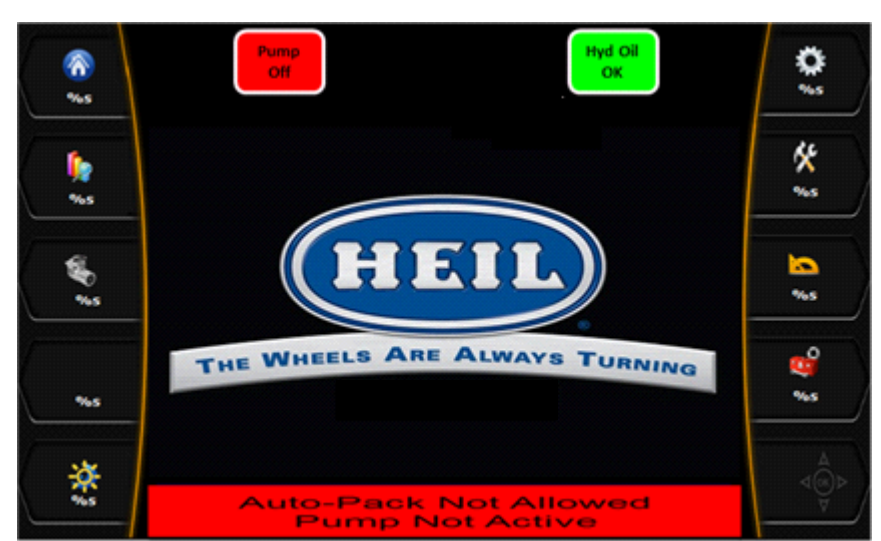

Indication: A. System Power input is not lit. B. Packer does not move.

Disabled Functions: PTO-1 pump and PTO-2 pump

Fault Reset: Turn the system power ON before utilizing Packer push buttons.

#### Side Door Open (standard equipment)

If the side door was opened during a packing operation or the pump enable switch was turned ON or the Auxiliary control for Packer Extend / Retract was enabled while the side door was open, the diagnostic message will be displayed in the Insight display.

Insight Display Illustration:

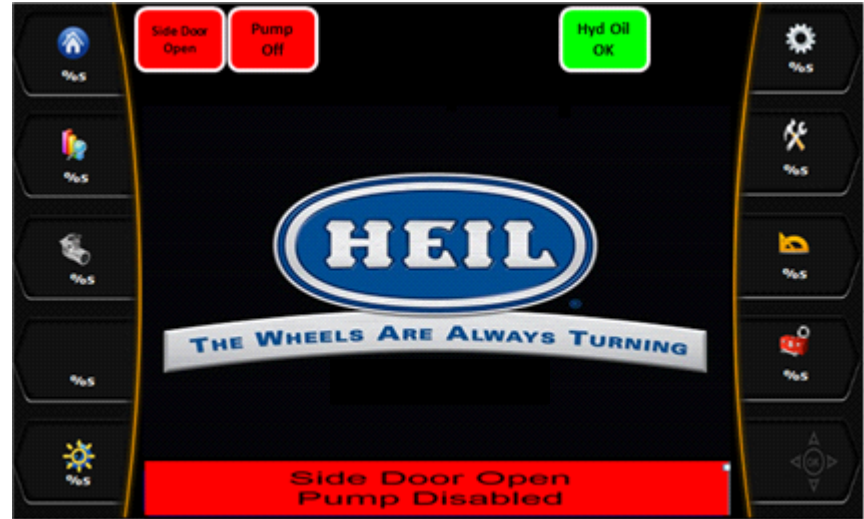

Indication: A. Pump turns OFF unexpectedly.

- B. Packer does not pack.
- C. Pump will not turn ON.

Disabled Functions: Pump and all packer functions.

Fault Reset: Close the side door or repair faulty side door proximity switch.

#### • Packer Extend PB held when fully extended (standard equipment)

If the Packer extend pushbutton was pressed (or was being pressed) or the Packer Auxiliary controls were activated after the packer extended proximity switch is turned ON.

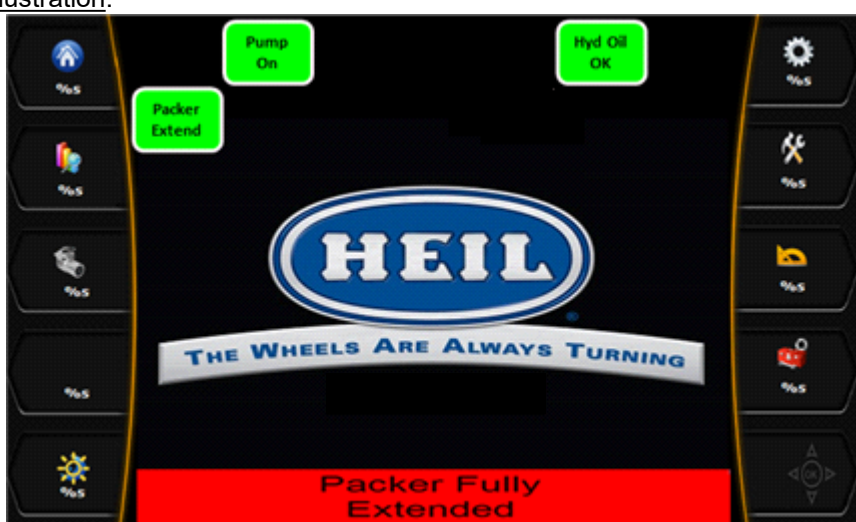

Insight Display Illustration:

Indication: The diagnostic message will be displayed in the Insight display.

#### Disabled Functions: None

Fault Reset: Release the Packer extend push button or Turn OFF the Auxiliary Controls.

#### HALF/PACK® (FEATURING ODYSSEY® CONTROLS) Body Controller Software

#### • Packer Retract Has Timed Out (standard equipment)

The CORTEX Controller has a timer to monitor packer extend and packer retract operations. If the packer extend time exceeds 35 seconds before the extend prox. switch is activated, this beep code will activate. Packer retract may time out when the packer cannot fully retract due to the accumulation of material behind the packer panel.

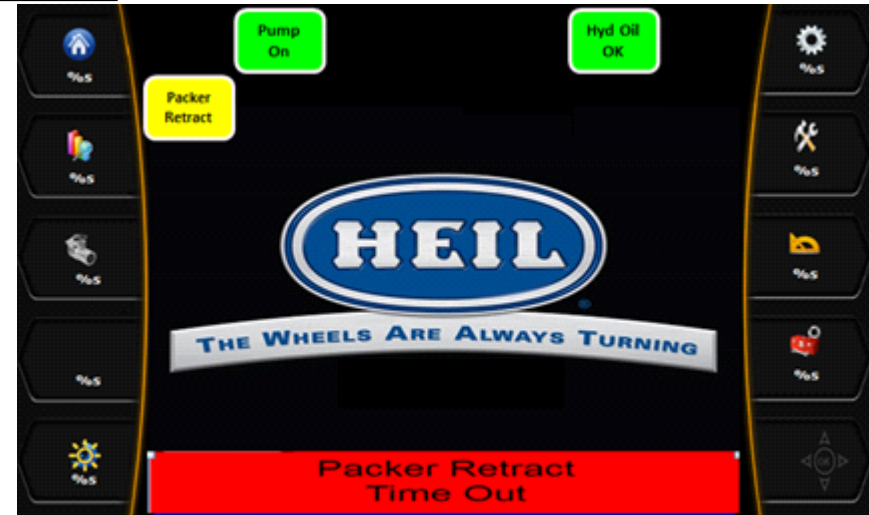

Insight Display Illustration:

<u>Indication</u>: The diagnostic message will be displayed in the Insight display. Packer retract prox switch is not activated 35 seconds after the start of the retract cycle.

Disabled Functions: Packer retract.

<u>Fault Reset</u>: Check packer retract prox switch for proper operation and adjustment. Remove accumulated material from behind packer panel.

#### Packer Retract And Extend At Same Time (standard equipment)

If the Packer retract and extend push buttons have been pressed at the same time, then the diagnostic message will be displayed in the Insight display.

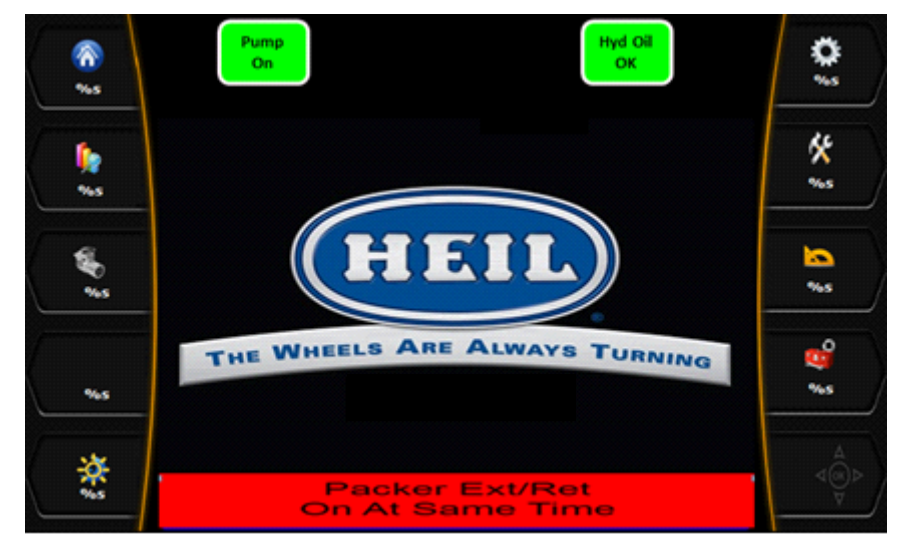

Indication: The packer does not move.

Disabled Functions: Packer will not move.

Fault Reset: Determine why pack extend and retract buttons are active at the same time.

#### Packer Extend w/o Pump ON (standard equipment)

If the packer extend push button was pressed without the pump being ON, the diagnostic message will be displayed in the Insight display.

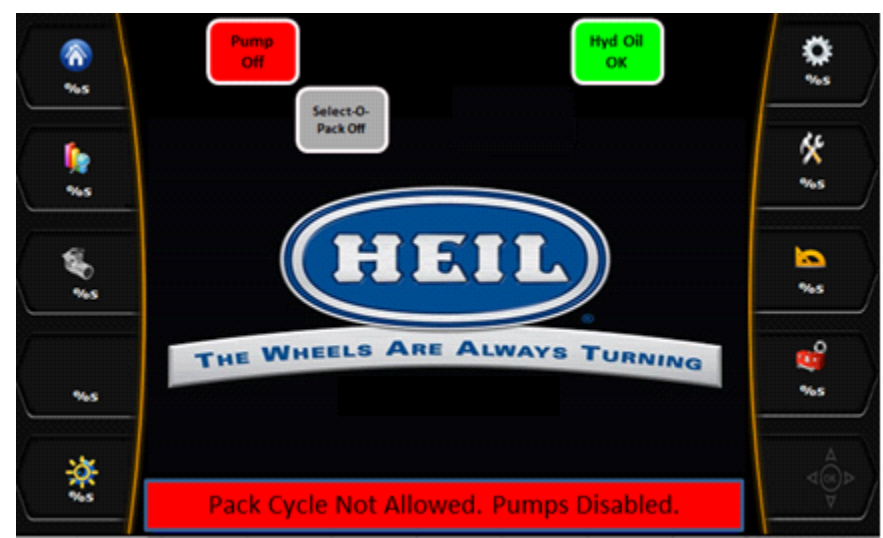

Indication: The packer does not move.

Disabled Functions: Packer extend.

Fault Reset: Turn ON the pump.

#### Hydraulic Filter Is In Bypass (standard equipment)

If the hydraulic filter has been in bypass for more than 11 hours, then the diagnostic message will be displayed in the Insight display.

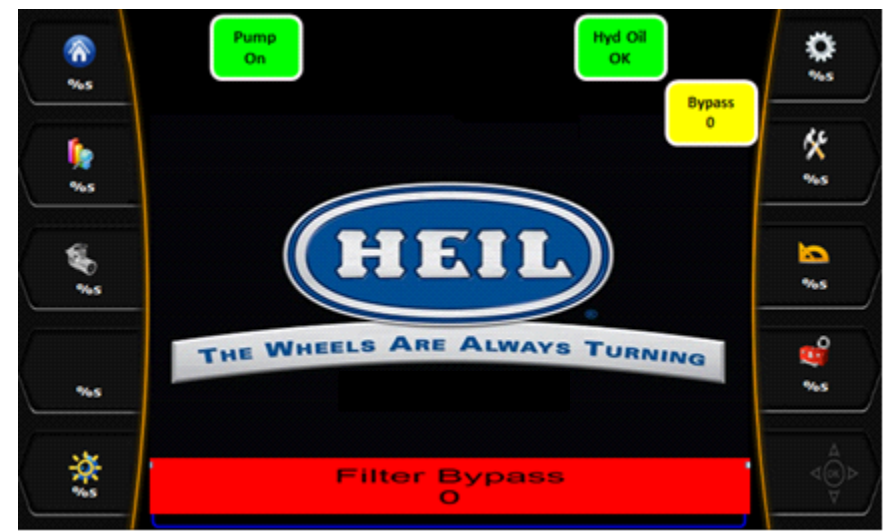

Indication: The Pump will only work for 3 minutes.

#### Disabled Functions: Pump

Fault Reset: Replace hydraulic oil filter.

#### Arms Raised Interlock and Overweight Alarm Active (standard equipment)

If the arms have been raised when the top door is not fully open or the packer is not fully retracted and the Packer/ Cab protector switch has not been enabled / Scale Alarm-2 is enabled due to Overweight / PTO-1 or PTO-2 pump is ON, then the diagnostic message will be displayed in the Insight display.

Insight Display Illustration:

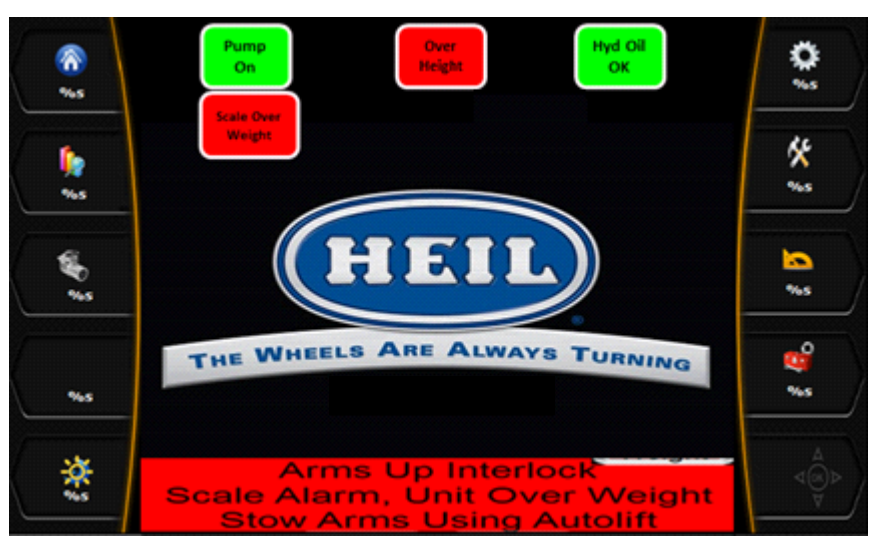

#### Indication: A. Arms Overheight light ON.

- B. Top Door Open light ON.
- C. Scale Alarm-2 ON due to Overweight.
- D. PTO-1 and PTO-2 pump Active signal ON.

Disabled Functions: Forks will not raise above windshield.

<u>Fault Reset</u>: Open the top door fully. Restart packer panel. Check top door and packer retract prox. switches and Auto Lift Enable switch for proper operation. Check for Overweight condition for proper operation.

#### Top Door Open and Arms Raised Interlock (standard equipment)

If the arms have been raised when the top door is not fully open or the packer is not fully retracted and the Packer/ Cab protector switch has not been enabled / Scale Alarm-2 is enabled due to Overweight and Auto Lift Switch is Disabled / PTO-1 or PTO-2 pump is ON and Top Door Open Configuration bit is ON then the diagnostic message will be displayed in the Insight display.

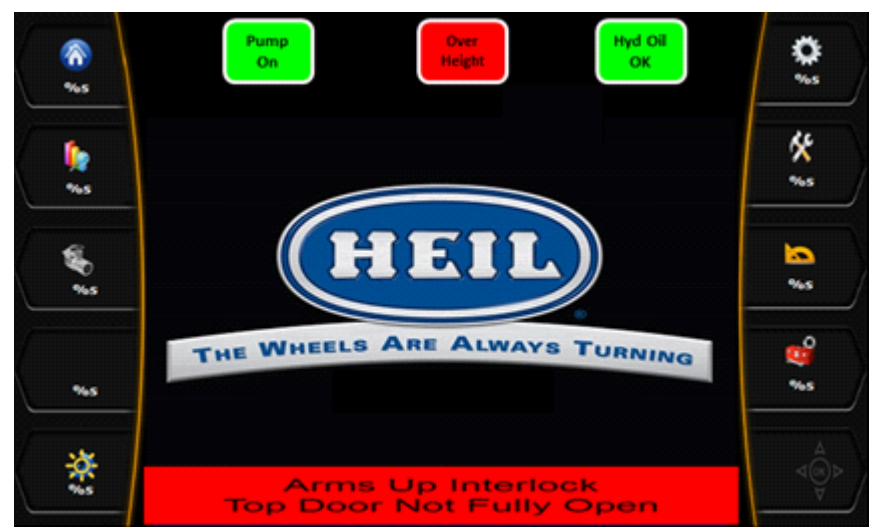

Indication: A. Arms Overheight light ON.

- B. Top Door Open light ON.
- C. Scale Alarm-2 ON due to Overweight.
- D. PTO-1 and PTO-2 pump Active signal ON.
- E. Top Door Open Configuration bit is ON.

Disabled Functions: Forks will not raise above windshield.

<u>Fault Reset</u>: Open the top door fully. Restart packer panel. Check top door and packer retract prox. switches and Auto Lift Enable switch for proper operation.

#### <u>Cab Protector Raised and Arms Raised Interlock (standard equipment)</u>

If the arms have been raised when the packer is not fully retracted and the Packer/Cab protector switch has been enabled / Scale Alarm-2 is enabled due to Overweight and Auto Lift Switch is Disabled / Packer Extend or Packer Retract bit is ON/ PTO-1 or PTO-2 pump is ON, then the diagnostic message will be displayed in the Insight display.

Insight Display Illustration:

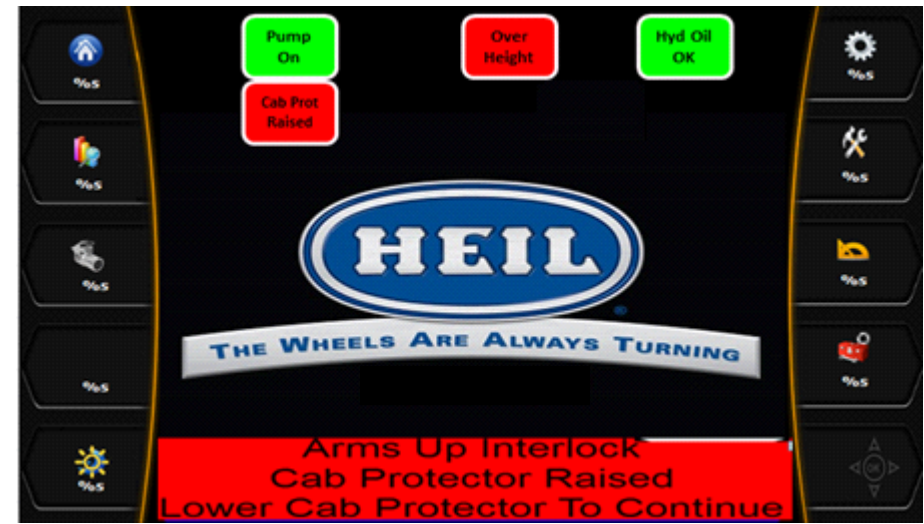

Indication: A. Top Door Open light ON.

- B. Arms Overheight light ON.
- C. Scale Alarm-2 ON due to Overweight.
- D. PTO-1 and PTO-2 pump Active signal ON.
- E. Cab Protector Up Configuration bit is ON.

Disabled Functions: Forks will not raise above windshield.

#### HALF/PACK® (FEATURING ODYSSEY® CONTROLS) Body Controller Software

<u>Fault Reset</u>: Open the top door fully. Restart packer panel. Check Packer Retract prox. Switches, Cab protector down prox. Switches and Auto Lift Enable switch for proper operation.

#### • Packer Sensor Fault (standard equipment)

The Packer position value is less than '100' or greater than '4600' during the Packing operation the diagnostic message will be displayed in the Insight display. (Refer section 4.09 – H01 – Packer Position for details).

#### Insight Display Illustration:

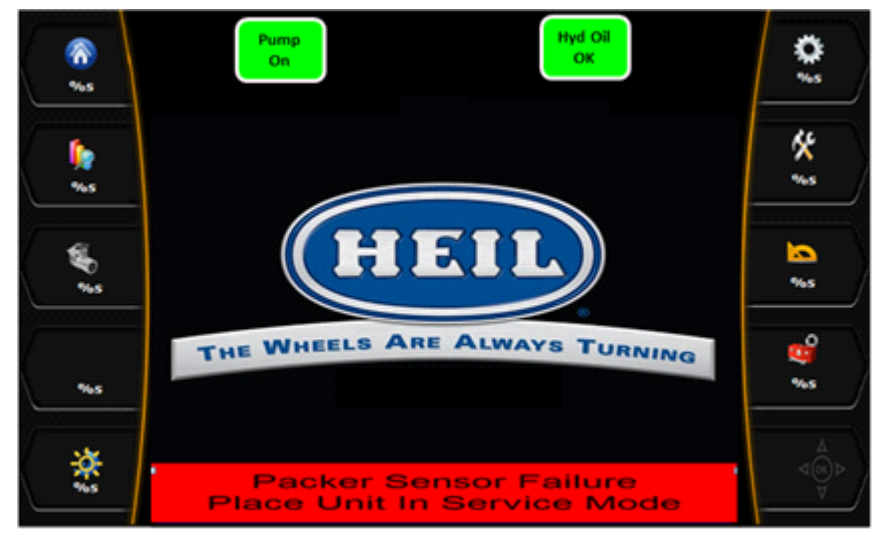

Indication: A. Packer Sensor faulty B. Sensor failure ON

Disabled Functions: Packer functions and Fork function.

<u>Fault Reset</u>: Check for the Faulty sensor or Sensor mounting position or calibrate the faulty sensor and also check Packer Cylinder for proper operation.

#### • Fork Sensor Fault (standard equipment)

The Fork position value is less than '-100' or greater than '1400' during the operation then the diagnostic message will be displayed in the Insight display. Also the value is not within the High or Low limit (Refer section 4.09 – H03 – Fork Position for details).

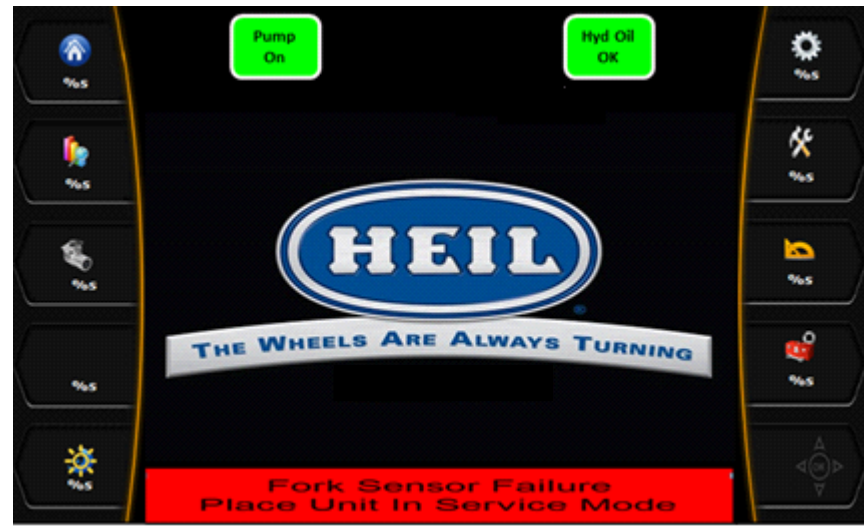

Indication: A. Fork Sensor faulty B. Sensor failure ON

Disabled Functions: Forks will not raise above windshield.

<u>Fault Reset</u>: Check for the Faulty sensor or Sensor mounting position or calibrate the faulty sensor and check Cab protector prox. switches for proper operation.

#### <u>Arm Sensor Fault (standard equipment)</u>

The Arm position value is greater than '1100' or less than '-100' during the operation then the diagnostic message will be displayed in the Insight display. Also the value is not within the High or Low limit (Refer section 4.09 – H02 – Arm Position for details).

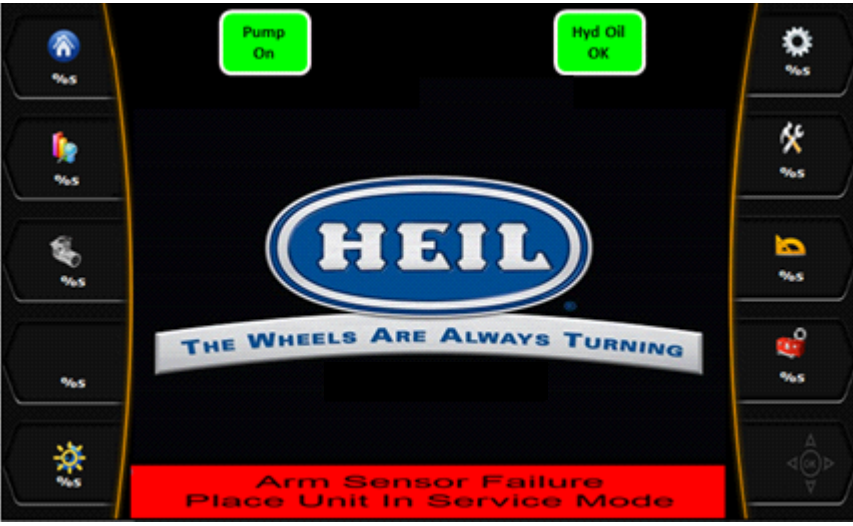

Insight Display Illustration:

Indication: A. Arm Sensor faulty B. Sensor failure ON

Disabled Functions: Forks will not raise above windshield.

<u>Fault Reset</u>: Check for the Faulty sensor or Sensor mounting position or calibrate the faulty sensor for proper operation.

### HALF/PACK® (FEATURING ODYSSEY® CONTROLS) Body Controller Software

### • <u>Arms Raised Interlock with Forks Untuck and Arms Raised Docked Interlock (standard equipment)</u>

If the arms have been raised when the top door is not fully open or the packer is not fully retracted and the Forks Untuck position is '113' and Arm Angle position is greater than '450', the diagnostic message will be displayed in the Insight display.

Insight Display Illustration:

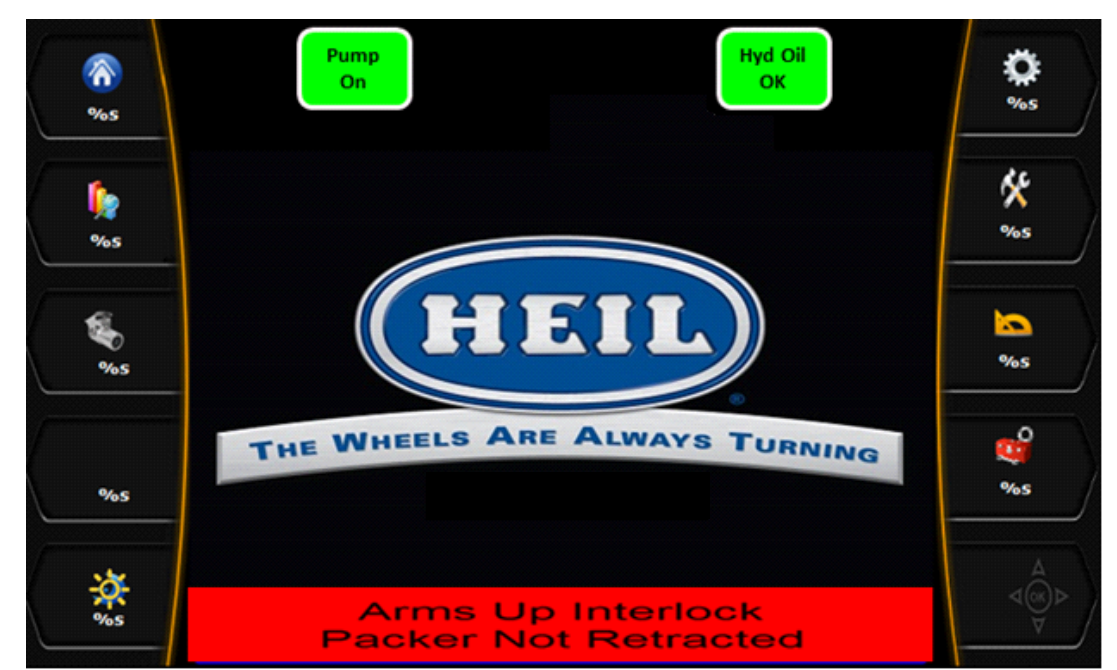

Indication: A. Arms Overheight light ON. B. Top Door Open light ON. C. PTO-1 and PTO-2 pump Active signal ON.

Disabled Functions: Forks will not raise above windshield.

<u>Fault Reset</u>: Open the top door fully. Restart packer panel. Check top door and Packer retract prox. switches for proper operation.

#### Side Door Interlock Fault (standard equipment)

If the Side door is opened with either pump enabled, the diagnostic message will be displayed on the Insight display.

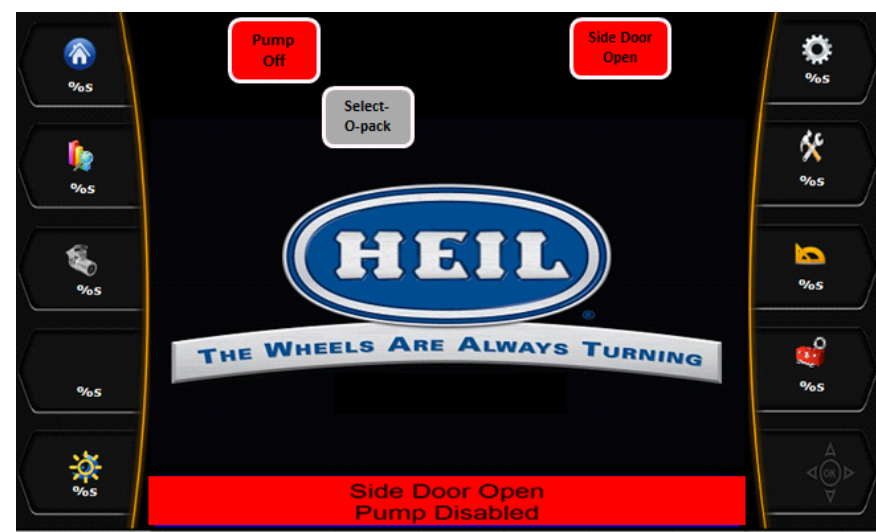

Indication: A. Pump turns OFF unexpectedly.

- B. Packer does not pack.
- C. Pump will not turn ON.

Disabled Functions: Pumps.

Fault Reset: Close the Side door or repair faulty Side door proximity switch.

#### • Low Oil Level Fault (standard equipment)

The hydraulic oil level has dropped below a safe operating level during operation then the diagnostic message will be displayed in the Insight display.

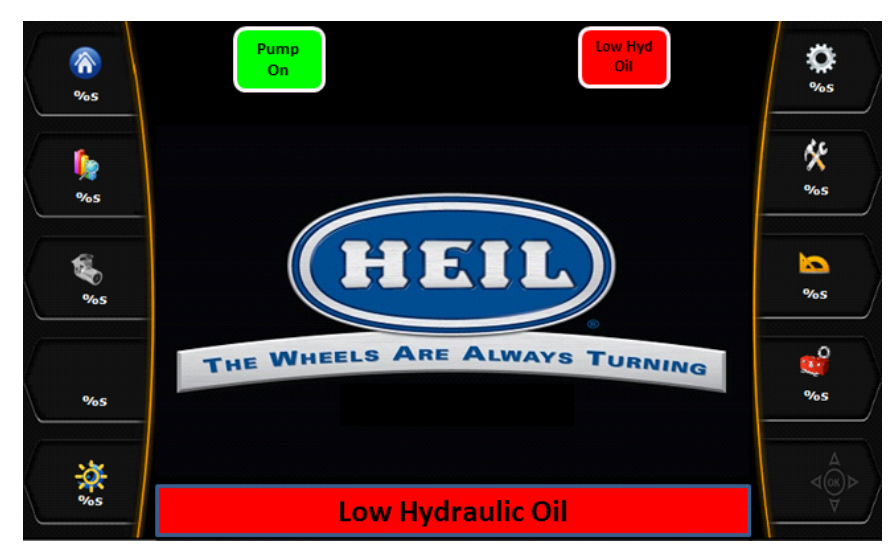

Insight Display Illustration:

Indication: Low Hydraulic Oil Level

A. <u>Disabled Functions</u>: Hydraulic Pump

Fault Reset: Refill hydraulic oil tank.

#### • Oil Over Temperature Shutdown Fault (standard equipment)

If the Hydraulic Oil temperature is greater than 190° F, then the diagnostic message will be displayed in the Insight display. This is recognized as a fault because the Oil temperature should always be within the specified limit (Less than 190 ° F) for the system to function properly.

Insight Display Illustration:

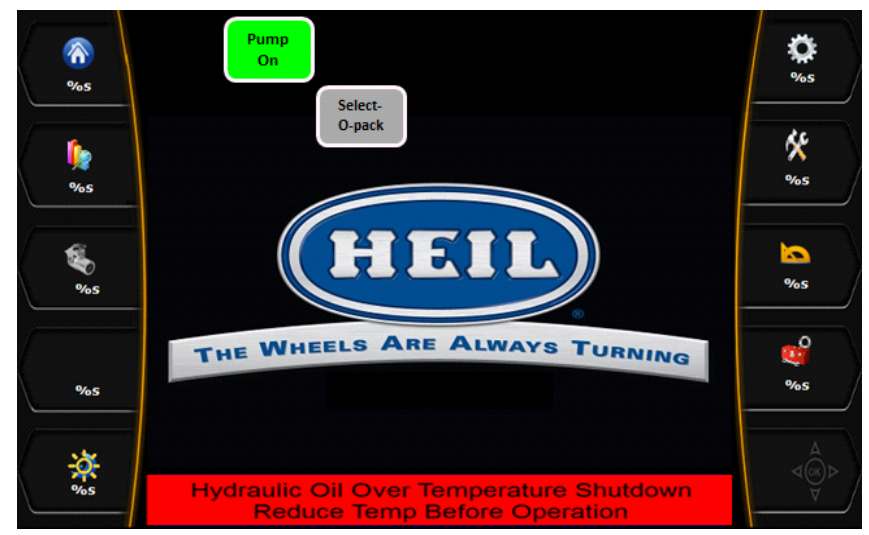

Indication: A. Hydraulic Oil over temperature shutdown.

Disabled Functions: Hydraulic Pump

Fault Reset: Reduce temperature before operation.

#### • High Temperature Fault (standard equipment)

If the Hydraulic Oil temperature is greater than 180° F, then the diagnostic message will be displayed on the Insight display.

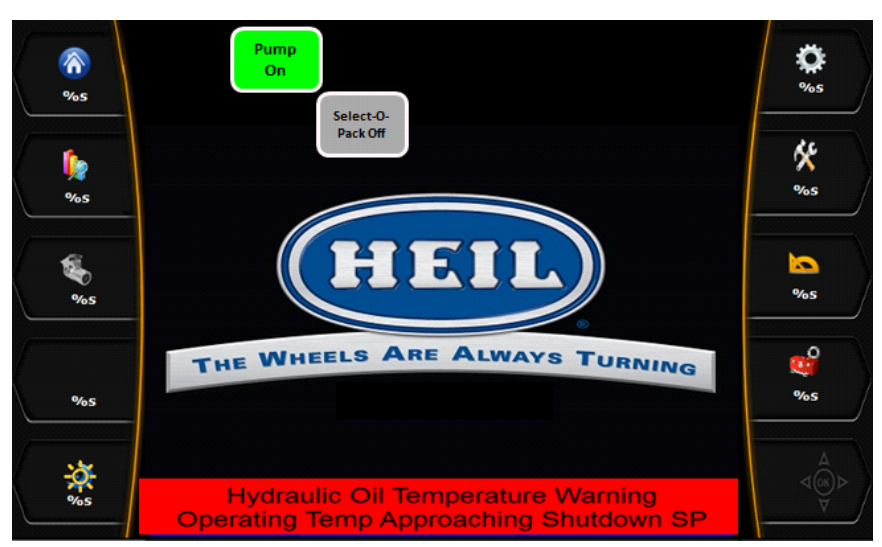

Insight Display Illustration:

<u>Indication:</u> A. Hydraulic Oil over temperature warning B. Operating Temperature Approaching Shutdown set point (180 Deg. F) <u>Disabled Functions:</u> None

Fault Reset: Reduce temperature before operation.

#### • Pump Enable PB with System Power disabled Interlock (standard equipment)

With System Power turned OFF and if the Pump Enable push button presses either from street side or from the curb side of the dual control panel for Bank-1 Switch-1 and Bank-3 Switch-1, the diagnostic message will be displayed in the

Insight display.

Insight Display Illustration:

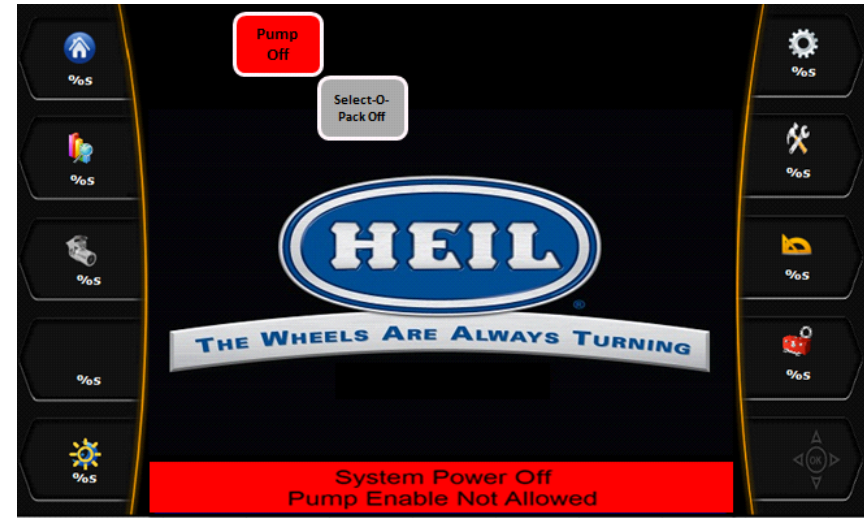

Indication: A. System Power input is not lit.

B. Pump does not turn ON

Disabled Functions: Body pump and Lift pump

Fault Reset: Turn the system power ON before utilizing Pump push button.

#### • Tailgate Open Indicator and Road Speed limit fault (standard equipment)

If the Tailgate is open when the Road speed is greater than 10mph i.e. if the Tailgate is open when the unit is in motion, the diagnostic message will be displayed on the Insight display.

NOTE: Tailgate operation can be performed only when the Road speed is less than 5mph.

Insight Display Illustration:

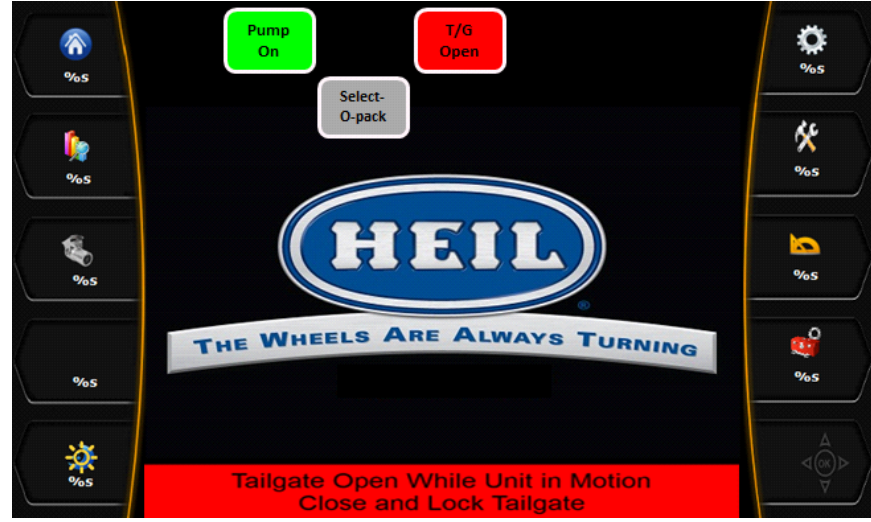

Indication: Tailgate open.

Disabled Functions: None

#### HALF/PACK® (FEATURING ODYSSEY® CONTROLS) Body Controller Software

Fault Reset: Close and Lock the Tailgate or repair the faulty Tailgate open proximity switch to proceed

further.

#### <u>Tailgate Unlocked and Road Speed High Interlock (standard equipment)</u>

If the Tailgate is unlocked when the Road speed is greater than 10mph i.e. if the Tailgate is unlocked when the unit is in motion, the diagnostic message will be displayed on the Insight display.

NOTE: Tailgate operation can be performed only when the Road speed is less than 5mph.

Insight Display Illustration:

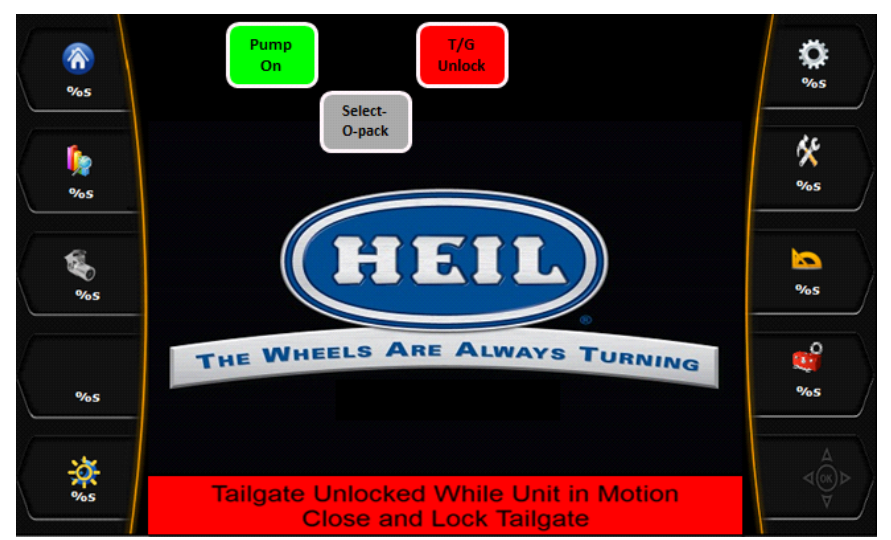

Indication: A. Tailgate Unlocked.

Disabled Functions: None.

Fault Reset: Close and Lock the Tailgate or repair the faulty Tailgate Locked proximity switch to proceed

further.

#### • Filter Bypass Switch Fault (standard equipment)

If the CORTEX Controller has lost the signal from the filter pressure switch while neither hydraulic pump was in operation the diagnostic message will be displayed in the Insight display. This is recognized as a fault because there should be no hydraulic pressure to bypass the filter under this condition.

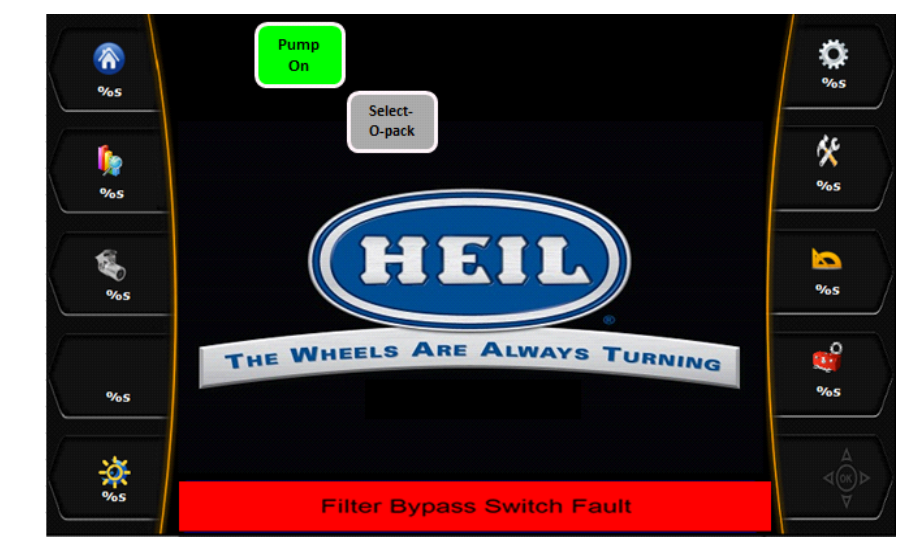

Indication:\_\_\_A. The filter bypass pressure switch has been disconnected.

- B. An open has occurred in the filter bypass input circuit.
  - C. The filter pressure switch has failed to open.

Disabled Functions: None.

Fault Reset: Cycle System Power Switch or Restore filter pressure switch input to CORTEX Controller.

Note: This fault is applicable on dry valve pump units only.

#### • Temperature Sensor Fault (standard equipment)

The CORTEX32 Controller has received a signal from the Temperature sensor switch indicating that the Hydraulic Oil temperature is out of specified limit i.e. Oil temperature value is less than '-100' or exceeds '4000'. This is recognized as a fault because Hydraulic Oil temperature should be within specified limit for proper operation of the system.

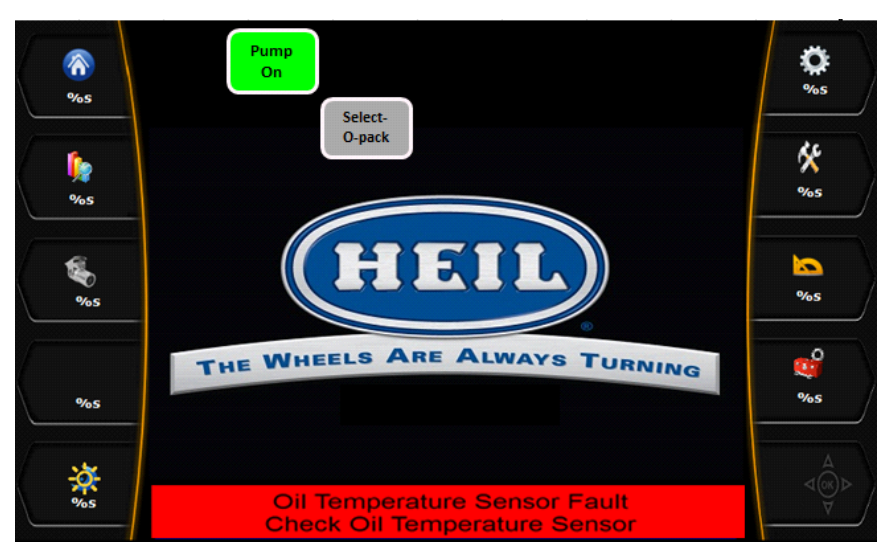

Insight Display Illustration:

Indication: Oil temperature Sensor fault?

#### Disabled Functions: None

<u>Fault Reset:</u> When the Temperature returns to defined limit (i.e. within -100 to 4000), the switch will reset. If the switch does not reset, there is a possible problem with the Temperature switch or the harnessing.

#### HALF/PACK® (FEATURING ODYSSEY® CONTROLS) Body Controller Software

#### • <u>No Voltage on Extended Controller side Fault (Standard equipment)</u>

If the Voltage measured across VBB1\_E, VBB2\_E, VBB3\_E, and VBB\_RELAYIS\_VOLTAGE terminal (i.e. Connector-2 Pin-19, Pin-1, Pin-32, and Pin-51) is less than 8 Volts, then this is recognized as a fault.

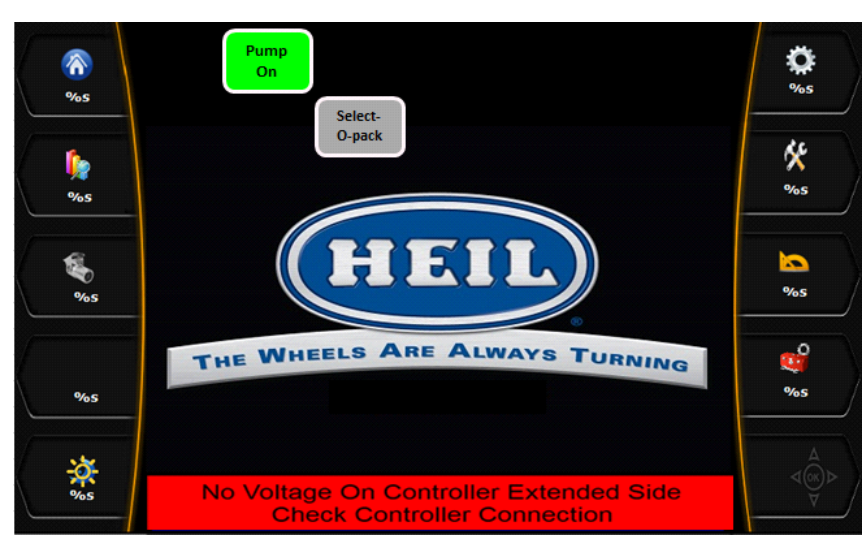

Insight Display Illustration:

Indication: A. No Voltage on Extended side controller.

Disabled Functions: CORTEX32 Extended Controller.

<u>Fault Reset:</u> When the Voltage (greater than 8 VDC) is available at these VBB terminals (VBB1\_E and VBB2\_E and VBB3\_E and VBB\_RELAYIS\_VOLTAGE), CORTEX32 extended controller will turn ON and start functioning normally. If the extended controller doesn't start, there is a possible problem with the CORTEX32 Extended controller or 55-Pin connector connection or the harnessing.

#### No Ignition Voltage on Extended Controller side Fault (Standard equipment)

If the Voltage measured across VBB2\_E and VBB\_RELAYIS\_VOLTAGE terminal (i.e. Connector-2 Pin-19 and Pin-51) is less than 8 Volts, then this is recognized as a fault.

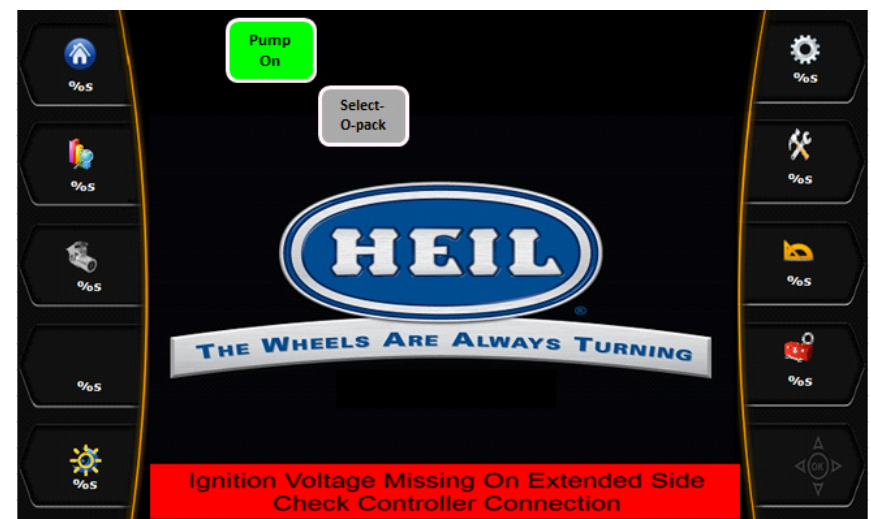

Indication: A. No Ignition Voltage on Extended side controller.

Disabled Functions: CORTEX32 Extended Controller.

<u>Fault Reset:</u> When the Voltage (greater than 8 VDC) is available at these VBB terminals (VBB2\_E and VBB\_RELAYIS\_VOLTAGE), CORTEX32 extended controller will turn ON and start functioning normally. If the extended controller doesn't start, there is a possible problem with the CORTEX32 Extended controller or 55-Pin connector connection or the harnessing.

#### Under OperatingTemperature Warning (Optional equipment)

If the Hydraulic Oil temperature is less than 70° F, then the diagnostic message will be displayed in the Insight display.

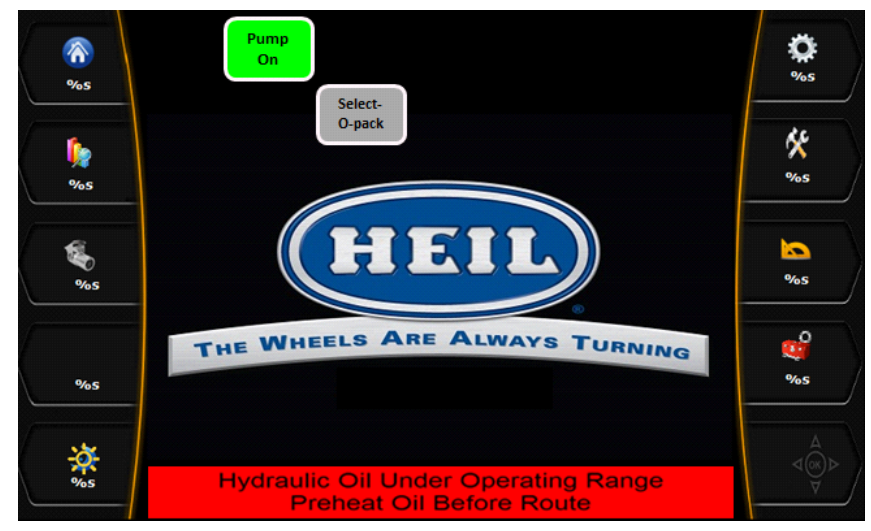

Insight Display Illustration:

Indication: Hydraulic Oil temperature under Operating range

**Disabled Functions: None** 

Fault Reset: Preheat Oil before route.

# SECTION 9 SCHEMATICS

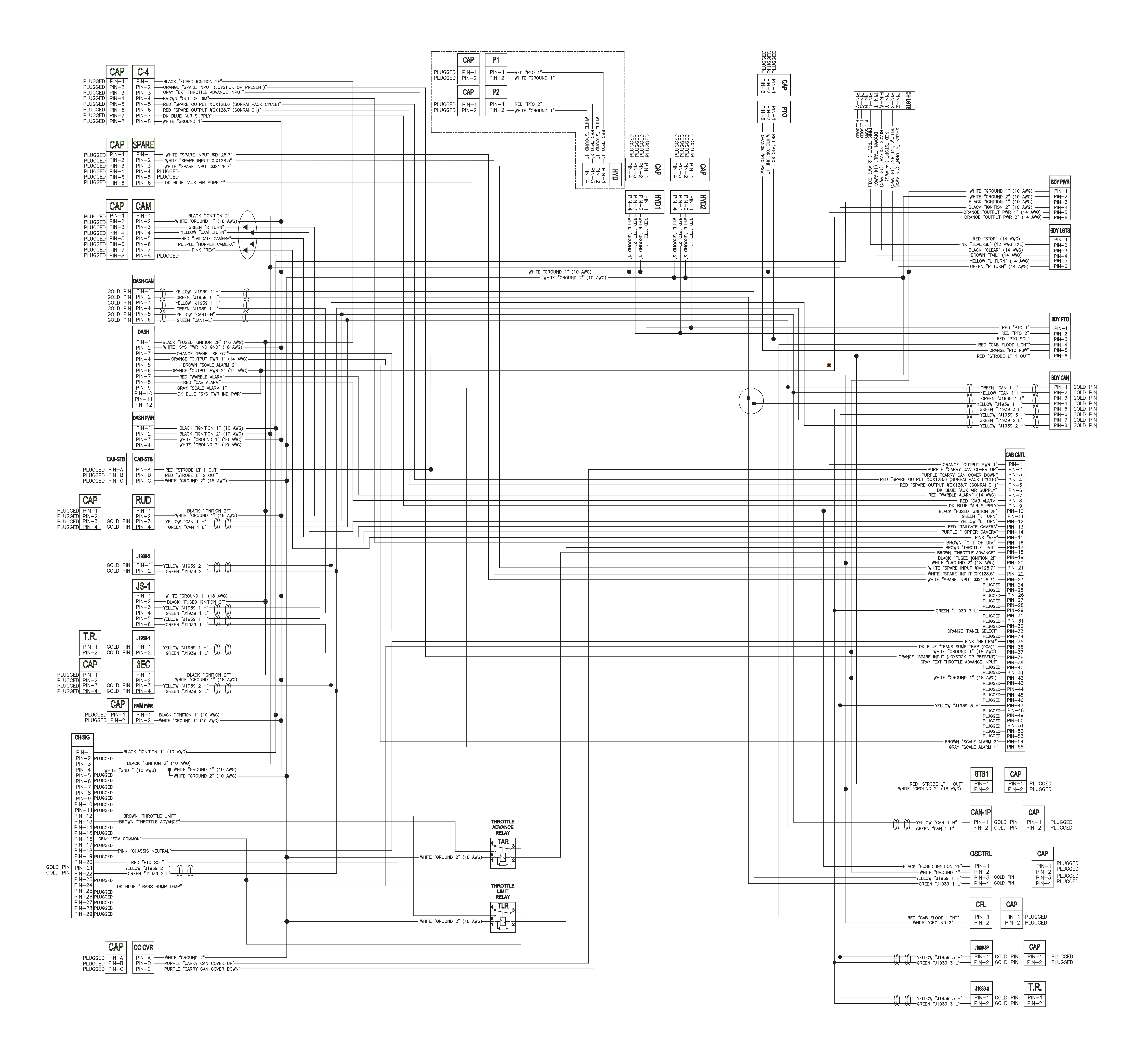

701-9340-001

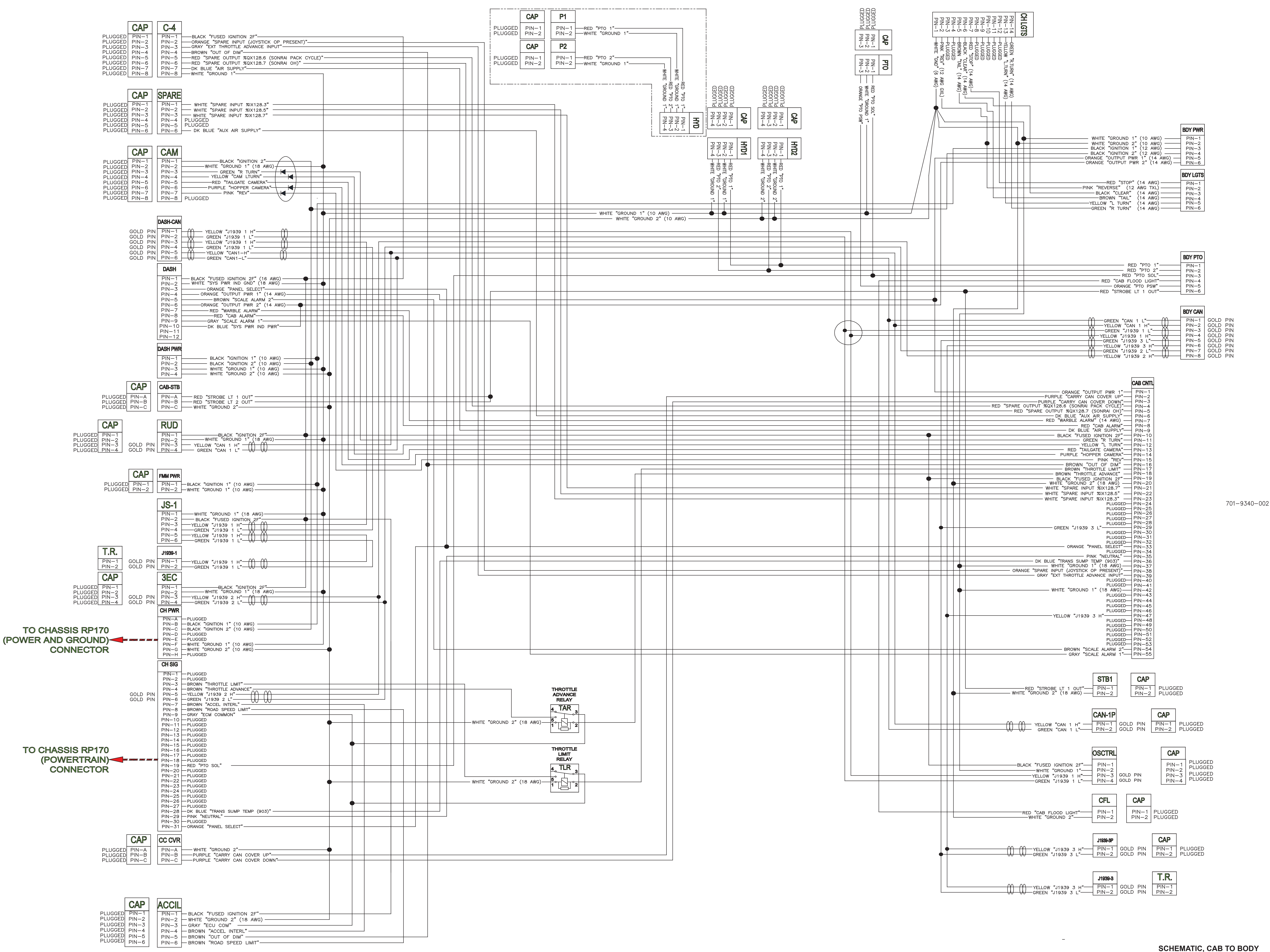

SCHEMATIC, CAB TO BODY 2021 HP REFRESH, RP170 701-9340-002

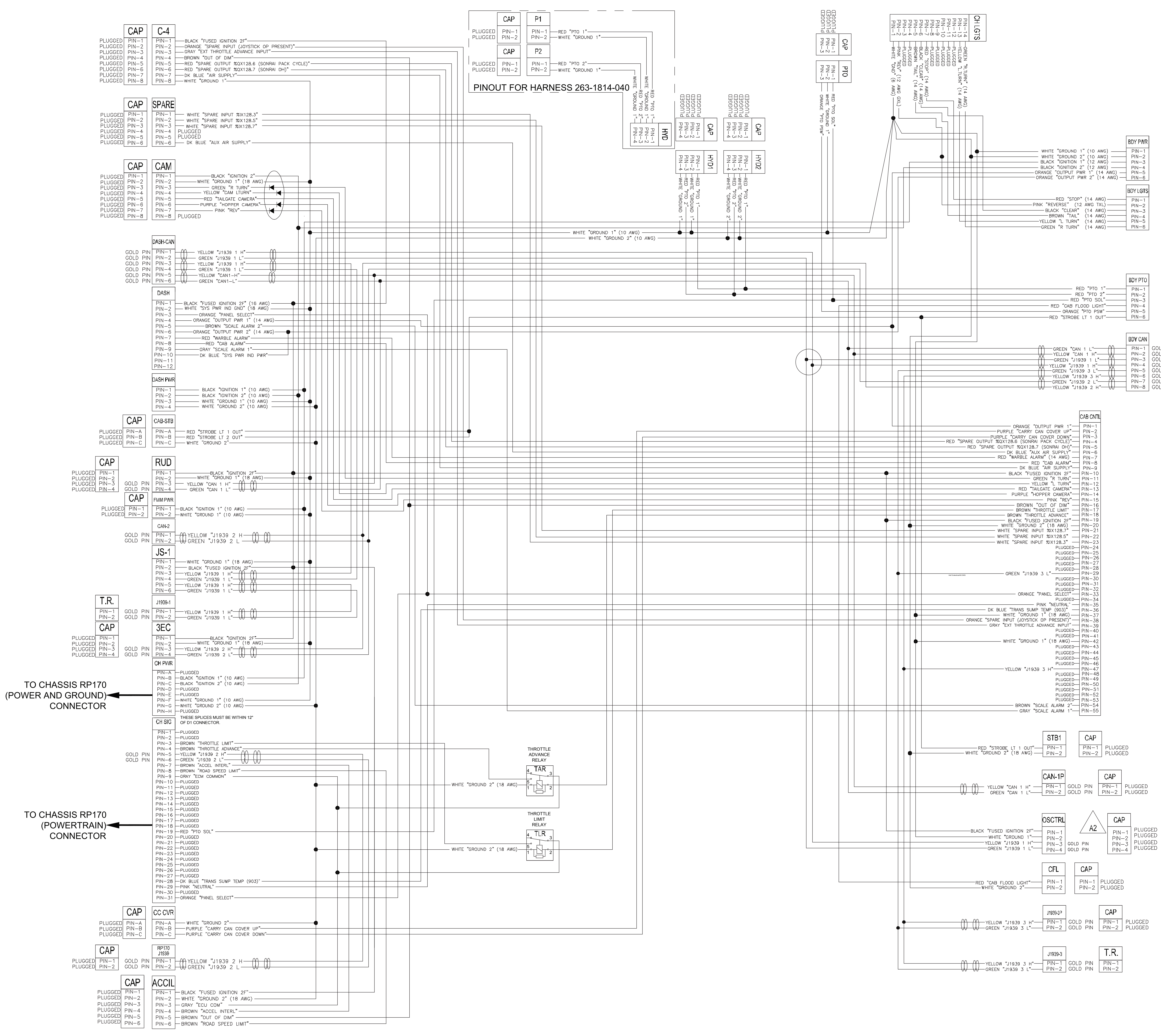

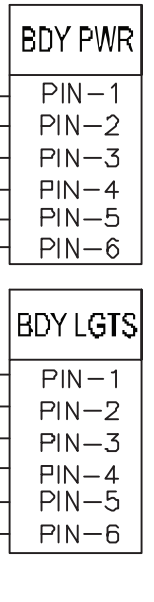

| 'PTO |  |
|------|--|
| V-1  |  |
| V-2  |  |
| √-3  |  |
| √-4  |  |
| √-5  |  |
| V-6  |  |
|      |  |

| ' CAN                                         |                                              |  |
|-----------------------------------------------|----------------------------------------------|--|
| N-1<br>N-2<br>N-3<br>N-4<br>N-5<br>N-6<br>N-7 | GOLD<br>GOLD<br>GOLD<br>GOLD<br>GOLD<br>GOLD |  |
| <u>и—о</u>                                    |                                              |  |

701-9340-003

SCHEMATIC, CAB TO BODY PETERBILT 520 **2021 HP REFRESH, RP170** 

701-9340-003

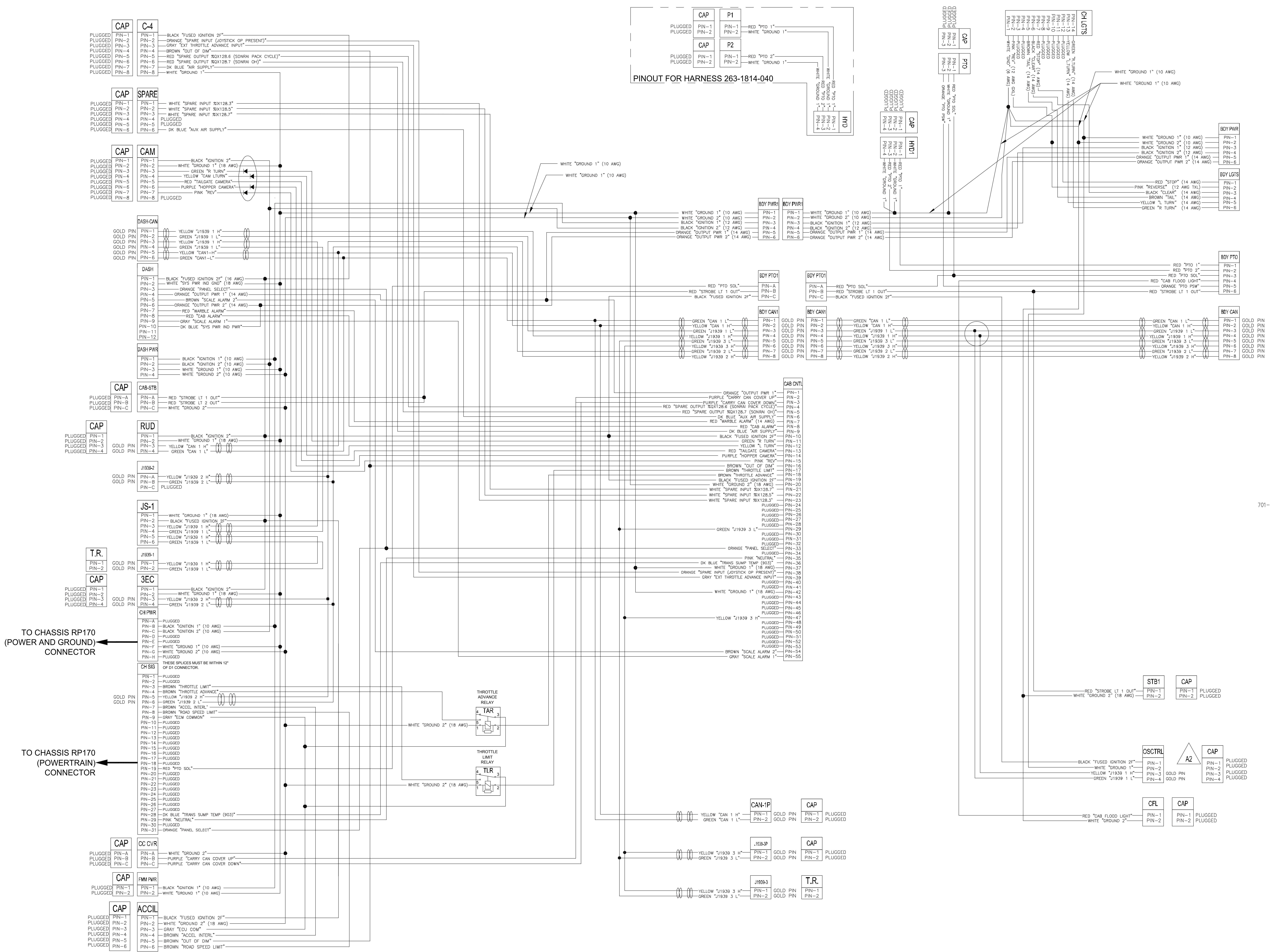

701-9340-004

SCHEMATIC, CAB TO BODY, ECONIC 2021 HP REFRESH, RP170

701-9340-004

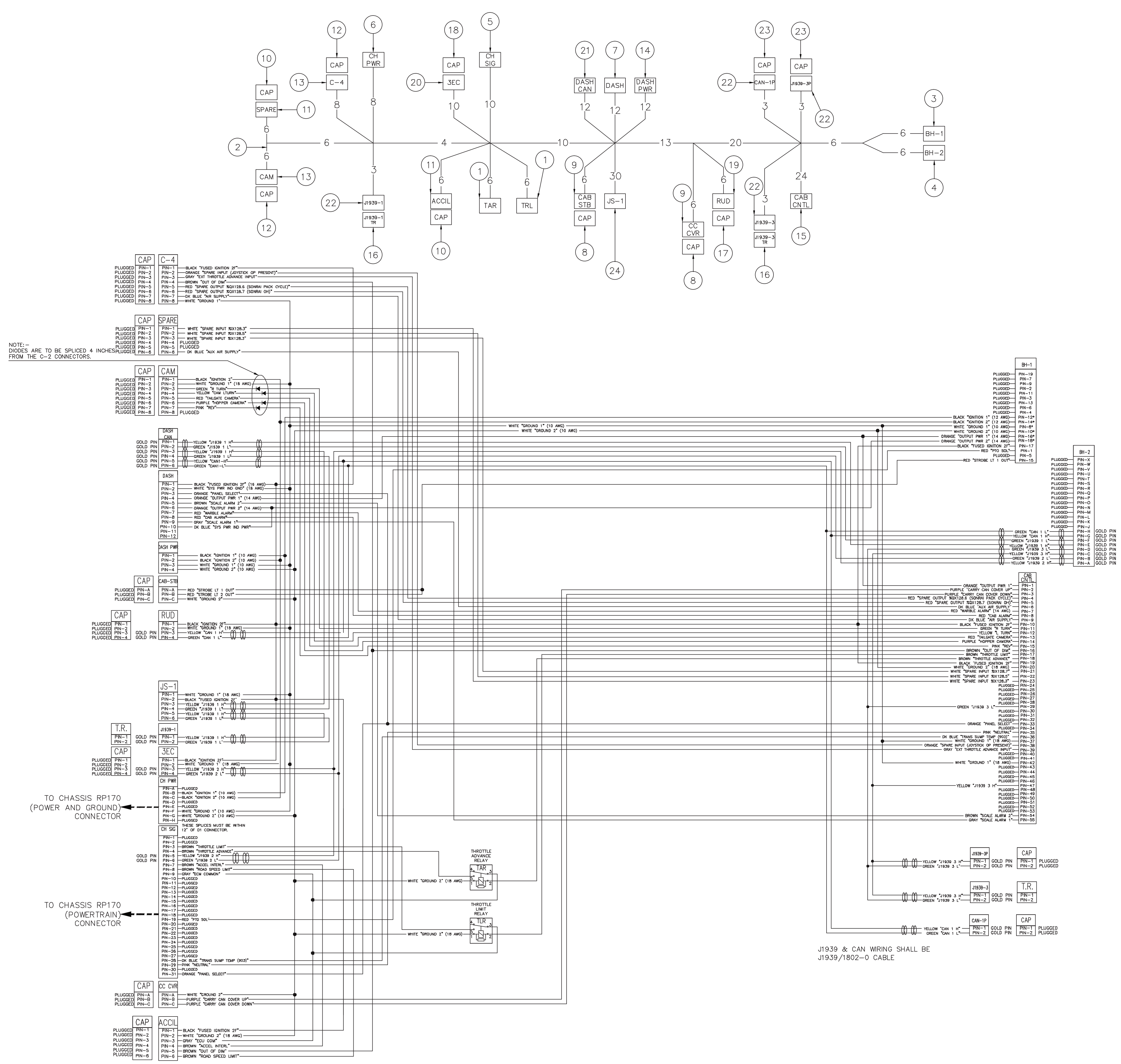

| REF. | PART No.          | DESCRIPTION                        | QTY. |
|------|-------------------|------------------------------------|------|
| 1    | . 069-0032        | ASSY, MICRO RELAY                  | REF  |
| 2    | . 108–2648        | DIODE, SILICON RECTIFIER, 6 AMPS   | REF  |
| 3    | . 108-4815-022    | CONNECTOR, 19 POS RECEPT.          | REF  |
| 4    | . 108-4815-024    | CONNECTOR, 23 POS RECEPT.          | REF  |
| 5    | . 108-4815-207    | CONNECTOR, 31 POS PLUG (RP170 D-1) | REF  |
| 6    | . 108-4815-209    | CONNECTOR, 8 POS PLUG (RP170 D-1A) | REF  |
| 7    | . 108-6461-128    | CONNECTOR, 12 POS PLUG, GRAY       | REF  |
| 8    | . 108-6461-301    | CONNECTOR, 3 POS RECEPTACLE, BLACK | REF  |
| 9    | . 108-6461-311    | CONNECTOR, 3 POS PLUG, BLACK       | REF  |
| 10   | . 108-6461-601    | CONNECTOR, 6 POS RECEPTACLE, BLACK | REF  |
| 11   | . 108-6461-611    | CONNECTOR, 6 POS PLUG, BLACK       | REF  |
| 12   | . 108-6461-801    | CONNECTOR, 8 POS RECEPTACLE, GRAY  | REF  |
| 13   | . 108-6461-811    | CONNECTOR, 8 POS PLUG, GRAY        | REF  |
| 14   | . 108-8411-04P    | DTP 4 WAY PLUG                     | REF  |
| 15   | . 108-8572-001    | IFM 55 POS CONNECTOR               | REF  |
| 16   | . 108-8588-200    | ATM 2 PIN 120 OHM RESISTOR         | REF  |
| 17   | . ATO4-4P-SR02BLU | AT 4 WAY RECEPTACLE, BLUE          | REF  |
| 18   | . ATO4-4P-SR02BRN | AT 4 WAY RECEPTACLE, BROWN         | REF  |
| 19   | . ATO6-4S-SR02BLU | AT 4 WAY PLUG, BLUE                | REF  |
| 20   | . ATO6-4S-SR02BRN | AT 4 WAY PLUG, BROWN               | REF  |
| 21   | . ATO6-6S-SR02YEL | CONNECTOR, 6 POS PLUG, YELLOW      | REF  |
| 22   | . ATM04-2P-SR01YL | ATM 2 WAY RECEPTACLE, YELLOW       | REF  |
| 23   | . ATM06—2S—SR01YL | ATM 2 WAY PLUG, YELLOW             | REF  |
| 24   | . ATM06-6S-SR01YL | ATM 6 WAY PLUG, YELLOW             | REF  |

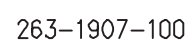

### HARNESS, P01 CAB 2021 HP REFRESH AUTOCAR ACX (RP170)

263-1907-100

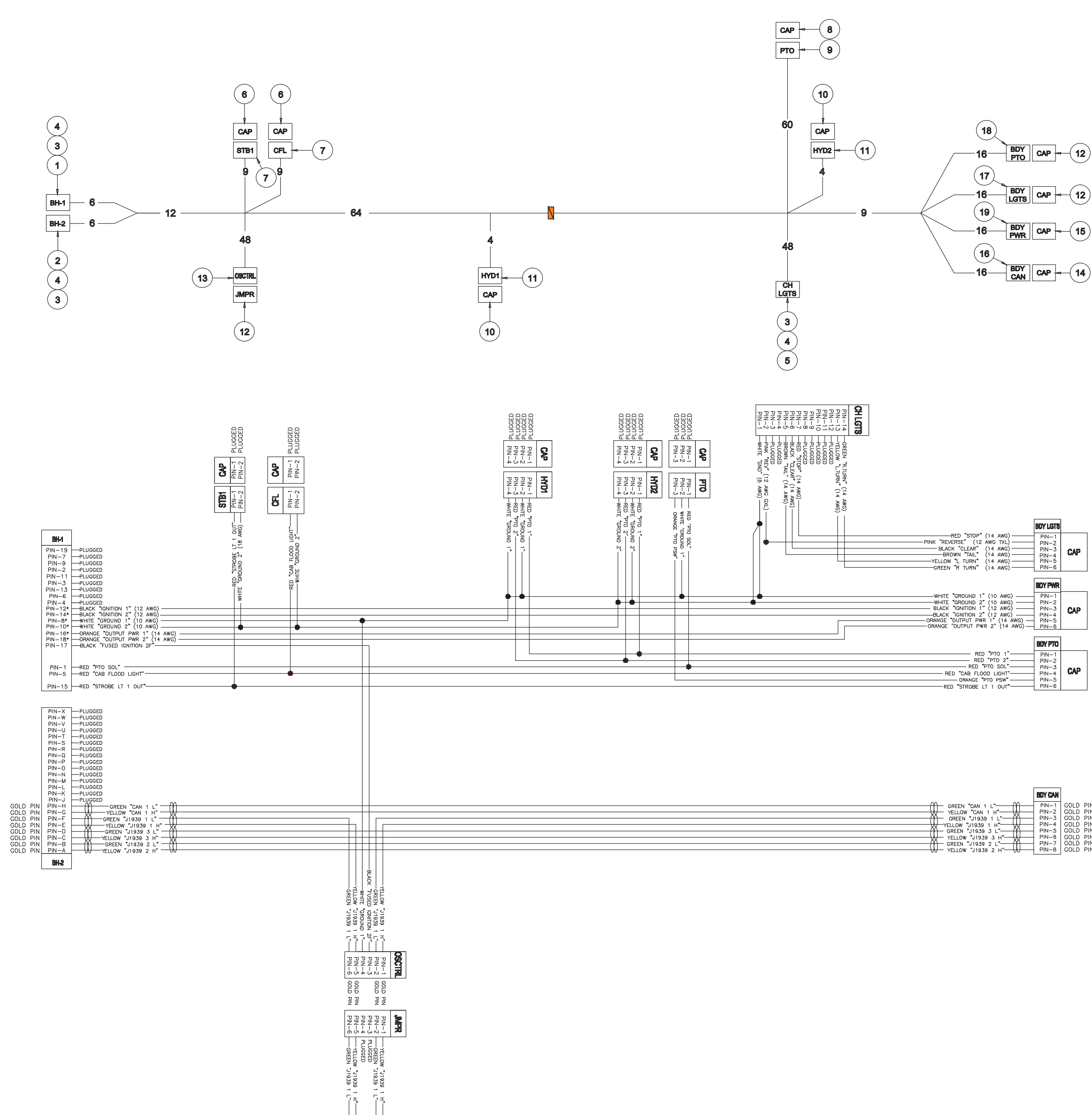

| BDY                           | CAN          |
|-------------------------------|--------------|
| GREEN "CAN 1 L" A PIN         | <u>√−1</u> C |
| Y YELLOW "CAN 1 H" U PIN      | 1-2   C      |
| (1)   GREEN_"J1939 1 L"   PIN | 1-3 G        |
| YELLOW "J1939 1 H" V PIN      | 1-4   G      |
| GRED J1939 3 L PIN            |              |
|                               |              |
| YELLOW "11939 2 H" V          | 1-8 C        |

| REF. | PART No.          | DESCRIPTION                        | QTY. |
|------|-------------------|------------------------------------|------|
| 1    | . 108-4815-023    | CONNECTOR, 19 POS PLUG             | REF  |
| 2    | . 108-4815-025    | CONNECTOR, 23 POS PLUG             | REF  |
| 3    | . 108-4815-188    | COMPRESSION BACKSHELL              | REF  |
| 4    | . 108-4815-189    | COMPRESSION NUT                    | REF  |
| 5    | . 108-4815-205    | CONNECTOR, 14 POS PLUG (RP170 D-2) | REF  |
| 6    | . 108–6461–203    | CONNECTOR, 2 POS RECEPTACLE (RED)  | REF  |
| 7    | . 108-6461-213    | CONNECTOR, 2 POS PLUG (RED)        | REF  |
| 8    | . 108–6461–301    | CONNECTOR, 3 POS RECEPTACLE, BLACK | REF  |
| 9    | . 108-6461-311    | CONNECTOR, 3 POS PLUG, BLACK       | REF  |
| 10   | . 108-6461-401    | CONNECTOR, 4 POS RECEPTACLE, BLACK | REF  |
| 11   | . 108-6461-411    | CONNECTOR, 4 POS PLUG, BLACK       | REF  |
| 12   | . 108–6461–601    | CONNECTOR, 6 POS RECEPTACLE, BLACK | REF  |
| 13   | . 108-6461-611    | CONNECTOR, 6 POS PLUG, BLACK       | REF  |
| 14   | . 108-6461-801    | CONNECTOR, 8 POS RECEPTACLE, GRAY  | REF  |
| 15   | . 108-8411-007    | ATP 6 WAY RECEPT.                  | REF  |
| 16   | . ATO6-08SA-SR2YL | CONNECTOR, 8 POS PLUG, YELLOW      | REF  |
| 17   | . ATO6-6S-SRO1BLK | AT 6 WAY PLUG, BLACK               | REF  |
| 18   | . AT06-6S-SR02GRY | AT 6 WAY PLUG, GRAY                | REF  |
| 19   | . ATPO6-6S-MM01   | ATP 6 WAY PLUG, GREY, END CAP      | REF  |
|      |                   |                                    |      |

263-1907-101

GOLD PIN GOLD PIN GOLD PIN GOLD PIN GOLD PIN GOLD PIN GOLD PIN GOLD PIN

## HARNESS, P01 CHASSIS 2021 HP REFRESH AUTOCAR ACX (RP170)

263-1907-101

### NOTE:

1) "PACKER POSITION SENSOR" AND "BODY VALVE PRESSURE" CABLE TO BE TWISTED PAIR, FOUR CONDUCTOR WITH SHIELD CABLE SUCH AS HELUKABLE #17050 2) "OIL TANK TEMP SENSOR" TO BE A SINGLE

TWISTED PAIR CABLE WITH SHIELD SUCH AS GENERAL CABLE C2534A.

3) J1939 WIRING MUST BE J1939/1802-0 CABLE

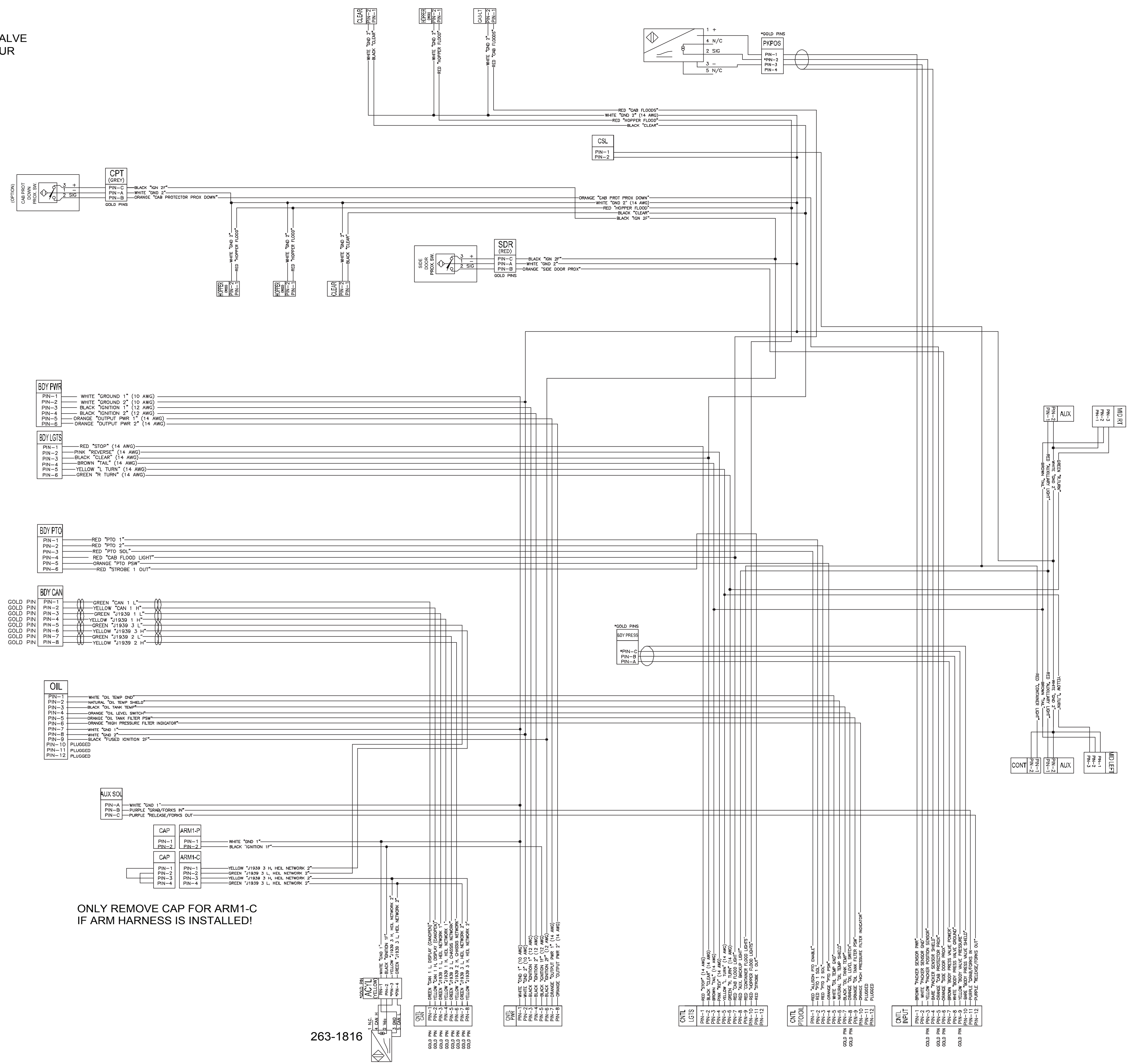

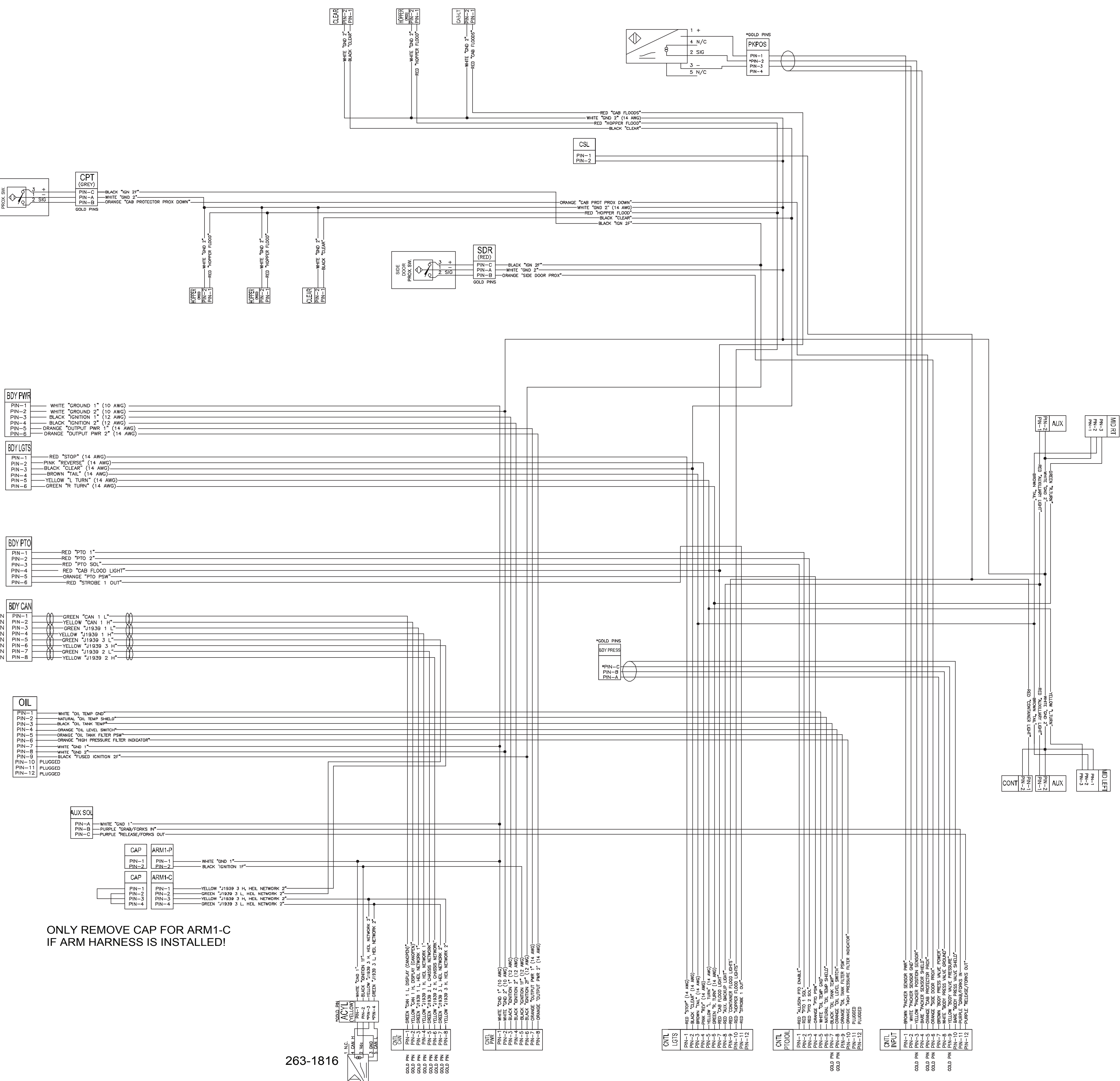

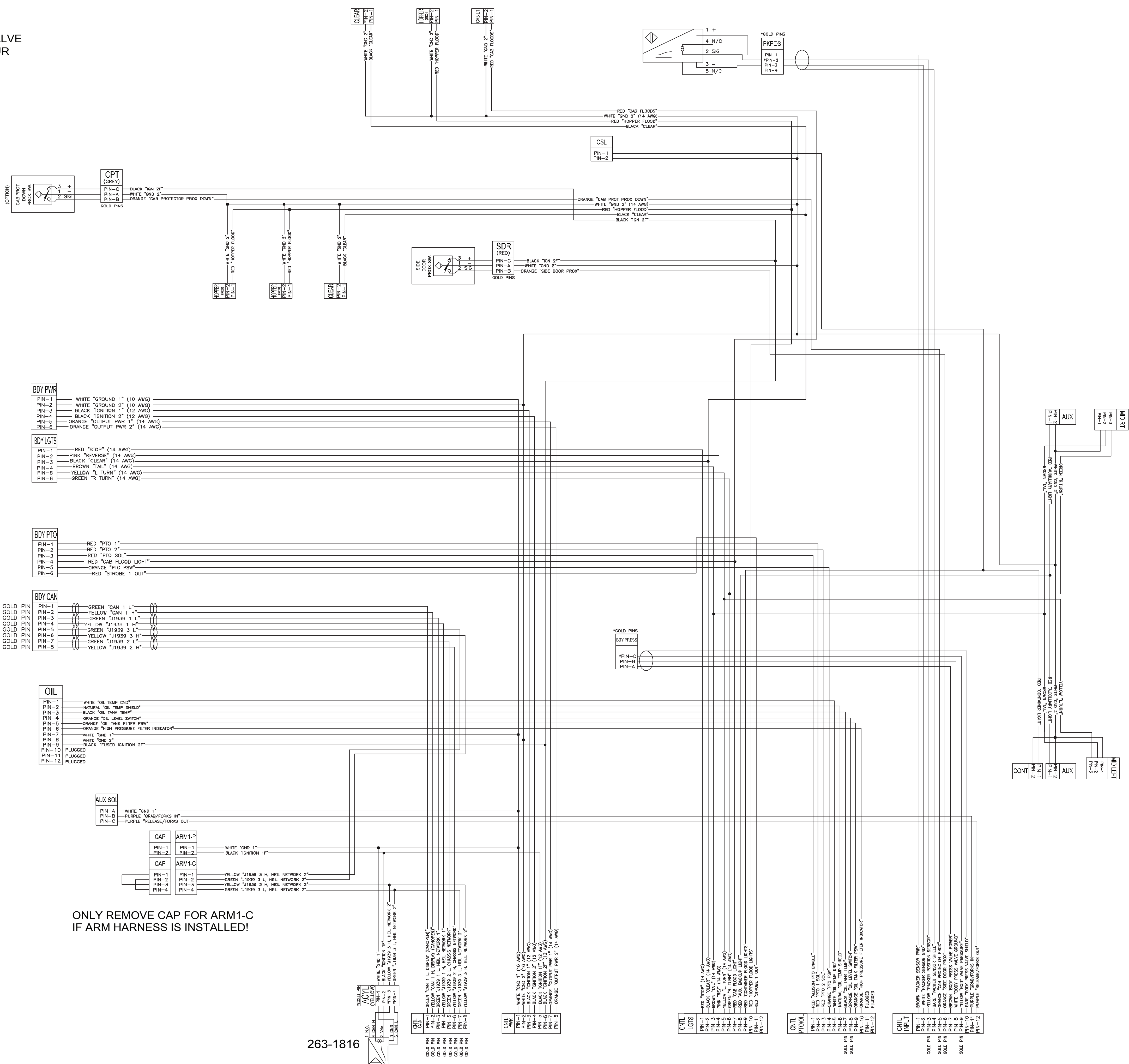

| OIL                                           |
|-----------------------------------------------|
| PIN-1 WHITE "OIL TEMP CND"                    |
|                                               |
|                                               |
|                                               |
| PIN-6 ORANGE "HIGH PRESSURE FILTER INDICATOR" |
| PIN-7                                         |
|                                               |
|                                               |
| PIN-11 PLUGGED                                |
| PIN-12 PLUGGED                                |

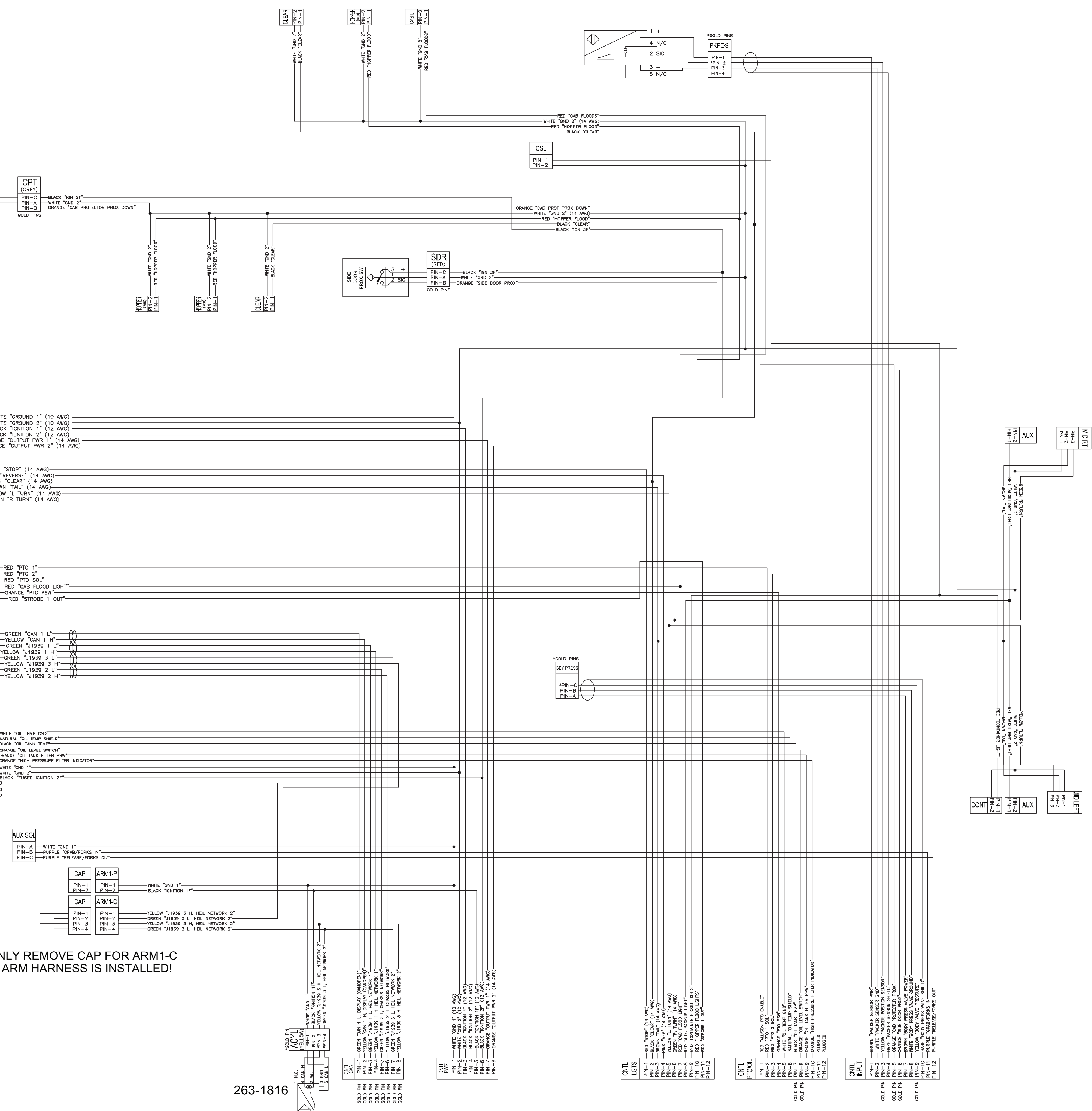

### 701-9341-001

## 2021 HP REFRESH

SCHEMATIC, BODY FRONT

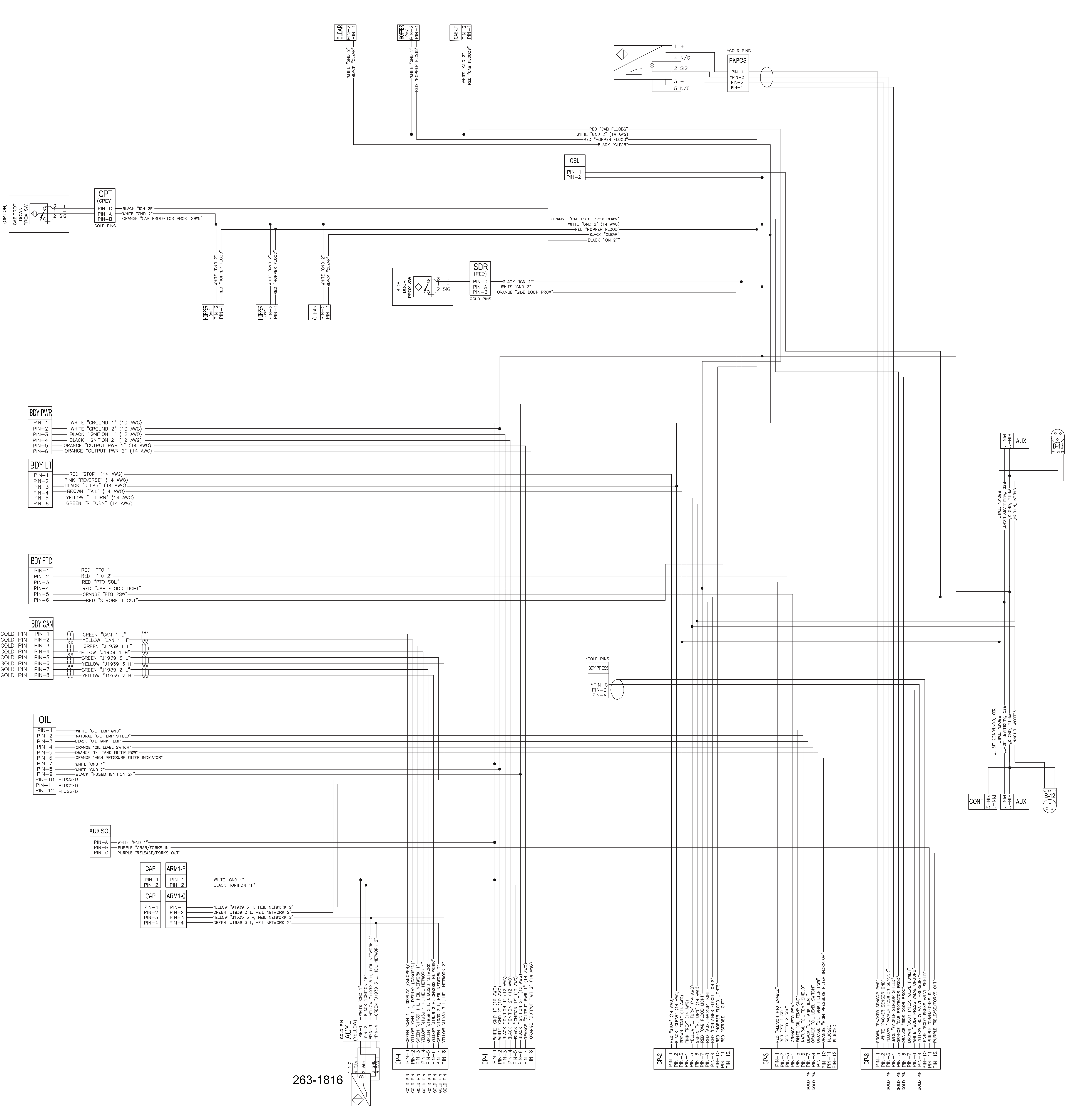

| BDY PWR                                                      |                                                                                                    |
|--------------------------------------------------------------|----------------------------------------------------------------------------------------------------|
| PIN-1<br>PIN-2<br>PIN-3<br>PIN-4<br>PIN-5<br>PIN-6           | WHITE "GROUND 1" (10 AWG)   WHITE "GROUND 2" (10 AWG)   BLACK "IGNITION 1" (12 AWG)   BLACK "IGNITION 2" (12 AWG)   ORANGE "OUTPUT PWR 1" (14 AWG)   ORANGE "OUTPUT PWR 2" (14 AWG) |
| BDY LT<br>PIN-1<br>PIN-2<br>PIN-3<br>PIN-4<br>PIN-5<br>PIN-6 | ——————————————————————————————————————                                                                                                    |

| BDY PTO        |                       |
|----------------|-----------------------|
| PIN-1          | RED "PTO 1"           |
| PIN-2<br>PIN-3 |                       |
| PIN-4          | RED "CAB FLOOD LIGHT" |
| PIN-5          | ORANGE "PTO PSW"      |
|                |                       |

|          | BDY CAN |                                       |
|----------|---------|---------------------------------------|
| GOLD PIN | PIN-1   | GREEN "CAN 1 L"                       |
| GOLD PIN | PIN-2   | YELLOW "CAN 1 H"                      |
| GOLD PIN | PIN-3   | └──────────────────────────────────── |
| GOLD PIN | PIN-4   | YELLOW "J1939 1 H"                    |
| GOLD PIN | PIN-5   | GREEN "J1939 3 L"                     |
| GOLD PIN | PIN-6   | YFLLDW "J1939 3 H"                    |
| GOLD PIN | PIN-7   | GREEN "11939 2 1"                     |
| GOLD PIN | PIN-8   | YELLOW "J1939 2 H"                    |

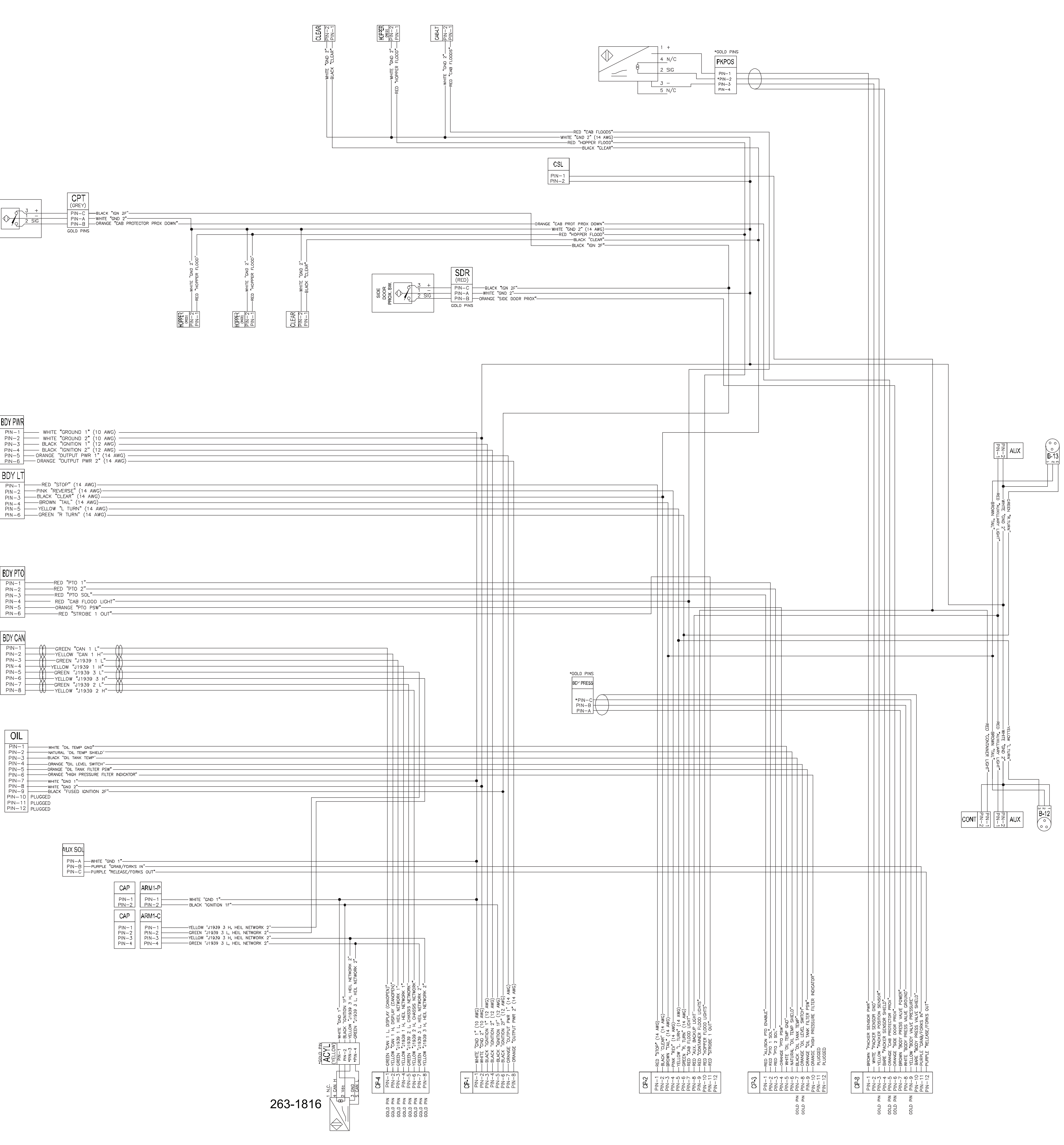

| IX SOL |                |     |                |  |
|--------|----------------|-----|----------------|--|
|        |                |     |                |  |
| PIN-C  | <br>ELEASE/FO  | RKS | оот"—          |  |
|        | CAP            | A   | RM1-P          |  |
|        | PIN-1          |     | PIN-1          |  |
|        |                |     |                |  |
|        | PIN-1          |     |                |  |
|        | PIN-2<br>PIN-3 |     | PIN-2<br>PIN-3 |  |
|        | PIN-4          |     | PIN-4          |  |

701-9341-021

SCHEMATIC, BODY FRONT GROTE 2021 HP REFRESH

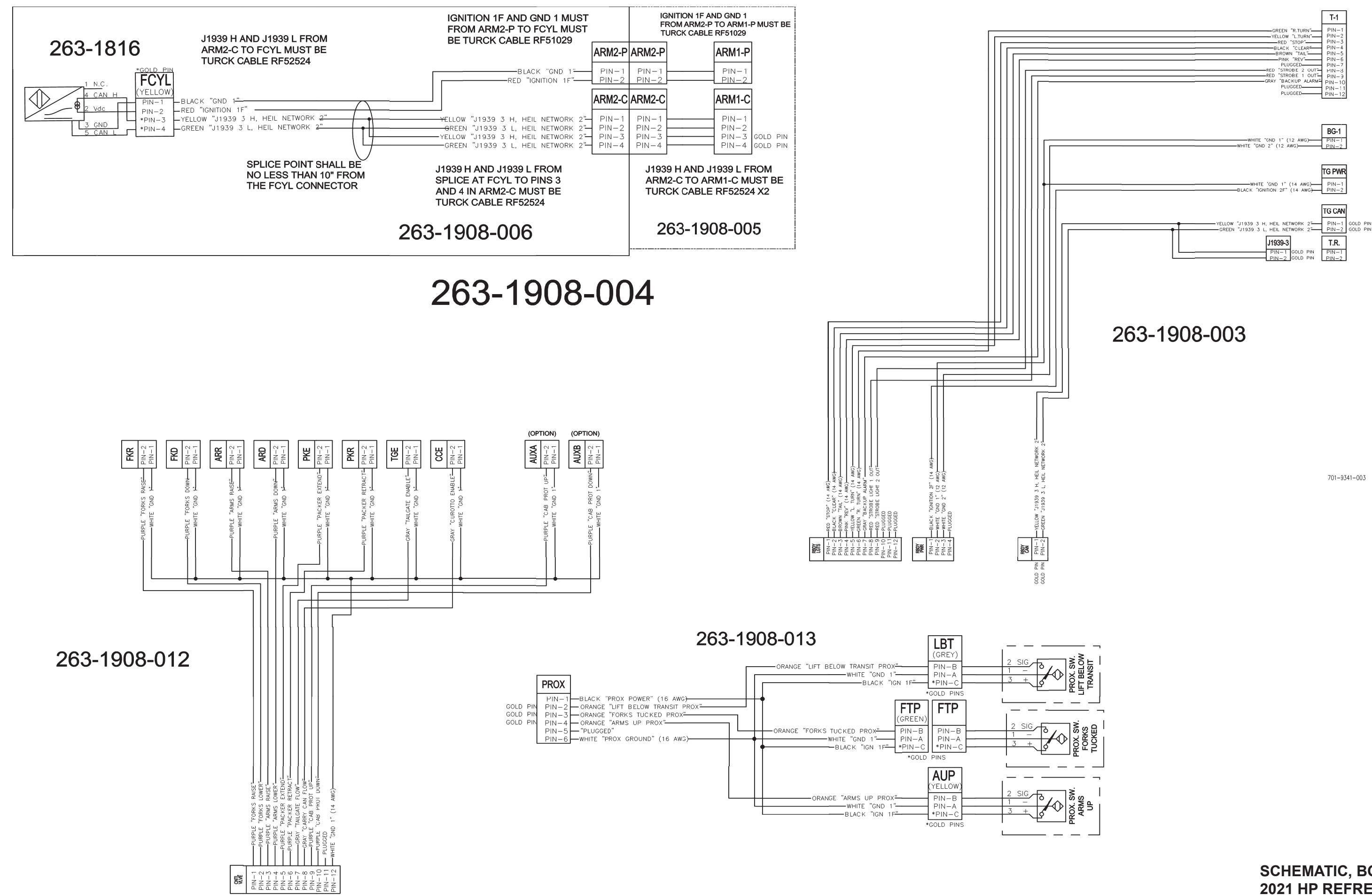

| T-1                                                                                                    |
|----------------------------------------------------------------------------------------------------|
| <br>PIN-1<br>PIN-2<br>PIN-3<br>PIN-4<br>PIN-5<br>PIN-5<br>PIN-5<br>PIN-7<br>PIN-3<br>PIN-3<br>PIN-12<br>PIN-11<br>PIN-12 |
| · · · · · ·                                                                                                    |

SCHEMATIC, BODY 2021 HP REFRESH

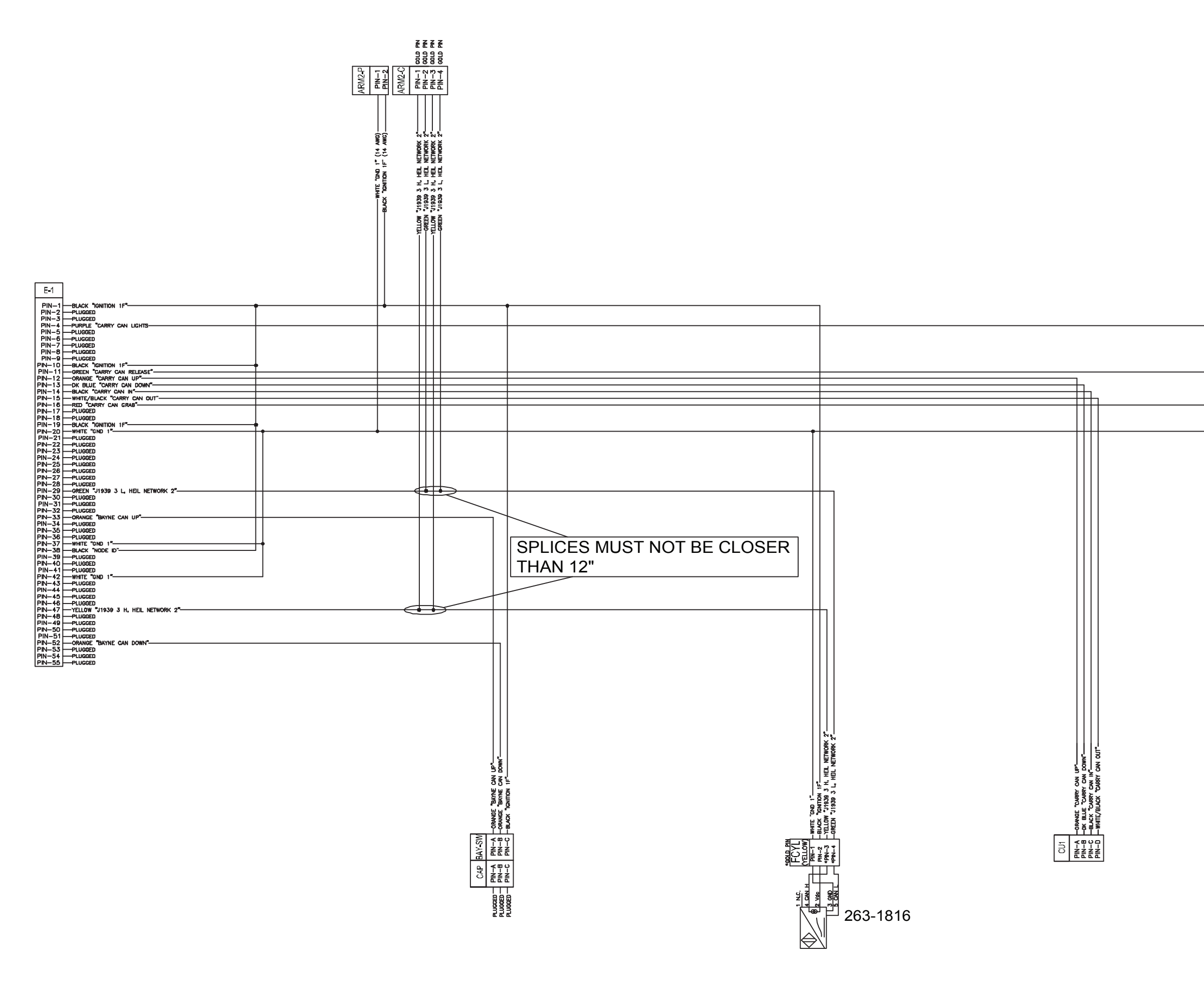

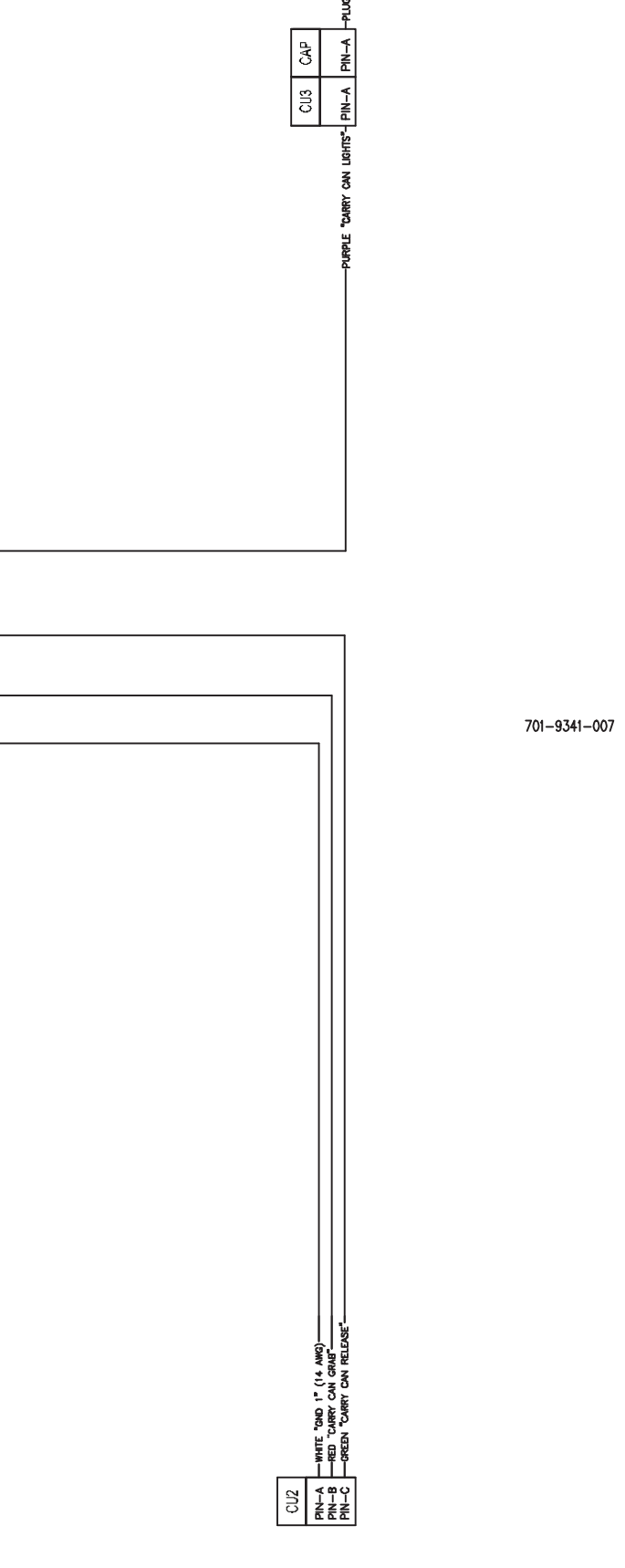

SCHEMATIC, ARM NODE 2021 HP REFRESH

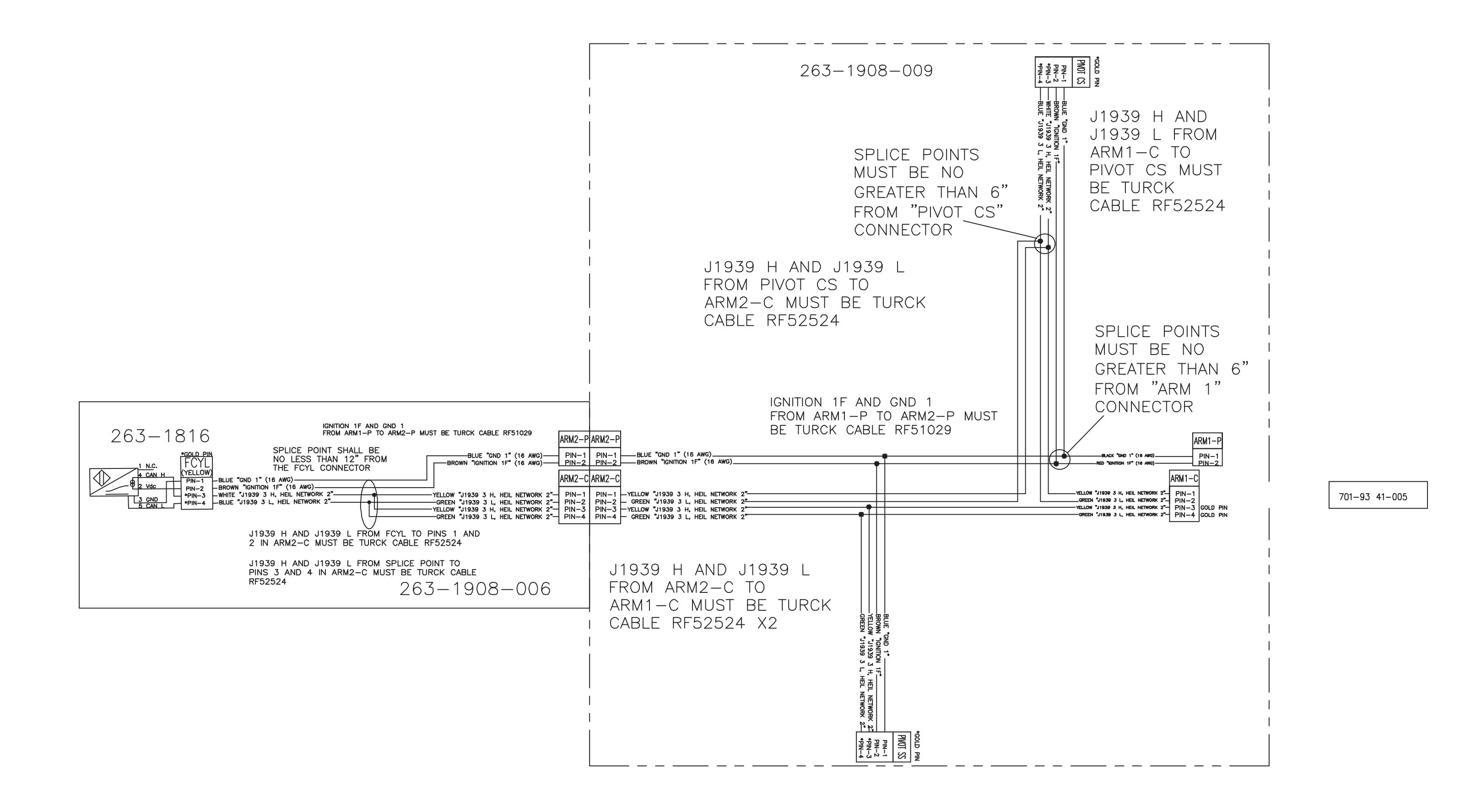

SCHEMATIC, PIVOT ARMS 2021 HP REFRESH

![](_page_280_Figure_0.jpeg)

Gold Pin PIN-1 - Yellow "J1939 3 H, Heil Network 2" Gold Pin PIN-2 - Green "J1939 3 L, Heil Network 2"-

![](_page_280_Figure_2.jpeg)

701-9341-010

![](_page_280_Figure_4.jpeg)

![](_page_280_Figure_5.jpeg)

SCHEMATIC, TG NODE/VALVE 2021 HP REFRESH

![](_page_281_Figure_0.jpeg)

![](_page_282_Figure_0.jpeg)

![](_page_282_Figure_1.jpeg)

|      |                |                                     | _    |
|------|----------------|-------------------------------------|------|
| REF. | PART No.       | DESCRIPTION                         | QTY. |
| 1    | . 108–6461–003 | AT 4 POS PLUG KIT                   | 1    |
| 2    | . 108–6461–004 | AT 4 POS RECEPTACLE KIT             | 1    |
| 3    | . 108–6461–009 | AT 12 POS PLUG KIT                  | 3    |
| 4    | . 108-6461-010 | AT 12 POS RECEPTACLE KIT            | 3    |
| 5    | . 108–6461–011 | AT 2 POS PLUG KIT                   | 2    |
| 6    | . 108-6461-012 | AT 2 POS RECEPTACLE KIT             | 2    |
| 7    | . 108-8411-002 | 2 WAY PLUG                          | 2    |
| 8    | . 108-8493-001 | SUPER SEAL 1 WAY PLUG HOUSING       | 2    |
| 9    | . 108-8721-005 | OVERMOLDED PLUG, 2 WIRE, 90°        | 2    |
| 10   | . 108–8493–101 | SUPER SEAL 1 WAY CAP HOUSING        | 2    |
| 11   | ٠              |                                     |      |
| 12   | , 108-8721-001 | OVERMOLDED TERM, FEMALE 0.18 BULLET | 7    |
| 13   | , 108-8721-004 | OVERMOLDED PLUG, 3 WIRE, 90°        | 4    |
| 14   | . 108-8721-006 | 3 WIRE CAP                          | 4    |
|      |                |                                     | -    |

263-1890-003

HARNESS, TAILGATE UPPER CLUSTER, GROTE

263-1890-003

![](_page_283_Figure_0.jpeg)

| 0.  | DESCRIPTION      | QTY. |
|-----|------------------|------|
| )11 | 2-WAY PLUG       | 2    |
| 401 | 4-WAY RECEPTACLE | 1    |

#### HARNESS, TAILGATE MIDDLE CLUSTER, GROTE CAMERA FLOOD LIGHTS HP 2018

#### 263-1890-002

![](_page_284_Figure_0.jpeg)

![](_page_284_Figure_1.jpeg)

![](_page_284_Figure_2.jpeg)

![](_page_284_Figure_3.jpeg)

| REF. | PART No.       | DESCRIPTION                         | QTY. |
|------|----------------|-------------------------------------|------|
| 1    | . 108-4827-003 | 2 WAY MALE CONNECTOR                |      |
| 2    | . 108-4827-006 | 3 WAY FEMALE CONNECTOR              |      |
| 3    | . 108-6461-010 | 12 PIN DEUTSCH RECEPTACLE           |      |
| 4    | . 108-6461-011 | 2 PIN DEUTSCH PLUG                  | 2    |
| 5    | . 108-6461-012 | DT 2 WAY RECEPTACLE                 | 2    |
| 6    | . 108-8411-001 | 2 WAY RECEPTACLE                    | 1    |
| 7    | . 108-8493-001 | SUPER SEAL 1 WAY PLUG HOUSING       | 2    |
| 8    | . 108–8493–101 | SUPER SEAL 1 WAY CAP HOUSING        | 2    |
| 9    | . 108-8721-001 | OVERMOLDED TERM, FEMALE 0.18 BULLET | 2    |
| 10   | . 108-8721-004 | OVERMOLDED PLUG, 3 WIRE, 90°        | 4    |
| 11   | . 108-8721-006 | 3 WIRE CAP                          | 2    |
| 12   | . 108-8721-005 | OVERMOLDED PLUG, 2 WIRE, 90°        | 5    |

З

263-1890-001

### 12 PIN CONNECTOR DEUTSCH DT RECEPTACLE P/N: 108-6461-12R

|                                                                                                    | T-2                                                                                                    |
|----------------------------------------------------------------------------------------------------|----------------------------------------------------------------------------------------------------|
| PLUGGED<br>PLUGGED<br>"BACKUP ALARM"<br>STROBE 1 OUT"<br>STROBE 2 OUT"<br>PLUGGED<br>-(REVERSE)<br>OWN-(TAIL)<br>OWN-(TAIL)<br>C-(CLEARANCE)<br>DW-(LH TURN)<br>N-(RH TURN) | PIN-12<br>PIN-11<br>PIN-9<br>PIN-9<br>PIN-8<br>PIN-7<br>PIN-6<br>PIN-5<br>PIN-5<br>PIN-4<br>PIN-3<br>PIN-2<br>PIN-1 |
| GND—1" (10 AWG)—<br>GND—2" (10 AWG)—                                                                                                    | BG2<br>PIN-1<br>PIN-2                                                                                               |

HARNESS, TAILGATE LOWER CLUSTER, GROTE

263-1890-001

# 263-1908-011

![](_page_285_Figure_1.jpeg)

#### SCHEMATIC, OIL TANK 2021 HP REFRESH

701-9341-011

| HPFL  |          | CAP   |         |
|-------|----------|-------|---------|
| PIN-A | GOLD PIN | PIN-A | PLUGGED |
| PIN-B |          | PIN-B | PLUGGED |
| PIN-C |          | PIN-C | PLUGGED |

| OIL   |      |  |
|-------|------|--|
| PIN-A |      |  |
| PIN-B |      |  |
| PIN-C | GOLD |  |

![](_page_286_Figure_0.jpeg)

D

С

| CREEN "L. TURN" (14 AWG) PIN-5<br>CREEN "R. TURN" (14 AWG) PIN-6<br>REED "CAB FLOOD LIGHT" PIN-7<br>RED "CAB FLOOD LIGHT" PIN-8 | CNTE<br>WHITE "CND 1" (10 AWG)<br>WHITE "CND 1" (10 AWG)<br>WHITE "CND 2" (10 AWG)<br>PIN-A<br>BLACK "IGNTION 1" (12 AWG)<br>PIN-C<br>BLACK "IGNTION 1" (12 AWG)<br>PIN-C<br>ORANGE "OUTPUT PWR 1" (14 AWG)<br>PIN-C<br>ORANGE "OUTPUT PWR 2" (14 AWG)<br>PIN-C                                                                                                    | RED "ALISON PTO ENABLE" PIN-1   RED "PTO 1 SOU" PIN-1   RED "PTO 1 SOU" PIN-3   ORANGE "PTO 2 SOU" PIN-4   BLACK "OLI TEMP PIN" PIN-7   ORANGE "OLI TEMP SHELD" PIN-7   ORANGE "OLI TANK FILE" PIN-7   ORANGE "OLI TANK FILE" PIN-6   DRANGE "OLI TANK FILE" PIN-7   ORANGE "OLI TANK FILE" PIN-7   DRANGE "OLI TANK FILE" PIN-7   DRANGE "OLI TANK FILE" PIN-7   DRANGE "OLI TANK FILE" PIN-7   PIN-6 PIN-7   PIN-7 PIN-7   DRANGE "OLI TANK FILE" PIN-7   PIN-7 PIN-7   PIN-7 PIN-7   PIN-7 PIN-7 | CNTL<br>HROWN "PACKER SENSOR PWR"<br>WHITE "PACKER SENSOR PWR"<br>WHITE "PACKER SENSOR PWR"<br>PIN-3<br>COLD PINS<br>PIN-4<br>COLD PINS<br>PIN-4<br>COLD PINS<br>PIN-4<br>PIN-7<br>PIN-6<br>COLD PINS<br>PIN-6<br>COLD PINS<br>PIN-7<br>PIN-7<br>PIN-7<br>PIN-7<br>PIN-7<br>PIN-10<br>PIN-10<br>PIN-10<br>PIN-10<br>PIN-11<br>PIN-11<br>PIN-12<br>PIN-12<br>PIN- |
|----------------------------------------------------------------------------------------------------|----------------------------------------------------------------------------------------------------|----------------------------------------------------------------------------------------------------|----------------------------------------------------------------------------------------------------|
|                                                                                                    |                                                                                                    |                                                                                                    |                                                                                                    |
|                                                                                                    |                                                                                                    |                                                                                                    |                                                                                                    |
|                                                                                                    |                                                                                                    |                                                                                                    | Image: Sector Sector                                                                                                    |
|                                                                                                    | CNTL     STD     PIN-1     ORANGE "OUTPUT PWR 1"     PIN-2     RED "PTO 1 SOL"     PIN-3     RED "PTO 2 SOL"     PIN-4     PLUGGED     PIN-7     PURPLE "PACKER EXTEND"     PIN-8     GRAY "TAILGATE FLOW"     PIN-9     GRAY "CARRY CAN FLOW"     PIN-10     BLCK "GINITION 1F MODULE"     PIN-11     PURPLE "FORKS DOWN"     PIN-12     PURPLE "ARMS UP"     PIN-13     PURPLE "ARMS DOWN"     PIN-14     PURPLE "ARMS DOWN"     PIN-15     PURPLE "ARMS DOWN"                                                                                                    |                                                                                                    |                                                                                                    |
|                                                                                                    | PIN-16 PURPLE "CAB PROT DOWN"   PIN-17 PLUGGED "ALLISON PTO ENABLE"   PIN-18 RED "ALLISON PTO ENABLE"   PIN-19 OCRANGE "OUTPUT PWR 1"   PIN-20 WHITE "GND 1" "   PIN-21 ORANGE "CAB PROTECTOR PROX"   PIN-22 BLACK "OIL TANK TEMP" "   PIN-23 PLUGGED PIN-24 DK BLUE "SYS POWER OUT"   PIN-24 DK BLUE "SYS POWER OUT" "   PIN-25 RED "RS232 RxD" "   PIN-26 GREEN "J1939 3 L, HEIL NETWORK 2" "   PIN-27 GREEN "J1939 1 L, HEIL NETWORK 1" "   PIN-28 GREEN "CAN 1 L, DISPLAY (CANOPEN)" "   PIN-30 PLUGGED PIN-31 PLUGGED   PIN-31 PLUGGED PIN-33 ORANGE "ARMS UP PROX" "   PIN-35 ORANGE "IT BELOW TRANSIT PROX" " " "   PIN-36 ORANGE "IT BELOW TRANSIT PROX" " " " |                                                                                                    |                                                                                                    |

## SCHEMATIC, CONTROLLER 2021 HP REFRESH

![](_page_286_Figure_3.jpeg)

![](_page_286_Figure_4.jpeg)

![](_page_287_Figure_0.jpeg)

PANEL SPLITTER HARNESS

\_\_\_\_\_ \_\_\_\_\_

\_\_\_\_\_

\_\_\_\_\_

\_\_\_\_\_

\_\_\_\_\_

\_\_\_\_\_

\_\_\_\_\_

SCHEMATIC, CAB CONTROL PANELS COMMAND-SST

\_\_\_\_\_

\_\_\_\_\_

\_\_\_\_\_
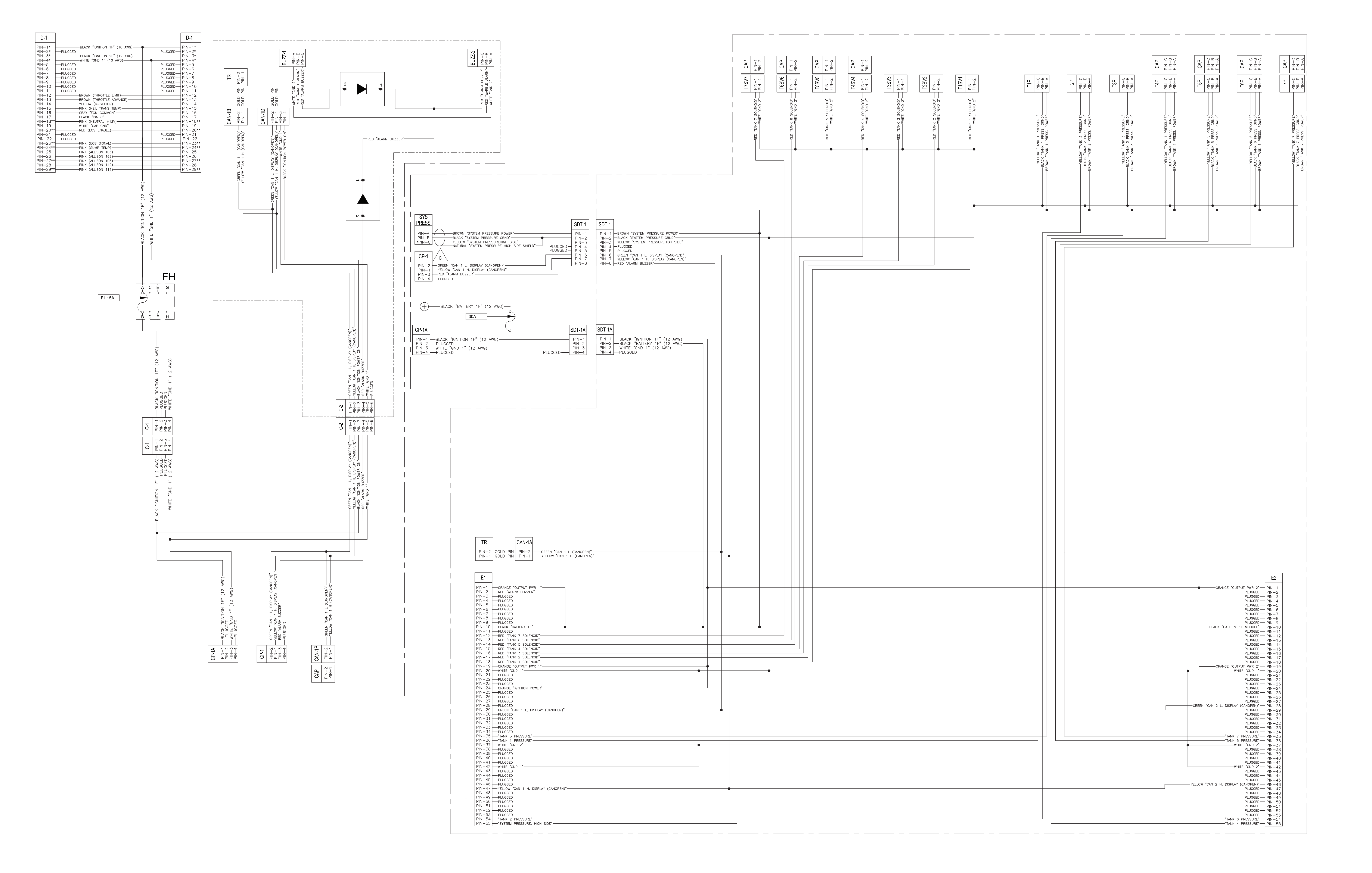

# **INTENTIONALLY LEFT BLANK**

Issued March 2021 Schematics

# **HYDRAULIC SCHEMATICS**

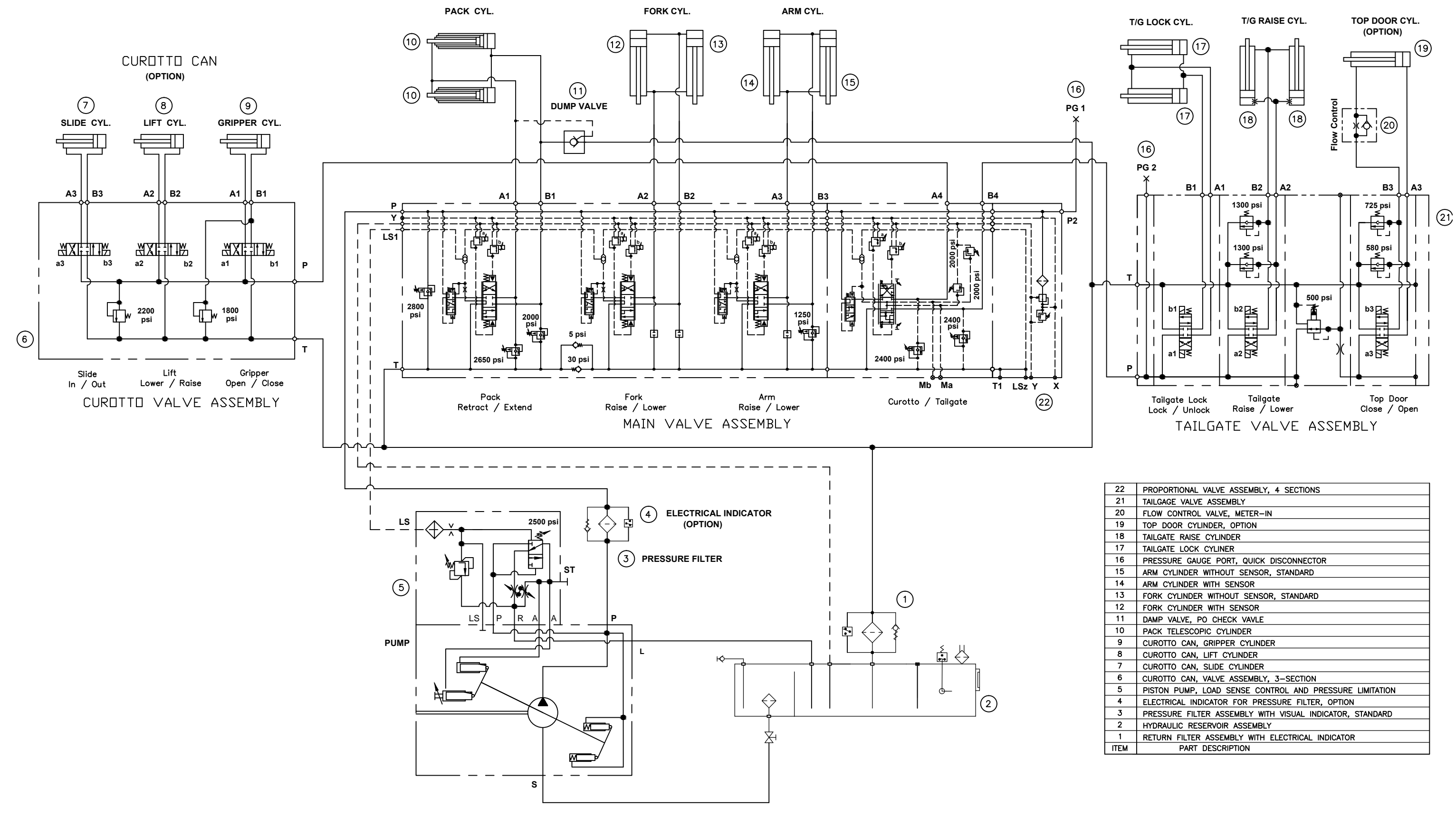

| 22   | PROPORTIONAL VALVE ASSEMBLY, 4 SECTIONS                  |
|------|----------------------------------------------------------|
| 21   | TAILGAGE VALVE ASSEMBLY                                  |
| 20   | FLOW CONTROL VALVE, METER-IN                             |
| 19   | TOP DOOR CYLINDER, OPTION                                |
| 18   | TAILGATE RAISE CYLINDER                                  |
| 17   | TAILGATE LOCK CYLINER                                    |
| 16   | PRESSURE GAUGE PORT, QUICK DISCONNECTOR                  |
| 15   | ARM CYLINDER WITHOUT SENSOR, STANDARD                    |
| 14   | ARM CYLINDER WITH SENSOR                                 |
| 13   | FORK CYLINDER WITHOUT SENSOR, STANDARD                   |
| 12   | FORK CYLINDER WITH SENSOR                                |
| 11   | DAMP VALVE, PO CHECK VAVLE                               |
| 10   | PACK TELESCOPIC CYLINDER                                 |
| 9    | CUROTTO CAN, GRIPPER CYLINDER                            |
| 8    | CUROTTO CAN, LIFT CYLINDER                               |
| 7    | CUROTTO CAN, SLIDE CYLINDER                              |
| 6    | CUROTTO CAN, VALVE ASSEMBLY, 3-SECTION                   |
| 5    | PISTON PUMP, LOAD SENSE CONTROL AND PRESSURE LIMITATION  |
| 4    | ELECTRICAL INDICATOR FOR PRESSURE FILTER, OPTION         |
| 3    | PRESSURE FILTER ASSEMBLY WITH VISUAL INDICATOR, STANDARD |
| 2    | HYDRAULIC RESERVOIR ASSEMBLY                             |
| 1    | RETURN FILTER ASSEMBLY WITH ELECTRICAL INDICATOR         |
| ITEM | PART DESCRIPTION                                         |

#### HYDRAULIC SCHEMATIC FOR DDYSSEY, AUTOMATED FRONT LOADER

#### 701-9149

## DDYSSEY UNIT, SYSTEM AT IDLE

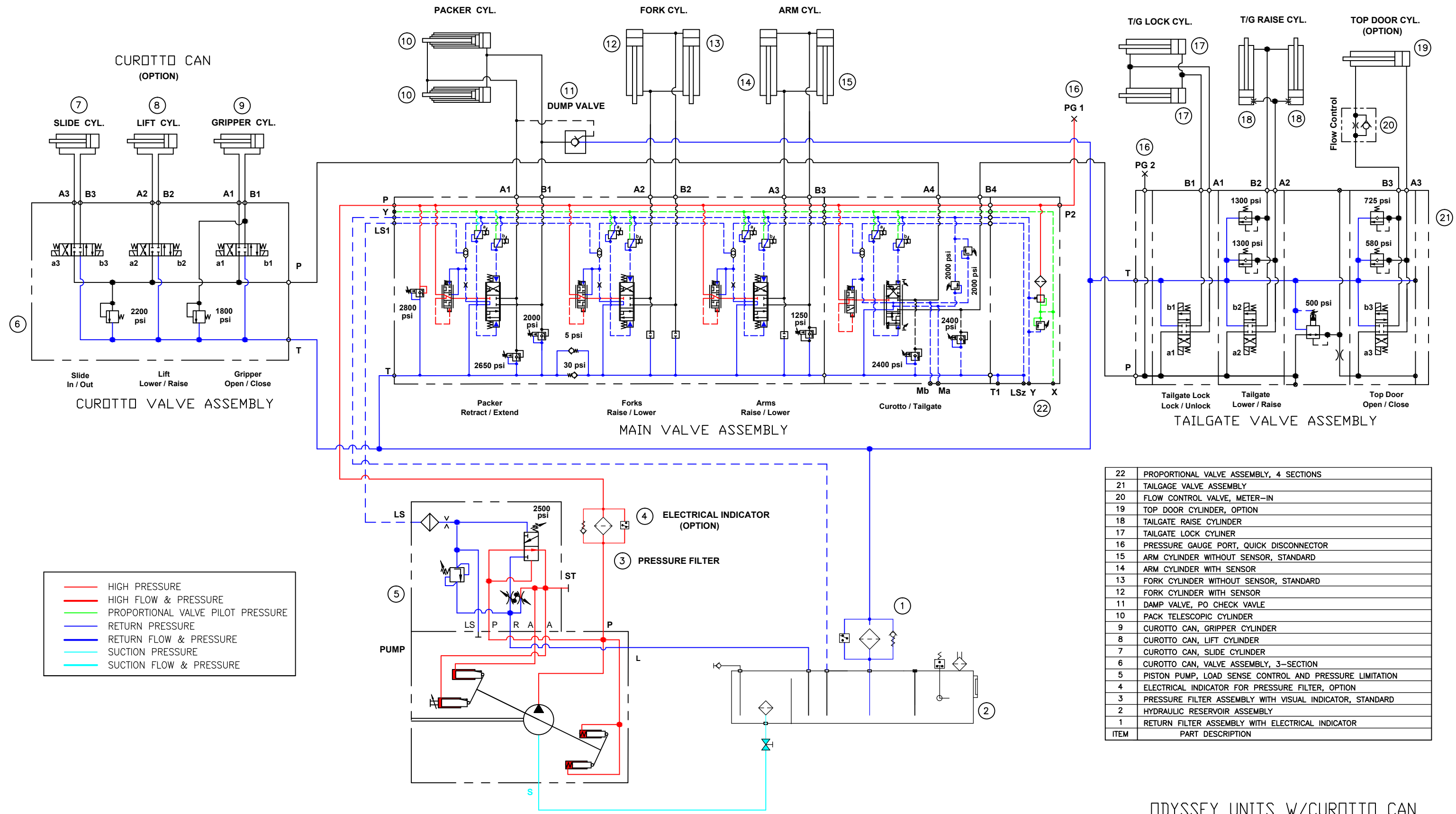

24-SEP-2014

| 22   |                                                          |
|------|----------------------------------------------------------|
| 22   | PROPORTIONAL VALVE ASSEMBLY, 4 SECTIONS                  |
| 21   | TAILGAGE VALVE ASSEMBLY                                  |
| 20   | FLOW CONTROL VALVE, METER-IN                             |
| 19   | TOP DOOR CYLINDER, OPTION                                |
| 18   | TAILGATE RAISE CYLINDER                                  |
| 17   | TAILGATE LOCK CYLINER                                    |
| 16   | PRESSURE GAUGE PORT, QUICK DISCONNECTOR                  |
| 15   | ARM CYLINDER WITHOUT SENSOR, STANDARD                    |
| 14   | ARM CYLINDER WITH SENSOR                                 |
| 13   | FORK CYLINDER WITHOUT SENSOR, STANDARD                   |
| 12   | FORK CYLINDER WITH SENSOR                                |
| 11   | DAMP VALVE, PO CHECK VAVLE                               |
| 10   | PACK TELESCOPIC CYLINDER                                 |
| 9    | CUROTTO CAN, GRIPPER CYLINDER                            |
| 8    | CUROTTO CAN, LIFT CYLINDER                               |
| 7    | CUROTTO CAN, SLIDE CYLINDER                              |
| 6    | CUROTTO CAN, VALVE ASSEMBLY, 3-SECTION                   |
| 5    | PISTON PUMP, LOAD SENSE CONTROL AND PRESSURE LIMITATION  |
| 4    | ELECTRICAL INDICATOR FOR PRESSURE FILTER, OPTION         |
| 3    | PRESSURE FILTER ASSEMBLY WITH VISUAL INDICATOR, STANDARD |
| 2    | HYDRAULIC RESERVOIR ASSEMBLY                             |
| 1    | RETURN FILTER ASSEMBLY WITH ELECTRICAL INDICATOR         |
| ITEM | PART DESCRIPTION                                         |

## DDYSSEY UNITS W/CURDTTD CAN SYSTEM AT IDLE 701-9149-001

## DDYSSEY UNIT, CURDTTD SLIDE DUT

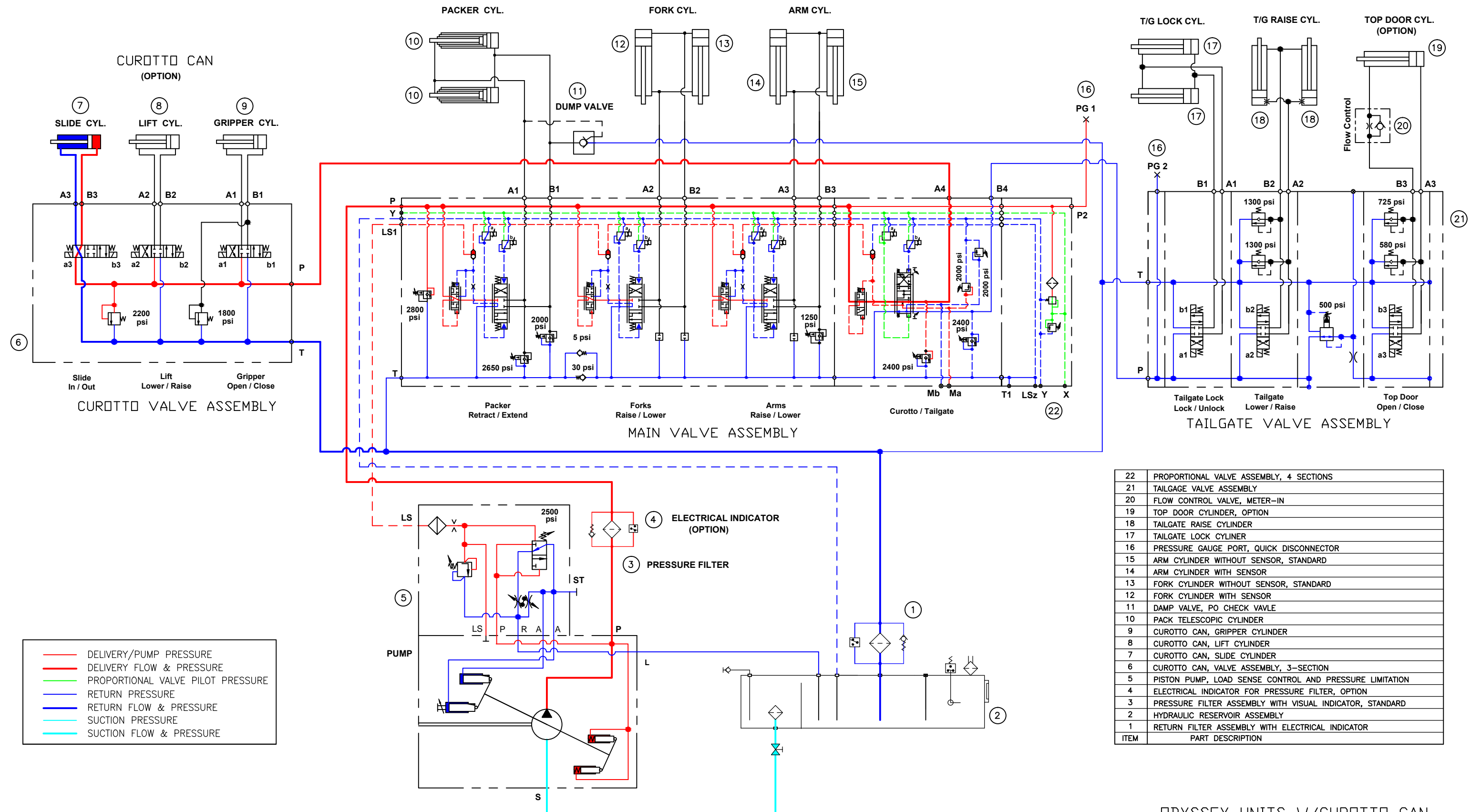

| 22   | PROPORTIONAL VALVE ASSEMBLY, 4 SECTIONS                  |
|------|----------------------------------------------------------|
| 21   | TAILGAGE VALVE ASSEMBLY                                  |
| 20   | FLOW CONTROL VALVE, METER-IN                             |
| 19   | TOP DOOR CYLINDER, OPTION                                |
| 18   | TAILGATE RAISE CYLINDER                                  |
| 17   | TAILGATE LOCK CYLINER                                    |
| 16   | PRESSURE GAUGE PORT, QUICK DISCONNECTOR                  |
| 15   | ARM CYLINDER WITHOUT SENSOR, STANDARD                    |
| 14   | ARM CYLINDER WITH SENSOR                                 |
| 13   | FORK CYLINDER WITHOUT SENSOR, STANDARD                   |
| 12   | FORK CYLINDER WITH SENSOR                                |
| 11   | DAMP VALVE, PO CHECK VAVLE                               |
| 10   | PACK TELESCOPIC CYLINDER                                 |
| 9    | CUROTTO CAN, GRIPPER CYLINDER                            |
| 8    | CUROTTO CAN, LIFT CYLINDER                               |
| 7    | CUROTTO CAN, SLIDE CYLINDER                              |
| 6    | CUROTTO CAN, VALVE ASSEMBLY, 3-SECTION                   |
| 5    | PISTON PUMP, LOAD SENSE CONTROL AND PRESSURE LIMITATION  |
| 4    | ELECTRICAL INDICATOR FOR PRESSURE FILTER, OPTION         |
| 3    | PRESSURE FILTER ASSEMBLY WITH VISUAL INDICATOR, STANDARD |
| 2    | HYDRAULIC RESERVOIR ASSEMBLY                             |
| 1    | RETURN FILTER ASSEMBLY WITH ELECTRICAL INDICATOR         |
| ITEM | PART DESCRIPTION                                         |

#### DDYSSEY UNITS W/CURDTTD CAN CURDITO SLIDE DUT

701-9149-002

### DDYSSEY UNIT, CURDTTD GRIPPER CLOSE

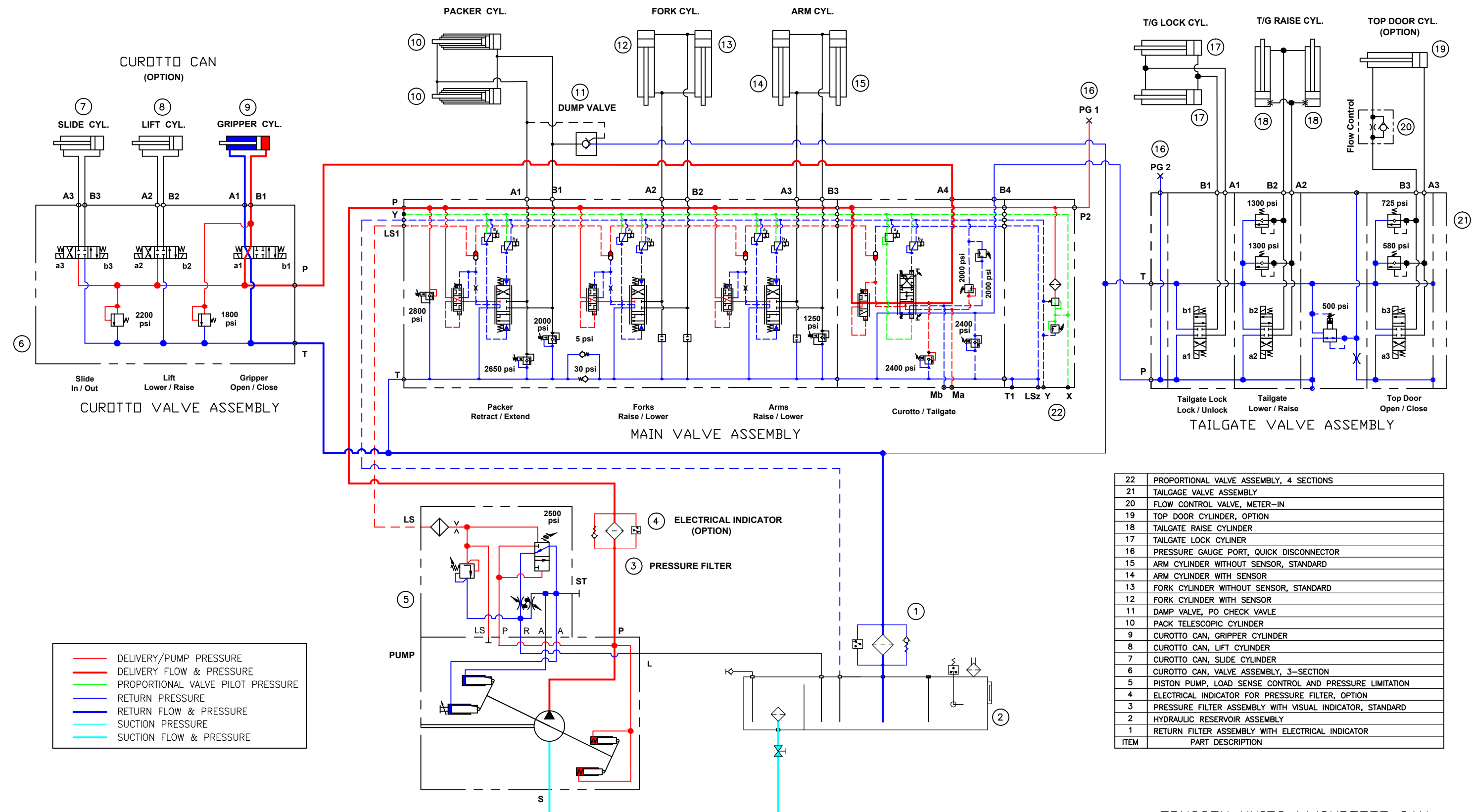

24-SEP-2014

| 22  | PROPORTIONAL VALVE ASSEMBLY, 4 SECTIONS                  |
|-----|----------------------------------------------------------|
| 21  | TAILGAGE VALVE ASSEMBLY                                  |
| 20  | FLOW CONTROL VALVE, METER-IN                             |
| 19  | TOP DOOR CYLINDER, OPTION                                |
| 18  | TAILGATE RAISE CYLINDER                                  |
| 17  | TAILGATE LOCK CYLINER                                    |
| 16  | PRESSURE GAUGE PORT, QUICK DISCONNECTOR                  |
| 15  | ARM CYLINDER WITHOUT SENSOR, STANDARD                    |
| 14  | ARM CYLINDER WITH SENSOR                                 |
| 13  | FORK CYLINDER WITHOUT SENSOR, STANDARD                   |
| 12  | FORK CYLINDER WITH SENSOR                                |
| 11  | DAMP VALVE, PO CHECK VAVLE                               |
| 10  | PACK TELESCOPIC CYLINDER                                 |
| 9   | CUROTTO CAN, GRIPPER CYLINDER                            |
| 8   | CUROTTO CAN, LIFT CYLINDER                               |
| 7   | CUROTTO CAN, SLIDE CYLINDER                              |
| 6   | CUROTTO CAN, VALVE ASSEMBLY, 3-SECTION                   |
| 5   | PISTON PUMP, LOAD SENSE CONTROL AND PRESSURE LIMITATION  |
| 4   | ELECTRICAL INDICATOR FOR PRESSURE FILTER, OPTION         |
| 3   | PRESSURE FILTER ASSEMBLY WITH VISUAL INDICATOR, STANDARD |
| 2   | HYDRAULIC RESERVOIR ASSEMBLY                             |
| 1   | RETURN FILTER ASSEMBLY WITH ELECTRICAL INDICATOR         |
| ГЕМ | PART DESCRIPTION                                         |

#### DDYSSEY UNITS W/CURDTTD CAN CURDITO GRIPPER CLOSE 701-9149-003

### DDYSSEY UNIT, CURDTTD LIFT RAISE

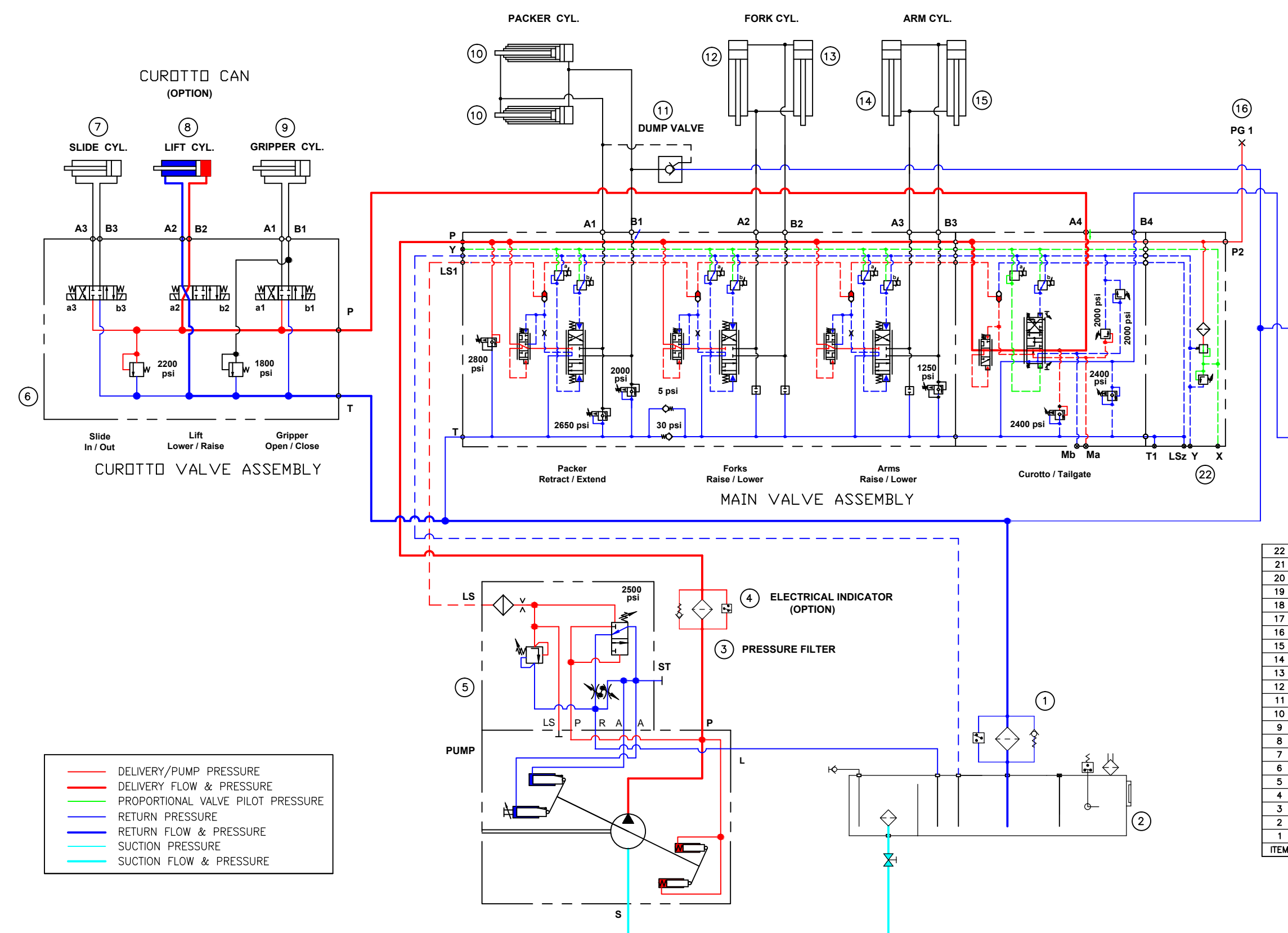

#### T/G RAISE CYL. TOP DOOR CYL. T/G LOCK CYL. (OPTION) $\square$ (19) **⊢**≱ ⇇ (17) (18) (18) low Con (16) PG 2 B1 A1 B2 A2 В3 A3 725 psi ≨ ₽ 1300 psi <u>چ</u> و (21) 1300 ps 580 psi <mark>₽</u></mark> Т b1 2≤ b2 500 ps b3 2≦ \_ Top Door Tailgate Tailgate Lock Lower / Raise Open / Close Lock / Unlock TAILGATE VALVE ASSEMBLY

|   | PROPORTIONAL VALVE ASSEMBLY, 4 SECTIONS                  |
|---|----------------------------------------------------------|
|   | TAILGAGE VALVE ASSEMBLY                                  |
| ( | FLOW CONTROL VALVE, METER-IN                             |
| 1 | TOP DOOR CYLINDER, OPTION                                |
|   | TAILGATE RAISE CYLINDER                                  |
| , | TAILGATE LOCK CYLINER                                    |
|   | PRESSURE GAUGE PORT, QUICK DISCONNECTOR                  |
| ; | ARM CYLINDER WITHOUT SENSOR, STANDARD                    |
|   | ARM CYLINDER WITH SENSOR                                 |
|   | FORK CYLINDER WITHOUT SENSOR, STANDARD                   |
|   | FORK CYLINDER WITH SENSOR                                |
|   | DAMP VALVE, PO CHECK VAVLE                               |
| ) | PACK TELESCOPIC CYLINDER                                 |
|   | CUROTTO CAN, GRIPPER CYLINDER                            |
|   | CUROTTO CAN, LIFT CYLINDER                               |
|   | CUROTTO CAN, SLIDE CYLINDER                              |
|   | CUROTTO CAN, VALVE ASSEMBLY, 3-SECTION                   |
|   | PISTON PUMP, LOAD SENSE CONTROL AND PRESSURE LIMITATION  |
|   | ELECTRICAL INDICATOR FOR PRESSURE FILTER, OPTION         |
|   | PRESSURE FILTER ASSEMBLY WITH VISUAL INDICATOR, STANDARD |
|   | HYDRAULIC RESERVOIR ASSEMBLY                             |
|   | RETURN FILTER ASSEMBLY WITH ELECTRICAL INDICATOR         |
| М | PART DESCRIPTION                                         |

#### DDYSSEY UNITS W/CURDTTD CAN CURDTTD LIFT RAISE

#### DDYSSEY UNIT, CURDTTD LIFT LOWER

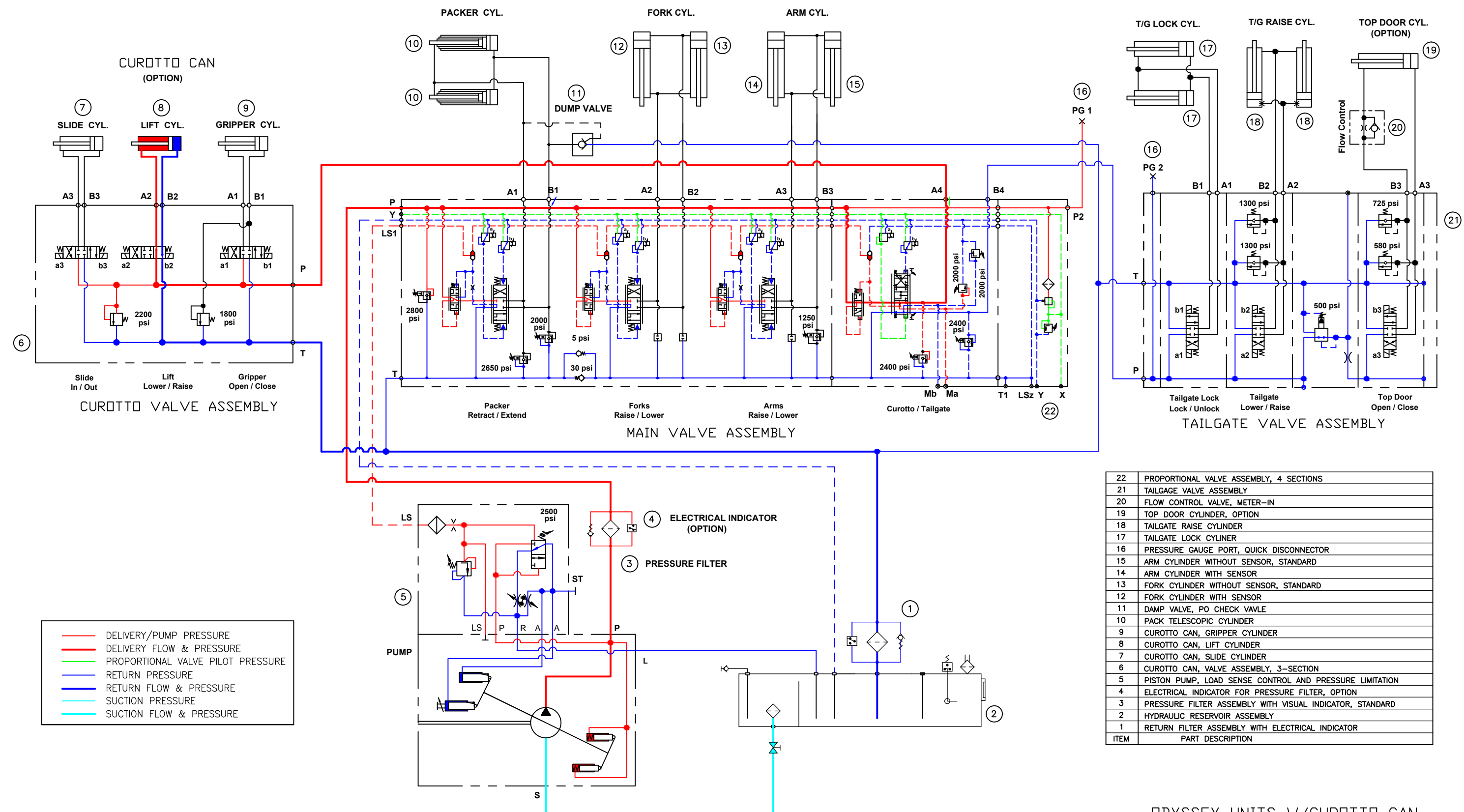

24-SEP-2014

| 22 | PROPORTIONAL VALVE ASSEMBLY, 4 SECTIONS                  |
|----|----------------------------------------------------------|
| 21 | TAILGAGE VALVE ASSEMBLY                                  |
| 20 | FLOW CONTROL VALVE, METER-IN                             |
| 19 | TOP DOOR CYLINDER, OPTION                                |
| 18 | TAILGATE RAISE CYLINDER                                  |
| 17 | TAILGATE LOCK CYLINER                                    |
| 16 | PRESSURE GAUGE PORT, QUICK DISCONNECTOR                  |
| 15 | ARM CYLINDER WITHOUT SENSOR, STANDARD                    |
| 14 | ARM CYLINDER WITH SENSOR                                 |
| 13 | FORK CYLINDER WITHOUT SENSOR, STANDARD                   |
| 12 | FORK CYLINDER WITH SENSOR                                |
| 11 | DAMP VALVE, PO CHECK VAVLE                               |
| 10 | PACK TELESCOPIC CYLINDER                                 |
| 9  | CUROTTO CAN, GRIPPER CYLINDER                            |
| 8  | CUROTTO CAN, LIFT CYLINDER                               |
| 7  | CUROTTO CAN, SLIDE CYLINDER                              |
| 6  | CUROTTO CAN, VALVE ASSEMBLY, 3-SECTION                   |
| 5  | PISTON PUMP, LOAD SENSE CONTROL AND PRESSURE LIMITATION  |
| 4  | ELECTRICAL INDICATOR FOR PRESSURE FILTER, OPTION         |
| 3  | PRESSURE FILTER ASSEMBLY WITH VISUAL INDICATOR, STANDARD |
| 2  | HYDRAULIC RESERVOIR ASSEMBLY                             |
| 1  | RETURN FILTER ASSEMBLY WITH ELECTRICAL INDICATOR         |
| ЕM | PART DESCRIPTION                                         |

#### DDYSSEY UNITS W/CURDTTD CAN CURDTTD LIFT LOWER 701-9149-005

### DDYSSEY UNIT, CURDTTD GRIPPER DPEN

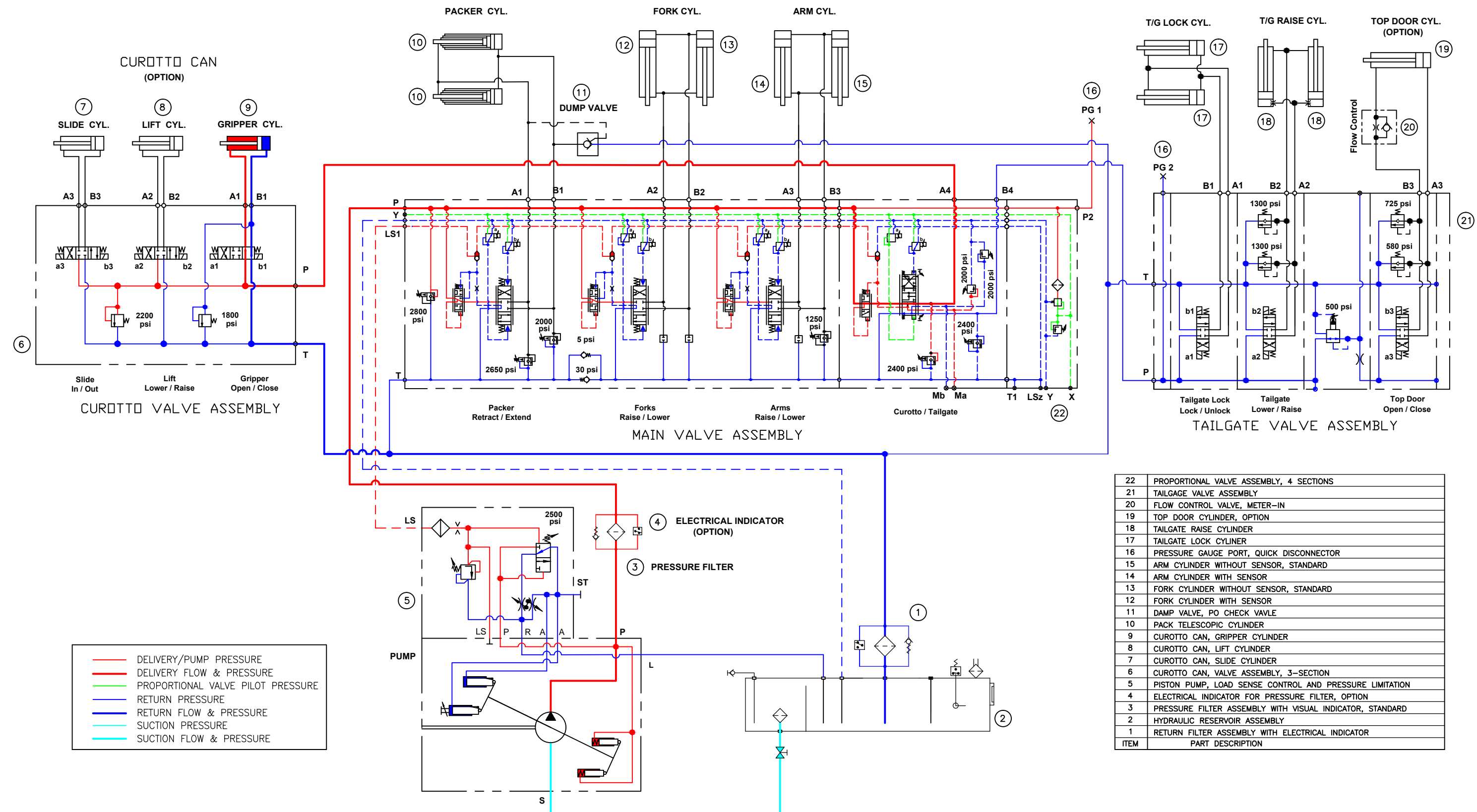

24-SEP-2014

| 22 |                                                          |
|----|----------------------------------------------------------|
| 22 | PROPORTIONAL VALVE ASSEMBLY, 4 SECTIONS                  |
| 21 | TAILGAGE VALVE ASSEMBLY                                  |
| 20 | FLOW CONTROL VALVE, METER-IN                             |
| 9  | TOP DOOR CYLINDER, OPTION                                |
| 8  | TAILGATE RAISE CYLINDER                                  |
| 17 | TAILGATE LOCK CYLINER                                    |
| 6  | PRESSURE GAUGE PORT, QUICK DISCONNECTOR                  |
| 5  | ARM CYLINDER WITHOUT SENSOR, STANDARD                    |
| 4  | ARM CYLINDER WITH SENSOR                                 |
| 3  | FORK CYLINDER WITHOUT SENSOR, STANDARD                   |
| 2  | FORK CYLINDER WITH SENSOR                                |
| 11 | DAMP VALVE, PO CHECK VAVLE                               |
| 0  | PACK TELESCOPIC CYLINDER                                 |
| 9  | CUROTTO CAN, GRIPPER CYLINDER                            |
| 8  | CUROTTO CAN, LIFT CYLINDER                               |
| 7  | CUROTTO CAN, SLIDE CYLINDER                              |
| 6  | CUROTTO CAN, VALVE ASSEMBLY, 3-SECTION                   |
| 5  | PISTON PUMP, LOAD SENSE CONTROL AND PRESSURE LIMITATION  |
| 4  | ELECTRICAL INDICATOR FOR PRESSURE FILTER, OPTION         |
| 3  | PRESSURE FILTER ASSEMBLY WITH VISUAL INDICATOR, STANDARD |
| 2  | HYDRAULIC RESERVOIR ASSEMBLY                             |
| 1  | RETURN FILTER ASSEMBLY WITH ELECTRICAL INDICATOR         |
| EM | PART DESCRIPTION                                         |

#### DDYSSEY UNITS W/CURDTTD CAN CURDITO GRIPPER OPEN 701-9149-006

### DDYSSEY UNIT, CURDTTD SLIDE IN

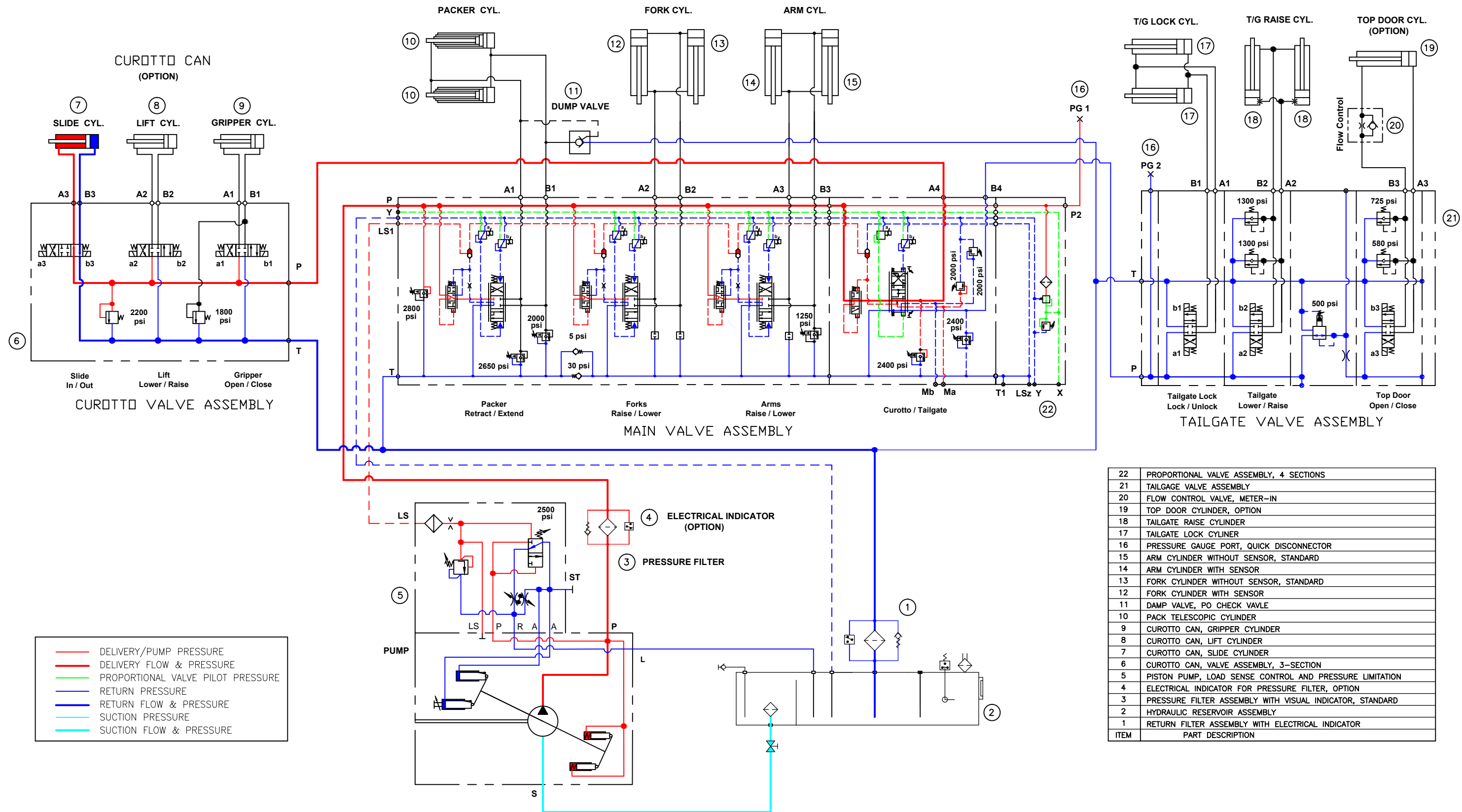

24-SEP-2014

| 22  | PROPORTIONAL VALVE ASSEMBLY, 4 SECTIONS                  |
|-----|----------------------------------------------------------|
| 21  | TAILGAGE VALVE ASSEMBLY                                  |
| 20  | FLOW CONTROL VALVE, METER-IN                             |
| 19  | TOP DOOR CYLINDER, OPTION                                |
| 18  | TAILGATE RAISE CYLINDER                                  |
| 17  | TAILGATE LOCK CYLINER                                    |
| 16  | PRESSURE GAUGE PORT, QUICK DISCONNECTOR                  |
| 15  | ARM CYLINDER WITHOUT SENSOR, STANDARD                    |
| 14  | ARM CYLINDER WITH SENSOR                                 |
| 13  | FORK CYLINDER WITHOUT SENSOR, STANDARD                   |
| 12  | FORK CYLINDER WITH SENSOR                                |
| 11  | DAMP VALVE, PO CHECK VAVLE                               |
| 10  | PACK TELESCOPIC CYLINDER                                 |
| 9   | CUROTTO CAN, GRIPPER CYLINDER                            |
| 8   | CUROTTO CAN, LIFT CYLINDER                               |
| 7   | CUROTTO CAN, SLIDE CYLINDER                              |
| 6   | CUROTTO CAN, VALVE ASSEMBLY, 3-SECTION                   |
| 5   | PISTON PUMP, LOAD SENSE CONTROL AND PRESSURE LIMITATION  |
| 4   | ELECTRICAL INDICATOR FOR PRESSURE FILTER, OPTION         |
| 3   | PRESSURE FILTER ASSEMBLY WITH VISUAL INDICATOR, STANDARD |
| 2   | HYDRAULIC RESERVOIR ASSEMBLY                             |
| 1   | RETURN FILTER ASSEMBLY WITH ELECTRICAL INDICATOR         |
| ТЕМ | PART DESCRIPTION                                         |

#### DDYSSEY UNITS W/CURDTTD CAN CURDITO SLIDE IN 701-9149-007

## DDYSSEY UNIT, CURDTTD LIFT RAISE AND SLIDE IN

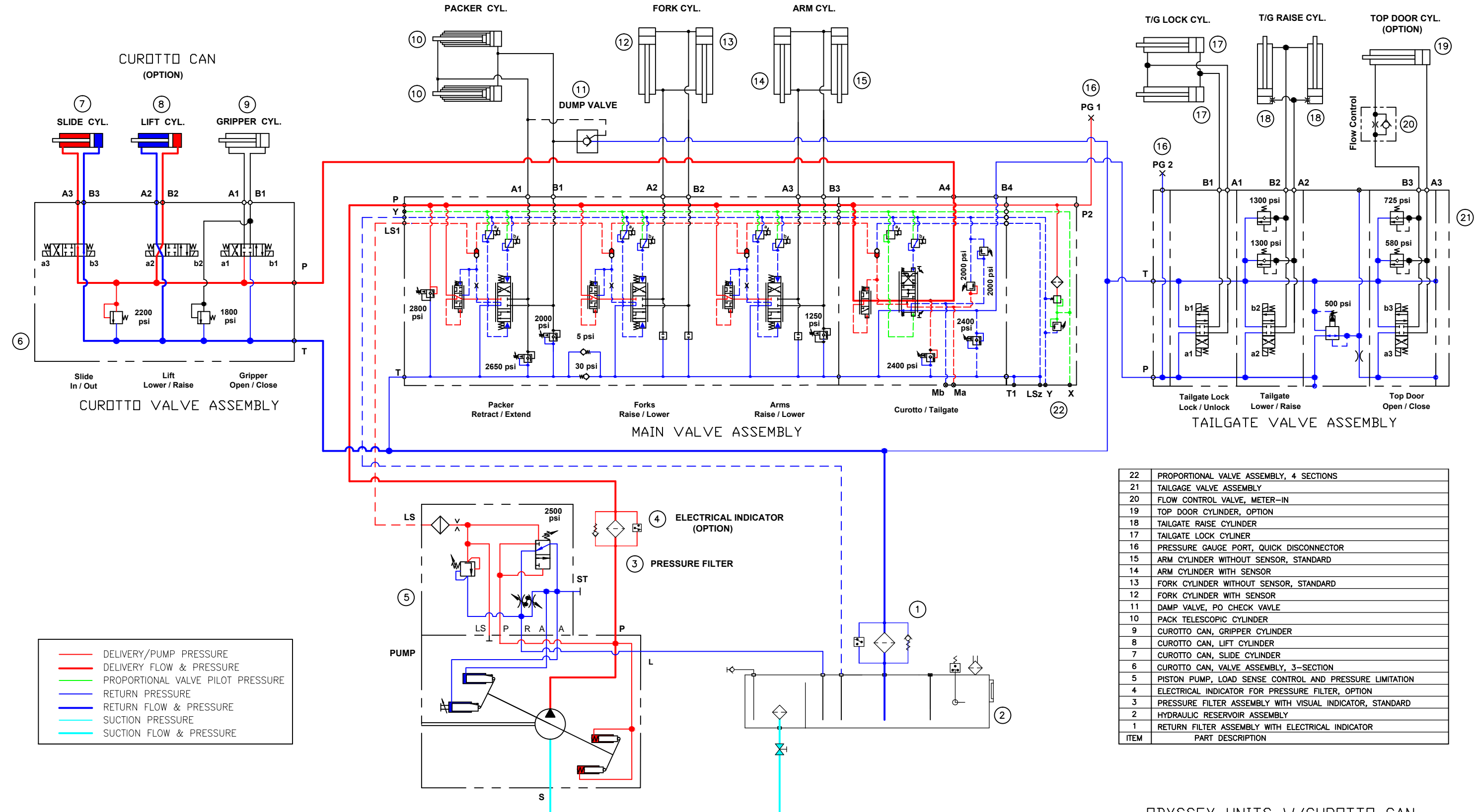

24-SEP-2014

| 22  | PROPORTIONAL VALVE ASSEMBLY & SECTIONS                   |
|-----|----------------------------------------------------------|
| 22  | TAU OLOS VALVE ASSEMBLI, 4 SECTIONS                      |
| 21  | TAILGAGE VALVE ASSEMBLY                                  |
| 20  | FLOW CONTROL VALVE, METER-IN                             |
| 19  | TOP DOOR CYLINDER, OPTION                                |
| 18  | TAILGATE RAISE CYLINDER                                  |
| 17  | TAILGATE LOCK CYLINER                                    |
| 16  | PRESSURE GAUGE PORT, QUICK DISCONNECTOR                  |
| 15  | ARM CYLINDER WITHOUT SENSOR, STANDARD                    |
| 14  | ARM CYLINDER WITH SENSOR                                 |
| 13  | FORK CYLINDER WITHOUT SENSOR, STANDARD                   |
| 12  | FORK CYLINDER WITH SENSOR                                |
| 11  | DAMP VALVE, PO CHECK VAVLE                               |
| 10  | PACK TELESCOPIC CYLINDER                                 |
| 9   | CUROTTO CAN, GRIPPER CYLINDER                            |
| 8   | CUROTTO CAN, LIFT CYLINDER                               |
| 7   | CUROTTO CAN, SLIDE CYLINDER                              |
| 6   | CUROTTO CAN, VALVE ASSEMBLY, 3-SECTION                   |
| 5   | PISTON PUMP, LOAD SENSE CONTROL AND PRESSURE LIMITATION  |
| 4   | ELECTRICAL INDICATOR FOR PRESSURE FILTER, OPTION         |
| 3   | PRESSURE FILTER ASSEMBLY WITH VISUAL INDICATOR, STANDARD |
| 2   | HYDRAULIC RESERVOIR ASSEMBLY                             |
| 1   | RETURN FILTER ASSEMBLY WITH ELECTRICAL INDICATOR         |
| TEM | PART DESCRIPTION                                         |

DDYSSEY UNITS W/CURDTTD CAN CURDITO LIFT RAISE AND SLIDE IN 701-9149-008

## DDYSSEY UNIT, CURDTTO LIFT LOWER AND SLIDE OUT

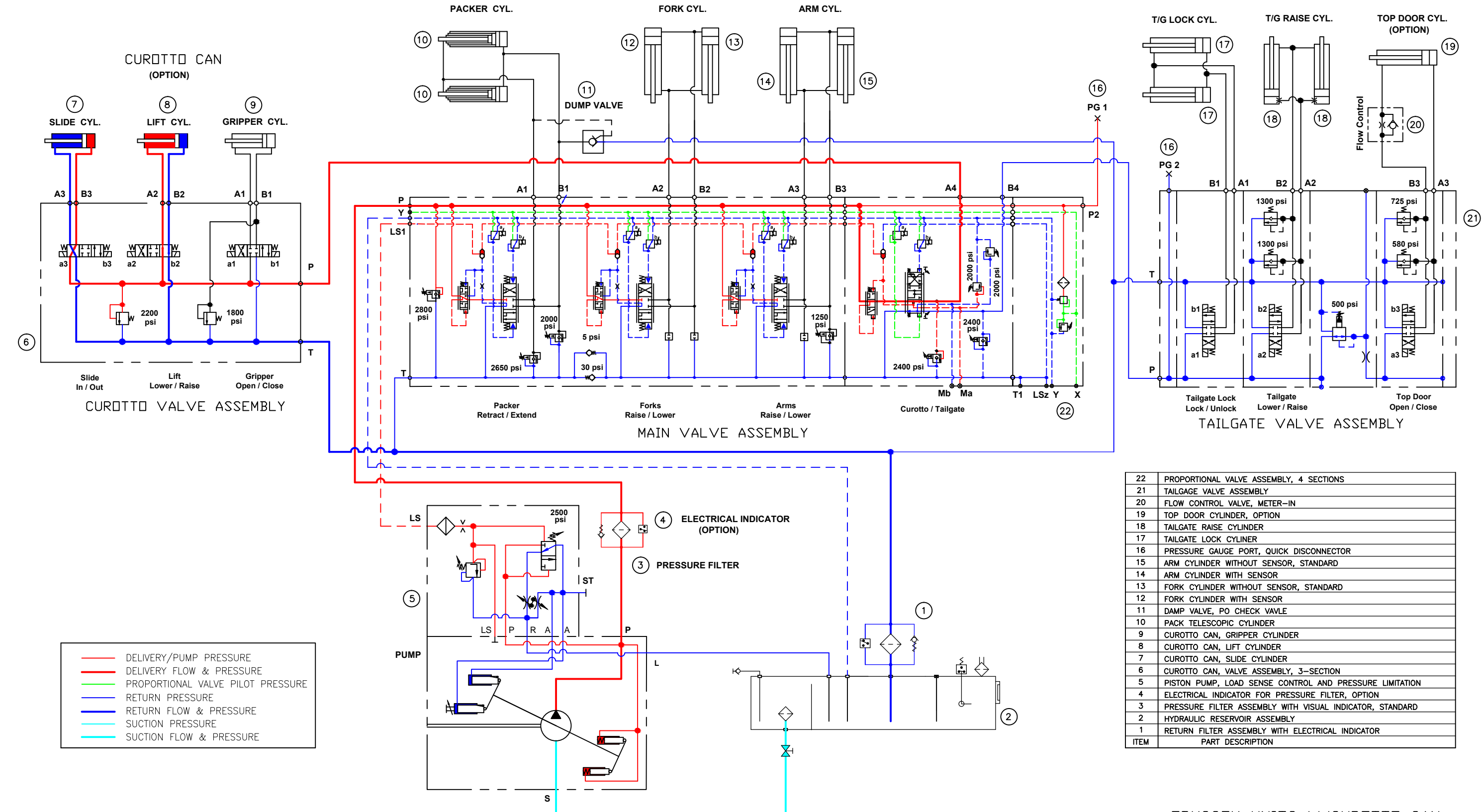

#### 701-9149-009

#### DDYSSEY UNITS W/CURDTTD CAN CURDTTO LIFT LOWER AND SLIDE OUT

|     | TAILGATE VALVE ASSEMBLY                                  |
|-----|----------------------------------------------------------|
|     |                                                          |
|     |                                                          |
|     |                                                          |
| 22  | PROPORTIONAL VALVE ASSEMBLY, 4 SECTIONS                  |
| 21  | TAILGAGE VALVE ASSEMBLY                                  |
| 20  | FLOW CONTROL VALVE, METER-IN                             |
| 19  | TOP DOOR CYLINDER, OPTION                                |
| 18  | TAILGATE RAISE CYLINDER                                  |
| 17  | TAILGATE LOCK CYLINER                                    |
| 16  | PRESSURE GAUGE PORT, QUICK DISCONNECTOR                  |
| 15  | ARM CYLINDER WITHOUT SENSOR, STANDARD                    |
| 14  | ARM CYLINDER WITH SENSOR                                 |
| 13  | FORK CYLINDER WITHOUT SENSOR, STANDARD                   |
| 12  | FORK CYLINDER WITH SENSOR                                |
| 11  | DAMP VALVE, PO CHECK VAVLE                               |
| 10  | PACK TELESCOPIC CYLINDER                                 |
| 9   | CUROTTO CAN, GRIPPER CYLINDER                            |
| 8   | CUROTTO CAN, LIFT CYLINDER                               |
| 7   | CUROTTO CAN, SLIDE CYLINDER                              |
| 6   | CUROTTO CAN, VALVE ASSEMBLY, 3-SECTION                   |
| 5   | PISTON PUMP, LOAD SENSE CONTROL AND PRESSURE LIMITATION  |
| 4   | ELECTRICAL INDICATOR FOR PRESSURE FILTER, OPTION         |
| 3   | PRESSURE FILTER ASSEMBLY WITH VISUAL INDICATOR, STANDARD |
| 2   | HYDRAULIC RESERVOIR ASSEMBLY                             |
| 1   | RETURN FILTER ASSEMBLY WITH ELECTRICAL INDICATOR         |
| ТЕМ | PART DESCRIPTION                                         |

#### DDYSSEY UNIT, HALF-PACK ARM RAISE

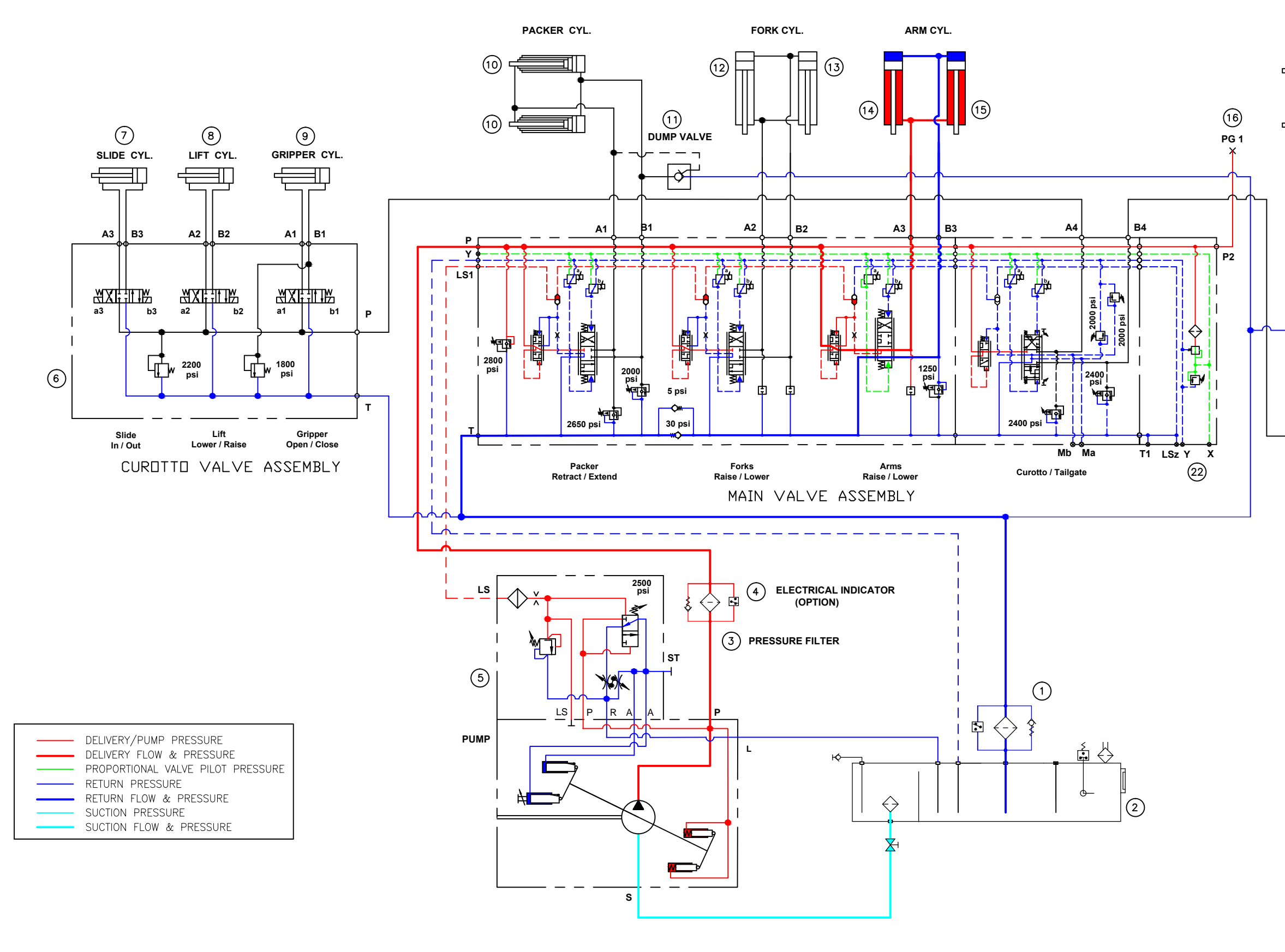

24-SEP-2014

#### T/G RAISE CYL. TOP DOOR CYL. T/G LOCK CYL. (OPTION) 17 பு பி F ŧ 18 (17) ow Contr (18) 20 (16) PG 2 B1 A1 B2 A2 **B**3 A3 725 psi ≨ ↓ ↓ 1300 psi 21 11 580 psi 1300 psi 500 psi b1 <u>√</u> b2 🛃 b3 🛃 Â <sup>™</sup> Tailgate Top Door Tailgate Lock Lower / Raise Open / Close Lock / Unlock TAILGATE VALVE ASSEMBLY

| 22   | PROPORTIONAL VALVE ASSEMBLY, 4 SECTIONS                  |
|------|----------------------------------------------------------|
| 21   | TAILGAGE VALVE ASSEMBLY                                  |
| 20   | FLOW CONTROL VALVE, METER-IN                             |
| 19   | TOP DOOR CYLINDER, OPTION                                |
| 18   | TAILGATE RAISE CYLINDER                                  |
| 17   | TAILGATE LOCK CYLINER                                    |
| 16   | PRESSURE GAUGE PORT, QUICK DISCONNECTOR                  |
| 15   | ARM CYLINDER WITHOUT SENSOR, STANDARD                    |
| 14   | ARM CYLINDER WITH SENSOR                                 |
| 13   | FORK CYLINDER WITHOUT SENSOR, STANDARD                   |
| 12   | FORK CYLINDER WITH SENSOR                                |
| 11   | DAMP VALVE, PO CHECK VAVLE                               |
| 10   | PACK TELESCOPIC CYLINDER                                 |
| 9    | CUROTTO CAN, GRIPPER CYLINDER                            |
| 8    | CUROTTO CAN, LIFT CYLINDER                               |
| 7    | CUROTTO CAN, SLIDE CYLINDER                              |
| 6    | CUROTTO CAN, VALVE ASSEMBLY, 3-SECTION                   |
| 5    | PISTON PUMP, LOAD SENSE CONTROL AND PRESSURE LIMITATION  |
| 4    | ELECTRICAL INDICATOR FOR PRESSURE FILTER, OPTION         |
| 3    | PRESSURE FILTER ASSEMBLY WITH VISUAL INDICATOR, STANDARD |
| 2    | HYDRAULIC RESERVOIR ASSEMBLY                             |
| 1    | RETURN FILTER ASSEMBLY WITH ELECTRICAL INDICATOR         |
| ITEM | PART DESCRIPTION                                         |

#### DDYSSEY UNITS W/CURDTTD CAN HALF-PACK ARM RAISE

#### DDYSSEY UNIT, HALF-PACK FORK RAISE

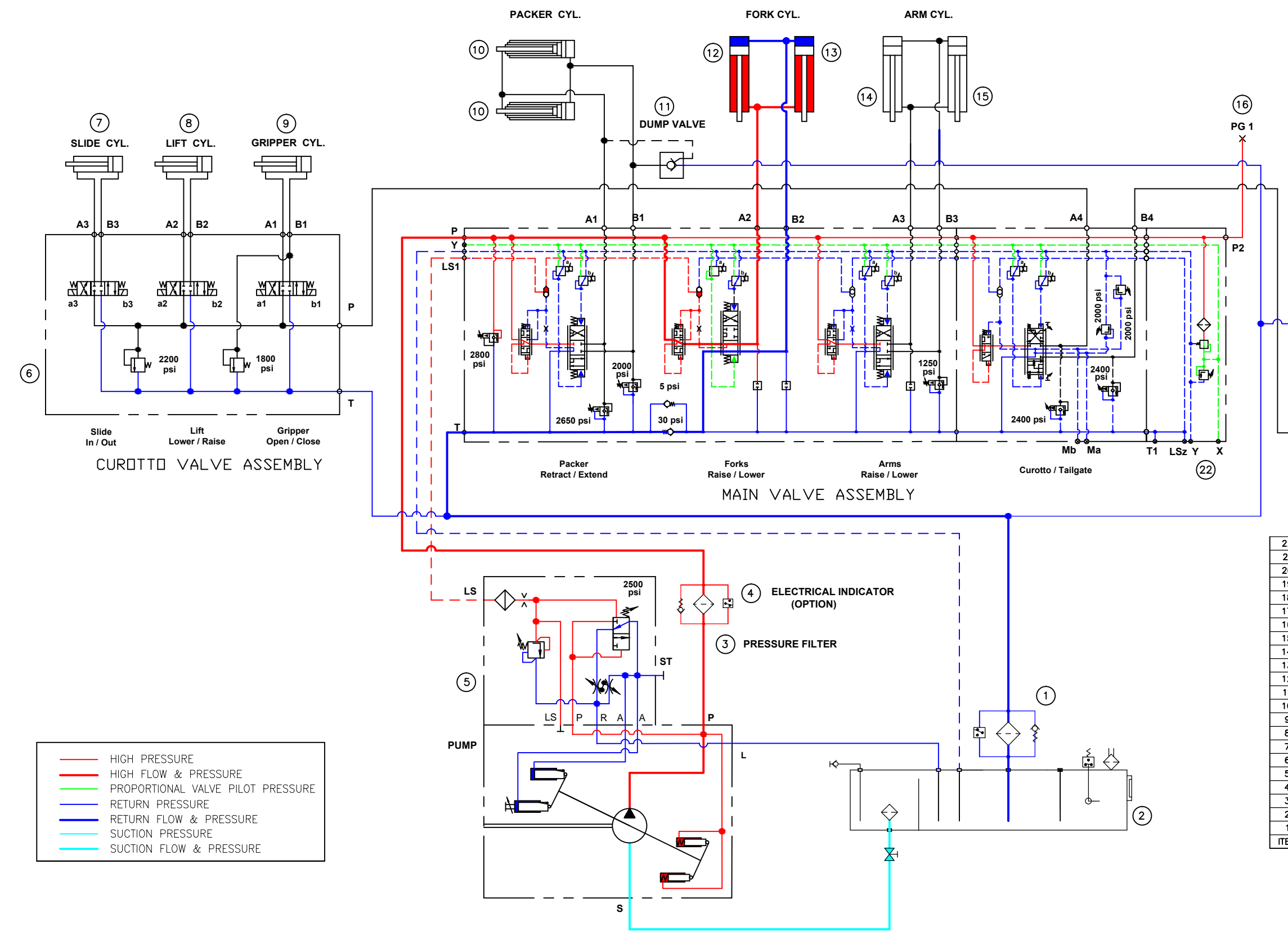

#### TOP DOOR CYL. T/G RAISE CYL. T/G LOCK CYL. (OPTION) (17) III (19 F ŧ 18 (17) ow Contr (18) (16) PG 2 B1 A1 B2 A2 **B**3 A3 725 psi ≨ ↓ 1300 psi 21 11 580 psi 1300 psi 500 psi b1 <u>√</u> b2 🛃 b3 🛃 Â Tailgate Top Door Tailgate Lock Lower / Raise Open / Close Lock / Unlock TAILGATE VALVE ASSEMBLY

| 22 | PROPORTIONAL VALVE ASSEMBLY, 4 SECTIONS                  |
|----|----------------------------------------------------------|
| 21 | TAILGAGE VALVE ASSEMBLY                                  |
| 20 | FLOW CONTROL VALVE, METER-IN                             |
| 19 | TOP DOOR CYLINDER, OPTION                                |
| 8  | TAILGATE RAISE CYLINDER                                  |
| 17 | TAILGATE LOCK CYLINER                                    |
| 16 | PRESSURE GAUGE PORT, QUICK DISCONNECTOR                  |
| 15 | ARM CYLINDER WITHOUT SENSOR, STANDARD                    |
| 4  | ARM CYLINDER WITH SENSOR                                 |
| 13 | FORK CYLINDER WITHOUT SENSOR, STANDARD                   |
| 12 | FORK CYLINDER WITH SENSOR                                |
| 11 | DAMP VALVE, PO CHECK VAVLE                               |
| 0  | PACK TELESCOPIC CYLINDER                                 |
| 9  | CUROTTO CAN, GRIPPER CYLINDER                            |
| 8  | CUROTTO CAN, LIFT CYLINDER                               |
| 7  | CUROTTO CAN, SLIDE CYLINDER                              |
| 6  | CUROTTO CAN, VALVE ASSEMBLY, 3-SECTION                   |
| 5  | PISTON PUMP, LOAD SENSE CONTROL AND PRESSURE LIMITATION  |
| 4  | ELECTRICAL INDICATOR FOR PRESSURE FILTER, OPTION         |
| 3  | PRESSURE FILTER ASSEMBLY WITH VISUAL INDICATOR, STANDARD |
| 2  | HYDRAULIC RESERVOIR ASSEMBLY                             |
| 1  | RETURN FILTER ASSEMBLY WITH ELECTRICAL INDICATOR         |
| ΈM | PART DESCRIPTION                                         |

#### DDYSSEY UNITS W/CURDTTD CAN HALF-PACK FORK RAISE

DDYSSEY UNIT, HALF-PACK ARM LOWER

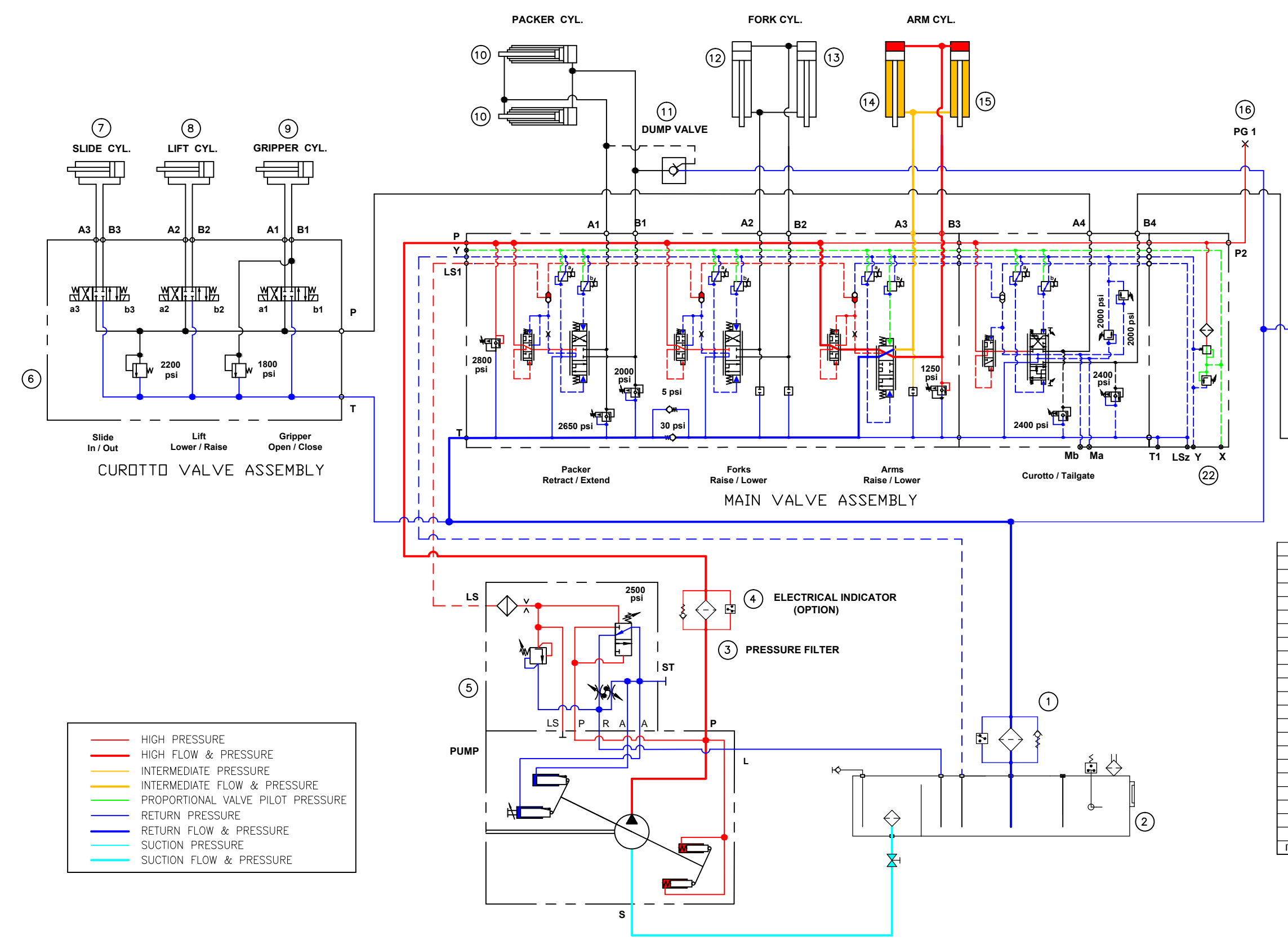

#### T/G RAISE CYL. TOP DOOR CYL. T/G LOCK CYL. (OPTION) <del>1</del>119 17 F ŧ 18 (17) ow Contr (18) 20 (16) PG 2 B1 A1 B2 A2 B3 A3 1300 psi 725 psi 21 11 580 psi 1300 psi 500 psi b1 <u>√</u> b2 🛃 b3 🛃 Â <sup>™</sup> Tailgate Top Door Tailgate Lock Lower / Raise Open / Close Lock / Unlock TAILGATE VALVE ASSEMBLY

| 22  | PROPORTIONAL VALVE ASSEMBLY, 4 SECTIONS                  |
|-----|----------------------------------------------------------|
| 21  | TAILGAGE VALVE ASSEMBLY                                  |
| 20  | FLOW CONTROL VALVE, METER-IN                             |
| 19  | TOP DOOR CYLINDER, OPTION                                |
| 18  | TAILGATE RAISE CYLINDER                                  |
| 17  | TAILGATE LOCK CYLINER                                    |
| 16  | PRESSURE GAUGE PORT, QUICK DISCONNECTOR                  |
| 15  | ARM CYLINDER WITHOUT SENSOR, STANDARD                    |
| 14  | ARM CYLINDER WITH SENSOR                                 |
| 13  | FORK CYLINDER WITHOUT SENSOR, STANDARD                   |
| 12  | FORK CYLINDER WITH SENSOR                                |
| 11  | DAMP VALVE, PO CHECK VAVLE                               |
| 10  | PACK TELESCOPIC CYLINDER                                 |
| 9   | CUROTTO CAN, GRIPPER CYLINDER                            |
| 8   | CUROTTO CAN, LIFT CYLINDER                               |
| 7   | CUROTTO CAN, SLIDE CYLINDER                              |
| 6   | CUROTTO CAN, VALVE ASSEMBLY, 3-SECTION                   |
| 5   | PISTON PUMP, LOAD SENSE CONTROL AND PRESSURE LIMITATION  |
| 4   | ELECTRICAL INDICATOR FOR PRESSURE FILTER, OPTION         |
| 3   | PRESSURE FILTER ASSEMBLY WITH VISUAL INDICATOR, STANDARD |
| 2   | HYDRAULIC RESERVOIR ASSEMBLY                             |
| 1   | RETURN FILTER ASSEMBLY WITH ELECTRICAL INDICATOR         |
| ТЕМ | PART DESCRIPTION                                         |

DDYSSEY UNITS W/CURDTTD CAN HALF-PACK ARM LDWER

#### DDYSSEY UNIT, HALF-PACK FORK LOWER

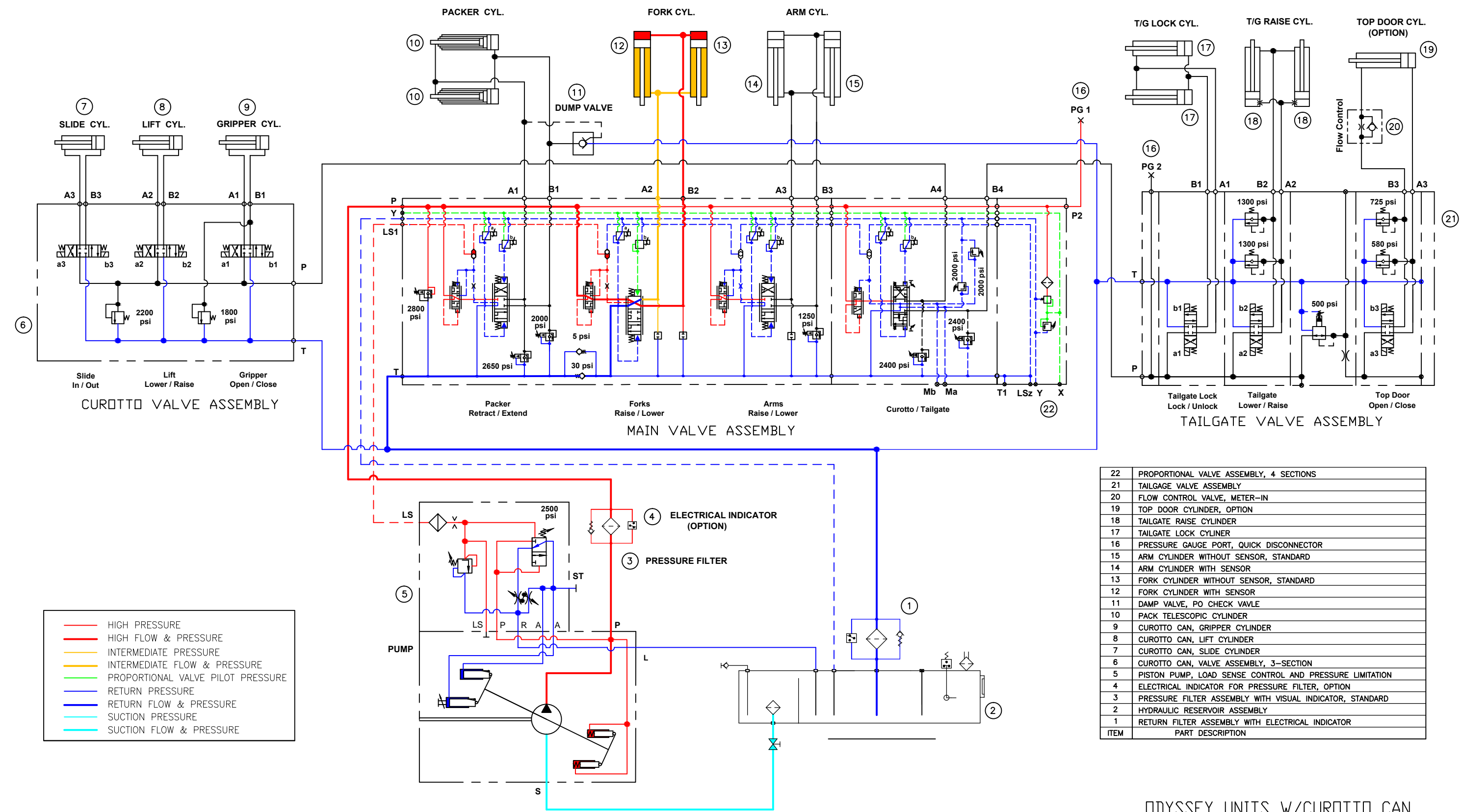

24-SEP-2014

#### 701-9149-013

#### DDYSSEY UNITS W/CURDTTD CAN HALF-PACK FORK LOWER

|   | Tailgate Lock Tailgate Top Door<br>Lock / Unlock Lower / Raise Open / Close |
|---|-----------------------------------------------------------------------------|
|   | TAILGATE VALVE ASSEMBLY                                                     |
|   |                                                                             |
|   |                                                                             |
| 2 | PROPORTIONAL VALVE ASSEMBLY, 4 SECTIONS                                     |
| 1 | TAILGAGE VALVE ASSEMBLY                                                     |
| 2 | FLOW CONTROL VALVE, METER-IN                                                |
| ) | TOP DOOR CYLINDER, OPTION                                                   |
| 3 | TAILGATE RAISE CYLINDER                                                     |
| 7 | TAILGATE LOCK CYLINER                                                       |
| 6 | PRESSURE GAUGE PORT, QUICK DISCONNECTOR                                     |
| 5 | ARM CYLINDER WITHOUT SENSOR, STANDARD                                       |
| 1 | ARM CYLINDER WITH SENSOR                                                    |
| 3 | FORK CYLINDER WITHOUT SENSOR, STANDARD                                      |
| 2 | FORK CYLINDER WITH SENSOR                                                   |
| 1 | DAMP VALVE, PO CHECK VAVLE                                                  |
| כ | PACK TELESCOPIC CYLINDER                                                    |
|   | CUROTTO CAN, GRIPPER CYLINDER                                               |
|   | CUROTTO CAN, LIFT CYLINDER                                                  |
|   | CUROTTO CAN, SLIDE CYLINDER                                                 |
|   | CUROTTO CAN, VALVE ASSEMBLY, 3-SECTION                                      |
|   | PISTON PUMP, LOAD SENSE CONTROL AND PRESSURE LIMITATION                     |
|   | ELECTRICAL INDICATOR FOR PRESSURE FILTER, OPTION                            |
|   | PRESSURE FILTER ASSEMBLY WITH VISUAL INDICATOR, STANDARD                    |
|   | HYDRAULIC RESERVOIR ASSEMBLY                                                |
|   | RETURN FILTER ASSEMBLY WITH ELECTRICAL INDICATOR                            |
| M | PART DESCRIPTION                                                            |
|   |                                                                             |

### DDYSSEY UNIT, HALF-PACK ARM AND FORK RAISE

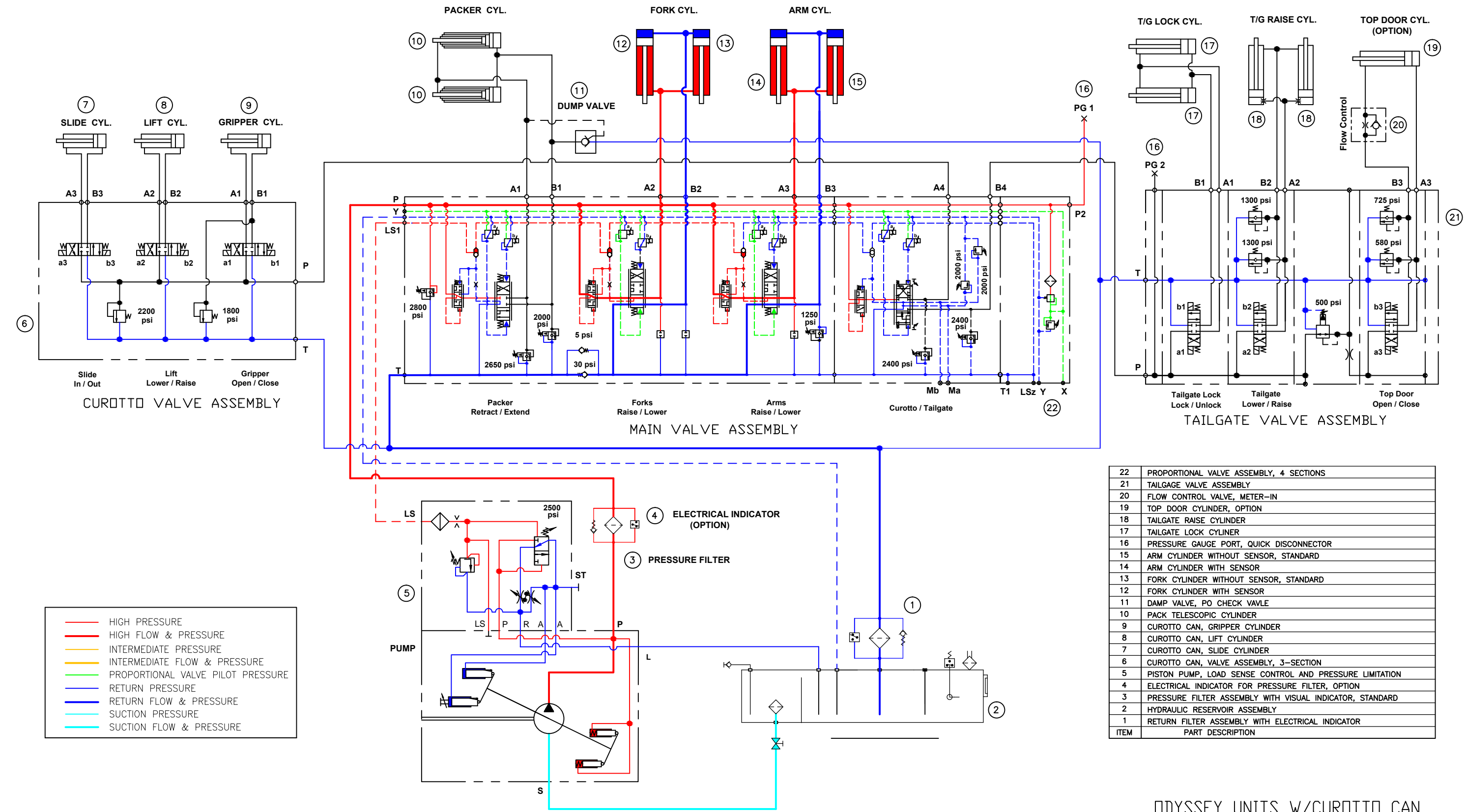

24-SEP-2014

#### 701-9149-014

#### DDYSSEY UNITS W/CURDTTD CAN HALF-PACK ARM AND FORK RAISE

|          | Tailgate Lock Tailgate Top Door<br>Lock / Unlock Lower / Raise Open / Close |
|----------|-----------------------------------------------------------------------------|
|          | TAILGATE VALVE ASSEMBLY                                                     |
|          |                                                                             |
|          |                                                                             |
| _        |                                                                             |
| 4        | PROPORTIONAL VALVE ASSEMBLY, 4 SECTIONS                                     |
|          |                                                                             |
| ,<br>,   | FLOW CONTROL VALVE, METER-IN                                                |
| ,        | TOP DOOR CYLINDER, OPTION                                                   |
| 2        |                                                                             |
| ,        | TAILGATE LOCK CYLINER                                                       |
| )        | PRESSURE GAUGE PORT, QUICK DISCONNECTOR                                     |
| <b>)</b> | ARM CYLINDER WITHOUT SENSOR, STANDARD                                       |
| •        | ARM CYLINDER WITH SENSOR                                                    |
| 5        | FORK CYLINDER WITHOUT SENSOR, STANDARD                                      |
| 2        | FORK CYLINDER WITH SENSOR                                                   |
| 1        | DAMP VALVE, PO CHECK VAVLE                                                  |
| )        | PACK TELESCOPIC CYLINDER                                                    |
|          | CUROTTO CAN, GRIPPER CYLINDER                                               |
|          | CUROTTO CAN, LIFT CYLINDER                                                  |
|          | CUROTTO CAN, SLIDE CYLINDER                                                 |
|          | CUROTTO CAN, VALVE ASSEMBLY, 3-SECTION                                      |
|          | PISTON PUMP, LOAD SENSE CONTROL AND PRESSURE LIMITATION                     |
|          | ELECTRICAL INDICATOR FOR PRESSURE FILTER, OPTION                            |
|          | PRESSURE FILTER ASSEMBLY WITH VISUAL INDICATOR, STANDARD                    |
|          | HYDRAULIC RESERVOIR ASSEMBLY                                                |
|          | RETURN FILTER ASSEMBLY WITH ELECTRICAL INDICATOR                            |
| M        | PART DESCRIPTION                                                            |
|          |                                                                             |

### DDYSSEY UNIT, HALF-PACK ARM AND FORK LOWER

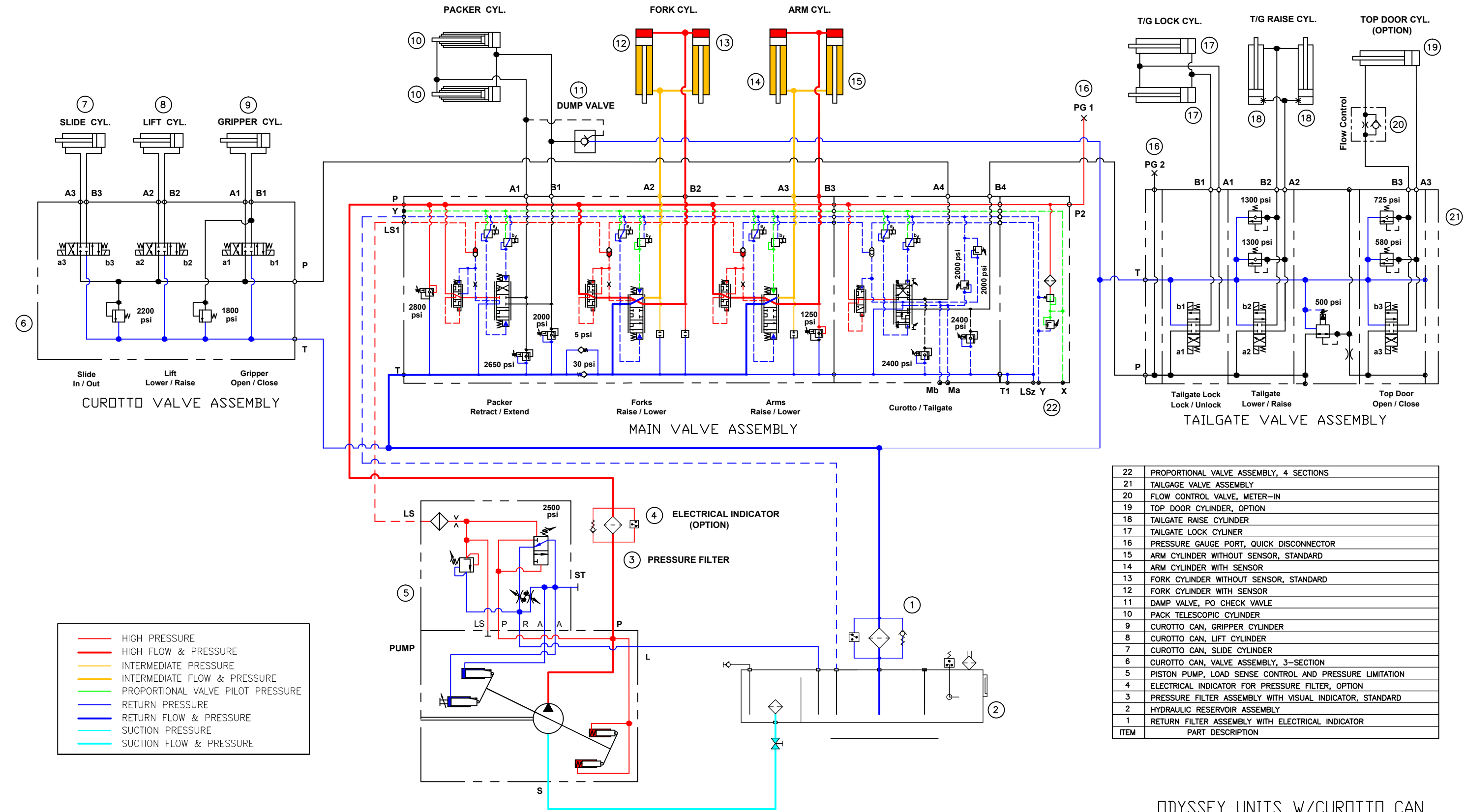

24-SEP-2014

#### 701-9149-015

#### DDYSSEY UNITS W/CURDTTD CAN HALF-PACK, ARM AND FORK LOWER

|    | Lock / Unlock Lower / Raise Open / Close                 |
|----|----------------------------------------------------------|
|    | TATI GATE VALVE ASSEMBLY                                 |
|    |                                                          |
|    |                                                          |
|    |                                                          |
| 2  | PROPORTIONAL VALVE ASSEMBLY, 4 SECTIONS                  |
| 21 | TAILGAGE VALVE ASSEMBLY                                  |
| 20 | FLOW CONTROL VALVE, METER-IN                             |
| 9  | TOP DOOR CYLINDER, OPTION                                |
| 8  | TAILGATE RAISE CYLINDER                                  |
| 7  | TAILGATE LOCK CYLINER                                    |
| 6  | PRESSURE GAUGE PORT, QUICK DISCONNECTOR                  |
| 5  | ARM CYLINDER WITHOUT SENSOR, STANDARD                    |
| 4  | ARM CYLINDER WITH SENSOR                                 |
| 3  | FORK CYLINDER WITHOUT SENSOR, STANDARD                   |
| 2  | FORK CYLINDER WITH SENSOR                                |
| 1  | DAMP VALVE, PO CHECK VAVLE                               |
| 0  | PACK TELESCOPIC CYLINDER                                 |
| 9  | CUROTTO CAN, GRIPPER CYLINDER                            |
| В  | CUROTTO CAN, LIFT CYLINDER                               |
| 7  | CUROTTO CAN, SLIDE CYLINDER                              |
| 6  | CUROTTO CAN, VALVE ASSEMBLY, 3-SECTION                   |
| 5  | PISTON PUMP, LOAD SENSE CONTROL AND PRESSURE LIMITATION  |
| 4  | ELECTRICAL INDICATOR FOR PRESSURE FILTER, OPTION         |
| 3  | PRESSURE FILTER ASSEMBLY WITH VISUAL INDICATOR, STANDARD |
| 2  | HYDRAULIC RESERVOIR ASSEMBLY                             |
| 1  | RETURN FILTER ASSEMBLY WITH ELECTRICAL INDICATOR         |
| EM | PART DESCRIPTION                                         |
|    |                                                          |

### DDYSSEY UNIT, HALF-PACK PACKER EXTEND

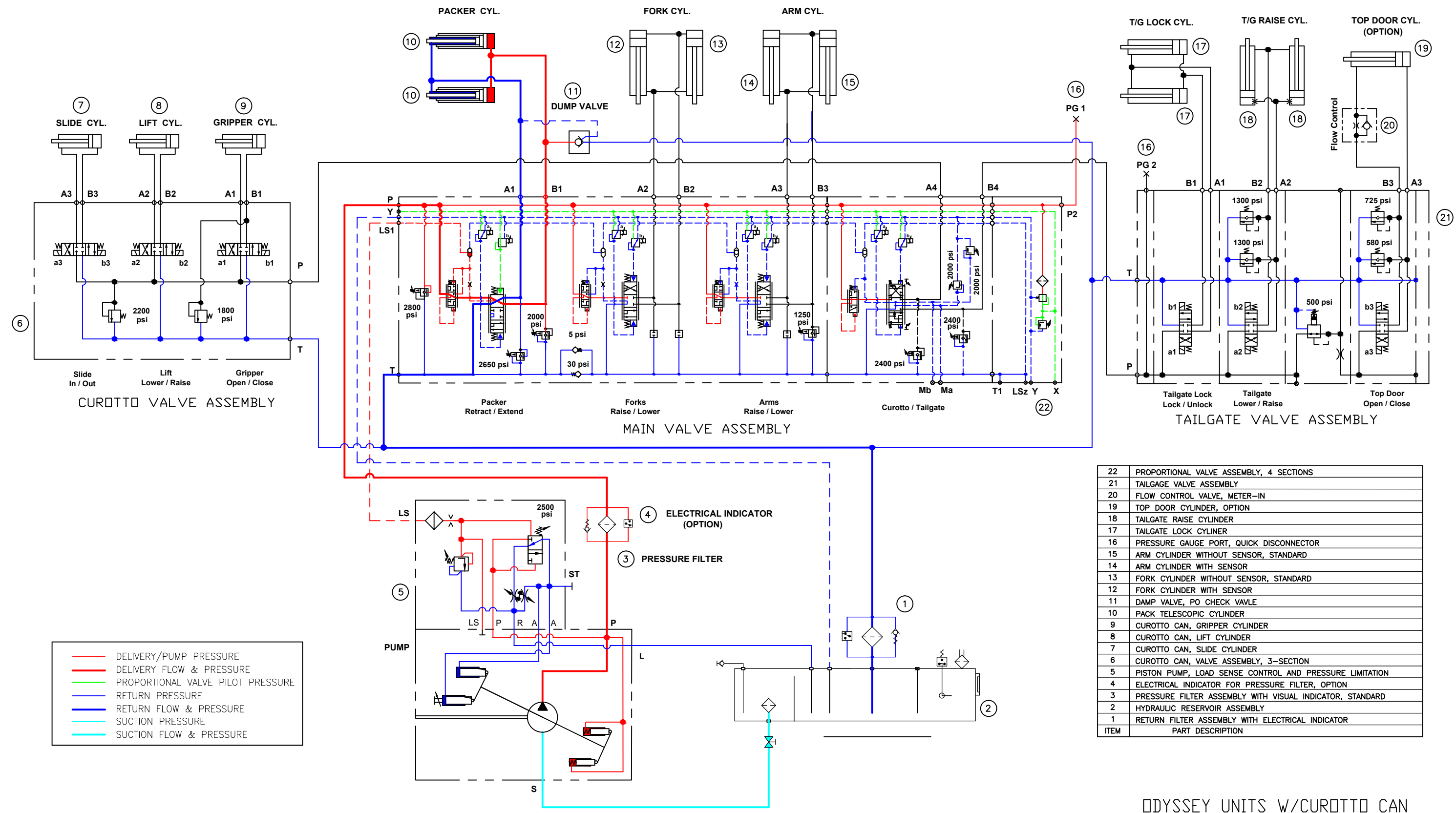

701-9149-016

## HALF-PACK PACKER EXTEND

| F   |                                                                            |
|-----|----------------------------------------------------------------------------|
|     | Tailgate Lock Tailgate Top Door   Lock / Unlock Lower / Raise Open / Close |
|     | TAILGATE VALVE ASSEMBLY                                                    |
|     |                                                                            |
|     |                                                                            |
| :   | PROPORTIONAL VALVE ASSEMBLY, 4 SECTIONS                                    |
|     | TAILGAGE VALVE ASSEMBLY                                                    |
|     | FLOW CONTROL VALVE, METER-IN                                               |
|     | TOP DOOR CYLINDER, OPTION                                                  |
|     | TAILGATE RAISE CYLINDER                                                    |
|     | TAILGATE LOCK CYLINER                                                      |
|     | PRESSURE GAUGE PORT, QUICK DISCONNECTOR                                    |
|     | ARM CYLINDER WITHOUT SENSOR, STANDARD                                      |
|     | ARM CYLINDER WITH SENSOR                                                   |
|     | FORK CYLINDER WITHOUT SENSOR, STANDARD                                     |
|     | FORK CYLINDER WITH SENSOR                                                  |
|     | DAMP VALVE, PO CHECK VAVLE                                                 |
|     | PACK TELESCOPIC CYLINDER                                                   |
|     | CUROTTO CAN, GRIPPER CYLINDER                                              |
|     | CUROTTO CAN, LIFT CYLINDER                                                 |
|     | CUROTTO CAN, SLIDE CYLINDER                                                |
|     | CUROTTO CAN, VALVE ASSEMBLY, 3-SECTION                                     |
|     | PISTON PUMP, LOAD SENSE CONTROL AND PRESSURE LIMITATION                    |
|     | ELECTRICAL INDICATOR FOR PRESSURE FILTER, OPTION                           |
|     | PRESSURE FILTER ASSEMBLY WITH VISUAL INDICATOR, STANDARD                   |
|     | HYDRAULIC RESERVOIR ASSEMBLY                                               |
|     | RETURN FILTER ASSEMBLY WITH ELECTRICAL INDICATOR                           |
| . T | DADT, DECODIDITION                                                         |

### DDYSSEY UNIT, HALF-PACK PACKER RETRACT

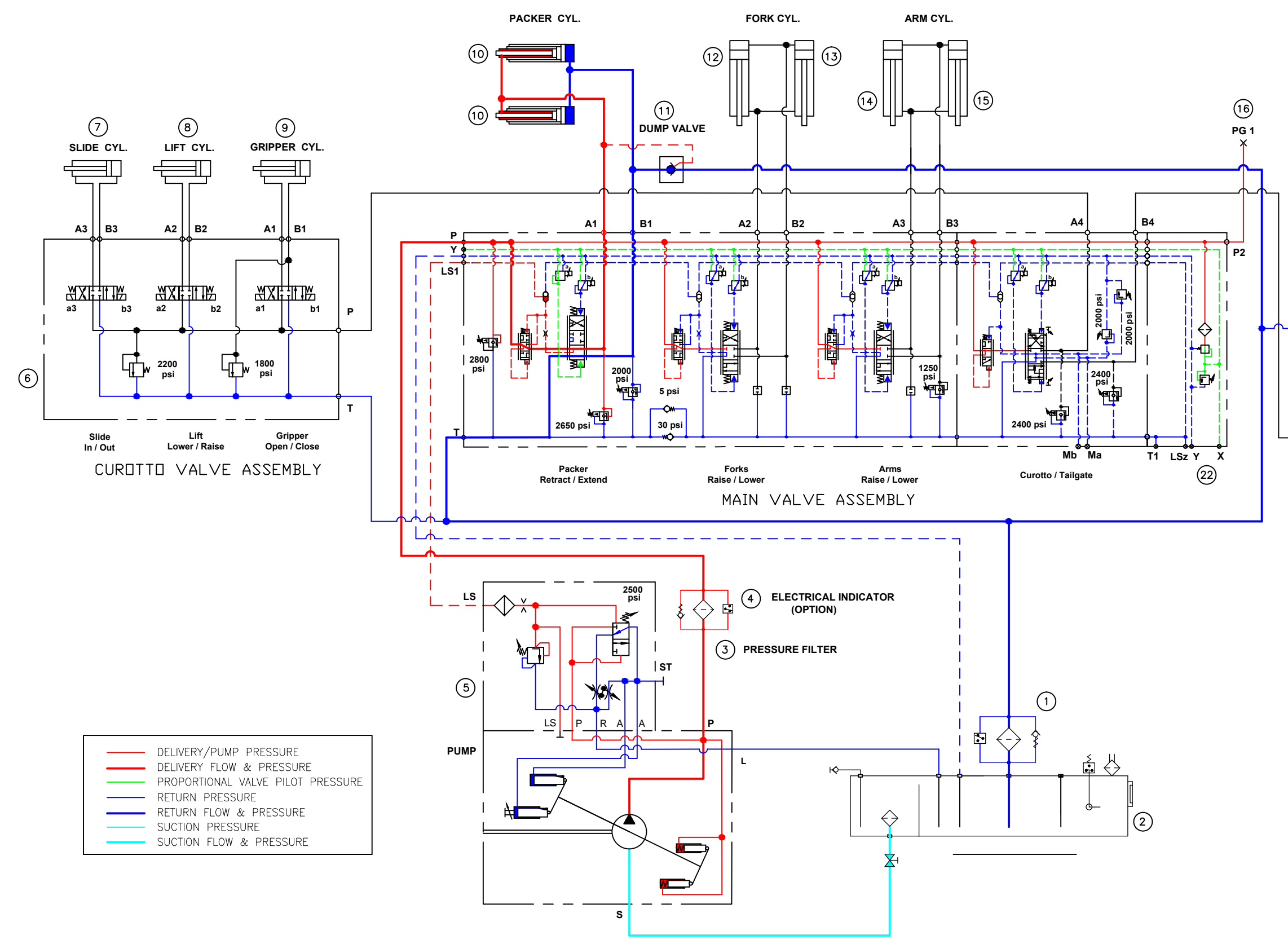

#### T/G LOCK CYL. T/G RAISE CYL. TOP DOOR CYL. (OPTION) 17 ᠴ᠋᠋᠑ F ŧ 18 (17) ow Contr (18) (16) PG 2 B1 A1 B2 A2 B3 A3 725 psi ≨ 1300 psi 21 11 580 psi 1300 psi 500 psi b1 <u>√</u> b2 🛃 b3 🛃 Â <sup>™</sup> Tailgate Top Door Tailgate Lock Lower / Raise Open / Close Lock / Unlock TAILGATE VALVE ASSEMBLY

| 22   | PROPORTIONAL VALVE ASSEMBLY, 4 SECTIONS                  |
|------|----------------------------------------------------------|
| 21   | TAILGAGE VALVE ASSEMBLY                                  |
| 20   | FLOW CONTROL VALVE, METER-IN                             |
| 19   | TOP DOOR CYLINDER, OPTION                                |
| 18   | TAILGATE RAISE CYLINDER                                  |
| 17   | TAILGATE LOCK CYLINER                                    |
| 16   | PRESSURE GAUGE PORT, QUICK DISCONNECTOR                  |
| 15   | ARM CYLINDER WITHOUT SENSOR, STANDARD                    |
| 14   | ARM CYLINDER WITH SENSOR                                 |
| 13   | FORK CYLINDER WITHOUT SENSOR, STANDARD                   |
| 12   | FORK CYLINDER WITH SENSOR                                |
| 11   | DAMP VALVE, PO CHECK VAVLE                               |
| 10   | PACK TELESCOPIC CYLINDER                                 |
| 9    | CUROTTO CAN, GRIPPER CYLINDER                            |
| 8    | CUROTTO CAN, LIFT CYLINDER                               |
| 7    | CUROTTO CAN, SLIDE CYLINDER                              |
| 6    | CUROTTO CAN, VALVE ASSEMBLY, 3-SECTION                   |
| 5    | PISTON PUMP, LOAD SENSE CONTROL AND PRESSURE LIMITATION  |
| 4    | ELECTRICAL INDICATOR FOR PRESSURE FILTER, OPTION         |
| 3    | PRESSURE FILTER ASSEMBLY WITH VISUAL INDICATOR, STANDARD |
| 2    | HYDRAULIC RESERVOIR ASSEMBLY                             |
| 1    | RETURN FILTER ASSEMBLY WITH ELECTRICAL INDICATOR         |
| ITEM | PART DESCRIPTION                                         |

#### DDYSSEY UNITS W/CURDTTD CAN HALF-PACK PACKER RETRACT

#### DDYSSEY UNIT, TAILGATE UNLOCK

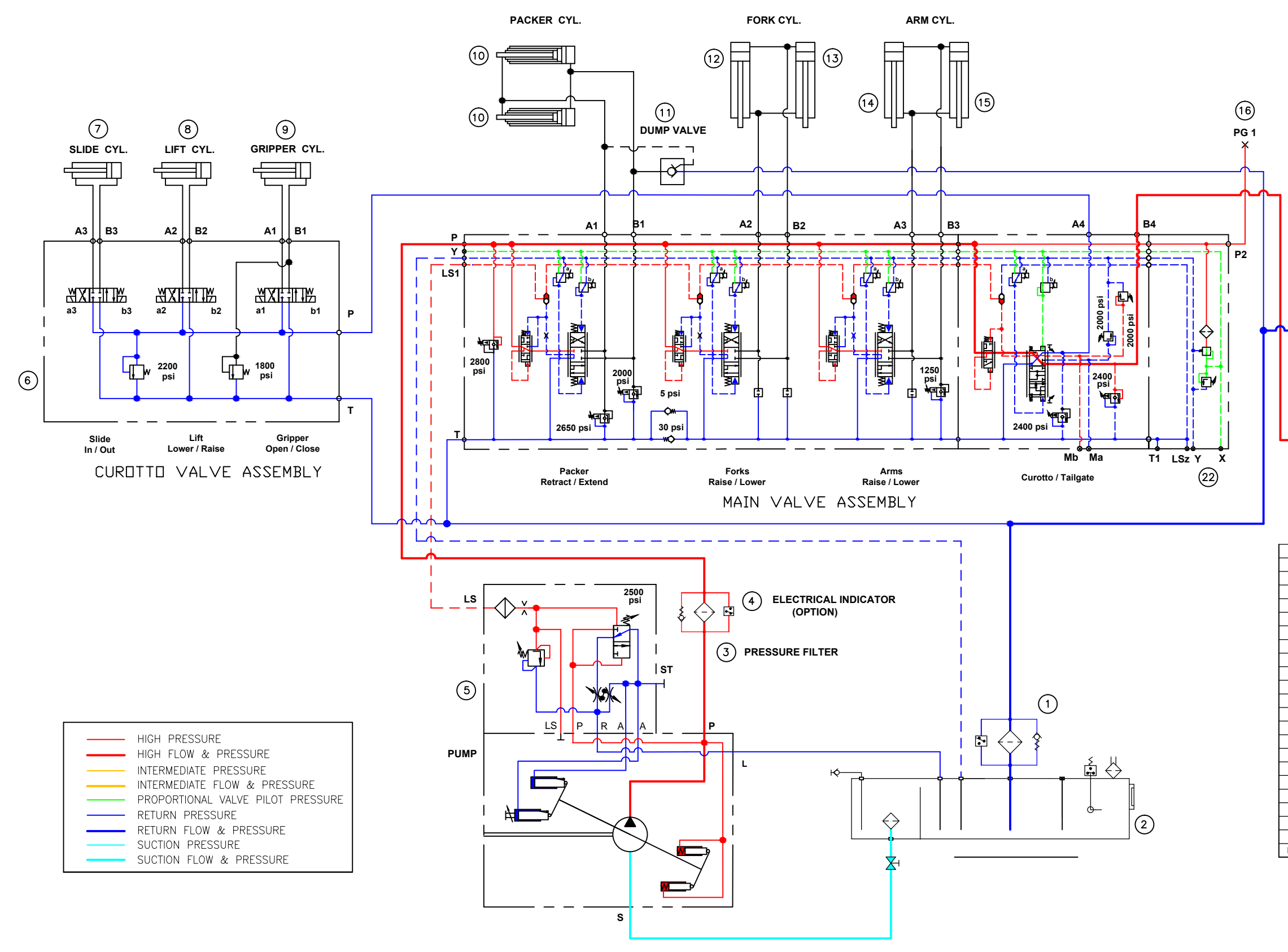

#### T/G RAISE CYL. TOP DOOR CYL. T/G LOCK CYL. (OPTION) F ŧ 18 ow Contr (17) (18) 20 (16) PG 2 B1 A1 B2 A2 B3 A3 725 psi ≨ ↓ ↓ 1300 psi 21 11 580 psi ≤ ↓ ↓ ↓ 1300 psi 500 psi b2 🖌 b3 <u>√</u>≤ b1<u>||≤</u> Tailgate Top Door Tailgate Lock Lower / Raise Open / Close Lock / Unlock TAILGATE VALVE ASSEMBLY

| 22  | PROPORTIONAL VALVE ASSEMBLY, 4 SECTIONS                  |
|-----|----------------------------------------------------------|
| 21  | TAILGAGE VALVE ASSEMBLY                                  |
| 20  | FLOW CONTROL VALVE, METER-IN                             |
| 19  | TOP DOOR CYLINDER, OPTION                                |
| 18  | TAILGATE RAISE CYLINDER                                  |
| 17  | TAILGATE LOCK CYLINER                                    |
| 16  | PRESSURE GAUGE PORT, QUICK DISCONNECTOR                  |
| 15  | ARM CYLINDER WITHOUT SENSOR, STANDARD                    |
| 14  | ARM CYLINDER WITH SENSOR                                 |
| 13  | FORK CYLINDER WITHOUT SENSOR, STANDARD                   |
| 12  | FORK CYLINDER WITH SENSOR                                |
| 11  | DAMP VALVE, PO CHECK VAVLE                               |
| 10  | PACK TELESCOPIC CYLINDER                                 |
| 9   | CUROTTO CAN, GRIPPER CYLINDER                            |
| 8   | CUROTTO CAN, LIFT CYLINDER                               |
| 7   | CUROTTO CAN, SLIDE CYLINDER                              |
| 6   | CUROTTO CAN, VALVE ASSEMBLY, 3-SECTION                   |
| 5   | PISTON PUMP, LOAD SENSE CONTROL AND PRESSURE LIMITATION  |
| 4   | ELECTRICAL INDICATOR FOR PRESSURE FILTER, OPTION         |
| 3   | PRESSURE FILTER ASSEMBLY WITH VISUAL INDICATOR, STANDARD |
| 2   | HYDRAULIC RESERVOIR ASSEMBLY                             |
| 1   | RETURN FILTER ASSEMBLY WITH ELECTRICAL INDICATOR         |
| TEM | PART DESCRIPTION                                         |

#### DDYSSEY UNITS W/CURDTTD CAN TAILGATE UNLDCK

#### DDYSSEY UNIT, TAILGATE RAISE

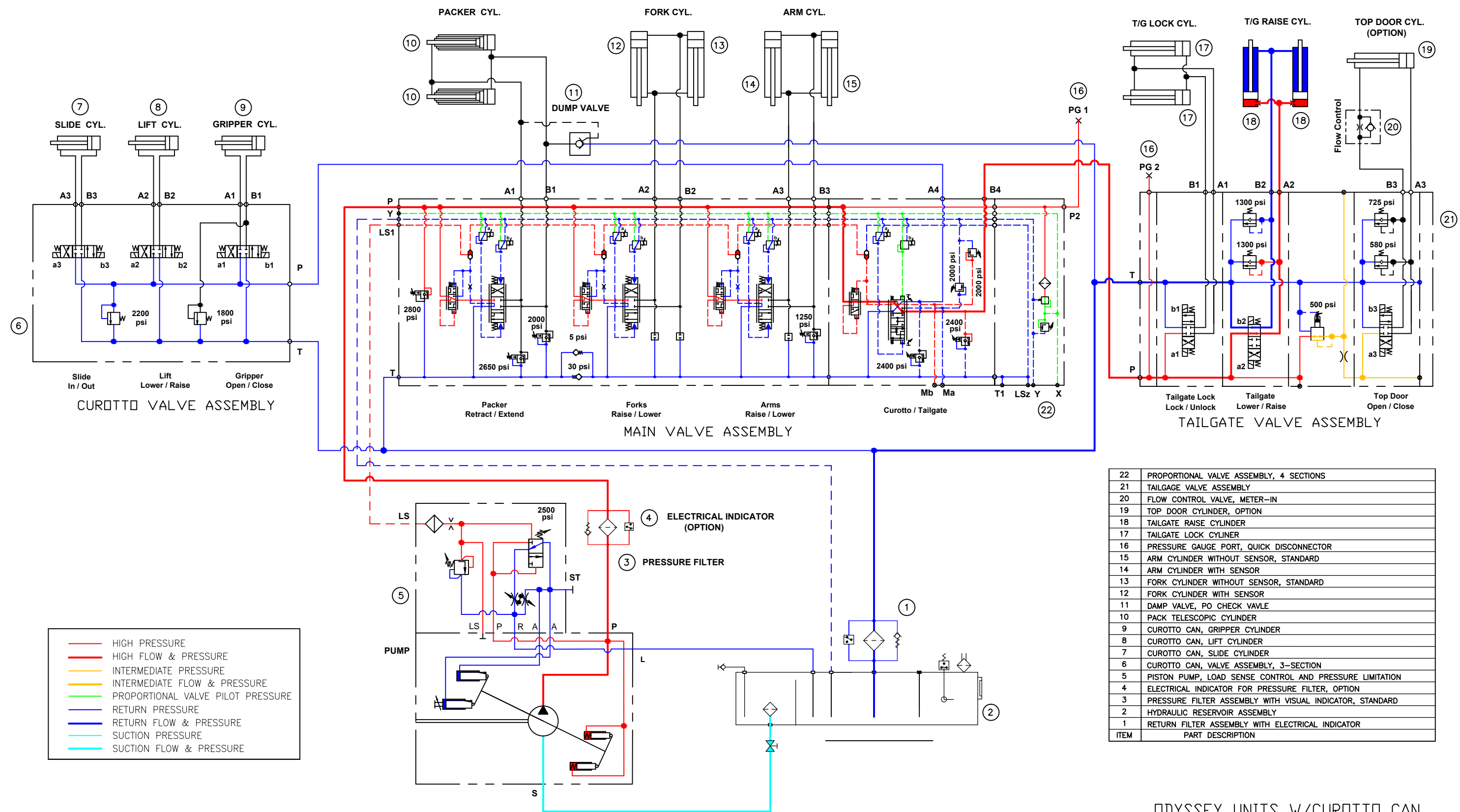

## DDYSSEY UNITS W/CURDTTD CAN TAILGATE RAISE

| <br>P |                                                                             |
|-------|-----------------------------------------------------------------------------|
| I     | Tailgate Lock Tailgate Top Door<br>Lock / Unlock Lower / Raise Open / Close |
|       | TAILGATE VALVE ASSEMBLY                                                     |
|       |                                                                             |
|       |                                                                             |
| 2     | PROPORTIONAL VALVE ASSEMBLY, 4 SECTIONS                                     |
| 21    | TAILGAGE VALVE ASSEMBLY                                                     |
| 0     | FLOW CONTROL VALVE, METER-IN                                                |
| 9     | TOP DOOR CYLINDER, OPTION                                                   |
| 8     | TAILGATE RAISE CYLINDER                                                     |
| 7     | TAILGATE LOCK CYLINER                                                       |
| 6     | PRESSURE GAUGE PORT, QUICK DISCONNECTOR                                     |
| 5     | ARM CYLINDER WITHOUT SENSOR, STANDARD                                       |
| 4     | ARM CYLINDER WITH SENSOR                                                    |
| 3     | FORK CYLINDER WITHOUT SENSOR, STANDARD                                      |
| 2     | FORK CYLINDER WITH SENSOR                                                   |
| 1     | DAMP VALVE, PO CHECK VAVLE                                                  |
| 0     | PACK TELESCOPIC CYLINDER                                                    |
| 9     | CUROTTO CAN, GRIPPER CYLINDER                                               |
| 8     | CUROTTO CAN, LIFT CYLINDER                                                  |
| 7     | CUROTTO CAN, SLIDE CYLINDER                                                 |
| 6     | CUROTTO CAN, VALVE ASSEMBLY, 3-SECTION                                      |
| 5     | DISTON DUMP LOAD SENSE CONTROL AND DESSURE LIMITATION                       |

#### DDYSSEY UNIT, TAILGATE LOWER

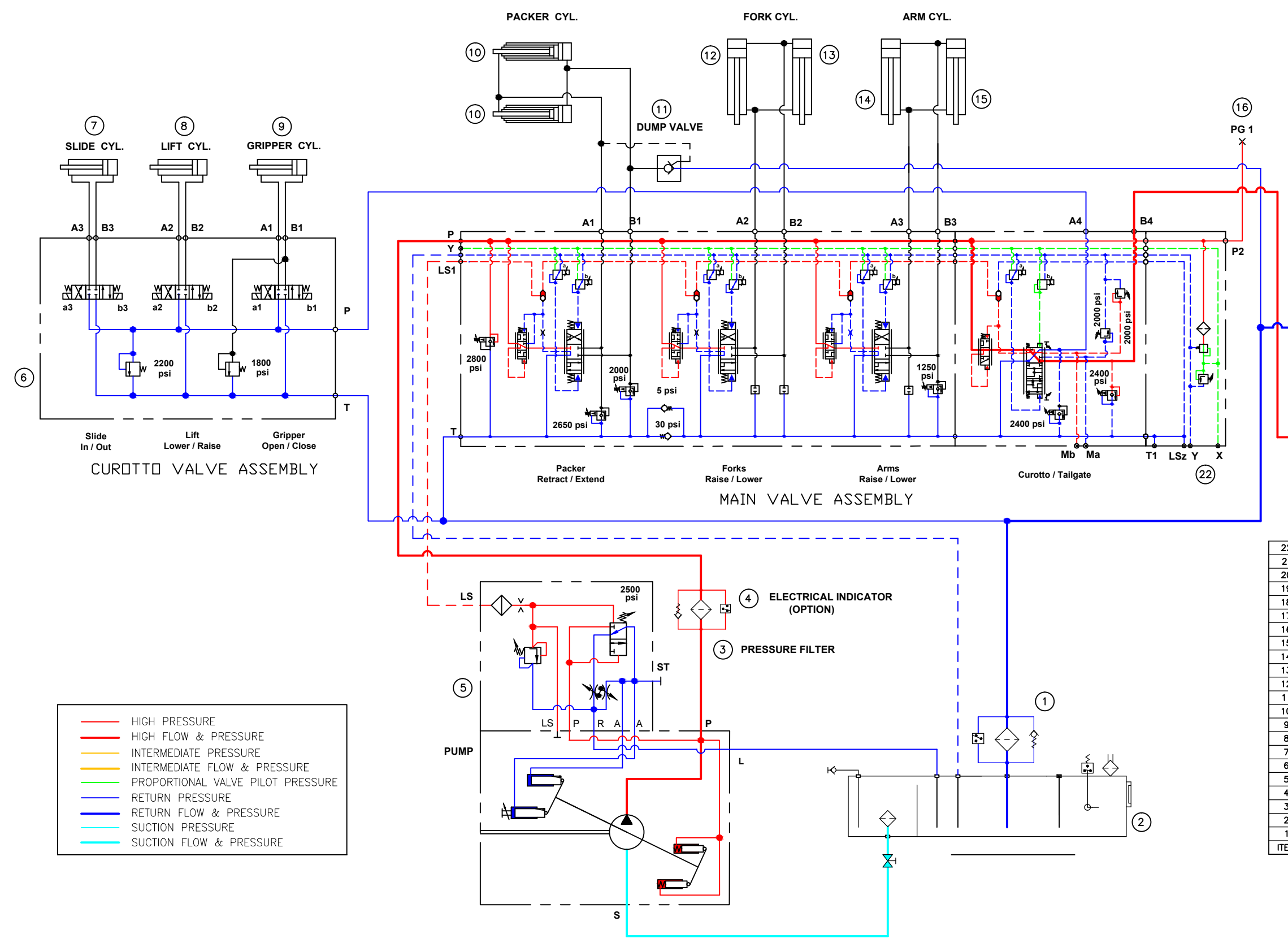

24-SEP-2014

#### T/G RAISE CYL. TOP DOOR CYL. T/G LOCK CYL. (OPTION) <del>ون الل</del> (17) (17) (18) ow Conti (18) (16) PG 2 B1 A1 B2 A2 **B**3 A3 725 psi ≨ ↓ ↓ 1300 psi 21 11 580 psi ≤ ↓ ↓ 1300 psi 500 psi b1 4 b3 <u>√</u>≤ Tailgate Top Door Tailgate Lock Lower / Raise Open / Close Lock / Unlock TAILGATE VALVE ASSEMBLY

| 2  | PROPORTIONAL VALVE ASSEMBLY, 4 SECTIONS                  |
|----|----------------------------------------------------------|
| 21 | TAILGAGE VALVE ASSEMBLY                                  |
| 20 | FLOW CONTROL VALVE, METER-IN                             |
| 9  | TOP DOOR CYLINDER, OPTION                                |
| 8  | TAILGATE RAISE CYLINDER                                  |
| 7  | TAILGATE LOCK CYLINER                                    |
| 6  | PRESSURE GAUGE PORT, QUICK DISCONNECTOR                  |
| 5  | ARM CYLINDER WITHOUT SENSOR, STANDARD                    |
| 4  | ARM CYLINDER WITH SENSOR                                 |
| 3  | FORK CYLINDER WITHOUT SENSOR, STANDARD                   |
| 2  | FORK CYLINDER WITH SENSOR                                |
| 1  | DAMP VALVE, PO CHECK VAVLE                               |
| 0  | PACK TELESCOPIC CYLINDER                                 |
| 9  | CUROTTO CAN, GRIPPER CYLINDER                            |
| 8  | CUROTTO CAN, LIFT CYLINDER                               |
| 7  | CUROTTO CAN, SLIDE CYLINDER                              |
| 6  | CUROTTO CAN, VALVE ASSEMBLY, 3-SECTION                   |
| 5  | PISTON PUMP, LOAD SENSE CONTROL AND PRESSURE LIMITATION  |
| 4  | ELECTRICAL INDICATOR FOR PRESSURE FILTER, OPTION         |
| 3  | PRESSURE FILTER ASSEMBLY WITH VISUAL INDICATOR, STANDARD |
| 2  | HYDRAULIC RESERVOIR ASSEMBLY                             |
| 1  | RETURN FILTER ASSEMBLY WITH ELECTRICAL INDICATOR         |
| ЕМ | PART DESCRIPTION                                         |

#### DDYSSEY UNITS W/CURDTTD CAN TAILGATE LDWER

### DDYSSEY UNIT, TAILGATE LOCK

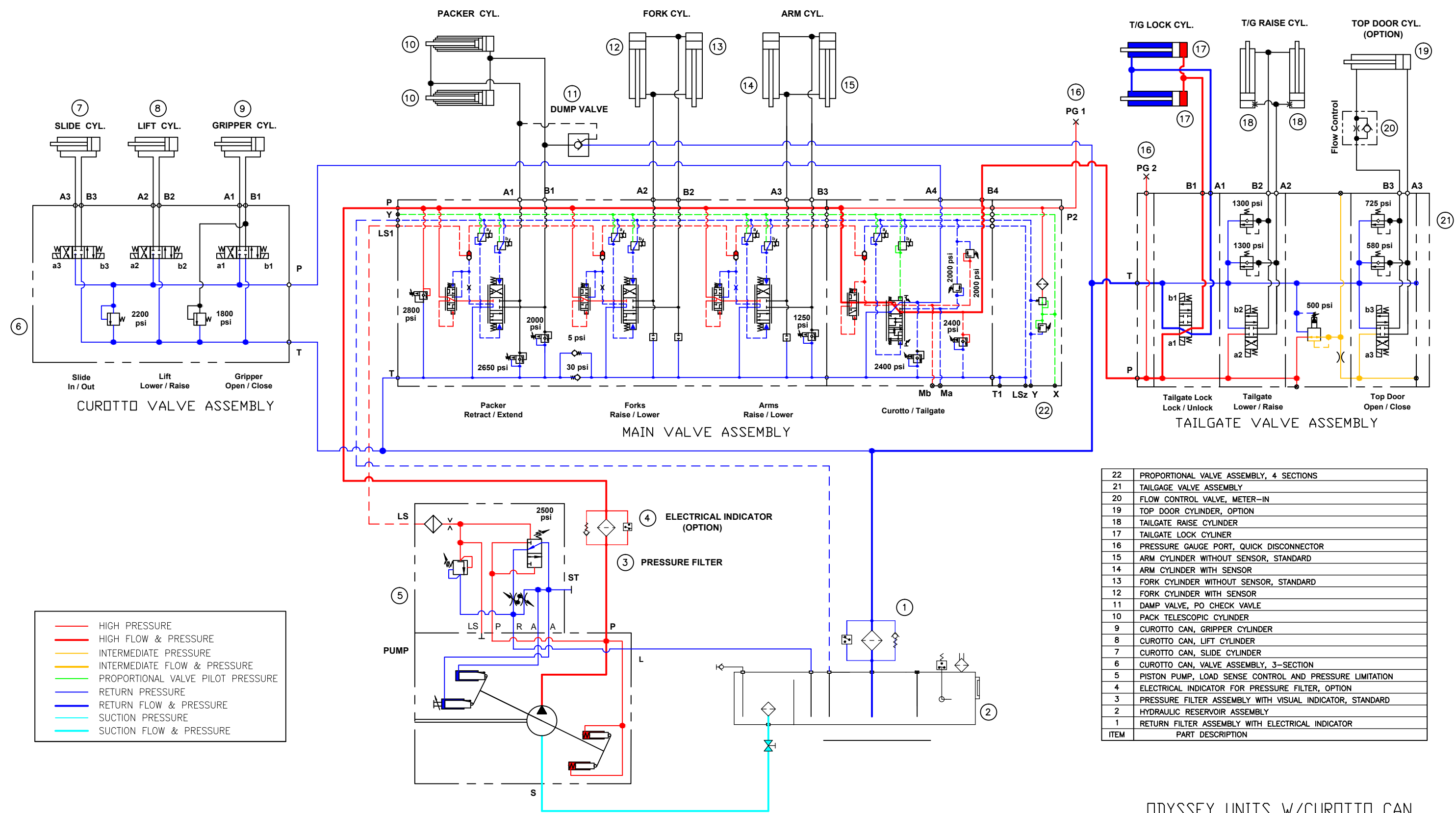

| 22  | PROPORTIONAL VALVE ASSEMBLY, 4 SECTIONS                  |
|-----|----------------------------------------------------------|
| 21  | TAILGAGE VALVE ASSEMBLY                                  |
| 20  | FLOW CONTROL VALVE, METER-IN                             |
| 19  | TOP DOOR CYLINDER, OPTION                                |
| 18  | TAILGATE RAISE CYLINDER                                  |
| 17  | TAILGATE LOCK CYLINER                                    |
| 16  | PRESSURE GAUGE PORT, QUICK DISCONNECTOR                  |
| 15  | ARM CYLINDER WITHOUT SENSOR, STANDARD                    |
| 14  | ARM CYLINDER WITH SENSOR                                 |
| 13  | FORK CYLINDER WITHOUT SENSOR, STANDARD                   |
| 12  | FORK CYLINDER WITH SENSOR                                |
| 11  | DAMP VALVE, PO CHECK VAVLE                               |
| 10  | PACK TELESCOPIC CYLINDER                                 |
| 9   | CUROTTO CAN, GRIPPER CYLINDER                            |
| 8   | CUROTTO CAN, LIFT CYLINDER                               |
| 7   | CUROTTO CAN, SLIDE CYLINDER                              |
| 6   | CUROTTO CAN, VALVE ASSEMBLY, 3-SECTION                   |
| 5   | PISTON PUMP, LOAD SENSE CONTROL AND PRESSURE LIMITATION  |
| 4   | ELECTRICAL INDICATOR FOR PRESSURE FILTER, OPTION         |
| 3   | PRESSURE FILTER ASSEMBLY WITH VISUAL INDICATOR, STANDARD |
| 2   | HYDRAULIC RESERVOIR ASSEMBLY                             |
| 1   | RETURN FILTER ASSEMBLY WITH ELECTRICAL INDICATOR         |
| ГЕM | PART DESCRIPTION                                         |

#### DDYSSEY UNITS W/CURDTTD CAN TAILGATE LOCK

#### DDYSSEY UNIT, TOP-DOOR CLOSE

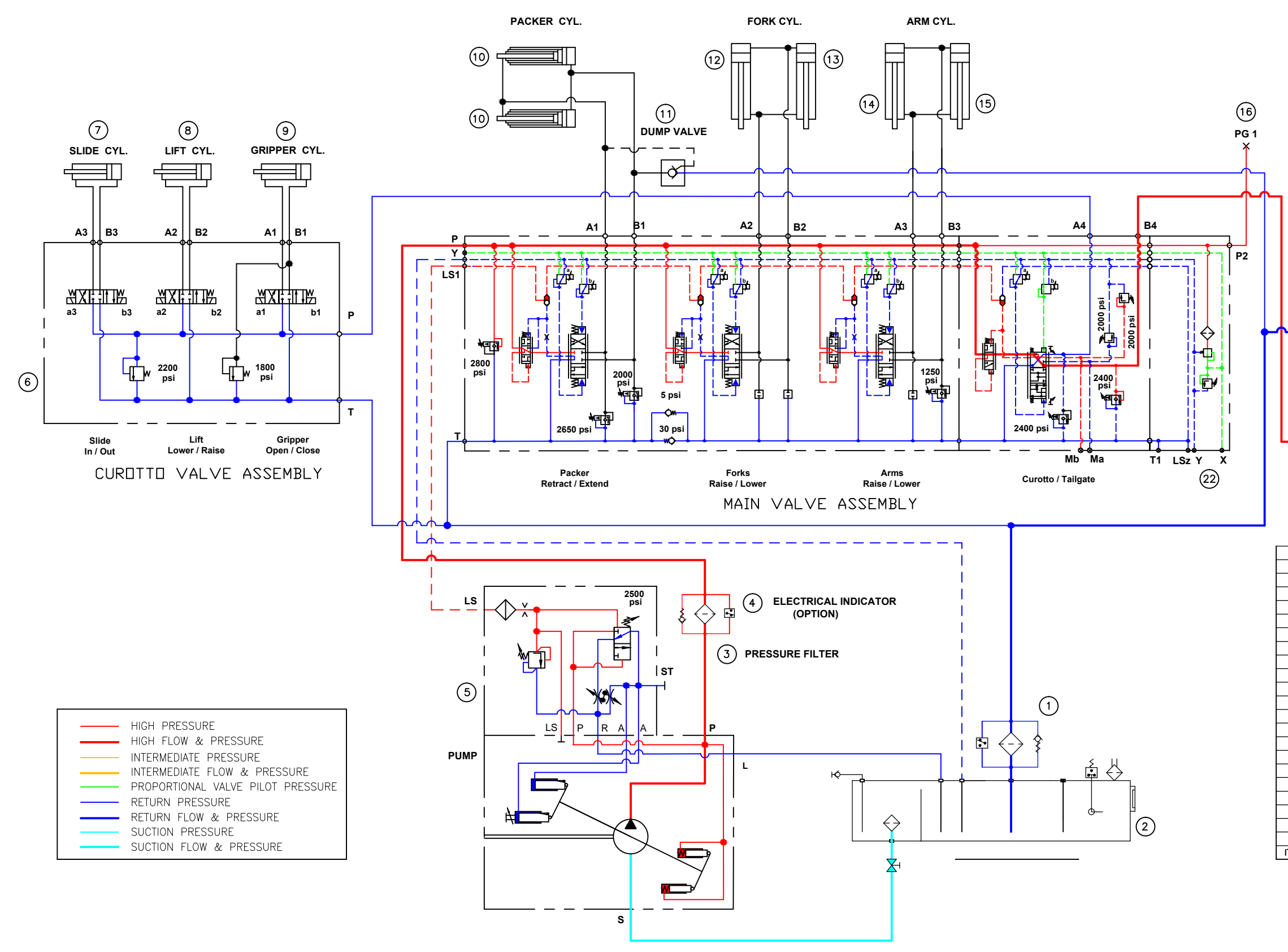

#### T/G RAISE CYL. TOP DOOR CYL. T/G LOCK CYL. (OPTION) 17 (19) F ŧ 18 low Contr (17) (18) <u>i</u> 20 (16) PG 2 B1 A1 B2 A2 B3 A3 725 psi 1300 psi 21 580 psi 1300 psi 500 psi b1 🙀 b2 🛃 Â b3 🛛 ≤ \_ Tailgate Top Door Tailgate Lock Lower / Raise Open / Close Lock / Unlock TAILGATE VALVE ASSEMBLY

| 22  | PROPORTIONAL VALVE ASSEMBLY, 4 SECTIONS                  |
|-----|----------------------------------------------------------|
| 21  | TAILGAGE VALVE ASSEMBLY                                  |
| 20  | FLOW CONTROL VALVE, METER-IN                             |
| 19  | TOP DOOR CYLINDER, OPTION                                |
| 18  | TAILGATE RAISE CYLINDER                                  |
| 17  | TAILGATE LOCK CYLINER                                    |
| 16  | PRESSURE GAUGE PORT, QUICK DISCONNECTOR                  |
| 15  | ARM CYLINDER WITHOUT SENSOR, STANDARD                    |
| 14  | ARM CYLINDER WITH SENSOR                                 |
| 13  | FORK CYLINDER WITHOUT SENSOR, STANDARD                   |
| 12  | FORK CYLINDER WITH SENSOR                                |
| 11  | DAMP VALVE, PO CHECK VAVLE                               |
| 10  | PACK TELESCOPIC CYLINDER                                 |
| 9   | CUROTTO CAN, GRIPPER CYLINDER                            |
| 8   | CUROTTO CAN, LIFT CYLINDER                               |
| 7   | CUROTTO CAN, SLIDE CYLINDER                              |
| 6   | CUROTTO CAN, VALVE ASSEMBLY, 3-SECTION                   |
| 5   | PISTON PUMP, LOAD SENSE CONTROL AND PRESSURE LIMITATION  |
| 4   | ELECTRICAL INDICATOR FOR PRESSURE FILTER, OPTION         |
| 3   | PRESSURE FILTER ASSEMBLY WITH VISUAL INDICATOR, STANDARD |
| 2   | HYDRAULIC RESERVOIR ASSEMBLY                             |
| 1   | RETURN FILTER ASSEMBLY WITH ELECTRICAL INDICATOR         |
| ГЕМ | PART DESCRIPTION                                         |

#### DDYSSEY UNITS W/CURDTTD CAN TOP-DOOR CLOSE

#### DDYSSEY UNIT, TOP-DOOR OPEN

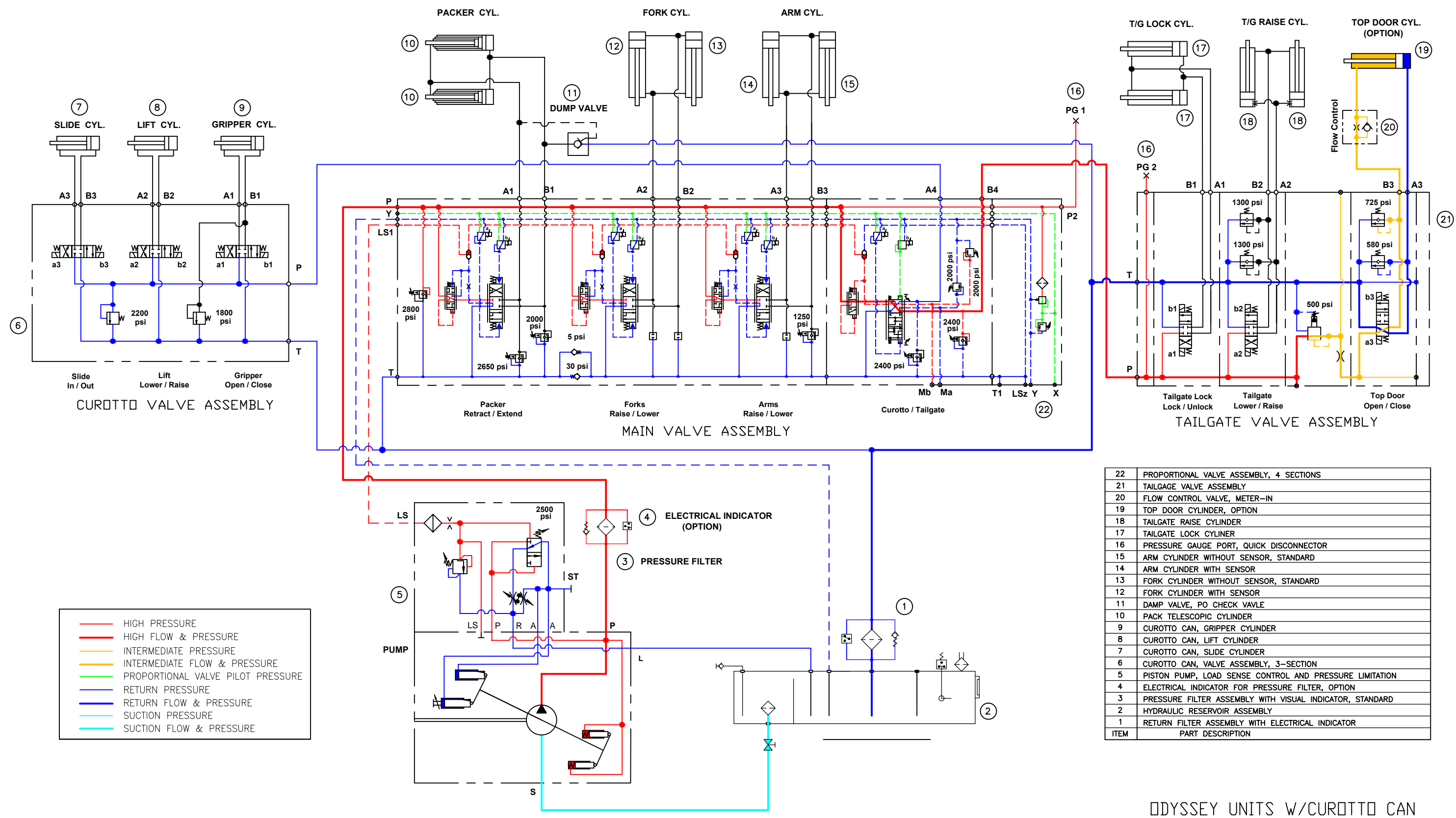

# TOP-DOOR OPEN

|    | TATI GATE VALVE ASSEMBLY                                 |
|----|----------------------------------------------------------|
|    |                                                          |
|    |                                                          |
|    |                                                          |
| 2  | PROPORTIONAL VALVE ASSEMBLY & SECTIONS                   |
| 21 | TAIL GAGE VALVE ASSEMBLY                                 |
| 0  |                                                          |
| 9  |                                                          |
| 8  |                                                          |
| 7  |                                                          |
| 6  | PRESSURE GAUGE PORT. QUICK DISCONNECTOR                  |
| 5  | ARM CYLINDER WITHOUT SENSOR, STANDARD                    |
| 4  | ARM CYLINDER WITH SENSOR                                 |
| 3  | FORK CYLINDER WITHOUT SENSOR, STANDARD                   |
| 2  | FORK CYLINDER WITH SENSOR                                |
| 1  | DAMP VALVE, PO CHECK VAVLE                               |
| 0  | PACK TELESCOPIC CYLINDER                                 |
| Э  | CUROTTO CAN, GRIPPER CYLINDER                            |
| 3  | CUROTTO CAN, LIFT CYLINDER                               |
| 7  | CUROTTO CAN, SLIDE CYLINDER                              |
| 6  | CUROTTO CAN, VALVE ASSEMBLY, 3-SECTION                   |
| 5  | PISTON PUMP, LOAD SENSE CONTROL AND PRESSURE LIMITATION  |
| 4  | ELECTRICAL INDICATOR FOR PRESSURE FILTER, OPTION         |
| 3  | PRESSURE FILTER ASSEMBLY WITH VISUAL INDICATOR, STANDARD |
| 2  | HYDRAULIC RESERVOIR ASSEMBLY                             |
| 1  | RETURN FILTER ASSEMBLY WITH ELECTRICAL INDICATOR         |
| ЕМ | PART DESCRIPTION                                         |

#### DDYSSEY UNIT, SLIDE DUT AND PACK EXTEND

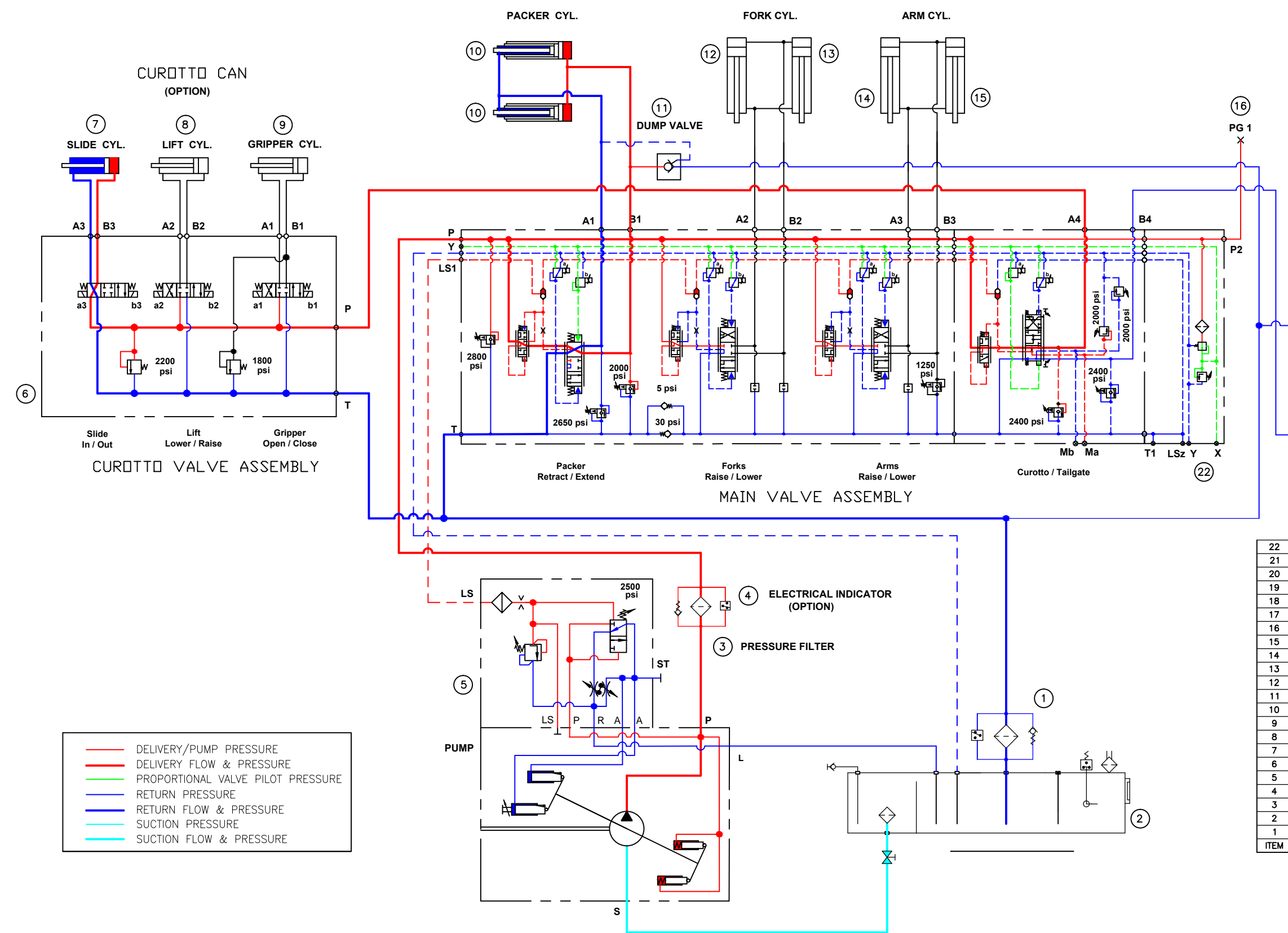

#### (OPTION) <u>∃</u>∏19 17 F ŧ 18 (17) ow Contr (18) (16) PG 2 B1 A1 B2 A2 **B**3 A3 725 psi 1300 psi 21 11 580 psi 1300 psi 500 psi b1 <u>√</u> b2 🖌 b3 🛃 Â <u>AXI</u> Tailgate Top Door Tailgate Lock Lower / Raise Open / Close Lock / Unlock TAILGATE VALVE ASSEMBLY

T/G RAISE CYL.

T/G LOCK CYL.

TOP DOOR CYL.

| PROPORTIONAL VALVE ASSEMBLY, 4 SECTIONS                  |
|----------------------------------------------------------|
| TAILGAGE VALVE ASSEMBLY                                  |
| FLOW CONTROL VALVE, METER-IN                             |
| TOP DOOR CYLINDER, OPTION                                |
| TAILGATE RAISE CYLINDER                                  |
| TAILGATE LOCK CYLINER                                    |
| PRESSURE GAUGE PORT, QUICK DISCONNECTOR                  |
| ARM CYLINDER WITHOUT SENSOR, STANDARD                    |
| ARM CYLINDER WITH SENSOR                                 |
| FORK CYLINDER WITHOUT SENSOR, STANDARD                   |
| FORK CYLINDER WITH SENSOR                                |
| DAMP VALVE, PO CHECK VAVLE                               |
| PACK TELESCOPIC CYLINDER                                 |
| CUROTTO CAN, GRIPPER CYLINDER                            |
| CUROTTO CAN, LIFT CYLINDER                               |
| CUROTTO CAN, SLIDE CYLINDER                              |
| CUROTTO CAN, VALVE ASSEMBLY, 3-SECTION                   |
| PISTON PUMP, LOAD SENSE CONTROL AND PRESSURE LIMITATION  |
| ELECTRICAL INDICATOR FOR PRESSURE FILTER, OPTION         |
| PRESSURE FILTER ASSEMBLY WITH VISUAL INDICATOR, STANDARD |
| HYDRAULIC RESERVOIR ASSEMBLY                             |
| RETURN FILTER ASSEMBLY WITH ELECTRICAL INDICATOR         |
| PART DESCRIPTION                                         |

#### DDYSSEY UNITS W/CURDTTD CAN SLIDE DUT AND PACK EXTEND

### DDYSSEY UNIT, SLIDE DUT AND PACK RETRACT

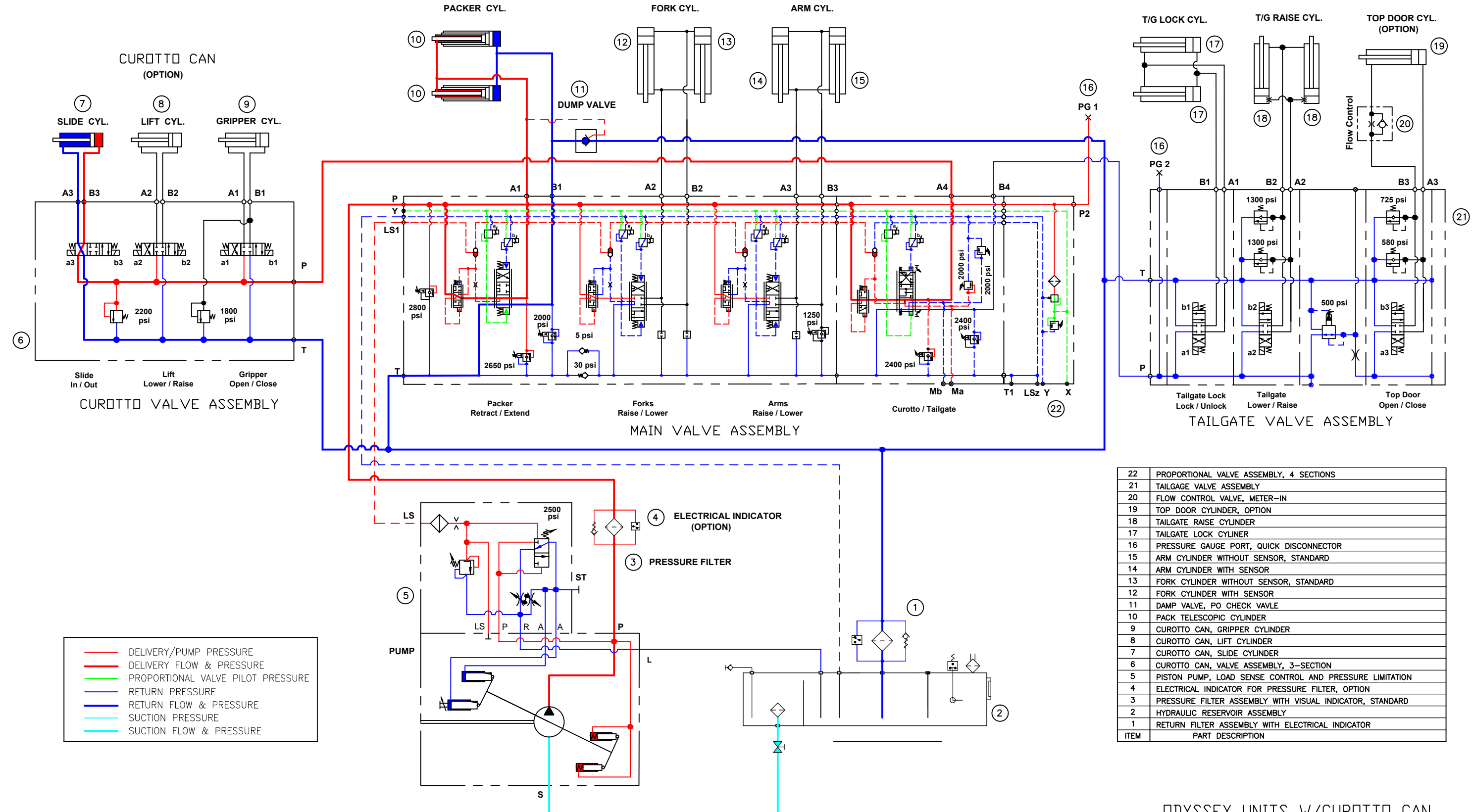

24-SEP-2014

#### 701-9149-025

#### DDYSSEY UNITS W/CURDTTD CAN SLIDE DUT AND PACK RETRACT

|     | Tailgate Lock Tailgate Top Door<br>Lock / Unlock Lower / Raise Open / Close |
|-----|-----------------------------------------------------------------------------|
|     | TAILGATE VALVE ASSEMBLY                                                     |
|     |                                                                             |
|     |                                                                             |
| 22  | PROPORTIONAL VALVE ASSEMBLY, 4 SECTIONS                                     |
| 21  | TAILGAGE VALVE ASSEMBLY                                                     |
| 20  | FLOW CONTROL VALVE, METER-IN                                                |
| 19  | TOP DOOR CYLINDER, OPTION                                                   |
| 18  | TAILGATE RAISE CYLINDER                                                     |
| 17  | TAILGATE LOCK CYLINER                                                       |
| 16  | PRESSURE GAUGE PORT, QUICK DISCONNECTOR                                     |
| 15  | ARM CYLINDER WITHOUT SENSOR, STANDARD                                       |
| 14  | ARM CYLINDER WITH SENSOR                                                    |
| 13  | FORK CYLINDER WITHOUT SENSOR, STANDARD                                      |
| 12  | FORK CYLINDER WITH SENSOR                                                   |
| 11  | DAMP VALVE, PO CHECK VAVLE                                                  |
| 10  | PACK TELESCOPIC CYLINDER                                                    |
| 9   | CUROTTO CAN, GRIPPER CYLINDER                                               |
| 8   | CUROTTO CAN, LIFT CYLINDER                                                  |
| 7   | CUROTTO CAN, SLIDE CYLINDER                                                 |
| 6   | CUROTTO CAN, VALVE ASSEMBLY, 3-SECTION                                      |
| 5   | PISTON PUMP, LOAD SENSE CONTROL AND PRESSURE LIMITATION                     |
| 4   | ELECTRICAL INDICATOR FOR PRESSURE FILTER, OPTION                            |
| 3   | PRESSURE FILTER ASSEMBLY WITH VISUAL INDICATOR, STANDARD                    |
| 2   | HYDRAULIC RESERVOIR ASSEMBLY                                                |
| 1   | RETURN FILTER ASSEMBLY WITH ELECTRICAL INDICATOR                            |
| TEM | PART DESCRIPTION                                                            |

#### HALF/PACK® (FEATURING ODYSSEY® CONTROLS) NOTES

## HALF/PACK® (FEATURING ODYSSEY® CONTROLS) INDEX

## A

arc sensor calibration 104

## В

battery disconnect switch 17 body daily checklist 56 body lubrication guide 59 body nomenclature 38 body preventive maintenance chart 57 body valve to Curotto and tailgate valves 51

## С

cab control conditions 92 calibration mode 104 can network 84 caution 11 change hydraulic oil filter element 67 check oil level 67 clamp-on arm bolts maintenance 75 clean and inspect the tailgate seal 76 cold weather warm-up procedure 17.65 Cortex Controller™ 90 Cortex Controller™ 80 I/O 55-pole cable assembly 110 Cortex Controller™ 80 I/O illustration 108 Cortex Controller<sup>™</sup> components 86.88 Cortex Controller<sup>™</sup> location 84 Cortex Controller<sup>™</sup> module (node) location 84 Cortex Controller<sup>™</sup> module components 86.88 Cortex Controller™ pin number diagram 109 Cortex Controller<sup>™</sup> Re-programming 90 Curotto-Can lubrication guide 60 Curotto-Can module functions 90 Curotto-Can node 90 Curotto-Can optional single point lubrication guide 61 cylinder sensors 63 cylinder sensors calibration 104

## D

danger 11 decal care 22 decals on the unit 22 depressurizing Curotto-Can hydraulics 97 diagnostic display messages 92 direction of hydraulic oil flow 30 drain and clean the hydraulic oil tank 68

## Ε

electrical anti-corrosion lubricants 54 electrical symbols 26 electronic controls lubricants 54 Electronic Parts Catalog (EPC) registration and login 8 search by body serial number 8 search by part keyword in body serial number 8

## G

grease lubrication recommendation 16

## Η

hazard symbols and definitions 11 Heil Autonomous Lift Options (H.A.L.O.) controls options calibrate the H.A.L.O. controls options 98 set the H.A.L.O. controls options 98 hydraulic oil specifications 16 70 hydraulic pressure settings hydraulic stand-by pressure 30 hydraulic symbols 24

in-cylinder proximity sensor replacement 63 in-cylinder proximity sensor troubleshooting 64 InSight Diagnostic Display 3rd Eve remote 93 calibration screen 103 camera boot up process 93 camera screen and system 93 camera system configuration 93 counters screen 96 home screen 92 inputs/outputs 101 maintenance screen 106 service screens 100 toggle camera/home screen modes 91, 93 inspect proximity switches 76 inspection for over-packing 52 introduction 4

load sense piston pump (219-2426) nomenclature 28

### HALF/PACK® (FEATURING ODYSSEY® CONTROLS) INDEX

lock-out/tag-out procedures lock-out tags 15

## Μ

main underbody valve 50 maintenance mode 106 maintenance/lubrication information 16

## Ν

notice 11

## 0

oil lubrication recommendation 16

## Ρ

packer/ejector cylinder preventive maintenance 62 packer/ejector panel adjustment 62, 104 precautionary statements 11 preparing unit to check oil level 66 pressure adjustment procedure 70 Propping the Body of a Service Hoist Unit 40 propping the body of a service lift (serviceable eject) unit 43 proximity switch troubleshooting 18 pump compensator 29 pump inspection 31 31 pump maintenance pump repair 32 pump start-up procedure 33

## R

recommended spare parts 6 repairing cracked weld joints 76

## S

service mode 96 service/parts assistance 5 side access door proximity switch 49 side access doors 48 storing refuse in the body 16

## T

tailgate module functions90tailgate node90tailgate nomenclature39tailgate support props47

Issued March 2021 Index troubleshooting chassis network J1939-2 82 display network 79 Heil network J1939-1 78 Heil network J1939-2 81 hotshift PTO 35 main control valve 77 pump 34

## W

warm up the hydraulic oil 65 warming up the hydraulic oil 17 warning 11 welding and electronic devices 54 welding procedures 54 when to change oil filter element 67

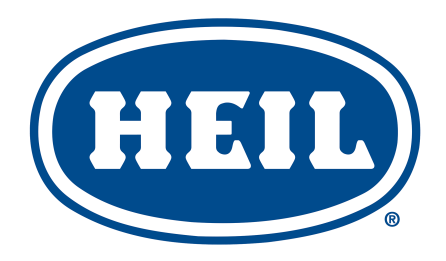

#### HEIL ENVIRONMENTAL WARRANTY STATEMENT

The Heil Co. d/b/a Heil Environmental ("Heil") warrants its solid waste collection equipment to be free from defects in material and workmanship under normal use for a period of one (1) year or 2000 hours of operation (whichever comes first) from the date of equipment In-Service or during the period of coverage offered by an extended warranty program, when proper service and maintenance as described in Heil Service Bulletins and Parts & Service Manuals are performed. The standard or extended equipment warranty is not transferable except for sales demonstration units.

This warranty is expressly limited to the repair or replacement of any component or part thereof, of any such refuse or recycling collection body manufactured by Heil that is proven to Heil's satisfaction to have been defective in material or workmanship. Such components or parts shall be repaired or replaced at Heil's option without cost to the standard purchaser for parts and labor provided such unit is returned to an authorized Heil Distributor for replacement or repair. The repair or replacement must be made during the standard or extended warranty coverage period. Before any warranty can be allowed on new equipment, a validated warranty registration form must be on file with Heil's Customer Service Department within sixty (60) days of the equipment's In-Service date. Wear items are excluded from warranty coverage.

All OEM service parts sold by Heil have a six (6) month warranty from the date of purchase. Aftermarket parts purchased from Heil are supported by a 90-day warranty. The parts warranty covers parts only, providing that factory inspection reveals a defect in material or workmanship. Labor, troubleshooting, equipment downtime, etc. is not covered under the parts warranty policy.

HEIL MAKES NO OTHER WARRANTY, EXPRESSED OR IMPLIED, AND MAKES NO WARRANTY OF MERCHANTABILITY OR OF FITNESS FOR ANY PARTICULAR PURPOSE. HEIL DOES NOT ASSUME ANY LIABILITY OR ACCEPT CLAIMS FOR LOSS OF PROFITS, PRODUCT DOWN TIME OR ANY OTHER DIRECT, INCIDENTAL OR INDIRECT CONSEQUENTIAL LOSSES, COSTS, DAMAGES OR DELAYS.

Any improper use, operation beyond rated equipment or component capacity, substitution of parts that are not Heilapproved, or any alteration or repair by others in such a manner as in Heil's sole judgment affect the product operation or integrity shall void the warranty.

Other than the extension of the standard warranty period purchased under a supplemental Heil Extended Warranty Program, no employee or representative is authorized to modify this warranty in any way nor shall any other warranties be granted. No dealer-supplied warranty program is endorsed or supported by Heil.

Heil retains the right to modify its factory warranty program prospectively at any time.

Revised 1/2013

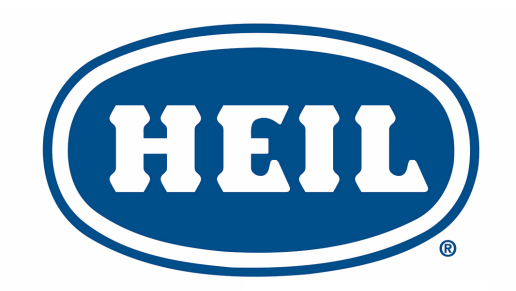

#### **WE NEVER STOP WORKING FOR YOU**

www.heil.com

Customer Care: 866-ASK-HEIL (866-275-4345)

Heil Environmental 4301 Gault Avenue North Fort Payne, AL 35967-9984

Parts Central: 800-528-5308

Technical Service: 866-310-4345 TechSupport@DoverESG.com